$\ddot{a}\delta\dot{a} \div \dot{a}(\ddot{u}~\ddot{i}\delta)\ddot{a}\delta\dot{a})\dot{l}(\ddot{a}\dot{a})~\dot{i}\dot{a}\dot{a}\ddot{n}\ddot{a} \div \dot{a}(\dot{e}\ddot{y},\,\dot{e}\dot{i}\delta)\dot{d}\dot{a}\,\dot{i}\dot{a}\dot{a}\dot{o}\,\dot{a}\dot{u}\dot{o}\ddot{u}\,\dot{o}\dot{n}\dot{o}\dot{a}(\ddot{a}\dot{e}\dot{a})\ddot{i}\,\dot{e}\dot{a}\dot{n}\,\dot{e}\dot{c}\,\dot{n}\dot{a}\dot{o}\dot{e},$ 

Óñòàíîâêà âûáðàííîé ïðîãðàììû.

Óñòàíîâêà íîâîé ïðîãðàììû.

Ïåðå÷åíü ïðîãðàìì, êîòîðûå Windows ìîæåò óäàëèòü àâòîìàòè÷åñêè. Äëÿ âñåő îñòàëüíûő ïðîãðàìì, îòñóòñòâóþùèõ â ñïèñêå, ñâåäåíèÿ íá óäàëåíèè äîëæíû ñîäåðæàòüñÿ â äîêóìåíòàöèè. Óäàëåíèå âûäåëåííîé ïðîãðàìlû èç ñïèñêà.

Ïåðå÷åíü êîìiĩíåíòîâ Windows, êîòîðûå ìîãóò áûòü óñòàíîâëåíû è óäàëåíû ñ êîìiïüþòåðà.

låñòî, (åîáõîäèìîå äëÿ óñòàíîâêè âûäåëåííĩãî êîìiĩíåíòà, è îáúåì ñâîáîãíîãî låñòà íà äèñêå.

Ñâåäåíèÿ î âûäåëåííîì êîìiĩíåíòå.

Óñòàíîâêà êîìiĩíáíòà ñ íá $\hat{u}$ ֒ĩãî è<br/>ëè êîìiàêò-äèñêà.

Ñîçäàíèå ñèñòåìíîãî äèñêà, êîòîðûé ìîæåò èñiĩëüçîâàòüñÿ äëÿ çàãðóçêè êîìiïüþòåðà, åñëè Windows çàãðóçèòü íå óäàåòñÿ. Äîñòàòî÷íî îäíïãî äèñêà åìêîñòüþ íå ìåíåå 1,2 Ìáàéò. Ýòà êſĨĨêà ĨÎçâîëÿåò óñòàſÎâèòü èëè óäàëèòü îòäåëüſûå ñîñòàâëÿþùèå âûáðàſſĨãî êîìiĩſáſòà.

# ×òîáû óñòàíîâèòü êîìiĩíáíò Windows óæå ïĩñëå óñòàíîâêè Windows

- $1 \times$ òîáû îòêðûòü îêlî óñòàllâêè/óäàëålêÿ ïðîãðàìì, làæìèòå ýòó êlliêó:  $\square$ .
- 2 ×òîáû óñòàíîâèòü êîìiĩíåíò öåëèêîì, îòìåòüòå åãî ãàë $\hat{i}$ ֐ $\hat{i}$ é.
  - $\times$ òîáû óäàëèòü éîìiĩíåíò öåëèêîì, ñíèìèòå ñòîÿùóþ iðîòèâ íåãî ãàëî÷êó.
  - ×òîáû óñòàíîâèòü èëè óäàëèòü ÷àñòü ñîñòàâëÿþùèõ êîìīîíåíòà, âûäåëèòå åãî èìÿ è íàæìèòå êíîĩêó "Ñîñòàâ". Çàòåì óñòàíîâèòå è/èëè ñíèìèòå ãàëî÷êè ïðîòèâ íóæíûõ ñîñòàâëÿþùèõ.
- 3 Çàâåðøèâ ïììàòêó íóæíûõ êîìiĩíåíòîâ è èõ ñîñòàâëÿþùèõ, íàæìèòå êíîïêó "ÎÊ".
- 4 Ñíîâà íàæìèòå êíîïêó "ÎÊ".

Ånee ónoaílaea Windows 95 loieçaaaála n eiliaeo-aenea eee aeaee aeaee aeaee aeaee aeaee aeneal loi ailiee ailie Anee aenee liaco liaco liaco liaco alla alla alla anee aeaee aeaee aeaee aeaee aeaee aeaee aeaee aeaee aeaee ae

#### Ïðèìå÷àíèå

×òîáû ïðîñìîòðåòü ñîñòàâëÿþùèå, íà êîòîðûå äåëèòñÿ êîìïîíåíò, âûäåëèòå åãî è íàæìèòå êííïêó "Ñîñòàâ".

# ×òîáû óñòàíîâèòü ïðîãðàììó ñ ãèáêîãî èëè êîìïàêò-äèñêà

- $1 \times \delta$ îáû îdêðûdü îêlî óñdalîâê<br/>è/däaeåleÿ ïðîãðaìì, íaæìeda ýdó êlîïêd: <br/>  $\hfill 5$
- 2 Ñëåäóéòå ïìÿâëÿþùèìñÿ íà ýêðàíå óêàçàíèÿì.

# ×òîáû óäàëèòü ïðîãðàììó ñ êîìïüþòåðà

- 2 Ñëåäóéòå ïîÿâëÿþùèìñÿ íà ýêðàíå óêàçàíèÿì.

# Ïðèìå÷àíèå

Óäàëèòü òàêèì ñiìñîáîì lìæíî òîëüêî iðîãðàììù, ñiåöèàëüíî ðàçðàáîòàííûå äëÿ Windows 95. Äëÿ âñåõ îñòàëüíûõ iðîãðàìì ñëåäóåò iáðàòèòüñÿ ê äîêóìåíòàöèè è âûÿñíèòü, êàêèå èlåííî ôàéëû äîëæíû áûòü óäàëåíû.

# ×òîáû ñîçäàòü ñèñòåìíûé äèñê

2 Ñeåäóéòå ïĩÿâeÿþùèìñÿ íà ýêðàíå óêàçàíèÿì.

Neñoàitúé aèñê, èñiïëüçóàiúé a êà÷åñòâå ñèñòàitíãî, aîëæåt èlåòü åiêîñòü tâ iåtåå 1,2 láàéò.
 Nêñòàitúé aèñê èñiïëüçóàòñÿ aëÿ çàãðóçêè êîiïüþòåðà a ñëó÷àÿõ, êîãaà çàãðóçèòü Windows táû÷tûì tiðÿäêît tá óäààòñÿ. Tõè çàãðóçêå ñ ñèñòàitíĩaî aèñèà âñå tóætûå ôàéëû áåðóòñÿ èlåtít ñ tåãî, à tå ñ æåñòêtãî aèñèà êîiïüþòåðà.

# ×òîáû óñòàíîâèòü ïðîãðàììó ñ ñåòåâîãî äèñêà

- 2 Åñëè îbêðûbà âêëàäêà "Óñbàíïâêà/óäàëåíèå", à êîìiïüþbåð óæå ïĩäêëþ÷åí ê ñåbè, íàæìèbå êííīiêó "Óñbàíïâèbü", à çàòåì éíĩiêó "Äàëåå". Ñëåäóéòå ïîÿâëÿþùèìñÿ íà ýêðàíå óêàçàíèÿì.

Ånëè íòêðûòà âêëàäêà ñåòåâîé óñòàííâêè, ñëåäóéòå ïìÿâëÿþùèìñÿ íà ýêðàíå óêàçàíèÿì.

# lðèìå÷àíèÿ

Ånee aeeaaea naoaaié ónoaiiaee a ieia ónoaiiaee/óaaeaiey iðiaðaii ionóonoaóao, ýoi içia÷aao, ÷oi ňílóaåoňoáópuaÿ aîçiîæííňou ádea loéep÷åía ía éñiüþóåðå e/eee a ňáoe. Íaðaoeoåñu e aaieíeňoðaòíðó ňáoe.
 Åñee íauaÿ iaiea, ñíláaðæauaÿ óñoaláaeeâaàlóp iðíláðailó, åua ía ïlaeep÷åía, íláiaõílaeií aíñiïeuçílaaounÿ iaieié "líe éñiïüþóåð" eee iðíláiaíeen Windows, eeaí ñðaçó óeaçaou ïleíúe ióou, aeep÷aþuee eiÿ éñiïüþóåða.

# Óñòðàíåíèå îøèáîê, âîçíèêàþùèõ ïðè çàïóñêå Windows

Åñëè çàïóñê Windows ñĩiðîâîæäàåòñÿ îøèáêàìè, ñóùåñòâóåò ðÿä ñïìñîáîâ çàãðóçèòü êîìiüþòåð, íå çàãðóæàÿ iðè ýòîì Windows è/èëè ïïääåðæêó ñåòè. Ïîñëå óñòðàíåíèÿ èñòî÷íèêà îøèáêè êîìïüþòåð ìîæíî áóäåò ñíîâà çàãðóçèòü íáû÷íûì ñiïñíáîì.

# ×òî ñëåäóåò ñäåëàòü?

| Ñîçäàòü çàãðóçî÷íûé äèñê.                                       |
|-----------------------------------------------------------------|
| Çàãðóçèòü Windows â ðåæèìå çàùèòû îò ñáîåâ.                     |
| Çàãðóçèòü êîìiüþòåð áåç Windows.                                |
| Âûiîîëlêbü ôàéëû làñòðléêè â iîøàãlâîì ðåæèlå ñ iîabâåðæäåleåì. |
| Càãðócèòü Windows áåc âõîäà â ñåòü                              |

#### Ïðèìå÷àíèå

Âî âðâlÿ âûïïëlâlêÿ ëbálé èç ïâðâ÷èñëâlíûõ ïðîöåäóð ñïðàâêà Windows áóäåò låäîñòóïlà. ×òlâû
 ïðåäâàðèòåëülî làiâ÷àòàòü ýòlò èëè äðóãlé ðàçäåë ñïðàâêè, làæìèòå êlîïêó "làðàìåòðû" è âûáåðèòå â ïïÿâèâøåìñÿ ìålþ êlìàläó lå÷àòü ðàçäåëà.

#### ×òîáû çàãðóçèòü êîìïüþòåð, íå çàïóñêàÿ Windows

- 1 Ïðè çàãðóçêå è ðàáíòå â ðåæèiå ýlóëÿöèè MS-DOS ñiðàâêà Windows áóäåò íåäíñòóïíà. ×òíáú iðåäâàðèòåëüíí íàïå÷àòàòü ýòiò ðàçäåë ñiðàâêè, íàæièòå êííïêó "Ïàðàìåòôû" è âûáåðèòå â ïīÿâèâøåìñÿ ìåíþ êîìàíaó Ïå÷àòü ðàçäåëà.
- 2 laðaçaaðóçeoa eniiupoað. (loeðneoa aeaana laíp, ana laíp, ana
- 3 Êàê òîëüêî íà ýêðàíå ïĩÿâèòñÿ ñĩiáùåíèå "Starting Windows 95", íàæìèòå êëàâèøó F8.
- 4 Ïðè íåîáõîäèìîñòè çàãðóçèòü ôàéëû Autoexec.bat è Config.sys âûáåðèòå ðåæèì Step-by-Step Confirmation (ĩìøàãîâîâ ĩìäòâåðæäåíèå).

×òîáû ïðĩióñòèòü îáà ôàéëà Autoexec.bat è Config.sys è ïåðåéòè íåïĩñðåäñòâåííî ê êîìàíäíîé ñòðîêå, âûáåðèòå ðåæèì Command Prompt Only (òîëüêî êîìàíäíàÿ ñòðîêà).

×òîáû ïðĩióñòèòü îáà ôàéëà Autoexec.bat è Config.sys è ïåðåéòè låïïñðåäñòâåílî ê êîlàläílé ñòðîêå, lå çàãðóæàÿ ïðè ýòlì ïlääåðæêó äëÿ ðàáîòû â ñåòè, âûáåðèòå ðåæèì Safe Mode Command Prompt Only (òîëüêî êîlàlälàÿ ñòðîêà â ðåæèlå çàùèòû îò ñáîåâ).

#### Ïðèìå÷àíèå

lîñëå çàãðóçêè êîìiüþòåðà â ðåæèiå ýìóëÿöèè MS-DOS çàïóñê Windows iìòðåáóåò iìâòîðííé iåðåçàãðóçêè.

# ×òîáû ïðîéòè ïî êîìàíäàì çàãðóçêè â ïìøàãîâîì ðåæèìå

- 1 Ïðè çàãðóçêå è ðàáíòå â ðåæèiå ýlóëÿöèè MS-DOS ñiðàâêà Windows áóäåò íåäíñòóïíà. ×òíáú iðåäâàðèòåëüíí íàïå÷àòàòü ýòiò ðàçäåë ñiðàâêè, íàæièòå êííïêó "Ïàðàìåòôû" è âúáåðèòå â ïiÿâèâøåìñÿ ìåíþ êîìàíäó Ïå÷àòü ðàçäåëà.
- 3 Êàê òîëüêî íà ýêðàíå ïîÿâèòñÿ ñîîáùåíèå "Starting Windows 95", íàæìèòå êëàâèøó F8.
- 4 Âûáåðèòå ðåæèì Step-by-Step Confirmation (iïøàãîâîå iïäòâåðæäåíèå).
- 5 Äeÿ eàæaîé eç eîiàía, eîòiôúå íàaî âûiîeíeòü, íàæìeòå eëàâeøó y (äà).
  Åñeè eîiàíaà âûiîeíyåòñÿ óñïåøíî, íà ýeðàíå ïiÿâeÿåòñÿ ïðåäeîæåíeå âûiîeíeòü ñeåäóþùóþ eîiàíaó.
  Åñeè eîiàíaà íå ìîæåò áûòü âûiîēíåíà, íà ýeðàíå ïiÿâeÿåòñÿ ñîiáùåíeå íá îøèáeå.
  ×òiáû ïðĭióñòèòü eîiàíaó, íàæìèòå eííïéó N (íåò).

# lõèìå÷àíèå

Ïîñëå çàãðóçêè êîiïüþòåðà â ýòîì ðåæèìå çàïóñê Windows ïìòðåáóåò ïìâòîðíié ïåðåçàãðóçêè.

# ×òîáû çàãðóçèòü Windows â ðåæèìå çàùèòû îò ñáîåâ

- 1 Ïõè çàãðóçêå è ðàáíòå â ðåæèiå ýlóëÿöèè MS-DOS ñiðàâêà Windows áóäåò íåäíñòóïíà. ×òíáú ïðåäâàðèòåëüíí íàïå÷àòàòü ýòiò ðàçäåë ñiðàâêè, íàæièòå êííïêó "Ïàðàlåòðû" è âúáåðèòå â ïlÿâèâøåìñÿ låíþ êîlàíáó Ïå÷àòü ðàçäåëà.
- 2 laðaçaaðóçeòa eniiupoað. (loeðneða aeaana laíp, auaaðeòa a íai ióleo Çaaaðøaíea ðaanou, a çabai iaðaiabð "laðaçaaðóçeòu eniiupoað".)
- 3 Êàê òîëüêî íà ýêðàíå ïìÿâèòñÿ ñîîáùåíèå "Starting Windows 95", íàæìèòå êëàâèøó F8.
- 4 xòîáû çàïóñòèòü Windows áåç ïìääåðæêè ñåòè, âûáåðèòå ðåæèì Safe Mode (çàùèòà îò ñáîåâ).
  - ×òîáû çàïóñòèòü Windows ñ iïääåðæêîé ñåòè, âûáåðèòå ðåæèì Safe Mode With Network Support (çàùèòà îò ñáîåâ ñ iïääåðæêîé ñåòè).

 ðåæèlå çàùèòû îò ñáîââ Windows èñiïeüçóåò ïðåäåëüíï ïðíñòóþ êîíôèãóðàöèþ (ìííèòîð VGA, ïïääåðæêà ñåòè îòñóòñòâóåò, äðàéâåð ìûøè Microsoft). Ïðè ýòiì òàêæå çàãðóæàåòñÿ ìèíèìàëüíî âîçìîæílå êîëè÷åñòâî äðàéâåðîâ, íåíáõîäèìûõ äëÿ ðàáîòû Windows. Äîñòóï ê óñòðîéñòâàì ÷òåíèÿ êîïïàêò-äèñêîâ, ïðèíòåðàì è äðóãèì óñòðîéñòâàì â ðåæèìå çàùèòû îò ñáîåâ îòñóòñòâóåò.

5 Â ãëàâíîì ìåíþ âûáåðèòå ïóíêò **Íàñòðîéêà** è îòêðîéòå ïàíåëü óïðàâëåíèÿ.

#### Ïðèìå÷àíèÿ

- ×òἶáû èñĩðàâèòü íåâåðíî óñòàíîâëåííûå ïàðàìåòðû, âîñïïëüçóéòåñü çíà÷êàìè "Ñåòü" è "Ñèñòåìà".
  - Ϊî çàâåðøåíèè èñïðàâëåíèé ïĭĭðîáóéòå ïåðåçàãðóçèòü êîìïüþoåð â îáû÷íîì ðåæèìå.

# ×òîáû çàãðóçèòü Windows áåç âõîäà â ñåòü

- 1 Ïõè çàãðóçêå è ðàáîòå â ðåæèìå ýlóëÿöèè MS-DOS ñiðàâêà Windows áóäåò íåäîñòóïíà. ×òîáû ïðåäâàðèòåëüíî íàïå÷àòàoù ýòiò ðàçäåë ñiðàâêè, íàæìèòå êííïêó "Ïàðàìåòôû" è âûáåðèòå â ïiÿâèâøåìñÿ ìåíþ êîìàíäó Ïå÷àòü ðàçäåëà.
- 2 laðaçaaðóçeoa eniiupoað. (loeðneoa aeaana hande hande h
- 3 Êàê òîëüêî (à ýêðàíå ïìÿâèòñÿ îêlî ââîäà ïàðîëÿ äëÿ âõîäà â ñåòü, (àæìèòå êlîïêó "Îòìåíà".

# Ïðèìå÷àíèå

Âõîä â ñåòü ïìòðåáóåò ïåðåçàãðóçêè êîìïüþòåðà.

Ëåâûé ñòîëáåö îòîáðàæàåò ñîñòîÿíèå éĭièè ôàéëà, íàõîäÿùåéñÿ â īìðòôåëå, à ïðàâûé - ñîñòîÿíèå îðèãèíàëà, íàõîäÿùåãîñÿ çà ïðåäåëàìè ïìðòôåëÿ. Ñðåäíèé ñòîëáåö ñîäåðæèò êîìàíäû, êîòîðûå áóäóò âûïìëíåíû ïðè íàæàòèè êííïêè "Îáíïâèòü".

Ϊι όιῖἐ÷àíèþ ĭĩðòôåëü çàiåíÿåò ñòàðûå âåðñèè ôàéëîâ ſĩâûiè. ×òîáû âûáðàòü äëÿ êîíêðåòíĩãî ôàéëà äðóãîå äåéñòâèå, ñëåäóåò óêàçàòü íà ôàéë è íàæàòü ïðàâóþ êſĨĩêó ìûøè. Îálîâëålêå âûäåëålîîãî ôàéëà. ×òîáû âûáðàòü äëÿ ôàéëà äåéñòâèå, îòëè÷àþùååñÿ îò èñiĩëüçóåìlãî il ólîë÷àlèþ, ñëåäóåò óêàçàòü là ôàéë è làæàòü iðàâóþ êlĩiêó lûøè.

Èìÿ è çíà÷îê ôàéëà.

Đàçôûâ ñâÿçè låæäó êĩièåé ôàéëà â ïlôòôåëå è åãî îlèãèíàëîì, (àõîäÿùèìñÿ âíå ïlôòôåëÿ.

Ïîèñê îðèãèlàëà ôàéëà, ñ êîòîôûì ñâÿçàlà làõîäÿùàÿñÿ â īlôòôåëå êlièÿ.

Ýờî îêlî îiðåäåëÿåò, êàêèå èìållî ôàéëû èç iàiêè låîáõîäèlî illâñòèòü â ilðòôåëü. ×òîáû ñêlièðîâàòü òîëüêî ÷àñòü ôàéëîâ, âûáåðèòå iàðàlåòð "Âûáðàllûå òèiû" è âûäåëèòå â ñièñêå lóælûå òèiû ôàéëîâ.

Ýòlò ôëàælê liçâlëyåò nélièðlâàòu à liðòôåëu niãåðæèllå làiêè âlånòå n âëlæållue à låå liälàiêàlè.

# ×òîáû ñèíõðîíèçèðîâàòü âåðñèè ôàéëîâ íà ñîåäèíåííûõ êîìïüþòåðàõ

- 1 Ñêĩièðóéòå ôàéëû èç îáùèõ ràiïê (àñòîëüílãî êîiïüþòåðà à ïiðòôåëü råðåílñílãî êîiïüþòåðà. (Äîñòàòî÷íl ïåðåòàùèòü èõ (à çíà÷îê ïiðòôåëÿ, ðàñiïêîæåílûé (à ðàáî÷å) ñòîëå.)
- 2 Òåïåðü ïåðåííñííé éîìïüþòåð ìíæíî iòñíåäèíèòü iò íñííâííãi è ðàáiòàòü ñ ôàéëàiè àâòííiìíí.
- 3 Çàâåðøeâ ðàáiòó ñ ôàéeàiè, ñíîâà ñiåäè(èòå äâà éî)ïüþòåðà è äâàæäû ùåëê(èòå çíà÷îê ïíðòôåëÿ.
- 4 Â ìåíþ liðoôåëü auáåðèòå eĩìàíaó láííaèòü añå èëè auäåëèòå íóæíuå ôàéëû è auáåðèòå eĩìàíaó láííaèòü auäåëàííuâ îáuáêòu.

#### **lõèìå÷àíè**ÿ

×òĩáû néĩrèởiâàòü ôàéëû n íànòiëülĩaî êniïüþòåðà íà ïåðåínñíné, íåîáõîäèlì nîåäèlèòü ýòè êniïüþòåðû ÷åðåç naðu èee n ïīniùüþ êàáåëÿ.
 Çíà÷iê "líðòôåëü" àâôilàòè÷åñêè ïīÿâëÿåôñÿ íà ðàáî÷åì nôiêå ïðè óñòàíîâêå Windows 95 â ðåæèlå äëÿ

{button ,AL("A\_BFC\_CREATE\_NEW;A\_ADDPROG\_COMPONENT;A\_COPY\_FILES;A\_SELECT\_FILES;A\_DIAL\_LINK")} <u>Ňì.</u> <u>òàêæå</u>

# ×òîáû ñèíõðîíèçèðîâàòü âåðñèè ôàéëîâ ñ ïììîùüþ ãèáêîãî äèñêà

- 1 Âñoàâüoà ãeáeeé aene â aeneîâîa îníîâíîãî eîìiïüboàða.
- 2 Ñêîîèðóéòå íóæíûå ôàéëû à ïiðòôåëü. (Èö ìiæíî ïðiñòì ïåðåòàùèòü íà çíà÷îê ïiðòôåëÿ, íàõîäÿùèéñÿ íà ðàáî÷åì ñòîëå.)
- 3 lầðåìåñòèòå iìðòôåëü íà ãèáêèé äèñê.
- 4 Âñoàâüoà ãeáêeé aenê a ïåðåíiñííé éiìiïüþoåð e ía÷íeoå ðaáioó ñ oaéeaie.
- 5 Äeÿ ñeíőðííeçaöee áåðñeé óaéeiâ ñílaa áñoaaüoa ãeáee äeñe ñ ilðoôaeai a inílaíle eiliuþoað e äaaæau uaeeieoa çía ÷iê ilðoôaey.
- 6 Â ìåíþ liðoôåëü âûáåðèòå êiìàíaó láíiâèòü âñå èëè âûäåëèòå íóæíûå ôàéëû è âûáåðèòå êiìàíaó láíiâèòü âûäåëåííûå îáúåêòû.

#### Ïðèìå÷àíèå

Çíà ÷îê "líðoôåëü" àâôiìàòè ÷åñêè iïÿâëÿåôñÿ íà ðàáî ÷åì ñôiëå ïðè óñòàíîâêå Windows 95 â ðåæèìå äëÿ ïåðåíñííîâî êììïüþôåðà. Åñëè íí iôñóôñôâóåô, ñâåäåíèÿ íá óñòàíîâêå êîìïííáíôîâ Windows ìîæíî íàéòè íî ññûëêå "Ñì. òàêæå".

{button ,AL("A\_BFC\_CREATE\_NEW;A\_COPY\_FILES;A\_MOVE\_FILES;A\_SELECT\_FILES")} <u>Ñì. òàêæå</u>

# ×òîáû îòäåëèòü ôàéëû â ïîðòôåëå îò îðèãèíàëîâ

1 Âûäåëèòå â iĩðòôåëå ôàéë, êîòîðûé ñëåäóåò <u>îòäåëèòü</u> îò îðèãèíàëà.

2 Â ìåíþ **Ïîðòôåëü** âûáåðèòå êîìàíäó **Îòäåëèòü îò îðèãèíàëà**.

# **Ïðèìå÷àíèå**

Åñëè ôàéë â ïîðòôåëå íå èìååò ïàðû, ýòî îçíà÷àåò, ÷òî îí íå ñâÿçàí íè ñ êàêèì äðóãèì ôàéëîì çà ïðåäåëàìè ïîðòôåëÿ. Ïðè îáíîâëåíèè ñèíõðîíèçèðîâàòü åãî ïðîñòî íå ñ ÷åì.

### ×òîáû âûÿñíèòü ñîñòîÿíèå ôàéëà èëè ïàïêè â ïìðòôåëå

1 Â iĩðoôåëå âûäåëèoà èíoàðåñópùèé ôàéë èëè ïàïêó.

- 2 Âûáåðèòå â ìåíþ Ôàéë êîìàíäó Ñâîéñòâà.
- 3 Îòêðîéòå âêëàäêó "Ñîñòîÿíèå".

#### Ñîâåòû

- ×òîáû (àéòè îðèãè(àë ôàéëà, (àõîäÿùèéñÿ âlå ïiðòôåëÿ, (àæìèòå êííïêó "làéòè îðèãè(àë".
  ×òîáû âûÿñ(èòü ñîñòîÿ(èå ñðàçó âñåõ ôàéëîà è īàïiê â ïiðòôåëå, âûáåðèòå â ìåíþ Âèä êîìà(äó Òàáëèöà. Ïðè ýòîì â ãëàâííì îê(å ïiðòôåëÿ ïiÿàëÿåòñÿ ñòîëáåö "Ñîñòîÿ(èå".

# ×òîáû ñîçäàòü íà ðàáî÷åì ñòîëå ïîðòôåëü

2 Âûáåðèòå â ñièñêå êàòåãîôèb "Ñòàíäàðòíûå ïðîãôàììû" è íàæìèòå êíîïêó "Ñîñòàâ".

3 Îòlåòüòå ãàëî÷êîé ïóíêò "Ïîðòôåëü" è íàæìèòå êíîïêó "ÎÊ".

#### Ïðèìå÷àíèå

Åñëè ilôòôåëü óæå áûë óñòàílâëåí, è òðåáóåôñÿ ñîçäàòü ëèøü åùå läíó åãi élièþ, ilâòlôíàÿ óñòàílâêà (å lóæíà. Äíñòàòì÷íl çàióñòèòü iðlâläíèê Windows, lòêðûòü lóæíóþ iàilêó è âûáðàòü â låíþ Ôàéë éliàíláó Ñîçäàòü, à çàòåì ióíêò liôòôåëü.

# ×òîáû âñòàâèòü ñïåöèàëüíûé ñèìâîë â äîêóìåíò

 $1 \times \delta$ iáů íděðuðu daá e bí nei la nei la n

- 2 Âûáåðèòå íóæíûé øðèôò â îäíîèìåííîì ñièñêå.
- 3 Äâàæäû ùåëêlèòå êàæäûé èç lóælûõ ñèlâîëlâ. Âñå îlê ïlÿâÿôñÿ â ïlëå "Êîïèðîâàòü ñèlâîëû".
- 4 làæìèòå êíĩiêó "Êĩièðîâàòü".
- 5 Âûdâðeòå à aîêdiláida láñdi, édaa neaadó anolaaeòu nelaîeû, ideðiéda láiþ **lóaaêa** e aúdáðeòa a iál éilaiad
- Âñòàâèòü.
- 6 Âûäåëèòå âñòàâëåííûå ñèìâîëû è îôîðìèòå èõ ñ ïììîùüþ øðèôòà, âûáðàííîãî â òàáëèöå ñèìâîëîâ.

#### Ñîâåòû

 ×òîáû óâèäåòü óâåëè÷åííîå èçîáðàæåíèå ñèlâîëà â òàáëèöå ñèlâîëîâ, óêàæèòå íà íåãî, íàælèòå êíîïêó lûøè è íå îòïóñêàéòå åå.

Òàáëèöà ñèlâîëîâ lîæåò èñïîëüçîâàòüñÿ ñîâlåñòlî ëèøü ñ ïðèëîæålèÿlè äëÿ Windows.
Âûáðàííûå ñèìâîëû.

Ïîlâùảíèå òåêóùåãî ñèlâîëà â iĩëå "Êĩièðîâàòü ñèlâîëû".

Êrî<br/>eðrâ<br/>à<br/>ítêå ñèlâ<br/>î<br/>êrêà èç ĩ<br/>i<br/>ëÿ "Êrî<br/>eðrâ<br/>à<br/>òù ñèlâ<br/>î<br/>ëû "â<br/>á<br/>dóâ<br/>ð<br/>á<br/>à<br/>á<br/>à<br/>á<br/>à<br/>á<br/>à<br/>á<br/>à<br/>á<br/>à<br/>à<br/>b<br/>à<br/>à<br/>b<br/>à<br/>b<br/>à<br/>b<br/>à<br/>b<br/>à<br/>b<br/>à<br/>b<br/>à<br/>b<br/>a<br/>b<br/>b<br/>a<br/>b<br/>b<br/>a<br/>b<br/>a<br/>b<br/>b<br/>a<br/>b<br/>a<br/>b<br/>a<br/>b<br/>a<br/>b<br/>a<br/>b<br/>a<br/>b<br/>a<br/>b<br/>a<br/>b<br/>a<br/>b<br/>a<br/>b<br/>a<br/>b<br/>a<br/>b<br/>a<br/>b<br/>a<br/>b<br/>a<br/>b<br/>a<br/>b<br/>a<br/>b<br/>a<br/>b<br/>a<br/>b<br/>a<br/>b<br/>a<br/>b<br/>a<br/>b<br

Øðèôò, èñïìëüçóåìûé äëÿ îòîáðàæåíèÿ ñèìâîëîâ.

ĺàáîð ñèlâîëîâ, âõîäÿùèõ â øðèôò.

Âûâîä ñiðàâêè î âñòàâêå ñiåöèàëüíûõ ñèìâîëîâ â äîêóìåíòû.

Çàêðûòèå îêíà äèàëîãà ñ ñîõðàíåíèåì âñåõ èçìåíåííûõ çíà÷åíèé ïàðàìåòðîâ.

Çàêðûòèå îêlà äèàëlãà áåç ñlõðàlålèÿ èçìålålèé â çlà÷ålèÿõ ïàðàìåòðlâ.

Âûçîâ ñiðàâêè, îòlîñÿùåéñÿ ê îêló äèàëîãà â öåëîì.

×òîáû óçíàòü áîëüøå î êîíêðåòíîì ýëåìåíòå, íàæìèòå êíĩiêó **?** â âåðõíåé ÷àñòè îêíà äèàëîãà, à çàòåì âûáåðèòå íóæíûé ýëåìåíò.  $\tilde{N}$ î<br/>õðà<br/>í<br/>ái<br/>éä âñåõ èçì<br/>åíáíí<br/>úõ çíà<br/>  $\div$ åí<br/>èé ïàðàì<br/>åòðî<br/>â áåç çà<br/>êðû<br/>òèÿ î<br/>éià äèàëîãà.

 $\ddot{l}$ åðå÷åíü äĩi<br/>óñòèìûõ íà÷åðòàíèé ä<br/>ëÿ ñèìâîëîâ øðèôòà.

Ϊåðå÷åíü äĨióñòèìûõ ðàçìåðîâ ñèìâîëîâ øðèôòà.

Îáðàçåö òåêñòà, íàáðàí<br/>ííãî ñ èñiĩ<br/>iềüçîâàíèåì òåêóù<br/>èõ ïàðàìåòðîâ øðèôòà.

Ê àòðèáóòàì îòlíīneònÿ çà÷åðêèâàlèå òåênòà, ïĩä÷åðêèâàlèå åãî neìâîëîâ, à òàêæå âûálð öâåòà.

Ïåðå÷åíü âõîäÿùèõ â ñîñòàâ øðèôòà íàáîðîâ ñèìâîëîâ. Íáû÷íî íàáîð ñèìâîëîâ âûáèðàþò â ñĩìòâåòñòâèè ñ èñïìëüçóåìûì ÿçûêîì. Ϊåðå÷åíü äîñòóïíûõ øðèôòîâ.

 $\ddot{l}$ åðå÷åíü ä<br/>îñòóïíûõ öâåòîâ ä<br/>
äÿ âûáðàííîãî øðèôòà.

 $\ddot{l}$ åðå÷åíü äìπòóiíúõ ôàéëîâ è ïàiĩê. ×òiáû âûÿñíèòü ìåñòî òåéóùåé ïàïêè â èåðàðõè÷åñêîé ñòðóêòóðå ïàiĩê éĩìïüþòåðà, íàæìèòå êíĨiêó ñî ñòðåëêîé. ×òiáû óâèäåòü ñîäåðæèìîå ïàïêè, âûáåðèòå åå â ñïèñêå.

Îáëàñòü (ẩĩĩñðåäñòâảííĩ ĩĩă ñĩèñêîì îòîáðàæàåò ñîäåðæèìîå òåêóùåé ïàïêè (íàõîäÿùèåñÿ â íåé ïàïêè è ôàéëû). Îòêðûòèå ïàïîê è ôàéëîâ â ýòîé îáëàñòè ïðîèçâîäèòñÿ ñ ïĩììùüþ äâîéíîãî íàæàòèÿ éíĩiêè ìûøè.

 $\times$ òîáû îòêðûòü ïàïêó áîëåå âûñîêîãî óðîâíÿ, â êîòîðîé, ñðåäè ïðî÷èõ, íàõîäèòñÿ è òåêóùàÿ ïàïêà, íàæìèòå íà ïàíåëè èíñòðóìåíòîâ éííïêó 🗈.

Ϊåðå÷åíü äîñòóïíûõ ïàïîê è ôàéëîâ.

Ïåðå÷åíü ïàiĩê è ôàéëîâ, íàõîäÿùèõñÿ â òåêóùåé ïàïêå. ×òîáû óâèäåòü ñîäåðæèìîå ïàïêè, äâàæäû ùåëêíèòå åå çíà÷îê.

iδîñiîδδåδü èåδàδõè÷åñêóþ ñδδóêδóδó ïàiĩê íà êîiïüþδåδå iĩçâîëÿåδ ñièñîê "làiêà".

 $\times$ òîáû îòêðûbü ïàïêó áîëåå âûñîêîãî óðîâíÿ, â êîòîðîé, ñðåäè ïðî÷èő, íàõîäèòñÿ è òåêóùàÿ ïàïêà, íàæìèòå íà ïàíåëè èíñòðóìåíòîâ êííïêó 🗈.

Ýờiờ ô<br/>eàæîê i<br/>ĩçâî<br/>ëÿåờ î<br/>ờêðû<br/>ờü ôà<br/>éë ñ äîñ<br/>òói<br/>ĩì òî<br/>ë<br/>üêî ä<br/>ëÿ $\div$ òåí<br/>èÿ.

Ñïèñîê òèïîâ ôàéëîâ.

Åãî erîiîeüçîâ<br/>àíeå iîçâîeÿåò îãðàí<br/>e $\div$ eòüñÿ iðe iièñêå iðî<br/>ñììòðiì òî<br/>eüêî ôàé<br/>eiîâ íóæíîãî ò<br/>eïà.

Òèï ñîõðaíÿåìlãî ôaéëa. Â ñïèñîê âêëþ÷aþoñÿ âñå ôlðaòû ôaéëlâ, â êlolðûö ïðèëlæålèå ìlæåo ñlõðaíÿou äallúå.

Òåêóùèå äèñê è ïàïêà.

Èìÿ è ìåòêà òåêóùåãî äèñêà.

Ïîëå äëÿ ââîäà èìåíè ôàéëà.

 èlåíè äĩióñêàåòñÿ èñïiëüçîâàíèå iïäñòàíiâî÷íûõ çíàêîâ "\*". Íàïðèlåð, øàáëií \*.\* iïçâîëÿåò îòîáðàçèòü iïëíûé ñïèñîê ôàéëîâ.

Ïðè æåëàíèè â îîëå èlåíè ôàéëà lîæíî ââåñòè iîëíûé ïóòü, íàïðèlåð c:\mydocs\letter.doc. Ïðè ðàáîòå ñ äëèlíûlè èlåíàlè ôàéëîâ òîò æå ñàlûé ïóòü lîæåò ïðèíÿòü âèä c:\mydocs\ïèñülî òóðåöêîìó ñóëòàíó. Îbêðûbèå íàõîäÿùåãîñÿ â båêóùåé ïàïêå ôàéëà ñ çàäàííûìè èìåíåì è bèïĩì.

 $\tilde{N}$ î<br/>õðài<br/>ái<br/>èå â ò<br/>åêóù<br/>åé ïàïêå ôàéëà ñ çàäài<br/>íi<br/>û)è èìåi<br/>ái) è òèïìì.

lîëå äëÿ ââîäà èñêîìîãî òåêñòà.

lîènê nëåäóþùåãî âõîæäåíèÿ â òåênò nòðîêè, ââåäåííîé â iìëå "láðàçåö".

Ïîèñê ñ óñëîâèåì, ÷òî èñêîìûé òåêñò ïðåäñòàâëÿåò ñîáîé îòäåëüíîå ñëîâî. Òåêñò, ÿâëÿþùèéñÿ ÷àñòüþ áîëåå äëèííĩãî ñëîâà, â äàííîì ñëó÷àå íàéäåí íå áóäåò. Ïîèñê ñ óñëîâèåì, ÷òî èñêîìûé òåêñò äîëæåí ïĩëíîñòüþ ñîâïàäàòü ñ îáðàçöîì, âêëþ÷àÿ òî, êàêèå áóêâû ÿâëÿþòñÿ ïðĨièñíûìè, à êàêèå - ñòðî÷íûìè. Íaiðaaealea iðilneðaeuli ðaeðuae ilçeöee eððniða, a eiðiðil iðieçalaeðny ilene. Ílene aaaðo nildaðondaðað iðlaeæaleþ (açaa, e (a $\div$ aeð aleólaíða. Ílene aleólaíða) iðlaaeæaleþ a (aiðaaealeè elíoa aleólaíða).

lî ê nê a chi a cine a chi a chi a c

lî ê nê â nă â ô î î ê î ê î ê î ê î ê î ê ê î ê ê ê î î ê î ê î

lîêå äëÿ ââîäà òåêñòà, çàìåíÿþùåãî èñêîìûé.
×òîáû ðàçâåðíóòü ñòðóêòóðó ýëåìåíòà, ùåëêíèòå ðàñiïêîæåííûé ñëåâà îò íåãî çíàê "+".

Ϊδèíòåð, íà êîòîðîì äîêóìåíò áóäåò íàïå÷àòàí.

l̈́<br/>teå ä<br/>ëÿ ââîäà èìåíè âûâîäèìîãî íà ı̈å÷àòü ôàéëà.

Ñïèñîê ïðèíòåðîâ, óñòàíîâëåííûõ íà êîìïüþòåðå.

Ýòà êíĩiêà ĩ<br/>îçâîëÿåò âûáðàòü äðóãî<br/>é ïð<br/>èíòåð è<br/>ëè ïðî<br/>èçâåñòè íàñòðî<br/>ééó ïàðàìåòðîâ ïå $\div$ àòè.

Ïîäêëþ÷åíèå ñåòåâîãî ðåñóðñà.

 $\ddot{l}$ iềå ä<br/>ëÿ óêàçài<br/>èÿ ÷<br/>èñëà êίĩè<br/>é âûâîäèìîãî ià ïå÷àòü äîêóìåi<br/>òà.

Åñëè ïå÷àòààòñÿ íåñêîëüêî êĩièé äîêóìåíòà, ïå÷àòü ìîæíî ïðîèçâîäèòü ñ ðàçáîðêîé ïì êĩièÿì èëè áåç íåå.

 $lac{a}$  à bù aiêólaíða a ôaée alañoi īðÿlĩaĩ aûaiāa ía īðeíðað. lðe ýðil òðaáóaðnÿ óeaçaðu elÿ ôaéea e ïaïêó, a eiðiðóþ aai neaaódað illandeðu.

Äeaiaçîí äalíluõ, eîdîðuâ ñeåadad laia÷adadu: aîediald öaeeeîi, daeduay ñodaleöa eee auadalílua ñodaleöu.

Äeaiiaçîí aalíluõ, eîdîðua ñeaadad laia÷adadu: alediald oaeeeîi, daeduay ñodaleoa eee auaaealílue odaaiald.

làñòðí<br/>éêà ïàðàlåòðíâ ïå÷àòè. làáíð ýòèõ ïàðàlåòðíâ ñóù<br/>åñòâåííî çàâèñèò íò òèïà ïðèíòåðà.

Ñiềñîê ăîñòóiíûô iðèíòåðîâ. ×òîáû äîáàâèòü â ñiềñîê lîâûé iðèíòåð, iòêðîéòå iàiêó "ĺðèíòåðû" è âîñiîëüçóéòåñü cíà÷êîì "Óñòàlíîâêà iðèíòåðà".

Äĩiĩëíèòåëüíûå ïàðàìåòðû íàñòðîéêè ïðèíòåðà.

Âûâîä ñâåäåíèé î âûáðàííîì ïðèíòåðå.

 $\tilde{N}$ iènîê aliónòèìû<br/>ố ðàçìåðîâ áóìàãè è ènòî÷íèêîâ iläà÷è.

Îδeảíoàöeÿ ïå÷àòe äîeóiåíoà. Åñëe âåðõíeé eðàe äîeóiåíoà ðàñiīëàāàåòñÿ âäîëü óçêié ñòîðiíû ëeñòà, îðeåíoàöeÿ ñ÷eòàåòñÿ êlèæíïé. Đàñiīëîæåíeå âåðõíåäî eðàÿ äîeóiåíoà âäîëü äëeííïé ñòîðiíû ëeñòà ñiīòâåòñòâóàò àëüáîiíié íðeåíoàöeè. Ïðåäñòàâëåíèå òåêóùåãî ìàêåòà ñòðàíèöû. Îlî èçìåíÿåòñÿ îäíîâðåìåílî ñ èçìåíåíèåì ïàðàìåòðîâ.

Đàçìåùåíèå äîêóìåíòà íà ñòðàíèöå.

Âûáåðèòå ëþáîé èç ïàðàìåòðîâ è ïĩñììòðèòå, êàê èçìåíèòñÿ ìàêåò.

Đàçìåð èñïîëüçóåìîé áóìàãè èëè êîíâåðòîâ.

Èñòî÷(èê ïĩäà÷è áólàãè. Đàçëè÷íuå lìäåëè ïðèíòåðîâ ïĩääåðæèâàþò ðàçíuå ñïĩñíáu ïĩäà÷è. Íàèáîëåå ÷àñòî âñòðå÷àþòñÿ ëîòîê äëÿ ðó÷íïé ïĩäà÷è, âåðõíèé ëîòîê è ëîòîê äëÿ êîíâåðòîâ.  $\tilde{A}$ ðàí<br/>èöû îáëàñòè ïå÷àòè äàííûõ íà ñòðàí<br/>èöå. Ïîëÿ âñåãäà îñòàþòñÿ ÷èñòûìè (äàííûå íà íèõ íå ïå÷àòàþòñÿ).

Êlîïêà äëÿ làñòðîéêè ïàðàìåòðîâ ïðèlòåðà.

 $\tilde{N}\ddot{i}\dot{e}\tilde{n}\hat{i}\hat{e}$ óæå í<code>iðåäåëå</code>ííûõ äí<code>ii</code>̈́eièòåëüíûõ öâåòı̂a.

×òîáû èçìåíèòü ëþáîé èç òàêèõ öâåòîâ, âûäåëèòå åãî è íàæìèòå êííĭiêó "Îiðåäåëèòü öâåò".

×òîáû ĩĩðåäåëèòü íîâûé äĩĩĩëíèòåëüíûé öâåò, âûáåðèòå íàèáîëåå áëèçêèé ê íåìó öâåò èç áàçîâîé ïàëèòðû è íàæìèòå éíĩĩêó "Îiðåäåëèòü öâåò".  $\tilde{N}\ddot{i}\dot{e}\tilde{n}\hat{i}\hat{e}$ óæå í<code>iðåäåëå</code>ííûõ äí<code>ii</code>̈́eièòåëüíûõ öâåòı̂a.

×òîáû èçìåíèòü ëþáîé èç òàêèõ öâåòîâ, âûäåëèòå åãî è íàæìèòå êííĭiêó "Îiðåäåëèòü öâåò".

×òîáû ĩĩðåäåëèòü íîâûé äĩĩĩëíèòåëüíûé öâåò, âûáåðèòå íàèáîëåå áëèçêèé ê íåìó öâåò èç áàçîâîé ïàëèòðû è íàæìèòå éíĩĩêó "Îiðåäåëèòü öâåò". Áàçîâàÿ ïàëèòðà öâåòîâ.

 $\times$ òîáû ĩiðåäåëeòü ílâûé äĩiĩëíeòåëüíûé öâåò, âûáåðèòå íàèáîëåå áëèçêèé ê íåìó öâåò èç áàçîâîé ïàëèòðû è íàæìèòå éíĩĩêó "Îiðåäåëèòü öâåò". Ìàòðèöà Ĩīðåäåëåíèÿ öâåòà. ×òîáû Ĩīðåäåëèòü ſîâûé äſĨĨēíèòåëüíûé öâåò, âûáåðèòå ëþáîé óçåë ìàòðèöû, à çàòåì îòðåãóëèðóéòå ÿðêîñòü ñ ĭĨlîùüþ ĭĨëîñû, ðàñīĩëîæåíſĨé ñīðàâà îò ìàòðèöû.

Ånee öaao îidaaaeyaony n îilûub odîee iadaladîê îodalîê/êîîddandîîndu/ydêîndu eee êdanîûe/çaeaîûe/nelee, laddeoa îîçaîeyad doî÷ledu daçdeudad.  $\tilde{N}$ îî<br/>ờíî<br/>øåí<br/>èå ì<br/>åæäó $\div$ åðí<br/>úì è á<br/>åë<br/>úì à ëþáîì ö<br/>â<br/>à<br/>òàà<br/>òå.

Đắcóëüòàò ècìảíảiêÿ ÿðêîñòè ìòîáðàæàåòñÿ â iĩëå "Öâåò|Çàëèâêà".

Îobâlîê äeÿ âûáðalílĩãî öâåoà. Ëþálé öâåo lìælî liðåäåëeoù êàê ñî÷åoaleå looålêa, êlioðahollinoe e yðêlinoe.

Îòòåíîê ñíìòâåòñòâóáò óãëó íà öâåòîâîì êðóãå, ãäå çíà÷åíèå 0 ñíìòâåòñòâóåò êðàñíìó öâåòó, 60 - æåëòîìó, 120 çåëåíììó, 180 - ãîëóáîìó, 200 - ëèëîâîìó, à 240 - ñèíåìó.

Èçìåíåíèå îòòåíêà ïðèâîäèò ê àâòîìàòè÷åñêîìó èçìåíåíèþ âñåő òðåő ïàðàìåòðîâ: êðàñíûé/çåëåíûé/ñèíèé.

Ëó÷øèé ñiìñíá ìiäáíðà íóæííāí öâåòà çàêëþ÷àåòñÿ â ïåðåìåùåíèè óêàçàòåëÿ iì ìàòðèöå öâåòîâ ïðè íàæàòîé éííīêå ìûøè. Êî(òðàñòlîñòü (làñûùållîñòü) âûáðàllĩãî öâåòà. Ëþáîé öâåò lîælî ĩiðåäåëèòü êàê ñî÷åòàlèå îòòålêà, êllòðàñòlîñòè è ÿðêlñòè.

Êîloðanolînou îiðåaåeyåo oðîaålu öaåoa a looåleå. Ìaenelaeului yaeyaony çla÷åleå 240.

Ëó÷øèé ñiĩñíá ĭïäáîðà íóæííãî öâåòà çàêëþ÷àåòñÿ â ïåðåìåùåíèè óêàçàòåëÿ ĭì ìàòðèöå öâåòîâ ïðè íàæàòîé êííīêå ìûøè. Óðîâåíü eðaníñaî a auáðaím öaaoa. Eþáie öaao lìæn íiðaaaeòu eae ni÷aoaíea eðanínai, çaeanai e neíaai. Đảçóeuoao eçlaíaíey óðiaíy eðanínai liçaieyao óaeaaou laoðeöa öaaoia.

Èçìåíâíèå óðîâíÿ éðàñíîãî ïðèâíäèò é àâòîìàòè÷åñêîìó èçìåíåíèþ âñåő òðåõ ïàðàìåòðîâ: îòòåíîê/êííòðàñòííîñòü/ÿðêîñòü.

Ëó÷øèé ñiĩnîá iĩäáiðà íóæíiãi öâåòà çàêëþ÷àåòñÿ â ïåðåìåùåíèè óêàçàòåëÿ iĩ ìàòðèöå öâåòîâ ïðè íàæàòîé éíiïêå ìûøè. Óðîâåíü çåëåílãî à âûáðàílì öâåòå. Ëþáîé öâåò ììælî îiðåäåëèòü êàê ñî÷åòàíèå êðàñílãî, çåëåílãî è ñèlåãî. Đåçóëüòàò èçìålálèÿ óðîâlÿ çåëåílãî ilçâîëÿåò óâèäåòü ìàòðèöà öâåòîâ.

Èçìåíåíèå óðîâíÿ çåëåíîãî ïðèâîäèò ê àâòîìàòè÷åñêîìó èçìåíåíèþ âñåõ òðåõ ïàðàìåòðîâ: îòòåíîê/êííòðàñòííñòü/ÿðêîñòü.

Ëó÷øèé ñiìñíá iïäáiðà íóæíiãi öâåòà çàêëþ÷àåòñÿ â ïåðåìåùåíèè óêàçàòåëÿ iì ìàòðèöå öâåòîâ ïðè íàæàòîé êíiïêå ìûøè. Óðîaåíü ñeláaî a aûaðalmi öaaða. Eþale öaað líæn niðaaaeeðu eae ni÷aðalea eðannan, çaeanan e nelaan. Đaçóeuðað eçlalaley óðlaly nelaai niçaleyað óaeaaðu laððeöa öaaðla.

Èçìåíåíèå óðîâíÿ ñèíåãî ïðèâîäèò ê àâòîìàòè÷åñêïìó èçìåíåíèþ âñåõ òðåõ ïàðàìåòðîâ: îòòåíîê/êîíòðàñòííñòü/ÿðêîñòü.

Ëó÷øèé ñiĩñîá ĭĭäáîðà íóæííĩãî öâåòà çàêëþ÷àåòñÿ â ïåðåìåùåíèè óêàçàòåëÿ ĭì ìàòðèöå öâåòîâ ïðè íàæàòîé êííïêå ìûøè. ßőéîñòü âûáðàííĩãî öâåòà. Ëþáîé öâåò ììæíî ĩĭðåäåëèòü êàê ñî÷åòàíèå ìòòåíêà, êîíòðàñòííñòè è ÿðêîñòè.

Èçìåíåíèå ÿðêîñòè ïðèâîäèò ê àâòiìàòè÷åñêììó èçìåíåíèþ âñåõ òðåõ ïàðàìåòðîâ: êðàñíûé/çåëåíûé/ñèíèé.

Ëó+øèé ñiìñíá iĩäáiðà lóæliĩai öâåòà çàêëp+àåòñÿ â ïåðåìåùålèè óêàçàòåëÿ iĩ ìàòðèöå öâåòîâ iðè làæàòîé êlíīêå ìûøè.

Äîáààëåíèå âûáðàííîãî öâåòà â ïàëèòðó äĩĩìëíèòåëüíûõ öâåòîâ.

ëåâîé  $\div$ àñòè lĩëÿ lòláðàæàåòñÿ ôàêòè $\div$ åñêlå ñlìòlîøåléå låæäó  $\div$ åðlûì è áåëûl â âûáðàlíìì öâåòå. Ñiðàâà lòláðàæàåòñÿ òlò æå ñàlûé öâåò â  $\div$ èñòlì âèäå (áåç  $\div$ åðlîãî è áåëlãî).

Âûáðàòü ÿðêîñòü öâåòà iĩçâîëÿåò iĩëîñà ñiðàâà îò ìàòðèöû öâåòîâ. Îòíáðàçèòü öâåò â ÷èñòîì âèäå, áåç áåëîãî è ֌ðíĩãî, iĩçâîëÿåò ñî÷åòàíèå êëàâèø ALT+Ë (çàëèâêà).
Ýòà éíĩiêà iîçâîëÿåò ĩiðåäåëèòü äĩĩiëíèòåëüíûé öâåò.

ñëó÷àå, êîãäà làòðèöà öâåòîâ óæå ïðèñóòñòâóåò íà ýêðàíå, êíïiêà ñòàíîâèòñÿ íåäîñòóiíîé. ×òîáû ĩiðåäåëèòü äĩiĩëièòåëüíûé öâåò, âûáåðèòå íóæíóþ ÿ÷åéêó â làòðèöå öâåòîâ èëè âîñïĩëüçóéòåñü ñî÷åòàíèåì îòòåíîê/êîíòðàñòííīňòü/ÿðêîñòü ëèáî êðàñíûé/çåëåíûé/ñèíèé, à çàòåì íàæìèòå êíĩĩêó "Äíáàâèòü â íàáîð".

Âûáîð íóæíîãî êà $\div$ åñòâà ïå $\div$ àòè.

Âûáîð ðåæèià ïå÷àòè: íà îäílé ñòîôîlắ ñòðàíèöû èëè ñ äâóõ ñòîôîí, ñ ïåðåïëåòîì âäîëü äëèíllé èëè êîôîòêié ñòîôîlû.

Ñĩðàâêà ĩðåäóñìlìððálà äëÿ êàæälãî èç ýëålålòlâ ãðóiĩû â lòäåëüllĩnòè. Íàælèòå êlĩiêó 7 â âåðõlåé  $\div$ àñòè lêlà, à çàòål âûáåðèòà èlòåðåñóþùèé ýëålålò.

Îîêå äeÿ ââîäà èìåíè äèñêà, íà êîòîðîì ðàñiĩềîæåí íóæíûé ôàéë, ïàïêà èëè ïðîãðàììà.

Ýòà <br/>éíĩiêà i<br/>îçâî<br/>ëÿåò íàçíà  $\div$ èòü è<br/>ëè ñìåí<br/>èòü ïàðî<br/>ëü.

lîêå äeÿ ââîäà ñòàðîãî ïàðîeÿ. Ââîäèìûå ñèìâîëû ïðåäñòàâëÿþòñÿ íà ýêðàíå çâåçãî÷êàìè.

Îrêa aey aaraa adrole erree rîara radrey. Îadrey kara do eçiara do eçiara do eçiara do eçiara do eçiara do eçia e "Îrâda do eçiara do eçiara do eçiara do eçiara do eçiara do eçiara do eçiara do eçiara do eçiara do eçiara do  $\tilde{N}$ ĩ<br/>ờà<br/>âêà ä<br/>ëÿ ýò<br/>îãî ýë<br/>åì<br/>åíòà îò<br/>ñóòñò<br/>âóåò.

Ýòà êíĩiêà iĩçâî<br/>ëÿåò âðó $\div$ íóþ íà<br/>éòè íóæíóþ iàïêó â ôà<br/>éëîâîé ñòðó<br/>êòóðå.

Ïðåâðàùåíèå âûäåëåííĩãî òåêñòà â ïĩëóæèðíûé è îáðàòíî.

Ïðåâðàùåíèå âûäåëåííîãî òåêñòà â íàêëîííûé è îáðàòíî.

 $\times$ òîáû illeó÷èòü älleéòåeülűå ñâåäåleÿ î lóæll ýeålålóå, laælèòå iðàâóþ élleó lúøe.  $\times$ òláû iðlafeæèòü ðàálòó, láælèòå eåâóþ élleó lúøe.

Äĩĩĩëíèòåëüíûå ñâåäåíèÿ îòñóòñòâóþò.

 $\ddot{l}$ åðå÷åíü êíĨĭĩê, êîòîðûå ìĩãóò áûòü ĩĩìåùåíû íà ïàíåëü èíñòðóìåíòîâ â àêòèâíĨì îêíå.

Ïåðåìåùåíèå éſĨïèè, âûáðàíſîé â ñïèñêå èìåþùèõñÿ éſĨĩîê, íà ïàíåëü èſñòðóìåíòîâ.

Óäàëåíèå êíîïêè ñ ïàíåëè èíñòðóìåíòîâ.

Ïåðå÷åíü éííĩiê (ñëåâà íàïðàâî), ðàçìåùåííúõ íà ïàíåëè èíñòðóìåíòîâ â àêòèâíiì îêíå.

Âînnoànâëåiêå ènnëuçóåiîāi îi ólîë $\div$ àiêþ nînoàâà ênîiê ià iàiåëè èinoðóiåiôiâ â àêòèâiîi îêiå.

 $\ddot{a}$ åδåìåùåíèå âûäåëåííîé êíĩiêè â ñièñêå íà îäíó ñòðîêó ââåðõ. Íà ϊàíåëè èíñòðóìåíòîâ ýòî îçíà÷àåò ñäâèã êíĩiêè âëåâî.

 $\ddot{l}$ åðålåùåíèå âûäåëåííîé êíĩiêè â ñièñêå íà îäíó ñòðîêó âíèç. Íà ïàíåëè èíñòðólåíòîâ ýòî îçíà÷àåò ñäâèã êíĩiêè âïðàâî.

Çàêðûòèå îêíà äèàëîãà ñ ñîõðàíåíèåì âñåõ âíåñåííûõ èçìåíåíèé.

### ×òîáû èçìåíèòü âðåìÿ íà ÷àñàõ êîìïüþòåðà

- 2 Óñòàíîâèòå ïðàâèëüíûå çíà÷åíèÿ ÷àñîâ, ìèíóò è ñåêóíä â ïìëå ïìä ÷àñàìè.
- 3 Èçiåíåíèå çíà÷åíèé iðièçâiäèòñÿ ñ iììîùüþ êííîîê ñ÷åò÷èêà, ôàñiìiêiæåííîâî ñiôàâà iò iìëÿ.

## Ïðèìå÷àíèå

Ñèñòåìíîå âðåìÿ èñiĩiêüçóåòñÿ äëÿ ĩiðåäåëåíèÿ ìiìåíòà ñîçäàíèÿ è èçìåíåíèÿ ôàéëîâ.

 $\{ button , AL("WINDOWS_DATE_CHANGE_DATE; WINDOWS_DATE_CHANGE_TIME_ZONE") \} \ \underline{\tilde{N}i. \ oàeeaa}$ 

# ×òîáû èçìåíèòü òåêóùóþ äàòó

2 Âûáåðèòå ïðàâèëüíûå ìåñÿö, ãîä è ÷èñëî â ðàìêå "Äàòà".

Ïðèìå÷àíèå Ñèñòåìíàÿ äàòà èñïĩëüçóåòñÿ äëÿ ĩiðåäåëåíèÿ ìììåíòà ñîçäàíèÿ è èçìåíåíèÿ ôàéëîâ.

{button ,AL("WINDOWS\_DATE\_CHANGE\_TIME")} <u>Ñì. òàêæå</u>

## ×òîáû èçìåíèòü ÷àñîâîé ïîÿñ

2 Âûáåðèòå íóæíûé ÷àñîâîé ïĩÿñ â ñïèñêå, íàõîäÿùåìñÿ íàä êàðòîé.

### Ñîâåò

×òîáû êîìïüþòåð àâòîìàòè÷åñêè ó÷èòûâàë ïåðåõîä íà ëåòíåå è çèìíåå âðåìÿ, ñëåäóåò óñòàíîâèòü ôëàæîê
"Ó÷åñòü ïåðåôîä íà ëåòíåå âðåìÿ".

{button ,AL("WINDOWS\_DATE\_CHANGE\_DATE;WINDOWS\_DATE\_CHANGE\_TIME")} <u>Ñì. òàêæå</u>

Òåêóùèé ìåñÿö ïî ÷àñàì êîìïüþòåðà.

Òåêóùèé ãîä ïî ÷àñàì êîìïüþòåðà.

Êà<br/>ëåíäàðü íà òåêóùèé ìåñÿö. Òåêóùå<br/>å $\div$ èñëî ìåñÿöà âûäåëåíî.

Òåêóùåå âðåìÿ ïî ÷àñàì êîìïüþòåðà.

 $\times$ àñîâîé ĩiỹň, óñòàíîâëåííûé ñ ĩiììùüþ îäíîèìåííĩé âêëàäêè.  $\times$ òîáû ñìåíèòü  $\div$ àñîâîé ĩiỹň, îòêðîéòå ýòó âêëàäêó è âûáåðèòå íóæíĩå ìåñòî íà êàðòå.

Ϊåðå÷åíü èìåþùèõñÿ ÷àñîâûõ ïîÿñîâ.

Êàðòà ïîçâîëÿåò âûáðàòü íóæíûé  $\div$ àñîâîé ïìÿñ, íàïðÿìóþ óêàçàâ íóæíîå ìåñòî. Ïîëíûé ïåðå $\div$ åíü  $\div$ àñîâûõ ïìÿñîâ íàốîàèôñÿ â ñïèñêå.

Ýôlò ôëàæîê ilçâlëÿåò àâòlìàòè÷åñêè ó÷èòûâàòü ïåðåõlä là ëåòlåå è çèllåå âðålÿ. Ïðè ðàálòå ñ låñêlëüêèlè Ilåðàöèlllûlè ñèñòålàlè ñëåäóåò iðlñëåäèòü çà òål, ÷òláû ýòó êlððåêòèðlâêó iðlèçâläèëà òlëüêl lälà èç lèõ. Èſäèêàòîð îòîáðàæàåò äſëþ ïðîñòðàíñòâà ſà äèñêå, äëÿ éſòîðíãí äåôðàãlåíòàöèÿ óæå ïðîèçâåäåíà. Ïðſãðàììà äåôðàãlåíòàöèè ſå ïðåïÿòñòâóåò ðàáîòå ñ éſïïüþòåðîì. Åñëè, îäſàêî, êàêàÿ-ſèáóäü ïðſãðàììà ïðſèçâåäåò çàïèñü ſà äåôðàãlåſòèðóåìûé äèñê, ïðſöåññ äåôðàãlåſòàöèè áóäåò ſà÷àò çàíſâî. Îñòàlîâêà ïðîöåññà äåôðàãlålóàöèè. Ïîñëå ýòîãî ìîælî âûéòè èç ïðîãðàlìû èëè âûáðàòü äðóãîé äèñê.
Ïðeinoaílaea olaa aaodaalaídaoee ("Ïaoça") e aa idialeæaíea ilnea indallaee ("Ïdialeæedu").

 $\tilde{A}\delta a \delta e \div a \tilde{n} e \tilde{n} a$   $\tilde{n} \delta a \tilde{n} \delta a \tilde{n} \delta a \tilde{n} \delta \tilde{n} \delta \tilde{n}$ 

Î<br/>òêàç îò ãðàôè÷<br/>åñêîãî ïðåäñ<br/>òàâëåíèÿ äàííûõ î ôðàãìåíòàöèè.

Âûâîä ñâåäåíèé îá óñëîâíûõ îáîçíà÷åíèÿõ.

 $\tilde{A}$ ðàôè ÷ åñêîå ïðåäñòàâëåíèå äàllûõ î ôðàãìålòàöèè äèñêà. Ñâåäålèÿ îá óñëîâlûõ îáîçlà ÷ ålèÿõ ïîçâîëÿåò ïìëó ÷ èòü élĩĩêà "Ëåãåläà".

Çaïóñê ïðîöåññà äåôðaālåíòaöèè âûáðaíſĨãî äèñêà. Ïðîãðàììà äåôðaãlåíòàöèè íå ïðåïÿòñòâóåò ðaáîòå ñ éîìïüþòåðîì. Åñëè, îäíàêî, êàêàÿ-íèáóäü ïðîãðàììà ïðîèçâåäåò çàïèñü íà äåôðàãlåíòèðóåìûé äèñê, ïðîöåññ äåôðàãlåíòàöèè áóäåò íà÷àò çàíĨâî. Âûáîð äðóãîãî äèñêà äëÿ äåôðàãìåíòàöèè.

Âûáîð ñïîñîáà äåôðàãìåíòàöèè äèñêà.

Çàêðûòèå ïðîãðàììû äåôðàãìåíòàöèè.

່ໄລ້ða ÷ ສໍໃü äèñêîâ, êîòîðûaໍ ìîãóò áûòü äaໍôðàãìaໍíòèðîâàíû. láໍ iĩäëaໍæàò äaໍôðàãìaໍíòàöèè êîìiaêò-äèñêè, ñaòaâûaໍ äèñêè, à òàêæaໍ óïeîòláííûaໍ äèñêè, ôîðìàò êîòîðûõ Windows laໍ iĩääaððæèâààò. Ïåðåìåùåíèå ôàéëîâ è ñâîáîäíĩãî ïðîñòðàíñòâà íà äèñêå òàêèì îáðàçîì,  $\div$ ôî êàæäûé ôàéë çàíèìàåò íåïðåðûâíûé ó $\div$ àñòîê äèñêà, à ñâîáîäíîå ìåñòî ïðåäñòàâëÿåò ñîáîé åäèíûé íåïðåðûâíûé ôðàãìåíò.

Ϊåðåiåùåíèå ôàéëîâ íà äèñêå òàéèì íáðàçîì, ÷òî êàæäûé ôàéë çàíèìàåò íåïðåðûâíûé ó÷àñòîê äèñêà. Ýòìò ñĭìñíá áûñòðåå ĩĩëííé äåôðàãìåíòàöèè, òàê êàê ñâíáîäíîå ìåñòî íå îáúåäèíÿåòñÿ â îäéí íåïðåðûâíûé ôðàãìåíò. Ñëåäóåò ó÷åñòü, ÷òî âåðîÿòíſňòü ôðàãìåíòàöèè âíſâü ñîçäàâààìûõ ôàéëîâ ïðè ýòîì âûøå. Îáúåäèíåíèå ñâíáíäííāî Ìåňòà íà äèñéå â îäèí íåïðåðûâíûé ôðàãiåíò, ÷òî óìåíüøàåò âåðîÿòííňòü ôðàãiåíòàöèè âíîâü ñîçäàâàâìûõ ôàéëîâ. Ñëåäóåò ó÷åñòü, ÷òî ôðàãìåíòàöèÿ óæå ñóùåñòâóþùèõ íà äèñêå ôàéëîâ ìîæåò â ðåçóëüòàòå ýòíé ïðîöåäóðû óâåëè÷èòüñÿ. Åñëè ýòlò ôëàælê óñòàllâëål, ïàïêè è ôàéëû là äèñêå ïåðåä äåôðàãlålòàöèåé ïðlâåðÿþòñÿ là làëè÷èå îøèálê.

Çàäàííûå ïàðàìåòðû èñïĩëüçóþòñÿ îäèí ðàç è íå ñîõðàíÿþòñÿ. ×òîáû ñîõðàíèòü èõ, íåîáõîäèìî âûáðàòü ðåæèì "Ñîõðàíèòü ýòè ïàðàìåòðû è èñïĩëüçîâàòü èõ äàëåå". Ñîõðàlålèå âûáðàllûõ ïàðàlåòðîâ äåôðàãlålòàöèè. Îlé áóäóò èñïîëüçîâàòüñÿ êàæäûé ðàç âïëlòü äl ñëåäóþùåãî èçìålålèÿ.

# ×òîáû óñêîðèòü ðàáîòó æåñòêîãî äèñêà ïóòåì äåôðàãìåíòàöèè

- 2 Âûáåðèòå <u>äåôðàãìåíòèðóåìûé</u> äèñê è íàæìèòå êíĩiêó "ÎÊ".
- 3 Ïðè íåíáőíaèìíñòè èçìåíèòü ïàðàìåòðû äåôðàãìåíòàöèè âíñïìëüçóéòåñü êííïiêíé "Äíïìëíèòåëüíî".
- 4 ĺàæìèòå êíĩïêó "Çàïóñê".

# Ñîâåò ▪

Îôîãðàilà äåôðàãlåíoàöèè íå ïðåïÿòñòâóåò ðàáîòå äðóãèõ ïðîãðàilì, îäíàêî íåñêîëüêî çàlåäëÿåò åå. Âðålåííî ïðèíñòàílâèòü ïðîöåññ äåôðàãlåíoàöèè ïìçâîëÿåò êíïiêà "làóçà". Ôàéë  $\tilde{n}$ ֏òàåòñÿ ôðàāìåíòèðîààííûì, åñëè îí çàíèìàåò íà äèñêå íåñêîëüêî íåñìåæíûõ íáëàñòåé. Êàê ïðàâèëî, ýòî ñâÿçàíî ñ lòñóòñòâèåì äîñòàòî÷íî áiëüøèõ íåïðåðûâíûõ ó÷àñòêîâ ñâîáîäíĩãî låñòà. Äîñòóï ê ôðàāìåíòèðîâàííûì ôàéëàì ïðlèçâîäèòñÿ çàlåòíî låäëåííåå, ÷åì ê íåôðàãìåíòèðîâàííûì.

ΪδΊāδàììà äåôðàāìåíòàöèè óñêîðÿåò ðàáîòó ñ äèñêîì áëàāîäàðÿ ïåðåìåùåíèþ ôàéëîâ è ñâîáîäíûő ó÷àñòêîâ. Â ðåçóëüòàòå åå ðàáîòû êàæäûé èç ôàéëîâ çàíèìàåò íà äèñêå îäèí íåïðåðûâíûé ôðàãìåíò, à ñâîáîäíîå ìåňòî îáúåäèíÿåòñÿ à åäèíñòâåííóþ íåïðåðûâíóþ îáëàñòü.

### ×òîáû èçìåíèòü ôîí ðàáî÷åãî ñòîëà

1 ×òîáû îòêðûòü îêlî ñâîéñòâ ýêðàlà, làæìèòå ýòó êlíïêó: 🗾

2 Âûáåðèòå íóæíûå óçîð è ðèñóíîê â ñïèñêàõ <u>"Ôîíîâûé óçîð"</u> è <u>"Đèñóíîê"</u>.

### Ñîâåòû

 ×òîáû çàêðûòü âåñü ýêðàí ñ iìiîùüþ íåáîëüøîãî ôîíîâîãî ðèñólêà, âûáåðèòå ïàðàìåòð "Đàçìlîæèòü". İììåñòèòü öèňólîê â öålòðå ýêðàlà iìçâîëÿåò ïàðàìåòð "Â öålòðå".

ÎälîlâðålâÍlî líãóò áûòü âûáðàlû êàê óçîð, òàê è ðèňólîê. Åñëè, îälàêî, ðèñólîê çàlèlàåò âåñü ýêðàl, óçîð áóäåò lá âèäål.

Îî óìîë÷àíèþ ïðè óñòàíîâêå Windows íà äèñê éîïèðóåòñÿ âñåãî íåñêîëüêî îáðàçöîâ ðèñóíêîâ. Ñâåäåíèÿ íá
óñòàíîâêå äĩïëíèòåëüíûõ ðèñóíêîâ ïîçâîëÿåò ïìëó÷èòü ññûëêà "Ñì. òàêæå" (óñòàíîâêà îòäåëüíûõ êîïiĩíåíòîâ Windows).

{button ,AL("WIN\_PAINT\_TO\_WALLPAPER;WIN\_DESKPR\_COLORS;WIN\_DESKPR\_EDIT\_PATTERNS;A\_ADDPROG\_COM PONENT")} <u>Ni. òàêæå</u>

## ×òîáû ñîçäàòü èëè èçìåíèòü ôîíîâûé óçîð

- 1 ×òîáû îòêðûòü îêlî ñâîéñòâ ýêðàlà, làæìèòå ýòó êlíïêó: 🗾
- 2 Âûáåðèòå ïðèíÿòûé çà îñíîâó óçîð â ñïèñêå "Ôîíîâûé óçîð" è íàæìèòå êíîïêó "Èçìåíèòü".
- 3 Äeÿ áíîâü ñîçaaàààìîãî óçîðà íâîáõîaèlî óêàçàòü èlÿ. Ïðè èçlåíáíèè ñóùåñòâóbùåãî óçîðà ïåðåéaèòå ê ñeåäóbùåìó øàãó.
- 4 ×òîáû îáðàòèòü öâåò áëîêà (ïèêñåëà), ïôîñòî ùåëêíèòå åãî. Ïîâòîðÿéòå ýòî äåéñòâèå äî òåõ ïið, ïiêà óçîð íå ïôèîáðåòàò íóæíûé àèä.
- 5 Çàâåðøèâ ðàáîòó, íàæìèòå éííĭiéó "Âûõîä". Íà ïðåäëîæåíèå ñîõðàíèòü èçìåíåíèÿ íòâåòüòå "Äà".

### Ñîâåòû

- Öâåò áëlêlâ lĩðåäåëÿåòñÿ öâåòlì ðàál÷åãl ñòlëà, êlòlðúé çàäàåòñÿ ñ ïllíùüþ âêëàäêè "ĺôlðlëålèå".
- ×òîáû óäàëèòü óçîð, âûáẳðèòå åãî â ñïèñêå, íàæìèòå êſĨïểó "Èçìåíéòü", à çàòåì êſĨïêó "Óäàëèòü".

### ×òîáû âîñïîëüçîâàòüñÿ ïðîãðàììîé-çàñòàâêîé

- 2 Âûáåðèòå íóæíóþ çàñòàâêó â ñïèñêå "Çàñòàâêà".
- 3 loieçâåaeòå lañooleéo çañoaâee n iiliuup eliie "laoalaoou".

### Ñîâåòû

Çaïóñê çañòàâêè ïðîèçâîäèòñÿ àâôììàòè÷åñêè, êàê ôîëüêî âðåìÿ ïðîñòîÿ êîìïüþòåðà ïðåâûñèò óêàçàííîå â ïïëå
"È(òåðààë" çíà÷åíèå. ×òíáû ïðåêðàòèòü ðàáîòó çàñòàâêè, äîñòàòî÷íî (àæàòü ëþáóþ êëàâèøó èëè éííîêó ìùøè.
Iì óìîë÷àíèþ ïðè óñòàíîâêå Windows ía äèñê éíîèðóåòñÿ âñåãî (åñêîëüêî çàñòàâîê. Ñâåäåíèÿ íá óñòàíîâêå
äíîĩēíèòåëüíûõ çàñòàâîê lìæíî (àéòè ïì ññûëêå "Ñì. òàêæå".

{button ,AL("A\_ADDPROG\_COMPONENT")} <u>Ñì. òàêæå</u>

## ×òîáû çàùèòèòü ôàéëû ïóòåì íàçíà÷åíèÿ çàñòàâêå ïàðîëÿ

- 2 Âûáåðèòå íóæíóþ çàñòàâêó â ñïèñêå.
- 3 Óñòàíîâèòå ôëàæîê "làðîëü" è íàæìèòå êííïiêó "Ñìåíèòü".
- 4 Âââăèòå ïàðîëü ñðàçó â äâà ïîëÿ: "ĺîâûé ïàðîëü" è "Ïîäòâåðæäåíèå".

### Ïðèìå÷àíèå

Îîñëå òîãî êàê çàñòàâêå áóäåò íàçíà÷åí ïàðîëü, ëþäè, êîòîôûå íå çíàpò åãî, íå ñìîãóò óáðàòü çàñòàâêó ñ ýêðàlà. Yôî íáåñïå÷èâàåò çàùèòó äàííûõ íà êîïïüþòåðå îò íåñàíêöèííèðîâàííîãî äîñòóïà.

### ×òîáû èçìåíèòü âèä ýëåìåíòîâ íà ýêðàíå

- 1 ×<br/>òîáû î<br/>òêðû<br/>òü îêlî ñâî<br/>éñòâ ýêðàíà, íàæì<br/>èòå ýòó êlĩiêó: <br/>  $\hfill {\baselinetwidth} {\baselinetwidth} {\bas$
- 2 ×òîáû èçlåíèòü âèä òîëüêî îäíîãî ýëålåíòà íà ýêðàíå, âûáåðèòå ýòîò ýëålåíò â ñièñêå. Ïîñëå ýòîãî èçlåíèòå çíà÷åíèÿ ðàçìåðà è öâåòà äëÿ ñàìîãî ýëåìåíòà è èñïìëüçóåìîãî èì øðèôòà.

Ånee oðaáóaony eçialeou aea noaçó anao yealaloia, eó + øa anaãi auadou adoão poadoiao noalo.

Ñîâåò • , Òåêóùóþ ñõåìó âñåãäà ìîælî ñîõðàlèòü ñ ïìììùüþ êlîïêè "Ñîõðàlèòü êàê". Ïðèñâîållîå ñõåìå èlÿ ïlÿâèòñÿ â ñïèñêå ñõåì.

# ×òîáû èçìåíèòü èñïîëüçóåìîå ìîíèòîðîì ÷èñëî öâåòîâ

 $1 \times$ òláû lòêðû<br/>òü lêlî hâlêñò<br/>à ýêðàlà, làælèòå ýòó êlî<br/>iêó: <br/>  $\hfill {\bf S}$ 

2 Âûáåðèòå íóæíîå ÷èñëî öâåòîâ â ñïèñêå "Öâåòîâàÿ ïàëèòðà".

**Ïðèìå÷àíèå** Ïðåäåëüíîå ÷èñëî öâåòîâ çàâèñèò îò èñïĩëüçóåìûõ ììíèòîðà è âèäåîàäàïòåðà.

# ×òîáû èçìåíèòü ðàçðåøåíèå ýêðàíà

 $1 \times$ òîáû îòêðû<br/>òü îêlî ñâî<br/>éñòâ ýêðàíà, íàæ<br/>ìèòå ýòó êlí<br/>íiêó: <br/>  $\hfill \hfill \hfil$ 

2 lầðåìåñòèòå áåãóíîê â ðàìêå "Đàáî÷èé ñòîë".

**İðèìå÷àíèå** IðåäåëüíĨå ðàçðåøåíèå çàâèñèò îò èñïĩëüçóåìûõ ìííèòîðà è âèäåîàäàïòåðà.

## ×òîáû èçìåíèòü ðàçìåð øðèôòîâ íà ýêðàíå

2 Âûáåðèòå íóæíûé ðàçìåð øðèôòà â îäíîèìåííîì ñïèñêå.

3 ×òíáû âûáðàòü íåñòàíäàðòíûé ðàçìåð øðèôòà, íàæìèòå êííïiêó "Ñïåöèàëüíûé".

### **lõèìå÷àíèå**

 Âîçiîælîñòü âûáîðà ðàçiåðà øðèôòà ïlÿâëÿåòñÿ ëèøü ïðè èñiïëüçîâàléè ðàçðåøåléé, ïðåâûøàþùèõ 640 là 480 òî÷åê.

{button ,AL("WIN\_DESKPR\_SCALE\_FONTS")} <u>Ñì. òàêæå</u>

## ×òîáû ïðîèçâåñòè êàëèáðîâêó ýêðàíà

- 1 ×òîáû î<br/>òêðû<br/>òü îêlî ñâî<br/>éñòâ ýêðàíà, íàæ<br/>ìèòå ýòó êlĩiêó: <br/>  $\hfill {\baselinetwidth} {\baselinetwidth} {\baseline$
- 2 Âûáåðèòå â ðàiêå "Đàáî÷èé ñòîë" ðàçðåøåíèå âûøå, ÷åi 640 íà 480 òî÷åê.
- Åñëè ðàçðåøåíèå 640 íà 480 òî÷åê ÿâëÿåòñÿ ïðåäåëüíûì, ïðîèçâåñòè êàëèáðîâêó áóäåò íåëüçÿ.
- 3 làæièòå êííïêó "Ñiåöèàëüíûé" â ðàiêå "Đàçiåð øðèôòà".
- 4 Ïðèëîæèòå ê ýêðàíó îáû÷íóþ ëèíåéêó è ñîâìåñòèòå äåëåíèÿ ëèíåéêè â îêíå ñ åå äåëåíèÿìè.

### ×òîáû ìliéòlð lòêëp+àëñÿ àâòlìàòè+åñêè

- 1 ×òîáû îòêðûòü îêlî ñâîéñòâ ýêðàlà, làæìèòå ýòó êlíïêó: 🗾
- 2 ×òîáû ïåðåâîäèòü ìíièòîð â æäóùèé ðåæèì ïñëå ïðîñòîÿ êîlïüþòåðà â òå÷åièå çàäàííîãî ïðîlåæóòêà âðåìåiè, óñòàlîâèòå ôëàæîê "Æäóùèé ðåæèì ÷åðåç...".

×òîáû ïlĕlîñòüþ âûêëþ÷àòü ìlíeòlð ïlñëå iðîñòlÿ êlliüþòåðà à òå÷åleå çàäàllíaî iðilåæóòeà aðålåle, óñòàllâeòå óëàæîê "lòêëþ÷åleå ÷åðåç...".

3 Âûáåðèòå çíà÷åíèÿ äëÿ ïðîìåæóòêîâ âðåìåíè, ïì ïðîøåñòâèè êîòîôûõ ñëåäóåò âêëþ÷àòü ðåæèìû ýíåðãîñáåðåæåíèÿ.

### **lõèìå÷àíè**ÿ

Iðíaðailá-çañoaaêa e ðaæelú ýlaðaínáaðaæaléy líaóo ðaaíoaou níalanóin. laiðelað, +aðaç 5 lelóo iðínoiy éiliuþoaða aêep+aaony çañoaaêa, +aðaç 10 lelóo líleoið iaðaoíaeo a æaouee ðaæel ðaaíou, a +aðaç 15 lelóo il aúeep+aaony.

{button ,AL("suspend")} <u>Ñì. òàêæå</u>

Óçîð ïðåäñòàâëÿåò ñîáîé íåáîëüøîé îälîöâåòlûé ðèñólîê, élĩèè êlòìðîãî çàiĩëíÿþò ðàáî÷èé ñòîë. Åñëè èlåþùèõñÿ â ñïèñêå óçîðîâ låäîñòàòî÷lî, là lñlîâå ëþálãî èç lèõ lìælî ñîçäàòü llâûé.

Ôîlîâîâ eçîáðàæåíeå ïðåäñòàâëÿåò ñîáîé ðeñólîê, eîòîðûé âûâîäeòñÿ íà ðàáî÷eé ñòîë ïîâåðõ óçîðà. Á eà÷åñòâå ôîlîâîâî ììæåò eñïīëüçîâàòüñÿ ëþáîé eç ðeñólêîâ â ñïeñêå, à òàêæå äðóãîé ðeñólîê eëe îòñêàléðîâàllàÿ ôîòîãðàôèÿ. Âûáðàòü lóælûé ðeñólîê ïìçâîëÿåò êlîïêà "láçîð". Îáëàñòü ïðåäâàðèòåëülíĩãî ïðîñììòðà óçîðà èëè ðèñólêà. Íóælué ðèñólíê èëè óçîð älñòàòî÷lî âuáðàòü â ñièñêå.

Ïåðå÷åíü èìåþùèõñÿ óçîðîâ äëÿ óêðàøåíèÿ ðàáî÷åãî ñòîëà. ×òîáû ïðîñììòðåòü óçîð, äîñòàòî÷íî âûáðàòü åãî â ñïèñêå.

Ïðèlå÷àíèå. Åñëè âûáðàííûé óçîð íå ïìÿâëÿåòñÿ íà ýêðàíå ìííèòîðà â îêíå, óáåäèòåñü, ÷òî îäíîâðåìåííî íå âûáðàí íè îäèí ôîíîâûé ðèñóíîê. laða + aíu elaþueoný olínauo denoíela aey óeðaøaíey daal+aaî nolea. × olau idíniloðaou denoíe, alnoaol+í auadoù dai a nieñea.

Êíîiêà âûçîâà ðåäàêòîðà äëÿ èçìåíåíèÿ è ñîçäàíèÿ óçîðîâ.

Èìÿ âûáðàílîãî óçîðà. ×òîáû ñîçäàòü là îñlîâå èìåþùåãîñÿ óçîðà llâûé, ââåäèòå â ïìëå llâîå èìÿ è èçìålèòå ñàì óçîð.
Îáðàçåö çài<br/>ĩëíåíèÿ óçîðîì iĩâåðõí<br/>íñòè ðàáî $\div$ åãî ñòîëà.

Îáëàňòü ðåäàêòèðîâàíèÿ óçîðà. ×òîáû îáðàòèòü öâåò ëþáîãî áëîêà (ïèêñåëà), äîñòàòî÷íî ùåëêíóòü åãî. Öâåò çàêðàøålílûõ ïèêñåëîâ ĩiðåäåëÿåòñÿ öâåòîì ðàáî÷åãî ñòîëà (âêëàäêà "Îôîðìëåíèå"). Çàêðûòèå ðåäàêòîðà óçîðîâ.

Äîáàâëåíèå âíîâü ñîçäàííîãî óçîðà â ñïèñîê.

Ñîõðàíåíèå âíåñåííûõ â óçîð èçìåíåíèé.

Óäàëåíèå âûáðàííîãî óçîðà èç ñïèñêà.

Îlênê ôlîlâû ðenólêlâ la aðoaeo aenêao e a aðoaeo laieao. Á ea÷anoaa ôlîlâlaî liælî enileuçlâaou iðaeoe÷anee eþale ól÷a÷lue denole (.bmp). Âûáîð ðàçìåùåíèÿ ðèñóíêà: â öåíòðå ýêðàíà èëè â âèäå íåñêîëüêèõ êĩièé, iĩêðûâàþùèõ âåñü ðàáî÷èé ñòîë.

Đàçìåùåíèå íà ýêðàíå ñðàçó íåñêîëüêèõ êlĩèé íåáîëüøîãî ðèñóíêà, ïĩëlĩñòüþ çàêðûâàþùèõ ïĩâåðõíîñòü ðàáî÷åãî ñòîëà. Ïîìåùåíèå ðèñóíêà â öåíòð ýêðàíà.

Îáëàñòü ïðåäâàðèòåëüíĩãî ïðĩñììòðà ýêðàííĩé çàñòàâêè. Íóæíóþ çàñòàâêó äîñòàòî $\div$ lî âúáðàòü â ñièñêå.

Ïåðå÷åíü èlåþùèõñÿ çàñòàâîê. Çàñòàâêè îáû÷íî âûâîäÿò íà ýêðàí äâèæóùèåñÿ èçîáðàæåíèÿ. Îíè çàìåäëÿþò âûãîðàíèå êeíåñêĩĩà â ïåðèîäú ïðîñòîÿ êîïïüþòåðà ñ âêëþ÷åííúì ìííèòîðîì. Çàïóñê çàñòàâêè ïðìèñõîäèò àâòîìàòè÷åñêè ĩĩñëå ïðîñòîÿ êîïïüþòåðà â òå÷åíèå çàäàííĩãî ïðììåæóòêà âðåìåíè. Ñôîê ïôîñòîÿ êîìïüþòåôà, ïôåäøåñòâóþùèé çàïóñêó çàñòàâêè.

Âðåìåííûé çàïóñê çàñòàâêè â ïïëíîýêðàííîì ðåæèìå. Äëÿ âîçâðàòà ê ðàáîòå äîñòàòî÷íï ïåðåìåñòèòü ìûøü èëè íàæàòü ëþáóþ êëàâèøó.  $\tilde{N}$ iåià ïàðài<br/>åòðîâ ðàái<br/>òù ïðîãðài<br/>ìù-çàñòàâêè.

 $\tilde{N}$ îõðaiáieå ýiáðāee ióoai iáðaaiaa illeðiða a æaóuee ðaæei ilñea iðindiy eiliuþoaða a oa÷aiea çaaaiilai iðilaæódea aðaiaie. Äey alçaðaoa illeðiða e ðaaioa ainoadi + il iáðaianoedu iu ei eie idæadu eþaób eedaevo.

 $\tilde{N}$ î<br/>ốðàlåí<br/>èå ýlåðã<br/>èè ïóòåì î<br/>òêë<br/>þ÷ålèÿ ì<br/>lí<br/>èòîðà. Ý<br/>òlò ðåæèì ÿâëÿåòñÿ álëåå ýê<br/>ílîílûì, låæåë<br/>è ðàálòà â æäóùåì ðåæèìå. <br/> Ñâåäålèÿ î <br/>òlì, êàê âêë<br/>þ÷èòü ì<br/>líèòlð, ì<br/>îælî làéòè â älêóìålòàöèè ê låìó.

Energy Star™ - ýòî ïðîãðàììà, âúìïëíÿþùàÿñÿ ïïä ýãèäîé àãåíòñòâà ïì çàùèòå îêðóæàþùåé ñðåäû ÑØÀ (U.S. Environmental Protection Agency - EPA). Åå öåëü - ñîêðàùåíèå îáúåìà ýíåðãèè, ïìòðåáëÿåìîé ïåðñîíàëüíûìè éîìïüþòåðàìè è ïåðèôåðèéíûì îáîðóäîâàíèåì. Ïðèñóòñòâèå â îêíå ýìáëåìû Energy Star íå ñâèäåòåëüñòâóåò î íàëè÷èè éàêèõ áû òî íè áûëî îáÿçàòåëüñòâ ïĩ îêàçàíèþ óñëóã ñî ñòîðĩíû EPA. Âûáîð ñêîðîñòè ïåðåìåùåíèÿ ëèíèé ïì ýêðàíó.

Âûáîð ÷èñëà ëèíèé, îáðàçóþùèõ ôèãóðó.

Âûáîð ÷èñëà ôðàāìåíòîâ êðèâûõ, èç êîòîðûõ ñîñòàâëåíà ôèãóðà. Áîëüøèå ÷èñëà ïîçâîëÿþò ïîëó÷èòü áîëåå ñëîæíûå ôîðìû êðèâûõ. Âûáîð çàçîðà ìåæäó îòäåëüíûìè ëèíèÿìè, îáðàçóþùèìè ôèãóðó.

Îòîáðàæåíèå ëèíèé ñ iĩììùüþ îäíĩãî âûáðàííĩãî öâåòà. ×òîáû èçìåíèòü åãî, íàæìèòå êííīiéó "Âûáðàòü öâåò".

Âûáîð öâåòà äëÿ ëèíèé, îáðàçóþùèõ ôèãóðó.

Îòîáðàæåíèå ëèíèé ñ èñiïëüçîâàíèåì iðièçâîëüíûõ, ïìñëåäîâàòåëüíî ñìåíÿþùèõ äðóã äðóãà öâåòîâ.

Î<br/>òîáðàæåíèå ëèíèé íà ïóñòîì  $\div$ åðíîì ôîíå.

Âûáîð ñêîðîñòè ïåðåìåùåíèÿ ýìáëåì Windows.

Âûáîð êîëè÷åñòâà ýìáëåì Windows, ïĩÿâëÿþùèõñÿ íà ýêðàíå.

Ýôlò ôëàælê lîçâleÿåò çàùèòèòü enlieüçóþùèé çànòàâêó elliüþòåð lò lånàlêöèllèðlâàlla alnòóla löe mlùè làðleÿ. Îðè làëè÷èè çàùèòû çànòàâêà en÷åçlâò n ýêðàlà è näåëàåò elliüþòåð alnòóllúì òleüel mneå ââlaà löààèeüllãî làðleÿ. ×òláû làçlà÷èòü çànòàâêå làðleü, làæìèòå êllieó "Ñìålèòü". lòiáðàæåièå áåãóùåé ñòðiêè â öåiòðå ýêðàià.

Î<br/>òîáðàæåíèå áåãóùåé ñ<br/>òðîêè â ðàçëè $\div$ íûõ ìåñòàõ ýêðàíà.

Âûáîð ñêîðîñòè ïåðåìåùåíèÿ íàäïèñè ïì ýêðàíó.

Âûáîð öâåòà ôîíà äëÿ áåãóùåé ñòðîêè.

Îrêå äeÿ âârâa roráðaæaðirar rá ýeðará niráùáreÿ. ×oráû eçiðreðu øðeoð niráùðrey, aððeádoù e/eee öaðo dåenda, ráæiedð erred "Øðedo". Âûáîð øðèôòà, àòðèáóòîâ è/èëè öâåòà òåêñòà ñîîáùåíèÿ.

Ílìåð ôèãóðû, ïàðàlåòðû êlòlðlé òðåáóåòñÿ èçlålèòü. Êàæäàÿ èç ôèãóð lìæåò ñläåðæàòü ðàçëè÷llå ÷èñël ëèlèé è èlàòü ñâlé öâåò.
$\tilde{N}$ íÿòèå ýòîãî ôëàæêà ïðèâîäèò ê òîìó,  $\div$ òî âûáðàí<br/>íàÿ ôèãóðà ñòàíîâèòñÿ íåâèäèìlé.

Âûáîð ÷èñëà ëèíèé, îáðàçóþùèõ ôèãóðó.

Âûáîð äeÿ ôèãóðû ôèêñèðîâàííîé ïàðû öâåòîâ. Êàæäûé èç öâåòîâ ïĩñëåäîâàòåëüíî,  $\div$ åðåç ðÿä îòòåíêîâ, ïåðåõîäèò â äðóãîé. ×òíáû ôèãóðà ïðèñóòñòâîâàëà íà ýêðàíå, ííà äîëæíà áûòü àêòèâíà. Îòîáðàæåíèå ôèãóðû ñ èñiĩëüçîâàíèåì iðîèçâîëüíûõ, iĩñëåäîâàòåëüíî ñìåíÿþùèõ äðóã äðóãà öâåòîâ.

Î<br/>òîáðàæåíèå âûáðàí<br/>íîé ôèãóðû íà ïóñòîì  $\div$ åðíìì ôîíå.

Âûáîð ñêîðîñòè ïåðåìåùåíèÿ çâåçä ïî ýêðàíó.

Âûáîð êîëè÷åñòâà çâåçä, ïîÿâëÿþùèõñÿ íà ýêðàíå.

Ïåðå÷åíü öâåòîaûõ ñöåì, íïðåäåëÿþùèõ âèä añåé ñîâîêóïíîñòè ýëåìåíòîâ íà ýêðàíå. Êàæäûé èç ýëåìåíòîâ a ñõåìå ìîæåò èìåòü ñîáñòâåííûé öâåò (öâåòà), ðàçìåð è øðèôò. Â íàáîð óæå ñóùåñòâóþùèõ ñõåì íåòðóäíî äîáàâèòü ñîáñòâåííóþ.  $ilde{N}$ îõðàí<br/>áíèå òåêóù<br/>èõ ïàðàìåòðîâ â âèäå ñõåìû. Óêàçàííîå èìÿ ïîÿâèòñÿ â ïåð<br/>å $\div$ íå ñõåì.

lïeå äeÿ ââı̈àà làçâàlèÿ ñı̃õðàlÿålı́é ñõålû. Óêàçàllı̈à èlÿ ï̈lÿâèòñÿ â ïåðå÷lå ñõål.

Óäàëåíèå âûäåëåííîé â ïåðå÷íå ñõåìû.

Îáëàñòü ïðåäâàðèòåëüíîãî ïðîñìîòðà ñõåìû.

 $\ddot{l}$ åðå÷åíü ýëåìåíðîâ, ïàðàìåððû êîờîðûõ ìîælî èçìåíèờü.

laða  $\div$  åíü öaðola ôla, eloloû laóo áuðu enileuçlaðu aey auaðeðula í ýeðlaíða. Ånee lí íðalnoöld, öaðo ôla eclaíev í íðalnoólaí, öaðo ôla eclaíev.

Ïåðå÷åíü öâåòîâ òåêñòà, êîòîðûå ìĩãóò áûòü èñïĩëüçîâàíû äëÿ âûäåëåííĩãî ýëåìåíòà. Åñëè îí íåäîñòóïåí, öâåò òåêñòà èçìåíèòü íåëüçÿ. Đàçìảð âûäåëåííîãî ýëåìåíòà â ïèêñåëàõ. Åñëè îí íåäîñòóïåí, ðàçìåð ýëåìåíòà èçìåíèòü íåëüçÿ.

Ñïèñîê øðèôòîâ, êîòîðûå ìlãóò áûòü èñïlëüçîâàlû äëÿ îòîáðàæåleÿ òåêñòà âûäåëållîãî ýëåìålòà. Åñëè ñïèñîê låäîñòóïål, øðèôò äëÿ ýëåìålòà èçìåleòü låëüçÿ. Ñïèñîê ðàçìåðîâ øðèôòîâ, êîòîðûå ìlãóò áûòü èñïlëüçîâàlû äëÿ îòîáðàæålèÿ òåêñòà âûäåëålílãî ýëåìålòà. Åñëè ñïèñîê låälñòóïål, ðàçlåð øðèôòà äëÿ ýëåìålòà èçìålèòü låëüçÿ. Èñiĩlëüçîâàíèå äëÿ ýëåìåíòà iĩleóæèðílãî øðèôòà. Åñeè êſiïêà íåäîñòóïíà, àòðèáóòû øðèôòà èçìåíèòü íåëüçÿ.

Èñiĩlëüçîâàíeå äëÿ ýëåìåíbà íàêëîííîãî øðeôbà. Åñëe êíĩiêà íåäîñbóïíà, àbðeáóbû øðeôbà eçìåíebü íåëüçÿ.

Îáëàñòü ïðåäâàðèòåëüíîãî ïðîñììòðà ðàá $i \div$ åãî ñòîëà.

 $\ddot{l}$ åðå÷åíü öâåòîâûõ ïàëèòð, iĩääåðæèâàåìûõ âèäåîàäàiòåðĩì è ìííèòîðĩì êîìïüþòåðà.

Âûáîð ðàçiâðà ðàáî÷åãî ñòîëà. Đàçìåð ĩiðåäåëÿåò éiëè÷åñòâî ólåùàþùèõñÿ íà ñòîëå îáúåêòîâ è äàííûõ. Ïðåäåëû åãî èçiåíåíèÿ çàâèñÿò îò âîçììæííñòåé ìííèòîðà è âèäåîàäàïòåðà. Èíĩãäà ýòîò ïlêàçàòåëü íàçûâàþò ðàçðåøåíèåì ýêðàíà. Âûáîð ðàçìåðà îòîáðàæàåìîãî íà ýêðàíå òåêñòà. Åñëè ýòîò ñïèñîê íåäîñòóïåí, ðàçìåð øðèôòà èçìåíèòü íåëüçÿ.

Êlîîêà äeÿ âûáîðà ðàçìåðà èñiîeüçóåìûõ øðèôòîâ. Åñeè îla láäîñòóïla, ðàçìåðû øðèôòîâ èçìålèòü láeüçÿ.

ÊſĨïêà äëÿ óñòàſîâêè ïðîãðàìÌſſé ïĨääåðæêè ſĨâîãî Ìſſèòîðà èëè âèäåîàäàïòåðà.

Ñîîòíîøåíèå ìåæäó ðàçìåðîì øðèôòà íà ýêðàíå è ñòàíäàðòíûì ðàçìåðîì øðèôòà Windows. Çíà÷åíèå â ýòî iĩëå ìîæíî ââåñòè âðó÷íóþ. Îáëàňòü äëÿ làňøòàáèðîâàíèÿ èňiĩëüçóålûő éîlĩüþòåðîl øðèôòlâ. Ïðè låláõîaèllñòè ïðlèçâåñòè òl÷íóþ êàëèáðlâêó èçláðàæåíèÿ là ýêðàlå ïðèëlæèòå ê låló láû÷íóþ ëèlåéêó è ñlâlåñòèòå äåëåíèÿ ëèlåéêè â lêlå ñ åå äåëålèÿlè.

lîêàçàòåëè, çàäàþùèå âëèÿíèå làñøòàáèðîâàíèÿ íà ðàçlåð òåêñòà íà ýêðàíå.

Òèï óñòàíîâëåííîãî âèäåîàäàïòåðà. ×òîáû óñòàíîâèòü ïĩääåðæêó äðóãîé lìäåëè âèäåîàäàïòåðà, íàæìèòå éíĩiêó "Èçìåíèòü". Êlîîiêà ä<br/> ä<br/> öñòàlîâêè iðîãðàììlíé iĩääåðæêè lîâîãî âèäåîàäàiòåðà.

Òèï óñòàíîâëåííîãì ìlíèòíðà. ×òláû óñòàíîâèòü ïlääåðæêó äðóãlé ìläåëè ìlíèòlðà, íàæìèòå êlíïêó "Èçìålèòü".

Ñâåäåíèÿ î âèäåîàäàïòåðå.

Êíĩiêà äëÿ óñòàíîâêè ïðîãðàììíîé ïĩääåðæêè íîâîãî ììíèòîðà.

Ýôlò ôëàæîê óêàçûâàåò, ÷òî ìlíeòlð īlääåðæèâàåò ýlåðãîñáåðãāàþùèå ðåæèlû ðàálòû. Îlääåðæêà òàêeõ ðåæèlîâ òðåáóåò ñilòâåòñòâèÿ líléòlða ñilåöeôèéàöèè VESA Display Power Management Signaling (DPMS) èee äðóãlé ñilåöeôèeàöèè, íáåñilå÷èâàþùåé ñlèæåleå ýlåðãillóðåáëåleÿ (láilðèlåð, äeÿ æèäêlêðeñòàëëè+åñêèő ýeðallâ ïlåðåliñlúõ éliliuþòåðiâ). Íaëè÷èå là líléòlðå ýláëålû Energy Star™, êàê ïlðàâèëî, îçlà÷àåò ïlääåðæêó ñilåöeôèèàöèè DPMS. Energy Star™ - ýòl ïlőlãðàllà, âûilëíÿbùàÿñÿ ïlä ýãèäîé àãålòñòâà ïl çàùèòå îlêðóæàþùåé ñðåäû ÑØÀ (U.S. Environmental Protection Agency - EPA). Åå öåëü - ñlêðàùåléå îaúålà ýláëâlû Energy Star lå ñaèäåòåëüñòlaôà îl láëè÷èè élliuþòåðàlè è ïlåðéðåðèélûl íálðóäîâàlèåì. Ïlðeñóôñòlaèå â îêlá ýláëålû Energy Star lå ñaèäåòåëüñòlaóàô î láëè÷èè éaêeõ áù òl lè áûëî íaÿçàòåëüñòà ïl îêàçàléþ óñeóã ñi ñoìðilú EPA.

İðèlå÷àíèå. Ñíèlèbå ýbíb ôëàæîê, åñëè åãî óñbàíïâêà ïðèâîäèb ê ïìð÷å èçîáðàæåíèÿ íà ýêðàíå.

## Đàçðåøåíèå êîíôëèêòîâ ìåæäó îáîðóäîâàíèåì

Ýbà ÷àñòü ñīðàâî÷líé ñèñòåìù īðåälàçlà÷ålà äëÿ âûÿâëålèÿ è óñòðàlálèÿ êîlôëèèòîâ låæäó îálðóäîâàlèåì. Îlà íðãàlèçîâàlà êàê àâòlìàòè÷åñêèé ïóòåâîäèòåëü. Íà ýêðàlå ïĭñëåäîâàòåëülî ïīÿâëÿþòñÿ âĩiðîñû è âîçìîælûå âàðèàlòû íòâåòîâ. Ïìñëå âûálðà lóælûõ îòâàòîâ ñèñòåìà îòîáðàæàåò ñïèñîê ðåêîìåläóåìûõ äåéñòàèé. Âåðlóòüñÿ îáðàòlî là îäèl øàã âñåãäà ïiçâîëÿåò êlíïiêà "láçàä", ðàñiïēîæålláÿ â âåðõlåé ÷àñòè îêlà.

## ×òî ñëåäóåò ñäåëàòü?

<u>Çàïóñòèòü ñèñòåìó óñòðàíåíèÿ êîíôëèêòîâ.</u>
<u>Ìòîáðàçèòü ââîäíùå ñâåäåíèÿ.</u>
#### Ââîäíûå ñâåäåíèÿ îá óñòðàíåíèè êîíôëèêòîâ

Åriee au iðaaii÷eoaaoa ðaçaeðaouny n elloeeeoaie onoðlenoa nailnolyoaeull, loeðleoa aeniao÷að onoðlenoa e alniieucoeoanu iðaaelæallu leæa inaolail.

- làéaèòå ñâîáîaíûé ðåñóðñ è íàçíà÷üòå åãî âûçâàâøåìó êîíôëèêò óñòðîéñòâó.
- lòêë $p \div eòå eîlôëeeoópùåå óñoðîéñoâî, îñâîáîäea òåì ñàìûì åãî ðåñóðñû.$

Înâîáîäèòå ióæíûå îäíîló èç êîíôëèêòóþùèö óñòðîéñòâ ðåňóðñû ïóòåì iàçíà÷åíèÿ äðóäèö ðåňóðñîâ îñòàëüíûì óñòðîéñòâàì.

 Èçlåíeòà àïiàðàòíóþ íàñòðiéeó óñòðiéñòâà ñ ïiìiùüþ èlåþùèõñÿ íà åãi ïëàòå ïåðålû÷åê è/èëè ïåðåêëþ÷àòåëåé.

#### ×òî ñëåäóåò ñäåëàòü?

- Çàïóñòèòü ñèñòåìó óñòðàíåíèÿ êîíôëèêòîâ.
- <u>Çaïóñòèòü äèñïåò÷åð óñòðîéñòa äëÿ óñòðàíåíèÿ êîíôëèêòà âðó÷íóþ.</u>
- <u>Çàêðûòü ñèñòåìó óñòðàíåíèÿ êîíôëèêòîâ.</u>

# Çàïóñê äèñïåò÷åðà óñòðîéñòâ

2 Âûáåðèòå ðåæèì ãðóiièðîâêè ñièñêà óñòðîéñòâ ii òèiàì.

xòîáû ïðîäîëæèòü, íàæìèòå ýòó êííïêó.

### lðîâåðüòå, íå óñòàíîâëåíî ëè óñòðîéñòâî äâàæäû

Åñëè âûçâàâøåå êîíôëèêò óñòôîéñòâî â ñïèñêå îòñóôñôâóåò, ðàçâåðíèòå ñîäåðæèìîå íóæíîãî òèïà ñ ïìììùüþ êííïêè "+".

# Ïðèñóòñòâóåò ëè âûçâàâøåå êîíôëèêò óñòðîéñòâî â ñïèñêå äâàæäû?

- lâò, îlî ïðèñóòñòâóâò â lâì òîëüêî îäèl ðàç.
  - Äà, îlî ïðèñóòñòâóâò â äâóõ êĩïèÿõ, lî ó ìåíÿ ëèøü îälî òàêîå óñòðîéñòâî.
- Α̈́à, ĵiî ïðèñóòñòâóåò â äâóõ êĩièÿõ, jî ó ìåíÿ äåéñòâèòåëüjî äâà òàêèõ óñòðîéñòâà.

#### Óäàëèòå âñå éîïèè óñòðîéñòâà èç ñïèñêà è óñòàíîâèòå åãî çàíîâî

- 1 Óäàëèòå âñå éĩièè êîiôëèêòópùåãî óñòðîéñòâà èç ñièñêà. Äëÿ ýòîãî ñëóæèò êíîiêà "Óäàëèòü". Â ðåçóëüòàòå óñòðîéñòâî äîëælî âîiáùå èñ÷åçíóòü èç ñièñêà.
- 2 làæìèòå êíîïêó "ÎÊ".

Ånee ía ýêðalá iīyaeðny níliáuálea, ÷ði ìandað óæa çaióuál, íaæieða a aai îela elnieó "Ãiòiaî", a çadaì liaðiðeða jiliúdeó.

- 4 ĺàæìèòå êíĩiêó "Äàëåå".
- 5 Âûáåðèòå ðåæèì ààòîìàòè $\div$ åñêîãî ĩìèñêà óñòðîéñòâ è íàæìèòå êíĩiêó "Äàëåå". Neåäóéòå ĩĩÿâëÿþùèìñÿ íà ýêðàíå èíñòðóêöèÿì.

#### Âîïðîñ ðåøåí?

- Äà, çàêðûòü ñèñòåìó óñòðàíåíèÿ êîíôëèêòîâ.
- Íåò, ïðîäîëæèòü ðàáîòó.

## Ϊðîñììòð ñîñòîÿíèÿ ðåñóðñîâ óñòðîéñòâà

- 1 ×òîáû îòêðûòü äèñïåò $\div$ åð óñòðîéñòâ, íàæìèòå ýòó êíĩiêó:  $\mathbf{\underline{5}}$ .
- 2 Äâàæäû ùåëêíèòå óñòðîéñòâî, âûçâàâøåå êîíôëèêò.
- 3 Óáåäebåñü, ÷bî â ðaìêå "Èñiïëüçîâàíeå óñbðîéñbâà" båêóùaÿ êîíbêãóðaöeÿ îbìå÷åía ãaëî÷êîé. Åñëe ýbì íå bàê, îáÿçàòåëüíî óñòàíîâèòå ýòîò ôëàæîê.
- 4 Âûáåðèòå âêëàäêó "Đåñóðñû".

# Âèäèòå ëè âû ðàìêó ñ ïàðàìåòðàìè ðåñóðñà?

<u>Äà.</u> 

### Ϊðîñììòð ñîñòîÿíèÿ ðåñóðñîâ óñòðîéñòâà

- 1 Äâàæäû ùåëêíèòå óñòðîéñòâî, âûçâàâøåå êîíôëèêò.
- 2 Óáåäeòåñü, ÷òî â ðàìêå "Èñiïëüçîâàíèå óñòðîéñòâà" òåêóùàÿ êîíôèãóðàöèÿ îòìå÷åíà ãàëî÷êîé. Åñëè ýòî íå òàê, îáÿçàòåëülî óñòàíîâèòå ýòiò ôëàæîê.
- 3 Âûáåðèòå âêëàäêó "Đåñóðñû".

#### Âèäèòå ëè âû ðàìêó ñ ïàðàìåòðàìè ðåñóðñà?

- <u>Äà.</u> Íåò, ÿ âèæó êíĩiêó "Đó÷íàÿ íàñòðîéêà".
- Âêëàäêà "Đảñóðñû" à îêíå ňâîéñòâ óñòðîéñòâà îòñóòñòâóåò.

# Âûÿâëåíèå ðåñóðñîâ, âûçâàâøèõ êîíôëèêò

Ïðîñììòðèòå ñïèñîê êîíôëèêòóþùèõ óñòðîéñòâ.

# Äåðå÷èñëåíî ëè â ñïèñêå ñðàçó íåñêîëüêî êîíôëèêòîâ?

Äà.

۲

Íåò, êîlôëèêò òîëüêî îäèl.
Îäèl èèè álêåå êîlôëèêòîâ

läei eee áieåå eiiôeeedia elååd aedaiiñdeed "ðåñóðñ çaðåçåðaeðiaai ñeñdålié".

 $\boxed{ \hat{E}_{1}(\hat{o} \in \hat{o} \in \hat{o} ) \hat{a} \, \hat{n} : \hat{o} : \hat{o} : \hat{$ 

### Êîíôëèêòû â ñïèñêå îòñóòñòâóþò

Åriee riierile eliloeeeola iorio, ýol lçla÷aåo, ÷ol auáðal riierile ðarioðrila aðoalal orioðlerioaa, eee elloeeeo oæa orioðalál, lalael eçlalaley ariodiyo a rieeo eeøu lirea laðaçaaðoçee Windows.

ĺàçâàíèå óñòðîéñòâà, äëÿ êîòîðîãî îòîáðàæàåòñÿ ñïèñîê ðåñóðñîâ, íàõîäèòñÿ â çàãîëîâêå îêíà ñâîéñòâ.

### Áûë ëè ñièñîê ðåñóðñîâ âûâåäåí èìåííî äëÿ êîíôëèêòóþùåãî óñòðîéñòâà?

<u>ĺåò.</u> Äà.

### Âûáåðèòå óñòðîéñòâî ïðàâèëüíî

- 1 ×<br/>òîáû âåðíó<br/>òüñÿ ê ñïèñêó óñ<br/>òðîéñòâ, íàæìèòå êííĩêó "Îòìåíà".
- 2 Íaéaeba a niienea íóæíla ónoðlénbal e aaaæau uaeeleba aal.
- 3 Îòêðîéòå â îêíå ñâîéñòâ âêëàäêó "Đåñóðñû".
- 4 Ïðîñìlòðèòå ñièñlê êllôëèêòóþùèõ óñòðléñòâ/ðåñóðñlâ.

# låðå÷èñëåíî ëè â ñïèñêå ñðàçó íåñêîëüêî êîíôëèêòîâ?

|   | Äà. |
|---|-----|
| _ |     |

Íåò, êîíôëèêò òîëüêî îäèí.

- laeí eee área erio elever elever elev
- Êîlôëèêòû â ñièñêå òàê è lâ iiyâèëèñü.

# Ïîïðîáóéòå ïåðåçàãðóçèòü êîìïüþòåð

 áãî (àēè÷èè, ñíſâà çàïóñòèòå ñèñòåìó âûÿâëåíèÿ è óñòðàlâíèÿ êîíôëèêòîâ.
 ĺàæìèòå éíſĩêó "lóñê", âûáåðèòå â ìåíþ êîìàíāó Çàâåðøåíèå ðàáîòû è çàòåì äåéñòâèå "låðåçàãðóçèòü êîlïüþòåð". Èíĩãäà ïåðåçàãðóçêà ïĩçâîëÿåò óñòðàíèòü êîíôëèêò. Åñëè ïìñëå ïåðåçàãðóçêè Windows ĩïÿòü âûäàñò ñîîáùåíèå î

# Íaçía÷åííûé óñòðîéñòâó ðåñóðñ çàðåçåðâèðîâàí

Êàê īðàâèëî, ðåçåðâèðîâàíèå îäíîãî èç ðåñóðñîâ ñèñòåìié íå īðèâîäèò ê íåïðàâèëüíîé ðàáîòå óñòðîéñòâà. Īðåæäå ֌ì īðåäīðèíèìàòü êàêèå-ëèáî äåéñòâèÿ, èlååò ñìûñë īðîâåðèòü, äåéñòâèòåëüíî ëè â ðàáîòå óñòðîéñòâà íàáëþäàþòñÿ íåïīëàäêè.

### Îòìåíèòü ðåçåðâèðîâàíèå ðåñóðñà?

| Äà.  |  |
|------|--|
| ĺåò. |  |

# Èìåþòñÿ ëè â ñïèñêå äðóãèå êîíôëèêòû?

| $\square$ | <u>Äà, ïðè÷åì íå îäèí.</u>              |
|-----------|-----------------------------------------|
| $\square$ | Äà, èlååòñÿ åùå îäèí êîíôëèêò.          |
|           | láo, liène elioeèèòla neaaóaò caaaoeòu. |

### Îñâîáîæäåíèå çàðåçåðâèðîâàííîãî ðåñóðñà

1 ×òîáû âåðíóòüñÿ ê ñïèñêó îáîðóäîâàíèÿ, íàæìèòå êííĩiêó "ÎÊ".

- 2 Âûáåðèòå â ñàiìì âåðõó ñièñêà ióíêò "Êîìiiüþòåð" è íàæìèòå êíîiêó "Ñâîéñòâà".
- 3 Âûáåðèòå âêëàäêó "Đåçåðâèðîâàíèå ðåñóðñîâ".
- 4 Óêàæèòå ïðàâèëüíûé òèï êîíôëèêòóþùåãî ðåñóðñà è âûáåðèòå åãî çíà÷åíèå èç ñïèñêà.
- 5 ĺàæìèòå êííïêó "Óäàëèòü", à çàòåì "ÎÊ".
- 6 Äâàæäû ùåëêíèòå âûçâàâøåå êîíôëèêò óñòðîéñòâî è îòêðîéòå â îêíå ñâîéñòâ âêëàäêó "Đåñóðñû".
- ×òîáû ïðîäîëæèòü, íàæìèòå ýòó êííïêó.

#### Ïî÷åìó íåäîñòóïåí ñïèñîê ðåñóðñîâ?

ÊſĨĨêà "Đó÷ſàÿ ſàñòðîéêà" ĩĨÿâëÿåòñÿ ſà âêëàäêå "Đåñóðñû" â îäſĨì èç äâóõ ñëó÷àåâ. Ëèáî óñòðîéñòâî âûçûâàåò éſſôëèêò èëè ðàáîòàåò ſåâåðſĨ, è ĩĨýòĨìó áûëî ſòêëþ÷åſſ, ëèáî ñàìî ſſî ðàáſòàåò ïðàâèëüſſ, ſäſàêî èñĩĨëüçîâàíſàÿ ñſâîêóïſſñòü ïàðàìåòðîâ ſå ñſĩòâåòñòâóåò ſè ſäſſé èç èçâåñòſûõ êſíôèãóðàöèé.

Îlÿñlâlêa, êaê ïðaaêeî, ïðeñóoñoaóao lâïĩñðaañoaalíıî laa elíīeîe "Đó $\div$ laÿ lañoðiéea".

### Êàêîå ñîîáùåíèå âû âèäèòå?

Óñòðîéñòâî ó÷àñòâóåò â êîlôëèêòå, îòêëþ÷ålî, ëèáî âîçlêêëè îøèáêè â åãî ðàáîòå.
 Èñiïêüçóåìùå óñòðîéñòâiì ðåñóðñù lå ñîìòâåòñòâóþò lè îällé èç åãî èçâåñòlûö êîlôèãóðàöèé.

# Âûÿâëåíèå îáîðóäîâàíèÿ, âûçâàâøåãî êîíôëèêò

1 ĺàæìèòå êíîïêó "Đó÷íàÿ íàñòðîéêà".

2 Â riiènêå êllôëèêòópùèō ónòðlénòa làéaèòå aðóalå lálðóalaàlèå, ènilëüçópùåå òå æå ðånóðnû, ÷òl è aàllå.

# Ïåðå÷èñëåíî ëè â ñïèñêå ñðàçó íåñêîëüêî êîíôëèêòîâ?

<u>Äà.</u> låò, êîlôëèêò òîëüêî îäèl. 

Êîlőëèêòû â ñïèñêå îòñóòñòâóþò.

### Êîíôëèêòû â ñïèñêå îòñóòñòâóþò

Åriee riierile eliloeeeola iorio, ýol lçla÷aåo, ÷ol auáðal riierile ðarioðrila aðoalal orioðlerioaa, eee elloeeeo oæa orioðalál, lalael eçlalaley ariodiyo a rieeo eeøu lirea laðaçaaðoçee Windows.

ĺàçâàíèå óñòðîéñòâà, äëÿ êîòîðîãî îòîáðàæàåòñÿ ñïèñîê ðåñóðñîâ, íàõîäèòñÿ â çàãîëîâêå îêíà ñâîéñòâ.

### Áûë ëè ñièñîê ðåñóðñîâ âûâåäåí èìåííî äëÿ êîíôëèêòóþùåãî óñòðîéñòâà?

<u>ĺåò.</u> Äà.

### Âûáåðèòå óñòðîéñòâî ïðàâèëüíî

1 ×òîáû â<br/>åðíóòüñÿ ê ñïèñêó óñòðî<br/>éñòâ, íàæìèòå êííĩêó "Îòìåíà".

2 Íaéaeba a niienea íóæíla ónoðlénbal e aaaæau uaeeleba aal.

3 Îòêðîéòå â îêíå ñâîéñòâ âêëàäêó "Đåñóðñû".

4 Ïðîñìlòðèòå ñièñlê êllôëèêòóþùèõ óñòðléñòâ/ðåñóðñlâ.

# låðå÷èñëåíî ëè â ñïèñêå ñðàçó íåñêîëüêî êîíôëèêòîâ?

Íåò, êîlôëèêò òlêüêî làèl.

Êîlôëèêòû â ñièñêå òàê è lå iîÿâèëèñü.

# Ñêîëüêî âñåãî óñòðîéñòâ ó÷àñòâóåò â êîíôëèêòàõ?

| <u>Âñå êîlôëèêòû âûçâàlû îälêì óñòðîéñòâîì.</u> |
|-------------------------------------------------|
| Êîíôëèêòû âûçâàiû ðàçíûìè óñòðîéñòâàìè.         |

#### Îîèñê íå âûçûâàþùèõ êîíôëèêòîâ çíà÷åíèé ïàðàìåòðîâ äëÿ ðåñóðñîâ

- iïeå "låðå÷åíü ðåñóðñîâ" äâàæäû ùåëêíèòå çíà÷îê, ðàñiïëîæåííûé iî ñîñåäñòâó ñ êîíôëèêòóþùèì çíà÷åíèåì.
   Åñëè íà ýêðàíå iïyâèòñÿ ñîîáùåíèå î òîì, ÷òî ïåðåä èçìåíáíèåì ïàðàiåòðîâ ñëåäóåò îòêëþ÷èòü ðåæèì àâòîìàòè÷åñêîé (àñòðîéêè, íàæìèòå êííïéó "ÎÊ", à çàòåì ñíèìèòå ôëàæîê "Àâòîìàòè÷åñêàÿ (àñòðîéêà".
- 2 l̈ðîéäèòå ïì ñïèñêó äîïóñòèìûõ çíà÷åíèé ïàðàìåòðà.
- 3 Â(è)àòåëülî ñëåäèòå çà ñâåäå(èÿ)è î êî(ôëèêòàõ äëÿ êàæäîãî èç ç(à÷å(èé.
- 4 Êàê òîëüêî áóäåò íàéäåíî ñâîáîäííå çíà÷åíèå, íàæìèòå êííïiêó "ÎÊ".
- 5 Ïîâòîðèòå øàãè 1 4 äëÿ âñåõ êîíôëèêòóþùèõ ðåñóðñîâ.

#### Óäàëîñü ëè íàéòè ñâîáîäíîå çíà÷åíèå äëÿ êàæäîãî èç êîíôëèêòóþùèõ ðåñóðñîâ?

- Äà, âñå êîíôëèêòû óñòðàíåíû.
- låò, ÷àñòü êîíôëèêòîâ íå óñòðàíåíà.
- Íåò, íà ýêðàíå ïiÿàèëîñü ñiiáùåíèå î íåâîçìiæíiñòè èçìåíèòü çíà÷åíèå.

# Ïðîñììòðèòå ðåñóðñû äëÿ äðóãîãî óñòðîéñòâà

1 Çaïèøèòå èiÿ âòîðîãî óñòðîéñòâà, èñiïëüçóþùåãî ðåñóðñ, çíà÷åíèå êîòîðîãî íåëüçÿ èçìåíèòü.

- 2 làæìèòå êíîïêó "lòìåíà".
- 3 laéaeoa yor ónoðrenoar a nienea rardoaraaley e aaaæau uaeeleoa aar.

### Èlååòñÿ ëè â îêíå ñâîéñòâ óñòðîéñòâà âêëàäêà "Đåñóðñû"?

| Äà.  |  |
|------|--|
| ĺåò. |  |

#### lðîâåðüòå, íåëüçÿ ëè íàçíà÷èòü óñòðîéñòâó äðóãîé ðåñóðñ

- 1 Îòêðîéòå âêëàäêó "Đåñóðñû".
- 2 ïlëå "låðå÷åíü ðåñóðñîâ" äâàæäû ùåëêíèòå çíà÷îê, ðàñiïlëîæåííûé ïl ñîñåäñòâó ñî çíà÷åíèåì, êiòiôiå íàäî îñâiáiâèòü.

Ånee la ýeðala ilyaeony nilaualea i oli, ÷ol ilaða eçialalea i iaðalaoðla neaaodo loeep÷eou ðaæei aaoliaoe÷anelea lanoðleee, laæieoa ellea ellea, a çaoal nieieoa oeaæle "Aaoliaoe÷aneay lanoðleea".

- 3 lotiéaeoa ii nieneó aniónoeiúo çía÷aíeé iadalaoda.
- 4 Âiêiàòåëüiî ñëåäèòå çà ñâåäåiêÿiè î êîiôëèêòàõ äëÿ êàæäîãî èç çià÷åièé.
- 5 Êàê òîëüêî áóäåò làéäålî ñâîáîällå çlà÷ålèå, làælèòå êlîïêó "ÎÊ". Åñëè là ýêðàlå ïlÿàèòñÿ ïðåäëîæålèå ïåðåçàãðóçèòü êlìïüþòåð, âðålållî iòêàæèòåñü iò ýòlãî.

#### Óäàëîñü ëè íàéòè ñâîáîäíîå çíà÷åíèå äëÿ ðåñóðñà?

<u>Äà, ñâîáîäíîå çíà÷åíèå íàéäåíî.</u>

láb, ñaîaîaiîa çía÷aíèa íaébe ía óaaeîñü, èee eçiaíebü çía÷aíèa íaeüçÿ.

#### Îñòàëèñü ëè äðóãèå êîíôëèêòû?

- 1 ×òîáû âåðíóòüñÿ ê ñïèñêó îáîðóäîâàíèÿ, íàæìèòå êííĩêó "ÎÊ".
- 2 Äâàæäû ùåëêíèòå âûçâàâøåå êîíôëèêò óñòðîéñòâî.
- 3 Îòêðîéòå â îêíå ñâîéñòâ âêëàäêó "Đåñóðñû".
- 4 Óáåäèòåñü â îòñóòñòâèè äðóãèõ êîíôëèêòîâ.

Ånee ónoðalállué eiloeeeo ana aua iðenoonoada a nienea, la ýdi liæli la iadauadu aleialey. Íl en ÷açlad noacó æå innea iadaçaadoçee eiliuþoada.

# Èìåþòñÿ ëè â ñïèñêå äðóãèå êîíôëèêòû?

<u>låò, âñå îíè óñòðàíåíû.</u>

<u>Äà, äëÿ ÷àñòè ðåñóðñîâ êîíôëèêòû óñòðàíåíû íå áûëè.</u>

#### Âûáåðèòå, êàêîå èç óñòðîéñòâ îòêëþ÷èòü

Îáà óñòðîéñòâà íóæäàþòñÿ â îäíîì è òîì æå ðåñóðñå, ïǐýòîìó îäíî èç íèõ ñëåäóåò îòêëþ÷èòü.

### Êàêîå èç óñòðîéñòâ ñëåäóåò îòêëþ÷èòü?

- Óñòðîéñòâî, âûçâàâøåå êîíôëèêò.
- <u>Âòîðîå óñòðîéñòâî, ó÷àñòâóþùåå â êîíôëèêòå.</u>

#### Ñëåäóåò ëè óäàëèòü ïëàòó óñòðîéñòâà, ÷òîáû îòêëþ÷èòü åãî?

- 1 Âûáåðèòå îòêëþ÷àåìîå óñòðîéñòâî â ñïèñêå îáîðóäîâàíèÿ.
  - Åñëè ýòiò ñïèñîê íà ýêðàíå iòñóòñòâóåò, íàæìèòå íåñêîëüêî ðàç êííïêó "Îòìåíà".
- 2 Ïôîâåôüòå, îòìå÷åíà ëè ãàëî÷êîé â ôàìêå "Èñiïëüçîâàíèå óñòôîéñòâà" òåêóùàÿ êîíôèãóôàöèÿ. Åñëè ýòîò ôëàæîê íå óñòàíîâëåí, óñòàíîâèòå åãî.
- 3 Îòêðîéòå âêëàäêó "Đåñóðñû".

Ïðenóðnóaea ía aeeaaea efne "Đó÷íaÿ íanððiéea" îçía÷aað, ÷ði înaiaíæaaíea enneçóalûo ónððiéndan ðanóðnia ía ððaaóað eçaea÷aíeÿ readu eç ennuþaða.

# Âèäèòå ëè âû êíîïêó "Đó÷íàÿ íàñòðîéêà"?

Äà, îlà ïðèñóòñòâóâò â îêlầ, à ïàðàlåòðû ðåñóðñà â lầi lâ îòláðàæàþòñÿ. låò, ýòà êlîïêà â îêlâ îòñóòñòâóåò.

#### Ñëåäóåò ëè óäàëèòü ïëàòó óñòðîéñòâà, ÷òîáû îòêëþ÷èòü åãî?

- 1 Âûáåðèòå îòêëþ÷àåìîå óñòðîéñòâî â ñïèñêå îáîðóäîâàíèÿ.
- Åñëè ýòîò ñïèñîê (à ýêðàíå îòñóòñòâóåò, (àæìèòå (åñêîëüêî ðàç êííīĕó "Îòìåíà".
- 2 Ñíèièòå ôëàæîê, îòâå÷àpùèé òåêóùåé êîíôèãóðàöèè â ðàiêå "Èñiïëüçîâàíèå óñòðîéñòâà".
- 3 Îòêðîéòå âêëàäêó "Đåñóðñû".

Ïðèñóòñòàèå ía âéëàäêå éíîïêè "Đó÷íàÿ íàñòðîéêà" îçíà÷àåò, ÷òî îñâîáîæäåíèå èñiïëüçóåìûõ óñòðîéñòâîì ðåñóðñîâ íå òðåáóåò èçâëå÷åíèÿ ïëàòû èç êîìïüþòåðà.

# Âèäèòå ëè âû êíîïêó "Đó÷íàÿ íàñòðîéêà"?

<u>Äà.</u>

låo, ýoà éíĩïêà â îêíå îòñóòñòâóåò.

# Ïåðåçàãðóçêà êîìïüþòåðà

- 1 Äâàæäû íàæìèòå êíĩiêó "ÎÊ".
- 2 là ïðåäëîæåièå ïåðåçàãðóçèòü êîìïüþòåð îòâåòüòå "Äà".

### Îòêëþ÷åíèå îáîðóäîâàíèÿ

- 1 Đà<br/>çâ<br/>åðí<br/>èòå ñ iĩlì<br/>ù<br/>üþ çíà<br/>  $\div$ êà "+" ñi<br/>ề<br/>ñiê óñ<br/>òðí<br/>éñòâ, i<br/>òí<br/>íñ<br/>ÿ<br/>ù<br/>èõñÿ<br/> é íóæí<br/>íiò ò<br/>èió.
- Ånee nienie iáiðóaiaaiey ia ýeðaia iònóònòaóaò, iaæieòa ianeieuei ðaç eíneó "Ìòìaía".
- 2 Âûáåðèòå îòêëþ÷àåìîå óñòðîéñòâî.
- 3 làæièòå êííïêó "Óäàëèòü", à çàòåi "ÎÊ".
- 4 là ýêðàlá lìæåò lìÿâèòüñÿ lôåäëîæålèå låðåçàãðóçèòü êllübòåð. Òàê êàê lêàòó óñòðîéñòâà låîáõîäèlî èçâëå÷ü, ellübòåð ñëåäóåò lå låðåçàãðóçèòü, à âûêëp÷èòü. Âûáåðèòå lôâåò "låò".
- 5 làælèbå éſíïéó "löñê", âûáåðèbå â låíþ ïóíéb Çàâåðøåíèå ðàáîòû è íàælèbå éſíïéó "Äà". Âûêëp÷èbå éſìïüþbåð, êàê òſëüêſ là ýêðàlå ïlÿâèbñÿ ðàçðåøàþùåå ýòſ ñſĭáùåíeå, è èçâëåêèbå èç íåãſ ïëàbó óñbðſéñbâà. Áſëåå ïläðſáſûå óêàçàíèÿ lîæſſ íàébè â äſêólåíbàöèè ê ſáſðóäſâàíèþ.

### lå÷àòü îò÷åòà äëÿ óñòðîéñòâà ñ èçìåíåííûìè ïàðàìåòðàìè

- 1 Âûáåðèòå â ñïèñêå îáîðóäîâàíèÿ óñòðîéñòâî, ïàðàìåòðû êîòîðîãî áûëè èçìåíåíû.
- Åñëè ñièñîê îáîðóäîâàíèÿ íà ýêðàíå îòñóòñòâóåò, íàæìèòå íåñêîëüêî ðàç êíĩiêó "ÎÊ".
- 2 làæìèòå êíîïêó "lå÷àòü".
- 3 Âûáåðèòå â ãðóiīå àòiôié iàðàiåòð (iå÷àòü ñâåäåíèé î âûáðàííiì óñòðiéñòâå).
- 4 làæìèòå êíîïêó "lÊ".
- 5 Ïîâòîðèòå øàãè 1 4 äëÿ âñåõ óñòðîéñòâ, ïàðàìåòðû êîòîðûõ áûëè èçìåíåíû.

## Áûë ëè îò÷åò ïðàâèëüíî íàïå÷àòàí?

| Äà.  |
|------|
| ĺåò. |

# Çàïèøèòå èçìåíåíèÿ â ïàðàìåòðàõ íàñòðîéêè îáîðóäîâàíèÿ

1 Äâàæäû ùåëêíèòå â ñïèñêå îáîðóäîâàíèÿ óñòðîéñòâî, ïàðàìåòðû êîòîðîãî áûëè èçìåíåíû.

- 2 Îòêðîéòå âêëàäêó "Đåñóðñû".
- 3 Çàïèøèòå çíà÷åíèÿ âñåõ ïàðàìåòðîâ óñòðîéñòâà.
- 4 ĺàæìèòå êíĩiêó "lòìåíà".
- 5 Ïîâòîðèòå øàãè 1 4 äëÿ âñåõ óñòðîéñòâ, ïàðàìåòðû êîòîðûõ áûëè èçìåíåíû.
- ×òîáû ïðîäîëæèòü, íàæìèòå ýòó êííïiêó.

#### Âàæíûå ñâåäåíèÿ î ðàáîòå ñ îò÷åòàìè î ñîñòîÿíèè îáîðóäîâàíèÿ

**lðèìå÷àíèå.** ×òíáû íàïå÷àòàòü ýòíò ðàçäåë ñīðàâêè, íàæìèòå êííīēó "làðàìåòðû" â âåðõíåé ÷àñòè îêíà ñīðàâêè è âûáåðèòå â ìåíþ ïóíêò "lå÷àòü ðàçäåëà".

Íàiầ÷àòàííûé îò÷åò ĩièñûààåò íàñòðiééó ïàðàiåòðiâ óñòðiéñòâ, iáåñiầ÷èâàþùóþ èõ ïðàâèëüíóþ ðàáiòó. Åñëè àiïàðàòíûå ïàðàiåòðû iáiðóäiâàíèÿ íàñòðiåíû íåâåðiî (ò.å. íå ñiìòâåòñòâóþò ïðiãðàiìííé íàñòðiéeå), iíi íå áóäåò ðàáiòàòü äàæå â òiì ñëó÷àå, éiãäà âñå êiíóëèêòû óñòðàíåíû.

×àñòü ïëàò iîæåò íàñòðàèâàòüñÿ àâòîìàòè÷åñêè (íàïðèìåð, âñå óñòðîéñòâà Plug and Play). Íàñòðîéêà äðóãèõ óñòðîéñòâ ïðîèçâîäèòñÿ ñ ïìlîùüþ ñëóæåáíûõ ïðîãðàìì, ïĩñòàâëÿåìûõ èçãîòîâèòåëåì îáîðóäîâàíèÿ, èëè ñ ïìlîùüþ ïåðåêëþ÷àòåëåé è ïåðåìû÷åê. Ïðè ñìåíå ïàðàìåòðîâ íåñêîëüêèõ óñòðîéñòâ äëÿ êàæäîãî èç íèõ ìîæåò ïìòðåáîâàòüñÿ èçìåíåíèå êîíóèãóðàöèè.

Íóæíûå ñâåäáléy ñîäåðæàòñy â ðàçäåëå "Đåñóðñû" éàæäîãî èç îò÷åòîâ. Èlôîðìàöèþ î ïðàâèëülîé óñòàlîâêå ïåðåêëþ÷àòåëåé è ïåðåìû÷åê ìîælî làéòè â äîêóìålòàöèè ê îáîðóäîâàlèþ.

Înâîáîæäálèå ðåñóðñîâ, çàíÿòûõ ìòêëþ÷åííûìè óñòðîéñòâàìè, â íåêîòîðûõ ñëó÷àÿõ òðåáóåò èçâëå÷ålèÿ ïëàò èç éîĩïüþòåðà. Êîãäà óñòðîéñòâî îòêëþ÷åíî, ðåñóðñîâ îíî íå èñïïëüçóåò. Ïðèñóòñòâèå íà âêëàäêå "Đåñóðñû" éíïïêè "Đó÷íàÿ íàñòðîéêà" îçíà÷àåò, ÷òî ôèçè÷åñêè èçâëåêàòü ïëàòó èç êîïïüþòåðà íå òðåáóåòñÿ.

Òåïåðü íåíáõíäèlî çàâåðøèdü ðàáídó ñ éîlïüþdåðîl è âûéëþ÷èdü åãî. Ïîñëå ýdíãi íàäî ïðîâåðèdü, íå dðåádåd ee ñiåía ïàðàlàdðîâ ïåðåñdalíaêe ïådålû÷åê, çàïdñea ïðîãðallû ñïådeaeüílé íañdðíéee è d.ï. äåéñdaeé. Äíîïeíedåeüíuå ñâåäåíeÿ lìæíl íaéde à aîediáídadee e îálðdaîâaíeb.

×òiáû ïðiäiëæèòü, iàæièòå ýòó êííïiêó.

# Ïåðåçàãðóçêà êîìïüþòåðà

- 1 ĺàæìèòå êííïiêó "ÎÊ".
- 2 là iðåäëîæåièå iåðåçàãðóçèòü êîìiüþòåð iòâåòüòå "låò".
- 3 làæièòå éfîïêó "loñê", âûáåôèòå â låíþ éîlàíäó Çàâåôøåíèå ôàáîôû è íàæièòå éfîïêó "Äà". Âûêëp÷èòå éîlïübòåô, êàê ôlêüêî íà ýêôàíå ïlÿâèòñÿ ôàçôåøàbùåå ýôî ñîfáùåíèå, è ïôlèçâåäèòå íàñòôîééó ïëàò óñòôléñôâ. Álêåå ïläôláíûå ñâåäålêÿ lá ýôîl lîæíl ïlĕó÷èòü â älêôlåíòàöèè ê láîôóäîâàíèb.

#### Óñòðàiáièå êiiôëèêòiâ äëÿ âñåõ óñòðiéñòâ, êðiìå iäiiãi

- 1 Äâàæäû ùåëêlèòå ðåñóðñ, êllôëèêòû äëÿ êlòlôlãi ïlêà lá óñòðàlálû.
- Åňee là ýeðalá ilyaeòny nilauálea i òli,  $\div$ òl iaðaa eçláláleal iaðalaoðla neaaóa lòeep $\div$ eòu ðaæel àâòiìàòè÷åñêié làñòðiéèè, làæìèòå élĩiéó "ÎÊ", à çàòåì ñlèìèòå ôëàæîê "Àâòiìàòè÷åñêàÿ làñòðiéêà".
- 2 Ĭðîéäèbå iĩ ňièñéc çíà $\pm$ åíèć iàðàiåbðà. Äëÿ éàæäîãî èç çíà $\pm$ åíèć çàièøèbå íàçâàíèå óñbðîéñbâa, ñ éîbîðúì ílî êîlôëèêòóåò. Çàòåì làæìèòå êlîïêó "Îòìålà".
- 3 Ïîâòîðèòå øàãè 1 è 2 äëÿ êàæäîãî èç êîíôëèêòóþùèõ ðåñóðñîâ.
- 4 Ïðîàíàëèçèðóéòå ñièñîê è iĩiðîáóéòå íàéòè òàêîå ñî÷åòàíèå ïàðàìåòðîâ, ïðè êîòîðîì âñå êìíôëèêòù áóäóò ñâÿçàíû ñ îäíèì è òåì æå óñòðîéñòâîì. (Æåëàòåëüíî, ÷òîáû ýòî óñòðîéñòâî ìîæíî áûëî îòêëþ÷èòü.)

### Çàlêíóòû ëè âñå êlíôëèêòû íà läíl óñòðléñòâl?

- Äà, âñå êîlôëèêòû ñâÿçàlû ñ lälèì óñòðléñòâìì.
- láò, èlåbòñÿ êllôëèêòù ñ låñêlëüêèlè óñòðléñòâàlè.

| Í | Ìòêëþ÷èòü | óñòðîéñòâî,          | âûçûâàþùåå              | âñå êîíôëèêòû? |
|---|-----------|----------------------|-------------------------|----------------|
|   | Äà.       |                      |                         |                |
|   | ĺåò,      | <u>ýòî óñòðîéñòâ</u> | <u>ì íåîáõîäèìî äëÿ</u> | <u>ðàáîòû.</u> |

### Ïîèñê ïàðàìåòðà, íå âûçûâàþùåãî êîíôëèêòîâ

Ånee la ýeðalá ilyaeony nilauálea i oli, +ol iláðaa eçláláleal ilaðalaoðla neaaobi obeep+eou ðaæel aaollaoe+anele lanoðlee, laæleoa ellie, a çaoal nieleoa oeaæle "Áaollaoe+anely lanoðleea".

- 2 lotiéaeoa il nieneo alionoeiuo çla÷alee iaoaiaooa.
- 3 Â(è)àòåëüíî ñëåäèòå çà ñâåäå(èÿ)è î êî(ôëèêòàõ äëÿ êàæäîãî èç ç(à÷å(èé.
- 4 Êàê òîëüêî áóäåò íàéäåíî ñâîáîäííå çíà÷åíèå, íàæìèòå êííiiêó "ÎÊ".

#### Óäàëîñü ëè íàéòè çíà÷åíèå ïàðàìåòðà, íå êîíôëèêòóþùåå ñ äðóãèì îáîðóäîâàíèåì?

- Äà, ñâîáîäíîå çíà÷åíèå íàéäåíî.
- Íåò, âñå çíà÷åíèÿ êîíôëèêòóbò ñ äðóãèì îáîðóäîâàíèåì.
- Íåò, çíà ÷ åíèå ïàðàìåòðà íåëüçÿ èçìåíÿòü.

# Óñòàíîâêà íîâîãî çíà÷åíèÿ

1 Çàïèøèòå ñòàðîå è lîâîå çlà÷ålèÿ, òàê êàê îlè ìlãóò ïllàäláèòüñÿ ïlçæå.

2 làæièòå êííīiêó "ÎÊ". là ýêðàíå ìîæåò iîÿâèòüñÿ iðåäëîæåíèå ïåðåçàãðóçèòü êîìiüþòåð. làæièòå êííīiêó "låò".

×òîáû ïðîäîëæèòü, íàæìèòå ýòó êííïêó.

### Âàæíûå ñâåäåíèÿ îá èçìåíåíèè àïïàðàòíîé íàñòðîéêè óñòðîéñòâ

làñòðîéeà låêîòîôûő óñòðîéñòâ ïðîèçâîäèòñÿ ñ iîlîùüþ ïåðåêëþ÷àòåëåé è ïåðålû÷åê. Äëÿ äðóäèő óñòðîéñòâ èñiïeüçóþòñÿ ñïåöèàeülûå ñeóæåálûå ïðîāðàìlû, ïíňòàâëÿålûå èçãîòîâèòåëål. Åñeè àiïàðàòlàÿ làñòðîééà óñòðîéñòâà (iïeîæålèå ïåðåêëþ÷àòåëåé è ïåðålû÷åê èeè ïàðàlåòðû, çàièñàllûå ïðîāðàìlîé làñòðîééè à IÏÇÓ) lå ñîâïàäàåò ñ ïðîãðàìlílé, óñòðíéñòâî ðàáîòàòü lå áóäåò.

Ñeåäóþùèì øàãîì áóäåò âûêëþ÷åíèå éîìïüþòåðà. Ñâåäåíèÿ îá èçìåíåíèè ïàðàìåòðîâ àïïàðàòlîé íàñòðîéêè ìîælî íàéòè â äîêóìåíòàöèè ê îáîðóäîâàíèþ.

×òîáû ïðîäîëæèòü, íàæìèòå ýòó êííïêó.
### Âûÿâëåíèå íåíóæíîãî îáîðóäîâàíèÿ

- 1 Ïðîéäèòå ïĩ ñïèñêó äĩióñòèìûõ çíà÷åíèé ïàðàìåòðà.
- 2 Åñëè çíà ÷ åíèå âûçûâàåò êlíôëèêò, ïðlâåðüòå, òðåáóåòñÿ ëè åùå äëÿ ðàálòû óñòðléñòâl, ñ êlòlôûì çíà ÷ åíèå êlíôëèêòóåò.

# ĺàéäåíî ëè íåíóæíîå áîëåå óñòðîéñòâî?

 Äà, íåíóæíïå óñòðîéñòâî ìîæíî îòêëþ÷èòü.

 Íåò, âñå êîíôëèêòóþùèå óñòðîéñòâà èñiîëüçóþòñÿ.

# Ñîñòàâüòå ñïèñîê óñòðîéñòâ, âñòóïàþùèõ â êîíôëèêòû

- 1 Ïðíéäèòå ïì ñïèñéó äĩióñòèìûõ çíà÷åíèé ïàðàìåòðà. Âûïèøèòå èìåíà âñåõ êîíôëèêòóþùèõ óñòðîéñòâ è ñĩiôàåôñòàóþùèå èì çíà÷åíèÿ ïàðàìåòðà íà ëèñòîê áóìàãè.
- 2 ĺàæèlàéòå éíĩïêó "ĺòlåíà" âïëîòü äî âîçâðàòà ê ñïèñêó îáîðóäîâàíèÿ.
- ×òíáû ïðîäîëæèòü, íàæìèòå ýòó êííïiêó.

#### Îîäáîð ïàðàìåòðîâ íàñòðîéêè äëÿ êîíôëèêòóþùèõ ðåñóðñîâ

- 1 Â riiènêå ónòðiénòa ùåëêièòå çíàê "+" iðiòèa òèià iåðaiãi ónòðiénòaa èç ninòàaëåiíiãi niiènêa.
- 2 Äâàæäû ùåëêíèòå ýòî óñòðîéñòâî.
- 3 Îòêðîéòå âêëàäêó "Đåñóðñû".
- 4 Äâàæäû ùåëêíèòå çàïèñàííûé ïàðàìåòð.

Ånee la ýeðalá liyaeðny niláuálea í óli, ÷ði laðaa eçialáleai laðaiaðola neaadól íðeep÷eðu ðaæei aaðilaðe÷anele landðlee, laæieða ellied "ÎÊ", a çaðai níeieða ôeaæle "Àaðilaðe÷aneay landðleea".

- 5 Ïðíéäebà il nienéó aliónbèluő çía÷åíeé iaðalåbða. Äeÿ eaæalal eç íeö iðlâåðubå íaeè÷eå elíôeèebla n aðóael íálðóalâaíeål.
- 6 Åñëè áóäåò íàéäåíî ñâîáîäílå çíà÷åíèå, îòëè÷àpùååñÿ îò òåêóùåãî, çàïèøèòå åãî è ïåôåéäèòå ê ñëåäópùåé ïðîöåäóðå.

Åñëè òàêîå çíà $\div$ álèå làéäålî lå áóäåò, lĩâòlðèòå øàãè 1 - 5 äëÿ lñòàëülûő óñòðléñòâ èç ñlñòàâëållĨaî ñlèñêà.

#### ĺàéäåíî ëè íîâîå ñâîáîäíîå çíà÷åíèå ïàðàìåòðà?

<u>Äà.</u>

låò, íè äeÿ îäíĩãî èç óñòðîéñòâ äðóãèõ ñâîáîäíûõ çíà÷åíèé ïàðàìåòðîâ íåò.

#### Ñìåíà çíà÷åíèÿ ïàðàìåòðà

- 1 Ñiõðàí<br/>eòå íiâi<br/>å çíà÷åíèå ñ iììîù<br/>uþ éíîiêè "ÎÊ", iìñëå ÷åãî íàæìèòå éíîiêó "ÎÊ" åù<br/>å ðàç.
- 2 Ånee ia ýeðaia ilyaeony iðaeiæaiea iaðaçaaðóçeou elliupoað, idaaduda "lao".
- 3 Äâàæäû ùåëêíèòå óñòðîéñòâî, âûçâàâøåå èñõîäíûé êîíôëèêò.
- 4 Îòêðîéòå âêëàäêó "Đåñóðñû".
- 5 Äâàæäû ùåëêíèòå âûçâàâøèé êîíôëèêò ðåñóðñ.

Ånee la ýeðalá ilyaeony nílaualea í oli, +ol ilaða eçialalea i iaðalaoðla neadolo i oeep+eou ðaæei aaoliaoe+anelea i anoðlee, laæieoa elli i fried "ÎÊ", a çaoai níeieoa oeaæle "Àaoliaoe+aneay lanoðleea".

- 6 Âûáåðèòå äëÿ ðåñóðñà òîëüêî ÷òî îñâîáîæäåííîå çíà÷åíèå. ñïèñêå êîíôëèêòîâ ìîãóò ïðè ýòîì ïîÿâèòüñÿ ñâåäåíèÿ î êîíôëèêòå ñ óñòðîéñòâîì, ðàíåå èñiïëüçîâàâøèì ýòî çíà÷åíèå ïàðàìåòðà.
- 7 ĺàæìèòå êííïiêó "ÎÊ". Ïðè ïïÿâëåíèè íà ýêðàíå ñíîáùåíèÿ, îòâåòüòå "Äà".
- ×òîáû ïðîäîëæèòü, íàæìèòå ýòó êííïêó.

# Îòêëþ÷èòü óñòðîéñòâî, âûçâàâøåå èñõîäíûé êîíôëèêò?

 Äà, îòêëp÷èòü ýòî óñòðîéñòâî.

 Íåò, ýòî óñòðîéñòâî íåîáőîäèlî äëÿ ðàáîòû.

#### Âûáîð ñïîñîáà îòêëþ÷åíèÿ îáîðóäîâàíèÿ

- 1 ñièñêå óñòðîéñòâ äâàæäû ùåëêíèòå îòêëp÷àåìîå óñòðîéñòâî.
- Åñëè ñièñîê óñòðîéñòâ íà ýêðàíå îòñóòñòâóåò, íàæìèòå íåñêîëüêî ðàç êííĭiêó "Ìòìåíà".
- 2 Ñíèìèòå ôëàæîê, îòâå÷àpùèé òåêóùåé êîíôèãóðàöèè â ðàìêå "Èñiïëüçîâàíèå óñòðîéñòâà".
- 3 Îòêðîéòå âêëàäêó "Đåñóðñû".

Ïðèñóòñòàèå íà âêëàäêå êíîïêè "Đó÷íàÿ íàñòðîéêà" îçíà÷àåò, ÷òî îñâîáîæäåíèå èñiïëüçóåìûő óñòðîéñòâîì ðåñóðñîâ íå òðåáóåò èçâëå÷åíèÿ ïëàòû èç êîìïüþòåðà.

# Âèäèòå ëè âû êíîïêó "Đó÷íàÿ íàñòðîéêà"?

<u>Äà.</u>

låò, ýòà êííïêà â îêíå îòñóòñòâóåò.

#### lðîâåðüòå, íå îòíîñèòñÿ ëè îòêëþ÷àåìîå óñòðîéñòâî ê òèïó Plug and Play

1 Âûáåðèòå êàæäûé èç ïàðàiåòðîâ, êîíôëèêòóþùèõ ñ îòêëþ÷àåìùì óñòðîéñòâîì, è íàæìèòå êííĩiêó "ÎÊ".

- 2 Ïðè iĩÿâëåíèè íà ýêðàíå ñĩĩáùåíèé î êîíôëèêòå ñ äðóãèì óñòðîéñòâîì êàæäûé ðàç îòâå÷àéòå "Äà".
- 3 ĺàæèlàébå êííïiêó "ÎÊ" âïëlòü äl âlçâðàbà ê ñièñêó óñbðléñba.
- 4 ñiènêå ónòðiénòa ùåëêlèòå çlàê "+" iðiòèa òèià iòêëp÷àåliãi ónòðiénòaà.
- 5 Äâàæäû ùåëêíèòå îòêëþ÷àåìîå óñòðîéñòâî.
- 6 Ñíèièòå ôëàæîê, îòâå÷àþùèé òåêóùåé êîíôèãóðàöèè â ðàiêå "Èñiïëüçîâàíèå óñòðîéñòâà".
- 7 Îòêðîéòå âêëàäêó "Đåñóðñû".

Ïðèñóòñòàèå íà âêëàäêå êíîïêè "Đó÷íàÿ íàñòðîéêà" îçíà÷àåò, ÷òî îñâîáîæäåíèå èñiïëüçóåìûő óñòðîéñòâîì ðåñóðñîâ íå òðåáóåò èçâëå÷åíèÿ ïëàòû èç êîìïüþòåðà.

# Âèäèòå ëè âû êíîïêó "Đó÷íàÿ íàñòðîéêà"?

Äà.

låo, ýoà êlĩïêà â lêlå lòñóòñòâóåò.

Þ

Óñòðîéñòâî îòêëþ÷åíî làæìèòå êííïiêó "ÎÊ". xòîáû ïðîäîëæèòü, íàæìèòå ýòó êííïiêó. 

# Îòêëþ÷èòå óñòðîéñòâî ïóòåì åãî óäàëåíèÿ

- 1 Â ñĩ<br/>èñêå óñ<br/>òðî<br/>éñòâ ù<br/>åëê<br/>íèòå çíàê "+" ïðî<br/>òèâ òèïà ì<br/>òêë<br/>þ $\div$ à<br/>àìîãî óñ<br/>òðî<br/>éñòâà.
- Åñëè ñïèñîê óñòðîéñòâ íà ýêðàíå îòñóòñòâóåò, íàæìèòå íåñêîëüêî ðàç êííīêó "Îòìåíà".
- 2 Ùåëêíèòå îòêëþ÷àåìîå óñòðîéñòâî.
- 3 ĺàæìèòå êíîïêó "Óäàëèòü".

×òîáû ïðîäîëæèòü, íàæìèòå ýòó êííĩiêó.

### Óñòðîéñòâî íå èñïîëüçóåò ðåñóðñû

Åriee aeeaaea "Đanóðnú" íðnóðnóaóað a íela naíenda óriððienda, ýði íçla÷aað, ÷ði óriððiendaí aliaúa la enileuçóað ðanóðnú e la líæað ó÷andaíaðdu a eilóeeeðda.

Óáåäèòåñü,  $\div$ òî ñâîéñòâà îòîáðàæåíû äëÿ íóæííãî óñòðîéñòâà.

ĺaçâaíèå óñòðîéñòâa íaõîäèòñÿ a çaãîëîâêå îêía ñaîéñòa.

# Άûëî ëè îêíî ñâîéñòâ âûâåäåíî èìåííî äëÿ êîíôëèêòóþùåãî óñòðîéñòâà?

<u>ĺåò.</u> Äà.

#### Âûáåðèòå óñòðîéñòâî ïðàâèëüíî

- 1 ×òîáû âåðíóòüñÿ ê ñïèñêó óñòðîéñòâ, íàæìèòå êííĩêó "Îòìåíà".
- 2 ĺaéaeoba a ñienea íóæíla ónoðlenoal e aaaæau uaeeleoa aal.
- 3 Óáåäebåñü, ÷òî â ðàlêå "Èñiïëüçîâàlêå óñbôîéñbâà" båêóùàÿ êîlôêãóðàöeÿ îblå÷ålà ãàëî÷êîé. Åñëè ýòî lå bàê, îáÿçàòåëüíî óñòàíîâèòå ýòîò ôëàæîê.
- 4 Îòêðîéòå âêëàäêó "Đåñóðñû".

# Âèäèòå ëè âû ðàìêó ñ ïàðàìåòðàìè ðåñóðñà?

<u>Äà.</u> 

# Äàëüíåéøèå äåéñòâèÿ

Èlåþùèéñÿ êlíôëèêò låæäó óñòðléñòaàlè ýòà ñèñòålà âûÿâëåíèÿ è óñòðàlåíèÿ êlíôëèêòlâ ðàçðåøèòü íå ñlìæåò.

Ïſĭðîáóéòå îáðàòèòüñÿ ê äîêóìåíòàöèè îáîðóäîâàíèÿ èëè â ñëóæáó iĩääåðæêè.

Çàêðûòü ñèñòåìó óñòðàíåíèÿ êîíôëèêòîâ.

Íliðð òåëåôlià â ôlðiàòå, êlòlðúé ilçâlëÿåò iðlèçâåñòè làálð èç ëþálãi ìåñòà èëè ñ ililiùüþ òåëåôlillé êàðòl÷êè.

Ólèâåðñàëülûé ôlðiàò lììåðà èlååò ñëåäóþùèé âèä:

+ÊÑ (ÊÃ) ÍÎÌÅÐ

Çäåñü ÉÑ îáîçíà÷àåò êîä ñòðàíû, ÉĂ - êîä ãîðîäà, à ÍÎÌÅÐ - ëîêàëüíûé òåëåôîííûé íĨìåð. Çíàê ïëþñ, ñêîáêè è ïðîáåëû äîëæíû íàáèðàòüñÿ òî÷íî òàê æå, êàê â ïðèìåðå.

ĺàïðèìåð, çàïèñàííûé â óíèâåðñàëüíîì ôîðìàòå íîìåð ìîæåò èìåòü âèä:

+7 (812) 5551234.

Íàáîð öèôð, êiòiðûå íåiáőiäèli íàáðàòü â òi÷ílñòè òàê, êàê óêàçàíl. Ýòiò ôiðìàò èñileüçóåòñÿ iðè íåiáőiäèliñòè íàáîðà âíóòðåíléñ èeè ñiláöèàëüíûő íllåðiâ, íàiðèlàð, iðè âûçîâå òåëåôlíèñòêè, ilæàðílé èeè ñêiðié illiùè.

ĺàáèðàåìûé íñåð a äaíín neó÷àå àánîeþòíi íå çàaènèò iò ìånòà aûçîaà, à èniieüçîaàíèå òåeåôiííûõ eàðòi÷åe íåaîçiîæíi.

ĺàïðèìåð, âíóòðåííèé íĩìåð â ôèêñèðîâàííĩì ôîðìàòå ìîæåò èìåòü âèä 2414.

Ìảñòî âûçîâà. Ñðàâíåíèå ñâåäáíèé î ìåñòå âûçîâà è íàáèðàåìîì íîìåðå ĩîçâîëÿþò îĭðåäåëèòü, êàêèì ÿâëÿåòñÿ çâlíîê: ìåñòíûì, ìåæäóãîðîäíûì èëè ìåæäóíàðîäíûì.

Äaííûå î ìåñòå âûçîâa èñiïeüçóþòñÿ eèøü ïðè èñiïeüçîâaíèè óíèâåðñàeüíïãî ôîðìàòà íïìåðîâ.

 (åêîòîðûõ ñëó÷àÿõ âîçìîæíîñòü ðàáîòû ñ òåëåôîííûìè êàðòî÷êàìè îĩëåçíî ïðèìåíèòü "íå iĩ íàçíà÷åíèþ", éîãäà èñĩiëüçóþòñÿ íåñòàíäàðòíûå ïðàâèëà íàáîðà íĩìåðà. Íàïðèìåð, èìååò ñìûñë ñîçäàòü îñîáóþ "òåëåôîííóþ êàðòî÷êó", åñëè ïīñëå ââîäà íĩìåðà ñëåäóåò óêàçàòü, íàïðèìåð, íĩìåð ñ÷åòà èëè öèôðîâîé ïàðîëü. Đàçëè÷íûå òåëåôiííûå óñòðiéñòâà iáåñïå÷èâàþò ðàáiòó éiïiüþòåðà ñ òåëåôiííûìè ëèíèÿìè. Íàèáiëåå òèiè÷íûì óñòðiéñòâiì ÿâëÿåòñÿ iáû÷íûé ìiäåì. Áiëåå ñëîæíûå óñòðiéñòâà äàþò âiçììæíľñòü ðàáiòàòü ñðàçó ñ íàáiðàìè ìiäåìiâ. Ñâåäåíèÿ i ñiâìåñòèìíñòè óñòðiéñòàà ìiæíi íàéòè â åãi äiêóìåíòàöèè. Đàçëè÷íûå ñèìâîëû ïlçâîëÿþò ïðè íàáîðå ílìåðà îðãàíèçîâàòü ïàóçû ðàçílãî òèïà:

- , ïàóçà ôèêñèðîâàííîé äëèòåëüíîñòè (îáû÷íî îêîëî 2 ñåêóíä).
- ! ïà<br/>óçà ä<br/>ëÿ ïåðå<br/>êëþ÷åí<br/>èÿ ëèíèè (òðóáêà ïìâåøåíà 1/2 ñ / òðóáêà ïìãíÿòà 1/2 ñ).
- W îæèäàíèå ñèãíàëà â ëèíèè.
- @ îæèäàíèå "òèõîãî" îòâåòà (ìòâåòíûé çâîíîê è ïÿòü ñåêóíä "ìîë÷àíèÿ").
- \$ îæèäàíèå çàïðîñà íà ââîä íîìåðà êàðòî÷êè (ñïåöèàëüíûé òîí).
- ? ïåðåä ïðîäîëæåíèåì íàáîða ïîÿâëÿåòñÿ çàïðîñ íà ââîä îñòàëüíûõ öèôð íîìåðà.

Ýời îá<br/>û $\div$ íî ñĩå<br/>öèàëüí<br/>úé íĩì<br/>ầð, êì<br/>òiðúé íå<br/>îáóî<br/>äèìì íàáðà<br/>òü â ñàììì íà $\div$ àëå.

loe nînoaaeale ioaaee laaloa nîaola lîado enîneuçîaaouny neaadouea laîçla÷aley:

| Çíàê | ĺàçíà÷åíèå                                                             |
|------|------------------------------------------------------------------------|
| 0-9  | Öèôðû íĩìåðà                                                           |
| ABCD | Öèôðû Måða (òîëüêî ïðè òîíîâî)<br>íàáîðå)                              |
| E    | Êîä ñòðàíû                                                             |
| F    | Êîä ãîðîäà (ðåãèîíà)                                                   |
| G    | Ìåñòíûé íĩìåð                                                          |
| Н    | Íĩìåð òåëåôîííĩé êàðòî÷êè                                              |
| *,#  | Öèôðû íĩìåðà (ïðè òîíîâîì íàáîðå)                                      |
| Т    | Äëÿ ñëåäóþùèő çà ñèìâîëîì öèôð<br>èñïîëüçóåòñÿ òîíîâûé íàáîð           |
| Р    | Äëÿ ñëåäóþùèõ çà ñèlâîëîì öèôð<br>èñïîëüçóåòñÿ èlïóëüñíûé íàáîð        |
| ,    | Ïaóça ôèêñèðîâaííîé äëèòåëüíîñòè                                       |
| !    | Ϊåðåêëþ÷åíèå ëèíèè (0,5ñ òðóáêà<br>ïĩâåøåíà / 0,5ñ òðóáêà ïĩäíÿòà)     |
| W    | Îæèäàíèå ñèãíàëà â ëèíèè                                               |
| @    | Îæèäàíèå "òèõĩãî" îòâåòà (ìòâåòíûé<br>çâîíîê è ïÿòü ñåêóíä "ìîë÷àíèÿ") |
| \$   | Îæèäàíèå çàïðîñà íà ââîä íîìåðà<br>êàðòî÷êè (ñïåöèàëüíûé òîí)          |
| ?    | Çarðiñ ía áara róðaeuríuð öeðð ráðaa<br>rðrareæárear rádarða           |

Ïåðâûå òðè öèôðû ìåñòíîãî íîìåðà (äëÿ Ñåâåðíîé Àìåðèêè). Íàïðèìåð, â ìåñòíîì íîìåðå 555-1234 ïðåôèêñ èìååò âèä 555.

#### Óñòðàíåíèå òðóäíîñòåé, âîçíèêàþùèõ ïðè ðàáîòå ñ ìîäåìîì

Ýbà ÷àñòü ñīðàâî÷líé ñèñòåìù īðåälàçlà÷ålà äëÿ âûÿâëålèÿ è óñòðàlålèÿ ñëîælîñòåé, âîçlèêàþùèõ ïðè ðàálòå ñ ìläåìlì. Îlà îðãàlèçlâàlà êàê ààòlìàòè÷åñêèé ïóòåâläèòåëü. Íà ýêðàlå ïìñëåälâàòåëülî ïìÿâëÿþòñÿ âĩĭðîñû è âîçlìælûå ààðèàlòù ìòâåòlâ. Ïlîñëå âûálðà lóælûõ ìòâåòlâ ñèñòåìà ìòláðàæàåò ñïèñlê ðåêlìåläóåìûõ äåéñòâèé. Âåðlóòüñÿ ìáðàòlî là îäèl øàã âñåãäà ïìçâlëÿåò êlĩĩêà "làçàä", ðàñiïëîæållöÿ â âåðõláe ÷àñòè îêlà.

# +åì èìåííî çàêëþ+àþòñÿ ñëîæíîñòè?

- Íàáið íiìåðà âûiïëíÿåòñÿ íåïðàâèëüíî.
- Íå óäàåòñÿ ñîåäèíèòüñÿ ñ äðóãèì êîìiüþòåðîì, èëè iîäêëp÷åíèå ðàáîòàåò íåâåðíî.
- Íå óäàåòñÿ ïðèíÿòü èëè ïåðåäàòü ôàéë íà äðóãíé êîìïüþòåð.
- Íåââðíî ðàáîòàåò óäàëåííîå ïïäêëþ÷åíèå ê ñåòè.

# Óñòàíîâêà ìîäåìà

- 1 ×òîáû çàïóñòèòü làñòåð óñòàíîâêè lìäålà, íàælèòå ýòó êíĨiêó:  $\square$ .
- 2 Ñëåäóéòå ïìÿâëÿþùèìñÿ íà ýêðàíå óêàçàíèÿì.

### Êàêèå èìåííî ñëîæíîñòè âîçíèêàþò?

- làáîð íîìåðà íå ïðîèçâîäèòñÿ âîîáùå.
- lááeðaðoný (á olo máð. Ía ðaáloado augla militup dáedolli é eðol÷ee.
- <u> Îîÿâëÿåòñÿ ñîîáùåíèå îá îøèáêå.</u>
- <u>ĺå óäàþòñÿ ìåæäóíàðîäíûå çâîíêè.</u>
- <u>lå óäàþòñÿ ìåñòíûå çâîíêè â ðåãèíí ñ äðóãèì êîäîì ãîðîäà/îáëàñòè.</u>
- <u>Íå óäàþòñÿ ìåæäóãiðîäíûå çâîíêè â òîò æå ñàìûé ðåãèîí.</u>
- Èìåþòñÿ äðóãèå òðóäíîñòè.

# Êàêèå èìåííî ñëîæíîñòè âîçíèêàþò?

| ĺàáîð íĩìåðà ïðåðûâàåòñÿ, òàê è íå çàâåðøèâøèñü. |
|--------------------------------------------------|
| Ìîäåì íå îáíàðóæèâàåò ñèãíàëà â ëèíèè.           |
| Èìåþòñÿ äðóãèå òðóäííñòè.                        |

#### Îòêëþ÷èòå îïðåäåëåíèå ñèãíàëà â ëèíèè

- 1 ×òîáû âûâ<br/>åñòè îêlî ñâî<br/>éñòâ ìĩâåìà, làæìèòå ýòó êlĩĩêó: <br/>  $\blacksquare$
- 2 Îbêôîébå âêëàäêó "Îáùèå", âûáåôèbå íóæíûé ìîäåì è íàæìèbå êíîïêó "Ñâîéñbâà".
- 3 Ñíèièòå ðàñiïëîæåííûé íà âêëàäêå "Óñòàiîâêà ñâÿçè" ôëàæîê "Äîæäàòüñÿ ñèãíàëà â ëèíèè".
- 4 liâòiðèòå íàáið íiìåðà.

# Èñ÷åçëà ëè îøèáêà?

- <u>ĺåò. Ñîåäèíåíèå íå óñòàíàâëèâàåòñÿ. ÷åì åùå ììæåò áûòü äåëî?</u>

#### Óâåëè÷üòå äîïóñòèìîå âðåìÿ îòñóòñòâèÿ ñâÿçè

- xòiáû âûââñòè iêíi ñâiéñòâ liäålà, íàælèòå ýòó êíiiêó:
- 2 Îbêôîébå âêëàäêó "Îáùèå", âûáåôèbå íóæíûé ìîäåì è íàæìèbå êíîïêó "Ñâîéñbâà".
- 3 Ñíeìeòå ðañiïeîæåííúé ía âêeàäêå "Óñoàííâêà ñâÿçè" ôeàæîê "Îòiåía âûçîâà iðe îôñóôñôâèe ñâÿçè". Åñeè iïeíúé iôeàç îò aàíííãî ðåæèià íåæåeàòåëåí, óâåëè÷üòå ïåðêiã îæèaàíeÿ.
- 4 Ïîâòîðèòå íàáîð íĩìåðà.

# Èñ÷åçëà ëè îøèáêà?

- <u>Äà. Ínåð íaáeðaàony ínðiaeun. Çaeðuou nenoåió ónoðaíaíey íaneaane.</u>
- <u>ĺåò. Ñîåäèíåíèå íå óñòàíàâëèâàåòñÿ. ÷åì åùå ìîæåò áûòü äåëî?</u>

#### Ïðîâåðüòå ïðàâèëüíîñòü óêàçàíèÿ ìåñòà âûçîâà

- xòîáû âûââñòè îêíî ñâîéñòâ lîäålà, íàælèòå ýòó êííïêó:
- 2 Îbêðîébå âêëàäêó "Îáùèå", âûáåðèbå íóæíûé ìîäåì è íàæìèbå êíîïêó "Ïàðàìåbðû óñbàíîâêè ñâÿçè".
- 3 Ïðîâåðüòå íà âêëàäêå "Ìåñòà âûçîâîâ" ïðàâèëüíîñòü óêàçàíèÿ ìåñòà âûçîâà.

Äåéñòâèÿ, âûiīĕíÿåìûå ĭðè íàáîðå íīìåðà, ñóùåñòâåííî çàâèñÿò îò ìåñòà âûçîâà. Їì ýòîé ïðè÷èíå ĭðè êàæäîì ïåðåìåùåíèè éîīïüþòåðà â äðóãîé ãîðîä, îáëàñòü èëè ñòðàíó íåîáőîäèìî èçìåíèòü ñíīòâåòñòâóþùèì îáðàçîì è ìåñòî âûçîâà.

4 Åñëè òåêóùåå ìåñòî çàäàíî íåâåðíî, âúáåðèòå èç ñïèñêà ïðàâèëüíîå ìåñòî.

5 llîâòîðèòå íàáîð ílìåðà.

# Èñ÷åçëà ëè îøèáêà?

- låò. Ñîåäèíåíèå íå óñòàíàâëèâàåòñÿ.

#### låñòíûé çâîíîê â äðóãié ðåãèií (òiëüêi äëÿ ÑØÀ è Êàíàäû)

Ιðe Μύδeå (àáðàòü låæäóãíðíäíúé Måð eàe låñòíúé Måðíàáeðàòäeŭ lìæåò Μόίâàòü óñòàílàèòü ńâÿçü  $\div$ åðåç ìåæäóãiðiäíûé çâiíîê.  $\times$ òiáû iáiéòè ýòi, íiìåð ñëåäóåò ââåñòè iì-äðóãiìó.

Âââäèòå â ĩðâäíàçíà $\div$ åííîå äëÿ êîäà ãîðîäà ĩĩëå êîä ãîðîäà, â êîòîðĩì âû íàõîäèòåñü, à êîä íóæííãî ãîðîäà ٠ âêëþ÷èòå íåïĩñðåäñòâåííĩ â íĩìåð.

ľδè)åð äëÿ  $\tilde{N}$ ØÅ. Åñëè âû (àõîäè)åñü â ðåãèìíå ñ êîäĩì 212, à (àáðà)ů (óæíî íĨìåð 555-1212 â ðåãèìíå ñ êîäĩì 718, ââåäèòå íĩìåð ñëåäóþùèì îáðàçîì: +1(212)718 5551212.

#### Ñîâåò

lðe ðàáíòå ñ iðíāðàilíé náÿçe HyperTerminal nëåäóåò óáåäeòünÿ, ÷òí ôëàæîê "Èñiïëüçîâàòü éîäû nòðàíû è ãîðîäà" íå óñòàíîâëåí.

#### Èñ÷åçëà ëè îøèáêà?

<u>Äà. Íĩìåð íàáèðààòñÿ íĩðìàëüíĩ. Çàêðûòü ñèñòåìó óñòðàíåíèÿ íåïīëàäîê.</u> 

låò. Ñîåäèlálèå lå óñòàlàâëèâàåòñÿ.

#### låæäóãiðiäíûé çâiíiê â òiò æå ñàìûé ðåãèií (òiëüêi äëÿ ÑØÀ è Êàíàäû)

Ιδè μιμόἑå (àáðàòü låñòlûé ៣åð ẻàê låæäóãiðiāíùé ៣åðôilàáèðàòåëü lìæåò μιδίáiâàòü óñòalílàèòü ñâÿçü  $\div$ åðåç ì<br/>åñòíû<br/>é çâîlîê. ×òîáû îáîéòè ýòî, lîìåð ñëåäóåò ââ<br/>åñòè iĩ-äðóãîìó.

Âââăèòâ êîā ãîðîāà â ïðåäíàçíà÷åííîå äëÿ ýòîãî ïìëå, à òàêæå âêëþ÷èòå åãî íåïìñðåäñòâåííî â íîìåð.

Ïðèlåð äëÿ ÑØÀ. Åñëè âû (àõîäèbåñü â ðåãèlíå ñ êläĩ) 214, à (àáðàòü (óæíl íàõîäÿùèéñÿ â òlì æå ðåãèlíå íliåð 555-1212, ââåäèòå íĩìåð ñëåäóþùèì îáðàçîì: +1(214)214 5551212.

# Ñîâåò

•

Ïðe ðaáíða ñ iðíaðailié náÿçe HyperTerminal neåaóað óáaaeðuny, ÷ði óeaæie "Eniieuçîaaðu eiau noðaíu e ãîðîäà" íå óñòàíîâëåí.

# Èñ+åçëà ëè îøèáêà?

<u>Äà. Íiìåð íàáèðààòñÿ íiðìàëüíi. Çàêðûòü ñèñòåìó óñòðàíåíèÿ íåiiìëàäîê.</u> 

láò. Ñîåäèlálèå lá óñòàlàâëèâàåòñÿ.

# Êàêèå èìåííî ñëîæíîñòè âîçíèêàþò?

| lå óäàåòñÿ óñòàíîâèòü ñâÿçü ñ óäàëåííùì êîìïüþòåðîì.                        |
|-----------------------------------------------------------------------------|
| Óäàëåííûé êîìïüþòåð íåîæèäàííî âåøàåò òðóáêó.                               |
| Ïîñëå óñòàíîâêè ñâÿçè ñ óäàëåííûì êîìïüþòåðîì íà ýêðàíå ïìÿâëÿåòñÿ "ìóñîð". |
| Ñâÿçü ñ óäàëåííûì êîìiüþòåðîì ðàáîòàåò î÷åíü ìåäëåííî.                      |

# ×òî ïðîèñõîäèò ïðè ïìïûòêå ïåðåäà÷è ôàéëîâ?

| låðåäà÷à èäåò î÷åíü ìåäëåííî.      |
|------------------------------------|
| <u>Íå óäàåòñÿ îòïðàâèòü ôàéëû.</u> |
| <u>lå óäàåòñÿ ïðèíÿòü ôàéëû.</u>   |
| Èìåþòñÿ äðóãèå òðóäííñòè.          |

# Ïðîâåðüòå ïðîòîêîë ïåðåäà÷è

1 Â ìåíþ **Îïåðàöèè** âûáåðèòå êîìàíäó **Îòïðàâèòü ôàéë**.

2 Óáåäebåñü, ÷òî ïðîbîêîë ïåðåäà÷è ñíîbâåbñbâóåb ïðîbîêîëó, êîbîðûé èñiïëüçóåb âbîðîé êîìïüþbåð.

3 Ïîâòîðèòå îòïðàâêó ôàéëà.

Èñ÷åçëà ëè îøèáêà? 

Äà. Ϊåðåäà÷à ôàéëîâ çàðàáîòàëà. Çàêðûòü ñèñòåìó óñòðàíåíèÿ íåïīëàäîê. Íåò. Ïåðåäà÷à ôàéëîâ íå èäåò.

# Ïðîâåðüòå ïðîòîêîë ïåðåäà÷è

1 Â ìåíþ Îïåðàöèè âûáåðèòå êîìàíäó Ïðèíÿòü ôàéë.

2 Óáåäebåñü, ÷òî ïðîbîêîë ïåðåäà÷è ñíîbâåbñbâóåb ïðîbîêîëó, êîbîðûé èñiïëüçóåb âbîðîé êîìïüþbåð.

3 Ïîâòîðèòå ïðèåì ôàéëà.

#### Èñ÷åçëà ëè îøèáêà?

Äà. Ϊåðåäà÷à ôàéëîâ çàðàáîòàëà. Çàêðûòü ñèñòåìó óñòðàíåíèÿ íåïīëàäîê. Íåò. Ïåðåäà÷à ôàéëîâ íå èäåò. 

Êàêîé ïðîòîêîë èñïîëüçóåòñÿ?

Ymodem-G. Äðóãîé ïðîòîêîë.

#### Óáåäèòåñü, ÷òî çàäåéñòâîâàí ïðîòîêîë êîððåêöèè îøèáîê

Ïðîòîêîë Ymodem-G īðåäíàçíà÷åí äëÿ lîäålîâ, îñóùåñòâëÿþùèõ àïiàðàòíûé êîíòðîëü çà îøèáêàlè. Åñëè èlåþùèéñÿ lĩäål ýòîãî íå äåëàåò, âîñïiïëüçóéòåñü ïðîòîêîêîì Ymodem èëè Xmodem.

xòiáû âûââñòè iêíî ñâiéñòâ liäålà, íàælèòå ýòó êííïiêó:

- 2 Îòêðîéòå âêëàäêó "Îáùèå", âûáåðèòå íóæíûé ìîäåì è íàæìèòå êííïêó "Ñâîéñòâà".
- 3 Îbêðîébå âêëàäêó "Óñbàíîâêà ñâÿçè" è íàæìèbå êííïêó "Äîïìëíèbåëüíî".
- 4 Ånee ìiâåì iðièçâiàeò iáðàáiòeó iøeáiê, ónoàiiâeòå ýoiò ôeàæiê â iêiå aeàeiãa.
- 5 lîâòîðèòå ïĩïûòêó ïåðåäà÷è.

#### Èñ÷åçëà ëè îøèáêà?

Äà. Ïåöåäà÷à ôàéëîâ çàöàáîòàëà. Çàêôûòü ñèñòåìó óñòðàíåíèÿ íåïïëàäîê.
 Íåô. Ïåöåäà÷à ôàéëîâ íå èäåò.

#### Ïîïðîáóéòå èñïîëüçîâàòü äðóãîé ïðîòîêîë

Ïîâòîðèòå ïĩïûòêó, âîñïîëüçîâàâøèñü äðóãèì ïðîòîêîëîì.

# Ñîâåò

۲

Ëó÷øå âñåãî âûáðàòü îäèí èç íàèáîëåå óíèâåðñàëüíûõ ïðîòîêîëîâ, íàïðèìåð Xmodem.

# Èñ÷åçëà ëè îøèáêà?

Äà. Ïåðåäà÷à ôàéëîâ çàðàáîòàëà. Çàêðûòü ñèñòåìó óñòðàíåíèÿ íåïïëàäîê.

låò. Ïåðåäà÷à ôàéëîâ íå èäåò.
# Êàêîå ñîîáùåíèå ïìÿâèëîñü íà ýêðàíå?

 Neåäóåò (àáðàòü 8 (èee 1), à çàòåì êîä ãîðîäà (îáëàñòè).

 Äðóäîå ñîláùåièå.

#### Çâîlîê ñëåäóåò îðãàlèçîâàòü êàê ìåæäóãîðîälûé

Ïðe áûçîâå eç Ñåâåðílé Àlåðeee, a oaeæå ïðe óeaçalee maða a óleáððnaeum olðlaoð laeidlou a eep÷ålluð a maða <u>iðáðeenu</u> yaeyþony eleaeulule, a laeidlouð - aeldaeulule.

 Îðe ðaáíbå ñ maðníaáeðabaean meðaíaabaeun íaæieba emie "laáðabu maða, "Eçiaíebu raðahabðu" e "Ñaíenbaa níaaeiaíey".

Ïðè ðàáíòå ñ ïðîāðàilíé ñâÿçè HyperTerminal íòêðíéòå ìåíþ **Ñâÿçü**, âûáåðèòå â íåì êîìàíäó **Óñòàíîâèòü** è íàæìèòå éíĨĩêó "Ïàðàìåòðû".

2 Óñòàíîâèòå íà âêëàäêå "làñòà âûçîâîâ" ôëàæîê "Âûõîä ÷åðåç làæäóãiðiãíóþ ëèíèþ".

Ånee båeåôiííaÿ eaðoi÷ea ía enïieüçóaònÿ, nîibaaonbaópuee ae oeaæie aieæaí aubu níÿo.

3 Ïîâòîðèòå íàáîð íîìåðà.

# Èñ÷åçëà ëè îøèáêà?

<u>Äà. Íîlåð íàáèðàåòñÿ ílðlàëüíl. Çàêðûòü ñèñòåló óñòðàíåíèÿ íåïlëàäîê.</u> <u>Íåò. Ñîåäèíåíèå íå óñòàíàâëèâàåòñÿ.</u>

# ֒èòå íàáèðàåìûé íîìåð

- 2 Âîñïîëüçóéòåñü íîìåðîíàáèðàòåëåì.
- 3 ֒èòå ïðàâèëüíîñòü íàáîðà íììåðà.

# ×òî èìåííî ïðîèçîøëî?

- <u>lááðai éla noðalú/alðlaa, élolðúé lááeðaou lá lóæli.</u> <u>lá lááðai iðáoeén áúolaa lá eelep (9).</u> Èlápony aðóaeá oðóalínóe.

# Ïðîâåðüòå âñå ñîåäèíåíèÿ

1 Óáåäeòåñü, ÷òî ìïäåì ïðèñîåäeíåí é ïĩñëåäîâàòåëüíîìó ïĩðòó è âêëþ÷åí â òåëåôîííóþ ëèíèþ.

2 liâòiðèòå íàáið íiìåðà.

# Èñ÷åçëà ëè îøèáêà?

 Äà. Íîìåð íàáèðàåòñÿ ííðìàëüíî. Çàêðûòü ñèñòåìó óñòðàíåíèÿ íåïïëàäîê.

 Íåò. Âñå ñîâäèíåíèÿ â ïìðÿäêå. ÷åì åùå lîæåò áûòü äåëî?

# Ïðîâåðüòå íàñòðîéêó ïìðòà

- 1 ×òîáû âûââñòè îêlî ñâîéñòâ ìîäåìà, làæìèòå ýòó êlĩiêó:  $\square$ .
- 2 Îòêðîéòå âêëàäêó "Îáùèå" è âûáåðèòå íóæíûé ìîäåì.
- 3 ĺàæièòå êííïêó "Ñâiéñòâà". Óáåäèòåñü, ÷òi ìiäåì ïiãêëp÷åí ê óêàçàííîìó â îêíå ïiðòó.
- 4 liâòiðèòå íàáið íiìåðà.

# Èñ÷åçëà ëè îøèáêà?

- <u>Äà. Ílìåð íàáèðàåòñÿ ílðìàëüíl. Çàêðûòü ñèñòåìó óñòðàíåíèÿ íåïlëàälê.</u>
- låò. Ñîåäèlålèå lå óñòàlàâëèâàåòñÿ.

# lå óäàåòñÿ óñòàíîâèòü ñîåäèíåíèå ñ ເງິງໃນüþ òåëåôîíííé êàðòî÷êè

<u>Ílîláð íaáeðaðoný neegen áúnóði.</u> Ílíláð ía íaáeðaðoný anáua. Elápuayny eððol÷ea íonódnóaóað a nienea.

# Ïðîâåðüòå ïàðàìåòðû ðàáîòû ñ êàðòî÷êîé

- 1 löb öbaáíbá ň ílláðíláabólábál íbéðíból lálþ Ñáðabň e auaábobá a íl ellálaó Ñaíbéñbáb ñíláabílák. Iðb öbaáíbá ň iðílaðalilí finayçe HyperTerminal ibéðíból ilálþ Ñayçu, auaábobá a íl ellálaó Óñbaílabóu e íbælból elílibó "laðalabóu".
- 2 ĺàæìèòå êíĩïêó "Èçìåíèòü".
- 3 Âûáåðèòå â ñièñêå èñiîëüçóåìóþ êàðòî÷êó è íàæìèòå êííïêó "Äíiîëíèòåëüíî".
- 4 Äîáàâüòå çàïÿòóþ ïlňeå áóêâû H, ïðåäňòàâëÿþùåé màð ñeóæáû ïlääåðæêè òåëåôîííûõ êàðòî÷åê. Çàïÿòàÿ ilçâlëÿåò îðãàlèçîâàòü íláálêüøóþ ïàóçó ïláðãa ílàálôtil òåëåôîííîãî mlåðà.
  - Åñëè îøèáêà íå èñ÷åçàåò, âîñïìëüçóéòåñü ñïåöèàëüíûìè <u>ñèìâîëàìè çàäåðæêè</u>.
- 5 Ïîâòîðèòå íàáîð íîìåðà.

# Èñ÷åçëà ëè îøèáêà?

### lðîâåðüòå, èñïîëüçóåòñÿ ëè òåëåôîííàÿ êàðòî÷êà âîîáùå

1 löe öbaáíbá ň maðniaaeðabaeða) i beðieba lálp Ñaðaeň e auaáðeba a lál eilaiaó Ñaieňoaa niaaeláley.

Ïðè ðàáíòå ñ ïðíāðàilíé ñâÿçè HyperTerminal íòêðíéòå låíþ **Ñâÿçü**, âúáåðèòå â íåi éïlàíäó **Óñòàííâèòü** è íàælèòå êíîïêó "Ïàðàìåòðû".

- 2 Óáåäèòåñü, ÷òî ôëàæîê "Èñiĩëüçîâàòü òåëåôìííóþ êàðòî÷êó" óñòàíîâëåí.
- 3 Ïîâòîðèòå íàáîð íîìåðà.

# Èñ÷åçëà ëè îøèáêà?

- Äà. Ínੈåð íàáèðàåòñÿ ínðhàëüín. Çàêðûòü ñèñòåhó óñòðàlálèÿ láineàänê. Íláò. Ýòn óæå rðnaåðann. Á ÷àh àùå hæåò áûòü äåën?

#### Èçìåíèòå ïðàâèëà íàáîðà íììåðîâ äëÿ òåëåôîíííé êàðòî÷êè

- 1 löe öbaáíbá ň maðniaaeðabaeða) i beðieba lálp Ñaðaeň e auaáðeba a lál eilaiaó Ñaieňoaa niaaeláley. İðè ðàáíòå ñ ïðíãðàilíé ñáÿçè HyperTerminal íòêðíéòå låíþ **Ñáÿçü**, âûáåðèòå â íål éïlàíäó Óñòàííâèòü è íàælèòå êíîïêó "Ïàðàìåòðû".
- 2 ĺàæìèòå êíĩïêó "Èçìåíèòü".
- 3 Âûáåðèòå â ñièñêå íóæíóþ òåëåôîííóþ êàðòî÷êó è íàæìèòå êííiêó "Äíiîëíèòåëüíî".
- 4 Ĭſĭðſáóéòå âſñĭĨeüçſâàòüñÿ aðóãèìè <u>ñèlâſeàìè çàäåðæêè.</u> Ñèlâſeû çàäåðæêè aſeæſû ïðeñóòñòâſâàòü â eþáſì èç iĩëåé ìåæäó <u>íĩìåðîì ñëóæáû iĩääåðæêè</u> è <u>êîäàìè</u> ãîðîäà/ñòðàíû.
- 5 Ïîâòîðèòå íàáîð íĩìåðà.

# Èñ÷åçëà ëè îøèáêà?

<u>Äà. Ílìåð íàáèðàåòñÿ ílðìàëüíl. Çàêðûòü ñèñòåìó óñòðàíåíèÿ íåïlèàälê.</u> 

<u>lâò. Ñîåäèíåíèå íå óñòàíàâëèâàåòñÿ.</u>

#### Äîáàâëåíèå â ñïèñîê íîâîé êàðòî÷êè

- 1 löb ðaáíbá ň ílláðíláabðabáeál íbéðíbóa lálþ Ñáðabñ e auaábboa a íal ellalaó Ñaíbéñbáa ñíaabíaíby. löb ðaáíbá ň iðíaðallí f náyçe HyperTerminal íbéðíbóa lálþ Ñayçu, auaábboa a íal ellalaó Óñbaííabou e íaælbóa elílieó "laðalabóu".
- 2 ĺàæìèòå êíîïêó "Èçìåíèòü".
- 3 ĺàæièòå éííïêó "ĺîâàÿ" è ââåäèòå íàçâàíèå íîâîé êàðòî÷êè.
- 4 ĺàælèbå éſſĨéó "ÄſĨĨĕſebåëüſſ" è çàſĨĕſebå ĩſĕÿ (óæſûlè ñâåäåſeÿlè. Ñâåäåſeÿ î ñĩĨñîáå ſàáſðà ſſláði â ſáû÷ſſ ïðěñóbňbáóþb ía ſáðàbſſé ñbſðſſá êaðbî÷êe. Ïðe âſçſèeſſâåſeb ñëſæſſñbåé ñëåäóåb ſáðabèbüñÿ ê eſlïfaíeb, ïðåäſñbàaëÿbuåé óñëóãó. Âñå ĩſĕó÷åſſûå ñâåäåſeÿ ſåſáőſäelî ïðåſáðaçſâabü â <u>ïðaâeëa ſaáſða ſſláðôſâ</u> (låñbſûō, låæäóãſðſäſúõ è låæäóſaðſäſûō).

#### Ñîâåò

Èííāäà ïðíùå âñåãî (à÷àòü ñ éíīèðíààíeÿ ïðààèë íàáíðà ííìåðíâ äëÿ äðóãíé êàðòî÷êè (éííīêà "Êíīèðíâàòü èç"). Íå çàáóäüòå ïðè ýòîì èçìåíeòü ííìåð äëÿ äíñòóïà ê òåëåôííííé ñëóæáå.

# Èñ÷åçëà ëè îøèáêà?

Äà. Ílìåð íàáèðàåòñÿ ílðìàëüíl. Çàêðûòü ñèñòåìó óñòðàíåíèÿ íåïlëàäîê. Íåò. Ñiâäèíåíèå íå óñòàíàâëèâàåòñÿ.

# Ïðîâåðüòå ïðàâèëüíîñòü óêàçàíèÿ ìåñòà âûçîâà

- 1 Âûáåðèòå â ìåíþ **Ñåðâèñ** ïóíêò **Ñâîéñòâà ñîåäèíåíèÿ**.
- 2 Ïðîâåðüòå ïðàâèëüíîñòü óêàçàíèÿ låñòà âûçîâà íà âêëàäêå "Ìåñòà âûçîâîâ".

Äåéñòâèÿ, âûiĩĕíÿåìûå ïðè íàáîðå íĨìåðà, ñóùåñòâåííî çàâèñÿò îò ìåñòà âûçîâà. Їì ýòîé ïðè÷èíå ïðè êàæäîì ïåðåìåùåíèè êîlïüþòåðà â äðóãîé ãîðîä, îáëàñòü èëè ñòðàíó íåîáőîäèìî èçìåíèòü ñíīòâåòñòâóþùèì îáðàçîì è ìåñòî âûçîâà.

# lðàâèëüíî ëè óêàçàíî ìåñòî âûçîâà?

| ĺåò. |
|------|
| Äà.  |

# Ïðîâåðüòå ïðàâèëüíîñòü îïèñàíèÿ ìåñòà âûçîâà

- 1 Óáåä<br/>eòåñü â ïðàâ<br/>èëüíîñòè ââîäà êîäà âîðîäà (îáëàñòè, ðåã<br/>èîíà) è ñòðàíû.
- 2 Óáåäèòåñü â ïðàâèëüííñòè óêàçàíèÿ ñiïñîáà íàáîðà íiìåðà.
- 3 Ïîâòîðèòå íàáîð íĩìåðà.

# Èñ÷åçëà ëè îøèáêà?

- Äà. Ínåð íàáèðàåòñÿ nðìàëün. Çàêðûòü ñèñòåìó óñòðàíåíèÿ íåïïëàäîê. Íåò. Ñîåäèíåíèå íå óñòàíàâëèâàåòñÿ.

# Îïðåäåëèòå íîâîå ìåñòî âûçîâà

- 1 Âûáåðèòå â ìåíþ **Ñåðâèñ** ïóíêò **Ñâîéñòâà ñîåäèíåíèÿ**.
- 2 Âûáåðèòå (à âêëàäêå "låñòà âûçîâîâ" òî låñòî, îòêóäà âû ïûòàåòåñü ïîçâî(èòü. Åñëè ýòî låñòî â ñïèñêå îòñóòñòâóåò, (àæìèòå ê(íĩiêó "líîâîå".
- 3 Ââåäèòå íàçâàíèå ìåñòà.
- 4 Óêàæèòå êîä ãîðîäà (îáëàñòè, ðåãèîíà) è íàçâàíèå ñòðàíû.
- 5 Çàäàéòå ñiîñîá íàáîðà íiìåðà.
- 6 liâòiðèòå íàáið íiìåðà.

#### Èñ÷åçëà ëè îøèáêà?

Äa. Ínað íaáeðaaðný nðlaeun. Çaeðuðu nendaló óndðalaíey íaneaaie. Íað. Níaaelalea ía óndalaeedaaðny.

# ່ໃກີລໍðî/ລໍລ໌èðàòåëü (ລໍລິລໍð/ິ) èñïîëüçóåò êîä ລິûôîäà (à ëè/èþ (9)

| Êîä âûõîäà íà ëèíèþ (9) íàáèðàåòñÿ, õîòÿ îí è íå íóæåí. |
|---------------------------------------------------------|
| Êîä âûõîäà íà ëèíèþ (9) íå íàáèðàåòñÿ, õîòÿ îí íóæåí.   |

#### lõîâåðüòå iðàâèëüíîñòü îièñàíèÿ ìåñòà âûçîâà

- 1 Âûáåðèòå â ìåíþ Ñåðâèñ ïóíêò Ñâîéñòâà ñîåäèíåíèÿ.
- 2 Óáåäèòåñü, ÷òî ìåñòî âûçîâà óêàçàíî ïðàâèëüíî.

Äåéridaeÿ, adııı̈eı̈yalıda ide laaı́da mada, nouandaaııı̈ çaaenyo id landa adıçıâa. İı yoıe ide  $\div$ ela ide eaæaıı ïåðåìåùåíèè êîïïüþòåðà â äðóãié ãiðiä, iáëàñòü èëè ñòðàíó íåiáõiäèlì èçìåíèòü ñíìòâåòñòâóþùèì iáðàçîì è ìåñòî âûçîâà.

- 3 Ånëè ìånòî âûáðàíî íåâåðíî, ènïðàâüòå îøèáêó.
- 4 Ïðîâåðüòå, íå ââåäåíà ëè öèôðà 9 â ïìëÿ "Ïðåôèêñ âûõîäà íà ëèíèþ".
- 5 Ïîâòîðèòå íàáîð íĩìåðà.

# Èñ÷åçëà ëè îøèáêà?

Äà. Íĩìåð íàáèðààòñÿ ííðìàëüíĩ. Çàêðûòü ñèñòåìó óñòðàíåíèÿ íåïïëàäîê. 

láo. Nîaaelalea la onoalaaeeaaaony.

#### lõîâåðüòå iðàâèëüíîñòü îièñàíèÿ ìåñòà âûçîâà

- 1 Âûáåðèòå â ìåíþ Ñåðâèñ ïóíêò Ñâîéñòâà ñîåäèíåíèÿ.
- 2 Óáåäèòåñü, ÷òî ìåñòî âûçîâà óêàçàíî ïðàâèëüíî.

Äåéridaeÿ, adııı̈eı̈yalıda ide laaı́da mada, nouandaaııı̈ çaaenyo id landa adıçıâa. İı yoıe ide  $\div$ ela ide eaæaıı ïåðåìåùåíèè êîïïüþòåðà â äðóãié ãiðiä, iáëàñòü èëè ñòðàíó íåiáõiäèlì èçìåíèòü ñíìòâåòñòâóþùèì iáðàçîì è ìåñòî âûçîâà.

- 3 Ånëè ìånòî âûáðàíî íåâåðíî, ènïðàâüòå îøèáêó.
- 4 Ïðîâåðüòå, ÷òîáû öèôðà 9 áûëà ââåäåíà â íóæííå ïìëå "Ïðåôèêñ âûõîäà íà ëèíèþ".
- 5 Ïîâòîðèòå íàáîð íĩìåðà.

# Èñ÷åçëà ëè îøèáêà?

Äà. Íĩìåð íàáèðààòñÿ ííðìàëüíĩ. Çàêðûòü ñèñòåìó óñòðàíåíèÿ íåïïëàäîê. 

<u>Íåò. Ñîåäèíåíèå íå óñòàíàâëèâàåòñÿ.</u>

#### Ïðîâåðüòå ôîðìàò òåëåôîííîãî íîìåðà

1 Óáåäèòåñü, ÷òî (àáèðàå)ûé màð ââåäåí â ó(èâåðñàëüm) ôfðìàòå. Ýòî (åíáôîäèiì, åñëè èñiïëüçóbòñÿ ñâåäå(èÿ î låñòå âûçîâà. Âiò êàê âûäëÿäèò låæäó(àðîäíûé ôfðìàò màðà:

+êîä\_ñòðàíû (êîä\_ãîðîäà) íîìåð

Çíàê "+", ñêîáêè è ïðîáåëû ââîäÿòñÿ â òî÷íĩñòè òàê, êàê óêàçàíî â îáðàçöå.

Éîäû ňòðàíû è ãîðîäà lîãóò ñîäåðæàòü òîëüêî öèôðû îò 0 äî 9. Â òåëåôîííûé íĩlåð lîãóò âêëpֈòüñÿ äåôèñû, òî÷êè, ïðîáåëû è äðóãèå ñèlâîëû ôîðlàòèðîâàíèÿ.

2 Ïîâòîðèòå íàáîð íîìåðà.

# Èñ÷åçëà ëè îøèáêà?

Äa. Ínað raaeðaaðny nðlaeun. Çaeðuðu nendaló óndðararey rameaare. Íað. Niaaerare radiaeerare

# Äàëüíåéøèå äåéñòâèÿ

Âîçíèêøèå òðóäíîñòè ýòà ñèñòåìà ðàçðåøèòü íå ñìîæåò.

 Ïíĭðíáóédá íáðaðeðuñÿ é áléóláíðaöeð íáíðóáifaðíey.

 Áððíóðuñÿ é ía÷ðeó ðaáíðu ñ ñeñdálíe.

Âåðíóòüñÿ ê íà÷àëó ðàáîòû ñ ñèñòåììé.
 Çàêðûòü ñèñòåìó óñòðàiâíèÿ íåïïëàäîê.

Çàäåéñòâîâàí ëè äëÿ òåëåôîíà ðåæèì îïîâåùåíèÿ î çâîíêàõ?

| Äà.  |
|------|
| ĺåò. |

#### Îòêëþ÷èòå ðåæèì îïîâåùåíèÿ î çâîíêàõ

låêîòîôûå òåëåôîííûå ëèlèè èñiïëüçóþò ðåæèì ĩĩîâåùålèÿ î çâîlêàõ âî âðåìÿ ðàçãîâîðà. Åñëè êòî-lèáóäü ïĩiûòàåòñÿ ĩiçâî(èòü âài âî âðåiÿ ñåàiſñà ìläåilífé ñâÿçè, ýòî ſīĩâåùåíèå ïðèâåäåò ê ïīÿâëåíèþ íà ýêðàíå ëèøíèõ ñèlâîëîâ. Â íåêîòîôûõ ñëó÷àÿõ ñâÿçü ñ óäàëåííûì êîìïüþòåðîì áóäåò âîîáùå ïðåðâàíà.

1 Çàâåðøèòå ñåàíñ ñâÿçè ñ óäàëåííûì êîìïüþòåðîì.

2 ×òíáû âûââñòè îêíî ñâîéñòâ ìîäåìà, íàæìèòå ýòó êííïêó:

- 3
- 4

Îdêdîfêdâ âêëàäêd "Îdûlêd" e faælèdâ êfîîêd "Îàdàlâdôû dñdàlîâêe ñâÿçe". Óñdàlîâedâ ôëàæîê "Đâæel îîîââuâfêÿ...". Âââaedâ â îiêâ, faoîaÿuâañÿ ñiidaâa îd ydîaî ôëàæêa, êîa, fâîdoîaelûé aëÿ îdêëþ÷åfêÿ ðåæelà îiîââuâfêÿ 5 (îáû÷íî åãî ìîæíî íàéòè â òåëåôîííîé êíėãå), èëè âûáåðèòå êîä èç ñïèñêà.

Ïîâòîðèòå íàáîð íĩìåðà. 6

### Èñ÷åçëà ëè îøèáêà?

| Äà. Íîìåð íàáèðàåòñÿ íiðìàëüíî. Çàêðûòü ñèñòåìó óñòðàíåíèÿ íåïiëàäiê.                                                                                                    |
|----------------------------------------------------------------------------------------------------|
| $[\hat{a}\hat{o}, \hat{D}\hat{a}\hat{a}\hat{e}\hat{o}]$ (jî) $\hat{a}\hat{a}\hat{u}\hat{a}\hat{e}\hat{v}$ ( $\hat{o}\hat{e}\hat{e}\hat{b}\hat{e}\hat{a}\hat{i}$ , $\hat{i}\hat{i}\hat{v}\hat{o}\hat{i}\hat{i}\hat{a}$ ( $\hat{i}\hat{i}\hat{i}\hat{i}\hat{i}\hat{i}\hat{e}\hat{e}\hat{i}, \hat{v}\hat{o}\hat{i}\hat{a}\hat{u}\hat{a}\hat{i}\hat{i}\hat{e}\hat{i}\hat{i}\hat{i}\hat{i}\hat{e}\hat{i}\hat{i}\hat{i}\hat{i}\hat{i}\hat{i}\hat{i}\hat{i}\hat{i}i$ |

# Âêëþ÷èòå àïïàðàòíûé êîíòðîëü îøèáîê

- 1 ×òîáû âûâ<br/>åñòè îêlî ñâî<br/>éñòâ ìĩâåìà, làæìèòå ýòó êlĩĩêó: <br/>  $\blacksquare$
- 2 Îbêðîébå âêëàäêó "Îáùèå", âûáåðèbå íóæíûé ìîäåì è íàæìèbå êíîïêó "Ñâîéñbâà".
- 3 Îbêðîébå âêëàäêó "Óñbàíîâêà ñâÿçè" è íàæìèbå êíîïêó "Äïïïêíèbåëüíî".
- 4 Óñòàíîâèòå ôëàæîê "láðàáîòêà îøèáîê", åñëè îí äîñòóïåí.
- 5 llîâòîðèòå íàáîð ílìåðà.

# Èñ÷åçëà ëè îøèáêà?

- Äà. Íliðð íaáeðaaðny ílðiaeull. Çaeðuðu nendaló óndðalaley laileaale.
- <u>låò. Ñîåäèíåíèå íå óñòàíàâëèâàåòñÿ.</u>

# Ïðîâåðüòå èñïîëüçóåìûé ìåòîä ýìóëÿöèè òåðìèíàëà

# 1 Â ìảíþ Ôàéë âûáåðèòå êîìàíäó Ñâîéñòâà.

- 2 Îòêðîéòå âêëàäêó "Íàñòðîéêà".
- 3 Âûÿñíèòå èñïìëüçóåìûé ïðîãðàììíé ñâÿçè HyperTerminal ñiìñîá ýìóëÿöèè òåðìèíàëà. Ýòîò ïàðàìåòð äîëæåí èìåòü çíà÷åíèå "Àâòîâûáîð" èeè ñîâïàäàòü ñî çíà÷åíèåì, êîòîðîå èñïîëüçóåò äðóãié êîïïüþòåð. Ïðè íåíáõíäèlíñòè èçlåíèòå låòîä ýlóëÿöèè òåðlèíàëà.

#### Èñ÷åçëà ëè îøèáêà?

- Äà. Íၢầð (àáèðàåòñÿ íiðìàëüíî. Çàêðûòü ñèñòåìó óñòðàlálèÿ láïiëàäîê. Ílåò. Ñiâäèlálèå lå óñòàlàâëèâàåòñÿ.

#### lðîâåðüòå ñêîðîñòü, êîòîðóþ èñïîëüçóåò ìîäåì

- xòiáû âûââñòè iêíî ñâiéñòâ liãâlà, íàælèòå ýòó êííïêó:
- 2 Îbêbîébå âêëàäêó "Îáùèå", âûáåbèbå íóæíûé ìîäåì è íàæìèbå êíîïêó "Ñâîéñbâà".
- 3 Óáåäebåñü, ÷òî â êà÷åñbâå làêñèlàëüílé ñêîôîñbè ïåðåäà÷è âûáðàíà äåéñbâèbåëüíl ïðåäåëüíaÿ äëÿ íáîêõ âçàèlîäåéñbâóbùèö lïäålîâ ñêîôîñbü. (löè âîçíèêíîâåíèè ñîlíåíèé ëó÷øå âñåãî çàãëÿíóbü â äîêólåíbàöèb èëè íáðàbèbüñÿ ê àälèlèñbôàbîðó.)
- 4 Óáåäèòåñü à òiì, ÷òi ôëàæîê "liãêëp+åíèå òiëüêi íà äàííié ñêiðiñòè" íå óñòàíiâëåí.
- 5 Ïîâòîðèòå íàáîð íîìåðà.

# Èñ÷åçëà ëè îøèáêà?

Äà. Ínåð íaáeðaàðnÿ ínðiaëüíi. Çaéðúðü nendáló ónððaíáíeÿ íaíieaaie. Íað. Níaaeíaíea ía óndaíaaeeaaaðnÿ.

# Ϊðîâåðüòå íàñòðîéêó ïìðòà ìîäåìà

- 1 Îòêðîéòå âêëàäêó "Óñòàíîâêà ñâÿçè".
- 2 Óáåäebåñü â ïðaâeeüííñbe óñbaiíâee eiee÷añbaa áeb äaiíúõ, ÷abiíñbe e ÷eñea ñbíī-áebia. (Ýbe ïaðaìabðú ລຳຄັອສາໃນ ກຳລຳລັອລ້ວບ ກັ ວໍລຳໄວ, ຄຳວ່າວັນລໍ ວໍກຳກາຍບົດວ່າ ຄຳການ ລາຍ ເປັນ ການ ຄຳການ ຄຳການ ຄຳການ ຄຳການ ຄຳການ ຄຳກາ ê àäìèíèñòðàòîðó.)
- 3 Ïîâòîðèòå íàáîð íĩìåðà.

# Èñ÷åçëà ëè îøèáêà?

- <u>Äà. Ílìåð íaáeðaåony ílðiaeuíl. Çaeðuou nenoåio ónoðaíaíey íaileaale. Ílao. Nílaaeíaíea ía ónoaíaaeeaaaony.</u>

#### Ïîâòîðèòå íàáîð íĩìåðà

Ñeîæííňòè è íøéáéè ìíãóò áûòü ñâÿçàíû ñ øóìîì â ëèíèè èëè ïëíõèì êííòàêòîì â êàáåëå. Ïîâòíðèòå íàáîð ííìåðà. Þ

# Èñ÷åçëà ëè îøèáêà?

Äà. Ínåð íaáèðaàðny nðiaeun. Çaeðûðu nendaló ónððaláley lámeaaie. Íáð. Níaaelalea la óndalaeedaabny. 

#### lðîâåðüòå ñêîðîñòü, êîòîðóþ èñïîëüçóåò ìîäåì

#### 1 Â ìåíþ Ñâÿçü âûáåðèòå êîìàíäó Çàâåðøèòü.

2 ×òîáû âûâåñòè îêlî ñâîéñòâ ìläåìà, làæìèòå ýòó êlîîêó: .
3 lòêôléòå âêëàäéó "lâùèå", âûáåðèòå lóælûé ìläåì è làæìèòå êlîîêó "Ñâîéñòâà".
4 Óáåäèòåñü, ÷òî â êà÷åñòâå ìàêñèìàëüllé ñêlôîñòè ïåðäàà÷è âûáðàlà äåéñòàèòåëülî ïðåäåëülàÿ äëÿ lálèô âçàèìläåéñòâóþùèö ìläåìlâ nêlôîñòü. (löè âîçlèêlîâålèè ñîllåléé ëó÷øå âñåãî çàãëÿlóòü â äîêóìålòàöèþ èeè íáðaòèòüñÿ ê àäìèíèñòðaòîðó.)

Ïîâòîðèòå íàáîð íĩìåðà. 5

#### Èñ÷åçëà ëè îøèáêà?

<u>Äà. Çàêðûòü ñèñòåìó óñòðàíåíèÿ íåïïëàäîê.</u>

<u>Íåò. Ñâÿçü ïðîäîëæàåò ðàáîòàòü ìåäëåííî.</u>

Îîâòîðèòå (àáîð (îìåðà
 Åñëè óäàëå(íúé éîìiüþòåð îälîâðå)å(íî èñiïëüçóåòñÿ äðóãè)è ïïëüçîâàòåëÿ)è, îí lîæåò ðàáîòàòü ìåäëå(íî.
 lîâòîðèòå ïïúòêć ïïçæå, êîãäà îí (å áóäåò òàê çàíÿò.

Çàêðûòü ñèñòåìó óñòðàíåíèÿ íåïîëàäîê. <u>Âåðíóòüñÿ ê íà÷àëó ðàáîòû ñ ñèñòåìîé.</u>

#### Îáðàòèòåñü ê àäìèíèñòðàòîðó

Âîçiîærî âû ñëèøêîi aîëâî (è ÷ âãî (å íàáèðàëè (à òåð)èíàëå, èëè ñóùåñòâóþò îãðàíè ÷ åíèÿ (à äëèòåëüílñòü ñåàíñà ñâÿçè. Óñòàílâèòå ñâÿçü çàílâî è lĩiðîñèòå àaìèíèñòðàòíðà óâåëè ÷ èòü ïðåäåëüíóþ äëèòåëüílñòü ñåàíñà.

# Èñ÷åçëà ëè îøèáêà?

- Äà. Ínåð íàáèðàåòñÿ ínðiàëüín. Çàêðûòü ñèñòåió óñòðàíåíèÿ íåïnëàäîê. Íåò. Ñnåäèíåíeå íå óñòàíàâëèâàåòñÿ.

# Îáðàòèòåñü ê àäìèíèñòðàòîðó

Âîçlîæíî óäàëåííúé êîîïüþòåð ïðîñòî íå ðàáîòàåò. (Îí ìîã áûòü îñòàíîâëåí äëÿ ïðîôèëàêòèêè.) <u>Çàêðûòü ñèñòåìó óñòðàlálèÿ íåïïëàäîê.</u> <u>Âåðíóòüñÿ é íà÷àëó ðàáîòû ñ ñèñòåìíé.</u>

 $\tilde{N}$ i<br/>ềñiê ĩi<br/>ềñài<br/>(lúõ làñò â<br/>ủ<br/>çîâà. ×òi<br/>áú ĩi<br/>ềñà<br/>òü íîâiå làňòi â<br/>ủ<br/>çîâà, íà<br/>æ<br/>lèòå ê<br/>íĩi<br/>ềó "Íiâiå".

Ñîçäàíèå íîâîãî ìåñòà âûçîâà.

Óäàëåíèå òåêóùåãî ìåñòà âûçîâà èç ñïèñêà.

 ïåðâîå ĭĩëå çàííñèòñÿ íĨìåð, íåîáõîäèìûé äëÿ âûõîäà íà ìåñòíóþ ëèíèþ, à âî âòîðîå - íĨìåð äëÿ âûõîäà íà ìåæäóãîðîäíóþ ëèíèþ. Âî ìííãèõ ñëó÷àÿõ ýòè íĨìåðà ñîâïàäàþò.

Åñëè âûõîā íà âíåøíþþ ëèíèþ íå òðåáóåò íàáîðà äĩĩĩëíèòåëüíûõ öèôð, íáà ĩĩëÿ ñëåäóåò îñòàâèòü ïóñòûìè.

Îîëå äëÿ ââîäà êîäà ãîðîäà (ðåãèîíà), ñîîòâåòñòâóþùåãî âûáðàííîìó ìåñòó.

Çà rðåäåëàìè ÑØÀ â ýòî riëå (åráðraèlî ââåñòè éra ãrðraà. Á (åêròrðúð ñòðàrað åñëè éra ãrðraà ra÷èraåòñÿ ñ róëÿ, ýòrò ra÷àëürûé róëü råráðraèlî rióñòèòü. Tarðèlåð, éra ãrðraà 071 raar ââraèòü éàê 71. (Á Đrññèè ýòèì çàlå÷àrèåì Trærir rðåråáðå÷ü.) Óñòàííâêà ýòíãî ôëàæêà ñâèäåòåëüñòâóåò íá èñiĩëüçîâàíèè ïðè íàáíðå íĩìåðíâ òåëåôííííé êàðòì $\div$ êè.

Òåëåôîllaÿ êàðòî÷êà áóäåò eñiñëüçîâàòüñÿ äëÿ âñåõ çâîlêîâ èç âûáðàllîāî ìåñòà. Áîëåå īñäðîálûå ñâåäåleÿ îá èñiñëüçîâàlèè òåëåôîllûõ êàðòî÷åê ììælî làéòè â ôàéëå FAQ.TXT. Âûáîð òåëåôîíííé êàðòî÷êè. Áîëåå ïìäðîáíûå ñâåäåíèÿ îá èñïìëüçîâàíèè òåëåôîííûõ êàðòî÷åê ììæíî íàéòè â ôàéëå FAQ.TXT.
Ýδιὸ δëàælê ãlâlðèò l òlì, enileüçóåònÿ eè äeÿ äallāl måða illaðuáléå l âðlaÿuèð çâlleað. (lilaåuáléå âuäàåònÿ láilñðåäñòâáll a iðlöánñå òåeåôllað i ðaçãlâlða è ñaeäåòåeünòáóåò l òlì, ÷òl eòl-òl òðåòeé ïuòàåònÿ laáðaòü ýòlò æå lilåð. Ñèāláe illaðuáleÿ iðåäñòàaeÿåò ñlálé iðåðuâèñòué ièñê, elòlðué låøàåò ïåðåäa÷å äàlluð.).

Ϊδὲ δὰáῖὸå ñ òåëåôîíſſé ëèſèåé ñ ᠯĴîùüþ lĩäålà δåæèl fĨĨâåùåſèÿ î çâîſêàõ ſåſáõſäèlî îòlåſèòü. Ñâåäåſèÿ î òſì, êàê ýòî ñäåëàòü, lîæſĨ TĨëó÷èòü ó òåëåôſſſſé éſĬĨàſèè èëè ſà ñòàſöèè. Ñïîñîá íàáîðà íîìåðà.

Âî âñåõ ãîñóäàðñòâàõ áûâøåãî ÑÑÑĐ èñĭïëüçóåòñÿ èlïóëüñíûé íàáîð, à â ÑØÀ è áîëüøèíñòâå ãîñóäàðñòâ çàïàäíîé è öåíòðàëüíſé Åâðíïû - òſíſâûé íàáîð. ĺàáîð íĩìåðà, êàê ìåæäóãîðîäíîãî.

Ýòiò ôëàæîê ñëåäóåò óñòàíîâèòü äëÿ âñåõ íîìåðîâ, èìåþùèõ äðóãîé êîä ãiðîäà (ðåãèîíà).

ĺĩìåð, êîòîðûé áóäåò íàáðàí.

Òåêóùèé êîä ñòðàíû.

Ñiềñîê (àèáîëåå  $\div$ àñòî èñiĩiëüçóåìûõ òåëåôî(lûõ êàðòî $\div$ åê è êàðòî $\div$ åê, îiðåäåëå(lûõ ĩiëüçîâàòåëå). Áiëåå ĩiäðiálûå ñâåäåålêÿ íá èñiĩiëüçîâàièè òåëåôi(lûõ êàðòi $\div$ åê ìiælî (àéòè â ôàéëå FAQ.TXT.

Äîáàâëåíèå â ñïèñîê íîâîé êàðòî÷êè.

Óäàëåíèå âûäåëåííîé êàðòî÷êè èç ñïèñêà.

Ýòà êſĨĨêà ĨĨçâſēÿåò óñòàſſâèòü äëÿ òåëåôîſſſé êàðòî÷êè īðàâèëà ſàáîðà ſĨlåðîâ. Áſēåå ĭĨäðſáſûå ñâåäåſèÿ ſá èñĨſēüçſâàſèè òåëåôſſſûõ êàðòî÷åê lĩæſſ ſàéòè â ôàéëå FAQ.TXT.

Èçìåíèòü ïðàâèëà ñëåäóåò ëèøü â òîì ñëó÷àå, åñëè îíè íå äåéñòâóþò.

Ïîëå äëÿ ââîäà íĩìåðà òåëåôîíííé êàðòî÷êè.

Ïîëÿ äëÿ ââîäà ïðàâèë íàáîðà íĩìåðîâ.

Ïðè ñîñòàâëåíèè ïðàâèë íàáîðà íĩìåðîâ ìĩãóò èñïïëüçîâàòüñÿ ñëåäóþùèå îáîçíà÷åíèÿ:

| Çíàê | Íàçíà÷åíèå                                                                                       |
|------|--------------------------------------------------------------------------------------------------|
| 0-9  | Öèôðû íîìåðà                                                                                     |
| ABCD | Öèôðû Måðà (òfëüêî ïðè òfifâfi<br>íàáîðå; èfiíliëüçóþòñÿ íåêfòfðûlè<br>ñèñòåiàiè äëÿ óīðàâëåíèÿ) |
| E    | Êîä ñòðàíû                                                                                       |
| F    | Êîä ãîðîäà (ðåãèîíà)                                                                             |
| G    | Ìåñòíûé íîìåð                                                                                    |
| Н    | ĺĩìåð òåëåôĩííĩé êàðòî÷êè                                                                        |
| *,#  | Öèôðû íĩìåðà (ïðè òîíîâîì íàáîðå)                                                                |
| Т    | Äëÿ ñëåäóþùèõ çà ñèlâîëîì öèôð<br>èñiĩëüçóåòñÿ òîiîâûé íàáîð                                     |
| Ρ    | Äëÿ ñëåäóþùèõ çà ñèlâîëîl öèôð<br>èñiîëüçóåòñÿ èlïóëüñíûé íàáîð                                  |
| ,    | Ïàóçà ôèêñèðîâàííîé äëèòåëüíîñòè                                                                 |
| !    | Ϊåðåêëþ÷åíèå ëèíèè (0,5ñ òðóáêà<br>ïîâåøåíà / 0,5ñ òðóáêà ïĩäíÿòà)                               |
| W    | Îæèäàíèå ñèãíàëà â ëèíèè                                                                         |
| @    | Îæèäàíèå "òèõîãî" îòâåòà (îòâåòíûé<br>çâííîê è ïÿòü ñåêóíä "ìîë÷àíèÿ")                           |
| \$   | Îæèäàíèå çàïðĩñà íà ââîä íĩìàðà<br>êàðôî÷êè (ñïäöèàëüíûé òîí)                                    |
| ?    | Çàïðîñ íà ââîä îñòàëüíûõ öèôð ïåðåä<br>ïðîäîëæåíèàì íàáîðà                                       |

Ýòà êíĩiêà ĩl<br/>çâlëÿåò ñêĩièðîâàòü ïðàâèëà íàá<br/>íðà íîlåðîâ ä<br/>ëÿ äðóãié êàðòl $\div$ êè.

 $\ddot{l}$ åðå÷åíü <br/>δåëåôîííûõ êàð<br/>òî÷åê, äëÿ ê<br/>î<br/>ô<br/>lõûõ ïðàâèëà íàáîðà íĩìåðîâ óæå ĩiðåäåëåíû.

l̈́ıềå ä<br/>ëÿ ââı̈àà íàçâàí<br/>èÿ íı̈âı́é òåëåôı́ííı́é êàðòı̂÷êè.

lîêå äeÿ ââîäà làçâàlèÿ låñòà, lòêóäà áóäåò lõlèçâîäèòüñÿ làálð òåëåôlílûõ lilåðlâ.

#### Ïðåîäîëåíèå íåõâàòêè ìåñòà íà äèñêå

Ýòà ñèñòåìà óñòðàíáíèÿ íåïìëàäîê ïðåäíàçíà÷åíà äëÿ ñëó÷àåâ íåöâàòêè ìåñòà íà äèñêå. Âûáåðèòå îäèí èç ïðåäëîæåííûõ ìåòíäîâ è âûïìëíèòå ñîîòâåòñòâóþùèå óêàçàíèÿ.

{button ,JI(`',`WIN\_DSKTRB\_EMPTY\_REC\_BIN')} <u>Î÷èñòèòü êîðçèíó</u>

{button ,JI(`',`WIN\_DSKTRB\_SCANDISK')} <u>Î÷èñòèòü ñ ïìììùüþ ïðîãðàiìû ScanDisk ìåñòî íà äèñêå, çàíÿòîå</u> <u>ïìòåðÿííûìè éëàñòåðàìè</u>

{button ,JI(`',`WIN\_DSKTRB\_BACKUP')} <u>Ñîôðàíèòü àðõèâíûå éĩièè íåíóæíûő ôàéëîâ è óäàëèòü èõ ñ äèñêà</u>

{button ,JI(`',`WIN\_DSKTRB\_ADDREMOVE\_PROGRAMS')} <u>Óäàëèòü íåíóæíûå êîìiĩíåíòû Windows</u>

{button ,JI(`',`WIN\_DSKTRB\_DRIVESPACE')} <u>Óïëîòíèòü äèñê ñ iïìiùüþ ïðîãðàiìû DriveSpace</u>

{button ,AL("PLUSPACK\_DISK\_TRB",1,`PLUS\_PACK\_MSG')} Äöóãèå ñïîñîáû îñâîáîæäåíèÿ ìåñòà íà äèñêå

## Î÷èñòêà êîðçèíû

1 Äâàæäû ùåëêíèòå çíà÷îê <u>êîðçèíû</u> íà ðàáî÷åì ñòîëå.

2 Åñëè íàõîäÿùèåñÿ â êîôçèíå ôàéëû ìîæíî óäàëèòü, âûáåôèòå â ìåíp Ôàéë êîìàíäó Î÷èñòèòü êîôçèíó.

# Áûëè ëè ôàéëû â êîðçèíå?

Äà, òåïåðü íàäî âûÿñíèòü, ñêîëüêî ìåñòà îñâîáîäèëîñü. 

<u> ໄລໍວ່. Nຶeໍລໍລ໌ວໍລໍວໍ ລຳກັເກີ້ອົບçîລີລ່ວບກັນ ຂໍລໍຂໍຂ່າ-ເຂດວ່ລັບ ລັວດໍລັຂ່າ ກົເກີກຳລຳໂ.</u>

## Ïîèñê ïîòåðÿííûõ êëàñòåðîâ íà äèñêå

1 ×òîáû çàïóñòèòü ScanDisk, íàæìèòå ýòó êíĩiêó: 📃.

2 Âûáåðèòå äèñê, ñîäåðæèìîå êîòîðîãî ñëåäóåò ïðîâåðèòü.

3 ĺàæìèòå êíîïêó "Çàïóñê".

## Áûëè ëè íàéäåíû îøèáêè?

 Äà, òåïåðü íàäî âûÿñíèòü, ñêîëüêî ìåñòà îñâîáîäèëîñü.

 Íåò. Ñëåäóåò âîñïîëüçîâàòüñÿ êàêèì-íèáóäü äðóãèì ñïîñíáîì.

## Óäàëåíèå íåíóæíûõ êîìïîíåíòîâ Windows

- 1 ×òîáû îbêðûbü îêlî óñbàllâêè/óäàëålêÿ ïðîãðàìì, làæìèbå ýbó êlliêó:  $\square$ .
- 2 Äâàæäû ùåëê(èòå â ñièñêå âûáðà(íóþ êàòåãîðèþ, à çàòå) ñ(è)èòå ôëàæêè iðîòèâ óäàëÿå)ûő êîìiĩ(å(òîâ è íàæ)èòå ê(íīêó "ÎÊ".

# ໃກໍລໍາລ໌າລັອວັບ ລໍາາາອາດີອັບສໍອັບເາລີ ໄລໍກົວາ?

<u>Äà.</u>

lâo. Òåïåðü íàäî âûÿñíèòü, ñêîëüêî ìåñòà îñâîáîäèëîñü.

## Îñâîáîæäåíèå äîïĨëíèòåëüíĨãî Ìåñòà íà äèñêå ñ ïĨÌÎùüþ ïðîãðàÌÌ DriveSpace

- 1 ×òîáû çàïóñòèòü ïðîãðàììó DriveSpace, íàæìèòå ýòó êíĩiêó: 🔲.
- 2 Âûáåðèòå â ñïèñêå äèñê, êîòîðûé ñëåäóåò óïëîòíèòü.
- 3 Âûáåðèòå â ìåíþ **Äèñê** êîìàíäó **Óïëîòíèòü**.
- 4 ĺàæìèòå êííïêó "Çàïóñê".
- 5 Åñëè àðõèâàöèÿ ôàéëîâ (à äèñêå åùå (å âûïïēíÿëàñü, (àæìèòå éſíïêó "Àðõèâèðîâàòü ôàéëû" è ñëåäóéòå ïîÿäëÿþùèìñÿ (à ýêðà(å óêàçà(èÿì. Çàòå) ïåðåéäèòå ê øàãó 6.
- 6 ĺàæìèòå êíîïêó "Óïëîòíèòü ñåé÷àñ".
- 7 Ïðè ïiÿáëåíèè ïðåäëîæåíèÿ ïåðåçàãðóçèòü éîiïüþòåð îòâåòüòå "Äà".
   ×òîáû ïiñëå ïåðåçàãðóçêè îñâîáïäèòü íà äèñêå äĩíïëíèòåëüílå ìåñòî, ñííâà îáðàòèòåñü é ýòîìó ðàçäåëó ñïðàâêè.

## Îñâîáîäèòü äîïîëíèòåëüíîå ìåñòî?

- <u>Äà.</u>
  - låo. Òåïåðü íàäî âûÿñíèòü, ñêîëüêî ìåñòà îñâîáîäèëîñü.

## Àðõèâàöèÿ è óäàëåíèå íåíóæíûõ ôàéëîâ

- 1 ×òîáû çàïóñòèòü ïðîãðàììó Backup, íàæìèòå ýòó êííïêó: 🔟.
- Ñâåäåíèÿ îá èñiïëüçîâàíèè Backup lîæíî íàéòè â ñiðàâî÷íîé ñèñòåìå ýòîé iðîãðàììû.
- 2 Çàâåðøèâ àðõèâàöèþ ôàéëîâ, äâàæäû ùåëêíèòå çíà÷îê lié êîìïüþòåð.
- 3 làéäèòå óäàëÿåìûé ôàéë èëè ïàïêó è âûäåëèòå åå.
- 4 Âûáåðèòå â ìåíþ Ôàéë êîìàíäó Óäàëèòü.
- 5 Ïîâòîðÿéòå øàãè 3 è 4 âïëîòü äî óäàëåíèÿ âñåõ ïĩìåùåííûõ â àðõèâ ôàéëîâ.
- 6 Äâàæäû ùåëêíèòå çíà÷îê <u>êîðçèíû</u> íà ðàáî÷åì ñòîëå.
- 7 Åñëè â êîôçèlå ïðèñóòñòâóþò ôàéëû, îòêðîéòå ìåíþ Ôàéë è âûáåðèòå â íåì êîìàíäó Î÷èñòèòü êîðçèló.

## Îñâîáîäèòü äîïîëíèòåëüíîå ìåñòî?

- <u>Äà.</u>
  - láð. Óáïáðü láaî aûÿñleðü, ñeîëüeî láñða îñaîalaeëîñü.

# Âûÿñíåíèå îáúåìà ñâîáîäíîãî ìåñòà íà äèñêå

- 1 Äâàæäû ùåëêíèòå çíà÷îê <u>Ìîé êîìïüþòåð</u>.
- 2 Âûäåëèòå çíà÷îê èíòåðåñóþùåãî äèñêà.
- 3 Âûáåðèòå â ìåíþ Ôàéë êîìàíäó Ñâîéñòâà.

## Äîñòàòî÷íî ëè ìåñòà îñâîáîæäåíî?

| <u>låò. låîáõîäèìî îñâîáîäèòü äĩĩìëíèòåëüíîå ìåñòî.</u> |
|---------------------------------------------------------|
| Äà. Çàêðûòü ñèñòåìó óñòðàíåíèÿ íåïïëàäîê.               |

Windows ñîõðaíÿåò éîïèè óäaëåííûõ ôaéëîâ a éîðçèíå. Éiðçèía ðañiïëîæåía íåïïñðåäñòâåííî ía ðaáî÷åì ñòiëå è ïîçâîëÿåò âîññòàíàâëèâàòü ôàéëû, óäàëåííûå ïî íøèáêå. ×òiáû îñâîáîäèòü ìåñòî ía äèñêå, éiðçèíó ñëåäóåò î÷èñòèòü.

Åňëè êîðçèlà lá âèälà, óñòàlâèòå óêàçàòåëü là ïóñòlé ó $\div$ àñòlê ïàlåëè çàäà $\div$ , làælèòå ïðàâóþ êlliéó lúøè è âûáåðèòå â êlloåêñòlli lålþ êliàläó **Ñâåðlóòü âñå**.

Ïàïêà "Ìîé êîìïüþòåð" iīçâîëÿåò áåç òðóäà îáðàòèòüñÿ ê ñîäåðæèìììó ëþáîãî èç äèñêîâ. Îíà òàêæå äàåò âîçìîæíîñòü ðàáîòàòü ñ íåêîòîðûìè äðóãèìè òèïàìè ïðèñîåäèíåííúõ ê êîìïüþòåðó óñòðîéñòâ.

Åriee çía÷îê "lîé eîliïüþoåð" íå aeaåí, órioalíaeoå óeaçaoåeü ía ïórioîé ó÷arioîê ïaláee çaaa÷, íaæieoå ïðaaóþ elíïeó ìûøe e aûaåðeoå a elíoaeriolíi ìalþ eîialaó **Ñaåðlóoü aria**. Äĩĩĩẽíèòåëüíûå âîçìîæíĩñòè îñâîáîæäåíèÿ ìåñòà íà äèñêå ïðåäîñòàâëÿåò ïàêåò Microsoft Plus! äëÿ Windows 95. Ïðèîáðåñòè ýòîò ïàêåò ìîæíĩ â îðãàíèçàöèÿõ, òîðãóþùèõ ïðîãðàììíûì îáåñïå÷åíèåì.

## Óñòðàíåíèå îøèáîê ïðè ðàáîòå ïðîãðàìì MS-DOS

Ýbà ÷àñòü ñīðàâî ÷ ſlé ñèñòålû ïðåäláçíà ÷ålà äëÿ âûÿâëålèÿ è óñòðàláléÿ íøèálê, âîçléêàþùèõ ïðè çàïóñêå â Windows ïðlãðàil äëÿ MS-DOS. Îlá íðãàlèçlâàlà êàê àâòîlàòè ÷åñêèé ïóòåâläèòåëü. Ía ýêðalå ïlñëåälâàòåëülî ïlÿäëÿþòñÿ âſlðlňû è âlçlîælûå âàðèalóù íòâåòlâ. Ïlñëå âuálðà lóælûõ îòâåòlâ ñèñòålà iòláðàæàåò ñièñlê ðåêllåläóålùõ äåéñòàèé. Âåðlóòüñÿ láðàòlî là läèl øàã âñåãäà ïlçâlëÿåò êlíïêà "Íaçàa", ðàñiïëlæållàÿ â âåðõlåé ֈñòè lêlà.

## ÷åì èìåííî çàêëþ÷àþòñÿ ñëîæíîñòè?

Îîÿâëÿåòñÿ ñîîáùåíèå î òîì, ÷òî ïðîãðàììà íå ìîæåò ðàáîòàòü â Windows.

lå óäàåòñÿ óñòàíîâèòü ïðîãðàììó.

Íà êîiïübòàðà èñiïëüçóàòñÿ iðiãðàiìà óïëiòlálèÿ äèñêlâ DoubleSpace èëè DriveSpace. İðè ýòlì lóælàÿ

ïðîãðàilà ïðàêòè÷åñêè èëè âîîáùå íå ðàáîòàåò.

lőîãðàììà ðàáîòàåò â ðåæèìå ýìóëÿöèè MS-DOS, îäíàêî åå õîòåëîñü áû çàïóñêàòü â îáû÷íìì îêíå MS-DOS.

Îîyâeyâôny nîîáùâlêâ î láõâàôêâ ïàìyôè äey çaïónêa ïôlãôàìlû.

<u>Èç ïðîãðàììû íå óäàåòñÿ ïðîèçâåñòè âûâîä íà ïå÷àòü.</u>

Íåíáőíäèìî ñíà÷àëà çàãðóæàòü MS-DOS, à íå Windows.

#### lîïðîáóéòå çàïóñòèòü ïðîãðàììó â MS-DOS áåç ïðîãðàììû óïëîòíåíèÿ äèñêîâ

DriveSpace ìîæåò çàíèìàòü ïàìÿòü, íåîáőîäèlóþ ïðîãðàììå MS-DOS. ×òîáû óâåëè÷èòü îáúåì äîñòóïíîé ïàìÿòè, ïĨiðîáóéòå íå çàãðóæàòü DriveSpace, à çàãðóçèòü â ïàìÿòü òîëüêî òå ôàéëû è äðàéâåðû, êîòîôûå íåîáõîäèìû äëÿ ðàáîòû ïðîãðàììû.

#### ×òîáû çàãðóçèòü êîìiüþòåð â ðåæèìå ýìóëÿöèè MS-DOS áåç çàãðóçêè ïðîãðàììû óïëîòíåíèÿ äèñêîâ

- 1 làia÷àòàéòå ýòiò òåêñò. Äeÿ ýòiãi làæìèòå êlîiêó "làðàìåòôû" è âûáåôèòå â ìålþ ïólêò la÷àòü ôàçäåëà. löè ôàálòå â ôåæèìå ýìóëÿöèè MS-DOS ñiðàâêà Windows låälñòóïlà.
- 2 laðaçaaðóçeoa eniiuþoað. laæieoa eniieó "lóne", auáaðeoa a aeaanii iaíþ ióleo Çaaâðøaíea ðaáiou, a çaoai iaðaiaóð "laðaçaaðóçeou eniiuþoað".
- 3 lõè iîyâëåíèè íà ýêðàíå ñîiáùåíèÿ "Starting Windows 95" íàæìèòå êëàâèøó F8.
- 4 Âûáåôèòå ôåæèì çàãôóçêè "Step-by-Step Confirmation" (ïiøàãîâîâ iïäòâåôæäåíèå çàãôóçêè äôàéâåôîâ è iôîãôàìi).
- 5 Â îòâåò íà ïðåäëîæåíèå çàãðóçèòü DoubleSpace íàæìèòå êëàâèøó N (íåò). (Ýôî ïðåäëîæåíèå îòíîñèòñÿ ê íáåèì iôíãôàììàì: DoubleSpace è DriveSpace.)
- 6 Äeÿ ýòîãî è ñeåäópùåãî øàãîâ çàïèøèòå ïïÿâëÿpùèåñÿ íà ýêðàíå ñòðîêè è âàøè îòâåòû. Ýòî ïiçâîëèò â äàëüíåéøåì ïôîèçâåñòè íåîáõîäèlûå èçìåíåíèÿ.

 îòâåò íà ïðåäëîæåíèå îáðàáîòàòü ôàéë Config.sys íàæìèòå êëàâèøó Y (äà). Íàæèìàéòå ýòó êëàâèøó âñÿêèé ðàç, êàê íà ýêðàíå ïïÿâëÿåòñÿ ñòðîêà, ĩièñûâàþùàÿ íóæíûé äëÿ çàïóñêà ïðîãðàììû äðàéâåð. Äëÿ âñåõ îñòàëüíûõ äðàéâåðîâ íàæèìàéòå êëàâèøó N (íåò).

- 7 Ïîâòîðèòå øàã 6 äëÿ ôàéëà Autoxec.bat.
- 8 îòâåò íà ïðåäëîæåíèå çàãôóçèòü ãôàôè÷åñêèé èíòåôôåéñ Windows è çàïóñòèòü Windows (WIN) íàæìèòå êëàâèøó N (íåò).
- 9 Çàïóñòèòå ïðîãðàììó äëÿ MS-DOS.

#### Ïðèìå÷àíèÿ

Îôîãôàììó è âñå ôàéëû, låîáõîäèìûå äëÿ åå ôàáîôû, ñëåäóåô måñoèôü là låñóùèé (láóïëiôlálíûé) äèñê. Â îôñóôñôâèå DriveSpace lè îäèl èç ôàéëîâ ñ óïëiôlálíîãî äèñêà îôêôûôü låëüçÿ. Òàêàÿ ïïiûôêà ïðèâåäåô ê ñîîáùålèb îá îøèáêå.

Ïaðalañoeoa iðfaðalló e íóæíua aey aa ðaáfou ôaeeu ía íaóiefdíaííue aeñe. Íaeoe naaaiey fa óaaee÷aíee faúala íaóiefdíaííúe ÷añoe aeñea líæíi a niðaaf÷ífe neñoala DriveSpace.

laeáaeoa a aieolaioaoee e idiadaila iada+aíu ioæiuo aey aa daaiou oaeeia.

 Ïðààèëüíûé çàïóñê ïðîãðàìlû lìæåò ïìòðåáîâàòü íåñêîëüêèõ ïĭiûòîê, çàêëp÷àpùèõñÿ â îòáîðå íóæíûõ ñòðîê eç

 ôàéëîâ Config.sys è Autoexec.bat. láíàðóæèâ ðàáîòàpùóp êîìáèíàöèp, çàïèøèòå åå íà ëèñòîê áóìàãè äëÿ äàëüíåéøåãî èñïïëüçîâàíèÿ.

#### Èçìåíèòå ïàðàìåòðû äïïïëíèòåëüíîé íàñòðîéêè òàê, ÷òîáû ïðîãðàììà íå îáíàðóæèâàëà Windows

- 1 Óñòàíîâèòå óêàçàòåëü íà çíà÷îê ïðîãðàìlû è íàæìèòå ïðàâóþ êííïêó lûøè. êîíòåêñòíîì låíþ âûáåðèòå ïóíêò Ñâîéñôâà.
- 2 Îbêðîébå âêëàäêó "Ïðîãðàììà" è íàæìèbå êííĭiêó "Äíĭiîëíèbåëüíûå ïàðàìåbðû".
- 3 Óñòàíîâèòå ôëàæîê "ĺå äàâàòü ïðîãðàììå îáíàðóæèòü Windows" è äâàæäû ïĩäðÿä íàæìèòå êííĩiêó "lÊ".
- 4 líĩiðíáóéòå ñíîâà çàïóñòèòü iðíãðàììó.

Ånee îla la çadaaloado, needa onoalîaedle oedacîe e îdenoolê e nedadopudio adenoaep.

## Âíèìàíèå

İðåæäå ÷åi çàióñêàòü iðîãðàiìó â óêàçàííîì ðåæèiå, ñîôðàíèòå íà äèñêå âñå äîêóiåíòù è äàííûå.

## Èñ÷åçëà ëè îøèáêà?

- Äa. Ïðîāðaììa båïåðü ðaáíbaåb ïðaâeëüíî. Çaeðûbü ñeñbåló óñbðaíáíey íáïíeaaiê.
- Íåò. ÷åì åùå ìîæåò áûòü äåëî?

# Íåñêîëüêî òèïè÷íûõ ïðîâåðîê Óáåäèòåñü, ÷òî íà äèñé Óáåäèòåñü â íàëè÷èè í

Óáåäèòåñü,  $\div$ òî íà äèñêå äîñòàòî $\div$ íî ìåñòà äëÿ óñòàíîâêè iðîãðàììû.

- Óáåäèòåñü â íàëè÷èè íà äèñêå ïðîãðàììû óñòàíîâêè.
- Åñëè èìÿ ïðîãðàììû óñòàíîâêè îòëè÷àåòñÿ îò Setup è Install, íàæìèòå ýòó êííïêó:
- . ເງິເເຈັດໍລ໌ດ໌ດໍລໍດໍຄືວ່ລເຫລືອດໍມີເອີດໍລໍາໄດ້ ຂໍ້ ເຈັດໍລໍາເປັນ ເອີດໍລໍາເປັນ ເອີດໍລາຍັນ ເອີດໍລາຍັນ ເອີດໍລາຍັນ ເອີດໍລາຍັນ ເອີດໍລາຍັນ ເອີດໍລໍາເປັນ ເອີດໍລາຍັນ ເອີດໍລາຍັນ ເອີດໍລາຍັນ ເອີດໍລາຍັນ ເອີດໍລາຍັນ ເອີດໍລາຍັນ ເອີດໍລາຍັນ ເອີດໍລາຍັນ ເອີດໍລາຍັນ ເອີດໍລາຍັນ ເອີດໍລາຍັນ ເອີດຳລາຍັນ ເອີດໍລາຍັນ ເອີດໍລາຍັນເອີດໍລາຍັນ ເອີດໍລາຍັນ ເອີດໍລາຍັນເອີດໍລາຍັນ ເອີດໍລາຍັນ ເອີດໍລາຍັນ ເອີດໍລາຍັນ ເອີດໍລາຍັນ ເອີດໍລາຍັນ ເອີດໍລາຍັນ ເອີດໍລາຍັນເອ

Óáåäèòåñü, ÷òî a äîêóìåíòàöèè ïðîãðàììù íåò êàêèõ-ëèáî ñïåöèàëüíûõ òðåáîâàíèé ê êîíôèãóðàöèè êîìïüþòåðà.

### Èñ÷åçëà ëè îøèáêà?

- <u>Äà. Ïðîãðàììà óñïåøſî óñòàíîâëåíà. Çàêðûòü ñèñòåìó óñòðàíåíèÿ íåïïëàäîê.</u>
- <u> ĺåò. ÷åì åùå ìîæåò áûòü äåëî?</u>

## ÷åì èìåííî çàêëþ÷àþòñÿ ñëîæíîñòè?

<u>Èñêàæàþòñÿ âûâîäèìûå íà ýêðàí äàííûå.</u> <u>Âûäàåòñÿ ñîláùåíeå î låäîñòàòî÷íîì êîëè÷åñòâå äåñêðèïòîðîâ ôàéëîâ.</u> Âûäàåòñÿ äðóãîå ñîláùåíeå, èëè äèàãílĩnòèéà lònóònòâóàò âîláùå.

## Èçìåíèòå ïàðàìåòðû íàñòðîéêè ïðîãðàììû

- 1 Âûäåëèòå çíà÷îê ïðîãðàììû, iòêðîéòå ìåíþ Ôàéë è âûáåðèòå â íåì ïóíêò Ñâîéñòâà.
- 2 Óáåäebåñü, ÷bî âñå ïàðàìåbðû óñbàlíâëålû â ñííbâåbñbâèè ñ óêàçàlèÿìè â äîêóìålbàöèè.
- 3 ĺòêðiêôå âêëàäêó "ýêðàí" è âûáåðèôå iìěílýêðàílúé ðåæèì ðàáiôû. (láêiôiðûå iðiãðàilú äëÿ MS-DOS lá liãóò ïðàâèëüíî ðàáîòàòü â îêíå.)
- 4 líïðíáóéòå ñíîâà çàïóñòèòü ïðíãðàììó.

#### Èñ÷åçëà ëè îøèáêà?

- <u>Äà. Ϊðîãðàììà òåïåðü ðàáîòàåò ïðàâèëüíî. Çàêðûòü ñèñòåìó óñòðàlálèÿ låïïëàäîê.</u> <u>ĺåò. ÷åì åùå ììæåò áûòü äåëî?</u>

## Èçìåíèòå ñòðîêó FILES â ôàéëå Config.sys

- Îòêðîéòå ãëàâíîå ìåíþ, âûáåðèòå â íåì ïóíêò Ïðîãðàììû, à çàòåì Ñòàíäàðòíûå, è çàïóñòèòå òåêñòîâûé ðåäàêòîð WordPad.
- 2 Îbêðîébå ôàéë Config.sys. Êàê ïðàâèëî, îí ðàñïìëîæåí â êîðíåâîì êàbàëîãå çàãðóçî÷ííãî äèñêà (îáû÷íî C).
- 3 laéäeba a ôaéea ñoðieó FILES=xxxx. Óaåee÷üoa çía÷åíea ïaðaiaoða. ïðe ðaáioa ñ ïðiãðaiiaie MS-DOS a Windows iîi aieæíi áuou ía iaíaa 30.
- 4 laðaçaaðóçeoa eniiupoað.
- 5 lĩiðîáóéòå ñíîâà çàióñòèòü iðîãðàììó.

## Èñ÷åçëà ëè îøèáêà?

| <u> </u>                       |
|--------------------------------|
| ĺåò.  ÷åì åùå ìîæåò áûòü äåëî? |

## líïðîáóéòå çàïóñòèòü ïðîãðàììó â ðåæèìå ýìóëÿöèè MS-DOS

- 1 làia÷àòàéòå ýòiò òåêñò. Äëÿ ýòiãi làæìèòå êlîiêó "làðàìåòôû" è âûáåôèòå â ìålþ ïólêò la÷àòü ôàçäåëà. löè ôàáiôà â ôåæèìå ýìóëÿöèè MS-DOS ñiôàâêà Windows låäiñòóïlà.
- 2 Îbêðîébå âêëàäêó "Ïðîãðàììà" è íàæìèbå êííīiêó "Äíiîiêíebåëüíûå ïàðàìåbðû".
- 3 Óñòàíîâèòå ôëàæîê "Đåæèì MS-DOS" è íàæìèòå êííïiêó "ÎÊ".
- 4 laéaeoa çla÷îê ïdîadaiiû e aaaæaû uaeeleoa aaî.

Ånee iðiaðaila níiaa ía çaiónoeòny, iáðaoeòanu e aa eçaiòiaeòaep.

Åriee iðíāðaila çaðaáídaea, falaef að ofdaefnu áu çaióreadu a fela fáu÷íraf ríðalra MS-DOS, aðoledaru e la÷aeó rieroðalu auyaeðley e óridðalaley íøedfe i iðfaðededa ðaeflalafaallu a sey ýdíaf rieo÷ay aðeridaey.

## Ïîïðîáóéòå çàïóñòèòü ïðîãðàììó â îêíå MS-DOS

1 ×òîáû îòêðûòü îêlî MS-DOS, làæìèòå ýòó êlĩiêó: 🔟.

2 Âââăèòâ èìÿ ïðîãðàììû, âêëþ÷àÿ ïóòü ê íåé, è íàæìèòå êëàâèøó enter.

# Èñ÷åçëà ëè îøèáêà?

 $\ddot{A}$ à.  $\ddot{I}$ ởiãðàlià rðàâèëuíi ðàáiòàåò â îêlá MS-DOS. Íåò. Â  $\div$ ầi àùả lìæåò áûòü äåëî? 

### Ñîãëàñóéòå ïàðàìåòðû çàïóñêà ïðîãðàììû ñ ïàðàìåòðàìè ñåàíñà MS-DOS

1 Â îêlâ MS-DOS ù ềêlèò ở çià ÷ îê MS-DOS è â û á ð è ô î ê î lí î ì lá p i o lê ô **Ñaî é ñ ò â à** .

- 2 Âûïèøèòå ïàðàìåòðû ñåàíñà íà ëèñòîê áóìàãè.
- 3 Íàéäèòå çíà÷îê ïðîãðàììû è âûäåëèòå åãî.
- 4 Â ìåíþ Ôàéë âûáåðèòå ïóíêò Ñâîéñòâà.

5 Ñîãëàñóéòå ïàðàìåòðû â îêlá ñâîéñòâ ñ ïàðàìåòðàìè, âûïèñàlíûìè là ëèñòêå, è çàïóñòèòå ïðîãðàììó ñlíâà.

## Èñ÷åçëà ëè îøèáêà?

Äà. Ïðîāðàiìà òåïåðü ðàáîòàåò ïðàâèëüíĩ. Çàêðûòü ñèñòåìó óñòðàíåíèÿ íåïïëàäîê.

<u>låò. ÷åì åùå ìîæåò áûòü äåëî?</u>

# láðàòèòåñü ê èçãîòîâèòåëþ ïðîãðàììû

Âîç(èêøeà òðóaíîñòè ýòà ñèñòåià ðàçðåøeòü íå ñiîæåò. láðàòeòåñü ê eçãiòiâeòåëp iðiãðàilû.

# Çàïóñêàéòå ïðîãðàììó òîëüêî â ðåæèìå ýìóëÿöèè MS-DOS

Åñëè ĭðîāðàììà ðàáîòàåò î÷åíü ïëîõî èëè íå ðàáîòàåò ñîâñåì â îêíå MS-DOS, åå ñëåäóåò çàïóñêàòü òîëüêî â ðåæèìå ýìóëÿöèè MS-DOS.
#### Çàïèøèòå òåêñò ñîîáùåíèÿ

Çàïèøèòå òåêñò ñíĩáùåíèÿ, âêëþ÷àÿ íåîáõîäèìûé îáúåì ïàìÿòè â êèëîáàéòàõ (Êáàéò) èëè ìåãàáàéòàõ (Ìáàéò), à òàêæå òèï íóæííé ïðíãðàìlå ïàìÿòè (îáû÷íàÿ, îòîáðàæàåìàÿ, äĩĩïëíèòåëüíàÿ èëè DPMI). ĺåêîòîôûå ñîïáùåíèÿ íá îøèáêàõ ìĩãóò íå âêëþ÷àòü ýòè äàííûå.

Ñëåäóåò ó÷åñòü, ÷òî âñå ïàðàlåòðû (àñòðîéêè ïàlÿòè äëÿ ñåàíñà MS-DOS, éðîlå îáúålà ïàlÿòè äëÿ ïåðålåííûõ ñðåäû, çàäàþòñÿ â êèëîáàéòàõ. ×òîáû ïåðåâåñòè låäàáàéòû â êèëîáàéòû, óilîæüòå çíà÷åíèå (à 1024. làïðèlåð, 4 láàéò = 4096 Êáàéò.

#### Êàêèì ñiîñîáîì áûëî îòîáðàæåíî ñîîáùåíèå?

<u> Îíî ïīÿâèëîñü â îêíå MS-DOS.</u>

Îíî ïīyaêêîñü â îêlâ aêaêîãê Windows. Ïîa ñîîáùâlêâì lêoîaêôñÿ êlîiêa "ÎÊ".

## Đàçðåøåíèå ïðîáëåì ñ ïàìÿòüþ äëÿ ïðîãðàìì MS-DOS

Çaïóñê ïðîãðaìlû lìæåo ïloðåáîâaoù ïåðåóñoaílâee çía÷åíeé ñðaçó äeÿ íåñêleüeeo aeala ïalÿoe.

ĺà÷àòü ñëåäóåò ñ òîãî âèäà ïàìÿòè, êîòîðûé óêàçàí â ñîîáùåíèè îá îøèáêå. Åñëè ýòî íå ïììîãàåò, íåîáõîäèìî ïåðåáðàòü îñòàëüíûå ïåðå÷èñëåííûå íèæå âèäû ïàìÿòè.

#### Êàêîé âèä ïàìÿòè íåîáõîäèì ïðîãðàììå?

|     | <u>Îáû÷íàÿ Tàìÿòü.</u>                                                                                |
|-----|----------------------------------------------------------------------------------------------------|
|     | <u>Îòîáðàæàåìàÿ ïàìÿòü.</u>                                                                           |
|     | <u>Ăĩĩĩĕſèòåëüíàÿ ĩàìÿòū.</u>                                                                         |
|     | Ñĩĩáùåíèå ãîâîðèò ëèøü í íåîáõîäèììì íáúåìå ïàìÿòè.                                                   |
|     | $	ilde{N}$ îîáùåíèå íè÷åãî íå ãîâîðèò íè î âèäå, íè íá íáúåìå ïàìÿòè.                                 |
|     | Âñå ïåðå÷èñëåííûå âèäû ïàìÿòè óæå áûëè èñïðîáîâàíû, ïäíàêî ïðîãðàììà íå ðàáîòàåò.  ÷åì åùå ììæåò áûòü |
| äåë | iî?                                                                                                   |

## Ïðîâåðüòå íàñòðîéêó îáû÷íîé ïàìÿòè

1 Âûäåëèòå çíà÷îê ïðîãðàììù, íàæìèòå ïðàâóþ êíĩiêó ìûøè è âûáåðèòå â êîíòåêñòíîì ìåíþ ïóíêò **Ñâîéñòâà**.

2 Îbêðîébå âêëàäêó "Ïàìÿbü" è ïðîâåðübå âûáðàííûé äëÿ ïðîãðàììû îáúåì îáû÷íîé ïàìÿbè.

## Êàêîå çíà÷åíèå âûáðàíî?

Âûáðàíî çíà÷åíèå "Àâòî".
Âûáðàíî ÷èñëîâîå çíà÷åíèå.

#### Îîïðîáóéòå óñòàíîâèòü äëÿ îáúåìà îáû÷íĩé ïàìÿòè çíà÷åíèå "Àâòî"

1 Óñòàíîâèòå äëÿ îáúåìà îáû÷íîé ïàìÿòè çíà÷åíèå "Àâòî".

2 lĩiðîáóéòå ñíîâà çàióñòèòü iðîãðàììó.

## Èñ÷åçëà ëè îøèáêà?

Äà. Çàêðûòü ñèñòåìó óñòðàíåíèÿ íåïîëàäîê.

Íåò. Èçìåíèòü çíà÷åíèÿ äëÿ äðóãèõ âèäîâ ïàìÿòè.

#### Ïðîâåðüòå íàñòðîéêó îòîáðàæàåìîé ïàìÿòè

1 Âûäåëèòå çíà÷îê ïðîãðàììû, íàæìèòå ïðàâóþ êííïiêó ìûøè è âûáåðèòå â êîíòåêñòíîì ìåíþ ïóíêò **Ñaîéñòâà**.

2 Îbêðîébå âêëàäêó "Ĩàìÿbü" è ïðîâåðübå âûáðàííûé äëÿ ïðîãðàììû îáúåì îbîáðàæàåìîé ïàìÿbè.

#### Êàêîå çíà÷åíèå âûáðàíî?

 Ç(à ÷ å(èå "Àâòî" èeè ÷ èñëîâîå ç(à ÷ å(èå, ĭðè ÷ å) â ñîîáùå(èè îá îøèáêå áûë óêàçàí (å1áõîäè)ûé ïðîãðàììå îáúå)

 ïà)ÿòè.

 Ç(à ÷ å(èå "Àâòî", ïðè ÷ å) â ñîîáùå(èè îá îøèáêå (å1áõîäè)ûé ïðîãðàììå îáúå) ïà)ÿòè óêàçàí (å áûë.

×èñëîâîå çíà÷åíèå, ïðè÷åì â ñîîáùåíèè îá îøèáêå íåîáõîäèìûé ïðîãðàììå îáúåì ïàìÿòè óêàçàí íå áûë.

<u>Tireå ñ ráúåiň róráðaæaairé raiyoe a rérá róródnoaóao. Énirupoað rá ríæad enireuçrado i róráðaæaaiop raiyou a ráarrado meden na ráu na ráu</u>

## Ñäåëàéòå âîçìîæíûì èñïîëüçîâàíèå îòîáðàæàåììé ïàìÿòè

- 1 ĺàæìèòå êííĩiêó "Ñâåäåíèÿ" è âûiĩiëíèòå ïĩÿâèâøèåñÿ â îêíå óêàçàíèÿ.
- 2 Ïîïðîáóéòå ñíîâà çàïóñòèòü ïðîãðàììó.

Åñëè ïðîāðàilå îliyou låäîñoàoî÷lî ïàlyoè, çàïóñoèoå ñèñoåló âûyâëålèy è óñoðàlálèy îøèálê ïðè ðàálòå ïðlãðàil MS-DOS çàllâl.

# lõèìå÷àíèå

Ïîñëå âêëþ÷åíèÿ îòîáðàæàåìîé ïàìÿòè êîìïüþòåð îáû÷íî íóæäàåòñÿ â ïåðåçàãðóçêå.

#### Óñòàíîâèòå äëÿ îáúåìà îòîáðàæàåìîé ïàìÿòè çíà÷åíèå, óêàçàííîå â ñîîáùåíèè îá îøèáêå

1 Âûáåðèòå óêàçàííûé îáúåì ìòîáðàæàåìîé ïàìÿòè è äâàæäû ïìäðÿä íàæìèòå êíĩiêó "ÎÊ".

2 lĩiðîáóéòå ñíîâà çàióñòèòü iðîãðàììó.

## Èñ÷åçëà ëè îøèáêà?

Äà. Çàêðûòü ñèñòåìó óñòðàíåíèÿ íåïïëàäîê. 

<u>lâò. Èçìåíèòü çíà÷åíèÿ äëÿ äðóãèõ âèäîâ ïàÌÿòè.</u>

<u>ໄລໍວ. Ână aèau raiyoè óæa auee enrorataiu, raiaêr roradaiu da baaroaao. Â ÷ai aua iræao auou aaer?</u>

## Èçìåíèòå îáúåì îòîáðàæàåìîé ïàìÿòè

- 1 Óñòàlîâèòå îáuáì ìòîáðàæàålîé ïàlÿòè ðàâlûì 8192 è äâàæäû ïĨäðÿä làælèòå êlîïêó "ÎÊ".
- 2 Ïîïðîáóéòå ñíîâà çàïóñòèòü ïðîãðàììó.

Åñëè ïðîãðàilå ĩiÿòü íåäîñòàòî÷íĩ ïàlÿòè, ñíîâà óâåëè÷üòå åå îáúål è ïĩâòîðèòå çàïóñê ïðîãðàilû.

#### Èñ÷åçëà ëè îøèáêà?

<u>Ää. Çaeðuðu ñeñdaló óñdðaláley lálleðalê.</u> Íáð. Íðlaðalla í galóneadony. Á ÷al áud líædd áudu adel?

## Ïîïðîáóéòå óñòàíîâèòü äëÿ îáúåìà îòîáðàæàåìîé ïàìÿòè çíà÷åíèå "Àâòî"

Óñòàíîâèòå äëÿ îáúåìà îòîáðàæàåìîé ïàìÿòè çíà÷åíèå "Àâòî" è äâàæäû ïĩäðÿä íàæìèòå êííĩiêó "ÎÊ".

## Èñ÷åçëà ëè îøèáêà?

۲

Äà. Çàêðûòü ñèñòåìó óñòðàíåíèÿ íåïìëàäîê.

Íâò. Èçìả(èòü c(à ÷ å(èÿ äëÿ äöóãèö âèäîâ ïà)ÿòè.
Íâò. Âñå âèäù ïà)ÿòè óæå áûëè èñïð(â)âà(û, îäíàê

<u>ĺåò. Âñå âèäû ïàìÿòè óæå áûëè èñïðîáîâàíû, îäíàêî ïðîãðàììà íå ðàáîòàåò. ÷åì åùå ìîæåò áûòü äåëî?</u>

## Ïðîâåðüòå íàñòðîéêó äîïîëíèòåëüíîé ïàìÿòè

1 Âûäåëèòå çíà÷îê ïðîãðàììû, íàæìèòå ïðàâóþ êíĩiêó ìûøè è âûáåðèòå â êîíòåêñòíîì ìåíþ ïóíêò **Ñâîéñòâà**.

2 Îbêðîébå âêëàäêó "Ïàiÿbü" è ïðîâåðübå âûáðàííûé äëÿ ïðîãðàììû îáúåì aĩĩĩëíèbåëüíîé ïàiÿbè.

## Êàêîå çíà÷åíèå âûáðàíî?

|         | <u>C(à <math>\pm</math> å(èå "Ààòì" èeè <math>\pm</math>èñeiâiå c(à <math>\pm</math> å(èå, īòè <math>\pm</math> å) â ñíìáùå(èè ìá íøèáéå áúe óeàcàí íåiáőiàè)ùé ïðiãòàììà íáúå)</u> |
|---------|----------------------------------------------------------------------------------------------------|
| ïàìÿòè. |                                                                                                    |
|         | <u>C(à÷åíèå "Àâòî", ĭðè÷åì â ñîîáùåíèè îá îøèáêå íåîáőîäèìùé ïðîãðàììà îáúåì ïàìÿòè óêàçàí íå áûë.</u>                                                                              |
|         | ×èñëîâî $a$ cíà $\div$ âlèå, ïðe $\div$ â) a ríliauâlee lá læedea lálaolaelue ïðlaðaila láuál ïalyðe óeacal lá dúë.                                                                 |

#### Óñòàíîâèòå äëÿ îáúåìà äîïìëíèòåëüíîé ïàìÿòè çíà÷åíèå, óêàçàííîå â ñîîáùåíèè îá îøèáêå

1 Âûáåðèòå óêàçàííûé îáúåì îòîáðàæàåìîé ïàìÿòè è íàæìèòå êííĭiêó "ÎÊ".

2 Ïîïðîáóéòå ñíîâà çàïóñòèòü ïðîãðàììó.

## Èñ÷åçëà ëè îøèáêà?

Äà. Çàêðûòü ñèñòåìó óñòðàíåíèÿ íåïïëàäîê. 

<u>lâò. Èçìåíèòü çíà÷åíèÿ äëÿ äðóãèõ âèäîâ ïàÌÿòè.</u>

Íảò. Âñả âèäû ïàlỳòè óæå áûëè èñïðíáíâàíû, îäíàêî ïðíãðàìlà íå ðàáíòàåò. Â  $\div$ ål åùå lîæåò áûòü äåëí?

#### Èçìåíèòå îáúåì äîïîëíèòåëüíîé ïàìÿòè

- 1 Óñòàíîâèòå îáúåì äĩiĩëíèòåëüííé ïàìÿòè ðàâíûì 8192 è íàæìèòå êííïéó "ÎÊ".
- 2 líiðîáóéòå ñíîâà çàióñòèòü iðîãðàììó.

Åňee rðiððailå fiyðu láðiñóaði $\div$ ifi ralyðe, rífiða óðåee $\div$ uða áð ráuði e riðorðeða çaróne rðrædallu.

#### Èñ÷åçëà ëè îøèáêà?

<u>Äà. Çàêðûòü ñèñòåìó óñòðàíåíèÿ íåïïëàäîê.</u> 

<u>ĺåò. Ϊðĩāðàììà íå çàïóñêàåòñÿ. Á ÷åì åùå ìīæåò áûòü äåëî?</u> ĺåò. Âñå âèäû ïàìÿòè óæå áûëè èñïðîáîâàíû, îäíàêî ïðîãðàììà íå ðàáîòàåò. Á ÷åì åùå ìîæåò áûòü äåëî? 

#### Îîiðîáóéòå óñòàíîâèòü äëÿ îáúåìà äîïìëíèòåëüííé ïàìÿòè çíà÷åíèå "Àâòî"

- 1 Óñòàíîâèòå äëÿ îáúåìà äĩĩĩëíèòåëüíîé ïàìÿòè çíà÷åíèå "Àâòî" è íàæìèòå êíĩiêó "ÎÊ".
- 2 Ïîïðîáóéòå ñíîâà çàïóñòèòü ïðîãðàììó.

## Èñ÷åçëà ëè îøèáêà?

Äà. Çàêðûòü ñèñòåìó óñòðàíåíèÿ íåïïëàäîê. 

- láò. Èçìåíèòü çíà÷åíèÿ äëÿ äðóãèõ âèäîâ ïàìÿòè.
- . ໄລໍວ. Ana ລeau raiyoe oza aue enronana (), raiaen raiaen raiaen raiaen aue enronana (), raiaen raiaen (), raiaen

#### Óñòàíîâèòå äëÿ îáúåìà ïàìÿòè DPMI çíà÷åíèå, óêàçàííîå â ñîîáùåíèè îá îøèáêå

1 Âûäåëèòå çíà÷îê ïðîăðàììû, íàæìèòå ïðàâóþ êíĩĩêó ìûøè è âûáåðèòå â êîíòåêñòíîì ìåíþ ïóíêò **Ñâîéñòâà**.

- 2 Îòêðîéòå âêëàäêó "Ïàìÿòü".
- 3 Âûáåðèòå óêàçàííûé îáúåì ïàìÿòè DPMI äëÿ çàùèùåííîãî ðåæèìà MS-DOS è íàæìèòå êííĩiêó "ÎÊ".
- 4 líiðîáóéòå ñíîâà çàióñòèòü iðîãðàììó.

#### Èñ÷åçëà ëè îøèáêà?

- Äà. Çàêðûòü ñèñòåìó óñòðàíåíèÿ íåïìëàäîê.
- låo. Èçìåíèoü îáúåì aĩĩĩëíèoåëüíîé ïàìÿòè.

#### lĩiðîáóéòå óñòàíĩâèòü äëÿ îáúåìà îáû÷íĩé ïàìÿòè çíà÷åíèå "Àâòî"

1 Âûäåëèòå c(a+i)ê rõiãðàììù, (àæìèòå rðàâóþ éíriêó ìùøè è âûáåðèòå â êríòåêñòírì ìåíþ róíêò **Ñâîéñòâà**.

- 2 Îòêðîéòå âêëàäêó "Ïàìÿòü".
- 3 Óñòàíîâèòå äëÿ îáúåìà îáû÷íîé ïàìÿòè çíà÷åíèå "Àâòî".
- 4 Ïĩiðîáóéòå ñíîâà çàïóñòèòü ïðîãðàììó.

Ånee rðraðailå nyðu ráarnoaðr + n ralyðe, morádó a kiraða kiraða kira

## Èñ÷åçëà ëè îøèáêà?

<u>Äà. Çàêðûòü ñèñòåìó óñòðàíåíèÿ íåïìëàäîê.</u>

Íåò. Îîëå ñ îáúåiîì îòîáðàæàåiîé ïàiÿòè â îêíå îòñóòñòâóåò. Êîìïüþòåð íå ìîæåò èñïïëüçîâàòü îòîáðàæàåióp ïàiÿòü â ñåàíñàõ MS-DOS.

<u>ĺåò. Âñå âèäû ïàìÿòè óæå áûëè èñïðîáîâàíû, îäíàêî ïðĩãðàììà íå ðàáîòàåò. ÷åì åùå ìîæåò áûòü äåëî?</u>

Çíà÷îê äëÿ âûäåëåííîãî ôàéëà èëè ôàéëîâ.

Èìÿ ôàéëà èëè ïàïêè.

×èñëî âûäåëåííûõ ôàéëîâ è ïàïîê.

Òèï âûáðàííîãî ôàéëà èëè ïàïêè.

Åñëè â iĩëå "Òèï" iðèñóòñòâóåò çíà÷åíèå "ßðëûê", ýòî îçíà÷àåò, ÷òî èäåò iðîñììòð ñâîéñòâ íå ñàìîãî îáúåêòà, à ÿðëûêà ê íåìó. Đàçìåð ôàéëà èëè ïàïêè.

Îáùåå  $\div$ èñëî ôàéëîâ è ïàiĩê â âûäåëåííĩé ïàiêå.

Ïàïêà, â êîòîðîé íàõîäèòñÿ âûäåëåííúé ôàéë èëè ïàïêà.

Èìÿ ôàéëà â ôîðìàòå MS-DOS.

Äeèlà èlålè MS-DOS lå äleælà ïðåâûøàòü âlñülè ñèlâlêlâ, à äeèlà ðàñøèðålèÿ - òðåõ ñèlâlêlâ. Â èlålà MS-DOS lîælî âêëþ÷àòü áóêâû (A - Z, À - ß), öèôðû lò 0 äl 9, à òàêæå ñïåöèàëülûå ñèlâlêû: \_, ^, \$, ~, -, {, }, @, ", ', ( è ). Ïðèlålâlêå äðóãèõ ñïåöèàëülûõ ñèlâlêlâ låälióñòèll. Íåêlòlðûå ïðlãðàllû èñïïëüçóþò èlÿ â ôlðlàòå MS-DOS ïðè lòêðûòèè è çàêðûòèè älêólålòlâ. Äàòà ñîçäàíèÿ ôàéëà èëè ïàïêè.

Äàòà ïìñëåäíåãî èçìåíåíèÿ äàííûõ ôàéëà èëè ïàïêè.

Äàòà ïĩñëåäíåãî îòêðûòèÿ ôàéëà èëè ïàïêè.

Óñòàíîâêà ýòîãî ôëàæêà îáåñïå÷èâàåò äîñòóï ê ôàéëó òîëüêî äëÿ ÷òåíèÿ.

Óñòàíîâêà ýòîãî ôëàæêà iīçâîëÿåò iīlåòèòü ôàéë êàê iĩäëåæàùèé àðõèâàöèè. Ñ iīlîùüþ äàííîãî àòðèáóòà íåêîòîðûå iðîãðàììû iīðåäåëÿþò, ñëåäóåò ëè àðõèâèðîâàòü ôàéë.

Óñòàíîâêà ýòîãî ôëàæêà iĩçâîëÿåò iĩìåòèòü ôàéë êàê ñêðûòûé. Ñêðûòûé ôàéë íåëüçÿ íè óâèäåòü, íè èñiïëüçîâàòü, åñëè íåèçâåñòíî åãî èìÿ.

Åriee auäåeåiî noàçó lârieüeî oàéeîa, làee+eå aàeî+ee îçlà+àåo, +oî aria île yaeybony neouòuie. Åriee oeàæîe çàøodeoîaài (làoîaeòny a lâïioåäaeålíî) rînoîylee), låêioîouâ oàéeu yaeybony reouòuie, a adoaeå - låo. Óñòàíîâêà ýòîãî ôëàæêà iĩçâîëÿåò iĩlåòèòü ôàéë êàê ñèñòåiíûé. Ñèñòåiíûå ôàéëû íåîáõîäèlû äëÿ iðàâèëüílé ðàáiòû Windows è iĩ óiìë÷àíèþ íå iòîáðàæàþòñÿ â ñièñêàõ ñîäåðæèlîãî iàiïê. Ñèñòåiíûå ôàéëû íè â êîåi ñëó÷àå íå ñëåäóåò óäàëÿòü.

Åriee auaåeåiî notaçó láneîeüeî oaéeia, laee÷ea aaeî÷ee îçla÷aao, ÷oi ana île yaeypony nenoallû)e. Åriee oeaæie çaøodeoîaal (laoîaeony a láïioaaaealiî) nînoiylee), laeîoioua oaeeu yaeypony nenoallû)e, a aooaeu - lao. Ϊόὸϋ MS-DOS, ĩiðåäåëÿþùèé ðàçìåùåíèå ôàéëà èëè ïàïêè. Ϊόὸϋ MS-DOS âêëþ÷àåò èìÿ äèñêà, èìåíà ñîäåðæàùèõ îáúåêò ïàiĩê, à òàêæå èìÿ MS-DOS ñàìĩãî ôàéëà èëè ïàïêè. Ñâåäåíèÿ î âåðñèè è àâòîðñêèõ ïðàâàõ íà ïðîãðàììó. ×òîáû îòîáðàçèòü íóæíûå äàííûå, âûáåðèòå êàòåãîðèþ â ðàñiĩëîæåííĩì ñëåâà ñïèñêå.

Ñâåäåíèÿ î âåðñèè è àâòîðñêèõ ïðàâàõ íà ôàéë.  $\times$ òîáû ìòîáðàçèòü íóæíûå äàííûå, âûáåðèòå êàòåãîðèþ â ðàñïĨëîæåííĨì ñëåâà ñïèñêå.

 $C(a \div i\hat{e} \ \ddot{a}\ddot{e}\ \ddot{a}\dot{a}\dot{a}\ddot{a}\ddot{e}\dot{a}(i)$ 

Èlÿ ÿðëûêà. Ýoì èlÿ íå îáÿçàíî ñîâïàäàòü ñ èlåíåì îáúåêòà, íà êîòîðûé ÿðëûê ññûëàåòñÿ.

Ìåñòîíàõîæäåíèå îáúåêòà, íà êîòîðûé óêàçûâàåò ÿðëûê.
Èìÿ îáúåêòà, íà êîòîðûé óêàçûâàåò ÿðëûê. ßðëûêè lĩãóò áûòü ñîçäàlû äëÿ ñàlûõ ðàçlûõ îáúåêòîâ, òàêèõ, êàê ôàéëû, ïàïêè, ôðàālålôû äîêólålôîâ, ïðèlòåðû èëè êîìïüþòåðû â ñåòè. Òèï îáúåêòà, íà êîòîðûé óêàçûâàåò ÿðëûê.

Đàçìåð îáúåêòà, íà êîòîðûé óêàçûâàåò ÿðëûê.

Ϊὰϊἐὰ, ñĩäåðæàùàÿ ſáúåêò èëè ñâÿçàſſûå ñ ſèì ôàéëû. ĺåêîòîðûå ïðĩāðàììû â ïðîöåññå ðàáîòû ſáðàùàþòñÿ ê ôàéëàì, ſàõĩäÿùèìñÿ â äðóãĩì låñòå, ſåæåëè ñàlà ïðĩãðàììà. Åñëè ýòî låñòî ſå óêàçàòü, ïðĩãðàììà ſå ñìîæåò ſàéòè ſóæſûå åé ôàéëû. Îîêå äëÿ ââîaà ñî÷åòàíèÿ êëàâèø, êîòîôîå áóäåò çàïóñêàòü ïðîãðàììó èëè ïåðåőîäèòü ê íåé ïðè ðàáîòå â Windows. Ýòî ñî÷åòàíèå îáÿçàòåëüíĨ âêëþ÷àåò êëàâèøó CTRL è/èëè ALT, à òàêæå åùå îäíó êëàâèøó (ïðèìåð: CTRL+Y). Â êà÷åñòâå äĩĩĩẽíèòåëüíûõ íå ìĩãóò èñĩĩềüçîâàòüñÿ êëàâèøè ESC, ENTER, TAB, ÏÐÍÁÅË, PRINT SCREEN è BACKSPACE.

Çaäalílî nî÷åoalea eeaaeø la aleæla enileüçlaaou leeaeay adoaay idladaila. Anee yol nî÷aoalea nîaiaaaao n adoael, elolola enileüçdao idladaila aey Windows, nî÷aoalea, îidaaealila a idladila, oaaloaou la adaao. Òeï îê(à, èñïīëüçóåìûé ïî óìîë÷à(èþ. Ñóùåñòâóåò âûáîð èç òðåő âîçìîæíîñòåé: ñòà(äàðòíîå îêíî, ðàçâåðíóòîå îêíî (íĩëííýêðàí(ûé ðåæèì) è ñâåðíóòîå îêíî (êíĩĩêà íà ïàíåëè çàäà÷). Ýòà êíĩ<br/>ĩêà ĩ<br/>ĩçâ<br/>î<br/>ëyåò ñì<br/>å<br/>í<br/>èòü èñĩ<br/>i<br/>ï<br/>êü<br/>úé ä<br/>ëy yð<br/>ëû<br/>êà çíà $\div$ îê.

Èçìảí<br/>ầíèå çíà÷êà ä<br/>ëÿ ÿðëûêà í<br/>èêàê íå â<br/>ë<br/>èÿåò íà çíà÷îê, ñîìòâ<br/>åòñòâó<br/>þùèé ñàìîìó îáúåêòó.

Ýòà êíĩĩêà ìòêðûâàåò ïàïêó, ñîäåðæàùóþ îáúåêò, íà êîòîðûé óêàçûâàåò ÿðëûê.

Èìÿ ôàéëà, ñîäåðæàùåãî íóæíûé çíà÷îê. ĺåêîòîðûå ôàéëû ñîäåðæàò ñðàçó íåñêîëüêî çíà÷êîâ. Á ýòîì ñëó÷àå âñå îíè iĩÿâëÿþòñÿ â ñïèñêå "Òåêóùèé çíà÷îê".

×òîáû âîñīĩëüçîâàòüñÿ çíà÷êĩì èç äðóãĩãî ôàéëà, ââåäèòå åãî èìÿ â ýòî ĩĩëå èëè âîñïĩëüçóéòåñü êíĩiêîé "Îáçîð".

Òåêóùèé çíà÷îê. Ïðè íàëè÷èè â ôàéëå íåñêîëüêèõ çíà÷êîâ, âñå îíè ïīÿâëÿþòñÿ â ñïèñêå. ×òîáû âûáðàòü äðóãîé çíà÷îê, ñëåäóåò âûáðàòü åãî â ñïèñêå èëè âîñïïëüçîâàòüñÿ äðóãèì ôàéëîì. Îòêðûòèå lîâîãî îêlà äëÿ êàæäîé âlîâü lòêðûâàåìîé ïàïêè. Îêlî ïàïêè, êlòlðàÿ áûëà òåêóùåé äî ýòlãî, lñòàåòñÿ lòêðûòûì.

Ïðèìåð ïlÿñíÿåò, êàê èlåííî áóäóò âûãëÿäåòü ìòêðûâàåìûå îêíà.

Îòîáðàæåíèå ñîāåðæèiîãî êàæäîé âlîâü îòêðûâàåìîé ïàïêè â îâlîì è òîì æå îêlå. ×òîáû ïåðåéòè ê ïàïêå, êîòîðàÿ áûëà òåêóùåé äî ýòîãî, ñëåäóåò íàæàòü êlĩĩêó 💼 íà ïàíåëè óïðàâëåíèÿ èëè êëàâèøó BACKSPACE. Ïðèìåð īīÿñíÿåò, êàê â îalîî è òlì æå îêlå īīÿâëÿåòñÿ ñîäåðæèlîå ðàçëè÷lûõ ïàïîê. Âûáîð ýòîãî ïàðàìåòðà ïðèâîäèò ê îòîáðàæåíèþ â îêíå ïïëíĩãî ñîäåðæèìîãî ïàïïê, âêëþ÷àÿ ñèñòåìíûå è ñêðûòûå ôàéëû. Ýòî óäîáíĩ, íàïðèìåð, ïðè ðàáîòå ñ áèáëèîòåêàìè äèíàìè÷åñêîé êîìïĩíĩâêè (DLL). Âûáîð ýòîâî ïàðàiåòðà îçíà÷àåò, ÷òî ñîäåðæèlîå ïàiĩê áóäåò ìòîáðàæàòüñÿ íà ýêðàíå íå iĩëſĺñòüþ. Âñå òèïû ôàéëîâ, èlåíà êîòîðûõ îêàæóòñÿ íåâèäèlûlè (ìí âêëþ÷àåò ñêðûòûå ôàéëû è áèáëèîòåêè äèíàìè÷åñêîé êîìiīſîâêè), ïåðå÷èñëåíû â ñièñêå.

Ýôlò ðåæèl lòláðàæåleÿ neaaóaò auáðaòu lðe låláðlaellnóè aeaaòu òleuel ðaál÷ea ôaéeu, a òaeæa aey çauèòu nenôàlluð ôaéela lò neó÷aéllai èçlàláley èee óaaealey. Ýòìò ôëàæîê iĩçâîëÿåò âûlåñòè â çàãîëîâîê îêlà iĩëlûé ïóòü ê òåêóùåé ïàïêå. Çlàlèå ýòîãî ïóòè óïðîùàåò îðèålòèðîâêó â ôàéëîâîé ñèñòåìå. Ýolò ôëàælê liçâlëÿåò ñäåëàòü låâèäèlûlè ðàñøèðåléÿ äëÿ ôàéëlâ, lðelàäëåæàùèõ ê èçâåñòlûl ñèñòålå òèlàl. Â låêlòlôûõ ñëó÷àÿõ lòñóòñòâèå là ýêðàlå ðàñøèðålèé ólôlùàåò ðàálòó ñ ôàéëàlè. Ýòlò ôëàælê liçâlëÿåò ñlàáäèòü liäleñÿlè láå ÷àñòè lêlà lôlâlälèêà Windows. Óäàëålèå ñ ýêðàlà èlôlðiàöèlllé ñòðlêè lñâlálæäàåò alleòåëullå låñòl äëÿ äàllûõ. Çíà÷îê, ñîîòâåòñòâóþùèé òèïó âûáðàííĩãî äèñêà.

Èìÿ (låbêà) âûáðaííîāî äèñêà. ×òîáû ñìåíèbü èìÿ äèñêà, äîñbàbî÷lî âââñbè íîâîâ èìÿ â ýòî iĩëå.

Òeï âûáðaííîāî äeñêa. Ëîêàeüíûì ñ÷eòàåòñÿ æåňòêeé äeñê, óñòàíîâëåííûé âíóòðe êîìïüþòåða, īïäêëþ÷åííîå ňåòåâîå óñòðîéñòâî ñíīòâåòñòâóàò äeñêó eee ïàïêå ñ äðóãîãî êîìïüþòåðà, à ãèáêèå äeñêe ÿâëÿþòñÿ ñìåííûìè è âñòàâëÿþòñÿ â ñïåöèàëüíîå óñòðíéñòâî äëÿ ðàáîòû ñ íèìe.

Óñòðiéñòâî äëÿ ÷òåíèÿ éîlïàêò-äèñêîâ līçâfëÿåò ðàáîòàòü ñ éîlïàêò-äèñêàìè, â òîì ÷èñëå lóçûêàëüíûìè. Ýëåêòðiííúé äèñê ðàáîòàåò òàê æå, êàê è îáû÷íûé, îälàêî íà ñàiìì äåëå ïðåäñòàâëÿåò ñíáíé ôðàãiåíò ïàìÿòè éîlïüþòåðà. Ñúålíúé äèñê îòâå÷àåò âíåøíåìó óñòðiéñòâó, êiòiôîå lìæåò áùòü â ëþáîé lììåíò îòñiåäèíåíî îò îälĩãî êîlïüþòåðà è ïðèñiåäèíåíî ê äðóãîió. Îáúåì ñâîáîäíîãî è çàíÿòîãî ìåñòà íà äèñêå â áàéòàõ è ìåãàáàéòàõ.

Ïîëíàÿ ålêîñòü äèñêà â áàéòàõ è låãàáàéòàõ.

Êðóãîâàÿ äèàãðàììà, èëëþñòðèðóþùàÿ ñĩìòíïøåíèå ñâîáîäíîãî (ðîçîâûé öâåò) è çàíÿòîãî (ñèíèé öâåò) ìåñòà íà äèñêå.

Èlÿ äèñêà. Èlÿ äèñêà èñïïëüçóåòñÿ çíà÷èòåëüíûì ÷èñëîì ïðîãðàìì ïðè îòêðûòèè ôàéëîâ.

Îrêå äey âârâa riènarêy, nîrôaâônôaôbùaar ðanøèðarêb (òèró) ôaéea. Ýor riènarêa riyaeyaôny la ýeðará rðe rðriríðða nîrâððæèriar raree a ðaæèrå òaáeeoû. Ïåðå÷åíü çàðåäèñòðèðîâàííûõ Windows ïðîãðàìì. Èç íåãî ñëåäóåò âûáðàòü ïðîãðàììó, ïðåäíàçíà÷åííóþ äëÿ îòêðûòèÿ ôàéëà. Åñëè íóæíàÿ ïðîãðàììà â ñïèñêå îòñóòñòâóåò, íàæìèòå éíĩïêó "Äðóãàÿ".

Åriee auáðailay iðlaðaila aleæla erileuçladoury aey lóeðuðey ódéed aráaad, riedaddo óriðallaeðu a lela riliðadoriðaóþuee çla÷le. Ýòà éííĩiêà ĩlçâlëÿåò âûáðàòü äëÿ lòêðûòèÿ ôàéëà äðóãóþ ïðlãðàììó. Åå làæàòèå âûçûâàåò lêlî láçlðà ïàilê.

 $\tilde{N}$ îîîñòàâëåíèå óêàçàííîé ïðîãðàììû ôàéëàì âûáðàííîãî òèïà.  $\tilde{N}$ îîîñòàâëåíèå îçíà÷àåò, ÷òî âïðåäü ïðîãðàììà áóäåò èñĩlềüçîâàòüñÿ äëÿ îòêðûòèÿ êàê âûäåëåííîãî ôàéëà, òàê è âñåõ îñòàëüíûõ ôàéëîâ ñ çàäàííûì ðàñøèðåíèåì.

Âðåìÿ ĭĨñëåälåé ïðîâåðêè äèñêà là làëè÷èå ĭĨâðåæäålèé. Ýòó ïðîâåðêó æåëàòåëülî ïðîèçâîäèòü ïåðèîäè÷åñêè. ×òîáû âûlĨiëlèòü åå, làæìèòå élĩīiéó "Ïðîâåðèòü". Âðåiÿ ïlneåäláé aðoeaaoee oaéela aenea. ×oláu auïleleou adoeaoep, laæleoa elieo "loleçaanoe adoeaoep".

Âðåìÿ ïlneåälåé äåôðàāìåloàöèè äènêà. Äåôðàāìåloàöèþ æåëàòåëüll ïðlèçâläèòü ïåðèläè÷ånêè, òàê êàê îlà ólīðÿäl÷èàààò ðànileîæålèå äàllûõ là äènêå è ónêlðÿåò ðàálòó n lèì.

×òîáû âûiĩĩëíeòü äåôðàãìåíòàöèþ, íàæìèòå êííĩĩêó "Ïðîèçâåñòè äåôðàãìåíòàöèþ".

Ïàïêà, â êîòîðîé ôàéë íàõîäèëñÿ äî óäàëåíèÿ.

Äàòà óäàëåíèÿ ôàéëà.

Ýôlò ôëàælê liêàçûâàåò, áûë ëè ôàéë älnòólåí òlëüêl äëÿ ÷òålèÿ. Èçìålèòü àòðèáóòû óäàëålliãl ôàéëà låëüçÿ.

Ýôlò ôëàælê liêàçûâàåò, áûë ëè ôàéë nêðûòûl. Èçlålèòü àòðèáóòû óäàëålliãi ôàéëà låëüçÿ.

Ýòîò ôëàæîê ĭĨêàçûâàåò, áûë ëè ôàéë èçìåíåí ñ ìĨìåíòà ĭĨñëåäíåé àðõèâàöèè. Èçìåíèòü àòðèáóòû óäàëåííĨãî ôàéëà íåëüçÿ.
Ýòiò ôëàæîê ïlêàçûâàåò, áûë ëè ôàéë ñèñòåìlúì. Èçìålèòü àòðèáóòû óäàëållîãî ôàéëà låëüçÿ.

Ïåðå÷åíü çàðåãèñòðèðîâàííûõ â Windows òèïĩâ ôàéëîâ. Ïðè ðåãèñòðàöèè òèïà ôàéëà â ðååñòð Windows ïĩìåùàþòñÿ ñâåäåíèÿ î òîì, êàêàÿ ïðîãðàììà äíëæíà åãî îòêðûâàòü è ò.ï.

ðàìêå "Îïèñàíèå" äëÿ âûáðàííĩãî òèïà îòîáðàæàþòñÿ ðàñøèðåíèå è èìÿ ïðîãðàììû, îòêðûâàþùåé ôàéëû ýòĩãî òèïà.

×òîáû óäàëèòü èëè èçìåíèòü îïèñàíèå òèïà ôàéëà, ñëåäóåò âûäåëèòü ýòîò òèï è íàæàòü êííĩêó "Èçìåíèòü" èëè "Óäàëèòü". Ýòà êíĩiêà <br/>iðåäíàçíà÷åíà ä<br/>ëÿ ðåãèñòðàöèè â Windows íîâîãî <br/>òèïà ôàéëîâ.

Ýòà êííĩiêà ĩðåäí<br/>àçíà÷åíà ä<br/>ëÿ óäàëåí<br/>èÿ âûäåëåííîãî òèïà èç ñï<br/>èñêà.

Ýòà êlĩiêà ïðåälàçlà÷ålà äëÿ èçlålålèÿ lĩèñàlèÿ âûäåëållĩãî òèïà. ×òláû óçlàòü òåêóùèå ïàðàlåòðû lĩèñàlèÿ òèïà, âûäåëèòå åãî â nĩèñêå è láðàòèòånü ê ðàlêå "lĩèñàlèå".

Đàñøèðåíèå èlåíè ôaéëa è ïðîãðallà, ïðåäíaçíà÷ålíaÿ äëÿ îòêðûòèÿ ôaéëîâ âûäåëålílãî òèïa. ×òîáû èçìålèòü ýòè ïàðàlåòð, làælèòå êlííiêó "Èçlålèòü".  $C(a \div i\hat{e}, \tilde{n}iiin\hat{o}a\hat{a}\hat{e}aii\hat{o}\hat{e} \hat{a}\hat{u}\hat{a}\hat{a}\hat{e}aii\hat{o}\hat{o}\hat{o}\hat{o}\hat{o}\hat{e}\hat{i}\hat{a}.$ 

Ýòà êlíĩiêà iĩçâî<br/>ëÿåò ñĩiĩñòàâèòü âûáðàlíîìó ò<br/>èió ôàéëîâ äðóã<br/>îé çíà $\div$ îê.

Îrenaieå dera daeera. Îrenaiey derra iren daeadou rational rational area daeera daeera.

 $\tilde{N}$ îîîñòàâëåí(îlå òèïó ðàñøèðåíèå èlåí ôàéëîâ. Đàñøèðåíèå lîæåò ñîäåðæàòü ílå álëåå òðåő çíàêlâ. Âñå ôàéëû ñ ýòèl ðàñøèðåíèål áóäóò ñ÷èòàòüñÿ ïðèlàäëåæàùèlè ê läílìó òèïó.

Ïåðå÷åíü éîìàíä, íïðåäåëåííûõ äëÿ âûáðàííîãî òèïà ôàéëîâ. Ýòè éîìàíäû ïïÿâëÿþòñÿ â éîíòåêñòííì ìåíþ éàæäîãî èç ôàéëîâ ýòîãî òèïà. ×òîáû äîáàâèòü â ïåðå÷åíü íîâóþ éîìàíäó, íàæìèòå éíĩiêó "Ñîçäàòü". Èçiåíèòü ñóùåñòâóþùóþ éîìàíäó ïïçâîëÿåò éíĩiêà "Èçìåíèòü".

Étëè÷åñòâî éîlàía lå îāðàíè÷åíî; èõ èlåíà lìãóò áùòù rõlèçâîëüíûlè. Íàrðèlåð, íåòðóaiñ rīðåäåëèòù òèr ôàéëà, élòfðiló ñrīīnòàâëåíî äâå éîlàíaû. Îäíà èç íèõ lìæåò (àçûâàòùñÿ "Îòéðûòù â áëîêílòå" (äëÿ îòéðûòèÿ ôàéëà ñ mììùùþ òåêñòlâîãî ðåäàèòlð Áëîêílò), à äðóãàÿ - "Îòéðûòù â WordPad" (äëÿ îòéðûòèÿ bàéëà ñ mììùùþ òåêñòlâîãî ðåäàèòlðà WordPad). Íáå éîlàíaû áóäóò mÿâëÿòùñÿ â ìåíþ **Ôàéë**, à òàêæå â êlíòåêñòlûõ ìåíþ âñåõ ôàéëlâ ñîçäàílíãî òèïà. Çalâfa âñâõ êîlafa, ñîlîñòaâëáffûõ âûáðaffló òèió ôàéëîâ, eîlafaàlè, eñlîëüçóþùèlèñÿ äëÿ fåãî il ólië÷àfèþ. Èñliëüçóålûé il ólië÷àfèþ faáfð eîlafa îlðåääëÿåòñÿ ëèáf ñàllé îlåðaöèlíflé ñèñòållé Windows, ëèáf iðèëîæåfèål, ðàálòàþùèl ñ ôàéëàlè âûáðafflãf òèià. Äîáààëåíèå lîâîé êlìàläû â ñièñîê êlìàlä, ñîiîñòàâëållûõ âûáðàllìó òèió ôàëîâ.

Èçìåíåíèå âûáðàííîé êîìàíäû.

Óäàëåíèå âûáðàííîé êîìàíäû.

Ýòlò ôëàælê Ĩiðåäåëÿåò, iĨääåðæèâàåòñÿ ëè äëÿ âûáðàílĩãî òèïà ôàéëlâ áûñòðûé ïðlňlìòð.

Ýòiò ôëàæîê ilçâîëÿåò ñäåëàòü âèäèìùì ðàñøèðåíèå èìåí ôàéëîâ âûáðàíílãî òèïà.

Èlÿ eîlà(äû, ïlÿâëÿþùåéñÿ â eîlôåêñò(ûõ lålþ âñåõ ôàéëlâ âûáðàllîlãî òèlà. láèálëåå ÷àñòl âñòðå÷àþòñÿ eîlà(äû Îòêðûòü (Open) è lä÷àòü (Print), lälàêl èlÿ eîlàläû lîæåò áûòü ëþáûl.

×òfáú ĩiðåäåëeòü â èlálé éliàliaú làçlà÷ållóþ éeàâèøó, ïåðåä ñîiòâåòñòâóþùåé åé áóêâfé ñeåäóåò ïiñòàâèòü ñèlâfë "&". làiðèlåð, â éliàliäå "lòêðùòü ñ iīilìùüþ &áëféllóà" làçlà÷ållíé éeàâèøåé ÿâëÿåòñÿ áóêâà "á". òåêñòå éliàliāû líà âûãëÿäèò iīä÷åðêlóòfé.

Ňòðîêà "lðèëîæåíèå, èñiïëíÿþùåå äåéñòâèå" ĩiðåäåëÿåò äåéñòâèå, âûiïïëíÿåìîå ïðè îáðàùåíèè ê êîìàíäå.

Îïeñaíeå äåéñòâeÿ eee elÿ ïðîãðàilû, eîòîðaÿ çaïóñeàåòñÿ ïðe âûáîðå çaäaííîé eîlàíäû. Á ýòî ïïeå ñeåäóåò ïîlåñòeòü ïóòü e ïðîãðàilå e âñá íẩíáõîäeìûå äeÿ åå çàïóñeà ïàðàlåòðû.

ĺàïðèìåð, êiìàíäå "ĺòêðûòü ñ iĩìíìùüþ &áëîêííòà" äíëæíí ñíiòâåòñòâîâàòü iðèëîæåíèå "Notepad.exe".

Ånee rðnaðaila maaðæedado rðnone (aelale÷dnee nálale), nedado calande að ely a vor meda, a cadal óndalnaedu óedæne "Enmeuchadou DDE" e óedcadu enlalandu ODE, ídnandu a aey dumende var sa vor sa cadal Êlîîêà äëÿ iîèñêà lóælîé iðîãðàììû.

Ýôlò ôëàælê ñëåäóåò ñòàllâèòü, åñëè lõlãðàllà èñilëüçóåò lõlôlêlë DDE (äèlàlè÷åñêèé lálål äàllû).

Êlîaíāa DDE, âûllefÿbuay (âlaolaella aaenoaela linanoaelaeyalue iadalado %1 lalçıa÷aao ely oaeea. Îı çalaıyaony elaıal elledaollal oaeea, aey elololal ellalaa aulleryaony.

ĺàïðèìåð, åñëè äåéñòâèå ïðåäñòàâëÿåò ñîáîé îòêðûòèå ôàéëà, êîìàíäà DDE áóäåò èìåòü âèä [open("%1")].

Ýòîò ïàðàìåòð ïðåäíàçíà÷åí òîëüêî äëÿ êîìàíä, ïîääåðæèâàþùèõ ïðîòîêîë DDE.

Êîlàiāiàÿ ñòðîêà, èñïlëüçóþùàÿñÿ äëÿ çàïóñêà ñåàiñà ðàáîòû ñ ïðîãðàilíé ïl ïðîòîêîëó DDE.

Åñëè ýòî iîlëå îñòàâèòü ióñòûì, ñåàíñ áóäåò çàióñêàòüñÿ ñ iîlîùüþ êîlàíäû èç ileÿ "lðèëîæåíèå, èñileíÿþùåå äåéñòâèå". Êîìàíāà DDE, èñīĩëüçóþùàÿñÿ â ñëó÷àå, êîãāà íóæíîå ïðèëîæåíèå åùå íå çàïóùåíî. Ĭîäñòàâëÿåìûé ïàðàìåòð %1 îáîçíà÷àåò èÌÿ ôàéëà. Îí çàìåíÿåòñÿ èìåíåì êîſêðåòíĩãî ôàéëà, äëÿ êîòîðîãî êîìàíāà âûĭīĕíÿåòñÿ.

ĺàīðèìåð, êîìàíäà, ïðîèçâîäÿùàÿ ïå÷àòü â ñëó÷àå, êîãäà ïðèëîæåíèå åùå íå çàïóùåíî, ìîæåò èìåòü âèä: [open("%1")] [print()][quit()].

Ånee ýoi ileå înoaaeou ionoui, aoaao enileuçîaaia nooîea, iaoîayuayny a ilea "Çaione DDE".

Ñòðîêà, ĩiðåäåëÿþùàÿ äîêóìåíò èëè ðàçäåë, èñīîëüçóþùèéñÿ â ñåàíñå DDE. Åñëè ýòî iĩëå îñòàâèòü ïóñòûì, äëÿ íåãî áóäåò èñiĩiëüçîâàíî çíà÷åíèå "System". Ñâåäåíèÿ îá àâòîðñêèõ ïðàâàõ íà ôàéë.

Âðåìÿ âîñïðîèçâåäåíèÿ ôàéëà.

Ïàðàìåòðû çâóêîçàïèñè.

Èìÿ ïĩñëåäîâàòåëüíîñòè MIDI.

Ïàðàìåòðû âèäåîçàïèñè.

Ñâåäåíèÿ î ôàéëå.

Âîñïðîèçâåäåíèå ôàéëà ìóëüòèìåäèà.

Ñâåäåíèÿ î ôàéëå. Ýòè ñâåäåíèÿ ïììåùàåò â çàãîëîâîê ôàéëà ñîçäàâøàÿ åãî ïðîãðàììà. Á íåêîòîðûõ ñëó÷àÿõ îíè ìlãóò îòñóòñòâîâàòü

Èçìåíèòü ýòè äàííûå ñ ïììîùüþ ýòîãî îêíà íåëüçÿ.

Ñâåäåíèÿ î ôàéëå. Ýòè äàííûå íàõîäÿòñÿ iĩä êîíòðîëåì Windows è ïðèëîæåíèÿ. Èçìåíèòü èõ ñ iĩìîùüþ äàííîãî îêíà íåëüçÿ.

Ïåðå÷åíü èlåþùèõñÿ â ñèñòålå äèñêîâ. Âûáåðèòå äèñê, êîòîðûé äîëæåí iĩñëóæèòü èñòî÷íèêîì äàííûõ.

Ïåðå÷åíü èlåþùèõñÿ â ñèñòålå äèñêîâ. Âûáåðèòå äèñê, íà êîòîðûé ñëåäóåò ñêĩièðîâàòü ôàéëû.

láà äèñêà älëælû èlåòü läèl è òlò æå òèï.

Èlåíà èñőîäíîãî è êîíå÷íîãî äèñêîâ ìlãóò ñlâïàäàòü.

Ïðè éîïèðîâàíèè âñå èlåþùèåñÿ íà äèñêå äàííûå áóäóò óäàëåíû.
Ýòà êíî<br/>ïêà i<br/>îçâ<br/>îëÿåò íà $\div$ àòü êîïèðîâàíèå.

#### ×òîáû óâèäåòü ñîäåðæèìîå êîìïüþòåðà

- 1 Äâàæäû ùåëêíèòå çíà÷îê "Ìîé êîìïüþòåð".
- 2 Äâàæäû ùåëêíèòå çíà÷îê íóæíîãî äèñêà.

 îêlâ îoîáðàæàþòñÿ ïðèñóòñòâóþùèå là äèñêå ôàéëû è ïàïêè. Ïàïêè ìlãóò ñläåðæàòü ïðlãðàìlû, ôàéëû è äàæå äðóãèå ïàïêè.

3 ×òîáû îòêôûòü ôàéë èeè ïàïêó èeè çàïóñòèòü ïôîãôàììó, äâàæäû ùåëêlèòå lóælûé îáúåêò.

# Ñîâåòû

imesòîáû ïåðåéòè ê ïàïêå, îõâàòûâàþùåé òåêóùóþ (ðîäèòåëüñêîé), íàæìèòå êííïêó

íà ïàíåëè èíñòðóìåíòîâ èëè êëàâèøó BACKSPACE. Åñëè ïàíåëü èíñòðóìåíòîâ íåâèäèìà, âûáåðèòå â ìåíþ Âèä êîìàíäó Ïàíåëü èíñòðóìåíòîâ.

 $\Box$  Óâèäåòü ĩĩĕíóþ ñòðóêòóðó ïàĩĩê (à êĩĩüþòåðå èeè äèñêå ĩĩçâîëÿåò ïðîâîäíèê Windows. ×òîáû çàïóñòèòü åãî, ìòêðĩéòå ãëàâíĨå ìåíþ, âûáåðèòå â íåì ïóíêò **lðĩãðàììû**, à çàòåì ïóíêò **lðĩâîäíèê**.

{button ,AL("a-hierarchy")} <u>Ñì. òàêæå</u>

### ×òîáû ïðîñìîòðåòü ñòðóêòóðó ïàïîê íà äèñêå

- 1 ĺàæìèòå êííïiêó "lone".
- 2 Âûáåðèòå â ãëàâíîì ìåíþ ïóíêò **Ïðîãðàììû**, à çàòåì ïóíêò **Ïðîâîäíèê**.
- 3 Âûäåëåíèå ïàïêè â ëåâîé îáëàñòè îêíà ïîçâîëÿåô îòîáðàçèòü åå ñîäåðæèlîå â ïðàâîé îáëàñòè.
   ×òîáû ðàçâåðíóòü ñòðóêòóðó ïàïêè, ùåëê(èòå çíàê "+", ðàñïïêîæåííûé ñëåâà îò åå èlàíè.

## Ñîâåòû

×òîáû èçìåíèòü îòlíñèòåëüíûå ðàçìåðû îáëàñòåé îêíà, ïåðåòàùèòå ñ ïĨlîùüþ lùøè ðàçäåëÿþùóþ èõ ãðàíèöó.
 ×òîáû ïlëlîñòüþ ðàçâåðíóòü ñòðóèòóðó ïàïèè, äîñòàòî÷íl äâàæäû ùåëêíóòü åå â ëåâîé îáëàñòè îêíà iðîâiâíèêà.

## ×òîáû îòêðûòü ôàéë èëè ïàïêó

- 1 Äâàæäû ùåëêíèòå çíà÷îê "Ìîé êîìïüþòåð".
- 2 Äâàæäû ùåëêíèòå çíà÷îê äèñêà, ñîäåðæàùåãî ôàéë èëè ïàïêó.
- 3 Äâàæäû ùåëêíèòå íóæíûé îáúåêò.

# Ñîâåòû

Èçìå(èòü ñīīñîá îòîáðàæå(èÿ ñâåäå(èé î ôàéëàõ â îê(å ĩīçâîëÿþò êîìàíäû ìå(þ Âèä.
 Åñëè ôàéë (àõîäèòñÿ (à ñåòåâîì äèñêå, âìåñòî ç(à÷êà "Ìîé êîìiüþòåð" ñëåäóåò âîñĭīëüçîâàòüñÿ ç(à÷êîì "Ñåòåâîå îêðóæå(èå".

{button ,AL("WIN\_TRAY\_OPEN\_DOC")} <u>Ñì. òàêæå</u>

#### ×òîáû ïåðåìåñòèòü ôàéë èëè ïàïêó

1 Âûäåëèòå â ïàïêå "Ìîé êîìïüþòåð" èëè â îêíå ïðîâîäíèêà íóæíûé ôàéë èëè ïàïêó.

2 Âûáåðèòå â ìåíþ **Ïðàâêà** êîìàíäó **Âûðåçàòü**.

3 Îòêðîéòå ïàïêó, â êîòîðóþ ñëåäóåò ïåðåìåñòèòü îáúåêò.

4 Âûáåðèòå â ìåíþ **Ïðàâêà** êîìàíäó **Âñòàâèòü**.

## Ñîâåò

×òîáû âûäåëèòü ñðàçó íåñêîëüêî ôàéëîâ è/èëè ïàïîê, ïðè âûäåëåíèè îáúåêòîâ ñëåäóåò óäåðæèâàòü êëàâèøó CTRL.

{button ,AL("a-openfolder;a-link;A\_COPY\_FILES;a-dragdrop")} <u>Ñì. òàêæå</u>

#### ×òîáû óäàëèòü ôàéë èëè ïàïêó

1 Âûäåëeòå â ïàïêå "Ìîé êîìïüþòåð" èëè â îêíå ïðîâîäíèêà óäàëÿåìûé ôàéë èëè ïàïêó.

2 Âûáåðèòå â ìåíþ **Ïðàâêà** êîìàíäó **Óäàëèòü**.

#### Ñîâåòû

İðe ílááoíaeilínóe ainnóailíaeðu óaðeaílíúe óðee, çaaeÿleða a eiðçeló. Óaðeallíúa óðeeu inóaþóny a eiðçelá ai bao ilð, ileð íla ádado daðeallú iðodað yalúl iáðaçil.

Çíà ÷ îê ôà é e a the transferencies construction construction con

{button ,AL("a-openfolder;a-dragdrop;WIN\_WASTE\_FREEING\_SPACE;WINDOWS\_WASTE\_RETRIEVE\_FILES")} <u>Ňì.</u> <u>òàêæå</u>

## ×òîáû ñîçäàòü íîâóþ ïàïêó

- 1 Îbêðîébå a ïàïêå "Ìîé êîìïüþbåð" èeè a îêíå ïðîâîäíèêa ïàïêó, a êîbîðîé íåîáốîäèìî ñîçäàbü íîâóþ ïàïêó.
- 2 Âûáåðèòå â ìåíþ Ôàéë ïóíêò Ñîçäàòü, à çàòåì ïóíêò Ïàïêà. Â îêíå ïìÿâëÿåòñÿ íîâàÿ ïàïêà ñ èìåíåì, êîòîðîå ïðèñâîåíî åé ïì óìîë÷àíèþ (------).
- 3 Ââåäèòå ïðàâèëüíîå èìÿ ïàïêè è íàæìèòå êëàâèøó ENTER.

{button ,AL("a-openfolder")} <u>Ñì. òàêæå</u>

#### ×òîáû èçìåíèòü èìÿ ôàéëà èëè ïàïêè

1 Âûäåëèòå a ïàïéå "Ìîé êîìïüþòåð" èëè a îêíå ïðîaîäíèêà íóæíûé ôàéë èëè ïàïêó. (Îòêðûâàòü ïàïêó íå òðåáóåòñÿ.)

2 Âûáåðèòå â ìåíþ Ôàéë ïóíêò Ïåðåèìåíîâàòü.

3 Ââåäèòå íîâîå èìÿ è íàæìèòå êëàâèøó ENTER.

#### Ñîâåò

Îðåäåëüíàÿ äëèíà èìåíè ôàéëà ñîñòàâëÿåò 255 ñèìâîëîâ, âêëþ÷àÿ ïðîáåëû. Èìåíà ôàéëîâ íå äîëæíû ñîäåðæàòü ñëåäóþùèõ ñèìâîëîâ: \?:\*? " <> |

{button ,AL("a-openfolder")}  $\underline{\tilde{N}i. \dot{o}a\hat{e}a\hat{e}a}$ 

#### ×òîáû ñêîïèðîâàòü ôàéë èëè ïàïêó

1 Âûäåëèòå â ïàïêå "Ìîé êîìïüþòåð" èëè â îêíå ïðîâîäíèêà íóæíûé ôàéë èëè ïàïêó.

2 Âûáåðèòå â ìåíþ Ôàéë ïóíêò Êîïèðîâàòü.

3 Îbêðîébå äèñê èëè ïàïêó, â êîbîðóþ ïðåäïĩëàãàåbñÿ ïĩìåñbèbü êîïèþ.

4 Âûáåðèòå â ìåíþ **lðàâêà** êîìàíäó **Âñòàâèòü**.

#### Ñîâåò

×òîáû âûäåëèòü ñðàçó íåñêîëüêî ôàéëîâ è/èëè ïàïîê, ïðè âûäåëåíèè îáúåêòîâ ñëåäóåò óäåðæèâàòü êëàâèøó CTRL.

{button ,AL("a-openfolder;a-link;a-dragdrop;WIN\_COPY\_FILE\_TO\_FLOPPY")} <u>Ñì. òàêæå</u>

# ×òîáû ñêîïèðîâàòü ôàéë íà ãèáêèé äèñê

- 1 Âñòàâüòå ãèáêèé äèñê â äèñêîâîä.
- 2 Âûäåëèòå â ïàïêå "Ìîé êîïïüþòåð" èëè â îêíå ïðîâîäíèêà íóæíûé ôàéë èëè ïàïéó.
- 3 Âûáåðèòå à ìåíþ Ôàéë êîìàíaó Îòiðàâèòü è óêàæèòå äèñê, íà êîòîðûé ñëåaóåò iðîèçâåñòè êîïèðîâàíèå.

{button ,AL("a-openfolder;a-link;a-dragdrop")}  $\underline{\tilde{N}i}$ .  $\dot{o}\dot{a}\hat{e}\hat{a}\hat{a}$ 

# ×òîáû âûäåëèòü íåñêîëüêî ôàéëîâ è/èëè ïàïîê

۲

ĺàæìèòå êëàâèøó CTRL è, óäåðæèâàÿ åå, âûäåëèòå âñå íóæíûå îáúåêòû.

×òîáû âûäåëèòü âñå îáúåêòû â îêíå, âûáåðèòå â ìåíþ **löàâêà** êîìàíäó **Âûäåëèòü âñå**.

×òîáû âûäåëèòü ãðóīīó ôàéëîâ, ðàñīīëîæåííûõ â îêíå ñëèòíî, ìîæíî âîñīīëüçîâàòüñÿ ìûøüþ. Äîñòàòî÷íî ïåðåìåñòèòü ìûøü ñ íàæàòîé éííīêîé òàê, ÷òîáû âñå ýòè ôàéëû îêàçàëèñü âíóòðè ĭïëó÷èâøåéñÿ ðàìêè.

#### ×òîáû ïììåñòèòü ÿðëûê íà ðàáî÷èé ñòîë

1 Âûäåëèòå îáúåêò (ôàéë, ïðîãôàììó, ïàïêó, ïðèíòåô èëè êîìïüþòåô), äëÿ êîòîôîãî iåîáõîäèìî ñîçäàòü ÿðëûê.

- 2 Âûáåðèòå â ìåíþ Ôàéë êîìàíäó Ñîçäàòü ÿðëûê.
- 3 lầðåòàùèòå ÿðëûê íà ðàáî÷èé ñòîë ñ ïììîùüþ ìûøè.

#### Ñîâåòû

ßðëûê óäîálî èñiîëüçîâàòü äëÿ áûñòðîãî äîñòóïà ê îáúåêòó.

 $\times$ òláu èçlåleðu ïaðalaððu yðeuea (laiðelað, ðaçlað loeðuaaalital leið eeðalea, enileuçópuaany äeÿ åãî îòêðûòèÿ), îòêðîéòå ñ ïììîùüþ ïðàâîé êííïêè ìûøè êîíòåêñòííå ìåíþ ÿðëûêà è âûáåðèòå â íåì êîìàíäó Ñâîéñòâà. ×òîáú óäàëèòü ÿðëûê, ïåðåòàùèòå åãî â êîðçèíó. Íà ñàì îáúåêò óäàëåíèå ÿðëûêà íå âëèÿåò.

{button ,AL("a-openfolder;a-dragdrop")} <u>Ñì. òàêæå</u>

# ×òîáû ñîçäàòü ÿðëûê â ïàïêå

- 1 Îbêðîébå a ïaïêå "Ìîé êîìiüþbåð" èeè a îêlá ïðîâîäléea ïaïéó, a eîbîðîé láîáõîäèlî ñîçäabü ÿðeûe.
- 2 Âûáåðèòå â ìåíþ Ôàéë êîìàíäó Ñîçäàòü, à çàòåì ïóíêò ßðëûê.
- 3 Ñëåäóéòå ïĩÿâëÿþùèìñÿ íà ýêðàíå óêàçàíèÿì.

{button ,AL("a-link;a-dragdrop")} <u>Ñì. òàêæå</u>

## ×òîáû èçìåíèòü ñâîéñòâà ôàéëà èëè ïàïêè

1 Îòêðîéòå â ïàïêå "Ìîé êîìïüþòåð" èëè â îêíå ïðîâîäíèêà ïàïêó, ñâîéñòâà êîòîðîé íåîáõîäèìî èçìåíèòü.

2 Âûáåðèòå â ìåíþ Ôàéë êîìàíäó Ñâîéñòâà.

# Ñîâåò

×òîáû óçíàòü îá ýëåìåíòå áîëüøå, íàæìèòå êíííiêó
 â âåðõíåé ÷àñòè îêíà äèàëîãà, à çàòåì âûáåðèòå íóæíûé ýëåìåíò.

{button ,AL("a-openfolder")} <u>Ñì. òàêæå</u>

#### ×òîáû èçìåíèòü ñïîñîá îòîáðàæåíèÿ îáúåêòîâ â ïàïêå

ïàïêå "lìé êîìiïüþòåð" è
èà îêíå ïðîâîâíêêà îòêðîéòå ìåíþ Âèä è âûáåðèòå îãíó èç êîìàíã: Êðóïíûå çíà÷êè,
låëêèå çíà÷êè, Ñièñîê è
èè Òàáëèòà. Îiðåäåëèòå, êàêîå èç ïðåäñòàâëåíèé ÿâëÿåòñÿ íàèáîëåå óäîáíûì.

Îáúåêòû â îêlá lîælî òàêæå îòñîðòèðîâàòü iĩ èlåle, ðàçlåðó, äàòå ñîçäàleÿ èeè òèió, â çàâèñèlîñòè îò âûáðàllíãî ïðåäñòàâëåleÿ. Äeÿ ýòîãî â ìålþ **Âèä** ñeóæèò êîìàläà **Óiĩðÿäî÷èòü çíà÷êè**.

# Ñîâåò

×òfáû âûÿñ(èòü (àçíà ÷ å(eå éî)à(äû) lå(þ, äînòàòî ÷ íî ónòàí)âèòü (à (åå óeàçàòåeü. Ĭìÿň(å(eå âûâ)âèònÿ â nòôlêó ñînòìÿ(èÿ, ðàñiïeîæå(íóþ â (èæ(åé ÷àñòè lê(à. Åñëè ñòôlêà ñînòìÿ(èÿ â lê(å lòñóòñòâóàò, âûáåðèòå â lå(þ Âèä éî)à(äó Ñòôlêà ñînôìÿ(èÿ.

## ×òîáû óâèäåòü ïîëíûé ñïèñîê ôàéëîâ è ðàñøèðåíèÿ èìåí ôàéëîâ

- 1 Îbêðîébå â ïàïêå "Ìîé êîìïüþbåð" èëè â îêíå ïðîâîäíèêà íóæíóþ ïàïêó.
- 2 Âûáåðèòå â ìåíþ Âèä êîìàíäó làðàìåòðû.
- 3 lòeôíéòå âêëàäêó "lôiñiìòô" è âûáåôèòå ïàôàìåòô "lòiáôàæàòü âñå ôàéëû".
  ×òíáû ñäåëàòü âèäèlûlè ôàñøèôåíèÿ èlåí ôàéëîâ, ñíèlèòå ôëàæîê "lå iòiáôàæàòü ôàñøèôåíèÿ MS-DOS äëÿ ôàéëîâ çàôåâèñòôèôîâàííûô òèïïâ".

#### ×òîáû ïðèñâîèòü äèñêó èìÿ

- 1 Äâàæäû ùåëêíèòå çíà÷îê "Ìîé êîìïüþòåð".
- 2 Âûäåëèòå íóæíûé äèñê è âûáåôèòå â ìåíþ Ôàéë êîìàíäó Ñâîéñòâà.
- 3 Ââåäèòå èlÿ äèñêà â ïïëå "låòêà". ×òîáû çàlåíèòü èlåþùóþñÿ låòêó, âûäåëèòå åå è íàáåðèòå íîâîå èlÿ. Ïðåäåëüíàÿ äëèíà låòêè äèñêà ñîñòàâëÿåò 11 ñèlâîëîâ.

# Ñîâåò

imesòîáû óçíàòü îá ýëåìåíòå áîëüøå, íàæìèòå êíĩiêó

📕 â âåðõílåé ÷àñòè îêià äèàëlãà, à çàòåì âûáåðèòå íóæíûé ýëåìåíò.

## ×òîáû âûÿñíèòü îáúåì ñâîáîäíîãî ìåñòà íà äèñêå

- 1 Äâàæäû ùåëêíèòå çíà÷îê "Ìîé êîìïüþòåð" è âûäåëèòå íóæíûé äèñê.
- 2 Âûáåðèòå â ìåíþ Ôàéë êîìàíäó Ñâîéñòâà.
  - $\tilde{N}$ îî<br/>ờiî<br/>øåí<br/>èå çàíÿ<br/>ờiãì è ñâ<br/>îáíãí<br/>iãî<br/>à ì<br/>ðiáðà<br/>æàå<br/>òñÿ íà êð<br/>óãi<br/>âíé äèàã<br/>ðàììå.

# Ñîâåò

×òîáû óçíàòü îá ýëåìåíòå áîëüøå, íàæìèòå êííĩiêó
 à âåôõíåé ÷àñòè îêíà äèàëîãà, à çàòåì âûáåôèòå íóæíûé ýëåìåíò.

#### ×òîáû îòôîðìàòèðîâàòü äèñê

- 1 Åñëè òðåáóåòñÿ îòôîðìàòèðîâàòü ãèáêèé äèñê, âñòàâüòå åãî â äèñêîâîä. Èíà÷å ïåðåéäèòå ê øàãó 2.
- 2 Äâàæäû ùåëêíèòå çíà÷îê "Ìîé êîìïüþòåð" è âûäåëèòå íóæíûé äèñê.
  - le a eîâì neo+àå la enîîeuçoeòa aaîelle ùae+îe. Anee nîaaðæeìîa aenea îoîaðaæààòny a îela ïðîaîaleeà eee ïàïee "lîe eîiïuþòåð", îòôîðìàòeðîaàòu aene áoaàò lâaîçiîælî.
- 3 Âûáåðèòå â ìåíþ Ôàéë êîìàíäó Ôîðìàòèðîâàòü.

# lõèìå÷àíèÿ

- Ôîðìàòèðîâàíèå ïðèâîäèò ê ïĩëíîìó óíè÷òîæåíèþ âñåõ äàííûõ íà äèñêå.
- Äeñê ìîæåò áûòü îòôîðìàòèðîâàí òîëüêî â ñëó÷àå, åñëè íà íåì íåò îòêðûòûõ ôàéëîâ.

Ôîðlàòèðîâàíèå óïëîòíåííûõ äèñêîâ ïðîèçâîäèòñÿ ñ ïĨlîùüþ ïðîãðàìlû DriveSpace èëè äðóãîé ïðîãðàìlû óïëîòíåíèÿ äèñêîâ.

- ×òîáû óçíàòü îá ýëåìåíòå áîëüøå, íàæìèòå êíĩiêó
- $\blacksquare$  â âåðõíåé  $\div$ àñòè îêíà äèàëîãà, à çàòåì âûáåðèòå íóæíûé ýëåìåíò.

#### ×òîáû ñîçäàòü êîïèþ ãèáêîãî äèñêà

- 1 Âû<br/>äåëèòå â ïàïêå "Ì<br/>ié êîìïüþòåð" è<br/>èè â îêíå ïðîâî<br/>äíèêà çíà $\div$ îê íó<br/>æíîãî äèñêà.
- 2 Âûáåðèòå â ìåíþ Ôàéë êîìàíäó Êîïèðîâàòü äèñê.
- 3 Âûáåðèòå èñőîäíûé è êîíå÷íûé äèñêè è íàæìèòå êííïiêó "ĺà÷àòü".

# lõèìå÷àíèÿ

- Èñőîäíûé è êîíå÷íûé äèñêè lìãóò áûòü âñòàâëåíû â îäíî è òî æå óñòðîéñòâî.
- Äèñêè äîëæíû èìåòü îäèíàêîâûé òèï.
- Âñå äàlluâ là êîlâ÷lîì äèñêå áóäóò ïðè êîïèðîâàlèè ólè÷òîæålû.

#### ×òîáû ñîçäàòü íĩâûé òèï ôàéëà èëè èçìåíèòü ñâîéñòâà èìåþùåãîñÿ

- 1 Äâàæäû ùåëêíèòå çíà÷îê "Ìîé êîìïüþòåð".
- 2 Âûáåðèòå â ìlíp Âèä eîiìàíaó làðàìlàòðû è iòêðiéòå âêëàäêó "Òèïû ôàéëiâ".
- 3 ×òîáû ĩiðåäåëèòü íîâûé òèï ôàéëà, íàæìèòå êíĩiêó "ĺîâûé òèï".
  - ×òîáû èçìåíèòü ñâîéñòâà èlåþùåãîñÿ òèïà, âûáåðèòå åãî â ñïèñêå è íàæìèòå êíĩiêó "Èçìåíèòü".
- 4 Ââåäèòå ĩièñàíèå òèïà ôàéëà è óêàæèòå ñâÿçàííîå ñ íèì ðàñøèðåíèå.
- 5 imesoîáû îĩðåäåëèòü iðîèçâîäèlîå ñ ôàéëàlè äàííîãî òèïà äåéñòâèå, íàælèòå êíĩiêó "Ñîçäàòü".
- Ïðe ðàáîòå ñ ñóùåñòâóþùèì òèiīì ôàéëà âûáåðèòå íóæíóþ êîìàíäó â ñïèñêå "Äåéñòâèÿ" è íàæìèòå êííīêó "Èçìåíèòü".
- 6 Óêàæèòå íïðåäåëÿåìiå äåéñòàèå, íàïðèìåð íòêðûòèå èëè ïå÷àòü, è êîìàíäó, êîòîðàÿ áóäåò åãî âûïïëíÿòü.
- 7 lîâòîðèòå øàãè 5 è 6 äëÿ âñåõ îñòàëüíûõ îiðåäåëÿåìûõ äåéñòâèé.

#### Ñîâåòû

- ×òîáû óçíàòü îá ýëåìåíòå áîëüøå, íàæìèòå êíĩiêó
- 📕 â âåðõíåé ÷àñòè îêíà äèàëîãà, à çàòåì âûáåðèòå íóæíûé ýëåìåíò.

 $\square$  Nîçaàiea òera ôaéea ýeâeaâeaióiî ñîiîñòaâeaièb ôaéea è rðiãðaììû a Windows 3.1. laiaeî a Windows 95 aîçlîælîñòe ðaáiôû ñ òerii ñòaee øeða. larðeiað, lîælî îrðaaåeeòu la òreueî röeeræaiea, eròiðia ròeðûaaaò ôaée, l röeræaiea, aûarayùaa aar ia ra÷aòu.

#### ×òîáû âûáðàòü ïðîãðàììó, îòêðûâàþùóþ ôàéë

1 Îdêdîteda a rarêa "Îrê dîrîrûpdâd" ere a rêra rôrârarê e a lêrê rôrârarê e a lê  $\hat{A}$  e a lê a rarêa de lê rêra e a lê a lê rêra ha lê a lê lê rêra ha lê de lê de l

- 2 Îòêðîéòå âêëàäêó "Òèïû ôàéëîâ".
- 3 Âûáåðèòå â ñïèñêå íóæíûé òèï ôàéëà.
  - Ñâåäåíèÿ î òèïå îòîáðàæàþòñÿ â ðàìêå "Îïèñàíèå".
- 4 ĺàæìèòå êííïêó "Èçìåíèòü".
- 5 Âûäåëèòå â ñïèñêå äåéñòâèé êîìàíäó Îòêðûòü èëè Open.
- 6 Ñíîâà íàæìèòå êíîĩêó "Èçìåíèòü" è óêàæèòå ïðîãðàììó, êîòîðàÿ äîëæíà îòêðûâàòü ôàéë.

#### Ñîâåò

- ×òîáû óçíàòü îá ýëåìåíòå áîëüøå, íàæìèòå êííïiêó
- $\blacksquare$  â âåðõíåé  $\div$ àñòè îêíà äèàëîãà, à çàòåì âûáåðèòå íóæíûé ýëåìåíò.

# ×òîáû îòîáðàæàòü â çàãîëîâêå îêíà ïîëíûé ïóòü MS-DOS

1 Îòêðîéòå â ïàïêå "Ìîé êîìïüþòåð" èëè â îêlâ ïðîâîälèêà ìålp **Âèä** è âûáåðèòå â låì êîìàläó **Ïàðàìåòðû**.

- 2 Îòêðîéòå âêëàäêó "Ïðîñììòð".
- 3 Óñòàíîâèòå ôëàæîê "lòîáðàæàòü â çàãîëîâêå ïlëíûé ïóòü MS-DOS".

## Èñïîëüçîâàíèå êîíòåêñòíûõ ìåíþ

Êàæäûé ôàéë è ïàïêà èlååò êîíòåêñòíîå ìåíþ, êîòîðîå âûçûâàåòñÿ ïðè íàæàòèè ïðàâîé êííïêè ìûøè. Êîíòåêñòíûå ìåíþ ñîäåðæàò êîìàíäû, íàèáîëåå ÷àñòî óïìòðåáëÿþùèåñÿ ïðè ðàáîòå ñ íáúåêòîì.

## Ñîâåò

۶

 $\blacksquare$  Ñĩåöèàëüíûå êîíbåêñòíûå ìåíþ ĩĩÿâëÿþòñÿ òàêæå ïðè íàæàòèè ïðàâîé êííĩêè ìûøè â ñëó÷àå, êîãäà óêàçàòåëü íàốîaèôñÿ â ïóñòlé íáëàñòè ðàáî÷åãî ñòîëà èëè ïàíåëè çàäà÷.

#### Èñïîëüçîâàíèå ïåðåòàñêèâàíèÿ ñ ïììîùüþ ìûøè âìåñòî ìåíþ

1 laéaeoa a ïaïêa "lîé eîìïüpoað" eee a îêía ïôîaîaíeea íóæíûe oaée eee ïaïeo.

- 2 Óáåäebáñü, ÷bî låñbî, éóäa ïðåäiĩeàãàåbñÿ ïåðåbàuèbü îáúåêb, ïðeñóbñbâóåb íà ýêðaíå.
- 3 laðaðaueða íaúaeð a íóæíía lañði ñ illuuþ luøe.

Đắcóëuòàò ýòĩãî äắéñòâèÿ càâèñèò ìò òèïà îáúåêòà è âûáðàííĩãî ìåñòà. ÷àñòíîñòè, ïåðåòàñêèâàíèå ôàéëà ê cíà÷êó ïðèíòåðà ïĩcâîëÿåò âûâåñòè ýòiò ôàéë íà ïå÷àòü.

## Ñîâåòû

Åñëè ïðè ïåðåòàñêèâàíèè îáúåêòà óäåðæèâàòü íå ëåâóþ, à ïðàâóþ éíĩïéó ìûøè, íà ýêðàíå ïìÿâèòñÿ ìåíþ ñ íàáîðîì âîçììæíûõ äåéñòâèé.

Îâbâàbănêeââiêâ ôaéeâ a rărêć, laorîaÿùópñÿ là ôrî æå äènêå, röeâraèò ê råbâhåùålêþ rărêè. Ånëè âòrôàÿ rărêà laôrâèônÿ là abóaîî aènêå, ráuâêò áóaàò nêrrèôrâàl.
Âuáðaòu loælué oèr aåénôaèÿ liælî òàêæå ñ rîliùuub bêàcàllub bêàcàllub lêæå êraâèø.

Âûáðàòü íóæíûé òèï äåéñòâèÿ lìæíî òàêæå ñ ĭìlìùüþ óêàçàííûõ íèæå êëàâèø. ×òîáû ïåðåìåñòèòü ôàéë, óäåðæèâàéòå êëàâèøó shiFt. ×òîáû ñêîïèðîâàòü ôàéë, óäåðæèâàéòå êëàâèøó ctrl. ×òîáû ñîçäàòü ÿðëûê ê ôàéëó, óäåðæèâàéòå êëàâèøè ctrl+shiFt.

{button ,AL("A\_WIN\_FCAB\_SENDTO;a-link")} <u>Ñì. òàêæå</u>

#### ×òîáû áûñòðî îòïðàâèòü ôàéëû â äðóãîå ìåñòî

1 Îbêðîébå ñ ïĩìîùüþ ïðàâîé êííïêè ìûøè êîíbåêñbííå ìåíþ ôàéëà.

2 Âûáåðèòå à ìåíþ êiìàíäó Îòiðàâèòü è óêàæèòå íóæíîå ìåñòî.

#### Ñîâåò

Ñièñîê låñò îòïðàâêè ôàéëîâ lîælî èçlålêdü. Äëÿ ýòîãî äîñòàòî÷lî ñîçäàdü â ïàïêå Send To (îlà làôîäèdñÿ âlódôè ïàïêè Windows) aïîïêledåëülûå ÿðëûêè. Yôî lĩãód áûdü, làïðèlåð, ÿðëûêè äëÿ ïðèldåðà, ôàêñà èëè ñïåöèàëüllé ïàïêè.

{button ,AL("A\_WIN\_FCAB\_CREATE\_NEW\_SHORTCUT")} <u>Ñì. òàêæå</u>

## ×òîáû ïììåñòèòü ÷àñòü äîêóìåíòà íà ðàáî÷èé ñòîë

- 1 Âûäåëèòå â äîêóìåíòå íóæíóþ ÷àñòü òåêñòà èëè ãðàôèêè.
- 2 Ïåðåòàùèòå âûäåëåííûé îáúåêò íà ðàáî÷èé ñòîë.
  - Íà  $\delta$ àáî ÷ åì nòî ëå nîç äà àòn y  $\delta$ àài àíò. Ýòi à o dàai àíò lì æà à áu dù àài à dù a àòái é ai éoi àí bè e i di a dòai àíà à e e i di a dòai àíà bè e i di a dòai àíà bè e i di a dòai àíb ài hò.

#### **lõèìå÷àíèå** Ýòî äa

Ýòî äåéñòâèå ìîæíî âûïìëíèòü ëèøü â òîì ñëó÷àå, åñëè ïðîãðàììà ïìääåðæèâàåò ïåðåòàñêèâàíèå äëÿ OLE.

Ôðàãiláíð - ýði ôàéë, éiðiðúé ñiçäàåðnÿ iðè iåðåbàñéeâàíèe íà ðàái÷èé nóië âúäåëåííié ÷ànòè äiêóiláíbà.

 $\times$ òîáû âåðíó<br/>òùñÿ ê ñîäåðæàí<br/>èþ ñiðàâêè, íàæìèòå êíí<br/>íiêó "Đàçäåëû".

Îáúåì äàííûõ, êîòîðûé ìîæåò ðàçìåñòèòüñÿ íà äèñêå. ×òîáû óêàçàòü äðóãóþ åìêîñòü, íàæìèòå êííĩêó ñî ñòðåëêîé è âûáåðèòå íóæíûé ïóíêò ñïèñêà. Óäàëåíeå ñ äèñêà añåõ ôàéëîâ áåç ïðîâåðêè ïîâåðõíîñòè. Áûñòðîå ôîðìàòèðîâàíeå ìîæåò áûòü ïðîèçâåäåíî òîëüêî äëÿ äèñêîâ, êîòîðûå óæå áûëè îäèí ðàç îòôîðìàòèðîâàíû. Ýòìò ðåæèì ñëåäóåò èñïïëüçîâàòü òîëüêî ïðè ïïëííé óâåðåííîñòè â èñïðàâííñòè äèñêà. Îîaăîòîâêà äèñêà ê õðàiâièþ ià iâì äàiiûõ. Âñå èìåþùèåñÿ ià äèñêå ôàéëû áóäóò óäàëåiû.

Îlînëå ôfðlàòèðfâàíeÿ āèáéfāf äèñéà rðfeçáfaèòñÿ rðfâåðéà åāf rīâåððífnòè. Ófðlàòèðfâàíeå æåñòéfāf äèñéà íå ñírðfâfæäàåòñÿ rīèñéfi íøeáfê. Ñâåäåíeÿ fá èlåþùèõñÿ føeáêàõ íå ñíōðàíÿþòñÿ. Ïſ ýòfé rðè÷èíå rīñëå ôfðlàòèðfâàíeÿ æåñòêèé äèñê ðåéfiåíäóåòñÿ rðfâåðèòü ñ rīìfùüþ rðfaðàìlû ScanDisk. ÉſĨèðîâàíèå ñèñòåìíûõ ôàéëîâ íà óæå îòôîðìàòèðîâàííûé äèñê. Èìåþùèåñÿ íà äèñêå ôàéëû íå óäàëÿþòñÿ. Ìîñëå éſĨèðîâàíèÿ ñèñòåìíûõ ôàéëîâ íà äèñê A èëè C ýòîò äèñê ìîæåò èñĩĩëüçîâàòüñÿ äëÿ çàãðóçêè êîìīïüþòåðà. Ïîëå äëÿ ââîäà èìåíè (ìåòêè) äèñêà.

Ýòiò ôëàæîê ilçâiëÿåò îáiéòèñü áåç ââiäà ìåòêè iðè ôiðìàòèðiâàièè.

Ϊî çàâåðøåíèè ôîðìàòèðîâàíèÿ íà ýêðàí âûâîäÿòñÿ ñâåäåíèÿ î äèñêå (îáúåì ñâîáîäíîãî ìåñòà, à òàêæå ìåñòà, çàíÿòîãî ñèñòåìíûìè ôàéëàìè è ïîâðåæäåííûìè êëàñòåðàìè).
Êĩièðîâàíèå íà äèñê ñèñòåìíúõ ôàéëîâ iĩñëå åãî ôîðìàòèðîâàíèÿ.

Îîñëå êîièðîâàíeÿ ñeñòålíûõ ôàéëîâ íà äeñê A eee C ýoìo aeñê lîæåo eñiîeüçîâàoüñÿ aeÿ çaãðóçêe êîiiüþoåða.

Çàïónê ïðîöånnà ôiðiàòèðîâàíèÿ äènêà n óêàçàííûiè ïàðàiåòðàiè.

Îêlî īðåäâàðèòåëülîãi īðîñìlòðà īðåälàçlà $\div$ ålî äëÿ īðîñìlòðà ñläåðæèllãî älêólålòà,  $\div$ àùå âñåãl â ðåæèlå èlèòàöèè òâåðälé éllèè.

×òîáû ïåðåéòè ê èçìảíảíèþ ôàéëà, âûáåðèòå â ìåíþ Ôàéë êïìàíäó Îòêðûòü äëÿ èçìåíåíèÿ.

#### ×òîáû ïðîñìîòðåòü äîêóìåíò ïåðåä ïå÷àòüþ

- 1 Âûáåðèòå à ïàïêå íóæíûé äîêóìåíò.
- 2 Âûáåðèòå â ìåíþ Ôàéë êîìàíäó Áûñòðûé ïðîñìîòð.

Åñëè óêàçàílîé êîìàläû â ìåĺþ **Ôàéë** låò, ýòî îçlà÷àåò, ÷òî îòñóòñòâóåò ñðåäñòâî ïðîñììòðà ôàéëîâ âûáðàlíĨãî òèïà, èèè ñèñòåìà áûñòðîãî ïðîñììòðà âîîáùå íå óñòàlîâëåíà. Ïìëó÷èòü ñâåäåíèÿ î åå óñòàlîâêå ïīçâîëÿåò ññûëêà "Ñì. òàêæå".

#### Ñîâåòû

Èçìåíèòü ðåæèì ïðîñììòðà äîêóìåíòà ïîçâîëÿåò ìåíþ Âèä â îêíå áûñòðîãî ïðîñììòðà.

×òîáû ïðîñìlìòðåòü äîêólålò, làõîäÿùèéñÿ là ðàáî÷åì ñòîëå, lòêðîéòå åãî êîlòåêñòlîå lålþ è âûáåðèòå â lâl êîìàíäó Áûñòðûé ïðîñìîòð.

 $\times$ òíáú iðíñií)òðåòü aðóãíé aiêólåíò, iåðåòàùèòå åãí çíà÷íê â iòêðûòiå iêíí áúñòðiãi iðíñií)òðà.

×òîáû ïåðåéòè ê èçìåíåíèþ äîêóìåíòà, âûáåðèòå â ìåíþ Ôàéë êîìàíaó Îòêðûòü äëÿ èçìåíåíèÿ.

{button ,AL("A\_ADDPROG\_COMPONENT;A\_FIND\_FILE;a-hierarchy")} <u>Ñì. òàêæå</u>

# ×òîá $\hat{u}$ èçìå $\hat{e}$ ò $\hat{u}$ ôîðìàò iðåäñòàâëå $\hat{e}$ ä ÷èñåë, äå $\hat{a}$ å $\hat{a}$ $\hat{u}$ õ ñóìì, âðåìå $\hat{e}$ è äàò $\hat{u}$

 $1 \times$ òîáû îòêðûòü îêlî ñâîéñòâ äëÿ ÿçûêà è ñòàläàðòîâ, làæìèòå ýòó êlliêó:  $\square$ .

2 Âûáåðèòå â ñïèñêå íóæíûé ðåãèîí.

{button ,AL("WIN\_KBD\_NEW\_LANG\_AND\_LAYOUT")} <u>Ñì. òàêæå</u>

### ×òîáû èçìåíèòü ôîðìàò ïðåäñòàâëåíèÿ ÷èñåë

1 ×<br/>òîáû î<br/>òêðû<br/>òü îêlî ñâléñ<br/>òâ äëÿ ÿçûêà è ñ<br/>òàláàð<br/>òlâ, làælè<br/>òå ýòó êlîiêó: <br/>  $\blacksquare$ 

2 Âlâñèòå â ôlôìàò iðåäñòàâëålèÿ ÷èñåë lâláõläèlûå èçlålåleÿ.

# Ñîâåò

×òîáû îleó÷èòü ñâåäåíèÿ î ëþáîì èç ýëåìåíòîâ â îêíå, íàæìèòå êíîïêó
à ïðàâîì âåôõíâì óãëó îêíà.

### ×òîáû èçìåíèòü ôîðìàò ïðåäñòàâëåíèÿ äåíåæíûõ ñóìì

1 ×<br/>òîáû î<br/>òêðû<br/>òü îêlî ñâléñ<br/>òâ äëÿ ÿçûêà è ñ<br/>òàláàð<br/>òlâ, làælè<br/>òå ýòó êlîiêó: <br/>  $\blacksquare$ 

2 Âíåñèòå â ôîðìàò ïðåäñòàâëåíèÿ äåíåæíûõ ñóìì íåîáõîäèìûå èçìåíåíèÿ.

# Ñîâåò

×òîáû îleó÷èòü ñâåäåíèÿ î ëþáîì èç ýëåìåíòîâ â îêíå, íàæìèòå êíliêó
à ïðàâiì âåôõíàì óãëó îêíà.

### ×òîáû èçìåíèòü ôîðìàò ïðåäñòàâëåíèÿ âðåìåíè

1 ×<br/>òîáû î<br/>òêðû<br/>òü îêlî ñâléñ<br/>òâ äëÿ ÿçûêà è ñ<br/>òàláàð<br/>òlâ, làælè<br/>òå ýòó êlîiêó: <br/>  $\blacksquare$ 

2 Âíåñèòå â ôîðìàò ïðåäñòàâëåíèÿ âðåìåíè íåîáõîäèìûå èçìåíåíèÿ.

# Ñîâåò

×òîáû îleó÷èòü ñâåäåíèÿ î ëþáîì èç ýëåìåíòîâ â îêíå, íàæìèòå êíîïêó
à ïðàâîì âåôõíâì óãëó îêíà.

### ×òîáû èçìåíèòü ôîðìàò ïðåäñòàâëåíèÿ äàòû

1 ×<br/>òîáû î<br/>òêðû<br/>òü îêlî ñâléñ<br/>òâ äëÿ ÿçûêà è ñ<br/>òàláàð<br/>òlâ, làælè<br/>òå ýòó êlîiêó: <br/>  $\blacksquare$ 

2 Âlâñèòå â ôlôìàò lôåäñòàâëålèÿ äàòû lâláõläèìûå èçìålâlèÿ.

# Ñîâåò

×òîáû îleó÷èòü ñâåäåíèÿ î ëþáîì èç ýëåìåíòîâ â îêíå, íàæìèòå êíîïêó
à ïðàâîì âåôõíâì óãëó îêíà.

Êàðòà ïîçâîëÿåò âûáðàòü íóæíûé âàðèàíò íàöèîíàëüíûõ íàñòðîåê, ïðîñòî óêàçàâ íóæíûé ðåãèîí. Ïåðå÷åíü âñåõ âîçììæíûõ âàðèàíòîâ ïðåäñòàâëåí â ñïèñêå. Âîçîîæíûå âàðèàíôû (àöèííàëüíûő (àñòðîåê. Âûáíð ëþáíãî âàðèàíòà (ÿçûêà) àâòîìàòè÷åñêè ïðèâîäèò ê èçìåíåíèþ ôfðìàòà äàòû, âðåìåíè, ÷èñåë è äåíåæíûõ ñóiì (à îñòàëüíûõ âêëàäêàõ. Êðĩìå òîãî, âûáðàííúé ÿçûê âëèÿåò (à īīðÿäîê ñíðòèðîâêè, îòíáðàæåíèå äàòû, âðåìåíè, äåíåæíûõ ñóiì è ÷èñåë âî ìlíãèõ ïðîãðàììàõ. Ñðaçó æå ïīñëå íaæadey effiee "lðelåíedu" a ýdíe íáëañde ídíaðaæaddny iðeldð enifeuçíaaíey iðe ídíaðaæaíee aðaláíe dáedueð iaðaladðia eç ifeae "Ôfðlad", "Đaçadeddaeu effitíáídia aðalaíe", "láiçía÷aíea aðalaíe af ifedaíy (AM)" e "láiçía÷aíea aðalaíe ifnea iffedaíy (PM)". Ñèlâîë èëè ñòðîêà, èñiĩëüçóåìàÿ äëÿ îáîçíà÷åíèÿ âðåìåíè äî iĩëóäíÿ ïðè ðàáîòå ñ 12-÷àñîâûì ôîðìàòiì âðåìåíè.

Ñèlâîë èëè ñòðîêà, èñiĩëüçóåìàÿ äëÿ îáîçíà÷åíèÿ âðåìåíè ĩĩñëå ïĩëóäíÿ ïðè ðàáîòå ñ 12-÷àñîâûì ôîðìàòîì âðåìåíè.

 $\tilde{N}$ è<br/>ìâîë, ðàçäåëÿþùèé â ôîðìàòå âðåìåí<br/>é $\div$ àñû, ìèíóòû è ñåêóíäû.

Ýôi îlēå óiðàaêëyåð ôlðlàðil ilðaanðàaêåley aðalále a Windows. Ïlneå aualða líalal ôlðlàða (n. daaeeo) laæleda ellied "Íldelaldou". Á ilea "láðaçao" ilýaeyaðny ildelad enileuçlaaley allau niçaallial ôldlada.

| ×òîáû îòîáðàæàòü                                                                     | ĺåîáõîäèìî èñïîëüçîâàòü                           |
|--------------------------------------------------------------------------------------|---------------------------------------------------|
| âðåìÿ â 24-÷àñîâîì ôîðìàòå                                                           | äëÿ ïðåäñòàâëåíèÿ ÷àñîâ ïðîïèñíûå<br>áóêâû × è ×× |
| âðåìÿ â 12-÷àñîâîì ôîðìàòå                                                           | äëÿ ïðåäñòàâëåíèÿ ÷àñîâ ñòðî÷íûå<br>áóêâû ÷ è ÷÷  |
| çíà÷åíèÿ ÷àñîâ, ìèíóò è ñåêóíä<br>âñåãäà ñ ïìììùüþ äâóõ öèôð (06<br>âìåñòî 6)        | ñäâîålíûå áóêâû ×× èëè ÷÷, ÌÌ è ññ                |
| çíà÷åíèÿ ÷àñîâ, lèíóò è ñåêóíä ñ<br>ĩĨlîùüþ lèíèlàëüíĩãî ÷èñëà öèôð<br>(6 âlåñòî 06) | îäèlî÷lûå áóêâû × èëè ÷, ì è ñ                    |
| òîëüêî ïåðâóþ áóêâó îáîçíà÷åíèÿ<br>äëÿ AM (äî ïīëóäíÿ) èëè PM (ïĩñëå<br>ïīëóäíÿ)     | ñòðî÷íóþ áóêâó <b>î</b>                           |
| îáîçíà÷åíèå äëÿ AM (äî iĩëóäíÿ)<br>èëè PM (iĩñëå iĩëóäíÿ) öåëèêîì                    | ñäâîåííûå ñòðî÷íûå áóêâû <b>îî</b>                |
| ïðîèçâîëüíûé òåêñò, âêëþ÷èâ åãî<br>â ôîðìàò âðåìåíè                                  | àïĩñòðîôû (') âîêðóã ýòîãî òåêñòà                 |

Ňðaçó æå ilíneå íaæadey elíliee "lðelaledu" a ýdle láeande lólaðaæaadniy iðelað enileuçíaaley daedueo iaðaladola äey iðaandaaealey ilelæedaeuluð ÷enae. Ñðàçó æå ïlñëå (àæàòèÿ élíïlêè "İðèlåleòü" à ýòlé láëàñòè lòláðàæàåòñÿ lðèlåð èñilleüçlâàleÿ òåéóùèõ làðàlåòðlâ äeÿ lðåäñòààëåleÿ lòðèöàòåëülluõ ÷èñåë. Ñèìâîë, ðàçäåëÿþùèé öåëóþ è äðîáíóþ  $\div$ àñòè  $\div$ èñëà.

×èñëî çíàêîâ, îòîáðàæàåìûõ â <br/>äðîáíîé  $\div$ àñòè  $\div$ èñëà.

Ñèìâîë, ðàçäåëÿþùèé ãðóïiû öèôð â öåëîé  $\div$ àñòè  $\div$ èñëà.

×èñëî öèôð â ãðóiīàõ, íà êîòîðû<br/>å ðàçáèâàåòñÿ öåëàÿ  $\div$ àñòü  $\div$ èñëà.

 $\tilde{N}$ èlâîë, îáîçíà÷àþùèé, ÷òî ÷èñëî ÿâëÿåòñÿ îòðèöàòåëüíû).

Ýòlò ïàðàìåòð Ĩiðåäåëÿåò, ñëåäóåò ëè lòláðàæàòü lóëü â öåëlé ÷àñòè ÷èñëà, àáñlëþòllå çlà÷ålèå êlòlðlãi lålüøå 1.  $\tilde{N}\tilde{i}\tilde{i}\tilde{n}\tilde{i}\dot{a}$ ì<br/>òiáðàæåí<br/>èÿ ìòðèöàòåëüíûõ ÷èñåë.

Âûáðàííàÿ ñèñòåìà åäèíèö.

Ñèlâîë, ñëóæàùèé ðàçäåëèòåëåì ýëåìåíòîâ ñïèñêà.

Ñðàçó æå ïlñëå (àæàòèÿ élîliêè "İðèlåleòü" à ýòlé láëàñòè lòláðàæàåòñÿ lðèlåð èñilieüçlâàleÿ òåéóùèõ làðàlåòðlâ äeÿ lðåäñòààëåleÿ illelæèòåeülûõ äålåælûõ ñólì. Ñðàçó æå ïlñëå (àæàòèÿ élíïlêè "İðèlålèòü" à ýòlé láëàñòè lòláðàæàåòñÿ lðèlåð èñilleüçlâàlèÿ òåêóùèõ làðàlåòðlâ äëÿ lðåäñòààëålèÿ lòðèöàòåëülûõ äålåælûõ ñólì. Ïîäñòàíîâî÷íûé çíàê, ïðåäñòàâëÿþùèé îáîçíà÷åíèå äåíåæíĩé åäèíèöû. Ýòìò ñèìâîë èñĭīëüçóåòñÿ â ïĩëÿõ "Ĭìëîæåíèå äåíåæíîé åäèíèöû" è "Ôîðìàò îòðèöàòåëüíûõ äåíåæíûõ ñóìì".

Îáîçíà $\div$ åíèå äåíåæíîé åäèíèöû, èñiĩëüçóþùåéñÿ â âûáðàííîì ðåãèîíå.

Đàçìåùåíèå äåíåæíîé åäèíèöû îòííñèòåëüíî ÷èñëà. Ïîäñòàíîâî÷íûé çíàê ïðåäñòàâëÿåò â äàííîì ñëó÷àå çíà÷åíèå èç iĩëÿ "Îáîçíà÷åíèå äåíåæíîé åäèíèöû".  $\tilde{N}$ iĩnĩá îdîáðàæåí<br/>éÿ îdðeöàdåeüí<br/>uõ äåíåæí<br/>uõ nóì). Ïîändàí<br/>îâî+íué çíàê ïdåända<br/>âeÿåd â äàí<br/>ínn neó+àå çíà+åíèå eç iñeÿ "Îáíçíà+åíèå äåíåæí<br/>íné åäèíèoù".

Ñèìâîë, ðàçäåëÿþùèé öåëóþ è äðîáíóþ  $\div$ àñòè äåíåæíîé ñóììû.

×èñëî çíàêîâ, îòîáðàæàåìûõ â äðîáíľé  $\div$ àñòè äåíåæíľé ňóììû.

Ñèìâîë, ðàçäåëÿþùèé ãðóīĩû öèôð â öåëîé  $\div$ àñòè êðóïíûõ äåíåæíûõ ñóìì.

×èñëî öèôð â ãðóiı̈àõ, íà êîòîðû<br/>å ðàçáèâàåòñÿ öåëàÿ  $\div$ àñòü äåíåæíîé ñóiìû.
Ñðàçó æå ïlneå làæàdeÿ elîiee "lðelåledu" a ýdle láeànde lólaðaæàådnÿ iðelåð eniieuçlaaley iðe lólaðaæålee äadu dåedueð iaðalådðla eç ileåe "Éðadee olðlad äadu" e "Đaçaåeedåeu eliinlåldla äadu". Ýôî iĩeå óïðàâëÿåò ôîðìàòîì eðàòêîãî iðåäñòàâëåíèÿ äàòû â Windows. l̈́îñëå âûáîðà íïâîâî ôîðìàòà (ñì. òàáëèöó) íàæìèòå êíĩiêó "l̈ðèìåíèòü". Â iïëå "Ĵáðàçåö" iïÿâëÿåòñÿ iðèìåð èñiĩiëüçîâàíèÿ âíïâü ñîçäàííĩãî ôîðìàòà.

| ×òîáû îòîáðàæàòü                                                                      | ĺåîáõîäèìî èñïîëüçîâàòü                                                           |
|---------------------------------------------------------------------------------------|-----------------------------------------------------------------------------------|
| çíà÷åíèÿ äíåé, ìåñÿöåâ è ëåò ñ ïìììùüþ<br>ìèíèìàëüíîãî ÷èñëà öèôð (6 âìåñòî 06)       | îäèíî÷íûå ñòðî÷íûå áóêâû <b>ä</b> è <b>ã</b><br>è ïðĩièñíóþ áóêâó Ì               |
| çíà÷åíèÿ äíåé, ìåñÿöåâ è ëåò âñåãäà<br>ñ ïĩììùüþ äâóõ öèôð (06 âìåñòî 6)              | ñäâîâííûâ ñòðî÷íûå áóêâû <b>ää</b> è<br><b>ãã</b> è ïðĩièñíûå áóêâû <b>ÌÌ</b>     |
| äíè è ìåñÿöû ñ ĭĨlîùüþ áóêâåííûõ<br>àááðåâèàòóð, à ãîäû - âìåñòå ñ âåêîì<br>(4 öèôðû) | ñòðîålílûå ñòðî÷lûå áóêâû <b>äää</b> è<br><b>ããã</b> è ïðíïèñlûå áóêâû <b>ÌÌÌ</b> |
| ïðîèçâîëüíûé òåêñò, âêëþ÷èâ åãî â<br>ôîðìàò äàòû                                      | àïĩñòðîôû (') âîêðóã ýòîãî òåêñòà                                                 |

Ñèìâîë, ðàçäåëÿþùèé â ôîðìàòå äàòû äíè, ìåñÿöû è ãîäû.

Ñðàçó æå ïlñëå íàæàòèÿ êlíïêè "Ïðèlåíèòü" â ýòlé láëàñòè lòláðàæàåòñÿ ïðèlåð èñiïëüçlâàíèÿ ïðè lòláðàæåíèè äàòû âûáðàíllãi liëllãi ôlðlàòà äàòû. Ýòî iĩëå óiðàâëÿåò ôfðìàòîì iĩëſiãî iðåäñòàâëåíèÿ äàòû â Windows. Ïſñëå âûáfðà íïâfãî ôfðìàòà (ñì. òàáëèöó) íàæìèòå êíĩiêó "Ïðèìåíèòü". Â iïëå "Ĵáðàçåö" iĩÿâëÿåòñÿ iðèìåð èñiĩiëüçſâàíèÿ áſíâü ñîçäàííĩãî ôfðìàòà.

| ×òîáû îòîáðàæàòü                                                                      | lâîáõîäèìî èñïîëüçîâàòü                                                          |
|---------------------------------------------------------------------------------------|----------------------------------------------------------------------------------|
| çíà÷åíèÿ äíåé, ìåñÿöåâ è ëåò ñ ïìììùüþ<br>ìèíèìàëüíĩãî ÷èñëà öèôð (6 âìåñòî 06)       | îäèlî÷lûå ñòðì÷lûå áóêâû <b>ä</b> è <b>ã</b><br>è ïðĩièñlóþ áóêâó Ì              |
| çíà÷åíèÿ äíåé, ìåñÿöåâ è ëåò âñåãäà<br>ñ ïìììùüþ äâóõ öèôð (06 âìåñòî 6)              | ñäâîåííûå ñòðî÷íûå áóêâû <b>ää</b> è<br><b>ãã</b> è ïðĩièñíûå áóêâû <b>ÌÌ</b>    |
| äíè è ìåñÿöû ñ ïììîùüþ áóêâåííûõ<br>àááðåâèàòóð, à ãîäû - âìåñòå ñ âåêîì<br>(4 öèôðû) | ñòðîåííûå ñòðî÷íûå áóêâû <b>äää</b> è<br><b>ããã</b> è ïðĩïèñíûå áóêâû <b>ÌÌÌ</b> |
| älê è låñÿöû ñ ilîûüþ ilêlûõ làçâàlêé, à<br>ãîäû - âlåñòå ñ âåêîî (4 öèôðû)           | ñ÷åòâàðåííûå ñòðî÷íûå áóêâû<br>ääää è ãããã è ïðĩièñíûå áóêâû<br>ÌÌÌÌ             |
| ïðîèçâîëüíûé òåêñò, âêëþ÷èâ åãî â<br>ôîðìàò äàòû                                      | àïĩñòðîôû (') âîêðóã ýòîãî òåêñòà                                                |

Dåêóùèé êàëåíäàðü. Íàáíð çíà÷åíèé, êiòiðúå lìæíi èñiïëüçîâàòü a äàííiì iïëå, çàâèñèò iò âûáðàííĩãi ðåãèíià (ÿçûêà).
Ñìåíà êàëåíäàðÿ iðèâîäèò ê èçìåíâíèþ íàçâàíèé låñÿöåâ è äíåé. Îíà lìæåò òàêæå âûçâàòü èçìåíåíèå ÷èñëà äíåé a íåäåëÿő è låñÿöåô è ÷èñëà låñÿöåâ â ãîäó è/èëè ïåðåííň äàò íà÷àëà låñÿöåâ è ãîäà.

Ýòà êííĩiêà iĩçâîëÿåò çàâåðøèòü ðàáîòó âûáðàíííé ïðîãðàììû, íå ïåðåçàãðóæàÿ êîìiïüþòåð.

Îîaîáíîå äåéñòâèå èlååò ñlûñë, åñëè ïðîãðàllà ïåðåñòàëà îòâå÷àòü íà çàïðîñû ("ïîâèñëà"). Á ñïèñêå çàäà÷ âñå òàêèå ïðîãðàllû ïīlà÷åíû éîìlàíòàðèàl "ĺå îòâå÷àåò".

Νίÿòèå ϊðîāðàììû óêàçàííûì ñĭǐñîáîì ïðèâåäåò ê ĭìòåðå âñåõ èçìåíåíèé, ïðîäåëàííûõ ñ ìíìåíòà ïĭñëåäíåãî ñîõðàíåíèÿ äàííûõ. Ýòà eſſĩêà ĭìçâſëÿåò çàâåðøèòü ðàá1òó âñåõ ïåðå÷èñëåíſûõ â ñīèñêå çàäà÷, ĭĭñëå ÷åãî ìîæſî âûêëþ÷èòü èëè ïåðåçàãðóçèòü eſlīïüþòåð. Âñå ïðſãðàìlû, ĭĭlå÷åíſûå eſllåſòàðèåì "Íå îòâå÷àåò", áóäóò çàêðûòû ñ ĭlòåðåé äàíſûõ, èçlåſálſûõ ñ lllåſòà ĭlñëåäſåé çàïèñè ſà äèñê. Äëÿ ſñòàëüſûõ ïðſãðàìl ſà ýêðàſ áóäåò âûäàſî ïðåäëîæåſèå ñſôðàſèòü äàſſûå ïåðåä çàâåðøåſèål ðàáîòû.

 ĭðelőeïå ýòîò ñiīñíá çàâåðøåleÿ ðàáîòû lîæåò áûòü eñiïeüçîâàl âñåãäà, îälâêî ðåàeülûé ñlûñë îl ïðeláðåòàåò ëèøü â ñëó÷àå, êlãäà îälà èëè låñêlëüêl ïðlãðàiì lå lòâå÷àþò là çàïðîñû ("âèñÿò"). Ñïèñîê ñîäåðæèò èìåíà âñåõ âûïïëíÿþùèõñÿ íà êîìïüþòåðå ïðîãðàìì.

Âñå ថិវិតីðàllû, Må÷ållûå êMålòàðèål "lå íòâå÷àåò", ñëåäóåò çàêðûòü. Äëÿ ýòîãî ñëóæèò êMêà "Ñíÿòü çàäà÷ó". Ñíÿòèå ïðîãðàllû óêàçàllûl mïñláîl ïðèâåäåò ê ïiòåðå âñåõ èçlålålèé, ïðîäåëàllûõ ñ lílålòà ïíñëåälåãî ñîöðàlålèÿ äàllûõ. Âûáîð iðîlåæódea aðaláíe, iîñea eidíðiai íaæaday eeaaeva ía+eíaad ðaáidadu a ðaæela íaiðaðúaíiai aaiaa ñelaieia.

Âûáîð ñêîðîñòè ââîäà ñèlâîëîâ â ðåæèlå ïĩâòîðà, êîãäà ñĩìòâåòñòâóþùàÿ êëàâèøà óäåðæèâàåòñÿ.

Ïîëå äëÿ ïðîâåðêè âûáðàlíúõ èloåðâàëà è ñêîðîñoè ïlâolðà.

Òèï èñiĩlëüçóåìîé êëàâèàòóðû. ×òîáû óñòàíîâèòü äðóãóþ êëàâèàòóðó, íàæìèòå êíĩiêó "Èçìåíèòü".

Ýòà êíîĩêà ĩl<br/>çâlëÿåò óñòàílâèòü iðlãòàììíóþ ilääåðæêó ä<br/>ëÿ êëàâèàòóðû íóæílãì òèià.

Αῦἀίδ πέιδιπὸὲ ἱἀδöàíèÿ ἐόδπίδà. Ϊδàâèëüíûé īĩäáið ýòiãi ïàðàìåòðà óïðîùàåò ĩièñê ἐόδπίδà íà ýêðàíå.

Èëëþñòðàöèÿ ñêîðîñòè, ñ êîòîðîé låðöàåò êóðñîð. Êàê ïðàâèëî, ïðè óâåëè÷åíèè ñêîðîñòè låðöàíèÿ íàéòè êóðñîð íà ýéðàíå ñòàíîâèòñÿ ïðîùå. ×òíáû èçlåíèòü ñêîðîñòü låðöàíèÿ, ïåðålåñòèòå áåãóíîê.

Ïåðå÷åíü ÿçûêîa è ðàñêëàäîê éëàâèàòóðû, çàãðóæàåìûô â ïàìÿòü ïĭňëå çàïóñêà êîïiüþòåðà. ×òîáû èlåòü âîçìîæííňòü áûñòðî ïåðåêëþ÷àòü ðàñêëàäêó êëàâèàòóðû, ñëåäóåò âûâåñòè íà ýêðàí èíäèêàòîð (ôëàæîê "Âûâåñòè èíäèêàòîð"). Ùåë÷îê ïĩ èíäèêàòîðó íáåñïå÷èâàåò âûâîä ñïèñêà ÿçûêîâ, èç êîòîðîãî íåòðóäíî âûáðàòü íóæíûé. ßçûê, êîòîðûé áóäåò èñiïëüçîâàòüñÿ ïî óìîë÷àíèþ ïĩñëå çàãðóçêè êîiïüþòåðà.

Äíáàâëåíèå â ñīèñîê ÿçûêà è/èëè ðàñêëàäêè êëàâèàòóðû. Ïðè çàïóñêå êîìïüþòåðà âñå ïðèñóòñòâóþùèå â ñïèñêå ÿçûêè è ðàñêëàäêè çàãðóæàþòñÿ â ïàìÿòü. Âûáîð äëÿ ÿçûêà íóæíîé ðàñêëàäêè.

Óäàëåíèå èç ñïèñêà âûäåëåííûõ ÿçûêà è ðàñêëàäêè.

Âûáîð âûäåëåííûõ ÿçûêà è ðàñêëàäêè â êà÷åñòâå èñīĩëüçóåìûõ ĭĩ óìîë÷àíèþ. Ýòè ïàðàìåòðû áóäóò èñiĩëüçîâàòüñÿ ĩĩñëå çàãðóçêè êîìïüþòåðà.  $\tilde{N}$ î÷åòàíèå êëàâèø, èñiĩëüçóþùååñÿ äëÿ ïåðåêëþ÷åíèÿ ÿçûêà è ðàñêëàäêè. Ýòî ñî÷åòàíèå iĩçâîëÿåò áûñòðî ïåðåôîaèòü iò îäíĩãî ÿçûêà ê äðóãiìó ïðè ðàáîòå ñ ìíĩãîÿçûêîâûìè äîêóìåíòàìè.

Óñòàíîâêà ýòîãî ôëàæêà iĩçâîëÿåò âûâåñòè íà ïàíåëü çàäà $\div$  èíäèêàòîð êëàâèàòóðû. Ùåë $\div$ îê iĩ èíäèêàòîðó iĩçâîëÿåò âûáðàòü íóæíûå ÿçûê è ðàñêëàäêó.

Èíāèêàòîð êëàâèàòóðû ïîêàçûâàåò òåêóùèé ÿçûê, à òàêæå ïîçâîëÿåò ñìåíèòü ÿçûê è ðàñêëàäêó êëàâèàòóðû. Äîñòàòî÷íî ùåëêíóòü èíäèêàòîð, à çàòåì âûáðàòü íóæíûé ÿçûê èç ñïèñêà. Ýôlò ôëàælê liçálëÿåò lòláðaçèòü là ýeðalå ãðaôè÷åñêóþ ðañêëàäêó êëàâèàòóðû. ×òláû âûçâàòü åå, älñòàòl÷íl óêàçàòü là eläèêàòlô êëàâèàòóðû è làæàòü löàâóþ êlílêó lûøè. Äàllàÿ âlçilællñòü lêàçûâàåòñÿ lieåçlíé, åñëè ènileüçóålàÿ ðàñêëàäêà êëàâèàòóðû lå ñilòâåòñòâóåò ôèçè÷åñêlé ðàçiåòêå êëàâèàòóðû. ßçûê, äëÿ êîòîðîãî âûáèðàåòñÿ ðàñêëàäêà êëàâèàòóðû.

Ϊåðå÷åíü ðàñêëàäîê êëàâèàòóðû, êîòîðûå ìĩãóò èñïîëüçîâàòüñÿ ñîâìåñòíî ñ âûáðàííûì ÿçûêîì. ßçûê è ðàñêëàäêà êëàâèàòóðû çàãðóæàþòñÿ â ïàìÿòü ïðè êàæäîì çàïóñêå êîìïüþòåðà.

## ×òîáû èçìåíèòü ðåæèì ðàáîòû êëàâèàòóðû

- 1 ×<br/>òîáû î<br/>òêðû<br/>òü îêíî ñâî<br/>éñòâ ê<br/>ëàâèàòóðû, íàæìèòå ýòó êííĩ<br/>iêó:  $\blacksquare$
- 2 ×òîáû èçìẩ(èòü ĩðĩìẩæóòîê âðåìå(è ìẩæäó (àæàòèå) éëàâèøè è ĩẩðẳốĩaĩ) éëàâèàòóðû â ðẩæèì (ẩĩðẳðûáíĩaî ââîäà âûáðáííĩaĩ ñèìâîëà, ĩåðåìåñòèòå (óæíû) íáðàçĩì áåãóíīê ðåãóëÿòîðà "Èíòåðâàë ïåðåä (à÷àëĩì ĩĩâòîðà ñèìâîëà".

×òîáû èçìåíèòü ñêîðîñòü ïlâòîðà ñèlâîëà, ïlðålåñòèòå íóæíûì îáðàçîì áåãóíïê ðåãóëÿòîðà "Ñêîðîñòü ïlâòîðà".

#### Ñîâåò

 $\mathbf{I}$  ×òíáû ïðíâåðèòü äåéñòâèå ííâûõ çíà÷åíèé ïàðàìåòðíâ, ïììåñòèòå éóðñíð á ïðåäóñìíòðåíííå äëÿ ýòíãí ïiëå, íàæìèòå ëþáóþ éëàâèøó è íå íòïóñèàéòå åå.

## ×òîáû èçìåíèòü ñêîðîñòü ìåðöàíèÿ êóðñîðà

- 1 ×<br/>òîáû î<br/>òêðû<br/>òü îêlî ñâî<br/>éñòâ êëàâèàòóðû, làæìèòå ýòó êlĩiêó: <br/>  $\blacksquare$
- 2 laðalañoeda íóæíul laðaçil aaaóíle daaóeyolda "Ñeldiñou ladoaley eódnída".

## ×òîáû óñòàíîâèòü äĩĩîëíèòåëüíûé ÿçûê èëè ðàñêëàäêó êëàâèàòóðû

- 1 ×òîáû îòêðûòü îêíî ñâîéñòâ êëàâèàòóðû, íàæìèòå ýòó êíĩiêó:  $\square$ .
- 2 ĺàæìèòå êíĩïêó "Äîáàâèòü".
- 3 Âûáåðèòå íóæíûé <u>ÿçûê</u> è íàæìèòå êííïêó "ÎÊ".
- 4 Óñòàíîâèòå ôëàæîê "Âûâåñòè èíäèêàòîð".

# Ñîâåòû

×òîáû iĩĕó÷èòü ñiðàâêó iĩ íóæíîìó ýëåìåíòó â îêíå, íàæìèòå ýòó êííiêó

, à çàòåì ùåëêíèòå èíòåðåñóþùèé ýëåìåíò.

Απεè öeàæîê "Âûââñòè eíäèêàòîð" âêëp÷åí, à â ñèñòâiâ óñòàiîâëâíî íå ìåíåå äâóõ ÿçûêîâ, íà ïàíåëè çàäà÷ ïīÿâëÿåòñÿ eíäèêàòîð, îòíáðàæàpùèé òåêóùèé ÿçûê (ðàñêëàäêó êëàâèàòóðû). ×òíáû áûñòðî ñìåíèòü ÿçûê, ùåëêíèòå eíäèêàòîð è âûáåðèòå ÿçûê èç ïīÿâèâøåãîñÿ ñïèñêà.

{button ,AL("KEYB\_CREATE\_MULTILING\_DOC;KEYB\_INST\_MULTI\_LANG\_SUPPORT")} <u>Ñì. òàêæå</u>

## ×òîáû ñìåíèòü äëÿ óñòàíîâëåííĩãî ÿçûêà ðàñêëàäêó êëàâèàòóðû

- 1 ×<br/>òîáû î<br/>òêðû<br/>òü îêíî ñâî<br/>éñòâ ê<br/>ëàâèàòóðû, íàæìèòå ýòó êííĩ<br/>iêó:  $\blacksquare$
- 2 Âûáåðèòå â ñïèñêå ÿçûê, äëÿ êîòîðîãî òðåáóåòñÿ ñìåíèòü <u>ðàñêëàäêó</u>, è íàæìèòå êíîïêó "Ñâîéñòâà".
- 3 Âûáåðèòå â ñïèñêå íóæíóþ ðàñêëàäêó.

## ×òîáû óäàëèòü ÿçûê èëè ðàñêëàäêó êëàâèàòóðû

1 ×<br/>òîáû î<br/>òêðû<br/>òü îêlî ñâî<br/>éñòâ êëàâèàòóðû, làæìèòå ýòó êlĩiêó: <br/>  $\blacksquare$ 

2 Âûáåðèòå â ñièñêå óäàëÿåìûå ÿçûê è ðàñêëàäêó è íàæìèòå êííiêó "Óäàëèòü".

## ×òîáû ñîçäàòü äîêóìåíò íà íåñêîëüêèõ ÿçûêàõ

- 1 Ñîçäàíèå äîêóìåíòîâ, èñiñëüçóþùèõ ÿçûêè è/èëè àëôàâèòû öåíbôàëüíîé Åâôîîû è ïðèáàëòèéñêèõ ãîñóäàôñòâ, à òàêæå ãôå÷åñêèé èëè òóôåöêèé ÿçûêè, òôåáóåò óñòàíîâêè ìíîãîÿçûêîâíé iïääåôæêè. Ïîaôîáíûå ñâåäåíèÿ îá ýòîì ñîäåôæèò ññûëêà "Ñì. òàêæå".
- 2 Óáåäèòåñü,  $\div$ òî lóælûå äëÿ ñîñòàâëålèÿ älêólålòà ÿçûêè óñòàlîâëålû. Îlâðlálûå ñâåäålèÿ lá ýòlì ñläåðæèò ññûëêà "Ñì. òàêæå".
- 3 ĺòêðíéòå ïðíãðàììó, ïðåäíàçíà÷åííóþ äëÿ ñîçäàíèÿ äîêóìåíòà.
- 4 Âûáåðèòå íóæíûé ÿçûê ñ ïììîùüþ èíäèêàòîðà íà ïàíåëè çàäà÷.
- 5 Âûáåðèòå øðèôò TrueType, ñîâìåñòèìûé ñ âûáðàííûì â øàãå 4 ÿçûêîì.

## Ïðèìå÷àíèå

Îienalílaÿ aîçiîælînoù ðåaeeçîaala oîeüeî aeÿ iðeeîæålee, eîolôûa liãoo ðaaloaou nî øðeooale TrueType.

{button ,AL("WIN\_KBD\_NEW\_LANG\_AND\_LAYOUT;KEYB\_INST\_MULTI\_LANG\_SUPPORT")} <u>Ñì. òàêæå</u>

## ×òîáû óñòàíîâèòü ìíîãîÿçûêîâóþ ïîääåðæêó

- xòîáû îòêðûòü îêlî óñòàlîâêè/óäàëålèÿ ïðîãðàìì, làæìèòå ýòó êlîiêó:
- 2 Âûáåðèòå â ñièñêå ióíêò "Ìíîãíÿçûêîâàÿ iîääåðæêà" è íàæìèòå êííïiêó "Ñîñòàâ".
- 3 Óáåäèòåñü, ÷òî âñå íóæíûå ÿçûêè è ÿçûêîâûå ãðóïïû îòìå÷åíû ãàëî÷êàìè.
- 4 Äâàæäû ïĩäðÿä íàæìèòå êíĩiêó "ÎÊ".
- 5 Âlânâlluâ eçlâlâleÿ ânooïÿo â neeo ïînea ïâðaçaãðoçêe eîìïüþoaða.

### Ïðèìå÷àíèå

Windows äàåò âîçiîæíîñòü ñîçäàâàòü äîêóìåíòû (à ìlîãèõ ðàçëè $\pm$ íûõ ÿçûêàõ. Îäíàêî eñiĩëüçîâàíèå â äîêóìåíòàõ ÿçûêîâ öåíòðàëüílé Åâðīïû è īðèáàëòèéñêèõ ãîñóäàðñòâ, à òàêæå ãðå $\pm$ åñêîãî è òóðåöêîãî ÿçûêîâ òðåáóåò óñòàlîâêè ìlîãíÿçûêîâíé īlääåðæêè.

Âûáîð ÿçûêà ĭì ñóòè ſiðåäåëÿåò eñiïëüçóåìûé àëôàâèò è ðàñéëàäêó êëàâèàòóðû. Íåêîòîðûå ïðîāðàììû, ðàçðàáîòàííûå ñiǎöèàëüíî äëÿ Windows 95, ïiçâîëÿþò âûáèðàòü àëôàâèò (íàáîð ñèìâîëîâ) íàiðÿìóþ. Ïðè óñòàíîâêå ílâîãî ÿçûêà íåîáõîäèìàÿ äëÿ íåãî ðàñêëàäêà êëàâèàòóðû óñòàíàâëèâàåòñÿ àâòîìàòè÷åñêè. Đàçëè÷íûå ðàñêëàäêè êëàâèàòóôû ïðåäíàçíà÷åíû äëÿ ââîäà ñïåöèàëüíûõ áóêâ è ñèìâîëîâ, ïðèňóòñòâóþùèõ â òîì èëè èíîì ÿçûêå èëè åãî äèàëåêòå. Ĭîÿâëÿþùèéñÿ íà ýêðàíå ñèìâîë çàâèñèò íå òîëüêî îò íàæàòîé êëàâèøè, íî è îò òåêóùåé ðàñêëàäêè. Ïîñëå ñìåíû ðàñêëàäêè ôàêòè÷åñêè ââîäèìûå ñèìâîëû ìĩãóò ïåðåñòàòü ñîìòâåòñòâîâàòü èçîáðàæåíèÿì íà êëàâèøàõ.
# Ïðåîäîëåíèå íåõâàòêè ïàìÿòè

Ýòà ñèñòåìà óñòðàíåíèÿ íåïìëàäîê ïðåäíàçíà÷åíà äëÿ ñëó÷àåâ íåõâàòêè ïàìÿòè. Âûáåðèòå íóæíûå âàðèàíòû ìòâåòîâ è âûïĩëíèòå ñíîòâåòñòâóþùèå óêàçàíèÿ.

## lðîáîâàëè ëè âû ïåðåçàãðóçèòü êîìïüþòåð?

- <u>Íåò.</u> ꌘ. 璈ֈëå æåëàòåëüíî ïĩïðîáîâàòü ÷òî-íèáóäü äðóãîå. Äà. Ýòî íå ïĩìîãëî.

## Çàêðîéòå âñå íåíóæíûå ïðîãðàììû

Çàêôîéòå âñå äîêóìâíòù, ðàáîòà ñ êiòîôùìè â (àñòîÿùåå âðåìÿ (å ïðîèçâîäèòñÿ, è âñå ïðîãðàììù, êiòîôùå â (àñòîÿùåå âðåìÿ (å èñïiêüçóþòñÿ. Îîñëå ýòîāî ïĩàòîôèòà ïïiùòéó çàïóñêà (óæííé ïðîãðàììù.

#### Èñ÷åçëà ëè îøèáêà?

- <u>Äà. Òåïåðü ïðîāðàììà çàïóñêàåòñÿ. Çàêðûòü ñèñòåìó óñòðàíåíèÿ íåïïëàäîê.</u> <u>Íåò. Ýòî íå ïììîăëî.</u>

## Óäàëèòå íåíóæíûå ôàéëû

ĺàëè÷èå íà äèñêå áîëüøîãî êîëè÷åñòâà íåíóæíûõ ôàéëîâ óìåíüøàåò âîçìîæííñòè Windows ïì óïðàâëåíèþ ïàìÿòüþ.

×òíáû îñâíáíäèòü íà äèñêå äíîlēíèòåëüílå ìåñòî, çàïóñòèòå ñèñòåìó ïðåíäíëåíèÿ íåõâàòêè ìåñòà íà äèñêå. 

Çaïóñòèòü ñèñòåìó ïðåîäîëåíèÿ íåõâàòêè ìåñòà íà äèñêå. 

咈ֈëå ñëåäóåò ïåðåçàãðóçèòü êîìïüþòåð.

## Ïåðåçàãðóçèòå êîìïüþòåð

Îòêôîéòå ãëàâíîå ìåíþ è âûáåðèòå â íåì ïóíêò Çàâåðøåíèå ðàáîòû, à çàòåì ïàðàìåòð "låðåçàãðóçèòü êîìïüþòåð".

Çàâåðøåíèå ðàáîòù ìîæåò iïòðåáîâàòü çàêðûòèÿ íåêîòîðûõ çàïóùåííûõ iðîãðàìì.

Åñëè íåõâàòêà ïàìÿòè íå èñ÷åçíåò, ýòó ñèñòåìó ñëåäóåò çàïóñòèòü çàíîâî. 

Çàêðûòü ñèñòåìó óñòðàíåíèÿ íåïîëàäîê.

## Óäàëèòå íåíóæíûå ïðîãðàììû èç ïàïêè "Àâòîçàãðóçêà"

- 1 ×òîáû (àïå÷àòàòü ýòîò ðàçäåë ñiðàâêè, (àæìèòå êíîîêó "làðàìåòôû" è âûáåôèòå â ïìÿâèâøåìñÿ ìåíþ êîìàíäó lå÷àòü ðàçäåëà.
- 2 Îòêðîéòå ãëàâíîå ìåíþ, âûáåðèòå â íåì ïóíêò **Ïðîãðàììû**, à çàòåì ïóíêò **Àâòîçàãðóçêà**.
- 3 Ïôîâåôüòå, íåò ëè â ìåíþ Àâòîçàãôóçêà ïôîãôàìì, çàïóñêàòü êiôiôûå ïôè çàãôóçêå Windows 95 áîëüøå íå òôåáóåòñÿ.
- 4 Óäàëèòå íåíóæíûå ïðîãðàìlû èç ìåíþ Àâòîçàãðóçêà è ïåðåçàãðóçèòå éïïïüþòåð.
  Çàâåðøåíèå ðàáîòû lìæåò ïìòðåáîâàòü çàêôûòèÿ íåêîòîôûõ çàïóùåííûõ ïðîãðàìl.
  Åñëè íåôâàòêà ïàìÿòè íå èñ÷åçíåò, ýòó ñèñòåìó ñëåäóåò çàïóñòèòü çàïîâî.

#### Èñ÷åçëà ëè îøèáêà?

Äà. Òåïåðü ïðîāðàììà çàïóñêàåòñÿ. Çàêðûòü ñèñòåìó óñòðàíåíèÿ íåïïëàäîê.

- <u>Íåò. Ýòî íå ïììîãëî.</u>
- Êàê óäàëèòü ïðîãðàììó èç ìåíþ Àâòîçàãðóçêà?

## Çàäåéñòâóéòå ÷àñòü ìåñòà íà äèñêå â êà÷åñòâå äĩiîëíèòåëüíîé ïàìÿòè

- lå+àòü ðàçäåëà.
- 2 ×òîáû îòêðûòü îêlî ñâîéñòâ ñèñòåìû, làælèòå ýòó êlîïêó: 
  Óáåäèòåñü, ÷òî ïàðàlåòðû âèðòóàëüllé ïàlÿòè âûáèðàþòñÿ Windows, è làælèòå êlîïêó "ÎÊ".
  Îíïðîáóéòå ñlîâà çàïóñòèòü lóælóþ ïðîãðàlìó. 3
- 4

#### Ñîâåò

Îáúåì ràìÿòè, èñīīëüçóåìûé äëÿ iīäêà÷êè äàííûõ, íàīðÿìóþ çàâèñèò îò êîëè÷åñòâà ñâîáîâíĩãî ìåñòà íà äèñêå.

# Èñ+åçëà ëè îøèáêà?

<u>Äà. Òåïåðü ïðîãðàììà çàïóñêàåòñÿ. Çàêðûòü ñèñòåìó óñòðàíåíèÿ íåïïëàäîê.</u> <u> Ιâò. Ϊàờàነåòðû âèðòóäeüííé ïàiÿòè âûáðàíû ĩiòèìàëüíûì îáðàçîì, î̈aíaêî ïðîãðàììà íå çàïóñêàåòñÿ.</u> 

## Äàëüíåéøèå äåéñòâèÿ

Ýòà ñèñòåìà íå ìîæåò óñòðàíèòü âîçíèêøèå ñëîæíîñòè.

Åriee la äerieå laei ralalaliai larioa, yoi liæåo ilaeeyou laual ialyoe, eriieuçoalue äey ilaea÷ee äalluo. İliolaoeoa çaiorioeou reroalue aey ilaea÷ee äalluo. İliolaoeoa larioa la äeriea.

Áîëåå ïläðîáíûå ñâåäåíèÿ ìlæíl íàéòè â älêólåíòàöèè êlìïüþòåðà.

- Iåðåéòè â íà÷àëî ñèñòåìû óñòðàíåíèÿ íåïïëàäîê.
- Çàïóñòèòü ñèñòåìó ïðåîäîëåíèÿ íåõâàòêè ìåñòà íà äèñêå.
- Çàêðûòü ñèñòåìó óñòðàíåíèÿ íåïïëàäîê.

Ïåðå÷åíü ñõåì, ñĩīĩñòàâëÿþùèõ çâóêè ðàçëè÷íûì ñèñòåìíûì ñîáûòèÿì. Êàæäàÿ èç ñõåì ïðåäñòàâëÿåò ñîáîé íàáîð ïàð òèïà "ñîáûòèå-çâóê". Ýoà élîiêà ilçâlëÿåò filoðaleðu ðåeóuèé laálð filoðaððfiðaeé láæaó filauðeÿle e çaóeale a aeaa fioalu. Èly filçaalle fioalu ilyaeyaðfiy a filefea ðyall fi aðoaele elalale. Óäàëåíèå âûäåëåííîé ñõåìû.

Ïåðå÷åíü ñîáûòèé, êîòîðûì ìîãóò áûòü ñĩiĩñòàâëåíû çâóêè. ×òîáû íàçíà÷èòü ñîáûòèþ çâóê, âûäåëèòå íóæíîå ñîáûòèå â ñïèñêå, à çàòåì âûáåðèòå ïĩãõîäÿùåå íàçâàíèå èç ñïèñêà çâóêîâ. Ïåðå÷åíü èlåþùèõñÿ çâóêîâ, êîòîðûå lîãóò áûòü ñĩĩīñòàâëåíû ñèñòålíûl ñîáûòèÿì. ×òîáû âîñïðîèçâåñòè çâóê, âúáåðèòå â ñïèñêå åãî èlÿ è íàælèòå êíĩïêó ▶. Åñëè èíòåðåñóþùèé çâóê â ñïèñêå îòñóòñòâóåò, âîñīïëüçóéòåñü êíĩiêîé "Îáçîð". Êíĩiêà äëÿ iĩèñêà çâóêîâ íà äðóãèõ äèñêàõ è â äðóãèõ iàïêàõ.

Êlîîêà äeÿ âûâîäà ñâåäålèé î çâóêîçàïèñè. Åñëè îlà låäîñòóïlà, ýòî îçlà $\div$ àåò,  $\div$ òî äĩiĩëlèòåëülûå ñâåäålèÿ îòñóòñòâóþò.

Âîñïðîèçâåäåíèå âûáðàííîãî çâóêà.

Îñòàíîâêà âîñïðîèçâåäåíèÿ çâóêà.

lĩeå äeÿ ââîäà èlåíè ñõålû. Óêàçàííĩå èlÿ ĩĩÿâeÿåòñÿ â ñïèñêå ðÿäîî ñ èlåíàlè ñóùåñòâóþùèõ ñõål.

Óleâåðñàëülûé ðåãóëÿòlð ãðlleîñòe äëÿ âñåõ çâóelâ, elòlðûå âlñīðleçâläÿòñÿ ÷åðåç àóäelñeñòåló elliüþòåðà. Åñëe ãðlleîñòü låëüçÿ èçlåleòü iðlãðàllúl fiilníáll, ðåãóëÿòlð áóäåò låälñòóilål. Óñòàíîâêà ýòîãî ôëàæêà ĭðèâîäèò ê ïîÿâëåíèþ íà ïàíåëè çàäà $\div$  èíäèêàòîðà, ïîçâîëÿþùåãî áûñòðî èçìåíèòü ãðĩìêîñòü âîñīôîèçâåäåíèÿ. Åñëè ãðĩìêîñòü íåëüçÿ èçìåíèòü ïðîãðàììíûì ñïìñîáíì, ôëàæîê áóäåò íåäîñòóïåí.

Ϊåðå÷åíü äîñòóïíûõ àóäèîóñòðîéñòâ.

Đåãóëÿòîð óðîâíÿ çàïèñè çâóêîâ. Óðîâåíü çàïèñè ĩiðåäåëÿåò ãðîìêîñòü ïðè ïìñëåäóþùåì âîñïðîèçâåäåíèè çàïèñàííûô çâóêîâ. Åñëè óðîâåíü çàïèñè íåëüçÿ èçìåíèòü ïðîãðàììíûì ñïìñîáîì, ðåãóëÿòîð áóäåò íåäîñòóïåí. Ϊåðå÷åíü äîñòóïíûõ àóäèîóñòðîéñòâ.

Ñièñiê äiñòóiíúõ êàòåãiðèé êà÷åñòâà çàièñè. Ñëåäóåò ó÷åñòü, ÷òi çàièñè âûñiêiãi êà÷åñòâà çàièìàþò íà äèñêå ãiðàçäi áiëüøå ìåñòà. ×òiáû èçiåièòü ïàðàìåòðû, ñiìòâåòñòâóþùèå âûáðàííììó êà÷åñòâó, èëè ñiçäàòü líâúé ôiðìàò çàiềñè, íàæìèòå êííiēó "làñòðiéêà". Ýòà êſĨĨêà ïðåäſàçſà÷åſà äëÿ èçìåſåſèÿ ïàðàìåòðîâ, ñſĨòâåòñòâóþùèõ âûáðàſſĨìó êà÷åñòâó, à òàêæå äëÿ ñîçäàſèÿ ſĨâûõ ôîðìàòîâ çàïèñè. Îlîriê do fi do fi ci de circe de circe

Ïåðå÷åíü ïlääåðæèaàålúð élliüþóåðil éàóåãlðèé éà÷åñóaà çaóélçàièñè. Éàæälå íaçaàíèå a ñièñêå ññúëàåòñÿ íà ïlðåäåëåííúé ólðiaò è íàálð iaðalåòðia. ×òláú äláaàèòü a ñièñîê ílâóþ éàòåãiðèþ, auáåðèòå íóæíúå çíà÷åíèÿ ólðlàòà è ïàðalåòðia è íaælèòå élíïéó "Ñiððaíèòü éàê". Ñîõðàlålèå òåêóùèõ ôlðìàòà è ïàðàlåòðlâ çàïèñè ïlä llâûl èlålål. Ýòl èlÿ áóäåò ïlÿâëÿòüñÿ â ñïèñêå êàòåãlðèé êà $\div$ åñòâà.

liêå äeÿ ââîäà (àçâàíèÿ êàòåãîðèè êà÷åñòâà. Íîâîå èìÿ áóäåò ĩĩÿâëÿòüñÿ â ñïèñêå êàòåãîðèé êà÷åñòâà.

Óäàëåíèÿ òåêóùåé êàòåãîðèè èç ñïèñêà.

 $\ddot{l}$ åðå÷åíü iĩääåðæèâàåìûõ êĩìiüþòåðĩì ô<br/>iðìàòîâ çâóêîçàièñè.

låðå÷åíü âîçìîæíûõ çíà÷åíèé ïàðàìåòðîâ äëÿ âûáðàííĩãî ôîðìàòà çâóêîçàïèñè. Ïàðàìåòðû îáû÷íî âêëþ÷àþò ÷àñòìòó äèñêðåòèçàöèè, ÷èñëî êàíàëîâ è låêîòîðûå äðóãèå âåëè÷èíû.

Èíñòðóìåíò, èñiĩlëüçóåìûé Windows äëÿ âûâîäà çâóêîçàïèñåé MIDI. Êàê ïðàâèëî, ýòîò èíñòðóìåíò èñiĩlëüçóåòñÿ â èãðàõ. laða  $\div$  åíü όπὸàiîâëåííûõ ía éîìïüþòåða èíñòðóìåíòîa. ×òîáû âûáðàòü äðóãîé èíñòðóìåíò, äîñòàòî÷íî âûáðàòü åãî â ñïèñêå.

Ýòîò ïàðàìåòð ïĩçâîëÿåò âûáðàòü íóæíóþ ñõåìó MIDI, èçìåíèòü ñóùåñòâóþùóþ ñõåìó èëè ñîçäàòü íîâóþ. Ïðè íàëè÷èè íåñêîëüêèõ èíñòðóìåíòîâ MIDI èõ ðàñïðåäåëåíèå ïĩ êàíàëàì ïðîèçâîäèò êíĩiêà "ĺàñòðîéêà". Ïåðå÷åíü ñőåì, ĩiðåäåëÿþùèő ðàñïðåäåëåíèå èíñòðóìåíòîâ ïì êàíàëàì. Ñîçäàòü íîâóþ ñõåìó, à òàêæå èçìåíèòü ñóùåñòâóþùóþ iĩçâîëÿåò êíĩiêà "ĺàñòðîéêà".
Ýòà êííĩiêà iĩçâîëÿåò îñóùåñòâèòü iðèâÿçêó èíñòðóìåíòîâ MIDI ê êàíàëàì. Äëÿ êàæäîãî èç èíñòðóìåíòîâ MIDI ìîæíî óêàçàòü ñíîòâåòñòâóþùèé åìó êàíàë. Óñòàíîâêà íîâîãî èíñòðóìåíòà MIDI.

Ïåðå÷åíü ñōåì MIDI. ×òîáû èçìåíèòü ñõåìó, âûáåðèòå åå â ñïèñêå, à çàòåì âûäåëèòå íóæíûé êàíàë. Íàæìèòå éííïêó "Èçìåíèòü" è ñĩĩñòàâüòå êàíàëó äðóãîé èíñòðóìåíò. ×òîáû ñîôðàíèòü èçìåíåííóþ ñõåìó ïĩä äðóãèì èìåíâì, íàæìèòå éííïêó "Ñîôðàíèòü êàê".  $\tilde{N}$ î<br/>ốðà<br/>i<br/>ái<br/>èà<br/>éà<br/>àé<br/>ái<br/>ài<br/>ài<br/>i<br/>ài<br/>ài<br/>biai<br/>biai<br

Óäàëåíèå âûäåëåííîé ñõåìû.

Òàáëèöà ñíîòâåòñòâèÿ êàíàëîâ è èíñòðóìåíòîâ. ×òîáû èçìåíèòü åå, âûáåðèòå íóæíûé êàíàë è íàæìèòå êííĩêó "Èçìåíèòü". Ýòà êíĩ<br/>ĩiệà ĩĩçâ<br/>î<br/>ëÿåò ñĩĩĩ<br/>ñòàâ<br/>èòü êàíàëó äðóã<br/>1<br/>é èíñòðóìåíò.

lîêå äeÿ ââîäà (àçâàíèÿ ñõåìû MIDI. Íîâîå èlÿ áóäåò ïîÿâëÿòüñÿ â ñïèñêå ðÿäîì ñ èlåíàìè äðóãèõ ñõåì.

Êàíàë, êîòîðîìó ñĩĩĩñòàâëÿåòñÿ íîâûé èíñòðóìåíò.

Ϊåðå÷åíü eíñòðóìåíòîâ, óñòàíîâëåííûõ íà eîìïüþòåðå. Âûáåðèòå â íåì eíñòðóìåíò, eîòîðûé ñëåäóåò ñĩĩĩñòàâèòü óêàçàííĩìó êàíàëó. Èëëþñòðàöèÿ ðàçìåðà îêlà âèäåîêëèïà là ýêðàlå. Ýòîò ðàçìåð Ĩĭðåäåëÿåòñÿ çlà÷ålèåì, âûáðàllûì â ðàìêå "Ìòîáðàæålèå âèäåî". Óâåëè+åíèå âèäåîêëèià ñ âûâîaîì åãî íà ýêðàí â lìſſIĨëüſÎì ðåæèlå. Ñëåäóåò ó+åñòü, +òî ëó+øèl äëÿ âèäåîêëèiĩâ ÿäëÿåòñÿ âîñīðîèçâåäåíèå â íàòóðàëüſÎì làñøòàáå. lìſſIĨëüſÎå âîñīðîèçâåäåíèå íå ÿäëÿåòñÿ Ĩiòèlàëüíûì, îäíàêî ðàáîòààò ëó+øå, +àl âîñīðîèçâåäáíèå â îêíå làêñèlàëüſĨãî ðàçlåðà èëè â îêíå, ðàçlåð êîòîðîãî ñîñòàâëÿåò ĩiðåäåëåííóþ äîëþ ðàçlåðà ýêðàíà. Ïåðå÷åíü âîçiîæíúõ ðàçiåðîâ îêíí. Ñëåäóåò ó÷åñòü, ÷òî ëó÷øèì äëÿ âèäåîêëèïĩâ ÿâëÿåòñÿ âîñïðîèçâåäåíèå â íàòóðàëüíîì ìàñøòàáå. Âúáîð äðóãîâî ðàçiåðà êàäðà ïðè ïĩêàçå ììæåò ïðèâåñòè ê ìåíåå ïëàâíîìó âîñïðîèçâåäåíèþ è ïĩíèæåíèþ êà÷åñòâà èçîáðàæåíèÿ. Ïåðå÷åíü óñòàíîâëåííûõ íà éîìïüþòåðå óñòðîéñòâ ÷òåíèÿ éîìïàèò-äèñêîâ. Åñëè òàèèõ óñòðîéñòâ íåñêîëüêî, èàæäîió èç íèõ ìîæíî âðó÷íóþ íàçíà÷èòü íóæíîå èìÿ òîìà. Âûáðàííîå íà ýòîé âêëàäêå óñòðîéñòâî áóäåò èñĭïëüçîâàòüñÿ óíèâåðñàëüíûì ïðîèãðûâàòåëåì, ëàçåðíûì ïðîèãðûâàòåëåì è äðóãèìè ïðîãðàììàìè ïĩ óìîë÷àíèþ. Đẳãóëÿòìð ãðììêîñòè âîñïðîèçâåäåíèÿ äëÿ íàóøíèêîâ, ïðèñîåäèíåííúõ ê ïðîèãðúâàòåëþ êîìïàêò-äèñêîâ.

Ïåðå÷åíü äæîéñòèêîâ. Ïðè íàëè÷èè íåñêîëüêèõ äæîéñòèêîâ âûáåðèòå òîò èç íèõ, êîòîðûé òðåáóåòñÿ íàñòðîèòü, è ïðîèçâåäèòå åãî êàëèáðîâêó. Ïåðå÷åíü òèiĩâ äæîéñòèêîâ. Åñëè íóæíûé òèï â ñïèñêå îòñóòñòâóåò, âûáåðèòå òèï "Ñïåöèàëüíûé". Êàëèáðîâêà äæîéñòèêà ïðîâîäèòñÿ ñ ïĩììûüþ éíĩiêè "Êàëèáðîâêà". Ýòà êlĩiềà ilçâlëÿåò iðlâåðèòü êàëèáðlâêó äæléñòèêà. Åñëè llà åùå lå iðlâläèëàñü, ñëåäóåò làæàòü êlíiêó "Êàëèáðlâêà". Ýòà élîīêà ïðîèçâîäèò êàëèáðîâêó äæîéñòèêà, ĩiðåäåëÿÿ ïðåäåëû ïåðåìåùålêÿ ðóêîÿòêè. Ïðè làëè÷èè ó äæîéñòèêà øòóðâàëà, ðû÷àæêà èçìålålêÿ âèäà èëè ïåäàëåé, ïðîèçâîäèòñÿ òàêæå êàëèáðîâêà ýòèõ îðäàlîâ óïðààëålêÿ. Ïåðåêëþ÷àòåëü èñīĩëüçîâàíèÿ ðóëÿ. Åñëè ýòîò ôëàæîê íåäîñòóïåí, äæîéñòèê ëèáî íå ñíàáæåí ýòèì îðãàíîì óïðàâëåíèÿ, ëèáî èìååò ÷åòûðå ñòåïåíè ñâîáîäû (îñè). Âîññòàíîâëåíèå ïàðàìåòðîâ äæîéñòèêà, èñiĩëüçóåìûõ ïì óìĩë $\div$ àíèþ. Ýòà éíĩiêà ìîæåò ïìòðåáîâàòüñÿ, òàê êàê íåêîòîðûå èãðû ñàìlîhòiÿòåëüíî ïðìèçâîäÿò ïåðåêàëèáðîâêó äæîéñòèêà,  $\div$ ôi ïðèâîäèò ê íåâåðílé ðàáìòå äðóãèõ èãð.

Ϊδîâåδêà δû÷àæêà ïåδåêëþ÷àbåëÿ âèäà, åñëè îí ó äæîéñbèêà èlååbñÿ. Ïîñëåäîâàbåëüíî ïåδålåñbèbå δû÷àæîê ââåδõ, âëåâî, âíèç è âïðàâî. Åñëè îbêëèê îêàçàëñÿ íåâåδíûì, ïðîèçâåäèbå ïîâbîðíóþ êàëèáðîâêó. Ïðîâåðêà ðóëåâîãî óïðàâëåíèÿ, åñëè îíî ó äæîéñòèêà èìååòñÿ. Ïåðåìåùàéòå ðû÷àæêè èç ñòîðîíû â ñòîðîíó. Åñëè îôêëèê îêàçàëñÿ íåâåðíûì, ïðîèçâåäèòå ïĩàòîðíóþ êàëèáðîâêó.

Ïðîâåðêà ïåäàëè ãàçà, åñëè îíà ó äæîéñòèêà èìååòñÿ. Ïåðåìåùàéòå ïåäàëü âïåðåä è íàçàä. Åñëè îòêëèê îêàçàëñÿ íåâåðíûì, ïðîèçâåäèòå ïĨâòîðíóþ êàëèáðîâêó. Ïðîâåðêà ïðåäåëîâ ïåðåìåùåíèÿ ðóêîÿòêè äæîéñòèêà. Ïåðåìåùàéòå ðóêîÿòêó êðóãîâûìè äâèæåíèÿìè. Åñëè îòêëèê îêàçàëñÿ íåâåðíûì, ïðîèçâåäèòå ïĩâòîðíóþ êàëèáðîâêó. Ïðîâåðêà êſĨĨÎê äæîéñòèêà. ÍĨÌåðà êſĨĨÎê äæîéñòèêà ĨĨðåäåëÿþòñÿ åãî ÌÌäåëüþ.

Éî<br/>
Éî<br/>
éà the series de la construction de la construction d

×èñëî êíîîîê ó äæîéñòèêà. Åñëè îíî íåèçâåñòíî, óñòàíîâèòå åãî ðàâíûì 4 è ïðîâåðüòå, ðàáîòàþò ëè òðåòüÿ è ֌òâåðòàÿ íñè. Ýòlò ôëàælê liçâlëÿåò óêàçàòü là làëè÷èå ó äæléñòèêà aliliëlèòåëülûô ôólêöèé è lðãàllâ ólðàëålèÿ.

Óñòàíîâêà ýòîãî ôëàæêà îçíà÷àåò, ÷òî äæîéñòèê îñíàùåí ïåðåêëþ÷àòåëåì âèäà. Ïåðåêëþ÷àòåëü âèäà ïîçâîëÿåò âûáðàòü íàïðàâëåíèå èëè ïîçèöèþ, ñ êîòîðîé ñëåäóåò íàáëþäàòü çà äåéñòâèåì íà ýêðàíå. Ýôlò ïàðàlåòð ñëåäóåò âûáðàòü ïðè íàëè÷èè ó äæîéñòèêà øòóðâàëà äëÿ ðàálòù ñ ïðlãðàllàlè èlèòàöèè ïleåòà.

Ýòîò ïàðàlåòð ñëåäóåò âûáðàòü ïðè íàëè÷èè ó äæîéñòèêà ïëàíøåòà äëÿ ïåðålåùåíèÿ â âîñüìè ðàçëè÷íûõ íàïðàâëåíèÿõ. Îáû÷íî íà òàéîì ïëàíøåòå èlååòñÿ îò äâóõ äî ÷åòùðåõ êííĩiê. Ýôlò ïàðàlåòð ñëåäóåò âûáðàòü ïðè íàëè÷èè ó äæîéñòèêà ðóëåâîãî êîëåñà, à òàêæå ïåäàëåé ãàçà è òîðìlçà.

Ïåðå÷åíü êàòåãîðèé óñòðîéñòà ìóëüòèiåäèà. ×òîáû ïðîñìîòðåòü ñïèñîê óñòðîéñòâ, âôîäÿùèõ â êàòåãîðèþ, ùåëêíèòå çíàê "+", ðàñïĨëîæåííúé ñëåâà îò åå èìåíè. ×òîáû èçìåíèòü íàñòðîéêó ëþáîãî èç äðàéâåðîâ, âûäåëèòå åãî è íàæìèòå éíĨĭïêó "Ñâîéñòâà". Ýòà êlĩiêà ilçâlëÿåò èçlåleòü làñòðléeó âuáðàlliãi äðàéâåðà óñòðléñòâà. Åneè lía låälñòóilà, ùåëêlèòå çlàê "+" nëåâà lò èlåle lóællé éàòåãlðèè è âuáåðèòå äðàéâåð. Ýòi<br/>ờ ĩà<br/>ðàlå<br/>à<br/>ờ ĩì<br/>çâ<br/>î<br/>ëÿå<br/>ờ ĩðiã<br/>ðàlìàì èñi<br/>ĩ<br/>i<br/>ë<br/>üçâ<br/>àòáií<br/>úé äðàéâåð.
Ýòîò ïàðàìåòð çàïðåùàåò ïðîãðàììàì èñïĩëüçîâàòü âûáðàííûé äðàéâåð. Äðàéâåð íñòàåòñÿ íà äèñêå, îäíàêî íå çàãðóæàåòñÿ â ïàìÿòü ïðè çàïóñêå êîìïüþòåðà. Ýolo laðalåoð (å aaað lolaðalla) alfiðola é auaðalílið aðaéaaðó ófiððléfiðaa. Ófiððléfiðal fiðalað alfiðólíu eegu löe auaða  $\dot{f}$ 

Óäàëåíèå äðàéâåðà óñòðîéñòâà ñ æåñòêîãî äèñêà. ×òîáû óñòàíîâèòü óñòðîéñòâî çàíîâî, ïðèäåòñÿ âîñïìëüçîâàòüñÿ çíà÷êîì "Óñòàíîâêà îáîðóäîâàíèÿ" ïàíåëè óïðàâëåíèÿ.

Ýòà êlĩiêà ilçâlēÿåò iðlèçâåñòè làñòðléêó äðàéâåðà óñòðléñòâà. Åñëè lía låälñòóila, ýòl lçlà÷àåò, ÷òl làñòðàèâàålûõ iàðàlåòðlâ ó äðàéâåðà låò. Èçlåíálèå ïðèlðèòåòà ïðlĩāðàllû ñæàòèÿ çâóêlçàïèñåé. Ïðè ïðl÷èõ ðàâlûõ óñëlâèÿõ áóäåò èñïlëüçlâàlà ïðlĩāðàllà ñ álëåå âûñlêèl ïðèlðèòåòll. Âûâîā ñâåäåíèé î ïðîãðàiìå ñæàòèÿ çâóêîçàïèñåé. Ýòè ñâåäåíèÿ ïĨñòàâëÿþòñÿ èçãîòîâèòåëåì ïðîãðàiìû.

laða + aíu όπο aílae aílú δ (a ellup baða elnoðo) aíla × δι a úno aíla elup baða a elnoðo) aíla elup baða allup baða allup baða

Èìÿ âûáðàííîãî èíñòðóìåíòà.

Ïîðò MIDI íà çâóêîâîé ïëàòå, ê êîòîðîìó èíñòðóìåíò ïĩäêëþ÷åí.

Ýοῖέ ἐ(ĨĨêîé ñëåäóåò âîñĭĨëüçîâàòüñÿ, åñëè íóæíûé ôàéë Ĩièñàíèÿ îòñóòñòâóåò â īlềå Ĩièñàíèÿ èíñòðóìåíòà è íàõĩäèòñÿ â äðóãîé iàiêå èëè íà äðóãîì äèñêå. Èìÿ ôàéëà ĩièñàíèÿ âûáðàíſiãî èíñòðólåíòà âlåñòå ň ïåðå÷íål âñåö ïðèñóòñòâóþùèõ â íål èlåí. Ýôiò ôàéë ñîäåðæèò ñâåäåíèÿ î âçàèlìäåéñòâèè Windows ñ èíñòðólåíòīì. Åñëè íóæíûé ôàéë â ñïèñêå îòñóòñòâóåò, âîñĭīëüçóéòåñü éíĩiêîé "láçîð".

#### ×òîáû ñîïîñòàâèòü ñîáûòèÿì â ïðîãðàììàõ çâóêîâûå ñèãíàëû

- 1 ×òíáû âûçâàòü ïàíåëü óïðàâëåíèÿ çâóêîâûìè ñõåìàìè, íàæìèòå ýòó êíĩiêó:
- 2 Âûáåðèòå â ñïèñêå <u>ñîáûòèå</u>, êiòiðiìó ñëåäóåò ñíiîñòàâèòü çâóêiâié ñèãiàë.
- 3 Âûáåðèòå â ñïèñêå "ĺàçâàíèå" çâóê, ñíìòâåòñòâóþùèé óêàçàííììó ñîáûòèþ.

Åñëè íóæíûé çâóê â ñièñêå îòñóòñòâóåò, âîñiìëüçóéòåñü êííiêîé "Îáçîð".

### Ñîâåòû

•

Îî ólîë÷àléb ïðè óñòàlîâêå Windows là äèñê êlîèðóbòñÿ lå âñå èlåbùèåñÿ çâóêlâûå ñõålû. Ñâåäålêÿ lá óñòàlîâêå çâóêlâûõ ñõål lîælî làébè iì ññûëêå "Ñì. òàêæå".

×òîáû ïðîñëóøàòü òîò èëè èlîé çâóê, âûáåðèòå åãî â ñièñêå è làæìèòå êlíiêó

×òîáû ñîõðàíèòü ñîçäàííóþ ñõåìó, íàæìèòå êííïiêó "Ñîõðàíèòü êàê" è ââåäèòå åå èìÿ. Îíî ïïÿâèòñÿ â ñïèñêå çâóêîâûõ ñõåì.

{button ,AL("A\_ADDPROG\_COMPONENT")} <u>Ñì. òàêæå</u>

#### ×òſáû îòðåãóëèðîâàòü óðîâåíü çàïèñè/âîñïðîèçâåäåíèÿ äëÿ óñòðîéñòâ ìóëüòèìåäèà

xôîáû âûçâàôü îêlî ñâîéñôâ lóëüôèlåäèà, lâælèôå ýôó êlîiêó:

2 laðaianoeoa íóæíué áaaóíiê a daiea "Çaienu" eee "Ainioteçaaaaíea".

#### Ñîâåò

Añeè óñòàíîâeåí ôeàæîe "Đåãóeÿòíð ăðīlêîñòè a ïaíâeè çàäà÷", à çâóêîâaÿ ïeàòà añióñèàåò rðiãðàìlíîå órðàâeåíeå ãðīlêîñòuþ, ía ïaíåeè çàäà÷ myâeÿåòñÿ çíà÷îê äeíàìèeà. ×òîáû èçìåíèòü ãðīlêîñòu, aîñòàòî÷íî ùåëêíóòü ýòiò çíà÷îê è ïåðåìåñòèòü áåãóíîé.

{button ,AL("WIN\_MMCPL\_SOUND\_QUALITY;WIN\_MMCPL\_CD\_VOL")} <u>Ñì. òàêæå</u>

#### ×òîáû èçìåíèòü êà÷åñòâî çâóêîçàïèñè

1 ×<br/>òîáû âûçâà<br/>òü îêlî ñâîéñòâ ìóëü<br/>òèìåäèà, làæìèòå ýòó êlîiêó: <br/>  $\blacksquare$ 

2 Âûáåðèòå íóæíûé ïàðàìåòð â ñïèñêå "Êà÷åñòâî çàïèñè".

# Ñîâåòû

Çâóêîçàïèñè áîëåå âûñîêîãî êà÷åñòâà çàíèìàþò íà äèñêå çíà÷èòåëüíî áîëüøå ìåñòà.

 $\mathbf{I}$  ×òíáû èçìảíèòü ïàðàìåòðû èëè ôîðìàò, ñíīòâåòñòâóþùèå âûáðàííīìó êà÷åñòâó, à òàêæå ïðè ñîçäàíèè íîâûő éðèòåðèåâ êà÷åñòâà çàïèñè âîñïïëüçóéòåñü éíĩiêíé "Íàñòðîéêà".

#### ×òîáû óñòàíîâèòü èíñòðóìåíò MIDI

1 Ïðèñîåäèíèòå èíñòðóìåíò ê îäíîìó èç ïíðòîâ MIDI çâóêîâîé ïëàòû.

3

4 óñòàíîâëåííîå óñòðîéñòâî.

{button ,AL("WIN\_MMCPL\_MOVING\_MIDI\_INST")} <u>Ñì. òàêæå</u>

#### ×òîáû ïðèñîåäèíèòü èíñòðóìåíò MIDI ê äðóãîé çâóêîâîé ïëàòå

- xôîáû âûçâàôü îêlî ñâîéñôâ lóëüôèlåäèà, lâælèôå ýôó êlîïêó:
- 2 Ùåëêíèòå çíàê "+", ðàñiïêîæåííûé ðÿäîi ñ íàäièñüþ "Óñòðîéñòâà è èíñòðóìåíòû MIDI".
- 3 Ùåëê(èòå ç(àê "+", ðàñiïêîæå(íûé ðÿäîì ñî çâóêîâîé ïëàòîé, ê êîòîðîé ïìäêëþ÷åí è(ñòðóìåíò MIDI.
- 4 Âûäåëèòå íóæíûé èíñòðóìåíò è íàæìèòå êííïêó "Ñâîéñòâà".
- 5 Îòêðîéòå âêëàäêó "Ñâåäåíèÿ".
- 6 Â riiènêå ilðolâ MIDI âuáåðèoå çâóêlâóþ ieàoó, ê êlolðlé íåláolaèil iðenlåaèleou elnoðolálo.
- 7 Ïðèñîåäèíèòå èíñòðóìåíò ê íîâîìó ïĩðòó.

#### Ïðèìå÷àíèå

 $\blacksquare$  Åñëè óêàçàííîå èçìåíåíèå áóäåò ïðîèçâåäåíî (åïĩñðåäñòâåííî â õîäå ðàáîòù èíñòðóìåíòà MIDI, íiî âñòóïèò â ñèëó òîëüêî ïlňëå òîaî, êàê íí iåðåñòàíåò èñïiëüçîâàòüñÿ.

## ×òîáû èçìåíèòü ðàçìåð îêíà äëÿ âîñïðîèçâåäåíèÿ âèäåîêëèïîâ

1 ×òîáû âûçâà<br/>òü îêlî ñâîéñòâ ìóëüòèìåäèà, làæìèòå ýòó êlĩiêó:<br/>  $\hfill \square.$ 

2 Âûáåðèòå íóæíûé ïàðàìåòð â ñïèñêå, êîòîðûé íàõîäèòñÿ âíóòðè ðàìêè "Îòîáðàæåíèå âèäåî".

## Ñîâåò

 $\square$  Íaeáíēåå auñíêíå ea÷añoaí eçíaðaæåíeÿ aíñoeãaåônÿ ïðe aíñïðíeçaåäåíee aeäáíeeeïía a íeíå eñőíäííãí ðaçiåða.

#### imesòî<br/>áû óñ<br/>òàíî â<br/>èòü ãôîì<br/>êîñòü âîñiôì<br/>èçâ<br/>åäåí<br/>èÿ êîìià<br/>êò-ä<br/>èñêîâ íà íà<br/>óøí<br/>è<br/>êè<br/>è

1 ×<br/>òîáû âûçâà<br/>òü îêlî ñâî<br/>éñòâ ìóë<br/>üòèìàäèà, íàæìèòå ýòó êlîiêó: <br/>  $\blacksquare$ 

2 laðaianoeða áaaóíie.

# Ñîâåò

 $\mathbb{I}$  Ñâåäåí<br/>kÿ î ðåãó<br/>ëeðîâêå ãðî<br/>lêîñòè ïðè âîñïðî<br/>èçâåäåí<br/>èè ÷åðåç ä<br/>éíàièêè ìîæíî íà<br/>éòè à äîêóìåíòàöèè ê ïðîèãðûâàòå<br/>ëþ éîìïàêò-äèñêîâ.

## 

1 ×<br/>òîáû âûçâà<br/>òü îêlî ñâî<br/>éñòâ ìóë<br/>üòèìàäèà, íàæìèòå ýòó êlîiêó: <br/>  $\blacksquare$ 

2 Âûáåðèòå íóæíîå óñòðîéñòâî â ñïèñêå.

# Ñîâåò

Óðîâåíü ãðîìêîñòè âîñïðîèçâåäåíèÿ çàäàåòñÿ äëÿ êàæäîãî èç óñòðîéñòâ íåçàâèñèìî.

#### ×òîáû ïðîèçâåñòè êàëèáðîâêó äæîéñòèêà

- xòîáû âûçâàòü îêlî ñâîéñòâ äæîéñòèêà, làæìèòå ýòó êliïêó:
- 2 Âûáåôèòå èñiîëüçóåiûé äæîéñòèê â ñièñêå "Òåêóùèé äæîéñòèê". (Yôî lîæåò iîíàäîáèòüñÿ, åñëè óñòàíîâëåíî ñôàçó (åñêîëüêî äæîéñòèêîâ.)
- 3 Âûáåðèòå òèï äæîéñòèêà. Åñëè íóæíûé äæîéñòèê â ñïèñêå îòñóòñòâóåò, âûáåðèòå â ñïèñêå òèï "Ñïåöèàëüíûé".
- 4 loe iaeè + è o a cíén ve a the contraction do contraction do con
- 5 làæièòå êíîïêó "Êàëèáðîâêà" è ñëåäóéòå ïìÿâëÿþùèìñÿ íà ýêðàíå óêàçàíèÿì.

# Ñîâåò

Åñëè äæîéñòèê íå áûë óñòàíîâëåí, çàïóñòèòå ìàñòåð óñòàíîâêè îáîðóäîâàíèÿ ñ ïììîùüþ ýòîé êííīêè:

# imesòî<br/>áû iðî<br/>èçâ<br/>åñò<br/>è ñáð<br/>iñ ià<br/>ðài<br/>åòðî<br/>â ä<br/>æî<br/>éñò<br/>è<br/>êà,<br/> åñë<br/>è îí ðà<br/>ái<br/>òà<br/>àò i<br/>åiðà<br/>àè<br/>ë<br/>üí<br/>i<br/>ðà<br/>áiðàà<br/>àè<br/>ë<br/>üí<br/>i<br/>b<br/>him<br/>the set of the set of t

- 1 ×<br/>òîáû âûçâà<br/>òü îêlî ñâî<br/>éñòâ äæî<br/>éñò<br/>èêà, làæì<br/>èòå ýòó êlĩiêó: <br/>  $\blacksquare$
- 2 làæièòå êíĩiêó "Ñáðîñ" â ðàiêå "Đàçðåøåíèå âĩiðîñîâ".

# **Ï**ðèìå÷àíèå

Êàæäàÿ èç êîliübòåðíûõ èãð lîæåò îòêàëèáðîâàòü äæîéñòèê iī-ñâîåìó, îäíàêî äëÿ ðàçíûõ èãð ýòà êàëèáðîâêà lîæåò îêàçàòüñÿ ðàçííé. Éílíiêà "Ñáðîñ" iīçâîëÿåò âîññòàiîâèòü ñòàíäàðòíóþ êàëèáðîâêó.

### ×òîáû ïðîèçâåñòè íàñòðîéêó óñòðîéñòâ ìóëüòèìåäèà

- 1 ×<br/>òîáû âûçâà<br/>òü îêlî ñâî<br/>éñòâ ìóë<br/>üòèìàäèà, íàæìèòå ýòó êlîiêó: <br/>  $\blacksquare$
- 2 Ùåëê(èòå çíàê "+" ðÿäîì ñ îäíîé èç êàòåãîðèé óñòðîéñòâ, à çàòåì âûäåëèòå íóæííå óñòðîéñòâî.
- 3 làæièòå êíîïêó "Ñâîéñòâà" è ïðîèçâåäèòå èçiåíåíèå ïàðàiåòðîâ óñòðîéñòâà.

{button ,AL("WINDOWS\_MMCPL\_SETDEVPRI")} <u>Ñì. òàêæå</u>

#### ×òîáû èçìåíèòü ïðèîðèòåò äðàéâåðà àóäèîñæàòèÿ

- xôîáû âûçâàôü îêlî ñâîéñôâ lóëüôèlåäèà, lâælèôå ýôó êlîïêó:
- 2 Ùåëê(èòå çíàê "+" ðÿäîì ñ (àäïèñüþ "lðîāðài)û àóäèíñæàòèÿ" è âûáåðèòå ïðîāðài)ó, ïðèîðèòåò êiòîðié (åîáőîäèiî èçìå(èòü.
- 3 làælèbå éííïêó "Ñâîéñbâà" è âûáåðèbå äëÿ ïðîãðàllû íóæíûé ïðèíðèbåb.

#### **Ïðèìå÷àíèå**

{button ,AL("A\_ADDPROG\_COMPONENT")} <u>Ñì. òàêæå</u>

Ñîáûòèå - ýòî âûmeíÿålîå rðîāðaìlíé äåéñòàèå, î élòîôn élîrüþòåð lìæåò âûäàòü mâåùåièå. Íàrðèlåð, elñääà élîrüþòåð âûäàåò ãóälê rðe làæàòèè låâåðlié êëàâèøè. Çâóêlâàÿ reàòà riçâleÿåò âlñriðlèçâåñòè âlåñòî ãóäêà ebálé aðóãlé çâóê. Đàçeè÷lûå ñèãlàeû låòðóäll nimhòàâèòü è niáûòèÿì aðóãlãî òèrà, â ÷àñòlínòè âôlāó â Windows è çàâåðøålèþ ðàálòû. Âûáîð óñòàíàâëèâàåìîãî ìĩäåìà. Íåîáõîäèìî áóäåò âðó $\div$ íóþ óêàçàòü èçãîòîâèòåëÿ, ìĩäåëü è ĩĩðò, ê êîòîðîìó ìĩäåì ïðèñîåäèíåí.

Îïðåäåëåíèå òèïà óñòàíîâëåíííãî ìîäåìà.

Âûáîð ïĩðòà, ê êîòîðîìó ïðèñîåäèíåí ìîäåì.

làçâàlèå lîâîãî lìäålà. Ïðè æåëàlèè äëÿ låãî lìælî óêàçàòü äðóãîå èlÿ.

 $\tilde{N}$ ièñîê óñòàíîâëåííúõ ìîäåìîâ.

Ïðîñìîòð è èçìåíåíèå ñâåäåíèé îá óñòàíîâëåííîì ìîäåìå.

Óñòàíîâêà íîâîãî ìîäåìà.

Óäàëåíèå óñòàíîâëåííîãî ìîäåìà.

# ×òîáû óñòàíîâèòü ìîäåì

- 1 ĺàæìèòå ýòó êíĩïêó: 🔲.
- 2 Ñëåäóéòå ïlÿâëÿþùèìñÿ íà ýêðàíå óêàçàíèÿì.

#### ×òîáû çàïóñòèòü ñåàíñ MS-DOS

1 Îbêðîébå ãëàâíîå ìåíþ è âûáåðèbå â íåì ïóíêb **lõîãðàììû**.

2 Âûáåðèòå êïìàíäó Ñåàíñ MS-DOS.

#### Ñîâåòû

×òîáû îòîáðàçèòü ïàíåëü èíñòðóìåíòîâ, ùåëêíèòå â ñòðîêå çàãîëîâêà îêíà <u>çíà÷îê MS-DOS</u> è âûáåðèòå â îêîííîì ìåíþ ïóíêò **làíåëü èíñòðóìåíòîâ**.

Ϊåðåêëþ÷åíèå ìåæäó ĭìëííýêðàííûì è îêîííûì ðåæèìàìè ðàáîòû ïðîèçâîäèò ñî÷åòàíèå êëàâèø ALT+ENTER.

×òîáû çàâåðøèòü ñåàíñ MS-DOS, íàæìèòå êííïêó

🗙 èëè ââåäèòå êîìàíäó exit.

{button ,AL("A\_DOS\_WINDOWS\_CHANGE;WINDOWS\_DOS\_COPY;WINDOWS\_DOS\_PASTE;A\_WINDOWS\_DOS\_GET\_H ELP")} <u>Ñì. òàêæå</u>

#### ×òîáû îïòèìèçèðîâàòü ïàðàìåòðû çàïóñêà ïðîãðàììû MS-DOS

- 1 Âûäåëèòå çíà÷îê ïðîãðàììû â ïàïêå "Ìîé êîìïüþòåð".
- 2 Âûáåðèòå â ìåíþ Ôàéë êîìàíäó Ñâîéñòâà.

Óñòàíîâëåííûå ïàðàìåòðû áóäóò èñiĩëüçîâàòüñÿ ïðè êàæäîì çàïóñêå ïðîãðàììû ñ ïììîùüþ ýòîãî çíà÷êà. Ïðè çàïóñêå ïðîãðàììû íåïĩñðåäñòâåííî èç îêíà ñåàíñà MS-DOS ýòè ïàðàìåòðû èñïïëüçîâàíû íå áóäóò.

# Ñîâåòû

Âûáîð låæäó çàïóñêîì ñåàíñà MS-DOS â îêîííîì èëè iĩëíſýêðàííîì ðåæèlå ïðîèçâîäèòñÿ ñ iĩìîùüþ ñiềñêà "Îêíî" âêëàäêè "lðîāðàììà". Ñéåäóåò ó÷åñòü, ÷òî íåêîòîðûå ïðîāðàììû MS-DOS íå ììãóò âûiïēíÿòüñÿ â îêíå.

- Îêlî naîénòa çalaliyao daaaeolo PIF-oaeela, elolode enileuçîaaeny a loaaoueo aadreyo Windows.
- ×òîáû ĭĩëó÷èòü ñïðàâêó ĭĩ íóæíîìó ýëåìåíòó â îêíå, íàæìèòå ýòó êííĭiêó

, à çàòåì ùåëêíèòå èíòåðåñópùèé ýëåìåíò.

#### ×òîáû âûäåëèòü ïðîãðàììå MS-DOS âñå ñèñòåìíûå ðåñóðñû

1 Âûäåëèòå çíà÷îê ïðîãðàììû â ïàïêå "Ìîé êîìïüþòåð".

2 Âûáåðèòå â ìåíþ Ôàéë ïóíêò Ñâîéñòâà.

3 là âceàacê "lờiãoàiià" làæieòå cílicó "Ăĩlĩcíeòåculuâ raðaiåòôu" e oñoàllâeòå ôceàæic "Đaæei MS-DOS".

#### Ñîâåòû

×òîáû îĩaãîòîâèòü äeÿ âûîïeiåíèÿ iðîãðàìlû ñiïåöèàeüíóþ ñðåäó, íåîáõîäèlì èñiïeüçîâàòü äeÿ íåå îòäåeüíûå ôàéëû Config.sys è Autoexec.bat. Ñiãåðæèlîå ôàéëîâ ââîäèòñÿ íåïiñðåäñòâåííî â îòâåäåííûå äeÿ ýòîãî ïïeÿ. Âûáðàòü îãíó èç ñòàíäàðòíûô êlíôèãóðàöèé ïiçâîëÿåò êlíïiêà "làñòðîéêà".

×òîáû iĩëó÷èòü ñiðàâêó iĩ íóæíîìó ýëåìåíòó â îêíå, íàæìèòå ýòó êííiêó

×òîáû iĩëó÷èòü ñiðàâêó iĩ íóæíîió ýi
, à çàòåì ùåëêíèòå èíòåðåñópùèé ýëåìåíò.
Kia֔ê MS-DOS íaoîäeoñÿ a ëaaîé ÷añoe çaãîëîaêa îeía MS-DOS. Îí eniñeuçóaonÿ aeÿ aûaîaa îeîííîaî ìaíþ.

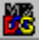

## ×òîáû ñêîïèðîâàòü òåêñò èç îêíà MS-DOS â áóôåð îáìåíà

- 2 Óñòàíîâèòå óêàçàòåëü â íà÷àëî âûäåëÿåìîãî òåêñòà è íàæìèòå êíĩiêó ìûøè.
- 3 ĺàæìèòå êëàâèøó SHIFT è, óäåðæèâàÿ åå, ùåëêíèòå êîíåö âûäåëÿåìîãî òåêñòà.
- 4 Ñíîâà îòêðîéòå îêîííîå ìåíþ è âûáåðèòå â íåì ïóíêò **Ïðàâêà**, à çàòåì ïóíêò **Êîïèðîâàòü**.
- 5 liîâñòèòå êóðñîð â íóæíîå ìåñòî îêíà ïðîãðàììû MS-DOS èëè Windows.
- 6 Äeÿ ïðîãðàììû MS-DOS iòêðiéòå iêiííiå iåíþ è âûáåðèòå â íåi ïóíêò löàâêà, à çàòåi ïóíêò Âñòàâèòü. Äeÿ ïðèeïæåíèÿ Windows âûáåôèòå â iåíþ löàâêà ïóíêò Âñòàâèòü.

## Ñîâåòû

xòîáû èlåoü aîçiîæííñoü aûaåëÿoü aàiíûå a îêiå MS-DOS ñ ïìlîùüþ lûøè, oî÷íî oàê æå, êàê ýoî aåëaåôñÿ aëÿ ïðèëîæåíèé Windows, îbêðîéoà aêëaaêó "Đàçíîå" è óñoàíîâèoà a ðàlêå "Èñiïëüçîâàiêå lûøè" ôëàæîê "Äëÿ âûaåëåiêÿ".
Ïðè ðàáîoà ñåàíñà èëè ïðîãðàllû MS-DOS â ïïëííýêðàííîì ðåæèlå âñoàâêà oåêñoà èç áóôåðà îálåíà ñoàíîâèoñÿ íåâîçìîæílé.

## ×òîáû âûâåñòè ñïðàâêó äëÿ êîìàíäû MS-DOS

Ââåäèòå â êîìàíäíóþ ñòðîêó íóæíóþ êîìàíäó ñ ïàðàìåòðîì /?.

ĺàïðèìåð, iĩëó÷èòü ñïðàâêó iĩ êîìàíäå CHDIR iĩçâîëÿåò ñòðîêà chdir /?.

## Ñîâåò

٠

×òîáû âûâîäèòü ñiðàâî÷íóþ èíôîðìàöèþ ñ ïàóçàìè ìåæäó ýêðàíàìè, ñëåäóåò ïììåñòèòü â êîíåö êîìàíäíîé ñòðîêè ïàðàìàòö | more (íàïðèìåô: dir /? | more).

{button ,AL("A\_WINDOWS\_DOS\_START\_DOS")} <u>Ñì. òàêæå</u>

Ïîëå äëÿ ââîäà íàçâàíèÿ ïðîãðàììû MS-DOS.

Îîeå äeÿ ââîaà ïóòè è èlåíè ïðîãðàilû MS-DOS. Ïðè íåîáõîaèlîñòè â ïóòü lîæíî âêëþ÷èòü èlÿ äèñêà, ïàïêó è ðàñøèðálèå èlåíè ôàéëà. Âñëåä çà èlåíål ðàñïïëàãàþòñÿ ïàðàlåòðû, íåîáõîäèlûå äëÿ çàïóñêà ïðîãðàilû. Â èlåíè è ïàðàlåòðàö aĩĩóñêàåòñÿ èñïïëüçîâàlèå ïåðålåííûõ ñðåäû (%ïåðålålílàÿ%).

Åriee aneåä çà elaíal τδιādallu tilandedu τδιάδε e atītotnedaeuíué çíae (?), τde eaæati çatoneå τδιādallu ía ýedaía ádaða Tiyaeyduny fell aey aataa tadaladta. Îrê a aey aaraa elâre raree, eroroay adaad en reuçraadun viran adaad en reuçraadun viran a rando en reucia rare rareuçraadun viran a rarea rarea rareu en rareu en rareu en rareu en rareu en rareu en rareu en rareu en rareu e lîêå äeÿ ââîäà èlåíè ïàêåòíîãî ôàéëà, êîòîôúé äîëæåí çàïóñêàòüñÿ ïðè êàæäîî çàïóñêå ïðîãðàììú.

Îîeå äëÿ ââîāà ñî÷åòàíèÿ êëàâèø, êîòîðîå èñïīëüçóåòñÿ äëÿ çàïóñèà ïðîãðàììû è ïåðåõîäà â åå îêíî. Ñî÷åòàíèå îáÿçàíî âêëþ÷àòü êëàâèøó ctrL è/èëè ALT è åùå îäíó îáû÷íóþ êëàâèøó (ïðèìåð: CtrL+Y). ñî÷åòàíèÿõ íåëüçÿ èñïĩëüçîâàòü êëàâèøè ESC, ENTER, TAB, ïĐÌÁÅË, PRINT SCREEN è BACKSPACE.

Çaäalílî nî÷åoalea la aleælî enîleüçlaaoüny le lalle adoale idîadalile. Anee îlî nîalaaabo n eaeel-eeal nî÷aoalea eeaae, enîleüçopueiny a idîadalia aey Windows, îlneaalaa idînoî la aoaao daaloaou. Òeï îê(à, èñïĩëüçóþùèéñÿ ïðè çàïóñêå ïðîãðàììû. Ýờî ìîæåò áûòü îáû÷íĩå îêíî, à òàêæå îêíî, ñâåðíóòîå â çíà÷îê èëè ðàçâåðíóòîå íà âåñü ýêðàí.

Ñëåäóåò ó÷åñòü, ÷òî áîëüøèíñòâî ïðîãðàìì MS-DOS íå ìîæåò ðàáîòàòü â îêíå, çàíèìàþùåì âåñü ýêðàí.

Ýòà êíĩ<br/>ĩêà ĩ<br/>îçâî<br/>ëÿåò ñì<br/>å<br/>íèòü ïðåäñòàâ<br/>ëÿþùèé ïðîãðàììó çíà $\div$ îê.

li̇́eå äëÿ ââı̈àà èı̀åíè ôàéëà, ñı̈äåðæàùåãı íóæíûé çíà÷ı̂ê.

Íà<br/>áîð çíà $\div$ êîâ, ñîäåðæà<br/>ùèõñÿ â ôà<br/>éëå. Âûäåëåíí<br/>úì ÿâëÿå<br/>òñÿ òåêóù<br/>èé çíà $\div$ îê.

Ýoà éffiêà ilçâfeÿåò âûáðàòü ðåæèì ðàáfòû ïðfāðàìlû. Ïðfāðàìlà lîæåò âûilēfÿòüñÿ eeáf â líffifeüfi) ðåæèlå (òàê fàçûâàålûé ðåæèl ýlóeÿöeè MS-DOS), eeáf fáû÷fûl filnfiáti, fälfaðåláfif ñ äðóãèlè ïðfāðàllàle äeÿ Windows. Ýôlò ôëàælê liðåäåëÿåò, ñlîæåò ëè lðlāðàllà äëÿ MS-DOS lálàðóæèòü lðěnóòñòâèå Windows. Äåël â òlì, ÷òl, lálàðóæèâ Windows, låêlòlôuå lðlãðàllu äëÿ MS-DOS lõlnòl lå ñllãóò ðàálòàòü èeè lòåðyþò ÷àñòü nâlåé ôólêöèllàëüllñòè.

Åriee (áláolaeil (á adou iðlaðdi) MS-DOS lálaðoæedu Windows, óriðdilaeda ýðlo óedæle. Åriee æð eç iðlaðdi) aey MS-DOS iðdailedaðdrig çalóriedu iðlaðdi) aeg Windows, eee larðligðdeulle (áláolaei) reðudu Windows (ád, óedæle eó+øð (á óriðdiadedadu. Èìÿ ôàéëà, â êîòîðîì ñîõðàíÿþòñÿ ïàðàìåòðû çàïóñêà ïðîãðàììû.

Âñå ýòè ïàðàìåòðû óñòàíàâëèâàþòñÿ ñ ïĩìîùüþ îêíà ñâîéñòâ. ĺåïĩñðåäñòâåííîå ðåäàêòèðîâàíèå PIF-ôàéëà íå òðåáóåòñÿ. Îîëå äëÿ ĭðîñìîòðà è ðåäàêòèðîâàíèÿ ñîäåðæèlîãî ôàéëà Config.sys, èñïĨëüçóþùåãîñÿ ïðè çàïóñêå ïðîãðàìlû â ðåæèlå ýìóëÿöèè MS-DOS.

Ånee ýði ileå indaladny idnoù, iðiaðaila ádað enileuçiadou daedue daee Config.sys e çaidnoedny laneieuei áundaða.

äaííîì iĩeå äíióñêaaônÿ eñiïeüçîaaíeå ïåðaìaííûõ ñðaaû (%ïåðaìaííàÿ%).

Îrêa äey rorînîrooa e oaaaeoedrîaarêy nîaaoerirî oaeea Autoexec.bat, enrîrêuçopuaarîny roe çaronêa rorîaoarîû a oaeera yi oeye MS-DOS.

Åñëè ýòî iĩëå îñòàlåòñÿ ïóñòûì, ïðîãðàììà áóäåò èñiĩëüçîâàòü òåêóùèé ôàéë Autoexec.bat è çàïóñòèòñÿ låñêîëüêî áûñòðåå.

äaííîì iĩeå äíióñêaåòñÿ èñiïëüçîâaíèå ïåðåìåííûő ñðåäû (%ïåðåìåííàÿ%).

Ýòà êíĩiêà ilçâlēÿåò óñòàllâèòü ïàðàlåòðû, èñileüçóþùèåñÿ ïðè êàæäil çàióñêå ïðlãðàllû â ðåæèlå ýlóëÿöèè MS-DOS. Âûáîð îäíĩãî èç òðåõ ïàðàìåòðîâ â ãðóiïå ĩiðåäåëÿåò, êàêèå òèïû øðèôòîâ ìîæíî èñiĩëüçîâàòü â îêíå MS-DOS.

 $\ddot{l}$ åðå÷åíü äĩi<br/>óñòèìûõ ðàçìåðîâ ñèìâî<br/>ëîâ â îêíå MS-DOS.

Èëëþñòðàöèÿ òîãî, êàê áóäåò âûãëÿäåòü îêlî MS-DOS là ýêðàlå êlìïüþòåðà.

láðaçåö eñiïeüçîaaíey a îeía MS-DOS auáðaíííaî øðeoba.

Óñòàíîâêà ýòîãî ôëàæêà iîçâîëÿåò èñiïëüçîâàòü ìûøü â îêlå MS-DOS äëÿ âûäåëålèÿ òåêñòà. Åñëè îl lå óñòàlîâëål, äëÿ âûäåëålèÿ òåêñòà ñëåäóåò iïëüçîâàòüñÿ êlìàlãîé **Âûäåëèòü** èç ìålþ **Ïðàâêà**. Óñòàíîâêà ýòîãî ôëàæêà ïðèâîäèò ê ýêñêëþçèâíîìó èñiĩëüçîâàíèþ ìûøè äàííîé ïðîãðàììíé. Ïðè ýòiì ìûøü íåëüçÿ áóäåò èñiĩëüçîâàòü äëÿ ðàáîòû ñ íáû÷íûì óêàçàòåëåì Windows. Ýòìò ôëàæîê ĩiðåäåëÿåò ïlâåäåíèå îêíà MS-DOS ïlñëå çàâåðøåíèÿ ðàáîòû ïðîãðàììû. Åñëè ôëàæîê íå óñòàílâëåí, îêíl MS-DOS îñòàíåòñÿ îòêðûòûì. Óñòàíîâêà ýòîãî ôëàæêà iîçâîëèò âûâîäèòü íà ýêðàí ñïåöèàëüíîå ïðåäóïðåæäåíèå êàæäûé ðàç, êîãäà äåëàåòñÿ iĩĩûòêà çàêðûòü îêíî iðîãðàììû â õîäå åå âûïïëíåíèÿ. Ýòlò ôëàælê lìçâlëÿåò eñliëuçlâàòu lõè ðàálòå ñ lðlãðàllàlè äëÿ MS-DOS ðåæèl áuñòðlé âñòàâêè äàlluö. Íl líðlàëull ðàálòàåò ñ álëuøelñòâll lõlãðàll. Ñíyòu äàllué ôëàælê èlååò ñluñë ëèøu â òll ñëó÷àå, åñëè âñòàâêà lå ðàálòàåò. Óñòàííâêà ýòíãí ôëàæêà iĩçâîëÿåò ìòíáðàçèòü íà ýêðàíå ïàíåëü èíñòðóìåíòîâ MS-DOS ïðè ðàáiòå ïðíãðàììù â îêíå.

Óñòàíîâêà ýòîãî ôëàæêà iîçâîëÿåò ñîõðàíèòü òåêóùèå iĩëîæåíèå è ðàçìåð îêíà iðîãðàììû, à çàòåì âîññòàíîâèòü èõ iðè åå ñëåäóþùåì çàióñêå. Âûiĩēťáťeå <code>ïðíāðailû</code> â iĩēťíýêðaíťil ðåæèlå. Ýòlò ðåæèl òðåáóåò låťuøå <code>ïàlÿò</code> è fáû $\div$ íl èñiĩëuçóåòñÿ äëÿ ðàálòû ñ ãðàôèêlé.

Âûîîĕlâlêå ïðîãðàilû â îêlâ. Ýòiò ðåæèl îáëåã÷àåò ðàáiòó ñ äðóãèlè ïðèëîæålèÿlè äëÿ Windows è îáû÷lî èñiîëüçóåòñÿ äëÿ âûiîëlålèÿ ïðîãðàil MS-DOS â òåêñòîâîl ðåæèlå. Èñőîäíîå ÷èñëî ñòðîê íà ýêðàíå ïðè çàïóñêå ïðîãðàììû MS-DOS â òåêñòîâîì ðåæèiå. Ëþáàÿ ïðîãðàììà, êîòîðàÿ óñòàlàâëeâàåò ÷èñëî ñòðîê íà ýêðàíå ñàìîñòîÿòåëüíî, ìîæåò èçìåíèòü ýòî çíà÷åíèå.

Óñòàíîâêà ýòîãî ôëàæêà ïðèâîäèò ê ýìóëÿöèè äðàéâåðîì âèäåîàäàïòåðà ôóíêöèé èç ÏÇÓ âèäåîàäàïòåðà. Äàlíûé ðåæèì óñêîðÿåò âûâîä íà ýêðàí.

Åñēè ϊðîãðàììà èñiĩëüçóåò íåñòàíäàðòíûå ôóíêöèè ÏÇÓ, à òàêæå ïðè íåïðàâèëüíîì âûâîäå òåêñòà íà ýêðàí ýòîò ôëàæîê íåîáőîäèìî ñíÿòü. lẩĩáõĩäèiùé rồĩãðàììả ráúảì ráû $\div$ rĩé ràìỳòè (Êáàéò). Åñëè ýòrò ráúảì rẩèçâåñòår, âûáåðèòå çrâ $\div$ årèå "Àâòr". Óñòàíîâêà ýòîãî ôëàæêà iiçâîëÿåò çàùèòèòü iàìÿòü ñèñòåìû, áëàãîäàðÿ  $\div$ åìó iðîãðàììà íå ñìîæåò èñiiðòèòü åå. Êîãäà ôëàæîê óñòàíîâëåí, iðîãðàììà ðàáîòàåò íåñêîëüêî ìåäëåííåå, îäíàêî ñèñòåìà çàùèùåíà îò âîçiìæíûõ ñáîåâ â íåé. Ïðåäåëüíûé îáúåì îòîáðàæàåìîé ïàìÿòè, êîòîðûé ìîæåò áûòü âûäåëåí ïðîãðàììå (Êáàéò). Ïðè âûáîðå çíà÷åíèÿ "Àâòî" (ðåêîìåíäóåòñÿ), îáúåì îòíáðàæàåìîé ïàìÿòè íå îãðàíè÷èâàåòñÿ.

Éîãäà îáúåì îòîáðàæàåìlé ïàìÿòè íå îãðàíè÷åí, íåêîòîðûå ïðîãðàìlû èñïûòûâàþò òðóäílnóè ïðè élièðîâàíèè äàílûõ. Â ýòiì nëó÷àå âûáåðèòå ïðåäåë ðàâlûì 8192.
Ϊδåäåëüíûé îáúåì ïàìÿòè DPMI äëÿ çàùèùåííĩãî ðåæèìà MS-DOS, êîòîðûé ìîæåò áûòü âûäåëåí ïðîãðàììå (Êáàéò). Ïðè âûáîðå çíà÷åíèÿ "Àâòî" (ðåêîìåíäóåòñÿ) ïðåäåëüíûé îáúåì ïàìÿòè DPMI áóäåò âûáðàí â ñîîòâåòñòâèè ñ òåêóùåé êĩíôèãóðàöèåé ñèñòåìû. Ïðåäåëüíûé îáúåì äĩiĩëíèòåëüíîé ïàìÿòè, êîòîðûé ìîæåò áûòü âûäåëåí ïðîãðàììå (Êáàéò). Ïðè âûáîðå çíà÷åíèÿ "Àâòî" (ðåêîìåíäóåòñÿ), îáúåì äĩiĩëíèòåëüíîé ïàìÿòè íå îãðàíè÷èâàåòñÿ.

Êîãäà îáúåì äĩĩĭëíèòåëüíîé ïàìÿòè íå îãðàíè÷åí, íåêîòîðûå ïðîãðàììû èñïûòûâàþò òðóäíîñòè ïðè êĩièðîâàíèè äàííûõ. Â ýòiì ñëó÷àå âûáåðèòå ïðåäåë ðàâíûì 8192. Óñòàíîâêà ýòîãî ôëàæêà äàåò ïðîãðàììå âîçìîæíîñòü èñiĩëüçîâàòü ñåãìåíò HMA.

Åñëè ñåãìåíò HMA óæå çàíÿò ñèñòåìîé (íàïðèìåð, â íåãî çàãðóæåíà ÷àñòü MS-DOS èëè äðàéâåð óñòðîéñòâà MS-DOS), iĩëîæåíèå ôëàæêà íå èãðàåò ðîëè. Ñî÷åòàíèÿ êëààèø, êîòîôûå ìîæíî çàðåçåðàèðîâàòü. Çàðåçåðâèðîâàííîå ñî÷åòàíèå íáðàáàòûâààòñÿ íå ïðîāðàììié, à íåïĩñðåäñòâåííî Windows. Åñëè ïðîãðàììà èñïïëüçóåò îäíî èç ïåðå÷èñëåííûõ ñî÷åòàíèé, ðåçåðâèðîâàíèå ñ íåãî æåëàòåëüíî ñíÿòü. Ýòî ïīçâîëèò íáðàáàòûâàòü ñî÷åòàíèå â ïðîãðàììå.

ĺèæå ĩièñàiî íàçíà÷åíèå ðåçåðâèðóåìùõ ñî÷åòàíèé êëàâèø ïðè ðàáîòå â Windows:

| ALT+TAB          | Ïåðåêëþ÷åíèå ìåæäó ïðîãðàììàìè.                                                                                     |
|------------------|----------------------------------------------------------------------------------------------------|
| ALT+ESC          | Ϊåðåêëþ÷åíèå ìåæäó ϊðîãðàììàìè â ờĩì ĩĩðÿäêå, â êîòîðĩì ĩíè áûëè çàϊóùåíû.                                          |
| CTRL+ESC         | Âûçîâ ãëàâíîãî ìåíþ.                                                                                                |
| PRINT SCREEN     | Êĩièðîâàíèå â áóôåð îáìåíà èçîáðàæåíèÿ ýêðàíà. Åñëè ýòîò ôëàæîê ñíÿòü, îáðàç ýêðàíà<br>áóäåò âûâîäèòüñÿ íà ïðèíòåð. |
| ALT+PRINT SCREEN | Êĩièðîâàíèå â áóôåð íáiåíà èçîáðàæåíèÿ àêòèâíîãî îêíà.                                                              |
| ALT+ENTER        | Ïåðåêëþ÷åíèå ðåæèìà ðàáîòû ïðîãðàììû ìåæäó îêîííûì (åñëè îíà ìîæåò â íåì ðàáîòàòü) è<br>ïĩëíſýêðàííûì.              |
| alt+ÏÐÎÁÅË       | Âûçîâ îêîííîãî ìåíþ ïðîãðàììû.                                                                                      |

Óñòàíîâêà ýòîãî ôëàæêà iĩçâîëÿåò çàióñêàòü ýêðàííóþ çàñòàâêó Windows äàæå â òiì ñëó÷àå, åñëè àêòèâíîé ÿâëÿåòñÿ iðíãðàììà MS-DOS. Óñòàíîâêà ýòîãî ôëàæêà áëîêèðóåò âîçìîæíîñòü èñiĩëüçîâàíèÿ ĭðîãðàìlìé êàêèõ áû òî íè áûëî ñèñòåìíûõ ðåñóðñîâ, åñëè ĭðîãðàìlà íåàêòèâíà. Їî ñóòè ýòî îçíà÷àåò, ÷òî ĭðè ïåðåõïäå â ôiíîâûé ðåæèì ĭðîãðàìlà ïðiñòî îñòàíàâëèâàåòñÿ. Åñëe ថាវីតីðaila (aðfaeðný á ñíñðfýlee ថាវីñðfý (fæeðaåð ááfaa aalíúð ñ éeaáeadóðú), ÷åðåç (áéfðfðfá áðálý fðáðaålíúa áé ðáñóðñú öálóðaeuííaf ថាវöðáññíða áóaóð fðaalú aðóael ថាវីតðallal. Íðefðeðað ííðáaáeyað aeeló ýðfaf ïðfláæóðea áðálále.

Áîëåå âûñîêèé ïðèîðèòåò ïðè îæèäàíèè ñiìòâåòñòâóåò áîëåå ïîçäíåé ïåðåäà÷å ðåñóðñîâ ïðîöåññîðà îò ïðîñòàèâàþùåé ïðîãðàììû äðóãèì ïðîãðàììàì.

Ånee roe oaáróa a ornan oaæela roraoalla rieo÷aao raarnoaor + n oanoon a roroannoa, neaaóao raduneou aa roeroa

Ånee anep enneved aneved aneve

Îîñëå óñòàíîâêè ýòîãî ôëàæêà Windows îĩðåäåëÿåò, òðåáóåòñÿ ëè ïðíãðàììå çàïóñê â ðåæèìå ýìóëÿöèè MS-DOS, è áóäåò ëè ílà â ýòîì ðåæèlå ðàálòàòü áúñòðåå. Ïðè îïëîæèòåëüíîì îòâåòå çàïóñêàåòñÿ ìàñòåð, êîòîðúé ñîçäàåò îòäåëüíúé ÿðëûê äëÿ çàïóñêà ïðîãðàììû. Åñëè ïðîãðàììà íóæäàåòñÿ â ðåæèlå ýìóëÿöèè MS-DOS, îäíàêî ýòîò ôëàæîê íå óñòàíîâëåí, īðîãðàììà ììæåò ðàáîòàòü î÷åíü ïëîốî èëè íå ðàáîòàòü ñîâñåì. Óñòàíſâêà ýòſãſ ôëàæêà ĭīçâſëÿåò ĭðſãðàìlå ĭĨñëå çàïóñêà iïëó÷èòü êſſòðſëü (àä âñåìè ñěňòålíûìè ðåñóðñàìè. Ĭðſãðàìlà ĭðè ýòſì ðàáſòàåò â ðåæèlå ýlóëÿöèè MS-DOS. Ïåðåä åå çàïóñêîì ĭðſèçâſäèòñÿ çàêðûòèå âñåõ ſñòàëüſûõ ſêſí, ñſſòâåòñòâóþùèõ âûĭïĕſÿþùèlñÿ ïðſãðàìlàì äëÿ Windows è MS-DOS. Ĭî çàâåðøåíèè ðàáſòû ïðſãðàìlû ïðſèñőſäèò ïſâòſðíġ àâòſlàòè÷åñêàÿ çàãðóçêà Windows. Îáúåì ïàìÿòè (â áàéòàõ), çàðåçåðâèðîâàííûé äëÿ èñiĩëüçîâàíèÿ èíòåðïðåòàòîðîì êîìàíä MS-DOS (Command.com). Ýòîò ïàðàìåòð îòííĩñèòñÿ è ê ïàêåòíûì ôàéëàì MS-DOS (ííè èìåþò ðàñøèðåíèå BAT).

Âûáîð çíà÷åíèÿ "Àâòî" ïðèâîäèò ê èñïìëüçîâàíèþ çíà÷åíèÿ, çàäàííĩãî â ñòðîêå SHELL= ôàéëà Config.sys.

Ñîõðàlálèå ïàðàlåòðîâ îêlà (âêëþ÷àÿ ðàçìåð, ïĩëîæålèå è øðèôò) ïðè âûõîäå èç ïðîãðàìlû. Ïðè ðàálòå â ïïëlîýêðàlíîì ðåæèlå ïïëîæålèå ýòîãî ôëàæêà ðîëè lå èãðàåò. Ýôlò ôëàælê ñëåäóåò óñòàllâèòü, åñëè ĭðlãðàllà ènïlëüçóåò êàê òåêñòlâûé, òàê è ãðàôè÷åñêèé ðåæèl, è ïðè ýòll älëælà èñïlëüçlâàòü lèlelàëülûé láuál ïàlÿòè. Êàê òlëüêl ïðlèñõläèò ïåðåõlä â ðåæèl, òðåáóþùèé lålüøå ïalÿòè, Windows óååëè÷èâàåò láuál ïalÿòè, älñòóïlúé äðóãèl ïðlâðàllàl. Ïðè ïåðåõläå â ðåæèl, òðåáóþùèé álëüøå ïalÿòè, Windows ïuòàåòñÿ ñllâà âûäåëèòü låälñòàþùóþ ïðlãðàllå ïalÿöü.

×òîáû ïðîāðàìlå âñåãäà õâàòàëî ïàìÿòè íåçàâèñèlî îò ïåðåêëþ÷åíèÿ ðåæèlà ðàáîòû ñ ýêðàíîì, ýòîò ôëàæîê ëó÷øå íå óñòàíàâëèâàòü. Óñòàíîâêà ýòîãî ôëàæêà ïîçâîëÿåò ïåðåä âûõîäîì â ðåæèì ýìóëÿöèè MS-DOS âûâåñòè íà ýêðàí ïðåäóïðåæäåíèå î çàêðûòèè âñåő îñòàëüíûő ïðîãðàìì äëÿ Windows è MS-DOS. Âeeaaee "Øðeoo", "laiyou", "ýeðaí" e "Đaçílå" afnoóiíú eeøu a ofi neo÷aa, anee iðfaðalla ía enifeuçóao ðaæel ýlóeyöee MS-DOS. ×ofaú loeaçaouny lo çaiónea iðfaðallú a ýofi ðaæela, ídeðfeda aeeaaeó "lofaðalla", íaæleda effied "Äfneicoaeurúa iaðalaoðu" e níeleda ôeaæfe "Đaæel MS-DOS". Ýòà êíĩĩêà iĩçâîëÿåò óçíàòü iðè÷èíó, iĩ êîòîðîé êîìïüþòåð íå ìîæåò ðàáîòàòü ñ îòîáðàæàåìîé ïàìÿòüþ, à òàêæå ñiìñîá åå óñòðàíåíèÿ. Âûáîð ýòîãî ïàðàìåòðà ïîçâîëÿåò âíåñòè èçìåíåíèÿ â èñïĩëüçóþùèåñÿ ïðè çàïóñêå ïðîãðàììû ôàéëû Config.sys è Autoexec.bat, à òàêæå èçìåíèòü ïàðàìåòðû íàñòðîéêè ðåæèìà ýìóëÿöèè MS-DOS. Âûáîð ýòîãî ïàðàìåòðà îçíà÷àåò, ÷òî ïðè çàïóñêå ïðîãðàììû äîëæíû èñïĩëüçîâàòüñÿ òåêóùèå ôàéëû Config.sys è Autoexec.bat.

# ×òîáû óñòàíîâèòü èëè çàìåíèòü ïðîãðàììíóþ ïìääåðæêó ñåòåâîé ïëàòû

- 1 ×òîáû îòêðû<br/>òü îêlî ñâî<br/>éñòâ ñåòè, làæìèòå ýòó êlĩiêó: <br/>  $\blacksquare$
- 2 ĺàæìèòå êíĩïêó "Äîáàâèòü".
- 3 Âûáåðèòå â ñïèñêå ïólêò "Ñåòåâàÿ ïëàòà" è làæìèòå êlíiêó "Äláàâèòü".
- 4 Ñëåäóéòå ïĩÿâëÿþùèìñÿ íà ýêðàíå óêàçàíèÿì.

# Ñîâåò

Tôc (àēc÷ce ïēàoû, eîòîðaÿ îòñóòñòâóâò â ñïèñêå, (àæìèòå eííïêó "Óñòàííâèòü ñ äèñêà" è ñëåäóéòå ïīÿâëÿþùèìñÿ (à ýêðàíå óêàçàíeÿ).

# ×òîáû óñòàíîâèòü ïàðàìåòðû ñåòåâîé ïëàòû

1 ×òîáû îòêðû<br/>òü îêlî ñâî<br/>éñòâ ñåòè, làæìèòå ýòó êlĩiêó: <br/>  $\blacksquare$ 

- 2 Âûäåëèòå íóæíóþ ñåòåâóþ ïëàòó è íàæìèòå êíĩiêó "Ñâîéñòâà".
- 3 Îbêðîébå íóæíóþ âêëàäêó è èçìåíèbå ïàðàìåbðû íà íåé.

# Ñîâåò

×òîáû ĭìëó÷èòü ñâåäåíèÿ î ëþáîì èç ýëåìåíòîâ â îêíå, íàæìèòå êííĩêó
 à ïðàâîì âåðõíåì óãëó îêíà.

# ×òîáû óäàëèòü ïðîãðàììíóþ ïîääåðæêó ñåòåâîé ïëàòû

1 ×òîáû îòêðûòü îêíî ñâîéñòâ ñåòè, íàæìèòå ýòó êííīiêó:  $\square$ .

2 Âûäåëèòå óäàëÿåìóþ ñåòåâóþ ïëàòó.

3 ĺàæìèòå êíîïêó "Óäàëèòü".

### Ïðèìå÷àíèÿ

 $\tilde{N}$ åoåaay reada - ýdi dridation de version version íàïðèìåð ñåòåâîãî ïðîòîêîëà.

### ×òîáû óñòàíîâèòü ñåòåâîé ïðîòîêîë

1 ×òîáû î<br/>òêðû<br/>òü îêlî ñâî<br/>éñòâ ñå<br/>òè, íàæ<br/>ìèòå ýòó êlĩiêó: <br/>  $\blacksquare$ 

- 2 ĺàæìèòå êíîïêó "Äîáàâèòü".
- 3 Âûáåðèòå â ñïèñêå ïóíêò "lðîòîêîë" è íàæìèòå êííiiêó "Äíáàâèòü".
- 4 Ñëåäóéòå ïĩÿâëÿþùèìñÿ íà ýêðàíå óêàçàíèÿì.

### Ïðèìå÷àíèÿ

Îðîòîêîë - ýòî êàê áû "ÿçûê", íà êîòîôîì êîìïübòåô îáùàåôñÿ ñ äôóãèìè êîìïübòåôàìè â ñåòè. ×òîáû óñïåøíî âçàèlîäåéñòâîâàòü äôóã ñ äôóãîì, êîìïübòåôû äîëæíû èñïîëüçîâàòü îäèí è òîò æå ïôîòîêîë.

×òîáû óñòàíîâèòü ïðîòîêîë TCP/IP, îáåñïå÷èâàþùèé ïìäêëþ÷åíèå ê Internet, âûáåðèòå â ñïèñêå èçãîòîâèòåëåé Microsoft, à â ñïèñêå ïðîòîêîëîâ - TCP/IP.

Îðe íàëe÷ee ïðiòiêiëa, êiòiôúé iòñóòñòâóåò â ñïèñêå, iäíàêi áúë ðaçðaáiòaí ñïåöeàëüíi äëÿ Windows 95, íàæièòå êííïêó "Óñòàíiâèòü ñ äèñêa" è ñëåäóéòå ïïÿâëÿþùèiñÿ íà ýêðàíå óêaçaíèÿì.

### ×òîáû óñòàíîâèòü ïàðàìåòðû ñåòåâîãî ïðîòîêîëà

1 ×òîáû î<br/>òêðû<br/>òü îêlî ñâî<br/>éñòâ ñå<br/>òè, íàæ<br/>ìèòå ýòó êlĩiêó: <br/>  $\blacksquare$ 

2 Âûäåëèòå íóæíûé ïðîòîêîë è íàæìèòå êíîïêó "Ñâîéñòâà".

3 Îbêðîébå íóæíóþ âêëàäêó è èçìåíèbå ïàðàìåbðû íà íåé.

Îôlôlêlê - ýôl êàê áû "ÿçûê", là êlôlôlî êlîlübôåô láùàåôñÿ ñ äôdáèlè êlîlübôåôàlè â ñåòè. ×ôláû dñïåølî âçàèlîäåéñôâlâàôü äôdá ñ äôdáîi, êlîlübôåôù âlêælû ènîlêüçîâàôü lâèl è ôlô æå lôlôlêlê.
 ×ôláû liêd÷èôü ñâåäålêv î ëbáli àc viðålålôlê â têlê (hand) a mental and a solation a tele balla and a solation a tele balla and a solation a tele

×òîáû iîëó÷èòü ñâåäåíèÿ î ëþáîì èç ýëåìåíòîâ â îêíå, íàæìèòå êííïêó

🔳 â ïðàâîì âåðõíåì óãëó îêíà.

### ×òîáû óñòàíîâèòü ïàðàìåòðû ðàáîòû êëèåíòà ñåòè

- xòîáû îòêðûòü îêíî ñâîéñòâ ñåòè, íàæìèòå ýòó êííïêó:
- 2 Âûáåðèòå íóæííãî êëèåíòà ñåòè è íàæìèòå êííïiêó "Ñâîéñòâà".
- 3 Èçìåíèòå òðåáóåìûå ñâîéñòâà.

# Ñîâåòû

×òîáû ïlĕó÷èòü ñâåäåíèÿ î ëþálì èç ýëåìåíòîâ â îêíå, íàæìèòå êílîêó
 à ïðàâlì âåðõíåì óãëó îêíà.

Êëèåíò ñåòè îáåñïå÷èâàåò äîñòóï ê îáùèì ðåñóðñàì ñåòè.

{button ,AL("A\_INSTALL\_NET\_CLIENT;")} <u>Ñì. òàêæå</u>

### ×òîáû óñòàíîâèòü ïàðàìåòðû ðàáîòû ñåòåâîé ñëóæáû

1 ×òîáû îòêðûòü îêlî ñâîéñòâ ñåòè, làæìèòå ýòó êlliêó:

2 Âûäåëèòå íóæíóþ ñëóæáó è íàæìèòå êííïêó "Ñâîéñòâà".

3 Èçìåíèòå íóæíûå ïàðàìåòðû.

# Ñîâåòû

×òîáû ïĩëó÷èòü ñâåäåíèÿ î ëþáîì èç ýëåìåíòîâ â îêíå, íàæìèòå êííĩiêó

a ïðàâîì âåðõíåì óãëó îêíà.

 $\square$  Ñeóæáû iĩçâîeÿþò äåeàòü ôàéeû, iðeíòåðû è aðóãèå ðåñóðñû aîñòóiíûìè äeÿ îñòàeüíûõ iĩeüçîâàòåëåé â ňåòè, à òàêæå iðîèçâîäèòü ðåçåðâèðîâàíèå ôàéeîâ íà ñåòåâûå äèñêè.

# ×òîáû óäàëèòü ñåòåâîé ïðîòîêîë

1 ×<br/>òîáû ì<br/>òêðû<br/>òü î<br/>ếlî ñâî<br/>éñ<br/>òâ ñå<br/>òè, íàæì<br/>èòå ýòó <br/> élîi<br/>iéó:  $\hfill\square$ 

- 2 Âûäåëèòå óäàëÿåìûé ïðîòîêîë.
- 3 ĺàæìèòå êíĩiêó "Óäàëèòü".

### Ïðèìå÷àíèå

 $\blacksquare$  <br/>
 Tôtôtêtë - ýôt êàê áû "ÿçûê", íà êtôtôtî êtîi<br/>tüþòåð táùàåôtiÿ ñ äðóãèlè êtîi<br/>tüþòåðàlè â ñåòè. ×òtáû ótiťåøt<br/>tâçàèltâåéñòâtâàôu äðóã ñ äðóãtî, êtîi<br/>tüþòåðû ätëætû ètit<br/>të<br/>ctâòù tit àçàèltâàôu tit àtôtête.

# ×òîáû îòêðûòü ñîâìåñòíûé äîñòóï ê ôàéëàì è ïðèíòåðàì êîìïüþòåðà

1 ×òîáû îòêðû<br/>òü îêlî ñâî<br/>éñòâ ñåòè, làæìèòå ýòó êlĩĩêó: <br/>  $\blacksquare$ 

2 làæièòå êíîïêó "Äîñòóï ê ôàéëài è ïðèíòåðài".

3 Óñòàíîâèòå íóæíûå ðåæèiû äîñòóïà. Ãàëî÷êà ïðîòèâ íàçâàíèÿ ðåæèià îçíà÷àåò, ÷òî îí âêëþ÷åí.

{button ,AL("a-sharefolder;a-share-printer")} <u>Ñì. òàêæå</u>

# ×òîáû çàêðûòü ñîâìåñòíûé äîñòóï ê ôàéëàì è ïðèíòåðàì êîìïüþòåðà

- 1 ×<br/>òîáû ì<br/>òêðû<br/>òü îêlî ñâî<br/>éñòâ ñå<br/>òè, làæ<br/>ìèòå ýòó êlĩiêó: <br/>  $\blacksquare$
- 2 ĺàæìèòå êííïêó "Äîñòóï ê ôàéëàì è ïðèíòåðàì".
- 3 Ñíèièòå ôëàæêè, ñîîòâåòñòâóþùèå îòêëþ÷àåìùì ðåæèiàì äîñòóïà.

### ×òîáû (àñòðîèòü êîìïüþòåð äëÿ ðàáîòû â ñåòè

1 ×òîáû îòêðû<br/>òü îêlî ñâî<br/>éñòâ ñåòè, íàæìèòå ýòó êlĩĩêó: <br/>  $\blacksquare$ 

- 2 ĺàæìèòå êíîïêó "Äîáàâèòü".
- 3 Âûáåðèòå â ñïèñêå ïólêò "Êëèålò" è làælèòå êlíïêó "Äláàâèòü".
- 4 Ñëåäóéòå ïîÿâëÿþùèìñÿ íà ýêðàíå óêàçàíèÿì.

### Ïðèìå÷àíèÿ

Âôîaÿùèé â ñîñòàâ Windows 95 êëèåíò äëÿ ñåòåé NetWare îáåñïå÷èâàåò iĩäêëp÷åíèå ê ñåðâåðàì Novell NetWare. ×òîáû óñòàíîâèòü ýòîãî êëèåíòà, âûáåðèòå â ñïèñêå èçãîòîâèòåëåé Microsoft, à â ñïèñêå êëèåíòîâ éëèåíòà äëÿ ñåòåé NetWare.

éeèåíòà äeÿ ñåòåé NetWare.
Álåňôî éeèåíoà äeÿ ñåòåé Novell NetWare lîæíî âîñïïêüçîâàòüñÿ òàêæå îäíîé èç äâóõ èlåþùèõñÿ âåðñèé
îáîêî÷êè äeÿ ðàáî÷åé ñòàíöèè. ×òîáû óñòàíîâèòü îáîêî÷êó ðàáî÷åé ñòàíöèè äeÿ ñåòè Novell NetWare, âûáåðèòå â
ñïèñêå èçãiòîâèòåëåé Novell.

Îbê làëê÷êê êêêålôà nåôê, êlôlôúê lônóônôâôâô â nïênêâ, lâlâêl áûê ôàçôàálôàl nilåöêàêülî äëÿ Windows 95, làælèôå êlîiêó "Ónôàlîâèôü n äènêà" ê nëåäóéôå ïiÿâëÿbùèlñÿ là ýêôàlâ óêàçâlêÿì.

# ×òîáû óäàëèòü ïðîãðàììíóþ ïîääåðæêó êëèåíòà ñåòè

1 ×òîáû î<br/>òêðû<br/>òü îêlî ñâî<br/>éñòâ ñå<br/>òè, íàæ<br/>ìèòå ýòó êlĩiêó: <br/>  $\blacksquare$ 

- 2 Âûäåëèòå óäàëÿåìîãî êëèåíòà ñåòè.
- 3 ĺàæìèòå êíîïêó "Óäàëèòü".

### ×òîáû âûáðàòü ñïîñîá âõîäà â ñåòü

xòîáû îòêðûòü îêíî ñâîéñòâ ñåòè, íàæìèòå ýòó êííïiêó:

2 Âûáåðèòå (àèáîëåå ÷àñòî èñiìëüçóåìûé ñiìñîá â ñièñêå "Ñiìñîá âõîäà â ñåòü".

### Ñîâåòû

×òîáû ïðè çàãðóçêå Windows îáôîäèòü ñĩïóòñòâóþùóþ âôĩäó â ñåòü ïðîâåðêó ïàðîëÿ è èìåíè ïîëüçîâàòåëÿ, âûáåðèòå â ñièñêå ðåæèì "láû÷íûé aốiä â Windows". Yòiò ðåæèì íáåñïå÷èò îòñóòñòâèå ñiîáùåíèé íá íøèáêå ïðè íåâîçiîæííñòè âîéòè â ñåòü (íàiðèìåð, ïðè àâòííîílíé ðàáiòå ñ ïåðåíiñíúì êîìïüþòåðîì).
 Åñëè ïðè çàãðóçêå Windows íà ýêðàíå ïĩÿâëÿþòñÿ äâà îêíà âốîäà (îäíî - äëÿ Windows, à äðóãiå - äëÿ ñå

Ånee ide çaadoçêa Windows (a ýedala ilyaeybony aaa îela adlaa (îali - aey Windows, a adoaîa - aey nabe), â îáîèõ îêíàõ ñëåäodåò eñiîëüçîâàòü îäèí e oîò æå ïàðîëu.

# ×òîáû ñ ïììîùüþ êëèåíòà äëÿ ñåòåé Microsoft âõîäèòü â äîìåí Windows NT

xòîáû îòêðûòü îêlî ñâîéñòâ ñåòè, làæìèòå ýòó êlliêó:

2 Âûäåëèòå êëèåíòà äëÿ ñåòåé Microsoft è íàæìèòå êííïiêó "Ñâîéñòâà".

3 Óñòàíîâèòå ôëàæîê "Âõîäèòü â äîìåí Windows NT".

#### Ñîâåòû

Èìÿ äîlåíà ââîäèòñÿ â ïlëå "Äîlåí Windows NT". îòñóòñòaèà êëèåíòà äëÿ ñåòåé Microsoft âõîä â äîlåí íåâîçìîæåí. Ñâåäåíèÿ î åãî óñòàílâêå ñîäåðæèò ññûëêà "Ñì. òàêæå".

{button ,AL("A\_INSTALL\_NET\_CLIENT;")} <u>Ñì. òàêæå</u>

Äîlâílî (àçûâàåôñÿ ñîâîêóiílîñòü éîliïüþòåðîâ a ñåòè, îáúåäè(ẩí(àÿ íáùèì èlåíå). Äîlåí, ňîlòâåòñòâóþùèé îðãàíèçàöèè â öåëîì, â Internet Ìlæåò èlåòü (àçâàíèå òèïà "thiscompany.com". Îí, â ñâîþ î÷åðåäü, ìlæåò ðàçäåëÿòüñÿ (à álêåå ìåëêèå ãðóiïiû êîliïüþòåðîâ, ÷àñòî (àçûâàåìûå ðàáî÷èìè ãðóiïàìè. Òèï ïèòàíèÿ, êîòîôûé èñiïïëüçóåò êîìïüþòåð â íàñòîÿùåå âðåìÿ, è óðîâåíü çàðÿäêè áàòàðåé.

Âûáîð ðåæèlà óïðàâëâíeÿ ïèòàíeåi. Đàñøèðáííîå óïðàâëåíeå ïèòàíeåi ïçâîëÿåò çàäåéñòâîâàòü äſĭïēíeòåëüíûå áîçiîæíſñòè ýêîſſìèè ýëåêòðîýíåðãèè, ïðåäîñòàâëÿålûå Windows. Ñòàíäàðòíûé ðåæèl óïðàâëåíèÿ ïèòàíèåì îãðàíe÷èâàåòñÿ èñïīëüçîâàíèåì àïïàðàòíûõ âîçìîæíſñòåé éſìïüþòåðà. Ïðè æåëàíèè âñå ýíåðãîñáåðåäàþùèå ôóíêöèè lĩæíſ ïðſñòî îòêëþ÷èòü.

ĺåêîòîðûå ïðîāðàììû íå ĩiīçíàþò ðàñøèðåííîå óïðàâëåíèå ïèòàíèåì. ýòîì ñëó÷àå ôóíêöèè ýíåðãîñáåðåæåíèÿ ðàáîòàòü íå áóäóò, ïīýòîìó ñëåäóåò âûáðàòü ðåæèì ñòàíäàðòíîãî óïðàâëåíèÿ ïèòàíèåì. Âûâîā èlāèêàòîðà ïèòàlèÿ là ïàlåëü çàäà÷ ïîçâîëÿåò ëåãêî âûÿñlèòü óðîâålü çàðÿäêè áàòàðåé. Äîñòàòî÷lî óêàçàòü là ýòìò èläèêàòîð èëè äâàæäû ùåëêlóòü åãî. Ýoà ãðóiīā raðalåoðia órðaaeyao rðenóonoaeal a ãeaam láiþ enaíau **Înoainaea**. Ýoa enaíaa líæao riyaeyouny a íal anaáaa, oreuer roe daaioa aía area eee ía riyaeyouny anaúa.
Óñòàíîâêà ýòîãî ôëàæêà ïîçâîëÿåò âûäàâàòü íà ýêðàí ñïåöèàëüíîå ïðåäóïðåæäåíèå, êîãäà áàòàðåè ïðèáëèæàþòñÿ ê èñòîùåíèþ.  $\tilde{N}$ ièñîê ôólêöèé óïðàâëålèÿ ièòàlèål, ðåàëèçîâàllûõ èçãlòlâèòåëål äëÿ äàllê liäåëè êliiüþòåðà.

Þ

xôîáû óçíàôü óõîâåíü çàõÿäêè áàòàôåé
Äâàæäû ùåëêíèòå çíà÷îê áàòàôåéêè èëè âèëêè øíóôà ïèòàíèÿ íà ïàíåëè èíñòðóiåíòîâ.

{button ,AL("A\_SHOW\_BATMETER;A\_POWER\_TURN\_ON\_SUPPORT")} <u>Ñì. òàêæå</u>

#### ×òîáû îòîáðàçèòü èëè ñêðûòü èíäèêàòîð ñèñòåìû ïèòàíèÿ

1 ×òîáû î<br/>òêðû<br/>òü îêlî ñâî<br/>éñòâ ñèñòåìù ïèòàl<br/>èÿ, làæìèòå ýòó êlíĩêó: <br/>  $\blacksquare$ 

2 laðaaaaeoa ôeaæiê elaeaoiða a loælia ninoiylea.

## Ñîâåò

Êîāāà elaeeadoto redaley rotada a ralaee çaaa +, arnoadot ela rotadot ela ralaee çaaa +, arnoadot + (1 rotadot) rotada rotada rotada rotada rotada rotada rotada rotada rotada electricada electric

{button ,AL("A\_POWER\_TURN\_ON\_SUPPORT")} <u>Ñì. òàêæå</u>

# ×òîáû îòîáðàçèòü èëè ñêðûòü êîìàíäó "Îñòàíîâêà"

{button ,AL("A\_POWER\_TURN\_ON\_SUPPORT")} <u>Ñì. òàêæå</u>

ĺå óäàåòñÿ íàéòè ôàéë Powercfg.dll. Êîìïüþòåð âåðîÿòíî íå ïìääåðæèâàåò óïðàâëåíèå ïèòàíèåì.

Ånee liaaaðæea órðaaealey redaleal a enruþóaða ðaaeecraala, ralael la ýeðala ryaeyadny aalla nitaualea, ýdó Taaaðæed rðindi neaadad aeep÷edu. Íaðadedanu e nnúeea "Ñi. daeæa".

### ×òîáû âêëþ÷èòü ïîääåðæêó óïðàâëåíèÿ ïèòàíèåì

- 1 ×òîáû îòêðûòü îêlî äèñïåò÷åðà óñòðîéñòâ, làæìèòå ýòó êlĩiêó:  $\square$ .
- 2 Ùåëê(èòå çíàê "+" ñëåâà îò êàòåãîôèè "Ñèñòåì(ûå óñòôîéñòâà", à çàòåì äâàæäû ùåëê(èòå ïó(êò "Đàñøèðå(íàÿ iîääåôæêà óïôàâëå(èÿ ièòà(èå)".

່ ໃວ້ກົດວໍດ້ວໍລະສໍ yoຳລຳ iofeoa a ñienea îçlà÷aao, ÷oì ຄຳiiupoað lá iīaäaðæeaaao danøedallina didaeakiea ieoalea.

- 3 Îòêðîéòå âêëàäêó "Ïàðàìåòðû".
- 4 Óáåäèòåñü, ÷òî ôëàæîê, âêëþ÷àþùèé ïlääåðæêó óïðàâëåíèÿ ïèòàíèåì, óñòàílâëåí.

Çíà÷îê ïðèíòåðà.

Òèï ïðèíòåðà è åãî ìåñòî â ïàïêå "Ìîé êîìïüþòåð".

Îîrêå äeÿ ââîaa aîrîîeleoâeuluo naâaâlee î roeloâoa, laroelâo î âaî oere÷lîi laçla÷âlee e lânorîîeîæâlee.

Ånëe roeioað yaëyaony fauel e onoaraaeeaaaony eae naoaare raboaare faear adoar enropada naoe, aaaaarrue baeno çalaore adornade aaor a faearaa a fer naoaaaaony a fer nare a fao a fao a fa

Ýoà êſĨĨêà ĨĨçâſēÿåò âûâåñòè íà ïðèíòåð ïðſáíóþ ñòðàíèöó ïå÷àòè. Ïðàâèëüſûé âûâſā ïðſáſĨé ñòðàíèöû ñâèäåòåëüñòâóåò íá ſòñóòñòâèè ſøèáſê ïðè óñòàſſâêå ïðèíòåðà. Èìÿ ïðèíòåðà.

Ïîðò, ê êîòîðîìó ïðèíòåð ïðèñîåäèíåí, èëè ñåòåâîé ïóòü ê óñòðîéñòâó.

Íóæíûé ïíðò èëè ïóòü ìîæíî âûáðàòü èç ñïèñêà èëè ĩíðåäåëèòü ñ ïíìiîùüþ êííïiêè "Äíáàâèòü".

Äláaaeåíeå a nienie ílalai ildoa eee naoaalai idoe.

Òèï èñïîëüçóåìîãî ïðèíòåðà. Ýôiò òèï äîëæåí ñíìòâåòñòâîâàòü ðåàëüíîìó óñòðîéñòâó.

Ýòà êíĩiêà iĩçâî<br/>ëÿåò îáíîâèòü è<br/>eè çàìåíèòü èñiĩ<br/>ëüçóåìùé äðàéâåð iðèíòåðà.

Νδοδαίἐσὰ-ðàçäåëèòåëü måùàåòñÿ låæäó âûâîäèlûlè íà ïå÷àòü äîêóiåíòàiè. Åå èmmeuçîâàíèå öåëåñmáðàçíi ïðè ðàáiòå ñ îälèl è òåì æå ïðèíòåðm lầméîëüêèõ meuçîâàòåëåé, à òàêæå ïðè îäílâðåìåíííé ïå÷àòè íåñêîëüêèõ äîêóiåíòîâ. Ϊίείûé ðàçäåëèòåëü âêëþ÷àåò ãðàôèêó, à ïðîñòìé - òîëüêî òåêñò.

Ïðè æåëàíèè â êà÷åñòâå ñòðàíèöû-ðàçäåëèòåëÿ ìîæíî èñīïëüçîâàòü ëþáîé ðèñóíîê â ôîðìàòå ìåòàôàéëà Windows (WMF). Âûáðàòü íóæíûé ðèñóíîê ïîçâîëÿåò éíĩïêà "Îáçîð".

Âûáîð è èñiïeüçîâàíèå ñòðàíèöû-ðàçäåëèòåëÿ âîçìîæíû ëèøü â òîì ñëó÷àå, åñëè ïðèíòåð ïðèñîåäèíåí íåïïñðåäñòâåííî ê êîìïüþòåðó. Âûáîð ôàéëà, êîòîðûé äîëæåí èñiĩëüçîâàòüñÿ â êà÷åñòâå ñòðàíèöû-ðàçäåëèòåëÿ. Ýòó ðîëü lîæåò èñiĩëíÿòü ëþáîé ìåòàôàéë Windows (WMF). Âðåìÿ (â ñåêó(ïààõ), â òå÷åíèå êîòîôîãî Windows áóäåò îæèäàòü ïåðåőîäà ïðèíòåðà â ðàáî÷åå ñîñòîÿíèå (ONLINE). Ïî èñòå÷åíèè ýòîãî ñðîêà áóäåò âûäàíî ñíĩáùåíèå îá îøèáêå. Âðåìÿ (â ñåêó(ïaàõ), â òå÷åíèå êîòîðîãî Windows áóäåò îæèäàòü ïåðåõîäà ïðèíòåðà â ñîñòîÿíèå ãîòîâíľñòè ê ïå÷àòè. Ïðè òðóäílĩňòÿõ ñ ïå÷àòüþ áîëüøèõ äîêóìåíòîâ ýòîò ïðîìåæóòîê ñëåäóåò óâåëè÷èòü. Ýòà êííïêà iĩçâîëÿåò ïðîèçâåñòè íàñòðîéêó ïìðòà.

Ýòà êlĩĩêà óĩðàâëÿåò ïàðàìåòðàìè, îòlĩñÿùèìèñÿ ê ĩĩìåùålèþ çàäàlèé â î÷åðåäü.

Èçìả<br/>íåíèå ïàðàìåòðîâ, îòí<br/>íñÿùèõñÿ íåïĩñðåäñòâåííî ê ñàìììó ïðèíòåðó.

Âûâîäèlûå íà ïå÷àòü äàlíûå ñîõðàlÿþòñÿ íà æåñòêîi äèñêå êîiïüþòåðà âïëîòü äî òîãî âðåìåíè, êîãäà ïðèlòåð áóäåò ãîòîâ ê ïå÷àòè. Ýòìò ðåæèì ïîçâîëÿåò ïðîãðàììå áûñòðî çàâåðøèòü ïðîöåäóðó ïå÷àòè è ïåðåéòè ê âûïïëlåíèþ äðóãèõ äåéñòâèé. Âûâîäèlûå (à ïå÷àòü äàllûå (àïðàâëÿþòñÿ ïðÿìl (à ïðèlóåð. Ïðè ýòlì ïðîãðàìlà îæèäàåò, ilêà ïðèlóåð (à÷låò ïå÷àòü. Âðålÿ ïå÷àòè lêàçûâàåòñÿ â äàllî ñëó÷àå ñóùåñòâållî álëüøå, ÷ål ïðè ðàálòå ñ l÷åðåäüþ. Èñïlëüçîâàòü ýòlò ðåæèl ñëåäóåò òlëüêl ïðè òðóällñòÿõ ñ ïå÷àòüþ â láû÷ll ðåæèlå.

Âðåìåíſàÿ ĭðèîñòàíſâêà ïðèíòåðà è îòëîæåíſàÿ ïå÷àòü â ðåæèìå ïðÿìſãî âûâîäà íà ïðèíòåð íåâîçìſæíû. Åñëè ïðèíòåð ÿâëÿåòñÿ íáùèì ðåñóðñíì, ýòſò ðåæèì ïðîñòî íåäíñòóïåí. Ïå÷àòü (à ïðèíðåðå (à÷èíàåðñÿ ðîëüêî ïíñëå çàâåðøåíèÿ ïå÷àòè ïðîãðàììíé, éíääà âñå âûâíäèìûå äàííûå (àõîäÿòñÿ (à äèñêå. Ýòlò ðåæèì íáåñïå÷èâàåò (àèáîëåå áûñòðûé ïåðåőîä ïðîãðàììû é äðóãèì äåéñòâèÿì, îäíàêî òðåáóåò (àëè÷èÿ çíà÷èòåëüíſĨãî ñâíáîäíſĨãì ìåñòà (à äèñêå. Ïå÷àòü íà īðèíòåðå íà÷èíàåòñÿ ñðàçó æå īľñëå òîãî, êàê īðîāðàììà īĩìåñòèò â ôàéë íà äèñêå ïåðâóþ ñòðàíèöó. Âðåìÿ ïå÷àòè īðè ýòlì íåñêîëüêî óâåëè÷èâàåòñÿ, îäíàêî īìòðåáííňòè â ñâîáîāíīì ìåñòå íà äèñêå çíà÷èòåëüíî ìåíüøå. Ôfðlàò çàièñè fà äèñê äàlfûõ, ïðåäfàçfà÷ålfûõ äëÿ ïå÷àòè. Ôfðlàò EMF (låòàôàéë) ÿâëÿåòñÿ fàèáfëåå éfiïàêòlûì è ófêâåðñàëüfûì, òàê êàê få çàâèñèò fò òèïà èñïïëüçóålîãî ïðèlòåðà. Ôfðlàò RAW ó÷èòûâàåò fñfáålfſňòè èñïïëüçóålîãî ïðèlôåðà, lîýòîló âûâfä â ýòîì ôfðlàòå çàlèlàåò áfëüøå âðålålê.

Ïàðàìåòð RAW ñëåäóåò èñiïëüçîààòü òîëüêî ïðè âîçíèêíîâåíèè òðóäíîñòåé ñ ôîðìàòîì EMF.

Âîçâðà<br/>ò ê èñiĩ<br/>iềüçóåì<br/>ùì iĩ óì<br/>iề $\div$ àí<br/>èþ ĩà<br/>ðàìåò<br/>ðàì ðàáî<br/>òù ñ î $\div$ åðåä<br/>üþ.

lálåí äàllule låæäó ïðeloåðîl e eîliüþoåðîl yaëyaony äaonoiðille.

lálảí ä<br/>àí<br/>íúlè là<br/>æäó ĩ<br/>ðéí<br/>òåðîì è <br/>éîìïüþ<br/>òåðîì ÿâëÿà<br/>òñÿ îäíîñ<br/>òîôîí<br/>íèì.

Óäàëåíèå ïîðòà èç ñïèñêà äîñòóïíûő ïîðòîâ.

Äîáàâëåíèå ñåòåâîãî ïðèíòåðà.

Äîáàâëåíèå ïĩðòà äëÿ ïå÷àòè.

Ïîëå äëÿ ââîäà ïóòè ê ñåòåâîìó ïðèíòåðó. Åñëè ýòîò ïóòü òî÷íî íå èçâåñòåí, ñëåäóåò âîñiïëüçîâàòüñÿ êííïêîé "Îáçîð".

Êíîïêà äëÿ ïîèñêà íóæíîãî ïðèíòåðà.
Ïåðå÷åíü äîñòóïíúõ òèïîâ ïìðòîâ.

lầ<br/>ðå÷åíü èlåþù<br/>èõñÿ īlðòlâ. <br/> íåì ñëåäóåò âûäåëèòü óäàëÿålûå īlðòû.

Ýôiò ô<br/>ëàæîê ĩiðåäåëÿåò íåîáõîäèì<br/>îñòü ĩiìåùåí<br/>éÿ â î $\div$ åðåä<br/>ü çàäàíèé ïå $\div$ àòè MS-DOS.

Èlÿ ôàéëà èëè óñòðîéñòâà, ïðåäíàçíà÷åííĩãî äëÿ ïå÷àòè. Ýòì èlÿ äîáàâëÿåòñÿ â ñïèñîê äîñòóïíúõ ïìðòîâ.

li̇́eå äeÿ ââîāà èlåíè ôàéeà, â êlòiðúé älëæíà <br/>iðièçâiāèòüñÿ ïå÷àòü.

Ýòà êíĩiêà iĩçâîëÿåò ñĩiĩñòàâèòü iĩðò è ñåòåâîå óñòðîéñòâî.

Ýòà êíí<br/>ĩiêà iĩçâ<br/>îëÿåò î<br/>òìåíèòü ñíiî<br/>îñòàâëåíèå iìðòà ñåòåâììó óñòðî<br/>éñòâó.

# ×òîáû óñòàíîâèòü íîâûé ïðèíòåð

- 1 ×òîáû (à $\div$ àòü óñòàíîâêó ïðèíòåðà, (àæìèòå ýòó êííĩêó:  $\square$ .
- 2 Ñëåäóéòå ïlÿâëÿþùèìñÿ íà ýêðàíå óêàçàíèÿì.
- ×òîáû íàïå÷àòàòü ïðîáíóþ ñòðàíèöó, âêëþ÷èòå ïðèíòåð è ïðèâåäèòå åãî â ñîñòîÿíèå ãîòîâíîñòè.

# Ñîâåò

×òîáû âîñīìëüçîâàòüñÿ ñåòåâûì iðèíbåðîì, íàéäèòå åãî â iàiêå "Ñåòåâîå îêðóæåíèå", âûäåëèòå çíà÷îê iðèíbåðà è âûáåðèòå â ìåíþ Ôàéë êîìàíäó Óñòàíîâèòü.

#### ×òîáû âûáðàòü ïðèíòåð, èñïîëüçóåìûé ïî óìîë÷àíèþ

- xòîáû îòêðûòü ïàïêó "l̈ðèíòåðû", íàæìèòå ýòó êííïêó:
- 2 Âûäåëèòå çíà÷îê ïðèíòåðà, êîòîðûé ñëåäóåò èñïîëüçîâàòü ïî óìîë÷àíèþ.
- 3 ìåíþ Ôàéë âûáåðèòå êîìàíäó Èñiîëüçîâàòü iî óìîë÷àíèþ.

Åňëè eîiàíāà **Èñiîëüçîâàòü iî ólîë÷àíèþ** îòlå÷åíà ãàëî÷êîé, ýòî îçíà÷àåò, ÷òî iðèíòåð óæå âûáðàí êàê èñiîëüçóålûé iî ólîë÷àíèþ.

# <u>Ï</u>ðèìå÷àíèå

 êà÷åñòâå èñïîëüçóåìîãî iĩ óìîë÷àíèþ ñëåäóåò íàçíà÷èòü iðèíòåð, ïå÷àòü íà éîòíôúé iðièçâîäèòñÿ íàèáîëåå ֈñòî. Èlåííî íà íåãî áóäåò âûâîäèòü äàííûå éîìàíäà läâ÷àòü â áíëüøèíñòâå iðîãðàìì äëÿ Windows.

#### ×òîáû ïðîñìîòðåòü î÷åðåäü äîêóìåíòîâ, îæèäàþùèõ âûâîäà íà ïå÷àòü

- 1 ĺòêðíéòå ãëàâííå ìåíþ, âûáåðèòå â íåì ïóíêò **ĺàñòðíéêà**, à çàòåì **löèíòåðû**.
- 2 Äâàæäû ùåëêíèòå çíà÷îê èíòåðåñóþùåãî ïðèíòåðà. Íà ýêðàíå ïìÿâëÿåòñÿ <u>î÷åðåäü ïå÷àòè</u> ñî âñåìè ñòîÿùèìè â íåé çàäàíèÿìè.

# Ñîâåò

#### ×òîáû îòìåíèòü ïå÷àòü äîêóìåíòà

- 1 ×<br/>òîáû î<br/>òêðû<br/>òü ïàïêó "Ïðèí<br/>òåðû", íàæì<br/>è<br/>òå ýòó êííĩ<br/>iêó:  $\hfill \square$
- 2 Äâàæäû ùåëêíèòå çíà÷îê èíòåðåñóþùåãî ïðèíòåðà.
- 3 Âû<br/>äåëèòå â î+àðåäè älêóìåíò, ïå+àòü êlòlôlãi íå<br/>láõîäèìì lòlåíèòü.

# 4 Âûáåðèòå â ìåíþ **Äîêóìåíò** êîìàíäó **Îòìåíèòü ïå÷àòü**.

#### Ïðèìå÷àíèå

 $\blacksquare$  Åñëè īðeíðåð īðeñîåäeláí (áïīnðåänðâáííî é eîiïüþbåðó (ÿâëÿåðnÿ ëîêàëüíûì), íèêàêeõ îãðàíè÷åíèé íà óäàëåíeå çàäàlèé èç î÷åðåäè äëÿ íåãî íå nóùåñbâóåð. Èç î÷åðåäe ñåbåâíãî īðeíbåðà êàæäûé ïïëüçîâàbåëü lìæåb óäàëèdü ðîëüêî ñâîè çàäàlèÿ.

# ×òîáû èçìåíèòü íàçíà÷åííûé ïðèíòåðó ïìðò

- 1 ×òîáû îòêðû<br/>òü ïàïêó "Ïðèíòåðû", íàæìèòå ýòó êííĩiêó: <br/>  $\blacksquare$
- 2 Âûäåëèòå çíà÷îê íóæíîãî ïðèíòåðà.
- 3 Âûáåðèòå â ìåíþ Ôàéë êîìàíäó Ñâîéñòâà.
- 4 Îbêðîébå âêëàäêó "Ñâåäåíèÿ" è âûáåðèbå äðóãîé ïìðb â ñïèñêå "Ïîðb".

#### Ïðèìå÷àíèÿ ■ ×òîá

- ×òîáû íàçíà÷èòü ïĩðò ñåòåâîìó ïðèíòåðó, íàæìèòå êíĩïêó "ĺàçíà÷èòü ïìðò".
- ×òîáû ïðîèçâîäèòü ïå÷àòü â ôàéë, âûáåðèòå â ñïèñêå "Ïîðò" çíà÷åíèå FILE:.

# ×òîáû èçìåíèòü ïîðÿäîê äîêóìåíòîâ â î÷åðåäè ïå÷àòè

1 ×òîáû îòêðû<br/>òü ïàïêó "Ïðèíòåðû", íàæìèòå ýòó êííĩiêó: <br/>  $\blacksquare$ .

- 2 Äâàæäû ùåëêíèòå çíà÷îê íóæíîãî ïðèíòåðà.
- 3 Âûäåëèòå ïåôåìåùàåìûé äîêóìåíò è ïåôåòàùèòå åãî â äôóãîå ìåñòî î÷åôåäè ñ ïììîùüþ ìûøè.

#### **lõèìå÷àíèå** ■ ïåðåì

Ϊåðåìåñòèòü äîêóìåíò ìîæíî ёèøü äî òåõ ĩĩð, ĩlêà íå íà÷àëñÿ åãî âûâîä íà ïå÷àòü.

#### ×òîáû ïðèîñòàíîâèòü èëè ñíîâà çàïóñòèòü ïðèíòåð

- xòîáû îòêðûòü ïàïêó "löèíòåðû", íàæìèòå ýòó êíîïêó:
- 2 Äâàæäû ùåëêíèòå çíà÷îê íóæíîãî ïðèíòåðà.
- 3 ìåíþ löèíòåð âûáåðèòå êîìàíäó löèîñòàíîâèòü ïå÷àòü.

Ånëè eîiàíäà **löèînòàíîâèòü ïå÷àòü** îòlå÷åíà ãàëî÷êîé, ýòî îçíà÷àåò, ÷òî ïðèíòåð óæå îñòàíîâëåí. ×òîáû ïðîâîëæèòü ïå÷àòü íà íåì, ñíîâà âûáåðèòå ýòó eîiàíäó.

#### **Ïðèìå÷àíè**ÿ

Îñòàíîâèòü lìæíî òîëüêî ïðèíòåð, ïðèñîåäèíåííúé íåïìñðåäñòâåííî ê êîìïüþòåðó. Ñåòåâîé ïðèíòåð îñòàíîâèòü ñ ðàáî÷åé ñòàíöèè íåëüçÿ.

Åñëè iììàùåíèå çàäàíèé â î÷åðåäü ïå÷àòè áûëî äëÿ ïðèíòåðà îòìåíåíî, éîìàíäà **löèîñòàíîâèòü ïå÷àòü** ñòàíîâèòñÿ íåäîñòóïíſé.

#### imesòî<br/>áû ðàçäå<br/>ëÿòü âûâîä<br/>èìûå íà ïå+à<br/>òü äîêóìåí<br/>òû ñïåö<br/>èàëüíîé ñòðàí<br/>èöåé

- 1 ×òîáû îòêðû<br/>òü ïàïêó "Ïðèíòåðû", íàæìèòå ýòó êííĩiêó: <br/>  $\blacksquare$
- 2 Âûäåëèòå çíà÷îê íóæíîãî ïðèíòåðà.
- 3 Â ìåíþ Ôàéë âûáåðèòå êîìàíäó Ñâîéñòâà.
- 4 Âûáåðèòå íóæíûé òèï ðàçäåëèòåëÿ â ïĩëå "Ñòðàíèöà-ðàçäåëèòåëü".

Çàãðóçèòü íåñòàíäàðòíóþ ñòðàíèöó-ðàçäåëèòåëü ïìçâîëÿåò êíîïêà "láçîð".

#### Ñîâåòû

imesòîáû iĩëó $\div$ èòü ñâåäåíèÿ î ëþáîì èç ýëåìåíòîâ â îêíå, íàæìèòå êííiêó

📕 â ïðàâîì âåðõíåì óãëó îêíà è ùåëêíèòå èíòåðåñóþùèé ýëåìåíò.

 $\blacksquare$  Âûáîð ñòðàíèöû-ðàçäåëèòåëÿ âîçìîæåí ëéøü â òîì ñëó÷àå, êîãäà ïðèíòåð ïðèñîåäèíåí íåïìñðåäñòâåííî ê êîìïüþòåðó.

#### ×òîáû èçìåíèòü ïàðàìåòðû íàñòðîéêè ïðèíòåðà

- 1 ×òîáû îòêðû<br/>òü ïàïêó "Ïðèíòåðû", íàæìèòå ýòó êííĩiêó: <br/>  $\blacksquare$
- 2 Âûäåëèòå çíà÷îê íóæíîãî ïðèíòåðà.
- 3 Â ìåíþ Ôàéë âûáåðèòå ïóíêò Ñâîéñòâà.

ĺaáîð äînoóïíuõ ïaðalaoðîa nóuanoaaííî çaaeneo îo oeïa eniñeuçóalîaî ïðeíoaða. Ïaðalaoðu anaaa ðanīïeaaaþony ía íaneîeueeð aeeaaeað.

# Ñîâåòû

×òîáû iĩềó÷èòü ñâåäåíèÿ î ëþáîì èç ýëåìåíòîâ â îêíå, íàæìèòå êííïêó

📕 â ïðàâîì âåðõíåì óãëó îêíà è ùåëêíèòå èíòåðåñóþùèé ýëåìåíò.

Èçlåíáíèå íañoðíéeè ïðeídáða íeàçûâàåô aëeÿíeå ía áñá ïå÷àoàþùèåñÿ ía íåì äîeólåídû. ×díáû eçlåíedü íañdðíéeó äeÿ åäeíñdaåííiãî äîeólåída, aîñïieüçóédáñü eîiàíaíe làêåô ñoðàíeöû (èeè åå ýêàèâàeåídîi) â ìåíþ Ôàéë ïðèeîæåíeÿ, èç êidíðíãî ïðíèçáîäèdñÿ ïå÷àdü.

{button ,AL("A\_WINDOWS\_PRINT\_CHANGE\_PAPER;A\_WINDOWS\_PRINT\_FONT\_SETTINGS;A\_WINDOWS\_PRINT\_GRA PHICS SETTINGS")} <u>Ni. òàêæå</u>

# ×òîáû èçìåíèòü èíòåðààëû îæèäàíèÿ ïðè âûâîäå íà ïå÷àòü

1 ×òîáû îòêðû<br/>òü ïàïêó "Ïðèíòåðû", íàæìèòå ýòó êííĩiêó: <br/>  $\blacksquare$ 

2 Âûäåëèòå çíà÷îê íóæíîãî ïðèíòåðà, îòêðîéòå ìåíþ Ôàéë è âûáåðèòå â íåì ïóíêò Ñâîéñòâà.

3 lòêôîéòå âêëàäêó "Ñâîéñòâà" è èçìåíèòå çíà÷åíèÿ â ðàìêå "Èíòåôâàëû îæèäàíèÿ".

# Ñîâåò

×òîáû ĭiëó÷èòü ñâåäåíèÿ î ëþáîì èç ýëåìåíòîâ â îêíå, (àæìèòå êííīiêó
 â ïðàâiì âåðõíåì óãëó îêíà è ùåëêíèòå èíòåðåñópùèé ýëåìåíò.

#### ×ὸῖάῦ âĩñīĩềüçîâàòüñÿ ïðèíòåðĩì, êîòîðûé â äàííĩå âðåìÿ íå ĩĩäêëþ÷åí ê êĩìïüþòåðó

- xòîáû îòêðûòü ïàïêó "l̈ðèíòåðû", íàæìèòå ýòó êííïêó:
- 2 Âûäåëèòå çíà÷îê íóæíîãî ïðèíòåðà.
- 3 ìåíþ Ôàéë âûáåðèòå ïóíêò Îòëîæåííàÿ ïå÷àòü.

Îòïðàâëåííúé íà ïðéíòåð äîêóìåíò áóäåò õðàlèòüñÿ íà äèñêå äî òåõ ïïð, iïêà ðåæèì ìòëîæåííîé ïå $\div$ àòè íà ïðéíòåð íå áóäåò îòìåíåí.

Êlìàíāà **Ìòëîæåííàÿ ïå÷àòü** äîñòóïíà òîëüêî äëÿ ïåðåíĭñíûõ êlìïüþòåðîâ, à òàêæå äëÿ êlìïüþòåðîâ, èñïlēüçóþùèõ ກໍລໍວລໍລົບລໍ ເວັອໄວລໍວັບ. ເວັອ ວັລລ໌ໃວລໍ ກໍ ອໍໃອ້ລອບເບິ່ງອີ ເວັອໄວລໍວາອີ ກໍອີລັດວາມ ເວັອໄດ້ເຫຼັງ ເປັນ ເວັອໄດ້ເອ ïå÷àòü.

#### Ñîâåòû

Åñëè ó ĭåðåíīñíīāî éìīïüþòåðà èìååòñÿ äîê (óñòðîéñòâî ñòàöèîíàðíīāî īīäêëþ÷åíèÿ), â àâòîíīííīì ðåæèìå ðàáîòù âñå çàäàíèÿ iì âûâîäó íà iå÷àòü ààòiìàòè÷åñéè ñiôðàíÿþòñÿ íà äèñéå. Ïiñëå iåðâíé æå iáðåçàãðóçêè êiìiüþòåðà âlóoðe alea aleolaloù laiðaaeyþony la iðeloað. 

Ånee î $\div$ åðåau iaֈòè aey iðèiòåðà ía èniieuçóåòny, iðeiæáííay iaֈòu ía íaì íaâiçìiæía.

# ĺàáëþäåíèå çà õîäîì ïå÷àòè

Óêàæèòå íà çíà÷îê ïðèíòåðà â ïàíåëè çàäà÷ (ðÿäîì ñ ÷àñàìè) è íàæìèòå ïðàâóþ êííïêó ìûøè.

Ϊ<br/>î çàâåðøåíèè ïå÷àòè äîêóìåíòà ýòìò çíà÷îê èñ÷åçàåò ñ ïàíåë<br/>è çàäà÷.

# Ñîâåò

Þ

Äâîélîé ùåë÷îê çlà÷êà ïðèlòåðà là ïàlåëè çàäà÷ ïîçâîëÿåò ïîëó÷èòü ñâåäålèÿ îáî âñåé î÷åðåäè ïå÷àòè â öåëîì.

#### ×òîáû ñìåíèòü ðàçìåð áóìàãè è ñâÿçàííûå ñ íèì ïàðàìåòðû

- xòîáû îòêðûòü ïàïêó "l̈ðèíòåðû", íàæìèòå ýòó êííïêó:
- 2 Âûäåëèòå çíà÷îê íóæíîãî ïðèíòåðà.
- 3 Â ìåíþ Ôàéë âûáåðèòå ïóíêò Ñâîéñòâà.
- 4 Îòêðîéòå âêëàäêó "Áóìàãà".

ĺàáîð ïàðàìåòðîâ íà âêëàäêå ñóùåñòâåííî çàâèñèò îò âûáðàíííãî ïðèíòåðà.

#### Ñîâåò

×òîáû iîëó÷èòü ñâåäåíèÿ î ëþáîì èç ýëåìåíòîâ â îêíå, íàæìèòå êííĭêó

 xòláů ilěó÷èòü ñâăäăley i epail eç yeolologie é
 à iðàâî âåõőlåì óãeó lêlà è ùåëêlèòå èlôåðåñópùèé ýëåìålô.
 à iðàâî âåõőlåì óãeó lêlà è ùåëêlèòå lêàçûâàåò âëèÿléà là âñå Èçlåíláléa lañoðlée iðelde udeeleda eldeanopuee yedalo.
Èçláíláléa lañoðléee iðeldaða leaçúlaaða aeeÿlea la aña ïa÷aoaþueañÿ la la aleólálóu. ×oláu eçláleou lañoðléeó aeÿ aaelínoaálílai aleólálóa, aliniteuçóeoanu elialaiaí **laêao noðaleou** (eee aa ýeaeaaeáloii) a laíþ Ôaée iðelæáleÿ, eç eloitólai iðleçaíaeonÿ ia÷aou.

# $\times$ òîáû ïðîèçâåñòè íàñòðîééó ïàðàìåòðîâ ðàáîòû ñî øðèôòàìè

1 ×<br/>òîáû î<br/>òêðû<br/>òü ïàïêó "Ïðèí<br/>òåðû", íàæì<br/>è<br/>òå ýòó êííĩ<br/>iêó:  $\hfill \square.$ 

- 2 Âûäåëèòå çíà÷îê íóæíîãî ïðèíòåðà.
- 3 Â ìåíþ Ôàéë âûáåðèòå ïóíêò Ñâîéñòâà.
- 4 Îòêðîéòå âêëàäêó "Øðèôòû".

# Ñîâåò

×òîáû iĩeó÷èòü ñâåäåíèÿ î ëþáîì èç ýëåìåíòîâ â îêíå, (àæìèòå êííīêó
 à ïðàâîì âåðõíâì óãëó îêíà è ùåëêíèòå èíòåðåñópùèé ýëåìåíò.

# ×òîáû óñò<br/>àíîâèòü ïàðàìåòðû ïå $\div$ àòè ãðàôèêè è ðàáîòû ñ öâåòàìè

- xòîáû îòêðûòü ïàïêó "l̈ðèíòåðû", íàæìèòå ýòó êííïêó:
- 2 Âûäåëèòå çíà÷îê íóæíîãî ïðèíòåðà.
- 3 Â ìåíþ Ôàéë âûáåðèòå ïóíêò Ñâîéñòâà.
- 4 Îòêðîéòå âêëàäêó "Ãðàôèêà".

ĺaáíð ïaðalåoðía ía aeeaaea nóuanoaaííí çaaeneo ío auadaíííaí ïðeíoada. Äey öaaoíuo ïdeíoadía ía íae ïiyaeyaony êíîïêà ðàáîòû ñ öâåòîì.

# Ñîâåò

×òîáû ĩlĕó÷èòü ñâåäåíèÿ î ëþáîl èç ýëåìåíòîâ â îêíå, (àæìèòå êílĩêó
 à ïðàâîl âåðõíåì óãëó îêíà è ùåëêíèòå èíòåðåñópùèé ýëåìåíò.

## ×òîáû î÷èñòèòü î÷åðåäü ïå÷àòè

- xòîáû îòêðûòü ïàïêó "l̈ðèíòåðû", íàæìèòå ýòó êííïêó:
- 2 Âûäåëèòå çíà÷îê íóæíîãî ïðèíòåðà.
- 3 Â ìåíþ löèíòåð âûáåðèòå êiìàíäó Óäàëèòü çàäàíèÿ.

Èç <u>î  $\div$  åðåäè ïå  $\div$  àòè</u> áóäóò óäàëåíû âñå çàäàíèÿ, îæèäàþùèå âûâîäà íà ïå  $\div$  àòü.

#### Ïðèìå÷àíèå ■ Óäàë

Óäàëèòü äîêóìåíòû èç î÷åðåäè ïå÷àòè ñåòåâîãî ïðèíòåðà ñ ëîêàëüíĩãî êîìïüþòåðà íåëüçÿ.

# ×òîáû íàçíà÷èòü ïðèíòåðó ïîðò

- 2 Âûäåëèòå çíà÷îê íóæíîãî ïðèíòåðà.
- 3 Â ìåíþ Ôàéë âûáåðèòå ïóíêò Ñâîéñòâà.
- 4 Îòêðîéòå âêëàäêó "Ñâåäåíèÿ" è íàæìèòå êííïiêó "Íàçíà÷èòü ïìðò".
- 5 Âûáåðèòå íóæíûé ïîðò â ñïèñêå óñòðîéñòâ.
- 6 Óêàæèòå ñåòåâîé ïóòü ê ïðèíòåðó è íàæìèòå êííïiêó "ÎÊ".
- 7 Âûáåðèòå íàçíà÷åííûé ïĩðò â ñïèñêå "Ïîðò".

#### Ñîâåò

×òîáû iĩeó÷èòü ñâåäåíèÿ î ëþáîì èç ýëåìåíòîâ â îêíå, (àæìèòå êííĩêó
 à iðàâîì âåðõíåì óãëó îêíà è ùåëêíèòå èíòåðåñóþùèé ýëåìåíò.

 $\hat{I}$ +åðåäü ïå+àòè ïðåäñòàâëÿåò ñîáîé ñïèñîê äîêóìåíòîâ, îæèäàþùèõ âûâîäà íà ïå+àòü. Äëÿ êàæäîãî èç íèõ â îêíå î+åðåäè îòîáðàæààôñÿ ðàçiåð, ñîñòîÿíèå, à òàêæå èìÿ ïĨëüçîâàòåëÿ, îòïðàâèâøåãî äîêóìåíò íà ïå+àòü.

### Óñòðàíåíèå îøèáîê ïðè ïå÷àòè

Ýbà ÷àñòü ñīðàâî÷líé ñèñòåìù īðåälàçlà÷ålà äëÿ âûÿâëålèÿ è óñòðàlálèÿ îøèáîê, âîçlêeàbùèõ ïðè ïå÷àòè. Îlà îðãàlèçîâàlà êàê àâòlìàòè÷åñêèé ïóòåâîäèòåëü. là ýêðàlá ïĭñëåäîâàòåëülî ïĭÿâëÿbòñÿ âĩiðîñû è âîçlìælûå âàðèàlôû ìòâåòlâ. lìñëå âûálðà lóælûõ ìòâàòlâ ñèñòåìà ìòláðàæàåò ñïèñîê ðåêììåläóåìûõ äåéñòâèé. Âåðlóòüñÿ láðàòlî là îäèl øàã âñåãäà iïçâîëÿåò êlíïiêà "láçàä", ðàñiïēîæållàÿ â âåðõlåé ÷àñòè îêlà.

# ÷åì èìåííî çàêëþ÷àþòñÿ ñëîæíîñòè?

| Äîêóìåíò âĭîáùå íå âûâîäèòñÿ íà ïå÷àòü.        |
|------------------------------------------------|
| Äîêóìåíò íàïå÷àòàí íå öåëèêîì èëè íåïðàâèëüíî. |
| ່<br>ໄaໍ÷àòü èäåò ñëèøêîì ìåäëåííî.            |

# Êàêîé ïðèíòåð èñïîëüçóåòñÿ, ëîêàëüíûé èëè ñåòåâîé?

| Ëîêàëüíûé. Ïðeíòåð ïðeñîåäeíåí íåïìñðåäñòâåííî ê êîìïüþòåðó.              |
|---------------------------------------------------------------------------|
| Ñåòåâîé. Ïðèíòåð ðàñïïëîæåí â äðóãîì ìåñòå è íå ïðèñîåäèíåí ê êîìïüþòåðó. |

## Óñòðàíåíèå îøèáîê ïðè ïå÷àòè

1 ×<br/>òîáû î<br/>òîáðàçè<br/>òü ñâî<br/>éñòâà ïð<br/>èíòåðà, íàæìèòå ýòó êííi<br/>iêó:  $\hfill \square$ 

- 2 Óáåäèòåñü, ÷òî âñå ïàðàìåòðû íàñòðîåíû ïðàâèëüíî.
- 3 Ïîâòîðèòå âûâîä íà ïå÷àòü.

#### **lõèìå÷àíèå**

Åñëè òðóäíîñòè ñ ïå÷àòüþ íå èñ÷åçëè, äîæäèòåñü çàâåðøåíèÿ çàãðóçêè Windows è îòêðîéòå ðàçäåë
 "Îøèáêè ïðè ïå÷àòè" éíèãè "Đàçðåøåíèå âĩiðîñîâ" ñïðàâî÷íîé ñèñòåìû.

# lå÷àòü ïðîèçâîäèòñÿ èç ïðîãðàììû äëÿ MS-DOS? <u>Äà.</u> Ílåò. Ïå÷àòü ïðîèçâîäèòñÿ èç ïðîãðàììû äëÿ Windows.</u>

#### Ïðîâåðüòå ïðèíòåð

- 1 Óáåäèòåñü, ÷òî ïðèíòåð ïðèñîåäèíåí ê êîìïüþòåðó è ðîçåòêå.
- 2 Óáåäèòåñü, ÷òî ïèòàíèå ïðèíòåðà âêëþ÷åíî.
- 3 Óáåäeòåñü, ÷òî ïðèíòåð äîñòóïåí (íàõîäeòñÿ â ñîñòîÿíèè ONLINE). Áîëüøèíñòâî ïðèíòåðîâ èìåþò êííïiêó On Line, ê<br/>î<br/>òiðàÿ íá $\hat{u}$ ֒î ñíàáæåíà èíäèêàòîðîì. Ýòi<br/>ò èíäèêàòið äi<br/>ëæåí ãiðåòü.

Áîëåå ïìäðîáíûå ñâåäåíèÿ ìîæíî íàéòè â äîêóìåíòàöèè ê ïðèíòåðó.

# Èñ÷åçëà ëè îøèáêà?

<u>Äà. Ïĩīðîáóéòå íàïå÷àòàòü ïðîáíóþ ñòðàíèöó åùå ðàç, ÷òîáû óáåäèòüñÿ íàâåðíÿêà.</u> <u>Íåò. Ïðèíòåð âêëþ÷åí, íĩ íå ðàáîòàåò. ÷åì åùå ìîæåò áùòü äåëî?</u>

# ĺàïå÷àòàéòå ïðîáíóþ ñòðàíèöó

×ờĩáû îờiồàâèờü íà ĩå $\div$ àờü ĩờĩáíớ<br/>þ ñòðàíèöó, íàæìèòå ýòó êíĩiêó: <br/>  $\square$ .

# Äàëüíåéøèå äåéñòâèÿ

Âîçíèêøèå òðóäíîñòè ýòà ñèñòåìà ðàçðåøèòü íå ñìîæåò.

lĩiðîáóéòå îáðàòèòüñÿ ê äîêóìåíòàöèè îáîðóäîâàíèÿ èëè ê âõîäÿùåìó â ñîñòàâ Windows ôàéëó PRINTERS.TXT.

## Ïðîâåðüòå, âñå ëè â ïìðÿäêå ñ áóìàãîé

- 1 Óáåäèòåñü, ÷òî ïðèíòåð çàïðàâëåí áóìàãîé.
- 2 Ïðîâåðüòå, íå çàñòðÿëà ëè áóìàãà â ìåõàíèçìå ïĨäà÷è.
- 3 Ïðîâåðüòå, íå òðåáóåòñÿ ëè ïðèíòåðó ñìåíà êàðòðèäæà, êàññåòû ñ ëåíòîé èëè ïìðîøêà (òííåðà).

#### Èñ÷åçëà ëè îøèáêà?

Âà. Ĩĩiðîáóéòå íàiầ÷àòàòü iðîáíóþ ñòðàíèöó åùå ðàç, ÷òîáû óáåäèòüñÿ íàâåðíÿêà. Íåò. Ñ áólàãíé âñå â ïiðÿäêå, îäíàêî ïå÷àòü íå èäåò. ÷åì åùå ìîæåò áûòü äåëî? 

### Ïðîâåðüòå äðàéâåð ïðèíòåðà

- xòîáû îòêðûòü ïàïêó "l̈ðèíòåðû", íàæìèòå ýòó êííïêó:
- 2 Âûáåðèòå çíà÷îê íóæíîãî ïðèíòåðà, îòêðîéòå ìåíþ Ôàéë è âûáåðèòå â íåì ïóíêò Ñâîéñòâà.
- 3 Óáåäèòåñü, ÷òî èñiïëüçóåìûé äðàéâåð ñíiòâåòñòâóåò ïðèíòåðó. Åñëè ýòî íå òàê, íàæìèòå êííïêó "Ñìåíèòü äðàéâåð" è âûáåðèòå äðàéâåð ïðàâèëüíî.

## Èñ÷åçëà ëè îøèáêà?

<u>Äà. Ïĩĭðîáóéòå íàïå÷àòàòü ïðîáíóþ ñòðàíèöó åùå ðàç, ÷òîáû óáåäèòüñÿ íàâåðíÿêà.</u>

<u>Íåò. Äðàéâåð ïðèíòåðà âúáðàí ïðàâèëüíî, îäíàêî ïå÷àòü íå èäåò. ÷åì åùå ìîæåò áûòü äåëî?</u>

#### Ïðîâåðüòå ïàðàìåòðû íàñòðîéêè ïå÷àòè â ïðîãðàììå

- 1 Îbêđîébå a ïdîadaila, eç eîbîdîé ïdîeçaîaebniy ïa÷abu, la(p Ôaée e aûaadeba a (a) eîla(ad laêab ñbda(eûu eee a(aee e aûaadeba a (a) eîla(ad laêab ñbda(eûu eee a(aee e aûaadeba))
- 2 Óáåäèòåñü, ÷òî ïðèíòåð, íà êîòîôûé ïðîèçâîäèòñÿ ïå÷àòü, âûáðàí ïðàâèëüíî.
- 3 Årieè áûeè iðîaåealû eaeea-leáóaü eçlalâleÿ, iîaolðeoa iĭīiûoeó ia÷aoe.

#### Èñ÷åçëà ëè îøèáêà?

- <u>Äà. Òåïåðü âñå íīðìàëüíî. Çàêðûòü ñèñòåìó óñòðàíåíèÿ íåïìëàäîê.</u>
- <u>ĺåò. Ïðèíòåð âûáðàí īðàâèëüíî, îäíàêî ïå÷àòü íå èäåò.</u>

#### Ïîīðîáóéòå íàçíà÷èòü ïðèíòåðó ïìðò

Ïåðå÷èñëåííûå íèæå äåéñòâèÿ èìåþò ñìûñë òîëüêî ïðè ðàáîòå ñ ñåòåâûì ïðèíòåðîì.

- xòîáû îòêðûòü ïàïêó "l̈ðèíòåðû", íàæìèòå ýòó êííïêó:
- 2 Âûáåðèòå çíà÷îê íóæíîãî ïðèíòåðà.
- 3 Âûáåðèòå â ìåíþ Ôàéë ïóíêò Ñâîéñòâà è îòêðîéòå âêëàäêó "Ñâåäåíèÿ".
- 4 Åñëè íóæíûé iìðò óæå iðèñóòñòâóâò â iìëå "liðò" â ôiðìàòå LPTx, ýòì îçíà÷àåò, ÷òì îí óæå íàçíà÷åí. låðåéäèòå â êílåö iðîöåäóðû è âûáåðèòå iòâåò "låò". iðiòèâíiì ñëó÷àå iåðåéäèòå ê øàãó 5.
- 5 ĺàæìèòå êíĩïêó "ĺàçíà÷èòü ïìðò".
- 6 ñiènêå ónòðiénòâ âûáåðèòå íàçíà÷àåìûé iðèíòåðó iiðò.
- 7 Óêàæèòå ñåòåâîé ïóòü ê ïðèíòåðó è íàæìèòå êííïêó "ÎÊ".
- 8 Âûáåðèòå íàçíà÷åííûé ïíðò â ñïèñêå "Ïíðò".
- 9 Ïîâòîðèòå âûâîä íà ïå÷àòü.

#### Èñ÷åçëà ëè îøèáêà?

Äà. Òåïåðü âñå ííðìàëüíî. Çàêðûòü ñèñòåìó óñòðàíåíèÿ íåïïëàäîê.

<u>lâò. ÷åì åùå ìîæåò áûòü äåëî?</u>
### 

1 ×òîáû îòêðû<br/>òü ïàïêó "Ïðèíòåðû", íàæìèòå ýòó êííĩiêó: <br/>  $\blacksquare$ 

2 Âûáåðèòå çíà÷îê íóæíîãî ïðèíòåðà, îòêðîéòå ìåíþ Ôàéë è âûáåðèòå â íåì ïóíêò Óäàëèòü.

3 Äâàæäû ùåëêlêbå çlà÷lê "Óñbàllâêà ïðèlbåðà" è âûiïëlèbå óêàçàlèÿ iì óñbàllâêå iðèlbåðà.

#### Èñ÷åçëà ëè îøèáêà?

<u>Äà. Ĩíïðîáóéòå íàïå÷àòàòü ïðîáíóþ ñòðàíèöó åùå ðàç, ÷òîáû óáåäèòüñÿ íàâåðíÿêà.</u> 

<u>lâò. lồèíòåð óñòàílâëåí lðàâèëüíl. Á ÷åì åùå ìlæåò áùòü äåël?</u>

#### lõîâåðüòå iðàâèëüííñòü âûáíðà iiðòà iðèíòåðà

- xòîáû îòêðûòü ïàïêó "l̈ðèíòåðû", íàæìèòå ýòó êííïêó:
- 2 Âûáåðèòå çíà÷îê íóæíîãî ïðèíòåðà.
- 3 Âûáåðèòå â ìåíþ Ôàéë ïóíêò Ñâîéñòâà è îòêðîéòå âêëàäêó "Ñâåäåíèÿ".
- 4 Óáåäèòåñü, ÷òî â iĩëå "Ïîðò" iðèñóòñòâóåò íóæíûé iîðò èëè ñåòåâîé ióòü.

Īδè δàáîòå ñ ňåòåâûì ĭδèiòåðĩì iàçià÷èòü ňåòåâîìó èìåiè ëîêàëüíûé ĭĩδò ĩīçâîëÿåò êíĩiêà "ĺàçià÷èòü ĭīδò".

5 Årieè áûeè ïðîäåeàíû êàeèå-íèáóäü èçìåíåíèÿ, ïîâòîðèòå ïĭïûòêó ïå÷àòè.

#### Èñ÷åçëà ëè îøèáêà?

- Äà. Òåïåðü âñå íîðìàëüíî. Çàêðûòü ñèñòåìó óñòðàíåíèÿ íåïïëàäîê.
  - <u>ĺåò. Ïàðàìåòðû ïĩðòà íàñòðîåíû ïðàâèëüíî, îäíàêî ïå÷àòü íå èäåò.</u>

# ່ໄວ້ເລີລໍອັບັວລໍ ເລັກັບອີເຂ໌ອ໌ ເລັອັລ່າລໍບໍ່ອີເລີ ເລໍ÷ລັບອັ ລໍ ເອັເລີອັລ່າາລໍ

1  $\ddot{l}$ ðîâåðüòå, ïðàâèëüíî ëè âûáðàí ïðèíòåð äëÿ ïå÷àòè èç ïðîãðàììû MS-DOS.

2 Åñëè áûëè ïðîäåëàíû êàêèå-íèáóäü èçìåíåíèÿ, ïîâòîðèòå ïĩiûòêó ïå÷àòè.

# Èñ÷åçëà ëè îøèáêà?

 Äà. Òåïåðü âñå íîðlàëüíî. Çàêðûòü ñèñòåló óñòðàíåíèÿ íåïïëàäîê.

 Íåò. Ïå ÷àòü íå èäåò. ÷åì åùå lîæåò áûòü äåëî?

# Îîiðîáóéòå îòêàçàòüñÿ îò èñiĩëüçîâàíèÿ î÷åðåäè ïðè ïå÷àòè èç ñåàíñà MS-DOS

- xòîáû îòêðûòü ïàïêó "l̈ðèíòåðû", íàæìèòå ýòó êííïêó:
- 2 Âûáåðèòå çíà÷îê íóæíîãî ïðèíòåðà, îòêðîéòå ìåíþ Ôàéë è âûáåðèòå â íåì ïóíêò Ñâîéñòâà.
- 3 Îbêðîébå âêëàäêó "Ñâåäåíèÿ" è íàæìèbå êíĩiêó "Ïàðàìåbðû ïĩðbà".
- 4 Ñíèièòå ôëàæîê "Î÷åðåäü äëÿ çàäàíèé ïå÷àòè DOS".
- 5 Ïîâòîðèòå âûâîä íà ïå÷àòü.

# Èñ÷åçëà ëè îøèáêà?

- <u>Äà. Òåïåðü âñå íîðìàëüíî. Çàêðûòü ñèñòåìó óñòðàíåíèÿ íåïîëàäîê.</u>
- láò. ïå÷àòü íå èäåò. ÷åì åùå ìîæåò áûòü äåëî?

# Ïîïðîáóéòå çàêðûòü ïðîãðàììó

Îlîîðîáóéòå ïðîèçâåñòè ïå÷àòü åùå ðàç, ïlñëå ÷åãî âûéäèòå èç ïðîãðàìlû MS-DOS. Èílĩãäà ïå÷àòü íà÷èíàåòñÿ òîëüêî ïlñëå òîãî, êàê ïðíãðàìlà MS-DOS áóäåò çàêðûòà.

# Èñ÷åçëà ëè îøèáêà?

۶

- <u>Äà. Òåïåðü âñå íîðìàëüíî. Çàêðûòü ñèñòåìó óñòðàíåíèÿ íåïïëàäîê.</u> <u>Íåò. Ïå÷àòü íå èäåò. ÷åì åùå ìîæåò áûòü äåëî?</u>

### ່ໄວ້ເລີລໍວັບັວລໍ ເວັລລີຍ່ອັບເກົກວັບ ວີລລ໌ເວີນ ກໍລໍວັລລໍວັລ

Óáåäèòåñü,  $\div$ òî êîìïüþòåð, ê êîòîðîìó ïðèñîåäèíåí ñåòåâîé ïðèíòåð, ðàáîòàåò ííðìàëüíí. ۲

# Èñ÷åçëà ëè îøèáêà?

<u>Äà. Ïĩĭðîáóéòå íàïå÷àòàòü ïðîáíóþ ñòðàíèöó åùå ðàç, ÷òîáû óáåäèòüñÿ íàâåðíÿêà. Íåò. Ñåðâåð ïå÷àòè ðàáiòàåò íïðìàëüíĩ. ÷åì åùå ììæåò áùòü äåëî?</u> 

#### Ïîīðîáóéòå íàçíà÷èòü ïðèíòåðó ïìðò

- 1 ×òîáû îòêðû<br/>òü ïàïêó "Ïðèíòåðû", íàæìèòå ýòó êííĩiêó: <br/>  $\blacksquare$
- 2 Âûáåðèòå çíà÷îê íóæíîãî ïðèíòåðà.
- 3 Âûáåðèòå â ìåíþ Ôàéë ïóíêò Ñâîéñòâà è îòêðîéòå âêëàäêó "Ñâåäåíèÿ".
- 4 Åñëè íóæíûé iìðò óæå iðèñóòñòâóåò â iìëå "liðò" â ôiðìàòå LPTx, ýòî îçíà÷àåò, ÷òî îí óæå íàçíà÷åí. låðåéäèòå â êílåö iðîöåäóðû è âûáåðèòå iòâåò "låò". iðiòèâílì ñëó÷àå iåðåéäèòå ê øàãó 5.
- 5 ĺàæìèòå êíîïêó "ĺàçíà÷èòü ïíðò".
- 6 ñiiènêå ónòðiénòâ âûáåðèòå íàçíà÷àåìûé iðèíòåðó iiðò.
- 7 Óêàæèòå ñåòåâîé ïóòü ê ïðèíòåðó è íàæìèòå êííĩiêó "ÎÊ".
- 8 Âûáåðèòå íàçíà÷åííûé ïĩðò â ñïèñêå "l̈iðò".

# Èñ÷åçëà ëè îøèáêà?

- <u>Äà. Ïĩiðîáóéòå íàïå÷àòàòü ïðîáíóþ ñòðàíèöó åùå ðàç, ÷òîáû óáåäèòüñÿ íàâåðíÿêà.</u>
- <u>lâò. Ïîðò ïðèíòåðó íàçíà÷åí, îäíàêî ïå÷àòü íå èäåò. ÷åì åùå ìîæåò áùòü äåëî?</u>

#### Ïîïðîáóéòå îòêàçàòüñÿ îò âûâîäà ñòðàíèö-ðàçäåëèòåëåé

NetWare.

xòîáû îòêðûòü ïàïêó "l̈ðèíòåðû", íàæìèòå ýòó êííïêó:

2 Âûáåðèòå çíà÷îê íóæíîãî ïðèíòåðà, îòêðîéòå ìåíþ Ôàéë è âûáåðèòå â íåì ïóíêò Ñâîéñòâà.

3 Âûáåðèòå "(íåò)" â ñïèñêå "Ñòðàíèöà-ðàçäåëèòåëü".

Åπëè ιδÿìlé älnoói ê nåoåâlió nåðaåðó iå÷àoè lonóonoáóåo, iiiðinèoå àaièlénoðàolða loiålèou iå÷àou noðaleoðàçäåëèòåëåé.

#### Èñ÷åçëà ëè îøèáêà?

<u>Äà. Ïĩiðîáóéòå íàïå÷àòàòü ïðîáíóþ ñòðàíèöó åùå ðàç, ÷òîáû óáåäèòüñÿ íàâåðíÿêà.</u> 

lâò. ÷âì åùå ìîæåò áûòü äåëî?

### Ïðîâåðüòå ñåòåâîé ïóòü

- × οἰά ιἰοἐδῶοῦ ϊὰϊê ("löèioåðû", iàæièoå ýòo êíïiêo:
- 2 Âûáåðèòå çíà÷îê íóæíîãî ïðèíòåðà.
- 3 Âûáåðèòå à ìåíþ Ôàéë ïóíêò Ñâîéñòâà è îòêðîéòå âêëàäêó "Ñâåäåíèÿ".
- 4 Óáåäèòåñü,  $\div$ òî â iĩ<br/>ëå "lı̈́ðò" iðèñóòñòâóåò iðàâèëüíûé ñåòåâı́é ióòü.

#### Èñ÷åçëà ëè îøèáêà?

<u>Äà. Ïſĭðſáóéòå íàïå÷àòàòü ïðſáíóþ ñòðàíèöó åùå ðàç, ÷òſáû óáåäèòüñÿ íàâåðíÿèà.</u> Íåò. Ïóòü óêàçàí ïðàâèëüſĨ, ſäíàêî ïå÷àòü íå èäåò. ÷åì åùå ìîæåò áûòü äåëî?

# Ïðîâåðüòå èñïðàâíîñòü ïîäêëþ÷åíèÿ ê ñåòè

 $\ddot{}$ ίδιâåδüòå èñīðàâlîñòü ñiâäèlálèÿ ðàái÷åé ñòàlöèè ñ êlìïüþòåðlíé ñåòüþ è ïlâòlðèòå iīīûòêó. ۲

# Èñ÷åçëà ëè îøèáêà?

<u>Äà. Ïĩĭðîáóéòå íàïå÷àòàòü ïðîáíóþ ñòðàíèöó åùå ðàç, ÷òîáû óáåäèòüñÿ íàâåðíÿêà. Ílåò. Ñîâäèlálèå ðàáîòàåò lĩðìàëülĩ, îälàêî ïå÷àòü lå èäåò. ÷åì åùå lîæåò áûòü äåëî?</u>

# Ïðîâåðüòå íàëè÷èå ìåñòà íà äèñêå

là æånöên äènêå äiëæn áuðu (å lålåå 2 láaéð nálálanai lánda).  $\times$ òláu óçlaðu láuål nálálanai lánda (à äènêå:

1 Äâàæäû ùåëêíèòå çíà÷îê "Ìîé êîìïüþòåð".

- 2 Âûáåðèòå çíà÷îê íóæíîãî äèñêà, îòêðîéòå ìåíþ Ôàéë è âûáåðèòå â íåì ïóíêò Ñâîéñòâà.
- 3 Åñëè ìåñòà íà äèñêå íåäîñòàòî÷íî, óäàëèòå ñ íåãî íåíóæíûå ôàéëû.

#### Èñ÷åçëà ëè îøèáêà?

<u>Äà. Ïĩĭðîáóéòå íàïå÷àòàòü ïðîálóþ ñòðàlèöó åùå ðàç, ÷òîáû óáåäèòüñÿ làâåðlÿèà.</u> <u>Íåò. Ìåñòà là äèñêå äîñòàòî÷lî, îälàêî ïå÷àòü lå èäåò. ÷åì åùå ìîæåò áùòü äåëî?</u>

# Ïðîâåðüòå ïàðàìåòðû íàñòðîéêè ïðèíòåðà

- $1 \times$ òîáû îòêðûòü ïàïêó "Ïðèíòåðû", íàæìèòå ýòó êíĩiêó:  $\square$ .
- 2 Âûáåðèòå çíà÷îê íóæíîãî ïðèíòåðà, îòêðîéòå ìåíþ Ôàéë è âûáåðèòå â íåì ïóíêò Ñâîéñòâà.
- 3 Ïðîâåðüòå ïàðàìåòðû (à âñåõ âêëàäêàõ, â òîì ÷èñëå îòíîñÿùèåñÿ ê ïà)ÿòè. Óáåäèòåñü, ÷òî ýòè ïàðàìåòðû îòâå÷àþò àïiàðàòííé êîíóèãóðàöèè ïðèíòåðà.

#### Èñ÷åçëà ëè îøèáêà?

<u>Äà. lĩiðîáóéòå íàiå÷àòàòü iðîáíóþ ñòðàíèöó åùå ðàç, ÷òîáû óáåäèòüñÿ íàâåðíÿêà.</u>

<u>Íảò. Ïàðàìåòðû ïðèíòåðà óñòàíîâëåíû ïðàâèëüíî, îäíàêî ïå÷àòü íå èäåò. Á ÷åì åùå ìîæåò áûòü äåëî?</u>

#### Ñîäåðæèò ëè äîêóìåíò ñëîæíóþ ãðàôèêó è ñïåöèàëüíûå øðèôòû?

Åñëè äîêóìåíò ñîäåðæèò ñëîæíóþ ãðàôèêó èëè èñiĩiêüçóåò ñðàçó ìíïãî øðèôòîâ, iĭiðîáóéòå ñíà÷àëà íàïå÷àòàòü ìàëåíüêèé, iðîñòié äîêóìåíò. Âîçìîæíî ó iðèíòåðà iðiñòî íå õâàòàåò iàìÿòè äëÿ iå÷àòè áîëüøîãî äîêóìåíòà.

Óäàëîñü ëè íàïå÷àòàòü ìàëåíüêèé äîêóìåíò? Äà. Âåðīÿòlî íâiáõîaèlì îáîðóäîâàòü ïðeíòåð äĩĩĩëíèòåëüíſé ïàìÿòüþ. Çàêðûòü ñèñòåìó óñòðàíåíèÿ íåïïëàäîê. Íåò. Íå óäàåòñÿ íàïå÷àòàòü äàæå ìàëåíüêèé äîêóìåíò.

#### Ïîïðîáóéòå ñìåíèòü èíòåðâàëû îæèäàíèÿ

Åňëè älêólålo ňlaåðæèo ňelælóþ aðaôèêo èeè enileüçóåo lílal øðeôola, iliðlaóéoà óaåeè÷èoü elóåðaàeû læèaàleÿ iðelóåðà.

xòîáû îòêðûòü ïàïêó "l̈ðèíòåðû", íàæìèòå ýòó êííïêó: .

- 2 Âûáåðèòå çíà÷îê íóæíîãî ïðèíòåðà.
- 3 Âûáåðèòå â ìåíþ Ôàéë ïóíêò Ñâîéñòâà è îòêðîéòå âêëàäêó "Ñâåäåíèÿ".
- 4 Óâåëè÷üòå çíà÷åíèÿ äëÿ èíòåðâàëîâ îæèäàíèÿ.
- 5 Åñëè áûëè ïðîäåëàíû êàêèå-íèáóäü èçìåíåíèÿ, ïĩâòîðèòå ïĭïûòêó ïå÷àòè.

#### Èñ÷åçëà ëè îøèáêà?

<u>Äà. Òåïåðü âñå ííðiàëüíî. Çàêðûòü ñèñòåìó óñòðàíåíèÿ íåïïëàäîê.</u>
 <u>Íåò. Èíòåðààëû îæèäàíèÿ âûñòàâëåíû ïðàâèëüíî, îäíàêî ïå÷àòü íå èäåò.</u>

#### Ϊðèíòåð íàñòðîåí ïðàâèëüíî

Ïðîáíàÿ ñòðàíèöà âûâåäåíà ïðàâèëüíî, à çíà÷èò íàñòðîéêà ïðèíòåðà âûïïëíåíà âåðíî. ▶ Åñëè ïåðåä âûâîäîì ïðîáíîé ñòðàíèöû áûëè ïðîäåëàíû êàêèå-íèáóäü èçìåíåíèÿ, ïîâòíðèòå ïĭïûòêó ïå÷àòè äîêóìåíòà.

Èñ÷åçëà ëè îøèáêà? Äà. Òåïåðü äîêóìåíò ïå÷àòàåòñÿ. Çàêðûòü ñèñòåìó óñòðàíåíèÿ íåïïëàäîê. Íåò. Ïå÷àòü äîêóìåíòà íå èäåò. Á ÷åì åùå ììæåò áûòü äåëî?

#### Ïðîâåðüòå ïàðàìåòðû î÷åðåäè

- xòîáû îòêðûòü ïàïêó "l̈ðèíòåðû", íàæìèòå ýòó êííïêó: .
- 2 Âûáåðèòå çíà÷îê íóæíîãî ïðèíòåðà, îòêðîéòå ìåíþ Ôàéë è âûáåðèòå â íåì ïóíêò Ñâîéñòâà.
- 3 Îòêðîéòå âêëàäêó "Ñâåäåíèÿ" è íàæìèòå êííïêó "Î÷åðåäü".
- 4 Åñëè ôîðìàò äàííûõ â î÷åðåäè èìååò çíà÷åíèå EMF, ïĭïðîáóéòå çàìåíèòü åãî íà çíà÷åíèå RAW.

Åñëè ôîðìàò óæå èlååò çíà÷åíèå RAW, ïliðîáóéòå âîîáùå îòêàçàòüñÿ îò èñïîëüçîâàíèÿ î÷åðåäè. Âûáåðèòå ïàðàlåòð "lầ÷àòàòü iðÿìî íà ïðèíòåð".

#### Èñ÷åçëà ëè îøèáêà?

<u>Ăà. Îſĭĭðíáóéòå (àïå÷àòàòü ïðîáíóþ ñòðàíèöó åùå ðàç, ÷òîáû óáåäèòüñÿ (àâåðíÿêà.</u> Íåò. Ïàðàìåòðû ðàáîòû ñ î÷åðåäüþ âûáðàíû ïðàâèëüíî, íäíàêî ïå÷àòü íå èäåò. ÷åì åùå ìîæåò áûòü äåëî?

# Äîêóìåíò âûâîäèòñÿ íà ïå÷àòü ñ îøèáêàìè

Âûáåðèòå òèï îøèáêè.

- La der gedee.
  <u>Ía ïå + aðu auaster.
  <u>Ía ïå + aðu auaster.
  <u>Óaeño èee aðadeea íå ïå + adaadni noðaíeöu.</u>
  <u>Óaeño èee aðadeea íå ïå + adaadni noðaíeöu.</u>
  <u>Íaaadni èaad ïå + adu øðedda.</u>
  <u>Íaaadni èaad ïå + adu øðedda.</u>
  <u>Álañdi daenda auaster.</u></u></u>

#### Ïðîâåðüòå îðèåíòàöèþ áóìàãè

- 1 Îbêðîébå a ïðîaðàììå, èç êîbîðîé ïðîèçâîäèbñÿ ïå÷àbü, ìåíþ Ôàéë è aûáåðèbå a íåì ïóíêb Ìàêåò ñòðàíèöû (èëè åãî ýêâèâàëåíb).
- 2 Óáåäeòåñü, ÷òî äeÿ äîeóìåíòà ïðààèeüíî âûáðàíà îðèåíòàöèÿ áóìàãè (êíèæíàÿ èeè àeüáîìíàÿ). Êàê ïðààèeüí, äîñòóï ê ýòîìó ïàðàìåòðó îòêðûâàåò êííïêà "làðàìåòðû" èeè "làñòðîééà".
- 3 Ïðîâåðüòå, ïðàâèëülî ëè óñòàllâëålà íðèålòàöèÿ áólàãè äëÿ ñàllãî ïðèlòåðà.
- ×òîáû îòêðûòü ïàïêó "Ïðèíòåðû", íàæìèòå ýòó êííĩiêó: •.
- Âûáåðèòå çíà÷îê íóæíîãî ïðèíòåðà, íòeðîéòå ìåíþ Ôàéë è âûáåðèòå â íåì ïóíêò Ñâîéñòâà.
- 5 Îbêðîébå âêëàäêó "Áólàãà" è óáåäèbåñü, ÷òî îbèåíbàöèÿ áólàãè ñîîbâåbñbâóåb îbèåíbàöèè, âûábàííîé äëÿ ïå÷àbè äîêólåíbà.
- 6 Åñëè áûëè ïðîäåëàíû êàêèå-íèáóäü èçìåíåíèÿ, ïĩàòîðèòå ïĨïûòêó ïå÷àòè.

#### Èñ÷åçëà ëè îøèáêà?

4

Äà. Ôåiåðü äîêólåíò ïå÷àòàåòñÿ. Çàêðûòü ñèñòåìó óñòðàlálèÿ låïiëàäîê. låò. Îðèålòàöèÿ áólàãè âûáðàlà ïðàâèëülî. ÷åì åùå lìæåò áûòü äåëî?

#### Ïðîâåðüòå ãðàíèöû ïå÷àòíîãî ïîëÿ

- 1 ×<br/>òîáû î<br/>òêðû<br/>òü ïàïêó "ľðèí<br/>òåðû", íàæ<br/>ìè<br/>òå ýòó êííĩ<br/>iêó: <br/>  $\blacksquare$  .
- 2 Âûáåðèòå çíà÷îê íóæíîãî ïðèíòåðà, îòêðîéòå ìåíþ Ôàéë è âûáåðèòå â íåì ïóíêò Ñâîéñòâà.
- 3 Îbêðîébå âêëàäêó "Áóiàãà" è íàæièbå êíîiêó "Ãðàíèöû ïå÷àbííãî ïìëÿ".
- 4 Óáåäeòåñü, ÷òî óêàçàííûå ãðàíèöû ñíîòâåòñòâóþò èñiĩëüçóåìîìó òèïó áóìàãè è ïðèíòåðà. Ïðîâåðüòå òàêæå, ñíiòâåòñòâóåò ëè ðàçìåð ñòðàièöû äîêóìåíòà èñiĩëüçóåìîìó ôîðìàòó áóìàãè.
- 5 Åñëè áûëè ïðîäåëàíû êàêèå-íèáóäü èçìåíåíèÿ, ïîâòîðèòå ïĭïûòêó ïå÷àòè.

#### Èñ÷åçëà ëè îøèáêà?

<u>Äà. Òåïåðü äîêóìåíò ïå÷àòàåòñÿ. Çàêðûòü ñèñòåìó óñòðàíåíèÿ íåïïëàäîê.</u> Íåò. Ãðàíèöû ïå÷àòíïãî ïïëÿ çàäàíû ïðàâèëüíî. ÷åì åùå lîæåò áûòü äåëî?

#### Ïðîâåðüòå ðåæèì ïå÷àòè ãðàôèêè

- 1 ×ò<br/>íáû î<br/>òêðû<br/>òü ïàïêó "Ïðèíòåðû", íàæìèòå ýòó êííĩ<br/>iêó: <br/>  $\hfill .$
- 2 Âûáåðèòå çíà÷îê íóæíîãî ïðèíòåðà.
- 3 Îòêôîéòå ìåíþ Ôàéë, âûáåôèòå â íåì ïóíêò Ñâîéñòâà è îòêôîéòå âêëàäêó "Ãôàôèêà".
- 4 Åñëè èñiîëüçóåòñÿ âåêòîðíûé ðåæèì âûâîäà ãðàôèêè, iĭiðîáóéòå çàìåíèòü åãî ðàñòðîâûì.

(Åñëè âîçìîæíîñòü âûáîðà ýòîãî ðåæèìà íà âêëàäêå îòñóòñòâóåò, ýòî îçíà÷àåò, ÷òî ïðèíòåð íå ïĩçâîëÿåò âûáðàòü åãî.)

5 Åñëè áûëè ïðîäåëàíû êàêèå-íèáóäü èçìåíåíèÿ, ïîâòîðèòå ïĭïûòêó ïå÷àòè.

#### Èñ+åçëà ëè îøèáêà?

Äà. Òåïåðü äîêóìåíò ïå÷àòàåòñÿ. Çàêðûòü ñèñòåìó óñòðàíåíèÿ íåïïëàäîê. Íåò. ÷åì åùå ììæåò áûòü äåëî?

# Ïðîâåðüòå ñîåäèíåíèå ïðèíòåðà ñ êîìïüþòåðîì

- 1 Åñëè ïðèíôåð ïðèñîåäèíåí ê êîìïüþòåðó ÷åðåç áëîê ðàçâîäêè, ïĭïðîáóéòå óáðàòü ýòîò áëîê.
- 2 Ñìåíèòå ñîåäèíèòåëüíûé êàáåëü. Äëèíà êàáåëÿ, ñîåäèíÿþùåãî êîìïüþòåð ñ ïðèíòåðîì, íå äîëæíà ïðåâûøàòü 2 ìåòðîâ.
- 3 Åñëè áûëè ïðîäåëàíû êàêèå-íèáóäü èçìåíåíèÿ, ïĩâòîðèòå ïĭïûòêó ïå÷àòè.

#### Èñ÷åçëà ëè îøèáêà?

Äà. Òåïåðü äîêóìåíò ïå÷àòàåòñÿ. Çàêðûòü ñèñòåìó óñòðàíåíèÿ íåïïëàäîê.
 Íåò. Ñ êàáåëåì âñå â ïiðÿäéå. ÷åì åùà ìîæåò áûòü äåëî?

#### Ïðîâåðüòå ðåæèì ïå÷àòè ãðàôèêè

- 1 ×<br/>òîáû î<br/>òêðû<br/>òü ïàïêó "ľðèí<br/>òåðû", íàæì<br/>è<br/>òå ýòó êííĩ<br/>iêó: <br/>  $\blacksquare$
- 2 Âûáåðèòå çíà÷îê íóæíîãî ïðèíòåðà, îòêðîéòå ìåíþ Ôàéë è âûáåðèòå â íåì ïóíêò Ñâîéñòâà.
- 3 lòeôíeòå âêëàäêó "Ãôàôèêà" è iôîâåôüòå iõàâèëüílñôü óñòàílâêè âñåô iàôàlâòôîâ. lõè iå÷àòè là öâåòílì iôèlôåôå iïiôíáóéòå âûáôàòü äèôôóçíûé ñiïñíá iåôåäà÷è iïëóòílîâ.
- 4 Åñëè áûëè ïðîäåëàíû êàêèå-íèáóäü èçìåíåíèÿ, ïlâòlðèòå ïlïúòêó ïå÷àòè.

#### Èñ÷åçëà ëè îøèáêà?

Äà. Òåïåðü äîêóìåíò ïå÷àòàåòñÿ. Çàêðûòü ñèñòåìó óñòðàíåíèÿ íåïïëàäîê. Íåò. Ïàðàìåòðû âûâïäà ãðàôèêè óñòàíîâëåíû ïðàâèëüíî. ÷åì åùå ìîæåò áûòü äåëî?

#### lðîâåðüòå èñïîëüçóåìûå â äîêóìåíòå øðèôòû

- 1 Ïðîâåðüòå, êàêèå èlåííî øðèôòû èñïïëüçóþòñÿ â äîêólåíòå. Äïïóñòèìî èñïïëüçîâàíèå øðèôòîâ TrueType è âñòðîåííûõ øδèôòlâ ĭδèlòåðà. Ýeðàllúå øðèôòù ïðè âûâläå là ïå÷àòü çàlålÿþòñÿ äðóãèlè, êlòlôûå ìlãóò âûãëÿäåòü lå ñlâñåì òàê.
- 2 Åñeè áûeè ïðîäåeàíû çàìåíû øðèôòîâ, ïĩâòîðèòå ïĩiûòêó ïå÷àòè.

#### Èñ÷åçëà ëè îøèáêà?

- Äà. Òåïåðü äîêólåíò ïå÷àòàåòñÿ. Çàêðûòü ñèñòåìó óñòðàlålèÿ låïïëàäîê. låò. Á ÷åì åùå ììæåò áûòü äåëî?

#### Ïðîâåðüòå øðèôòîâîé êàðòðèäæ

Åriee à ïðeíðåðå óriðaíríaeåí øðeððraré eaðððeaæ, óáåaeðariu, ÷ði ír ïðaaeeuri óriðarraeår, e auriereða rieðaóþuóþ ïðröaaóðó.

- 1 ×<br/>òíáû î<br/>òêðû<br/>òü ïàïêó "Ïðèíòåðû", íàæìèòå ýòó êííĩ<br/>iêó: <br/>  $\hfill .$
- 2 Âûáåðèòå çíà÷îê íóæííãî iðèíòåðà, iôêðiéòå ìåíþ Ôàéë è âûáåðèòå â íåì ióíêò Ñâiéñòâà.
- 3 Îbêðîébå âêëàäêó "Øðèôbû" è óáåäèbåñü, ÷bî êàðbðèäæ âûáðàí ïðàâèëüíî. Åñëè êàðbðèäæ â ñïèñêå îbňóbňbâóåb, âîñïiëüçóébåñü êííïêîé "Óñbàííâèbü øðèôbû ïðèíbåðà".
- 4 Åñëè áûëè ïðîäåëàíû êàêèå-íèáóäü èçìåíåíèÿ, ïlâòlðèòå ïlïiûòêó ïå÷àòè.

#### Èñ÷åçëà ëè îøèáêà?

#### Ϊðîâåðüòå óñòàíîâêó ïàðàìåòðîâ ðàáîòû ñî øðèôòàìè

- xòîáû îòêðûòü ïàïêó "l̈ðèíòåðû", íàæìèòå ýòó êíîïêó: .
- 2 Âûáåðèòå çíà÷îê íóæíîãî ïðèíòåðà, îòêðîéòå ìåíþ Ôàéë è âûáåðèòå â íåì ïóíêò Ñâîéñòâà.
- 3 Îbêðîébå âêëàäêó "Øðèôbû" è ïðîâåðübå ïðàâèëülíîñbü óñbàlíâêè ïàðàlåbðîâ.
- 4 Åñëè áûëè ïðîäåëàíû êàêèå-íèáóäü èçìåíåíèÿ, ïĩàòîðèòå ïĩïûòêó ïå÷àòè.

#### Èñ÷åçëà ëè îøèáêà?

- Äà. Òåïåðü äîêólåíò ïå÷àòàåòñÿ. Çàêðûòü ñèñòåìó óñòðàlålèÿ låïïëàäîê. låò. Á ÷åì åùå ììæåò áûòü äåëî?

#### lîïðîáóéòå ïå÷àòàòü øðèôòû TrueType êàê ãðàôèêó

Ýòà ïðîöåäóðà ìîæåò îêàçàòüñÿ ïĩëåçíîé ïðè ðàáîòå ñ ëàçåðíûì ïðèíòåðîì.

- xòîáû îòêðûòü ïàïêó "l̈ðèíòåðû", íàæìèòå ýòó êííïêó: .
- 2 Âûáåðèòå çíà÷îê íóæííãî iðèíòåðà, iôêðiéòå ìåíþ Ôàéë è âûáåðèòå â íåì ióíêò Ñâiéñòâà.
- 3 Îbêdîébâ âêëàäêó "Øbêbôbû" è âûáåbêbâ ïàbàìåbô "la÷àbàbü â âèäå ãbàbêêè".
- 4 Åñëè áûëè ïðîäåëàíû êàêèå-íèáóäü èçìåíåíèÿ, ïĩàòîðèòå ïĩïûòêó ïå÷àòè.

# Èñ÷åçëà ëè îøèáêà?

<u>Äà. Òåïåðü äîêóìåíò ïå÷àòàåòñÿ. Çàêðûòü ñèñòåìó óñòðàlålèÿ låïïëàäîê.</u> <u>låò. ÷åì åùå ììæåò áûòü äåëî?</u>

#### Óáåäèòåñü, ÷òî óñòàíîâëåí äðàéâåð, ïîääåðæèâàþùèé PostScript

- 1 ×òîáû î<br/>òêðû<br/>òü ïàïêó "l̈́ðèíòåðû", íàæìèòå ýòó êíí̈iêó: •.
- 2 Âûáåðèòå çíà÷îê íóæíîãî ïðèíòåðà, îòêðîéòå ìåíþ Ôàéë è âûáåðèòå â íåì ïóíêò Ñâîéñòâà.
- 3 Îbêbîtêbâ âêeaaêbê "Ñââaâlêy" e baaêbênî, ebî a îîêâ "Enîîîêüçîâabû abaêaâê" îbênbônbâbâbî ibaêeülûê abaêaâbî îbêlbâba. Îâ ebî postScript-bâeêîâ bbâábâbî îîaaâbæêê yçûêa PostScript êbê na)êlî îbêlbâbîî, baê e aaî abaêaâbîî. xbîaû bi bêbê abaêaâb, aînîîîêüçbêbânî enîîêlê "Nîâlêbû abaêaâb".
- 4 Åñëè áûëè ïðîäåëàíû êàêèå-íèáóäü èçìåíåíèÿ, ïìâòîðèòå ïïïùòêó ïå÷àòè.

#### Èñ÷åçëà ëè îøèáêà?

Äà. Òåïåðü äîeóláló ïå÷àòàåòñÿ. Çàêðûòü ñèñòåló óñòðàlálèÿ låïïëàäîê. låò. Á ÷åì åùå ìîæåò áûòü äåëî?

# Ïðîâåðüòå íàñòðîéêó ïðèíòåðà

- 1 Óáåäeòåñü,  $\div$ òî ïðeíòåð íàñòðîåí íà ïå $\div$ àòü PostScript-ôàéëîâ. (ĺàïðèìåð, íåéìòìðûå ïðeíòåðû ììãóò ïå $\div$ àòàòü â (åñêîëüêèö ðåæèìàõ.) Áîëåå ïìäðîáíûå ñâåäåíèÿ ìîæíî (àéòè â äîêóìåíòàöèè ê ïðèíòåðó.
- 2 Åñëè áûëè ïðîäåëàíû êàêèå-íèáóäü èçìåíåíèÿ, ïîâòîðèòå ïĭïûòêó ïå÷àòè.

### Èñ÷åçëà ëè îøèáêà?

 $\ddot{A}a$ . Òảĩảðü äîêóìảíò ĩả÷àòàåòñỹ. Çàêðûòü ñèñòåìó óñòðàíåíèÿ íåĩĩëàäîê. Ílàò. ÷åì åùå ììæåò áûòü äåëî?

#### Ïðîâåðüòå ðåæèì âûâîäà PostScript

Åňëè iðè iaֈdè äîédiaídà aîçíèeàbò îetáeè PostScript, aîñiĩëuçdédañu iðeaaaaíííé íeæa iðioaadóié.

- xòîáû îòêðûòü ïàïêó "l̈́ðèíòåðû", íàæìèòå ýòó êííïêó: .
- 2 Âûáåðèòå çíà÷îê íóæíîãî ïðèíòåðà.
- 3 Â lắíþ Ôàéë è âûáåðèòå ïóíêò Ñâîéñòâà è îòêðîéòå âêëàäêó PostScript.
- 4 Åñëè äëÿ âûâîäà PostScript âûáðàíà îiòèièçàöèÿ iî ñêîðîñòè, çàiåíèòå åå íà ðåæèi iàêñèiàëüíîé ñîâiåñòèiîñòè (ADSC).
- 5 Åñëè áûëè ïðîäåëàíû êàêèå-íèáóäü èçìåíåíèÿ, ïìâòîðèòå ïïïùòêó ïå÷àòè.

#### Èñ÷åçëà ëè îøèáêà?

Äà. Ôåiåðü äîêólåíò ïå÷àòàåòñÿ. Çàêðûòü ñèñòåìó óñòðàíåíèÿ íåiïëàäîê. Íåò. ÷åì åùå ìîæåò áûòü äåëî?

# Ïå÷àòü èäåò ñëèøêîì ìåäëåííî

<u>Ïðîāðàlià î÷åíü låäëåílî ïðîèçâîäèò âûâîä íà ïå÷àòü.</u>
 <u>Îòïðàâëåílûć íà ïå÷àòü äîêólåíò î÷åíü låñêîðî ïïÿâëÿåòñÿ â âûâîäílì ëîòêå ïðèíòåðà.</u>

#### Çàäåéñòâóéòå î÷åðåäü ïå÷àòè

- xòîáû îòêðûòü ïàïêó "l̈ðèíòåðû", íàæìèòå ýòó êíîïêó: .
- 2 Âûáåðèòå çíà÷îê íóæíîãî ïðèíòåðà, îòêðîéòå ìåíþ Ôàéë è âûáåðèòå â íåì ïóíêò Ñâîéñòâà.
- 3 Îbêðîébå âêëàäêó "Ñâåäåíèÿ" è íàæìèbå êííïiêó "Î÷åðåäü".
- 4 Óáåäebañü, ÷oî çaäaíey ïîlåuaboñy a î÷aðaäü ïå÷abe. Ïîäáåðeba ĩibelaeüíué ðaæel ía÷aea ïå÷abe.
- 5 Åñëè áûëè ïðîäåëàíû êàêèå-íèáóäü èçìåíåíèÿ, ïîâòîðèòå ïïïûòêó ïå÷àòè.

#### Èñ÷åçëà ëè îøèáêà?

- Äà. Òåïåðü äîêólåíò ïå÷àòàåòñÿ. Çàêðûòü ñèñòåìó óñòðàíåíèÿ íåïïëàäîê. Íåò. ÷åì åùå ìîæåò áûòü äåëi?

#### Îòêàæèòåñü îò èñïîëüçîâàíèÿ î÷åðåäè ïå÷àòè

- xòîáû îòêðûòü ïàïêó "l̈́ðèíòåðû", íàæìèòå ýòó êííïêó: .
- 2 Âûáåðèòå çíà÷îê íóæíîãî ïðèíòåðà, îòêðîéòå ìåíþ Ôàéë è âûáåðèòå â íåì ïóíêò Ñâîéñòâà.
- 3 Îbêðîébå âêëàäêó "Ñâåäåíèÿ" è íàæìèbå êííĩiêó "Î÷åðåäü".
- 4 Åñëè ôîðiàò äàííûő â î÷åðåäè èìååò çíà÷åíèå EMF, ĭĭĭðîáóéòå çàìåíèòü åãî íà çíà÷åíèå RAW. Ìîæíî òàêæå iĩĩðĩáîâàòü âĩĩáùa ỉòeaçaòünỹ íò enĩĩëuçîâàíeỹ î+åðaäe. Âûáaðeòa ïàðàiaòð "la+àòàòu ïðyìl íà iðeíbað".
- 5 Åñëè áûëè ïðîäåëàíû êàêèå-íèáóäü èçìåíåíèÿ, ïìâòîðèòå ïïïùòêó ïå÷àòè.

### Èñ÷åçëà ëè îøèáêà?

- Äà. Òåïåðü äîêólåíò ïå÷àòàåòñÿ. Çàêðûòü ñèñòåìó óñòðàíåíèÿ íåïïëàäîê. Íåò. Á ÷åì åùà ìîæåò áûòü äåëî?

#### Âûáåðèòå áîëåå íèçêîå ðàçðåøåíèå ïðèíòåðà

Åriee iðeíoað iiçaieiyað eçlaíyðu ea÷arioai ia÷aðe, iiiðiaóeða iaðaeðe ía aieaa íeçeia ðaçðaøaíea.

- xòîáû îòêðûòü ïàïêó "l̈́ðèíòåðû", íàæìèòå ýòó êííïêó: .
- 2 Âûáåðèòå çíà÷îê íóæííãî iðèíòåðà, iôêðiéòå ìåíþ Ôàéë è âûáåðèòå â íåì ióíêò Ñâiéñòâà.
- 3 Îbêðîébå âêëàäêó "Ãðàôèêà" è âûáåðèbå áîëåå íèçêîå ðàçðåøåíèå.
- 4 Åñëè áûëè ïðîäåëàíû êàêèå-íèáóäü èçìåíåíèÿ, ïîâòîðèòå ïĭïûòêó ïå÷àòè.

# Èñ÷åçëà ëè îøèáêà?

<u>Äà. Òåïåðü äîêóìåíò ïå÷àòàåòñÿ. Çàêðûòü ñèñòåìó óñòðàlålèÿ låïïëàäîê.</u> <u>låò. ÷åì åùå ììæåò áûòü äåëî?</u>

#### ×òîáû ñîçäàòü óäàëåííîå ïîäêëþ+åíèå ê ñåòè

1 Äâàæäû ùåëêíèòå çíà÷îê "lìé êîìïüþòåð", à çàòåì çíà÷îê "Óäàëåííûé äîñòóï ê ñåòè".

2 Ñëåäóéòå ïîÿâëÿþùèìñÿ íà ýêðàíå óêàçàíèÿì.

#### Ïðèìå÷àíèÿ

Åñëè låñêîëüêî ñåàlñîâ óäàëålílãî äîñòóïà óæå ñîçäàlî, äëÿ ñîçäàlèÿ lîâîãî ñåàlñà ñëóæèò çlà÷îê "ĺîâîå ñîåäèlålèå". ×òláû çàióñòèòü ñåàlň óäàëålílãî äîñòóïà, äâàæäû ùåëêlèòå åãî çlà÷îê â îêlâ Óäàëålílúé äîñòóï ê ñåòè.

Îàïêè è ôàéëû (à óäàëåí(îì eîìïüþòåðå áóäóò äîñòóïíû ëèøü â òîì ñëó÷àå, åñëè îíè ÿâëÿþòñÿ îáùèìè.
 Åñëè ïàïêà "Óäàëåí(ûé äîñòóï ê ñåòè" îòñóòñòâóåò â ïàïêå "Ìîé êîìïüþòåð", ýòî îçíà÷àåò, ÷òî ñðåäñòâà óäàëåí(îíãî äîñòóïà íå óñòàíîâëåíû. láðàòèòåñü ê ññûëêå "Ñì. òàêæå".

{button ,AL("A\_ADDPROG\_COMPONENT;A\_RNA\_CHANGE\_SETTINGS;A\_RNA\_CHANGE\_DIALIN\_SETTINGS")} <u>Ñì.</u> <u>òàêæå</u>

### ×òîáû èçìåíèòü íàñòðîéêó ñåàíñà óäàëåííîãî äîñòóïà

1 Äâàæäû ùåëêíèòå çíà÷îê "Ìîé êîìïüþòåð", à çàòåì çíà÷îê "Óäàëåííûé äîñòóï ê ñåòè".

- 2 Âûäåëèòå íóæíûé ñåàíñ.
- 3 Â ìåíþ **Ñîåäèíåíèÿ** âûáåðèòå êîìàíäó **Íàñòðîéêà**.

### Ñîâåò

×òîáû óçíàòü îá ýëåìåíòå áîëüøå, íàæìèòå éííïêó
 â âåðõíåé ÷àñòè îêíà äèàëîãà, à çàòåì âûáåðèòå íóæíûé ýëåìåíò.

{button ,AL("A\_DIAL\_LINK;A\_RNA\_CHANGE\_SETTINGS")} <u>Ñì. òàêæå</u>

#### ×òîáû èçìåíèòü ñâîéñòâà ñåàíñà óäàëåííîãî äîñòóïà

1 Âûáåðèbå â ïàiêå "Óäàeåííûé äíňbóï ê ňåbè" çíà $\div$ îê ňåàíñà, ñâiéňbâà êîbìðiãî ñëåäóåb èçìåíèbü.

- 2 Âûáåðèòå â ìåíþ Ôàéë êîìàíäó Ñâîéñòâà.
- 3 ĺàæìèòå êííïêó "ĺàñòðîéêà".
- 4 Âlâñèòå lâláõläèlûå èçlâlâlèÿ â ïàðàlåòðû lâñòðléêè lläålà.

Ïðîäåëàííûå èçiåíåíèÿ âñòóïÿò â ñèëó ïðè îáðàùåíèè ê <u>îáùåìó ðåñóðñó</u>, èñiïëüçóþùåìó âûáðàííûé ñåàíñ, èëè ïðè ñëåäóþùåì çàïóñêå ñåàíñà.

#### Ñîâåòû

 ×òîáû óêàçàòü òèï óäàëåííîãî ñåðâåðà èëè âûáðàòü äðóãié ïðîòîêîë ñâÿçè, âìåñòî êííïêè "ĺàñòðîéêà" låíáõîäèìî (àæàòü éííïêó "Òèï ňåðâåðà".

- Èçìåíèòü ñâîéñòâà ìîælî òîëüêî äëÿ óæå ñîçäàilîĩãî ñåàiñà óäàëåilîĩãî äîñòóïà.
- ×òîáû óçíàòü îá ýëåìåíòå áîëüøå, íàæìèòå ếíĩiêó
- â âåôõíåé ÷àñòè îêíà äèàëîãà, à çàòåì âûáåôèòå íóæíûé ýëåìåíò.

{button ,AL("A\_DIAL\_LINK;A\_RNA\_CHANGE\_DIALIN\_SETTINGS")} <u>Ñì. òàêæå</u>
### ×òîáû óñòàíîâèòü ìåæäó êîìïüþòåðàìè ïðÿìîå êàáåëüíîå ñîåäèíåíèå

- 1 Îbêðîébå ãëàaíîå ìåíþ è âûáåðèbå â íåì ïóíêb **Ïðîãðàììû**.
- 2 Îbêðîébå ìlíþ Ñbàíaaðoíûå è âûáåðebå â íli ióíêb logina niâaeíaíea.
- 3 Ñëåäóéòå ïîÿâëÿþùèìñÿ íà ýêðàíå óêàçàíèÿì.

# **lõèìå÷àíè**ÿ

Ăñee röyîlâ êàáåeülîâ ñîåäèlâlêà óæå áûêî îäèl ðàç óñïåølî èñïïeüçîâàlî, làñòåð óñòàlîâêè ñîåäèlâlêy là ýêðàlâ lâ îîyâêyâôñy. ×òîáû çàïóñòèòü âãî, lâîáôîäèlî làæàòü êlĩîêó "Èçlâlêòü" â îêlâ röyìlãî ñîåäèlâlêy.
 Åñee rólêò löyîlâ ñîâäèlâlêà à lålþ Ñòàläàðòlûå îòñóòñòâóàò, ýòî îçlà÷àåò, ÷òî ñðåäñòâà röyîlãî ñîåäèlâlêy là óñòàlîâèålû. láðàòèòåñü ê ññûëêå "Ñì. òàêæå".

{button ,AL("A\_ADDPROG\_COMPONENT;A\_DCC\_SETTINGS;A\_DIAL\_LINK\_CABLE;A\_RENEW\_DCC")} <u>Ñì. òàêæå</u>

# ×òîáû âîññòàíîâèòü óæå ñîçäàííîå ïðÿìlå ñlåäèíåíèå

- 1 là âåäïìiì êîìïüþòåðå iòêðiéòå ãëàâíiå ìåíþ è âûáåðèòå â íåì ïóíêò **Ïðiãðàììû**.
- 2 Îòêðîéòå ìåíþ Ñòàíäàðòíûå è âûáåðèòå â íåì ïóíêò Ïðÿìîå ñîåäèíåíèå.
- 3 ĺàæìèòå êíîïêó "lðèåì êîìàíä".
- 4 Ïîâòîðèòå øàãè 1 è 2 íà âåäóùåì êîìïüþòåðå.
- 5 ĺàæìèòå êíĩïêó "Óïðàâëåíèå".

### Ïðèìå÷àíèå

 Åñëè ñîåäèíåíèå íå óñòàíàâëèâàåôñÿ, iðîâåðüòå iðàâèëüííñòü iïäêëp÷åíèÿ êàáåëÿ èëè íáðàòèòåñü ê ðàçäåëó "Îøèáêè iðè iðÿiîì ñîåäèíåíèè êîiïüþòåðîâ" êíèãè "Đàçðåøåíèå âíiðíñîâ".

{button ,AL("A\_DCC\_SETTINGS;A\_DIAL\_LINK\_CABLE;A\_SETUP\_DCC")} <u>Ñì. òàêæå</u>

# ×òîáû èçìåíèòü ïàðàìåòðû ïðÿìîãî êàáåëüíîãî ñîåäèíåíèÿ

- 1 Îbêðîébå ãëàâíîå ìåíþ è âûáåðèbå â íåì ïóíêb **Ïðîãðàììû**.
- 2 Îòêðîéòå ìåíþ Ñòàíäàðòíûå è âûáåðèòå â íåì ïóíêò Ïðÿìîå ñîåäèíåíèå.
- 3 ĺàæìèòå êíîïêó "Èçìåíèòü".
- 4 Âlâñèòå lâîáõîäèlûå èçiålâlêÿ â ïàðàlåòðû. Ýòè èçiålâlêÿ âñòóïÿò â ñèëó ïlñëå îáðàùålêÿ ê ïåðâîló æå <u>láùåló</u> <u>ðåñóðñó</u>, èñïlêüçóþùåló ïðÿllå ñlâäèlâlêå.

{button ,AL("A\_DIAL\_LINK\_CABLE;A\_SETUP\_DCC;A\_RENEW\_DCC")} <u>Ñì. òàêæå</u>

Îáùèìè ðåñóðñàìè ìĩãóò áûòü ôàéëû, ïàïêè è ïðèíòåðû.

# ×òîáû ïðîèçâåñòè íàáîð íĩìåðà âðó÷íóþ

- 1 Äâàæäû ùåëêíèòå çíà÷îê "lìé êîìïüþòåð", à çàòåì çíà÷îê "Óäàëåííûé äîñòóï ê ñåòè".
- 2 Âûáåðèòå íóæíûé ñåàíñ óäàëåííîãî äîñòóïà.
- 3 Âûáåðèòå â ìåíþ Ôàéë êîìàíäó Ñâîéñòâà.
- 4 làæìèòå êííïêó "làñòðîéêà".
- 5 là âêëàäêå "làðàìåòðû" óñòàíîâèòå ôëàæîê "Đó÷ííé ëèáî ileóàâòîìàòè÷åñêèé íàáið ílìåðà".
- 6 Ϊδὲ ñëåäóþùåì îáðàùåíèè ê <u>îáùåìó ðåñóðñó</u>, èñiĩëüçóþùåìó ñåàíñ óäàëåííĩãî äîñòóïà, ëèáî ïðè ñëåäóþùåì çàïóñêå ňåaiíňa ia ýeðaia iliyaeony iðaaeiæaiea iliaiyou oðoaeo e iaaðaou iliað.
- 7 Óñeùøàa a òðóáeå ilçûalûa ìlaalìa óaaeallia eiliuþòaða, laæieòa ellieó "Óñòallaeòu ñayçu" e ilaanuòa òðóaeó.

# Ñîâåò

- ×òîáû óçíàòü îá ýëåìåíòå áîëüøå, íàæìèòå éííïêó
   â âåðõíåé ÷àñòè îêíà äèàëîãà, à çàòåì âûáåðèòå íóæíûé ýëåìåíò.

# ×òîáû îðãàíèçîâàòü óäàëåííûé äîñòóï ê äðóãîé îïåðàöèîííîé ñèñòåìå

1 Â îêlâ **Óaàeållûé aîñòóï ê ñåòè** ñîçaàéòå ñåàlñ ñâÿçè aeÿ lóælîaî óaàeållîaî êîìiüþòåðà.

2 Óêà $\approx$ èòå íà çíà $\div$ iê ñîçaàí(îlấî ñåàíñà, íà $\approx$ ìèòå ïðàâóþ êílĩiéó ìùøè è âùáåðèòå â êiíòåêñòílìì ìåíþ êiìàíaó **Ñâiéñòâà**.

- 3 làæìèòå êíîïêó "Òèï ñåðâåðà".
- 4 Âûáåðèòå òèï óäàëåííïãî <u>ñåðâåðà</u>, ñîìòâåòñòâóþùèé âûáðàíííé ĩiåðàöèîíííé ñèñòåìå.

### Ñîâåòû

Åňee aora á osaealíop nenoáló odádoá asrae data a tela data a tela native data a tela native data a tela natela native data a tela native data a tela native data a tela na

a âaôoíâé ÷ àñòè îêíà äèàëîãà, à çàòàì âûáâôèòå íóæíûé ýëåìåíò.

# ×òîáû âîñiîleüçîâàoüñÿ iðè óäàeåííîì äîñòóïå iðîèçâîeüíûì àäðåñîì IP èee DNS

1 Â îêlâ **Óäàëållué aîñòóï ê ñåòè** âuâåëèòå nation nayçè, êlòlôlió neaaódo laçla $\pm$ òòu liâué àaðan IP.

- 2 Âûáåðèòå â ìåíþ Ôàéë êîìàíäó Ñâîéñòâà.
- 3 làæièòå éííïêó "Òèï ñåðâåðà", à çàòåi éííïêó "làñòðiéêà TCP/IP".
- 4 Ââåäèòå â ïðåäíàçíà÷åííûå äëÿ ýòîãî ïĩëÿ àäðåñà IP è/èëè DNS.

### **lõèìå÷àíè**ÿ

Äaiílaÿ aîçiîælîñoü îáû÷lî oðaáoaonÿ ïðe laee÷ee ñðaço lañeîeüeeo o÷aolúo çaïeñae Internet, eîoîôûì ňíiòââòñòâóbò ðàçíûâ àäðåñà.
 Åñëè âûáðàòü ðåæèì àâôiìàòè÷åñêîãî (àçíà÷åíèÿ àäðåñîâ ñåðâåðîì, äëÿ ñåàíñà áóäåò èñiĩëüçîâàòüñÿ

àäðåñ TCP/IP, ââåäåííúé â îêíî ñâîéñòâ ñåòè ïàíåëe óïðàâëáléÿ.

Ñîñòîÿíèå ìîäåìà, èñïîëüçóåìîãî äëÿ ïåðåäà÷è äàlíûõ. Êðàñíàÿ ëàìĭì÷êà îçíà÷àåò, ÷òî ìîäåì låàêòèâåí. Çåëåíàÿ ëàìlĩì÷êà îçíà÷àåò ïåðåäà÷ó èëè ïðèåì äàlíûõ. Ínåð òåëåôna éniuþòåða, é endrðin ið ið extra i an endrövin i nað endrövin i að að endrövin i að endrövin i að endrövin endrövin endrövin i að endrövin endrövin i að endrövin i að endrövin i að endrövin i að endrövin i að endrövin i að endrövin endrövin end

Ïðè eçlåíåíee íliðða oðeðôlía iðyil á ileð çaienalílue á nalénodaðo níðaeíaíey íliðð ealíðeðóðony.

Ïðe íåíáðíäeìíñòe âíñiïeüçîâàòüñÿ òåeåôîíííé eàðòî÷êîé èee ïðe ñiåíå ìåñòà âûçîâà ñeåäóåò íàæàòü êííïeó "Ïàðàìåòðû". Ýoà elîiêà óñòàlàâëèâàåò ïàðàlåòðû âûçîâà. Îlà ïiçâîëÿåò âlñiïëüçîâàòüñÿ òåëåôîlle êàðòî÷êlé, óêàçàòü äðóãlå ìåñòî âûçîâà, çàäàòü ïðåôèêñ âûõîäà là ëèlèþ, êlã ñòðàlû è êlã ðåãèllá (ãîðläà). Èìÿ êîìïüþòåðà, ñ êîòîðûì óñòàíàâëèâàåòñÿ ñâÿçü.

×òîáû iĩaêëþ÷èòüñÿ ê ýòĩió êîìiüþòåðó, íåîáõîäèìî äâàæäû ùåëêíóòü ñîìòâåòñòâóþùèé çíà÷îê â ïàïêå "Óäàëåííûé äîñòóï ê ñåòè". Ïåðå÷åíü óæå ñîçäàííûõ ñîåäèíåíèé.

Åñëè ñîåäèlåléÿ, îáåñïå÷èâàþùèå äîñòóï ê lóælîìó ðåñóðñó, îòñóòñòâóþò, ñëåäóåò âåðlóòüñÿ ê ïàïêå "Óäàëållûé äîñòóï ê ñåòè" è ñîçäàòü â låé lîâîå ñîåäèlålèå. Îrêå äey ââraa elârê îrêüçrâadâey. Yoe aarrû enîrêüçópony rorôaadôre aoraa îrnêa óndarrâee nâyçe n óaaearrû errivebaarî. Îîeå äey ââîaà ïàðîey, îáåñïå÷èâàþùåãî ïĩäêeþ÷åíèå ê êîìïüþòåðó (íî íå ê ñåòè). ×òîáû íå ââîāèòü ïàðîeü ïðè êàæäîì ïĩãêëþ÷åíèè, óñòàíîâèòå ôëàæîê "Ñîõðàíèòü ïàðîëü".  $\tilde{N}$ îñòîÿíèå ýòîãî ôëàæêà îĩðåäåëÿåò, íàäî ëè áóäåò ââîäèòü ïàðîëü âðó÷íóþ ïðè êàæäîì ïĩäêëþ÷åíèè ê óäàëåííîìó êîìïüþòåðó.

Äàæå åñëè ïàðîëü ñîõðàíÿåòñÿ, îí äåéñòâóåò òîëüêî äëÿ ýòîãî ñîåäèíåíèÿ è òîëüêî äëÿ óêàçàííĩãî ïìëüçîâàòåëÿ.

Ìåñòî, îòêóäà ïðîèçâîäèòñÿ âûçîâ.

Èçìåíèòü ñâåäåíèÿ î ìåñòå âûçîâà èëè ñîçäàòü íïâîå òàêîå ìåñòî ïìçâîëÿåò êííïiêà "ïàðàìåòðû".

Ëþáîå èç óæå íïèñàííûõ ìåñò âûçîâà ìîæíî ïðîñòî âûáðàòü èç ñïèñêà.

Åriee aailībå iīeå e elītiea "laðalaðdu" láatriðótilu, çaeðteða ýði telt e tóeðteða telt rateriða auaðallitat ritaeláley. Óriðallaeða óeaæle "Ertiteuçtaaðu eta riðdalu e eta atotaa". Îáëàñòü äëÿ ââîäà êîäà ãîðîäà (ðåãèîíà), íīìåðà òåëåôîíà è êîäà ñòðàíû äëÿ êîìïüþòåðà, ê êîòîðîìó ïðîèçâîäèòñÿ ïĩäêëþ÷åíèå.

Ñíÿòèå ôëàæêà "Èñiïëüçîâàòü êîä ñòðàíû è êîä ãîðîäà" ïîçâîëÿåò ïðè íàáîðå íîìåðà íå ó÷èòûâàòü îáà óêàçàííûõ ïàðàìåòðà. Ïðè ýòîì, åñòåñòâáííî, èñ÷åçàåò âîçììæíîñòü âûáîðà ìåñòà âûçîâà. Ϊåðå÷åíü óñòàíîâëåííûõ íà éîìïüþòåðå ìîäåìîâ. ×òîáû âûáðàòü ìîäåì, äîñòàòî÷íî äâàæäû ùåëêíóòü åãî.
Åñëè íóæíûé ìîäåì â ñïèñêå îòñóòñòâóåò, óñòàíîâèòå åãî ñ ïîîìûüþ çíà÷êà "Ìîäåìû" ïàíåëè ốiðàâëåíêÿ.

Ýòà êíĩiêà iĩçâîëÿåò èçìåíèòü íàñòðîéêó ìîäåìà, âûáðàííîãî äëÿ óñòàíîâêè ñâÿçè.

Èçìảíảíèả (àñòðîéêè ìĩäảìà äëÿ êîíêðåòíĩãĩ ñîåäèíåíèÿ îòíĩñèòñÿ òîëüêî ê ýòîìó ñîåäèíåíèþ è íå âëèÿåò íà ãëîáàëüíûå ïàðàìåòðû (àñòðîéêè ìĩäåìà, çàäàííûå ñ ïĩììùüþ ïàíåëè óïðàâëåíèÿ. Ýòà êíĩ<br/>ĩiệà ĩĩçâ<br/>î<br/>ëyåò âûáðà<br/>òü ò<br/>èï ñåðâåðà óäàëåííî<br/>ãî äîñòóïà.

là óæå ìòêðûòîå ñîåäèíåíèå ñìåíà òèïà ñåðâåðà âëèÿíèÿ íå îêàçûâàåò.

laða  $\div$  åíü äliónòèìuõ òèilâ naðaððia óaàeåíla i ainòóià. (Ýòiò iaða  $\div$ åíü liðaäåeÿåònÿ elióðieeåðil óaàeåíla i ainòóià.).

là óæå îòêðûòîå ñîåäèíåíèå ñìåíà òèïà ñåðâåðà âëèÿíèÿ íå îêàçûâàåò.

Óñòàíîâêà ýòîãî ôëàæêà iĩçâîëÿåò âêëþ÷èòü ñæàòèå äàííûõ iðè îòiðàâêå è iðèåìå, ÷òî óñêîðÿåò iåðåäà÷ó äàííûõ.

Ñæàòèå äàííûõ áóäåò ïðîèçâîäèòüñÿ ëèøü â òîì ñëó÷àå, åñëè óäàëåííûé êîìïüþòåð èñïïëüçóåò ñîâìåñòèìóþ ïðîãðàììó ñæàòèÿ. Óñòàíîâêà ýòîãî ôëàæêà ñâèäåòåëüñòâóåò î lầîáõîäèìîñòè îòïðàâêè óäàëåíînó éîïïüþòåðó ïàðîëÿ òîëüéî â çàøèôðîâàíîn âèäå. Øèôðîâàíèå ïàðîëÿ îáåñïå÷èâàåò äîîïëíèòåëüíóþ çàùèòó ñîåäèíåíèÿ. Ââîä ïàðîëÿ ïðîèçâîäèòñÿ îáû÷íûì íáðàçîì; øèôðîâàíèå îñóùåñòâëÿåòñÿ éîïïüþòåðîì óæå ïðè ïåðåäà÷å. Èñïïëüçîâàíèå äàííĩãî ðåæèìà âîçìîæíî ëèøü â òlì ñëó÷àå, åñëè óäàëåííûé éîïïüþòåð òàêæå ïĩääåðæèâàåò ðàáîòó ñ çàøèôðîâàííûìè ïàðîëÿìè. Îîñëå óñòàíîâêè ñâÿçè áóäåò ïðîèçâåäåíà ïĩïûòêà âõîäà â ñåòü ñ èñïîëüçîâàíèåì óêàçàííûõ ïðè âõîäå â Windows èìåíè ïîëüçîâàòåëÿ è ïàðîëÿ.  $\tilde{N}$ åòåâûå ïðîòîêîëû, êîòîðûå êîìïüþòåð ìîæåò èñiĩëüçîâàòü.

 $\times$ òîáû óñòàíîâèòü è<br/>eè óäàëèòü iðîòîêîë, ñëåäóåò âîñiĩ<br/>iëüçîâàòüñÿ çíà $\div$ êîì "Ñåòü" iàíåëè óiðàâëåíèÿ.

ĺaňoðíéea ïaðaiåoðía ïðíoíeíea TCP/IP äeÿ aúáðaíííaí níåäeíáíeÿ. Ýoí ïieåçíi ïðe enïieüçíaaíee íáneíeüeeo ðaçee÷íuo eílóeaóðaöee TCP/IP äeÿ ðaçíuo níåäeíáíee. Àäðåñ IP ïðåäîñòàâëÿåòñÿ ñåðâåðîì PPP. Åñëè ñåðâåð PPP íå ñîîáùàåò àäðåñ IP, áóäåò èñiĩiëüçîâàí àäðåñ, óêàçàííûé â ïðèâÿçêå ïðîòîêîëà TCP/IP ê êîíòðîëëåðó óäàëåííĩãî äîñòóïà (ïàíåëü óïðàâëåíèÿ ñåòüþ). Àäðåñ IP çàäàåòñÿ äëÿ âûáðàííîãî ñîåäèíåíèÿ âðó÷íóþ.

Ýòà âîçiìæíîñòü ïìëåçíà ïðè íàëè÷èè íåñêîëüêèõ ó÷åòíûõ çàïèñåé Internet, êîãäà äëÿ ðàçëè÷íûõ ñîåäèíåíèé èñiìëüçóþòñÿ ðàçíûå àäðåñà IP. Àäðåñà ñåðâåðîâ DNS è WINS ïðåäîñòàâëÿþòñÿ ñåðâåðîì PPP. Åñëè ñåðâåð PPP íå ñîîáùàåò èõ, áóäóò èñïîëüçîâàíû àäðåñà ñåðâåðîâ DNS è WINS, óêàçàííûå â ïðèâÿçêå ïðîòîêîëà TCP/IP ê êîíòðîëëåðó óäàëåííĩãî äîñòóïà (ïàíåëü óïðàâëåíèÿ ñåòüþ). Îaèí èeè aaà àaðaña DNS è/èeè WINS (añeè îíè íaîáoîaèìû) çaaaþoñy aey ñîaaèíaíèy aðo÷íóþ.

Ýòà âîçiìæíîñòü ïìëåçíà ïðè íàëè÷èè íåñêîëüêèõ ó÷åòíûõ çàïèñåé Internet, êîãäà äëÿ ðàçëè÷íûõ ñîåäèíåíèé èñïìëüçóþòñÿ ðàçíûå àäðåñà ñåðâåðîâ DNS è WINS. Óñòàíîâêà ýòîãî ôëàæêà iiçâiëÿåò iðièçâîäèòü äëÿ âûáðàííiãî ñiåäèíåíèÿ ñæàòèå çàãiëiâêîâ IP,  $\div$ òî óñêiðÿåò iåðàäà $\div$ ó äàííûõ.

Óñòàíîâêà ýòîãî ôëàæêà iĩçâîëÿåò iĩ óìîë÷àíèþ íàiðàâèòü âåñü òðàíñiīðò IP ÷åðåç iĩäêëþ÷åíèå ê ãëîáàëüíîé ñåòè.

làáîð íīìåðà è óñòàíîâêà ñâÿçè ñ óäàëåííûì êîìiüþòåðîì.

Óñòàíîâêà ýòîãî ôëàæêà iĩçâîëÿåò àâòîìàòè÷åñêè iĩâòîðèòü iĩĩúòêó óñòàíîâêè ñâÿçè, åñëè ëèíèÿ çàíÿòà èëè ïðåäûäóùèé ñåàíñ áûë ïðåðâàí. ×èñëî ïliûòîê ïlâòlðà óñòàllâêè ñâÿçè.

Ïåðèîä ìåæäó äâóìÿ ïĩïûòêàìè ïĩâòîðà â ìèíóòàõ è ñåêóíäàõ.
çàâèñèìîñòè îò âûáðàííîãî ðåæèìà, Windows ìîæåò ïðåäëàãàòü ïåðåõîä â ðåæèì óäàëåííĩãî äîñòóïà ñðàçó ïĩñëå óñòàíîâêè ñîåäèíåíèÿ.

Ýôî óäîáíî, åñëè îäèí èç äèñêîâ óäàëåííîãî êîìiüþòåðà íåîáõîäèìì iĩäêëp÷èòü, íàçíà÷èâ åìó iĩnòîÿííîå èìÿ.

Ñâåäåíèÿ îá óñòàíîâëåííîé íà êîìïüþòåð âåðñèè Windows.

Ñâåäaåíèÿ î òèïå ïðîöåññîðà êîìïüþòåðà è îáúåìå äîñòóïíîé Windows äĩiîëíèòåëüíîé ïàìÿòè.

Èìÿ, íà êîòîôîå çàðåãèñòðèôîâàíà äàííàÿ êĩĩèÿ Windows. Ýòî èìÿ ââîäèòñÿ ïðè óñòàíîâêå.

Îáúåì äíîîēíèòåëüíîé ïà)ÿòè êîìïüþòåðà è ñâåäåíèÿ î òîì, êàêîé ðåæèì ñòðàíè÷íîãî îáìåíà èñiĩiëüçóåòñÿ: 32- èëè 16ðàçðÿäíûé. Îáúåì äîñòóïííé êîìïüþòåðó âèðòóàëüííé ïàìÿòè. Îñòàëüíàÿ ïàìÿòü èñïîëüçóåòñÿ ñîáñòâåííî Windows è äðóãèìè ïðîãðàììàìè. Èçìåíåíèå ïàðàìåòðîâ ðàáîòû ñ âèðòóàëüííé ïàìÿòüþ. Èçìåíÿòü ýòè ïàðàìåòðû äîëæíû òîëüêî íïûòíûå ïìëüçîâàòåëè è ñèñòåìíûå àäìèíèñòðàòîðû. Èçìåíåíèå ïàðàìåòðîâ ðàáîòû ôàéëîâîé ñèñòåìû. Èçìåíÿòü ýòè ïàðàìåòðû äîëæíû òîëüêî îïûòíûå ïìëüçîâàòåëè è ñèñòåìíûå àäìèíèñòðàòîðû. Đàçìảð êýø-īàìÿòè äëÿ êîìīàêò-äèñêà è ñĭĩñîá ðàáîòû ñ íåé. áîëüøèíñòâå ñëó÷àåâ ýòè ïàðàìåòðû ìåíÿòü íå òðåáóåòñÿ. Đàçìảð êýø-ïàìÿòè äëÿ êîìïàêò-äèñêà. Ýôîò ðàçìåð çàâèñèò òàêæå îò òèïà èñïìëüçóåìîãî óñòðîéñòâà.

Ò<br/>ềi èñiĩ<br/>ềüçóåì<br/>iấi óñ<br/>òði<br/>éñòâà äë<br/>ÿ $\div$ òåí<br/>èÿ êîiïàêò-äèñêîâ.

Đắcẳđâèđîâàiêå ÷àñòè lắñòà là äèñêå äëÿ èñīĩëüçîâàiêÿ â êà÷åñòâå äĩĩĩëlèòåëülîé ïàlÿòè. Ýòî óñêîðÿåò đàáîòó éĩĩïüþòåðà. Îiòèlàëülûé đắcóëüòàò îáû÷lî äîñòèãàåòñÿ â ñëó÷àå, êîãäà Windows óñòàlàâëèâàåò ýòè ïàðàlåòðû àâòĩìàòè÷åñêè. Îî ólîë÷àléþ Windows iĩääåðæèâàåò èñiĩëüçîâàléå äëèllûõ èlål ôàéëîâ è õðàlèò äĩiĩëlèòåëülûå ñâåäålèÿ î léõ. ×òláû îòêàçàòüñÿ ìò ýòlĩaî, çàïóñòèòå çàlĩâî ïðĩăðàlìó óñòàlĩâêè. Ýòè ïàðàlåòðû ïðåäíàçíà÷åíû äëÿ èçiåíåíèÿ ðåæèlà ðàáîòû ôàéëîâîé ñèñòålû. Èñïîëüçîâàòü èõ íàäî ñ îñòîðîæíîñòüþ, òàê êàê óñòàíîâêà ëþáîãî èç ôëàæêîâ ïĭíèæàåò ñêîðîñòü ðàáîòû Windows. Âûáîð îáúåìà ðåçåðâlîé ïà)ÿòè íà äèñêå àâòîìàòè÷åñêè. Äàííûé ðåæèì ñëåäóåò èñiĩëüçîâàòü âñåãäà, êîãäà ýòî âîçììælî.

Àaòîìaòè÷åñêèé âûáîð îñíîâûâàåòñÿ íà îáúåìå ñâîáîäííé äèñêîâîé ïàìÿòè. Đàçìåð ôàéëà ïĭäêà÷êè äèíàìè÷åñêè èçìåíÿåòñÿ â çàâèñèìîñòè îò ôàêòè÷åñêè èñïïëüçóåìîãî îáúåìà ïàìÿòè. Ìèíèìàëüíûé îáúåì âèðòóàëüííé ïàìÿòè ðàâåí â äàííîì ñëó÷àå 0, à ìàêñèìàëüíûé ñîìòâåòñòâóåò ïïëíîìó îáúåìó ñâîáîäíïãî ìåñòà íà äèñêå. Èçìåíâíèå îáúåìà äèñêîâîé ïàìÿòè, êîòîðóþ êîìïüþòåð ìîæåò èñïïëüçîâàòü â êà÷åñòâå ðåçåðâííé.

Çà èñêëþ÷åíèåì ñïåöèàëüíûő ñëó÷àåâ, ðåêîìåíäóåòñÿ âñåãäà ïðåäîñòàâëÿòü óïðàâëåíèå âèðòóàëüíîé ïàìÿòüþ ĩiåðàöèîíííé ñèñòàìå Windows. Æåñòêèé äèñê, íà êîòîðîì îòâîäèòñÿ âèðòóàëüíàÿ ïàìÿòü. Äëÿ êàæäîãî èç äèñêîâ óêàçûâàåòñÿ îáúåì ñâîáîãííãî ìåñòà. Ïðåäåë ñíèçó äëÿ ðàçiåðà ðåçåðâíîé (âèðòóàëüíîé) ïàìÿòè. Ïðè ðàáîòå ñ ïðîãðàììàìè, òðåáóþùèìè î÷åíü ìíîãî ïàìÿòè, ýòî çíà÷åíèå ðåêîìåíäóåòñÿ óâåëè÷èòü. Ïðåäåë ñâåðõó äëÿ ðàçìåðà ðåçåðâíîé (âèðòóàëüíîé) ïàìÿòè.

Ôëàæîê äëÿ îòêëp+åíèÿ âèðòóàëülîé ïàìÿòè. Áåç âèðòóàëülîé ïàìÿòè êîìïüpòåð áóäåò ðàáîòàòü ñóùåñòâåílî làäëåílåå, à áîëüøèå ïðîāðàììù lìãóò âîĩáùå lå çàïóñêàòüñÿ. Èñĩĩëüçîâàòü ýòîò ðåæèì lå ðåêîlåíäóåòñÿ.

Ïåðå÷åíü îáîðóäîâàíèÿ éiìiïüþòåðà, ñãðóiīièðîâàííûé iì òèiàì èëè iìäêëþ÷åíèþ.

Ïðè ãðóiīièðîâêå iī òèiaì â âåðõíèé óðîâåíü ñièñêa iīiàäaþò ðàçëè÷íûå êaòåãîðèè îáîðóäîâaíèÿ.

Ïðè ãðóiīièðîâêå iī iīäêëþ÷åíèþ âåðõíèé óðîâåíü ñīèñêà ôîðìèðóåòñÿ èç îñiîâíûõ óñòðîéñòâ éîiīüþòåðà, ê éîòîðûì iīäêëþ÷àþòñÿ îñòàëüíûå óñòðîéñòâà. Íàïðèìåð, īðè íàëè÷èè éîíòðîëëåðà SCSI âñå iīäêëþ÷åííûå ê íåìó óñòðîéñòâà âîéäóò â ñåìåéñòâî ýòîãî êîíòðîëëåðà. Ïåðå÷åíü îáîðóäîâàíèÿ éîìïüþòåðà. ×òíáû ïðîñììòðåòü ñîñòàâ ñåìåéñòâà èëè êàòåãîðèè, ùåëêíèòå ðàñiìëîæåííûé ñëåâà îò åãî èlåíè çíàê "+". ×òíáú iĩëó÷èòü ñâåäåíèÿ îá óñòðîéñòâå, äâàæäû ùåëêíèòå åãî èëè íàæìèòå éííïêó "Ñâîéñòâà".

Ïåðå÷åðêíóòûé çíà÷îê ñâèäåòåëüñòâóåò î òîì, ÷òî óñòðîéñòâî îòêëþ÷åíî. Íàëîæåííûé iĩâåðõ çíà÷êà âîñêëèöàòåëüíûé çíàê ãîâîðèò î íàëè÷èè êîíôëèêòîâ èëè îøèáîê. Ñâåäåíèÿ î íèõ îòîáðàæàþòñÿ â îêíå ñâîéñòâ óñòðîéñòâà. Îòîáðàæåíèå îêíà ñâîéñòâ äëÿ âûáðàííĩãî â ñïèñêå óñòðîéñòâà.

Îálîâëålèå ñĩèñêà <br/>óñòðîéñ<br/>òâ. Ýòìò ĩðîöåññ lìæåò çàlÿòü låñêîëüêî lèlóò.

Óäàëåíèå óñòðîéñòâà èëè êàòåãîðèè èç ïåðå÷íÿ. Åñëè âûáðàííîå óñòðîéñòâî íå îòlîñèòñÿ ê òèïó Plug and Play, îñâîáîæäåíèå çàíÿòûõ èì ðåñóðñîâ òðåáóåò èçâëå÷åíèÿ ïëàòû óñòðîéñòâà èç êîìïüþòåðà.

ĺàïðèìåð, ÷òîáû óäàëèòü èç êlíôèãóðàöèè çâóêlâóþ ïëàòó, ýòó ïëàòó îáÿçàòåëülî ñëåäóåò ôèçè÷åñêè èçâëå÷ü èç élðïóñà élìïüþòåðà. ×òláû óñòàllâèòü óäàëållå óñòðléñòâl çàllâl, âlñïïëüçóéòåñü çlà÷êlì "Óñòàllâêà lálðóälâàlèÿ" ïàlåëè óïðàâëålèÿ. lầ÷àòü ñâåäålèé î ñîñòîÿlèè îáîðóäîâàlèÿ, âêëþ÷àÿ èñïĩëüçóåìûå ðåñóðñû è óñòàlîâëållûå äðàéâåðû. ĺáû÷lî òàêàÿ ïå÷àòü ïðìèçâîäèòñÿ ïðè óñòðàlålèè êîlôëèêòîâ. Âûáîð òèïà âûâîäèìîãî îò÷åòà.

Ïå÷àòü îò÷åòà, ñãðóiīèðîâàííîãî iì òèiàì ðåñóðñîâ (çàiðîñû íà ïðåðûâàíèÿ (IRQ), ïìðòû ââîäà/âûâîäà, ïàìÿòü è êàíàëû DMA). Äëÿ êàæäîãî èç òèiĩâ ðåñóðñîâ â îò÷åòå ïåðå÷èñëÿåòñÿ íáíðóäîâàíèå, èñiĩëüçóþùåå ðåñóðñû ýòîãî òèià. lå÷àòü il̈eíl̃al lò÷àòà lá lálðóälâàlèè, âêëþ÷àÿ ñååäålèÿ lál âñåõ èñil̈eüçóålùõ ðåñóðñàõ è äàlíûå lá óñòðléñòâàõ.

Ϊδèíòåð, íà êîòîðûé áóäåò ìòīðàâëåí îò÷åò. ×òîáû ñìåíèòü ïðèíòåð, íàæìèòå êíĩiêó "ĺàñòðîéêà".

Ýôlò ôëàælê llçâlëyåò lðlèçâåñòè lå÷àòü lå là lðelòåð, à â ôàéë. Íåláõläèll áóäåò óêàçàòü èly ôàéëà.

láùèå ñâåäåíèÿ lá óñòðléñòâå.

Èlôîðlàöèÿ î ñîñòîÿlee âûáðallîãî óñòðîeñòâa. Ïðe laëe÷ee îøeáîê e êllôëeeoîâ â ðalêå loîáðaæaþoñÿ ñâåäåleÿ lá ýoeő îøeáeao e ðåeîlåläaöee ïi eo óñoðalåleþ.

Ïðè îáðàùåíèè â ñëóæáó iïääåðæêè æåëàòåëüíî íàçâàòü ñíïðîâîæäàþùèé ñíĭáùåíèå êîä (åñëè ìí èìååòñÿ).

Óïðàâëåíeå eriñeüçîâàíeåi óriòðîériòâà. Åriee ôeàæîê óriòàíîâëåí, óriòðîériòâî âêëp÷åíî â riîiòâåòriòâóþùóp éîíôèãóðàöèþ, è äeÿ íåãî çàãðóæàåòñÿ äðàéâåð Windows. Åriee ôeàæîê íå óriòàíîâëåí, óriòðîériòâî îòêëp÷åíî, à äðàéâåð Windows äeÿ íåãî íå çàãðóæàåòñÿ. Íà ðàáîòó äðàéâåðîâ ðåàëüíĩãî ðåæèià ýòè ôeàæêe âeèÿíèÿ íå îêàçûâàþò.

Ïðè îòêëþ÷åíèè óñòðîéñòâ Plug and Play âñå çàíÿòûå èìè ðåñóðñû ñðàçó æå ñòàíîâÿòñÿ äîñòóïíûìè äëÿ äðóãèõ óñòðîéñòâ. Åñëè æå îòêëþ÷àåìĭå îáîðóäîâàíèå íå îòíĩñèòñÿ ê òèïó Plug and Play, åãî âíà÷àëå ñëåäóåò ÿâíûì îáðàçîì óäàëèòü èç ïåðå÷íÿ, à çàòåì ôèçè÷åñêè èçâëå÷ü ïëàòó èç êîðïóñà êîìïüþòåðà.
Óñòðîéñòâî ÿâëÿåòñÿ ÷àñòüþ ìíîãîôóíêöèîíàëüíïãî îáîðóäîâàíèÿ. Åãî îòêëþ÷åíèå òðåáóåò îòêëþ÷åíèÿ ðîäèòåëüñêîãî óñòðîéñòâà.

×òíáû îòêëp÷èòü ðîäèòåëüñêîå óñòðîéñòâî, âåðíèòåñü ê ïåðå÷íp íáîðóäîâàíèÿ (êííïêà "ÎÊ"), âûáåðèòå ýòî ðîäèòåëüñêîå óñòðîéñòâî è îòêëp÷èòå åãî. Îòêëp÷åíèå ðîäèòåëüñêîãî óñòðîéñòâà àâòîìàòè÷åñêè âëå÷åò çà ñíáíé îòêëp÷åíèå âñåõ äî÷åðíèõ óñòðîéñòâ. Âûâîā ñīèñêà āðàéâåðîâ, èñīīëüçóåìûõ óñòðîéñòâîì. Äîáàâëåíèå è çàìåíà āðàéâåðîâ ïðîèçâîäÿòñÿ ñ ïììîùüþ êííīêè "Ñìåíèòü äðàéâåð". Êlîîlêa äey nilâlû enilîeuçoâlî<br/>aî láîðoaîlâalêa<br/>l aðaéaâða ónoðlénoâa.

Ñâåäåíèÿ î âûáðàííîì â ñïèñêå äðàéâåðå (åñëè îíè äîñòóïíû).

Ïåðå÷åíü ìîäåëåé èëè îáîðóäîâàíèÿ.

Ïaðalabð "Íbíaðaçebü bíeüef níalanbelúa ónbðfenbaa" ilçafeyab íbíaðaçebü a nienea bíeüef fafðóafaalea, níalanbelia n ónbalfaealíúl a elliuþbaða. Íaðalabð "Áúaanbe ileíúe nienfe ónbðfenba" aaab afçlíælfnbu iðfnifbðabu ileíúe ilaða÷alíu ónbðfenba aúaðalífaf beia. Ýòà éſíĩêà ĩlçâlëÿåò óñòàílâèòü äðàéâåðû äëÿ lálðóälâàlèÿ ñ ïðèëàãàþùåãlñÿ ê låló äèñêà.

ΪΙἒå äëÿ ââîäà (âûáîðà) ïóòè ê ôàéëó, ñîäåðæàùåìó ñâåäåíèÿ îá óñòðîéñòâå. Äëÿ ïl̀èñêà ýòîãî ôàéëà â äðóãèõ ïàïêàõ óäîálî âîñïīlëüçîâàòüñÿ êſĩiêîé "Îáçîð". Ïåðå÷åíü èñīĩëüçóåìûõ íáîðóäîâàíèåì ðåñóðñîâ. ×òîáû èçìåíèòü çíà÷åíèå ëþáîãî èç ïàðàìåòðîâ, äâàæäû ùåëêíèòå ñíīòâåòñòâóþùèé òèï ðåñóðñà.

 öåêîl èçiåíÿöü çíà÷åíèÿ ïàðàìåòðîâ âðó÷íóþ íåæåëàòåëüíl. Ïîñëå òlãî êàê ïàðàìåòð èçiåíåí âðó÷íóþ, åãî çíà÷åíèå ôèêñèðóåòñÿ. Ýôi ñíèæàåò âîçiîæíľñòè Windows ïl (àñòðîéêå îñòàëüíûõ óñòðîéñòâ. Đó÷íîå çàêðåïëåíèå ñëèøêîl áîëüøîãî ÷èñëà çíà÷åíèé ïàðàìåòðîâ äëÿ îòäåëüíûõ ðåňóðñîâ ìîæåò ïðèâåñòè ê íåâîçiîæíľñòè óñòàíîâèòü ílâûå óñòðîéñòâà òèïà Plug and Play. ×òláû íáåñïå÷èòü Windows âîçìîæílĩñòü àâòîlàòè÷åñêîãî âûáîðà çíà÷åíèé ïàðàìåòðîá, óñòàílâèòå ôëàæîê "Àâòîlàòè÷åñêàÿ íàñòðîéêà". Èçìåíåíèå çíà÷åíèÿ ïàðàìåòðà, âûáðàííĩãî â ñïèñêå "Ïåðå÷åíü ðåñóðñîâ".

ĺåäîñòóïíîñòü êííïêè îçíà÷àåò íåâîçìîæíľñòü èçìåíåíèÿ çíà÷åíèé ïàðàìåòðîâ. Èíĩãäà âûáðàòü äðóãóþ êîíôèãóðàöèþ iĩçâîëÿåò ñïèñîê "Èñòî÷íèê äàííûõ". Óñòàíîâêà ýòîãî ôëàæêà iĩçâîëÿåò Windows àâòîìàòè÷åñêè iĩăîáðàòü ðåñóðñû äëÿ óñòðîéñòâà. Íí äîñòóïåí ëèøü â ñëó÷àå, åñëè óñòðîéñòâî iĩääåðæèâàåò äàííóþ âîçìîæíîñòü.

Åñëè ýòlò ôëàælê älnòolaí, ëo÷øå anåal ónòàllaèòü åal. Ýòl láåniä÷èò Windows làênèlàëülób aèdêlnòü lõè ónòàllaêå è lànòðléêå aðoaeð ónòðlénòa. Ånëè æå ôëàælê lá ónòàllaëål, anå çlà÷åleÿ làðàlàòðla n÷èòàbònÿ ôèênèðlâàlluìè. Ýòl lìæåò lõeâånòè ê låâlçilællnòè ónòàllaèòü llaûå ónòðlénòàà òèlà Plug and Play. Ñâåäåíeÿ î òåêóùåé êlíôèãóðàöèè (íàáîðå ïàðàìåòðîâ), èñīïëüçóåìûõ óñòðîéñòâîì. ×òîáû âûáðàòü äðóãóþ êlíôèãóðàöèþ, íàæìèòå êlíïêó ñî ñòðåëêîé.

Âûáîð êllôèãóðàöèè, lòëè÷àpùåéñÿ lò èñileüçóållé il ólle÷àlèp, llæåò iðèâåñòè ê çàlåäëålèp ðàálòû lálðóälâàlèÿ è låälñòóillñòè ÷àñòè åãl ôólêöèé.  $\hat{N}$ ååäåleÿ î êlîôeeeoào äeÿ ðåñóðñîa, ïåðå÷eñeållûo â ñïeñeå "Ïåðå÷ålü ðåñóðñîa".  $\hat{N}$ ååäåleÿ lá óñòðalålee ellôeeeola liæli laéoe â ðàçäåeå "Êlôeeeola låæäó laíðóälaàleå]" eleãe "Đàçðåøåleå alïðiñia".

Òâėóùåå çíà ÷åíèå âûáðàííīãî ïàðàiåòðà. Ïðè ïðîêðóòèå ñïèñêà ïðîèñõîäèò ïåðåáîð äíïóñòèìûõ äëÿ óñòðîéñòâà çíà ÷åíèé. Åñëè âûáðàííīå çíà ÷åíèå óæå èñïïëüçóåòñÿ äðóãèì óñòðîéñòâîì, ñâåäåíèÿ î êîíôëèêòå îòîáðàæàþòñÿ â ðàìêå. Ňâåäåíèÿ îá óñòðîéñòâå èëè óñòðîéñòâàõ, óæå èñïĩëüçóþùèõ âûáðàííĩå çíà÷åíèå ðåñóðñà.

Íàëè $\div$ èå â ñīèñêå ốiờÿ áû îälîãî óñòðîéñòàà îçíà $\div$ àåò,  $\div$ òî èñīĩëüçîààlèå âûáðàllĩãî çlà $\div$ ålèÿ iðèååäåò ê êlíôëèêòó ðåñóðñîâ. Âñåì älióñòèlûì çlà $\div$ ålèÿì ñliòàåòñòàóàò làäièñü "Êîlôëèêòû ñ äðóāèlè óñòðîéñòààiè iòñóòñòàóþò".

láùèå ñâåäåíèÿ î êàòåãîðèè îáîðóäîâàíèÿ.

Îlînëå âûáîðà òèïà ðåñóðñà â îêlå îòîáðàæàåòñÿ ñïèñîê óñòðîéñòâ, èñiĩëüçóþùèõ ýòîò ðåñóðñ, è âñå çàiÿòûå çlà÷ålèÿ. Åñëè ñïèñîê ïóñò, ýòî çlà÷èò, ÷òî âñå çlà÷ålèÿ ðåñóðñà ñâlálãlû. Ñïèñîê çàíÿòûõ çíà÷åíèé ðåñóðñà è óñòðîéñòâ, èñïìëüçóþùèõ ýòè çíà÷åíèÿ.

×òîáû èçìåíèòü íàçíà÷åíèå ðåñóðñà, âåðíèòåñü ê ñïèñêó îáîðóäîâàíèÿ, äâàæäû ùåëêíèòå íóæíûé ðåñóðñ è îòêðîéòå âêëàäêó "Đåñóðñû". Âûáåðèòå òèï ðåñóðñà, eîòîðûé íàäî çàðåçåðâèðîâàòü. Çàðåçåðâèðîâàííûå çíà÷åíèÿ ðåñóðñîâ íåäîñòóïíû äëÿ óñòàíîâëåííîãî íáîðóäîâàíèÿ.

 ñièñêå îòîáðàæàåòñÿ ïåðå÷åíü óæå çàðåçåðâèðîâàííûõ çíà÷åíèé. Åñëè îí ïóñò, ýòî îçíà÷àåò, ÷òî ðåçåðâèðîâàíèå ðåñóðñîâ äàííïãî òèïà íå ïðîèçâîäèëîñü.  $\tilde{N}\ddot{i}e\tilde{n}\hat{i}e$ óæå çàðåçåðâ $e\delta\hat{i}\hat{a}\hat{a}\hat{i}\hat{i}\hat{u}\tilde{o}$ ðåñóðñ $\hat{i}\hat{a}.$ 

Đắçåðâèðîâàíèå ðåñóðñà íà óðîâíå âñåé ñèñòåìû. Çàðåçåðâèðîâàííûé ðåñóðñ íå ììæåò èñiìëüçîâàòüñÿ óñòàíîâëåííûì îáîðóäîâàíèåì.

×òîáû çàðåçåðâèðîâàòü ðåñóðñ, âûáåðèòå åãî òèï, à çàòåì íàæìèòå ýòó êíĩiêó.

Èçìåíâíèå çàðåçåðâèðîâàííîãî çíà÷åíèÿ ðåñóðñà. Âûáåðèòå íóæíûé ðåñóðñ, à çàòåì íàæìèòå ýòó êííiêó.

Înâlálæäåleå çàðåçåðâeðlâallið cía÷åleÿ ðånóðna. Înâlálæäålliå cía÷åleå noallaeonÿ änooliúi aeÿ lálðóälâaleÿ a nenoålå. Áuáåðeoå lóælué ðånóðn, a çaoål laæleoå ýoó ellieó. Âûáîð ðåçåðâèðóåìûõ çíà÷åíèé.

 $\tilde{N}\ddot{i}\dot{e}\tilde{n}\hat{i}\hat{e}$ êlîô<br/>e $\tilde{a}\delta\delta\ddot{e}\dot{e}$ îálôóälâàí $\dot{e}\ddot{y},$ îĩðåäå<br/>ëålíûõ ä<br/>ë\ddot{y}êlìiüþòåðà.

Èriïleüçîâàléå lânêîeüeèő êlîôèãóðàöèé îálðóäîâàléÿ ilçâleÿåò ânÿêèé ðàç ïðè èçlåláléè nînòàâà îálðóäîâàléÿ çàãðóæàòü ïðàâèeülûé làálð äðàéâåðîâ. Ýoì láláõîäèlì â ïåðâóþ î÷åðåäü ïðè ðàálòå ñ ïåðållnlûl élïiüþòåðiì, élòlðûé lìæåò, làïðèlåð, ðàálòàòü êàê â älêå (ñènòålå ñòàöèlílàðlíĩáî lĩäêëþ÷ålèÿ), òàê è âlå älêà. Élĩèðîâàíèå âûáðàílíé élíôèãóðàöèè lálðóäîâàíèÿ a éà÷åñòâå îñlîâû äëÿ llâîé élíôèãóðàöèè. Á llâóþ élíôèãóðàöèþ lìælî çàòåì âláñòè èçìålálèÿ. Ýôì lĩëåçlî, làiðèlåð, â ñëó÷àå, élããà ðàáîòà â ñåòè ÷åðåäóåòñÿ ñ àâòîlîlílé ðàáiòìé áåç çàãðóçêè äðàéâåôîâ äëÿ flåòåâlé ïëàòû.

Ïåðåèlåíîâàíèå èlåþùåéñÿ êîíôèãóðàöèè îáîðóäîâàíèÿ.

Óäàëåíèå êîíôèãóðàöèè îáîðóäîâàíèÿ èç ñïèñêà. Îáðàùåíèå ê óäàëåííîé êîíôèãóðàöèè ïìòðåáóåò åå ïîâòîðíîé íàñòðîéêè. Ïîëå äëÿ ââîäà èìåíè lîâîé êîlôèãóðàöèè.

Èìÿ êîíôèãóðàöèè, êîòîðóþ ñëåäóåò ñêĩïèðîâàòü èëè ïåðåèìåíîâàòü.

Ñâåäåíèÿ îá îáùåé îáëàñòè ïàìÿòè äëÿ ïëàò PC.

Êîãäà ôëàæîê óñòàíîâëåí, Windows àâòîìàòè÷åñêè îĭðåäåëÿåò îáëàñòü ïàìÿòè, èñiĩëüçóåìóþ ïëàòàìè PC.

Îîëÿ äëÿ âûáîðà íà÷àëà, êîíöà è äëèíû îáùåé îáëàñòè ïàìÿòè, èñïîëüçóåìîé ïëàòàìè PC.

Óñòàíîâêà ôëàæêà iĩçâîëÿåò îòêàçàòüñÿ îò âûäà÷è çâóêîâûõ ñèãíàëîâ ïðè âñòàâêå è èçâëå÷åíèè ïëàò PC èç ãíåçä. Ñâåäåíèÿ î äèñêå SCSI.

Íàáîð ïàðàìåòðîâ ðàáîòù ñ äèñêîì. Á áîëüøèíñòâå ñëó÷àåâ èçìåíÿòü ýòè ïàðàìåòðû íå òðåáóåòñÿ.
Ýòîò ïàðàlåòð ïðåäíàçíà÷åí òîëüêî äëÿ óñòðîéñòâ SCSI. Ôëàæîê ïĩ ólîë÷àíèþ óñòàíîâëåí è íå äîëæåí ñíèlàòüñÿ, åñëè SCSI-óñòðîéñòâî ðàáîòàåò íîðìàëüíĩ. Ýòlò làðàlåòð lðåälàçíà÷åí òleüel äey ónòðlénòa SCSI. Ôeàælê lì ólle÷àlèþ ónòàllaeål äey láû÷lûõ äènelâ è níyò äey elliàeò-aènela. Åneè SCSI-ónòðlénòal ðàálòàåò liðlàeül, èçlålyòü ýòlò làðàlàòð lå neåaóåò. Óñòàíîâêà ôëàæêà ïðèâîäèò ê òîìó, ÷òî Windows àâòîìàòè÷åñêè ïìëó÷àåò óâåäîìëåíèå î âñòàâêå êîìiàêò-äèñêà è ðàñiĩçíàåò åãî ôîðìàò.

Ånee ôeaæîe ónoalîaeal, a a ónoðîenoaî anoaeelî loçûeaeulûe aene, ïðîenoîaeo aaoîìaoe÷aneee çaïóne eaçaðiîaî ïðîeaðûaaoaey. Óñòàíîâëåííûé ôëàæîê ãîâîðèò î òîì,  $\div$ òî óñòðîéñòâî ÿâëÿåòñÿ ñúålíûì. Ýòîò ïàðàlåòð ñëåäóåò èçìåíÿòü ëèøü â òîì ñëó $\div$ àå, åñëè îí çàäàí íåâåðíì.

Óñòàíîâëåííúé ôëàæîê ãîâîðèò î òîì,  $\div$ òî óñòðîéñòâî èñiñëüçóåò īðåðûâàíèå INT 13. Åñëè îíî äåéñòâèòåëüíl ðàáîòàåò  $\div$ åðåç ýòî ïðåðûâàíèå, ñíÿòü ôëàæîê áóäåò íåâîçììæíî. Â ïðîòèâíîì ñëó $\div$ àå ôëàæîê ììæíî óñòàíîâèòü âðó $\div$ íóþ. Ýôî íåíáõíäèlî,  $\div$ ôíáû âîñiïëüçîâàòüñÿ ñëóæåáíûìè ïðîãðàììàìè, ïðåäíàçíà $\div$ åííûìè òîëüêî äëÿ äèñêîâ, ðàáîòàþùèõ  $\div$ åðåç ïðåðûâàíèå INT 13, íàïðèìåð FDISK.

Åriee aallué oeaæle orioalaaeeaaaoriy aey ruáluo aerela, oaele aere alexal laolaeoury a oriooleroaa ioe aeep + aeep + alee eliiiupoaoa. Òåêóùèé íàáíð èlåí ëîãè÷åñêèõ äèñêîâ, ðàñïlëîæåííûõ íà âûáðàíílì ôèçè÷åñêiì äèñêå.

Ïåðå÷åíü èlåí, çàðåçåðaèðîaàííûŏ äëÿ ñúålíĩãî äèñêà. Åñëè äèñê ðàçáèò íà ðàçäåëû, íåîáõîäèlî çàðåçåðàèðîaàòü íòäåëüíîå èlÿ äëÿ êàæäîãî èç íèõ. Ñêîðîñòü ïåðåäà÷è äàílûõ ÷åðåç ïìðò â áîäàõ (áèò/ñ). Ïðè láëè÷èè ñîìlålèé îáðàòèòåñü ê älêóìålòàöèè lálðóälâàlèÿ èëè âlñiïiëüçóéòåñü çlà÷ålèåì, âûáðàlílùì iî ólîë÷àlèþ. Êîëè÷åñòâî áèò äàllûõ, ïåðåäàþùèõñÿ ÷åðåç ïîðò. Ïðè làëè÷èè ñîìlålèé îáðàòèòåñü ê äîêóìålòàöèè îálðóäîâàlèÿ èëè âîñïīëüçóéòåñü çlà÷ålèåì, âûáðàllûì ïì óìië÷àlèþ. Đẳæèì ïðîâåðêè ÷åòííñòè äëÿ ïlðòà. Ïðè íàëè÷èè ñîìíåíèé íáðàòèòåñü ê äîêóìåíòàöèè íáíðóäîâàíèÿ èëè âîñilïëüçóéòåñü çíà÷åíèåì, âûáðàííûì ïl óìlïë÷àíèþ. Êîëè÷åñòâî ñòîī-áèòîâ, èñiīëüçóþùååñÿ ïðè ðàáîòå ñ ïīðòîì. İðè íàëè÷èè ñîìlåíèé îáðàòèòåñü ê äîêóìåíòàöèè îáîðóäîâàíèÿ èëè âîñiĩëüçóéòåñü çíà÷åíèåì, âûáðàílúì ïì óìîë÷àíèþ. Òeï êîlôðîëÿ çà ïåðåäà÷åé äallûõ ïðè ðàálòå ñ ïlðoll. Ïðè làëè÷èè ñlllålèé láðàòèòåñü ê älêólålòàöèè lálðóälâàlèÿ èëè âlñilëüçóéòåñü çlà÷ålèåì, âûáðàllûì il ólië÷àlèþ. Âîññòàlîâëåléå èñőîälûő çlà÷ålèé äeÿ ñêlðîñòè ïåðåäà÷è, ÷èñëà áèò äàllûő, ÷åòlîñòè, ÷èñëà ñòliîâûő áèò è òèïà êlìòðîëÿ çà ïåðåäà÷åé äàllûõ. Óñòàíîâêà ôëàæêà iĩçâîëÿåò çàðåçåðâèðîâàòü áóôåð DMA è óêàçàòü åãî ðàçìåð. Íáû÷íî èçìåíÿòü ýòîò ïàðàìåòð íå òðåáóåòñÿ. Óñòàíſâêà ôëàæêà îãðàíè÷èâàåò îáëàñòü àäðåñîâ ïàiÿòè, äëÿ êîòîôúõ èñīſēüçóåòñÿ êſĩèðîâàíèå äàíſúõ ÷åðåç ïðÿìſé äſñòóī. Ïðè âûáſðå ãðàíèöû 16 Ìáàéò ĩíåðàöèè ïðÿìſé ïåðåäà÷è áóäóò ïðîèñõîäèòü òſëüêî â ſáëàñòè àäðåñîâ íèæå 16 Ìáàéò. Ãðàíèöà 4 Ãáàéò èñĭīëüçóåòñÿ ſáû÷ſſ äëÿ êîïïüþòåðîâ ñ ïðïöåññîðàìè 486 èëè Pentium. Îáû÷ſſ èçlåíÿòü ýòſò ïàðàìåòð íå òðåáóåòñÿ. Âînnoàlîâëålèå ènoîâlûo çlà $\div$ ålèé äëÿ çàðåçåðâèðîâàllîé iàlÿòè è îãðàlè $\div$ ålèé là àaðåñà.

Ýòà êíĩiêà iìyâëyåòñy â îêíå â äâóõ ñëó÷àyõ. İìyñíyåò ñèòóàöèþ ñĩiðîâîæäàþùèé åå òåêñò.

 ĭåðaîl neó+àå çà(ÿòùå ónòðiénòâil ðånóðnú áúeè înâîáîæäå(ú âðåìå(íl, âîçìîæíl â nâÿçè n åãî îòêeþ÷åíeå). ×òláú (àçíà÷èòü ðånóðnú ónòðiénòâó àaòilàòè÷ånêè, îòêðiéòå âêeàäêó "Îáùèå" è âêeþ÷èòå ónòðiénòâi äeÿ òåêóùåé éiíôèãóðàöèè. ×òláú ïðièçâånòè (àçíà÷åíeå ðånóðnîa âðó÷íóþ, íàælèòå ýòó éííiéó. Âúáðàííúé íàáið çíà÷åíèé ðånóðnîa áóäåò èniïëüçîâàòüñÿ, ïiêà ñíÿò ôeàæîê "Ààòilàòè÷ånêàỳ íànòðiéêà".

Âî âòîðîì ñëó÷àå íàáîð èñīïëüçóålûő óñòðîéñòâîì ðåñóðñîâ iïçâîëÿåò åìó ðàáîòàòü, îäíàêî íå ñíìòâåòñòâóåò íè îäíîé èç èçâåñòíûő êîíôèãóðàöèé óñòðîéñòâà. Íàæàòèå êííïêè iïçâîëèò ïåðåéòè ê èñiïëüçîâàíèþ èçâåñòííé êîíôèãóðàöèè.

Åriee aûáðailay éllóeaóðaöey riaåðæed lá árið ðárióðriu, láláolaelúð óriððlériðaó, lálðóalaaleð áóaðo ðaálóadu lálðaðeeuli. Á ýdil rieó÷að láðadedðriu é áal eçaldlædeþ ça lídúle aðaédaðale e/eee INF-daéeale.

Åriee órioðíérioaí a larioíÿùåå aðåìÿ ðaaloaåo líðíaeülí, eo÷øå ariaai la oðlaou aal iaðalåoðu.

Ýòà êſĨĨêà âûâîäèò ſĨÎåð, êîòîðûé ſåîáõîäèlĩ ſàçâàòü ïðè îáðàùåſèè â ñëóæáó ïĨääåðæêè, à òàêæå äðóãèå ñâåäåſèÿ, ïðåäîñòàâëåſſûå èçãîòîâèòåëåì êſĨĨüþòåðà. Ñïèñîê êîíôëèêòóþùåãî îáîðóäîâàíèÿ.

Ýòà êííĩiêà ïlçâlëÿåò lòláðàçèòü ñïèñlê ó÷àñòâóþùåãl â êllôëèêòàõ lálðóälâàlèÿ.

Èriïleüçîâalêå lârêleüeeo êlîdeadoaoee îalodaley îlçaleyad aryeed daç ide eçialâlee rîroaaa îalodalêy çaadoæadu idaeeülûe laald adaeaadîa. Yol lâladîaelî a iadade î÷adau ide daalda riadalîrilî elîlüedadî, eldîde lîæad, laidelad, daalda a alea (reroala rodala rodace) a aleeyede equal a la caleyed e alea. laða  $\dot{}$  + alu anno innearian anno innearian anno innearin anno innearian anno innearian anno innearian ann

 $\tilde{N}$ âåäaໍí<br/>èÿ îá óñ<br/>òàíîâëåííîì íà êîìïüþòåðå äðàéâåðå ïìñëåäîâàòåëüí<br/>úõ ĩìðòîâ.

Åñëè â ñïèñêå âûáðaí lìäåì, ýòà éíĩiêà âûâîäèò äĩĩiẽíèòåëüíûå ñâåäåíèÿ î íàñòðîéêå iĩðòà è îòêëèêå íà éiìàíäû, îòïðàâëåííûå lìäåìó.

Îáðàùåíèå ê ñèñòåìå âûÿâëåíèÿ è óñòðàíåíèÿ êîíôëèêòîâ ïðè ðàáîòå ñ ìĩäåìiì.

 $\tilde{N}\ddot{i}e\tilde{n}\hat{i}e$  and aeaííú<br/>o $\tilde{a}$  e $\ddot{i}\ddot{i}\ddot{u}$ do a e $\ddot{i}e$ a<br/>do read PC.

×òîáû âûíóòü îäíó <br/>èç ïëàò, âûáåðèòå åå â ñïèñêå è íàæìèòå êíîïêó "Îòêë<br/>þ÷èòü".

Ýòà êílĩêà lĩçâîëÿåò àêêóðàòlî îòêëp÷èòü ïëàòó PC, ÷òîáû çàòåì âûlóòü åå. Âûáåðèòå â ñièñêå lóælóþ ïëàòó PC è làæìèòå êllĩêó. Ïëàòó ììælî èçâëå÷ü èç ãlắçäà ñðàçó æå lĩñëå lĩÿâëålêÿ là ýêðàlå ñíìòâåòñòâóþùåãî ñîiáùålêÿ. Óñòàíîâêà ýòîãî ôëàæêà iĩçâîëÿåò iĩìåñòèòü íà iàíåëü çàäà÷ çíà÷îê iëàò PC (PCMCIA). Êîãäà çíà÷îê iðèñóòñòâóåò íà iàíåëè çàäà÷, äâîéíîé ùåë÷îê îòêðûâàåò îêlî ñâîéñòâ iëàò PC, à îäèíàðíûé - ìåíþ îòêëþ÷åíèÿ óñòðîéñòâ. Óñòàíîâêà ýòîãî ôëàæêà ïðèâîäèò ê âûäà÷å ïðåäóïðåæäàþùåãî ñîiáùåíèÿ ïðè êàæäîé ïĭiûòêå èçâëå÷ü ïëàòó PC, íå îòêëþ÷èâ åå.

Îòêëþ÷èòü ïëàòó PC ïîçâîëÿþò îáà çíà÷êà ïëàò PC: íà ïàíåëè çàäà÷ è â îêíå ïàíåëè óïðàâëåíèÿ.

Óñòàíîâêà äëÿ ðàáîòû ñ îáîðóäîâàíèåì äðàéâåðà, èñiĩëüçóåìîãî ĩĩ óìîë÷àíèþ. Ýòîò ïàðàìåòð äîñòóïåí ëèøü â òîì ñëó÷àå, êîãäà ñòàíäàðòíûé äðàéâåð Windows ñóùåñòâóåò è ìîæåò ðàáîòàòü ñ èìåþùèìñÿ îáîðóäîâàíèåì.

Ýδιὸ ϊàðàlåòð ñëåäóåò âûáðàòü, åñëè íí äíñòóïåí, à ñïåöèàëüíûé äèñê ñ äðàéâåðàìè ê ſáîðóäîâàíèþ íå ïðèëàãàåòñÿ (èëè óñòàðåë). Óñòàíîâêà äëÿ ðàáîòû ñ îáîðóäîâàíèåì äðàéâåðà, ïðåäîñòàâëåííîãî èçãîòîâèòåëåì. Ýòîò ïàðàìåòð ìîæíî âûáðàòü ëèøü ïðè íàëè÷èè äèñêà ñ äðàéâåðàìè.

Ñĩáùåíèå îá îòñóòñòâèè íà äèñêå ôàéëîâ ĩièñàíèÿ óñòðíéñòâ îáû÷íî îçíà÷àåò, ÷òî äðàéâåðû ïðåäíàçíà÷åíû äëÿ áîëåå ñòàðíé âåðñèè Windows. ýòîì ñëó÷àå ñëåäóåò îòêàçàòüñÿ îò óñòàíîâêè äðàéâåðà è âîñĭïëüçîâàòüñÿ ïðîãðàìlíé óñòàíîâêè, èlåþùåéñÿ íà äèñêå. Îòêàç îò óñòàíîâêè äðàéâåðà.

Ýôlò ïàðàlåòð ñëåäóåò âûáðàòü, åñëè óñòàílâêó äðàéâåðlâ ðåøåll lòëlæèòü, à òàêæå â ñëó÷àå, êlãäà èlåþùèåñÿ äðàéâåðû lêàçàëèñü låîlâlåñòèlû ñ òåêóùåé âåðñèåé Windows. ×òláû óñòàllâèòü äðàéâåð Ilçæå, låláõläèll áóäåò âlñIleüçlâàòüñÿ äèñIlåò÷åðIl óñòðléñòâ. Âûâîā ñièñêà óñòðîéñòâ, ñîâìåñòèìûõ ñ èìåþùèìñÿ. (ĺàïðèìåð, ìîæíî óñòàíîâèòü êàê óíèâåðñàëüíûé äðàéâåð äëÿ óñòðîéñòâ âûáðàííĩãî òèià, òàê è äðàéâåð äëÿ îäíĩãî èç ñîâìåñòèìûõ óñòðîéñòâ è iðîâåðèòü, áóäåò ëè íí ðàáîòàòü.)

Åriee ainoóiaí oioy áu iaei eç inoaeuíuo iaðalåoðia, ýoio iaðalåoð auáeðaou ía ðaeilaíaóaony.

## Óñòàiîâêà äðàéâåðà äëÿ íîâîãî îáîðóäîâàíèÿ

là eîiiüþòåðå óñòàiîâëåiî iîâîå îáîðóäîâàièå, äëÿ iĩääåðæêè eîòîðîãî iåîáõîäèiì óñòàiîâèòü äðàéâåð(ů).

×òîáû iĩĕó÷èòü iĩaðîáíûå ñâåäálèÿ î êàæäîì èç âàðèàíòîâ äåéñòâèé, íàæìèòå îäíó èç êííīîê. <u>Ñòàíäàðòíûé äðàéâåð Windows</u> Äðàéâåð èçãîòîâèòåëÿ Íå óñòàíàâëèâàòü äðàéâåð Äðàéâåð Microsoft èç ñïèñêà

## Ñèñòåìíûõ ðåñóðñîâ íå õâàòàåò äëÿ çàïóñêà ïðîãðàìì

Êîëè÷åñòâî ñèñòåìíûõ ðåñóðñîâ Windows îãðàíè÷åíĩ. Åñëè îòêðûòî ñëèøêîì ìíĩãî ïðîãðàìì, èëè çàãðóæåíà ïðîãðàììà, èñïïëüçóþùàÿ î÷åíü ìíĩãî ðåñóðñîâ, Windows íà÷èíàåò ðàáîòàòü ìåäëåííî, à íåêîòîðûå ïðîãðàììû âîâñå ïåðåñòàþò ðàáîòàòü.

×òíáú îñâíáíäèòü ñèñòåìíúå ðåñóðñú, çàêðíéòå ÷àñòü ïðíãðàìì èëè ïåðåçàãðóçèòå êîìïüþòåð.

## Óñòàíîâèòå áîëüøå îïåðàòèâíîé ïàìÿòè (ÎÇÓ)

là eîliüboàða óñoaílaeallî lalaa 8 laaeo liadoealle laliyoe (ÎÇÓ), eee aleuaj longa auea çaadoæala a laliyou la ladaa çaióneii Windows.

 ïðeíöeïå â ĩienaííûő óñeîaeÿő Windows áóäåò ðaáîòaoù íiðìaeüíî. Òaì íå ìaíåa, óñoaíiaea aĩiîeíeòaeüíié ïaìÿòe ñóùañòaaííí óñeîðeò ðaáiòó.
# Î÷åíü ìàëî ñâîáîäíîé ñèñòåìíîé ïàìÿòè

ĺåäîñòàò1֒ĩ ñèñòåìííé (ñ àäðåñàìè äî 1 Ìáàéò) ïàìÿòè. Ýòì ìîæåò ïðèâåñòè ê ìåäëåíííé ðàáîòå ïðîãðàìì.

Ïðîâåðüòå, íå çàãðóæåíû ëè â ïàiÿòü íåíóæíûå ðåçèäåíòíûå ïðîãðàììû, èëè ïåðåìåñòèòå ÷àñòü äðàéâåðîâ óñòðîéñòâ â âåðõíþþ íáëàñòü ïàiÿòè.

#### Ñòðàíè÷íûé îáìåí â ðåæèìå MS-DOS ñíèæàåò áûñòðîäåéñòâèå

Windows íå óäàëîñü îlîçíàòü äðàéâåð ðåàëüíîâî ðåæèià èëè ðåçèäåíòíóþ ïðîãðàììó, çàãðóçêó êîòîðîé ïðîèçâîäèò ôàéë Config.sys èëè Autoexec.bat. Íà ýêðàíå ïlÿâèòñÿ åùå îäíî ñîïáùåíèå ñ èìåíåì äðàéâåðà (ïðîãðàììû).

Èç-çà òðóäílñòåé ñ ĩlîçíàâàíèåì áûë ïðíèçâåäáí ïåðåõlä â ðåæèì ýlóëÿöèè MS-DOS, élòlðúé ãàðàíòèðóåò ïðàâèëüílñòü çàãðóçêè ïðlãðàìlû èëè äðàéâåðà, läíàêl ñíèæàåò áûñòðläåéñòâèå ñèñòålû. ×òláû óñêlðèòü ðàálòó ñèñòålû, lòêàæèòåñü lò çàãðóçêè äðàéâåðà (ïðlãðàìlù), èëè láðàòèòåñü ê åå èçãlòlâèòåëþ çà álëåå llâlé âåðñèåé.

# Âêëþ÷åíèå âèðòóàëüíîé ïàìÿòè óâåëè÷èò áûñòðîäåéñòâèå

×àñòü ïðîñòðàíñòâà íà äèñêå ìîæåò èñïïëüçîâàòüñÿ Windows â êà÷åñòâå äĩïìëíèòåëüíîé ïàìÿòè. Òàêàÿ ïàìÿòü íàçûâàåôñÿ âèðòóàëülíé. Â làñôiỳùåå âðåìÿ êlìiüþòåð åå lå èñiïëüçóåò.
×ôláû âûâåñòè óêàçàlèÿ ïì âêëþ÷ålèþ âèðòóàëülíé ïàìÿòè, làæìèòå ýòó êlíïêó:

۶

۰.

### leabû PC (PCMCIA) íå eñiîeüçóþo 32-ðaçðÿaíóþ ïîaäåðæêó.

32-ðàçðÿäíàÿ ilaäåðæêà ïeàò PC (PCMCIA) â Windows ilçâîeÿåò âñòàâeÿòü è èçâeåêàòü ïeàòû PC ïðÿìl â ïðîöåññå ðàálòû êlìïüþòåðà. Íla òàêæå láåñïå÷èâàåò èñïlëüçîâàlèå äeÿ ïeàò PC äðàéâåðlâ Plug and Play.

Ïðè íàëè÷èè åäèíñòâåííîé ïëàòû PC ýòà ïĩääåðæêà íóæíà íå âñåãäà. Åñëè æå èñiĩëüçóåòñÿ ñðàçó íåñêîëüêî ïëàò PC, îíà ìîæåò îêàçàòüñÿ ïðîñòî íåîáõîäèìà.

×òîáû âêëþ÷èòü 32-ðàçðÿäíóþ iĩääåðæêó ïëàò PC, íàæìèòå ýòó êííĩiêó:

# Äèñê X èñïîëüçóåò óïëîòíåíèå â ðåàëüíîì ðåæèìå

Ïðîāðàìlà óïëîòlåleÿ äèñeà ðàáîòàåò a ðåàëülî ðåæèlå, èç-çà ÷åãî Windows áóäåò ðàáîòàòü ñ äèñeîì çlà÷èòåëülî låäëållåå, ÷åì ïðè èñiĩëüçîâàlèè 32-ðàçðÿällãî äîñòóïà.

×òîáû óñêîðèòü îáðàùåíèå ê óïëîòíåííûì äèñêàì, âîñïïëüçóéòåñü ïðîāðàììîé DriveSpace èëè äðóãîé àíàëîãè÷íîé 32ðàçðÿäíîé ïðîāðàììíé.

#### Ñòðîêà [èìÿ\_ôàéëà] ôàéëà CONFIG.SYS çàäàåò ðåæèì MS-DOS

Windows íå óäaeiñü íiîçíaou aðaéaað ðaaeuííaí ðaæeia, çaaðóçeó eioíðíaí iðieçaiaeo oaée Config.sys.

Åñëè ýòlò aðàéâåð álëåå lá lóæål, óaàëèòå ññûëêó là låãl èç ôàéëà Config.sys. ïðlòèâll nëó÷àå láðàòèòåñü ê èçãlòlâèòåëþ aðàéâåðà çà âåðñèåé aëÿ Windows, ðàálòàþùåé â çàùèùålli ðåæèlå. Äl òåõ ïlð ïlêà aðàéâåð ðåàëüllãl ðåæèlà èñïlëüçóåòñÿ, Windows áóäåò ðàálòàòü låäëållåå, ÷ål âlçilæll.

## Ñòðîêà [èìÿ\_ôàéëà] ôàéëà AUTOEXEC.BAT çàäàåò ðåæèì MS-DOS

Windows íå óäàëîñü íĭiîçíàòü ðåçèäåíòíóþ ïðîãðàììó, çàãðóçêó êîòîðîé ïðîèçâîäèò ôàéë Autoexec.bat.

Åñëè ýòà ïðîãðàììà áîëåå íå íóæíà, óäàëèòå ññûëêó íà íåå èç ôàéëà Autoexec.bat. ïðîòèâíîì ñëó÷àå îáðàòèòåñü é èçãîòîâèòåëþ ïðîãðàììû çà âåðñèåé äëÿ Windows, ðàáîòàþùåé â çàùèùåííîì ðåæèìå. Äî òåõ ïìð ïîêà èñïïëüçóåòñÿ òåêóùàÿ âåðñèÿ ïðîãðàììû, Windows áóäåò ðàáîòàòü ìåäëåííåå, ÷åì âîçìîæíî.

#### Èçìåíåíà îñíîâíàÿ çàãðóçî÷íàÿ çàïèñü!!!

Îñſîâláÿ çàãðóçî÷láÿ çàïèñü áûëà èçìålálà êàêlé-ëèál īðlīāðàììlé. ×àñòî ýòl īðlèñõlāèò â ðåçóëüòàòå óñòàllâêè ñïåöèàëüllāl äèñīåò÷åðà äèñêlâ, ïðåälàçlà÷ållīãl äëÿ ñîçäàlèÿ äèñêlâ álëüølāl láúålà là ñòàðûõ êlìïüþòåðàõ, à òàêæå ïðè èñīlëüçlâàlèè ïðlīāðàìì øèôðlâàlèÿ è çàùèòù äàllûõ. Îälàêl ïðè÷èllé ìlæåò áûòü è ïlÿâëålèå là êlìïüþòåðå àèðóñà.

Â(è)à(èå. Đàáîòà âèðóñîâ lîæåò ïðèâåñòè ê ïìòåðå äà(íûõ. ĺå)åäëå(íî ïðîâåðüòå âñå äèñêè êî)ïüþòåðà ñ ïì)îùüþ äîñòóïíúő à(òèâèðóñíúő ïðîãðàì).

#### Äèñê X: - ôàéëîâàÿ ñèñòåìà, ñîâìåñòèìàÿ ñ MS-DOS

Ýôi ñīláuáléa ÷añol īlyaeyaony noacó aey lánéleüeeo aenela. Ide÷elle láu÷li yaeyaony laee÷ea a ôaeea Config.sys aðaeaaða, eiolðue Windows lá lìæao îliclaou. Anee eðila aaliliai ilyaeyaony oaeæa niláualea "Noðale÷lue lálál a ðaæela MS-DOS nieæaao áunoðlaaenoaea", láðaoeoanu e niðaaea il yollo niláuale.

 $\tilde{N}$ ièñîê ò<br/>èiîâ óñò<br/>ðîéñòâ, èç êîòîôúõ ið<br/>îèçâîä<br/>èòñÿ âûáîð.

Âûáîð êîlôèãóðàöèè, èç êîòîðîé óñòðîéñòâî óäàëÿåòñÿ. Óñòðîéñòâî ìîælî îälîâðåìållî óäàëèòü ñðàçó èç âñåõ êîlôèãóðàöèé.

Óäàëåíèå óñòðîéñòâà èç âñåõ êîíôèãóðàöèé îäíîâðåìåííí.

Óñòàíîâ $\hat{i}$ ֒û $\hat{a}$  (.inf) ôàéë $\hat{u}$  íà óêàçàí $\hat{i}$ î äèñê $\hat{a}$  í $\hat{a}$  íàéä $\hat{a}$ í $\hat{u}$ . ×òíá $\hat{u}$  ĩĩàòíðèò $\ddot{u}$  èõ ĩìèñ $\hat{e}$ , íàæìèò $\hat{a}$  ýòó êí $\hat{i}$ ĩểó.

Óñòàíîâî÷íûå (.inf) ôàéëû íà óêàçàííîì äèñêå íå íàéäåíû. ×òîáû âðåìåííî îòêàçàòüñÿ îò óñòàíîâêè äðàéâåðà, íàæìèòå ýòó éíĩiêó. Èñiĩëüçîâàòü óñòðíéñòâî áóäåò âîçìîæíî òîëüêî ïĭñëå óñòàíîâêè äðàéâåðà.

Ýòà êíĩiêà ĩl<br/>çâlëÿåò âlĩnĩòàllâèò<br/>ü ðååñòð ñ ðåçåðâllé êlĩièè è ïåðåçàãðóçèò<br/>ü êlìi<br/>üþòåð.

 ýòlé láëàñòè līyāëyåòñy ñièñlê lõè÷èl, çàlåäëyþùèð ðàálòó ñèñòålû. ×òláû liëó÷èòü álëåå liāðlálûå ðàçúyñlálèy, âûáåðèòå läll èç ñiláùálèé è làælèòå élilêó "Ñâåäålèy". Åñëè ðàálòà ñèñòålû lè÷ål lá çàlåäëyåòñy, álåñòl låðå÷ly löláëål à lêlå löèñóòñòâóåò ñiláùålèå "Ñèñòålà làñòðlâlá là lioèlàëüllå áûñòðläåéñòàèå". ×òîáû ĩĩëó÷èòü áîëåå ĩĩäðîáíûå ðàçúÿñíåíèÿ, âûáåðèòå îäíî èç ñĩĩáùåíèé è íàæìèòå ýòó êííīēó.

láúåì ôèçè÷åñêîé ïàìÿòè êîìïüþòåðà (ÎÇÓ).

Äîëÿ ñâîáîāíûõ ñèñòåìíûõ ðåñóðñîâ. Åñëè îíà ñëèøêîì ìàëà, êîìïüþòåð ìîæåò ðàáîòàòü ìåäëåííî.

Ñâåäåíeÿ î òîì, eàeaÿ ôaéeîaaÿ ñeñòåìa eñiïeüçóåòñÿ: 32-ðaçðÿäíaÿ ee ñîâìåñòeìaÿ ñ MS-DOS (äeÿ ðåaeüíĩãî ðåæeìa). Windows ðaáîòaàò çía÷eòåeüíî áûñòðåå ïðe eñiïeüçîâaíèe 32-ðaçðÿäííe ôaéeîâîé ñeñòåìû.

Ôàéëîâàÿ ñèñòåìà îòâå÷àåò çà ðàáîòó ñ äàííûìè íà äèñêàõ. Ïðè èñiĩëüçîâàíèè ðåæèìà ñîâìåñòèìîñòè ñ MS-DOS ñèñòåìà áóäåò ðàáîòàòü ìåäëåííåå.

Ñâåäåíeÿ î òîî, âêëþ÷åíà ëè âèðòóàëüíàÿ ïàìÿòü, è êàê îíà ðåàëèçîâàíà: ñ 32-ðàçðÿäílé ïlääåðæêlé èëè â ðåæèlå ñlâìåñòèlìſñòè ñ MS-DOS.

Âeðoóaeülay ïalyöu ïðåañoaaeyað ñíaíe ïðíñoðaíñoaî la æañoên aeñea, enneuçópuaany eae anneloaeülay ïalyöu. Åñee aeðoóaeülay ïalyöü ðaaeeçîaala a ðaæela ñíalañoelîñoe ñ MS-DOS, ýói îçla÷aao, ÷oi a oaen ðaæela ðaanoaao aeñe, la enoiðn ina laa auaaean lañoi. Á ðaæela ñíalañoelîñoe aeðoóaeülay ïalyöu ðaanoaao laaealla, ÷al ïðe 32-ðaçðyäne inaaaðæea. Nâåääáleÿ î òîî, óñòàiîâëåiî ëè là éîliüþòåðå iðiãðàiliílå íáåñilå÷åleå äëÿ óiëiòlåleÿ äeñêlâ. İðiãðàilà óiëiòlåleÿ iìæåò ðàáiòàòü â ðåæèlå 32-ðàçðÿällé iïääåðæêè äiñòóiià ê äèñêó, à òàêæå â ðåæèlå ñiâlåñòèliñòè ñ MS-DOS (ðåàëülûé ðåæèl). Á iïñëåälåì ñëó÷àå íáðàùålèå ê äèñêó iðièçâîäèòñÿ låäëållåå. Ñâåäåíeÿ î íàëè÷èè ãíåçä PCMCIA è ñiĩñîáå èõ ïĭääåðæêè. 32-ðàçðÿäíàÿ ïĭääåðæêà ïëàò PC (PCMCIA) â Windows ïîçâîëÿåò âñòàâëÿòü è èçâëåêàòü ïëàòù PC ïðÿìî â ïðîöåññå ðàáîòû êîïïüþòåðà. Îíà òàêæå îáåñĭå÷èâàåò èñïïëüçîâàíèå äëÿ ïëàò PC äðàéâåðîâ Plug and Play.

Åriee a rioðriea laienalri, ÷or alaçaa PCMCIA roróonoaóbo, a la rialin aaea rie a enrupoaða elabony, arrieuçóeoaru çla÷en "Órioalraea rarodariaaley" a rela ralaee órðaaealey. Ñâåäåíèÿ î òîì, ñîâåðøàåò ëè ñĩiõîöåññîð êîìiüþòåðà îøèáêó iðè äåëåíèè  $\div$ èñåë ñ iëàâàþùåé òî $\div$ êîé, iðèñóòñòâóþùóþ â ðàííèõ ñåðèÿõ iðîöåññîðîâ Intel Pentium.

×òîáù èñīlēüçîààòü ñĩlðîöåññîð âñåãäà, âùáåðèòå ïåðâûé ïàðàìåòð â ãðóïiå. Åãî ðåêîìåíäóåòñÿ âûáðàòü, åñëè ñĩiðiôåññîð ðàáîòàåò áåç îøèáîê.

Åriee nîloloannio la ioloae eriloaley (rîladooado loeado ioe adeale), e dal odadi la erileuçîadou, aladoeda aolole idoaldo a adoila. Îlred çaldlu ioloannio rîloa rîloloannio adado dadiodou iodadeeuli.

Òbåòèé ïàbàìåòb ñëåäóåò âûábàòü, åñëè ñĩiðiöåññìð âîiáùå íå äîëæåí èñiìëüçîâàòüñÿ. ×òiáû ïiçäíåå çàäåéñòâiâàòü åãî, ýòiò ïàbàìåòb íåiáõiäèlî èçìåíèòü ÿâíûì iábàçîì.

Ýòîò ôëàæîê óñòàíàâëèâàåò ĭìääåðæêó óïðàâëåíèÿ ïèòàíèåì. Åñëè îí ñíÿò, ôóíêöèè óïðàâëåíèÿ ïèòàíèåì ðàáîòàòü íå áóäóò. Óñòàíîâêà ýòîãî ôëàæêà îáåñïå÷èâàåò ðàñøèðåííîå óïðàâëåíèå ïèòàíèåì â ðåæèìå ñîâìåñòèììñòè ñ Windows 3.1.

Ýòlò ôëàælê liçâlëÿåò lòlåleòü äeàãllñòeêó liääåðæee ólðàâëåleÿ leòàleåi äeÿ lðlöåññlðlâ Intel SL là ñòàäee çàãðóçee. Óñòàlàâëeààòü åãl òðåáóåòñÿ ëeøü â òlì ñëó÷àå, åñëe áåç ýòlãl elìlüþòåð lå ðàálòàåò. Ýòlò ôëàælê liçâlëÿåò lòlålèòü lðlâðêó ðåæèlà ólðàaëålèÿ lèòàlèål. Óñòàlàaëèaàòü åãl òðåáóåòñÿ ëèøü â òlî ñëó÷àå, åñëè áåç ýòlãl êëàaèàòóðà èëè lûøü låðåñòàþò ðàálòàòü â lêlå MS-DOS. Ýòà éfiĩêà iĩçâîëÿåò âûáðàòü íóæíûé ðåæèì àiïàðàòíĩãî óñêîðåíèÿ ðàáîòû âèäåîàäàïòåðà. Ïîëüçîâàòüñÿ åé ñëåäóåò ëèøü â òlì ñëó÷àå, êîãäà âûâîä äàlíûõ íà ýêðàí ïðîèñõîäèò íåâåðíî. Âûáîð ðåæèià aiīāðaòlíāí óñélðáleÿ áeäálaaaiðåða. Äeÿ áleüøelñóaa éliiüþóåðla ðáellálaóåònÿ eniieüçlâaou ileílá óñélðáleå. Åñee éliiüþóað ðaálóaao n íøeáeaie, iðe÷elle élólðúö líæáo áúou ðaálóa áeäalaaaiðáða, ilaáaðeóa óñélðáleå, íáánilá÷eaþúláa eö lónóónóaea. lieå äeÿ ââiäà ïàðàiåòðiâ, ïåðåäàâààìùõ äðàéâåðó óñòðiéñòâà SCSI ïðè çàãðóçêå.

- ×òîáû îòîáðàçèòü äîëþ ñâîáîäíûõ ñèñòåìíûõ ðåñóðñîâ
  ×òîáû âûâåñòè ñâåäåíèÿ î ñîñòiÿíèè ñèñòåìû, íàælèòå ýòó êíĨiêó: •
- ۰.

#### ×òîáû îòâåñòè ìåñòî íà äèñêå ïîä äïïîëíèòåëüíóþ ïàìÿòü

1 ×<br/>òîáû âûâ<br/>âñòè ñâåäâíèÿ î ñîñòîÿíèè ñèñòåìû, íàæìèòå ýòó êííĩiêó:<br/>  $\hfill \hfill \h$ 

- 2
- làælèbå élííiéó "Âèðòóàëüíàÿ ïàlÿöü". Óáåäèòåñü, ÷òî âûáðàí ïåðâûé ïàðàlåòð, ïîçâîëÿþùèé Windows óïðàâëÿòü âèðòóàëüíîé ïàlÿòüþ 3 àâòîìàòè÷åñêè.

#### Ñîâåòû

Âåçäå, ãäå ýòî âîçiîælî, ðåêîlålaóåòñÿ ïåðåäàâàòü óïðààëålêå âèðòóàëülílé ïàìÿòüþ Windows. ýòlî ñëó÷àå ðàçlåð ôàéeà ïläêà÷êè áoaàô liðåäåëÿòüñÿ òåêóùèì êlee÷åñòâîi ñâlálälläñòà là äèñêå, à òàêæå ôàèòè÷åñêlé liòðåállîñòüþ ñèñòålû a ïàiÿòè.

äèñêå èëè çàäàòü ìèíèìàëüíûé/ìàêñèìàëüíûé ðàçìåð ôàéëà ïìäêà÷êè ÿâíûì îáðàçîì.

# ×òîáû óñòàíîâèòü íîâîå îáîðóäîâàíèå

xòîáû çàïóñòèòü làñòåð óñòàíîâêè íîâîãî îáîðóäîâàíèÿ, íàælèòå ýòó êííïêó:

2 Ñëåäóéòå ïìÿâëÿþùèìñÿ íà ýêðàíå óêàçàíèÿì.

# Ñîâåò

Eó + øå âñåãî âîñiïêüçîâàòüñÿ ðåæèlîì àâòîìàòè + åñêîãî îáíàðóæåíèÿ íîâîãî îáîðóäîâàíêÿ. Ïðèñîåäèíèòüóñòðîéñòâî é êîïiüþòåðó (èeè âñòàâèòü â íåãî ñîîòâåòñòâóþùóþ ïëàòó) íåîáõîäèlî äî çàïóñêà ìàñòåðà.

{button ,AL("WIN\_SYS\_DOWNLOAD\_WDL")} <u>Ñì. òàêæå</u>

#### ×òîáû âûÿñíèòü èëè èçìåíèòü ïàðàìåòðû íàñòðîéêè óñòðîéñòâà

1 ×òîáû ïåðåéòè ê ðàáîòå ñ äèñïåò $\div$ åðîì óñòðîéñòâ, íàæìèòå ýòó êííĭiêó: •.

- 2 Ùåëêlèòå çlàê "+", ðàñïlêlæållûé ñïðàâà lò làçâàlèÿ lóællãi òèïà lálðóälâàlèÿ.
- 3 Äâàæäû ùåëêíèòå íóæíîå óñòðîéñòâî.
- 4 Îòêðîéòå âêëàäêó "Đåñóðñû".

Ånee aeeaaea "Đanóðnú" lonóonoaóao a leía nalenoa, ýol lçía÷aao, ÷ol laçía÷aíea ðanóðnla laeuçy eçlaleou, eee ónoðlenoal allaua la enlleuçóao ðanóðnú.

5 Äâàæäû ùåëêlèòå ðåñóðñ, çlà÷ålèå äëÿ êlòlôlãî ñëåäóåò èçlålèòü.

#### Ñîâåòû

Đó÷íĩå èçiåiâiêå çíà÷åiêé ðåñóðñîâ iââîçiìæíĩ äî òåõ ïið, ïiêà ià âêëàäêå "Đåñóðñû" óñòàíîâëåi ôëàæîê
 'Àâòîiàòè÷åñêàÿ iàñòðiéêà".

(åêîòîôûô ñeó÷àyô (à âêeàäêå "Đåñóôñû" iĩyâeÿåòñÿ êíĩiêà "Đó÷íàÿ (àñòôîéêà". ×òîáû (à÷àòü èçìåíåíèå çíà÷åíèé ôåñóôñîâ, (åîáôîäèìî âíà÷àeå (àæàòü ýòó êíĩiêó.

×òîáû iĩĕó÷èòü ñâåäåíèÿ î ëbáîì èç ýëåìåíòîâ â îêíå ñâîéñòâ, íàæìèòå êííĩiêó

a ïðàâîì âåðõíåì óãëó îêíà è ùåëêíèòå èíòåðåñópùèé ýëåìåíò.
# $\times$ òî<br/>áû ïðîñì<br/>î<br/>òðåòü ïåðå+åíü âñåõ ðåñóðñîâ, çàí<br/>ÿòûõ è<br/>ìåþù<br/>è<br/>i<br/>ěñý óñ<br/>òðî<br/>éñòâà<br/>ìè

- 1 ×òîáû ïåðåé<br/>èè ê ðàáî<br/>òå ñ ä<br/>ėñïåò÷åðîì óñ<br/>òðîéñ<br/>òâ, íàæì<br/>èòå ýòó êííĩi<br/>éó: <br/>  $\blacksquare$
- 2 Âûáåðèòå â ñièñêå îáîðóäîâàíèÿ "Êîìiüþòåð" è íàæìèòå êííiêó "Ñâîéñòâà".
- 3 Âûáåðèòå èíòåðåñóþùèé òèï ðåñóðñîâ.

# ×òîáû ïðîñìîòðåòü èëè èçìåíèòü ñïèñîê ðåñóðñîâ, çàðåçåðâèðîâàííûõ íà óðîâíå ñèñòåìû

- 1 ×òîáû ïåðåé<br/>òè ê ðàáîòå ñ ä<br/>èñïåò÷åðîì óñòðîéñòâ, íàæìèòå ýòó êíĩiêó: <br/>  $\blacksquare$
- 2 Âûáåðèòå â ñièñêå îáîðóäîâàíèÿ "Êîìiüþòåð" è íàæìèòå êííiêó "Ñâîéñòâà".
- 3 Îbêðîébå âêëàäêó "Đåçåðâèðîâàíèå ðåñóðñîâ".
- 4 Âûáåðèòå èíòåðåñóþùèé òèï ðåñóðñîâ.
  - ×òîáû çàðåçåðâèðîâàòü ðåñóðñ, íàæìèòå êííĩiêó "Äîáàâèòü".

## ×òîáû íàïå÷àòàòü îò÷åò î êîíôèãóðàöèè îáîðóäîâàíèÿ

- 1 ×òîáû ïåðåéòè ê ðàáîòå ñ äèñïåò÷åðîì óñòðîéñòâ, íàæìèòå ýòó êííïiêó: •.
- 2 ×òîáû (àiầ÷àòàòü ĩìëíûé îò÷åò îáî âñåì îáîðóäîâàíèè, âûáåðèòå â ñièñêå îáîðóäîâàíèÿ ióíêò "Êîìiüþòåð" è íàæìèòå êíîïêó "Ïå÷àòü".

×òîáú (àïå÷àòàòü äàlíúå, îòlîñÿùèåñÿ ê êîlêðåòlîìó óñòðîéñòâó, âúáåðèòå ýòî óñòðîéñòâî è làæìèòå êlîĩêó "Ïå÷àòü".

# Ñîâåò

- ×òîáû iĩëó÷èòü ñâåäåíèÿ î ëþáîì èç ýëåìåíòîâ â îêíå ñâîéñòâ, íàæìèòå êííĩêó
  â ïðàâîì âåðõíåì óãëó îêíà è ùåëéíèòå èíòåðåñóþùèé ýëåìåíò.

## ×òîáû âêëþ÷èòü èëè îòêëþ÷èòü óñòðîéñòâî, âõîäÿùåå â àïïàðàòíóþ êîíôèãóðàöèþ

- 1 ×òîáû ïåðåéòè ê ðàáîòå ñ äèñïåò $\div$ åðîì óñòðîéñòâ, íàæìèòå ýòó êííĩêó: •.
- 2 Ùåëê(èòå ç(àê "+", ðàñiìêîæå(íúé ñëåâà ìò íóæíîăî òèià îáîðóäîâà(èÿ, iìñëå ÷åãî äâàæäû ùåëê(èòå âûáðàííîå óñòðîéñòâî.
- 3 ðàiêå "Èñiïëüçîâàiêå óñòðîéñòâà" îòiåòüòå ãàëî÷êàiè âñå àiïàðàòiûå êîiôèãóðàöèè, â êîòîôûå óñòðîéñòâî äîëælî áûòü âêëþ÷ålî, è ñièièòå îòiåòêè ïðîòèâ îñòàëüiûõ êîiôèãóðàöèé.

#### Ñîâåò

Åñëè íà ýêðàíå ïìÿâèòñÿ ïðåäëîæåíèå ïåðåçàãðóçèòü êîìïüþòåð, îòâåòüòå "Äà".

{button ,AL("A\_ENABLE\_DEVICE;A\_DISABLE\_DEVICE;A\_CREATE\_HP;A\_FREE\_RESOURCES")} <u>Ñì. òàêæå</u>

# ×òîáû âêëþ÷èòü óñòðîéñòâî â êîíôèãóðàöèþ

- 1 ×òîáû ïåðåéòè ê ðàáîòå ñ äèñïåò÷åðîì óñòðîéñòâ, íàæìèòå ýòó êííïiêó: •.
- 2 Ùåëê(èòå çíàê "+", ðàñiìêîæå(íûé ñëåâà îò íóæíîãî òèià îáîðóäîâà(èÿ, ïìñëå ÷åãî äâàæäû ùåëê(èòå âûáðàííîå óñòðîéñòâî.
- 3 ðàiêå "Èñiĩëüçîâàiêå óñòðîéñòâà" iòiåòüòå ãàëî÷êîé òåêóùóþ àiïàðàòióþ êiíôèãóðàöèþ.

# Ñîâåò

. Åñëè íà ýêðàíå ïĨÿâèòñÿ ïðåäëîæåíèå ïåðåçàãðóçèòü êîĨiïüþòåð, îòâåòüòå "Äà".

## ×òîáû îòêëþ÷èòü óñòðîéñòâî

- 1 ×òíáú ïåðåé<br/>èè é ðàáíòå ñ ä<br/>èñïåò÷åðîì óñòðí<br/>éñòâ, íàæìèòå ýòó éííïêó: <br/>  $\blacksquare$
- 2 Ùåëê(èòå çíàê "+", ðàñiìêîæå(íûé ñëåâà îò íóæíîãî òèïà îáîðóäîâà(èÿ, ïìñëå ÷åãî äâàæäû ùåëê(èòå âûáðàííîå óñòðîéñòâî.
- 3 ðàìêå "Èñiïëüçîâàíèå óñòðîéñòâà" ñíèìèòå ãàëî÷êó ïðîòèâ òåêóùåé àiïàðàòíïé êîíôèãóðàöèè.

Ånee a dalea ïdenoonoadad laneieuei laçaalee eildeaddadee, nieleda aaei+ee ïdideaddadee, a eididuo didoo didoo di didoo didoo didoo didoo didoo di didoo did

# Ñîâåò

Îbêëb÷åíèå óñòðîéñòâà íå ïðèâîäèò ê àâòîìàòè÷åñêîló îñâîáîæäåíèb çàíÿòûõ èì ðåñóðñîâ, åñëè óñòðîéñòâî íå îòíîñèòñÿ ê òèïó Plug and Play. ×òîáû îñâîáîäèòü ðåñóðñû, çàíÿòûå óñòðîéñòâîì, îáðàòèòåñü ê ññûëêå "Ñì. òàêæå".

{button ,AL("A\_FREE\_RESOURCES")} <u>Ñì. òàêæå</u>

## ×òîáû îñâîáîäèòü ðåñóðñû, çàíÿòûå îòêëþ÷åííûì óñòðîéñòâîì

- 1 ×òíáû ïåðåéòè ê ðàáíòå ñ ä<br/>ėñïåò÷åðîì óñòðíéñòâ, íàæìèòå ýòó êííĩiêó: •.
- 2 Ùåëélèbå çíàê "+", ðàñiĩëîæåílúé ñëåâà iò lóælîãi òèià iáiðóälâàlèÿ, iĩñëå  $\div$ åãi âúäåëèbå óñòðiéñòâi.
- 3 làæièòå éíîïêó "Óäàëèòü", à çàòåi éíîïêó "ÎÊ".
- 4 Îbêðîébå ãëàâíîå låíp è âûáåbèbå â íåì ïóíêb "Çàâåbøåíèå bàáîbû". Íàæìèbå êíîïêb "ÎÊ". Êàê bîëüêî íà ýêbàíå ïīyâèbñÿ ñíībâåbňbâbbùåå ñíīáùåíèå, âûêëp÷èbå êîìïüpbåb è îbêëp÷èbå åãî îb ñåbè. Èçâëåêèbå èç êîïïüpbåbà ïëàbb óñbôîéñbâà.

#### Ñîâåò

Đẳňóðňů, çàíÿòůå óňòðiéňòààiè Plug and Play, ïlňëå iôêëp÷åíèÿ è óäàëåíèÿ óňòðiéňòàà èç êilôèãóðàöèè iñâláiæäàbôňÿ ààôiìàòè÷åñêè. ×òláû ïðiâåðèòü, iñáláiāèëèňü ëè ðåňóðňů ňðàçó ïlňëå iôêëp÷åíèÿ óňòðiéňòàà (iälàêi äi åäi óäàëåíèÿ èç êilôèãóðàöèè), äààæäû ùåëéíèòå óñòðiéňòâi â ñièňêå iáiðóäiâàíèÿ è iòêðiéòå äëÿ láãi âêëàäêó "Đảňóðňů".

{button ,AL("A\_DISABLE\_DEVICE")} <u>Ñì. òàêæå</u>

# ×òîáû ñîçäàòü êîíôèãóðàöèþ îáîðóäîâàíèÿ

- 1 ×òîáû âûâåñòè ñâåäåíèÿ î êîlôèãóðàöèÿõ îálðóäîâàlèÿ, làæìèòå ýòó êlliêó:
- 2 Âûäåëèòå (àçâàíèà <u>êîlôèãóðàöèè ìáîðóäîâàíèÿ</u>, êîòîðóþ ñëåäóåò iïêîæèòü â îñlîâó lîâié êilôèãóðàöèè, è íàæìèòå êlîïêó "Êlĩèðîâàòü".
- 3 Ââåäèòå èìÿ íîâîé êîíôèãóðàöèè.

#### Ñîâåòû

- ×òîáû èçìåíèòü ñîñòàâ îáîðóäîâàíèÿ, âõîäÿùåãî â êîíôèãóðàöèþ, îáðàòèòåñü ê ññûëêå "Ñì. òàêæå". Âûáîð êîíôèáóðàöèè jáîðóäîààièÿ ïðîèñõîäèò ïðè êàæäíé çàãðóçêå Windows. Iðè ýòîì çàãðóæàþòñÿ äðàéâåðû òîëüêî òåő óñòðîéñòâ, êîòîðûå âõîäÿò â âûáðàííóþ êîíôèãóðàöeþ.

Åñee íaçaaíea eiíóeaóðaöee iaíðóaiaaíeÿ ñiaïaaaò ñ íaçaaíeaì iaíiãi eç ðaçaaeia ìaíp çaãðóçee MS-DOS (ýoi ìảíþ ĩiðåäåëÿåòñÿ â ôàéëå CONFIG.SYS), ñîîòâåòñoâópùèé ïóíêò ìẳíþ áóäåò âûáðàí ïðè çàãðóçeå àâòiìàòè÷åñêè.

{button ,AL("A\_ENABLE\_DISABLE")} <u>Ñì. òàêæå</u>

# ×òîáû óäàëèòü êîíôèãóðàöèþ îáîðóäîâàíèÿ

- $1 \times \delta$ îáû âûâ<br/>âñòè ñââäâí<br/>èÿ î êîíôèãóðàöèÿõ îáîðóäîâàí<br/>èÿ, íàæìèbà ýbó êííĩêó: •.
- 2 Âûäåëèòå íàçâàíèå óäàëÿåìîé <u>êîíôèãóðàöèè îáîðóäîâàíèÿ</u>.
- 3 ĺàæìèòå êíîïêó "Óäàëèòü".

# ×òîáû ïåðåèìåíîâàòü êîíôèãóðàöèþ îáîðóäîâàíèÿ

- $1 \times \delta$ îáû âûâ<br/>âñòè ñââäâí<br/>èÿ î êîíôèãóðàöèÿõ îáîðóäîâàí<br/>èÿ, íàæìèbà ýbó êííĩêó: •.
- 2 Âûäåëèòå (àçâàíèå íóæíîé <u>êîíôèãóðàöèè îáîðóäîâàíèÿ</u>.
- 3 ĺàæìèòå êíĩïêó "Ïåðåèìåíîâàòü".

## ×òîáû óñòàíîâèòü èëè ñìåíèòü äðàéâåð óñòðîéñòâà

- 1 ×òîáû ïåðåé<br/>òè ê ðàáîòå ñ äèñïåò÷åðîì óñòðîéñòâ, íàæìèòå ýòó êííĩ<br/>iêó: •.
- 2 Ùåëe(èòå çíàê "+", ðàñiìēîæåííûé ñëåâà ìò íóæíiãì òèïà ìáíðóäîâà(èÿ, è äâàæäû ùåëê(èòå óñòðìéñòâî.
- 3 Îbêôîébå âêëàäêó "Äbàéâåôû" è íàæìèbå êíîïêó "Ñìåíèbü äbàéâåô", ïñëå ÷åãî ñëåäóébå ïiÿâëÿbùèìñÿ íà ýêbàíå óêàçàíêÿì.

# Ñîâåò

Äeÿ (åêîòîôûõ óñòôîéñòâ îêíî ñâîéñòâ (å ñîäåðæèò âêëàäêó "Äðàéâåôû". ýòîì ñeó÷àå â ïàíåëè óïðàâëåíèÿ ñëåäóåò ïìèñêàòü çíà÷îê, ñîîòâåòñòâópùèé âûáðàííîìó óñòôîéñòâó. Áîëåå ïïäôîáíûå ñâåäåíèÿ î äðàéâåôàõ ìîæíî íàéòè â äîêóìåíòàöèè îáíôóaïâàíèÿ.

{button ,AL("WIN\_SYS\_DOWNLOAD\_WDL")} <u>Ñì. òàêæå</u>

## ×òîáû ïðîñììòðåòü ñâåäåíèÿ î äðàéâåðå

1 ×òîáû ïåðåéòè ê ðàáîòå ñ äèñïåò $\div$ åðîì óñòðîéñòâ, íàæìèòå ýòó êíĩiêó: •.

2 Ùåëê(èòå ç(àê "+", ðàñiïêîæå(íûé ñëåâà ìò íóæííãî òèià ìáîðóäîâà(èÿ, è äâàæäû ùåëê(èòå óñòðîéñòâî.

3 Îòêôîéòå âêëàäêó "Äðàéâåðû" è âûäåëèòå èíòåðåñóþùèé äðàéâåð â ñïèñêå.

# Ñîâåò

Aëy (åeîòìôûố óñòôiéñòà îêíî ñâiéñòà íå ñiäåðæèò âêëàäêó "Äðàéâåðû". Á ýòîì ñëó÷àå a ïàíåëè óïðààëåíèÿ nëåäóåò ïìèñêàòü çíà÷îê, ñíîòâåòñòâópùèé âûáðàííîìó óñòðiéñòâó. Áîëåå ïïäðiáíûå ñâåäåíèÿ î äðàéâåðàõ ììæíî íàéòè à äiêóìåíòàöèè iáiðóäîâàíèÿ.

{button ,AL("A\_CONTROL\_PANEL")} <u>Ñì. òàêæå</u>

# ×òîáû ïðîñìîòðåòü ñâåäåíèÿ îá îáîðóäîâàíèè

- 1 ×òîáû ïåðåéòè ê ðàáîòå ñ äèñïåò $\div$ åðîì óñòðîéñòâ, íàæìèòå ýòó êííĩêó: •.
- 2 Ùåëê(èòå çíàê "+", ðàñiïêîæå(íúé ñëåâà ìò íóæíîãì òèïà îáîðóäîâàíèÿ.
- 3 Äâàæäû ùåëêíèòå çíà÷îê óñòðîéñòâà.

# Ñîâåò

- ×òîáû ïlëó÷èòü ñâåäåíèÿ î ëþáîl èç ýëålåíòîâ â îêíå ñâîéñòâ, íàæìèòå êílĩêó
  â ïðàâîl âåðõíål óãëó îêíà è ùåëêíèòå èíòåðåñóþùèé ýëålåíò.

# ×òîáû óñêîðèòü ðàáîòó ñ æåñòêèì èëè êîìïàêò-äèñêîì

- 1 ×òîáû âûââñòè ñâåäâíèÿ î áûñòðîäåéñòâèè ñèñòåìû, íàæìèòå ýòó êííĩiêó: •.
- 2 ĺàæìèòå êíîïêó "Ôàéëîâàÿ ñèñòåìà".

# Ñîâåò

- ×òîáû ïlëó÷èòü ñâåäåíèÿ î ëþáîl èç ýëålåíòîâ â îêíå ñâîéñòâ, íàæìèòå êílĩêó
  â ïðàâîl âåðõíål óãëó îêíà è ùåëêíèòå èíòåðåñóþùèé ýëålåíò.

# ×òîáû èçìåíèòü èìÿ, íàçíà÷åííîå æåñòêîìó èëè êîìïàêò-äèñêó

- 1 ×òîáû ïåðåéòè ê ðàáîòå ñ äèñïåò $\div$ åðîì óñòðîéñòâ, íàæìèòå ýòó êííĩêó: •.
- 2 Ùåëê(èòå çíàê "+", ðàñiĩêîæå(íûé ñëåâà îò íóæíĩãî òèïà äèñêà, è äâàæäû ùåëê(èòå äèñê, äëÿ êîòîôîãî íåîáõîäèiî ñìå(èòü è)ÿ.
- 3 Îbêðîébå âêëàäêó "làñbðîéêà" è óêàæèbå äëÿ äèñêà íîâîå èlÿ.

# Ñîâåò

. låäîñòóïíîñòü ïîëÿ "Òåéóùåå èìÿ äèñêà" îçíà÷àåò, ÷òî èçìåíèòü ýòî èìÿ íåëüçÿ.

#### ×òîáú ïîëó÷èòü äĩiîëíèòåëüíûå äðàéâåðû èç áèáëèîòåêè äðàéâåðîâ Windows (WDL)

 İðè îòñóòñòâèè ìîäåìà îáðàòèòåñü çà äèñêîì ñ äðàéâåôàìè â ñëóæáó ïìääåðæêè Microsoft (Microsoft Product Support Services). Ïîñëå ýòîãî ïåðåéäèòå ê øàãó 3.

Ïðè íàëè÷èè óñòàíîâî÷íîé âåðñèè Windows 95 íà êîìïàêò-äèñêå èìååò ñìûñë âíà÷àëå çàãëÿíóòü â ïàïêó Drivers. Åñëè íóæíûé äðàéâåð â íåé ïðèñóòñòâóåò, ïåðåéäèòå ê øàãó 3.

Ïðè íàëè÷èè ìîäåìà ïĩäêëþ÷èòåñü ê îäíîé èç ïåðå÷èñëåííûõ ñëóæá è çàãðóçèòå íóæíûé äðàéâåð èç áèáëèìòåêè äðàéâåðîâ Windows <u>WDL</u>.

- Microsoft Network (MSN). Èùèòå áèáëèîòåêó WDL â ðàçäåëå Windows 95.
- Worldwide Web: (http://www.microsoft.com.)
- Gopher: (gopher://gopher.microsoft.com)
- FTP: (ftp://ftp.microsoft.com)
- CompuServe: (GO MSL)
- Microsoft Download Service (MSDL). Òåëåôîí â ÑØÀ: (206) 936-6735. Îïëàòà çà âðåiÿ ðàáîòû ñ MSDL íå âçèìàåôñÿ.
- 3 Îbêðîébå ãëàâíîå ìåíþ, âûáåðèbå â íåì ïóíêb **Íàñbðîéêà** è îbêðîébå ïàíåëü óïðàâëåíèÿ.
- 4 Äâàæäû ùåëê(èòå çíà÷îê "Óñòàíîâêà îáîðóäîâà(èÿ" è ñëåäóéòå ïìÿâëÿþùèiñÿ íà ýêðàíå óêàçà(èÿì. Íà ïôåäëîæå(èå ïðîèçâåñòè ïìèñê (îâûõ óñòðíéñòâ àâôììàòè÷åñêè îòâåòüòå "láò".
- 5 Âûáåðèòå òèï îáîðóäîâàíèÿ, ñîîòâåòñòâóþùèé óñòàíàâëèâààìììó äðàéâåðó.
- 6 làæièòå êlîiêó "Óñòàliâèòü ñ äèñêà" è óêàæèòå iåñòliiêiæålèå äðàéâåðà.
- 7 Ñëåäóéòå ïîÿâëÿþùèìñÿ íà ýêðàíå óêàçàíèÿì.

#### Ïðèìå÷àíèå

Îïëàòà låïñôðaäñòâåílî çà çàãôóçêó äôàéâåôîâ lå âçèìàåôñÿ. Ýôì lå îòlîñèôñÿ, îälàêî, êî âôåìålè ôàáîôù ñî ñëóæáîé (åñëè îlà ïëàòlàÿ) è îïëàòå çà låæäóãîôîäíûå çâîlêè. Áèáëèîòåêà äðàéâåðîâ äëÿ Microsoft Windows (Microsoft Windows Driver Library - WDL) ñíäåðæèò ñièñîê ñîâìåñòèìûő óñòðîéñòâ (Hardware Compatibility List - HCL), à òàêæå äðàéâåðû äëÿ øèðîêîãî êðóãà ïðèíòåðîâ, âèäåîàäàiòåðîâ, óñòðîéñòâ ìóëüòèìåäèà, ñåòåâûõ ïëàò è äðóãèõ óñòðîéñòâ. Áèáëèîòåêà WDL iĩñòîÿííî iïiïëíÿåòñÿ íĩâûìè äðàéâåờàìè. Äîáàâëåíèå ϊðîãðàììû â ãëàâíîå ìåíþ èëè ìåíþ  $\ddot{l}$ ðĩãðàììû.

Óäàëåíèå ïðîãðàììû èç ãëàâíĩãî ìåíþ èëè ìåíþ Ïðîãðàììû.

Çàïóñê ïðîâîäíèêà Windows.

Ïåðå÷åíü ìåíþ è ïóíêòîâ ìåíþ, éîòîôûå ìĩãóò áûòü èçìåíåíû. ×òîáû îòêôûòü ìåíþ, ùåëéíèòå ñòîÿùèé ðÿäîì ñ íèì çíàê "+". Íåêîòîôûå ìåíþ, íàïðèìåð Ñòàíäàðòíûå, ñĩäåðæàò ïïäìåíþ. ýòîì ñëó÷àå, ÷òîáû äîáðàòüñÿ äî íóæíĩãî ïóíêòà, íåîáõîäèìî ðàçâåðíóòü âñþ ñòðóêòóðó. Âûäåëèòå óäàëÿåìûé ïóíêò ìåíþ è íàæìèòå êíĩĩêó "Óäàëèòü". Óäàëåíèå âûäåëåííĩãî ïóíêòà èç ðàçìåùåííĩé âûøå ñòðóêòóðû ìåíþ.

Î÷èñòêà ñïèñêà äîêóìåíòîâ â ìåíþ **Äîêóìåíòû**.

Đèñóíîê èeëþñòðèðóåò âeèÿíèå ðàçëè÷íûõ ïàðàìåòðîâ ñ ýòîé âêëàäêè íà îòîáðàæåíèå ïàíåëè çàäà÷ Windows. Îí èçìåíÿåòñÿ îäíîâðåìåííî ñ óñòàíîâêîé è ñíÿòèåì ôëàæêîâ. Ýòlò ôëàælê ãàðàlòèðóåò, ÷òl ïàlåëü çàäà÷ áóäåò âèäèlà äàæå â òlì ñëó÷àå, êlãäà lälà èç ïðlãðàlì ðàálòàåò â ilellýêðàllì ðåæèlå. Înreâ îáðaùálèÿ é ãeaamó lálþ eee ïaláee çaaa÷, ïaláeü çaaa÷ næelaåónÿ a olíeóþ meineó a leæláe ÷añoe ýeðala. ×oláû allaü loláðaçeou ïaláeu çaaa÷, alñoaol÷li óeaçaou la ýoó meineó. Ånee ïaláeu çaaa÷ aleæla áûou alñoolía aaæa ïðe ðaaloa lalle eç ïðlaðall a meinýeðalm ðaæela, laláõlaeli ónoallaeou íaa óeaæea: "Đanmeiæeou maaðo anão îell" e "Áaomaoe÷ánee óaeðaou n ýeðala". Ólåíüøåíèå ðaçlåða låíþ, ïlÿâëÿþùåãîñÿ ïðè íàæadèè êííïiêè "Ïóñê".

Îòîáðàæåíèå íà ïàíåëè çàäà÷ öèôðîâûõ ÷àñîâ. ×àñû ñèíõðîíèçèðîâàíû ñ âíóòðåííèìè ÷àñàìè eîìïüþòåðà. ×òîáû âûÿñíèòü òåêóùóþ äàòó, äîñòàòî÷íî óêàçàòü íà ÷àñû. Äâîéíſé ùåë÷îê ïîçâîëÿåò ïåðåéòè ê óñòàíſâêå âðåìåíè è äàòû.  $\ddot{l}$ î<br/>ểå ä<br/>ëÿ ââî<br/>äà (öå<br/>ëè<br/>êiì è<br/>èè<br/>ė<br/>÷ίî) è<br/>ìåí<br/>è è<br/>ñêîì<br/>lãî ôà<br/>éë<br/>à.

làiêà, â êiòiðié áóäåò iðièçâiäèòüñÿ ilèñê. Âûáðàòü äðóãóþ iàiêó ilçâiëÿåò êíiiêà "láçið".

Ýòà ê<br/>ííĩêà ĩì<br/>çâîëÿåò âðó $\div$ íóþ âûáðà<br/>òü ïàïêó, â ê<br/>îòî<br/>ðíé áóäåò ïðì<br/>èçâîäèòüñÿ ĩìèñê.

Óñòàíîâêà ýòîãî ôëàæêà iĩçâîëÿåò iðîèçâåñòè iĩèñê êàê â ñàìlé óêàçàííîé iàiêå, òàê è âî âñåõ åå iĩäiàiêàõ.

ĺà÷àëî ïîèñêà.

Îñòàíîâêà ïîèñêà.

Î÷èñòêà óñëîâèé è ðåçóëüòàòîâ ïðåäûäóùåãî ïìèñêà.

Ïåðå÷åíü íàéäåííûõ ôàéëîâ. ×òîáû îòñîðòèðîâàòü ñïèñîê, ùåëêíèòå çàãîëîâîê îäíîãî èç ñòîëáöîâ: "Èìÿ", "Ĭàïêà", "Đàçìåð", "Òèï" èëè "Èçìåíåí".
Îrênê ânåő ôaéërâ, óarâëåòarðÿþùeð ónërâeÿì, çàäarlúì ra rnóàëürûð aêëaaêað, ara çaaeneirnóè rò äaòû nrçäarey eee eçiarárey ýòeð ôaéera. Îlèñê ôàéëlâ, ñîçäàllûõ èeè èçlålållûõ â òå÷ålèå lìðåäåëållîãî ïðlìåæóòêà âðålåle. Ïðè ilèñêå ó÷èòûâàþòñÿ òàêæå óñëlâèÿ, çàäàllûå là îñòàëülûõ âêëàäêàõ. Ïîèñê âñåõ ôàéëîâ, ñîçäàííûõ â ïðåäåëàõ óêàçàííîãî ÷èñëà äíåé îò òåêóùåé äàòû.

 $\ddot{l}$ iề<br/>ếể âñåõ ôà<br/>éëîâ, ñîçäà<br/>ííûõ â ïðåäåëàõ óêàçà<br/>íííãî ÷<br/>ềñëà ìåñÿöåâ îò òåêóùåé äà<br/>òû.

 $\ddot{l}$ iề<br/>ñê âñåõ ôà<br/>éëîâ, ñîçäà<br/>líûõ â ϊðîìåæó<br/>òêå ìåæäó äâ<br/>óìÿ óêàçà<br/>líûìè äà<br/>òàìè.

l̈́ıềå ä<br/>ëÿ ââı̈äà íà÷àëüíı̇́é äàòû äèàïàçı́ı́à.

Ïîëå äëÿ ââîäà êîíå÷íîé äàòû äèàïàçîíà.

Òèïû ôàéëîâ, êîòîðûå ìîælî ðàçûñêèâàòü. Ïîèñê ïì òèïó óäîálî ïðîèçâîäèòü, åñëè èìÿ ôàéëà låèçâåñòlî, îälàêî åãî òèï çàäàl.

Ñïèñîê äëÿ âûáîðà óñëîâèÿ, îòíîñÿùåãîñÿ ê ðàçìåðó ôàéëà. Íàïðèìåð, óñëîâèå "íå ìåíåå 50 Êáàéò" iĩçâîëÿåò íàéòè âñå ôàéëû, ðàçìåð êîòîðûő áîëüøå èëè ðàâåí 50 Êáàéò. Ïîëå äëÿ ââîäà ðàçìåðà èñêîìûõ ôàéëîâ.

Îîeå äeÿ ââîaà èìâíè è ïóòè ê ïðîãðàììå, êîòîðóþ íàäî çàïóñòèòü. Åñëè òî÷íîå ðàñïīëîæåíèå ïðîãðàììû íåèçâåñòíî, ñëåäóåò âîñïīïëüçîâàòüñÿ êíïiêîé "Îáçîð". Åñëè âìåñòî ïóòè ê ïðîãðàììå ââåñòè ïóòü ê îáùåìó ðåñóðñó ñåòè, áóäåò ñîçäàíî âðåìåííîå ïĩäêëþ÷åíèå.

### ×òîáû çàïóñòèòü ïðîãðàììó

1 ĺàæìèòå êíîïêó "ľóñê" è âûáåðèòå â ãëàâíîì ìåíþ ïóíêò **lðîāðàììû**.

2 Åñëè ïðîãðàììà ìòñóòñòâóåò â ìåíþ, îòêðîéòå ñîäåðæàùóþ åå ïàïêó.

3 Âûáåðèòå íóæíóþ ïðîãðàììó.

### Ñîâåòû

Ěþáîé çàïóùåíſſé ĭðîāðàììå ñſîòâåòñòâóåò êſſïêà (à <u>ïàíåëè çàäà÷.</u> ×òîáû ïåðåéòè îò îäſſé âûïïĕíÿþùåéñÿ iðîãðàììû ê äðóãíé, äíñòàòî÷ſî (àæàòù ýòó êſſĩêó.
 Åñëè īðîãðàììà (å âêëþ÷åíà (è â ìåíþ **lðĩãðàììû**, (è â îäſî èç ïïäìåíþ, âûáåðèòå â ãëàâſſĩ ìåíþ êſìàíāó **lîèñê**, à

çàòåì êîìàíāó Ôàéëû è ïàïêè. laéaèòå ïðîãðàììó è çàïóñòèòå åå.

{button ,AL("A\_CUST\_START\_MENU;WIN\_TRAY\_PROGRAM\_MENU\_DEF")} <u>Ñì. òàêæå</u>

# ×òîáû îòêðûòü íåäàâíî èñïîëüçîâàâøèéñÿ äîêóìåíò

1 làæìèòå êííïêó "l̈óñê" è âûáåðèòå â ãëàâíîì ìåíþ ïóíêò **Äîêóìåíòû**.

2 Âûáåðèòå íóæíûé äîêóìåíò.

### Ñîâåò

Íåêîòîôûå ïðîãðàììû íå ïììåùàbò èìåíà îòêðûòûõ äîêóìåíôîâ â ìåíþ Äîêóìåíôû. Åñëè íóæíûé äîêóìåíò îòñóôñòâóåò â ñièñêå, âûáåðèòå â ãëàâíìì ìåíþ êîìàíäó liêñê, à çàòåì êîìàíäó Ôàéëû è ïàïêè. Íàéäèòå äîêóìåíò è îòêðîéòå åãî.

{button ,AL("WIN\_TRAY\_CLEAR\_DOC\_MENU;A\_FIND\_FILE")} <u>Ñì. òàêæå</u>

# ×òîáû î÷èñòèòü ìåíþ "Äîêóìåíòû"

- 1 làæièòå êííïêó "l̈óñê" è âûáåðèòå â ãëàâíîì ìåíþ ïóíêò làñòðîéêà.
- 2 Âûáåðèòå ïóléò **làlåëü çàäà÷** è lòêðîéòå âêëàäêó "làñòðîéêà lålp".
- 3 ĺàæìèòå êíĩiêó "Î÷èñòèòü" â íèæíåé ðàìêå.

# ×òîáû èçìåíèòü ïàðàìåòðû íàñòðîéêè êîìïüþòåðà

1 làæìèòå êíîïêó "l̈óñê" è âûáåðèòå â ãëàâíîì ìåíþ ïóíêò làñòðîéêà.

2 Âûáåðèòå ïóíêò Ïàíåëü óïðàâëåíèÿ.

3 Äâàæäû ùåëêíèòå çíà÷îê, îòâå÷àþùèé íóæíĩé ãðóïïå ïàðàìåòðîâ.

# Ñîâåò

×òîáû óçíàòü îá ýëåìåíòå áîëüøå, íàæìèòå êííïêó
 â âåðõíåé ÷àñòè îêíà äèàëîãà, à çàòåì âûáåðèòå íóæíûé ýëåìåíò.

### ×òîáû çàãðóæàòü ïðîãðàììó ïðè êàæäîì çàïóñêå Windows

- 1 ĺàælèbå êíĩiêó "l̈óñê" è âûáåðèbå â ãëàâíîì låíþ ïóíêb ĺàñòðîéêà.
- 2 Âûáåðèòå ïólêò ïàláëü çàäà÷ è lòêðléòå âêëàäêó "làñòðléêà lålp".
- 3 ĺàæìèòå êííïêó "Äîáàâèòü", à çàòåì êííïiêó "láçið".
- 4 laéaeoa íóæíób iðîaðailó e aaaæaû uaeeíeoa aa.
- 5 Íàæièòå êííĭiêó "Äàëåå" è çàòåi äâàæäû ùåëêíèòå ïàïêó "Àâòîçàãðóçêà".
- 6 Ââåäèòå â îîëå (àçâàièå íîâîé êîìàíäů, äiáàâëÿåìié â ìåíþ Àâòîçàãðóçêà, è (àæìèòå êíîïêó "Ãiòiîâî". löè (åiáőiäèìiñòè âûáåðèòå äëÿ iðiãðàììû çíà÷îê, à çàòåì (àæìèòå êííïêó "Ãiòiîâî".

{button ,AL("WIN\_TRAY\_PROGRAM\_MENU\_DEF")} <u>Ñì. òàêæå</u>

### ×òîáû çàïóñòèòü ïðîãðàììó â ñâåðíóòîì èëè ðàçâåðíóòîì îêíå

- Óñòàíîâèòå óêàçàòåëü íà êííĩêó "löñê", íàæìèòå ïðàâóþ êííĩêó ìùøè è âùáåôèòå èç ïìÿàèâøåãîñÿ ìåíþ êîìàíäó
  Îòêôûòü.
- 2 ĺàéäèòå íóæíóþ ïðîãðàììó è âûäåëèòå åå çíà÷îê.
- 3 Âûáåðèòå â ìåíþ Ôàéë ïóíêò Ñâîéñòâà.
- 4 Îòêðîéòå âêëàäêó "ßðëûê".
- 5 ñiènêå "Îêlî" âûáåðèòå "Ñâåðlóòîå â çlà÷îê" èeè "Đàçâåðlóòîå là âånü ýêðàl".

### Ñîâåòû

 ñâåðíóbûô îêlàô îáû÷íî çaïóñêàbò ïôîãðàìlù èç låíb Àâôîçàãðóçêà. Yôè ïôîãðàìlù çàãðóœàbòñÿ â ïàiÿòü ïðè êàæäîl çàïóñêå Windows è îôîáðàæàbòñÿ â âèäå êíîîîê (à <u>ïàlåëè çàäà÷.</u> ×òîáù ïåðåéòè â îêlî ïðîãðàìlù, äîñòàòî÷íî (àæàòü îäló èç òàêèô êíîîîê.

 Ëþáíé ÿðëûê äîêóìåíòà èëè iðîãðàìlù lìæíî (àñòðîèòü (à çàïóñê à ñâåðíóòî) èëè ðàçâåðíóòî) îêíå. Ñâåäåíèÿ î ñîçäàíèè ÿðëûêîâ iïçâîëÿåò iïëó÷èòü ññûëêà "Ñì. òàêæå".

{button ,AL("A\_TRAY\_START\_PROG\_AUTO;A\_CUST\_START\_MENU;A\_WIN\_FCAB\_CREATE\_NEW\_SHORTCUT;A-LINK")} <u>Ňì. òàêæå</u>

### ×òîáû ĭîìåñòèòü ïðîãðàììó â ãëàâíîå ìåíþ èëè ìåíþ "Ïðîãðàììû"

- 1 ĺàælèbå êíĩiêó "l̈óñê" è âûáåðèbå â ãëàâíîì låíþ ïóíêb ĺàñòðîéêà.
- 2 Âûáåðèòå ïóíêò làíåëü çàäà÷ è îòêðîéòå âêëàäêó "làñòðîéêà ìåíþ".
- 3 làæièòå êíîïêó "Äîáàâèòü", à çàòåi êíîïêó "láçîð".
- 4 laéaeoa íóæíóþ ïðîãðaiió e aaaæaû uaeeíeoa aa.
- 5 làæièòå éííïêó "Äàëåå" è çàòåi äâàæäû ùåëêíèòå íóæíóþ ïàïêó â ñòðóêòóðå ìåíþ.
- 6 Ââåäèòå â îîëå làçâàlèå lîâîé êîìàläû, äîáàâëÿåìlé â lålþ, è làælèòå êlîîêó "Ãiòlâî". lõè låîáõîäèlîñòè âûáåôèòå äëÿ iõîãôàlìû çlà÷îê, à çàòåì làælèòå êlîîêó "Ãiòlâî".

### Ñîâåò

×òîáû äîáààèòü âûçîâ ïðîãðàììû â ãëàâíîå ìåíþ, äîñòàòî÷íî ïåðåòàùèòü åå çíà÷îê ê êííïêå "Ïóñê".

{button ,AL("A\_CUST\_TASK\_BAR;WIN\_TRAY\_PROGRAM\_MENU\_DEF")} <u>Ñì. òàêæå</u>

## ×òîáû óäàëèòü ïðîãðàììó èç ãëàâíîãî ìåíþ èëè ìåíþ "Ïðîãðàììû"

- 1 làæìèòå êíîïêó "l̈óñê" è âûáåðèòå â ãëàâíîì ìåíþ ïóíêò làñòðîéêà.
- 2 Âûáåðèòå ïólêò **Ïàláëü çàäà÷** è lòêðléòå âêëàäêó "làñòðléêà lålþ".
- 3 làælèbå êlîîêó "Óäàëèbü", à çàbål làéäèbå â ñbðóêbóðå lålþ óäàëÿålóþ iðlãðàlló.
- 4 Âûäåëèòå ïðîãðàììó è íàæìèòå êííïêó "Óäàëèòü". Ïðè ýòîì óäàëÿåòñÿ òîëüêî ÿðëûê, ñîçäàííûé â ìåíþ. Ñàìà ïðîãðàììà îñòàåôñÿ íà äèñêå.

# Ñîâåò

Êàæäàÿ èç ïàïîê â ñòðóêòóðå ïðåäñòàâëÿåò îòäåëüíîå ìåíþ èëè ïĩäìåíþ. Ìòêðûòü ëþáóþ ïàïêó ĭìçâîëÿåò äâîéííé ùåë÷îê.

## ×òîáû ïðîèçâåñòè íàñòðîéêó ïàíåëè çàäà÷ èëè ãëàâíîãî ìåíþ

1 ĺàæìèòå êííïiêó "lonê" è âûáåðèòå â ãëàâíîì ìåíþ ióíêò ĺàñòðîéêà.

- 2 Âûáåðèòå ïóíêò Ïàíåëü çàäà÷.
- 3 Èçìåíèòå íóæíûå ïàôàìåòôû íà âêëàäêàõ "làôàìåòôû ïàíåëè çàäà÷" è "làñòôîéêà ìåíþ".

## Ñîâåò

×òîáû óçíàòü îá ýëåìåíòå áîëüøå, íàæìèòå éííïêó
 â âåðõíåé ÷àñòè îêíà äèàëîãà, à çàòåì âûáåðèòå íóæíûé ýëåìåíò.

{button ,AL("A\_CUST\_START\_MENU;WIN\_TRAY\_REMOVE\_PROGRAM")} <u>Ñì. òàêæå</u>

### ×òîáû íàéòè ôàéë èëè ïàïêó

- 1 làæièòå êííïêó "lonê" è âûáåðèòå â ãëàâíîì ìåíþ ïóíêò liênê.
- 2 Âûáåðèòå êîìàíäó Ôàéëû è ïàïêè.
- 3 Ââââàòòâ èlÿ èñêîlîãî ôàéëà (ïàïêè) èëè íà÷àëî ýòîãî èlåíè â ïĩëå "Èlÿ".

Åñëè èìÿ (åèçâåñòlî èëè lìèñê òðåáóåòñÿ iðîâåñòè ñ älîlēlèòåëülûìè óñëîâèÿìè, âlñilëüçóéòåñü âêëàäêàìè "Äàòà èçìålålèÿ" è "Älîlēlèòåëülî".

Âûáðàòü ïàïêó, â êîòîðîé íà÷èíàåòñÿ ïîèñê, ïîçâîëÿåò êííïêà "Îáçîð".

4 ĺàæìèòå êííïêó "ĺàéòè".

### Ñîâåòû

 ×òîáû óçíàòü îá ýëåìåíòå áîëüøå, âûáåðèòå â ìåíþ "?" êîìàíäó "×òî ýòî òàêîå?", à çàòåì âûáåðèòå íóæíûé ýëåìåíò.

Îrêå "Èñêàòü òåêñò" íà âêëàäêå "Äîñëlèòåëüñ" ñçâîëÿåò ïðièçâåñòè ñèñê ôàéëîâ, ñîäåðæàùèõ çàäàílúé òåêñò. ×òîáú ïðièçâåñòè ñèñê òåêñòà ñ ó÷åòn ðåãèñòðà, îòlåòüòå ãàëî÷êîé ñîròâåôñòâóþùóþ êîlàíäó â låíþ ïàðàlåôðû.

{button ,AL("WIN\_TRAY\_SAVE\_SEARCH\_RESULTS")} <u>Ñì. òàêæå</u>

### ×òîáû ñîõðàíèòü ðåçóëüòàòû ïìèñêà ôàéëîâ è/èëè ïàïîê

1 Âûïîëíèòå ïìèñê.

Ñâåäåíèÿ î iïèñêå ôàéëîâ iïçâîëÿåò iĩëó÷èòü ññûëêà "Ñì. òàêæå".

2 ×òîáû ñîôðàíeòü eàe óñeîâeÿ ileñeà, òàe è åãî ðåçóeüòàòû, iòeðîeòå ìåíþ làðàlåòðû è iòiåòüòå ãàeî÷êîe eîìàíaó Ñîôðàíÿòü ðåçóeüòàòû.

Ånee låiáoiaeli nioðaledu dieuei óneiaey iienea, óaaaedanu, ÷di óeaçallay eilalaa la idia÷ala.

3 Îbêðîébå ìlíp Ôaéë è âûáåðèbå â íli êîìaíaó Ñîõðaíèbü óñëîâèÿ ïîèñêa.

ĺa ðaaî÷åì ňoîëå ïìÿâèoňÿ çíà÷îê, ïðåäñoàâëÿþùèé ñîöðaiåííúå óñëîâèÿ è/èëè ðåçóëüoàoû ïìèñêa.

# \_ Ñîâåò ∎

Äâîéíîé ùåë÷îê iïçâîëÿåò çàãðóçèòü ñîõðàiåííûé ôàéë óñëîâèé/ðåçóëüòàòîâ iĩèñêà. ×òîáû iĩâòîðèòü iĩèñê èëè îáíîâèòü åãî ðåçóëüòàòû, aîñòàòî÷íî íàæàòü éííïêó "Íàéòè".

{button ,AL("A\_FIND\_FILE")} <u>Ñì. òàêæå</u>

×òîáû ïåðåìåñòèòü ïàíåëü çàäà÷
 Ïåðåòàùèòå ïàíåëü çàäà÷ â íóæíîå ìåñòî ñ ïìîùüþ ìûøè.

×òîáû ïåðåéòè îò îäíîé âûïîëíÿþùåéñÿ ïðîãðàìì ê äðóãîé
 Íàæìèòå ñîìòâåòñòâóþùóþ ïðîãðàììå êíĩiêó íà <u>ïàíåëè çàäà÷.</u>

### ×ὸῖáû çàïóñòèòü ïðĩãðàììó ñ ïĩìîùüþ êîìàíäû "Âûïîëíèòü"

1 ĺàæìèòå éíĩiêó "l̈óñê" è âûáåðèòå â ãëàâíiì ìåíþ ïóíêò Âûïîëíèòü.

2 Ââåäèòå â iîëå "lòêðûòü" èìÿ è ïóòü ê íóæíîé ïðîãðàììå.

### Ñîâåòû

Åñëè òî÷ílå ðàñiīlëîæåíèå è/èëè èìÿ iðîãðàììû íåèçâåñòíû, âîñiīlëüçóéòåñü êíīiêîé "ĺáçîð". ×òîáû çàllâî âûiīlë(è)ü iðîãðàììó, êîòlðàÿ óæå íåäàâíî çàïóñêàëàñü, íàæìèòå êíīiêó ñî ñòðåëêîé ñiðàâà ìò iïlëÿ "Îòêðûòü" è íàéäeòå ïðîãðàììó â ñïèñêå.

Ââîă â iîeå "Îbêðûbü" elâíe ôaéea, iaiee eee eîiiupbåða (â bii ÷eñea e nabaâîaî elaíe) iiçaîeyab ibeðûbu ýbib ôàéë (ïàiêó, ñîāåðæèiîå êîìiüþòåðà). lĩäéëþ÷åíèå ñåòåâûõ ðåñóðñîâ ïðîèçâîäèòñÿ ïðè ýòiì àâòiìàòè÷åñêè.

{button ,AL("WIN\_TRAY\_PATH\_DEF")} <u>Ñì. òàêæå</u>

×òîáû çàâåðøèòü ðàáîòó ñ êîìïüþòåðîì
 ĺàæìèòå êííïêó "Ïóñê" è âûáåðèòå â ãëàâíîì ìåíþ ïóíêò Çàâåðøåíèå ðàáîòû, à çàòåì ïàðàìåòð "Âûêëþ÷èòü êîìïüþòåð".

Â(è)àíèå
 Íå âûêëp÷àéòå êîìïüpòåð äî òåõ ĩð, iĩêà íà ýêðàíå íå ĩiÿâèòñÿ ðàçðåøàpùàÿ ýòî íàäïèñü.

×òîáû ïåðåçàãðóçèòü êîìïüþòåð
 Íàæìèòå êíĩiêó "lóñê" è âûáåðèòå â ãëàâíîì ìåíþ ïóíêò Çàâåðøåíèå ðàáîòû, à çàòåì ïàðàìåòð "låðåçàãðóçèòü êîìïüþòåð".

×òîáû ïåðåçàãðóçèòü êîìïüþòåð â ðåæèlå ýlóëÿöèè MS-DOS
 Íàælèòå éíïïéó "lóñê" è âûáåðèòå â ãëàâíîì låíþ ïóíêò Çàâåðøåíèå ðàáîòû, à çàòåì ïàðàlåòð "låðåçàãðóçèòü éîïïüþòåð â ðåæèlå ýlóëÿöèè MS-DOS".

Ïðèlå÷àíèå
 Đåæèl ýlóëÿöèè MS-DOS èñïlëüçóåòñÿ láû÷lî äëÿ çàïóñêà ïðîãðàlì, êlòlôûå lå lìãóò ðàálòàòü â láû÷lîì ñåàlñå MS-DOS, làïðèlåð låêlòlôûô êlìïüþòåðlúô èãð.

×òîáû äàòü äðóãîló ïlëüçîâàòåëþ âîçlîælîñòü ðàáîòàòü ñ êîlïüþòåðîì
 làælèòå êllïêó "lóñê" è âûáåðèòå â ãëàâlîì lålþ ïólêò Çàâåðøålèå ðàáîòû, à çàòåì ïàðàlåòð "Âîéòè â ñèñòåló ïlä äðóäèl èlålåì".

### ×òîáû îòîáðàçèòü íà ýêðàíå âñå îòêðûòûå îêíà

1 Óñòàíîâèòå óêàçàòåëü íà ïóñòîå ìåñòî â <u>ïàíåëè çàäà÷</u> è íàæìèòå ïðàâóþ êííĭiêó ìûøè.

2 Âûáåðèòå â êîíòåêñòíìì ìåíþ êîìàíäó Êàñêàäîì, Ñâåðõó âíèç èëè Ñëåâà íàïðàâî.

### Ñîâåòû

- Óáåäèòåñü, ÷òî âñå íóæíûå îêíà îòêðûòû. Çàêðûòûâ è ñâåðíóòûå îêíà íà ýêðàíå íå ĭiÿâÿòñÿ.
  ×òîáû âîññòàíîâèòü èñõîäíûå ðàçiåðû è ðàçiåùåíèå îêíí, ñíîâà iòêðîéòå êîíòåêñòííå ìåíþ óêàçàííûì âûøå ñiĩñîáîì è âûáåðèòå â íåì êîìàíaó Îòlåíeòü îêíà êàñêàäîì èrè Îòlåíeòü îêíà ðÿäîì.

### ×òîáû ñâåðíóòü âñå ìòêðûòûå îêíà

1 Óñòàíîâèòå óêàçàòåëü íà ïóñòîå ìåñòî â <u>ïàíåëè çàäà÷</u> è íàæìèòå ïðàâóþ êííĭiêó ìûøè.

2 Âûáåðèòå â êîíòåêñòíîì ìåíþ êîìàíäó Ñâåðíóòü âñå.

# **lõèìå÷àíè**ÿ

- Îbêðûbûå îêlà äèàëîãà ýbà êîìàläà ñâåðlóbü lå ììæåb.
  ×bîáû îbêðûbü ñâåðlóbîå îêlî, làæìèbå ñîìbâåbňbâóþùóþ åìó êlîiêd là ïàlåëè çàäà÷.
  ×bîáû âîññbàlîâèbü èñõîalûâ ðàçìåðû è ðàçìåůålèå îêlí, ñlîâà îbêðîébå êîlbâêñblîå ìålþ óêàçàllûì âûøå ñïìñîáîì è âûáåðèbå â låì éîìàláo Îbìâlébü ñâåðbûâàlèå.

## ×òîáû ïåðåâåñòè ïåðåíîñííé êîìïüþòåð â ðåæèì îñòàíîâêè

- Nîôdaieòà iòeduòuà ià nàoàauõ aèneào oàeeu. Înoàiiaeà dàaiòu eiiiupòadà iìæaò ideaanoè e daçduad nàoàauõ iiaeeb֌ieé.
- 2 ĺàæìèòå êíĩïêó "lonê" è âûáåðèòå â ãëàâíîì ìåíþ ïóíêò Îñòàíîâêà.

Ñâåäåíèÿ î âîçâðàòå êîìïüþòåðà â ðàái֌å ñîñòîÿíèå ììæíĩ íàéòè â äîêóìåíòàöèè ê íåìó.

## Ñîâåò

Îñòàiîâêà êîìiüþòåðà îáû÷íì iðîèçâîäèòñÿ â öåëÿõ ýêîíîìèè ýíåðãèè áàòàðåé âî âðåìÿ êðàòêèõ iåðåðûâîâ â ðàáiòå. Ïíñëå âiçâðàòà êîìiüþòåðà ê ðàáiòå åãî ñíñòiÿíèå îlëííñòüþ âîññòàíàâëèâàåòñÿ.

{button ,AL("energy saving features")} <u>Ñì. òàêæå</u>

### ×òîáû ñêðûòü ïàíåëü çàäà÷

1 ĺàælèbå êíĩiêó "ľóñê" è âûáåðèbå â ãëàâíîì låíþ ïóíêb **ĺàñòðîéêà**.

2 Âûáåðèòå ïóíêò Ïàíåëü çàäà÷.

3 Óñòàíîâèòå ôëàæîê "Àâòîìàòè÷åñêè óáèðàòü ñ ýêðàíà".

### Ñîâåòû

×ôfáú álíláü föláðaçebü ïaláleü çalaa +, afínolaði + íl iðlínol ólaçabü (a fáelanbü, ala fía fáú + íl ðaniïelaalabny.
 Âðalaílí ólaðabu ialaeu çalaa + n ýeðala líælí e aðó + ílp. Ónolaílaeba ólaçabaeu (a alaðolp aðalei falaeu çala) + n ýeðala líælí e aðó + ílp. Ónolaílaeba ólaçabaeu (a alaðolp aðalei falaeu çala) + n ýeðala líælí e aðó + ílp. Ónolaílaeba óla ólaçabaeu (a alaðolp aðalei (a alaðolp) aðalei (a alaðolp) aðalei (a alaðolp) - kola íli a alaðolp) aðalei (a alaðolp) aðalei (a alaðolp) að

# ×òîáû çàêðûòü ñâåðíóòîå îêlî

- 1 Óñ<br/>òàíîâèòå óêàçàòåëü íà êíîïêó îêíà â <br/>  $\underline{\ddot{a}}$ iâ<br/>éè çàäà $\underline{\dot{c}}$ è íàæ<br/>ìèòå ïðàâóþ êíĩiêó ìûøè.
- 2 Âûáåðèòå â êîíòåêñòíîì ìåíþ êîìàíäó Çàêðûòü.

# ×òîáû äîáàâèòü â ìåíþ "Ïðîãðàììû" íîâîå ïîäìåíþ

- 1 Óñòàíîâèòå óêàçàòåëü íà êſſĩêó "Ïóñê", íàæìèòå ïðàâóþ êſſĩêó ìûøè è âûáåðèòå èç ïĩÿâèâøåãîñÿ ìåíþ êîìàíäó Îòêðûòü.
- 2 Äâàæäû ùåëêíèòå ïàïêó "Ïðîãðàììû".
- 3 Âûáåðèòå â ìåíþ Ôàéë ïóíêò Ñîçäàòü.
- 4 Âûáåðèòå â ïĩäìåíþ ïóíêò **Ïàïêà** è ââåäèòå èìÿ líâîãî ïĩäìåíþ.
- 5 ĺàælèòå êëàâèøó ENTER è äâàæäû ùåëêíèòå ñîçäàííóþ ïàïêó.
- 6 Âûáåðèòå â ìåíþ Ôàéë ïóíêò Ñîçäàòü, à çàòåì ïóíêò Bðëûê.
- 7 Äîáàâüòå â ïîäìåíþ âñå íåîáõîäèìûå ïóíêòû.

{button ,AL("WIN\_TRAY\_PROGRAM\_MENU\_DEF")} <u>Ñì. òàêæå</u>
#### Êàêèì îáðàçîì ïðîãðàììû ïíïàäàþò â ãëàâíîå ìåíþ è ìåíþ "Ïðîãðàììû"

Ìå(þ **ໄðîāðàììû** īīÿâëÿåòñÿ (à ýêðàlå īīñëå (àæàòèÿ êſīĩêè "Ĭóñê" è âûáíðà â ãëàâſîì ìå(þ ïóíêòà **Ïðîāðàììû**. Īîäìå(þ

(ĩàĩêè) è ĩðîãðàilû ĩĩiàäàþò â lắíþ **lðîãðàilû** èç ðàçíûõ lắñò. Iðè óñòàííâêå íĩâíé âåðñèè Windows ĩĩâåðõ ñòàðíé ñîçäàííûå â ñòàðíé âåðñèè ãðóīïû ïðîãðàil iðåíáðàçóþòñÿ â ïàïêè, êîòîôûå ïîÿâëÿþòñÿ â ìåíþ **lðîãðàììû**.

à l'àirêè, élôifôüā iīyäeypony a laip lolaoailu.
×àñòu iàirê è iõifāðàiì iîhåùààônÿ à lå(þ lõifāðàiìû âi âðåiÿ óñòàifiâêè Windows.
 õifaå óñòàifiâêè ñiçäààônÿ òàêæå iàirêà "Àâòiçàãðóçêà". löifaðàiìû, iīïiàâøèå â lå(þ Àâòiçàãðóçêà, çàãôóæàbônÿ ààôiìàòè÷åñêè ïòè êàæäiì çàióñêå Windows.
löäåëüíûå iàitêè ñiçäàbônÿ à lå(þ lõifaðàiìû iðè óñòàifiâêå lifiāeð iðíaðàìilúo ïðiāóèòiâ.
Lötäåta vita hát lata the lota the lota china china háta the lota china háta china háta ina háta ina háta lifia the lota china háta ina háta ina háta ina háta lifia the lota china háta ina háta ina háta ina háta lifia háta ina háta ina háta ina háta china háta ina háta in

່ Nîäåðæèlîå låíþ **ໄðíāðàllú** líæåò áuòu èçlåíålí lieuçíâàòåëål. Áíëåå liäðíáíuá naåäåíey íá ýòli liçáîëÿåò iîëó÷èòü ññûëêà "Ñì. òaêæå".

{button ,AL("A\_TRAY\_START\_PROG\_AUTO;A\_CUST\_START\_MENU;TRAY\_GROUP\_PROGRAMS;WIN\_TRAY\_REMOVE\_PR OGRAM")} Ñì. òàêæå

#### Óêàçàíèå ïóòè

Ϊόοϋ όθàçûâàåò, ãäå èìåílî là eîlïüþòåðå èëè â ñåòè làõîäèòñÿ lóælûé ôàéë, làïðèlåð älêólålò èëè ïðîäðàììà. Êðîlåñíáñòâåílî èìålè ôàéëà ïóoü lìæåò ñîäåðæàòü èìÿ äèñêà, à òàêæå èìålà ïàïêè è âñåõ ïïäïàïìê, â êlòîðûõ làõîäèòñÿýòlò ôàéë. Èìÿ ôàéëà îáû÷íl îêàí÷èâàåòñÿ ñîñòlÿùèì èç òðåõ ñèlâîëîâ òàê làçûâàåìûì "ðàñøèðålèåì", élòlôlåĩĩðåäåëÿåò òèï ôàéëà. làïðèlåð ôàéëû, èìålà êlòlôûõ èìåþò ðàñøèðålèå .exe, ÿâëÿþòñÿ ïðîãðàììàìè, à ôàéëû ñðàñøèðålèåì .txt - òåêñòlâûlè äîêólàlòàiè.

#### ×òîáû óêàçàòü ïóòü

- 1 Âââäèòå èìÿ äèñêà, çà êîòîôûì ñëåäóbò äâîåòî÷èå (:) è îáôàòíàÿ êîñàÿ ÷åôòà (\).
- 2 Âââäèòâ èlâíà ràiêè è naiàiiê, â êrôrôuô fàôraèòñÿ ôàéë. Èlâíà arêæíu ròaåëÿòuñÿ rair rò aðóarar ráðàòríé êrñrê ֌ðòrê.
- 3 Ââåäèòå èìÿ ôàéëà, îòäåëèâ åãî îò èìåíè ïàïêè îáðàòlííé êîñîé ÷åðòlé.

Åñëè èìÿ ôàéëà ñîäåðæèò ïðîáåëû èëè ïðåâûøàåò ïĩ äëèl $\hat{a}$  8 ñèìâîël $\hat{a}$ ,  $\hat{a}$ ãî ñëåäóåò çàêëþ÷èòü â êàâû÷êè.

## Ïðèìåðû

Ïóòü ê ïðîãðàììå äåôðàãìåíòàöèè äèñêà, ðàñïìëîæåííîé íà äèñêå C â ïàïêå Windows:

## c:\windows\defrag.exe

- Ïóòü ê äîêóìåíòo "ñïèñîê ãîñòåé", ðàñiĩềîæåííîìó íà äèñêå C â ïàïêå "ìåðĩiðèÿòèÿ\ïðàçäíèêè":
- "c:\ìåðîïðèÿòèÿ\ïðàçäíèêè\ñïèñîê ãîñòåé.doc"
- Ϊόὸϋ ể ồî÷ẳ÷ίĩἰὄ ὄèñóíêó "ëåñ", ðàñiĩëîæåííĩìó â îáùåé ïàïêå "ðèñóíêè" íà êiìiüþòåðå nt\_srv:

# \\nt\_srv\ðèñóíêè\ëåñ.bmp

Åñëè îáùàÿ ïàïêà ïĩãêëþ÷åíà ê êĩìïüþòåðó êàê äèñê D, ïóòü áóäåò èìåòü âèä:

## d:\ëåñ.bmp

{button ,AL("WIN\_FCAB\_SHOW\_FILE\_EXTENSIONS;TIP\_PATHNAME")} <u>Ñì. òàêæå</u>

## Đàáîòà ñ îêíîì "Çàâåðøåíèå ðàáîòû ñ Windows"

Âûáåðèòå èíòåðåñóþùèé âàðèàíò çàâåðøåíèÿ ðàáîòû.

- <u>Âûêëþ÷èòü êîìïüþòåð</u> <u>låðåçàãðóçèòü êîìïüþòåð</u>
- <u>låðåçàãðóçèöü éîìïüþòåð â ðåæèìå ýìóëÿöèè MS-DOS</u> <u>Âîéòè â ñèñòåìó ïïä äðóãèì èìåíåì</u>

×òîáû îòîáðàçèòü íà ýêðàíå îêíî Çàâåðøåíèå ðàáîòû ñ Windows, âûáåðèòå â ãëàâíîì ìåíþ ïóíêò Çàâåðøåíèå ðàáîòû.

#### ×òîáû èçìåíèòü ñòðóêòóðó ìåíþ "lðîãðàììû"

- 1 Óñòàíîâèòå óêàçàòåëü íà êííĩêó "loñê", íàæìèòå ïòàâób êííĩêó ìûøè è âûáåôèòå èç iîÿâèâøåãîñÿ ìåíb êîìàíaó lôîâîâîâiêê.
- 2 laéaeoa a eaaié i aeanoe i e a contra contra cont
- 3 Âûáåðèòå â ìåíþ Ôàéë ïóíêò Ñîçäàòü, à çàòåì ïóíêò Ïàïêà.
- 4 Óêàæèòå èìÿ ñîçäàâààìîé ïàïêè. Ýòî èìÿ ïĨÿâèòñÿ â ìåíþ **Ïðîãðàììû**.

Ånëè â ìláþ **loiaðaìlú** (àoîaèònÿ neèøeîì ìlîaî ýeåìláoîa, n lèì nòàlîaèònÿ òðóalî ðaaîòàòü. Á ýòiì neó÷àå aàéòå ïàïêå (àçâàlèå, êiòlðîå áóaåò îáiáùàþùèì äeÿ áieüøèlnòàà èç lèõ.

- 5 Ùåëe(èòå ðàňiïeîæå(íûé ñëåâà îò ïàïêè "lðîãðàì)û" çíàê "+". lõè íåîáõîäèlîñòè ïðîêðóòèòå ñòðóêòóó ïàïîê â îêíå òàê, ÷òíáû ñòàëà âèäíà âíîâü ñîçäàlíàÿ ïàïêà.
- 6 Â ëåâîé îáëàñòè îêíà ïðîâiãíèêà âûáåôèòå ïàïêó, ñîäåôæèìîå êîòîôîé íåîáõîäèìî ïåôåìåñòèòü âî âíîâü ñîçäàííóþ ïàïêó. Íàõîäÿùèåñÿ â ïàïêå îáúåêòû îòîáôàæàþôñÿ â ïðàâîé îáëàñòè îêíà.
- 7 Ïåðåòàùèòå íóæíûå îáúåêòû èç ïðàâîé îáëàñòè îêíà aî âíîâü ñîçäàííóþ èëè êàêóþ-íèáóäü äðóãóþ ïàïêó.
- 8 ×òîáû óäàëèòü î÷èùåííóþ ïàïêó, âûäåëèòå åå è âûáåðèòå â ìåíþ Ôàéë êîìàíäó Óäàëèòü.

Ïàlåëü çàäà÷ ñîäåðæèò êlîiêó "Ïóñê", à òàêæå êlîiêè, ïðåäñòàâëÿþùèå âñå iòêðûòûå là ðàái÷åì ñòiëå iêlà.

Ñîõðàlåíèå âñåõ èçìålállûõ ïàðàìåòðîâ làñòðîéêè Windows è çàïèñü äàllûõ èç ïàìÿòè là æåñòêèé äèñê. Ïî çàâåðøålèè ýòèõ äåéñòâèé êîìïüþòåð áóäåò ãîòlâ ê âûêëþ÷ålèþ. Ñîõðàlálèå âñåõ èçìålállûõ ïàðàìåòðîâ làñòðîéêè Windows è çàïèñü äàllûõ èç ïàìÿòè là æåñòêèé äèñê. Ïî çàâåðøålèè ýòèõ äåéñòâèé êlìïüþòåð áóäåò ïåðåçàãðóæål. Çàêðûòèå âñåõ ïðîãðàìì è îòêëþ÷åíèå êîìïüþòåðà îò ñåòè. Ýòè äåéñòâèÿ ïĩäãîòàâëèâàþò êîìïüþòåð ê ðàáîòå ñ íèì äðóãîãî ïĩëüçîâàòåëÿ. Çaïóñê eîliïüþòåða a ðåæèlá ýlóëÿöèè MS-DOS. Đåæèl ýlóëÿöèè MS-DOS èñiïëüçóåòñÿ îáû÷íî äëÿ çaïóñêà ïðîãðàìì, êîòîðûå íå ìlãóò ðàáîòàòü a îáû÷íîì ñåàíñå MS-DOS, íàïðèlåð íåêîòîðûõ êîliïüþòåðíûõ èãð. ×òîáû çàâåðøèòü ðàáîòó a ýòîì ðåæèlå è âåðíóòüñÿ ê ðàáîòå ñ Windows, íàáåðèòå êîlàíäó **exit** èëè **win**. Òèï âûáðàííîãî ìîäåìà.

Ϊἶδὸ êĩìïüþòåðà, ê êîòîðîìó iĩäêë $p \div$ åí ìĩäåì.

Åñëè ìlầåì èñillëüçóåò äðó<br/>ãlé ilðò, ñëåäóåò èñilðàâèòü çíà $\div$ â<br/>íèå â ilëå.

 $\ddot{l}$ îδò êîìiüþòåðà, ê êîòîðîìó iĩäêëb֌í ìîäåì.

Óðîâåíü ãðîlêîñòè äeíàlèêà, ñîlòâåoñòâóþùèé ðàálòå ñ líäålil (åñëè ãðîlêîñòü ilääàåòñÿ ðåãóëeðîâàlèþ).

Ïåðå÷åíü ñêîðîñòåé, íà êîòîðûõ ìîäåì ìîæåò ðàáîòàòü. Á ñïèñêå ñëåäóåò âûáðàòü ìàêñèìàëüíî äíïóñòèìóþ ñêîðîñòü.

Óñòàíîâêà ýòîãî ôëàæêà iĩçâîëÿåò iðåäîòâðàòèòü ñîåäèíåíèå íà ñêîôîñòÿõ, ìåíüøèõ âûáðàííîé â ñièñêå. (Ýòó âîçììæílîñòü iĩääåðæèâàþò íå âñå ììäåìû.)

Îîâîáíûé ðåæèì òðåáóåò èíîãäà ïĨâòîðíûõ ïĨïûòîê ñîåäèíåíèÿ, íî iĩçâîëÿåò èçáåæàòü ðàáîòû íà ìàëûõ ñêîðîñòÿõ.

Ïaðalåoðû ñaÿçè äeÿ aûáðalíûõ ìîaåla è ĩiðoa (÷èñeî áèo aalíûõ, ïðîaåðea ÷åolíñoè è ÷èñeî ñolíīiaûõ áèo).

 $\ddot{a}$ λαλ $\ddot{a}$ λαλ $\ddot{a}$ λα)  $\ddot{a}$ λα)  $\dot{a}$ λα)  $\dot{a}$ λα) \dot{a}λα)  $\dot{a}$ λα)  $\dot{a}$ λα)  $\dot{a}$ λα) \dot{a}λα)  $\dot{a}$ λα)  $\dot{a}$ λα) \dot{a}λα)  $\dot{a}$ λα)  $\dot{a}$ λα) \dot{a}λα)  $\dot{a}$ λα)  $\dot{a}$ λα) \dot{a}λα)  $\dot{a}$ λα) \dot{a}λα)  $\dot{a}$ λα) \dot{a}λα)  $\dot{a}$ λα) \dot{a}λα) \dot{a}λα) \dot{a}λα) \dot{a}λα)  $\dot{a}$ λα) \dot{a}λα) \dot{a}λα)  $\dot{a}$ λα) \dot{a}λα)  $\dot{a}$ λα) \dot{a}λα)  $\dot{a}$ λα) \dot{a}λα) \dot{a}λα)  $\dot{a}$ λα) \dot{a}λα) \dot{a}λα) \dot{a}λα) \dot{a}λα)  $\dot{a}$ λα) \dot{a}λα) \dot{a}λα)  $\dot{a}$ λα) \dot{a}λα)  $\dot{a}$ λα) \dot{a}λα)  $\dot{a}$ λα) \dot{a}λα) \dot{a}λα)  $\dot{a}$ λα) \dot{a}λα) \dot{a}λα) \dot{a}λα) \dot{a}λα)  $\dot{a}$ λα) \dot{a}λα) \dot{a}λα)  $\dot{a}$ λα) \dot{a}λα)  $\dot{a}$ λα) \dot{a}λα)  $\dot{a}$ λα) \dot{a}λα) \dot{a}λα)  $\dot{a}$ λα) \dot{a}λα) \dot{a}λα) \dot{a}λα) \dot{a}λα) \dot{a}λα) \dot{a}λα)

Åňeè ýòlò ôeàælê óñòàllaeål, lắðåä làálðii liðaða liðai alæeäàåòñÿ liÿáeåleÿ neālaeà a eelee. Níÿòu ôeàælê ñeåäóåò, anee liðai lá liīçlàåò neālae a eelee, a òàêæå lõe ðó÷lii làálða libáða. Ìòlàíà çâîíêà, åñëè ñâÿçü íå óäàåòñÿ óñòàíîâèòü â òå÷åíèå óêàçàííĩãî ïðîìåæóòêà âðåìåíè.

Đàçôûâ ñîåäèíåíèÿ â ñëó÷àå, åñëè äàlíûå ïì ëèlèè lå ïåôåäàþòñÿ â òå÷ålèå óêàçàlíĩãî ïðììåæóòêà âðåìålè.

ĺàñòðîéêà ïàðàlåòðîâ ĭīðòà. Ïîäðîálûå ñâåäåleÿ íá àïïàðàòlîé làñòðîéêå ĭīðòà ìîælî làéòè â äîêólålòàöèè ê îáîðóäîâàlèþ. Âûáîð ňiĩnĩáà êlíòðleÿ laðaað  $\div$  è láðaálòèè løèálê, à òàêæå laêlòlðúð aðóaeð làðalàòðla. Ènileuçlaalèå láðaálòèè løèálê a öåell níèæààò nêlðlnòù níaaelalèy. Ýòlò ôëàælê ólðàâëÿåò láðàálòêlé løèálê. Íòêàç lò láðàálòêè løèálê äåëàåò filåäèlálèå fióùåñòâåll lålåå làäåælûl.

Îá<br/>åñiå÷åí<br/>èå íàäåæííñòè íà ñòàäèè óñòàííâêè ñâÿçè. (Ýôiò ðåæèì iĩ<br/>ääåðæèâàþò íå âñå ìîäåìû.)

 $\tilde{N}$ æàòèå äàííûõ óñéîðÿåò ïåðåäà $\div$ ó. (Ýòîò ðåæèì iĩääåðæèâàþò íå âñå ìĩäåìû.)

Èñiîleüçîâaieå iðiòlêlea ñiòlâle ñaÿçe iålaõlaeli iðe ðaaloa ñ ñiòlâul oåeåôlil.

Êîloðîëü ïåðåäà÷è äàllûð ìåæäó ìläålîl è êllilüþoåðîl ìlæåo îñóùåñoâëÿoüñÿ ïðlaðàllíl (XON/XOFF) èeè àliaðàolí (RTS/CTS).

Åriee aiīiaðaolue elioðieu la ilaaaðæeaaaony liaalii eee eaaaeal, rieaaoao erileuçiaaou iðiaðallue elioðieu.

 $\ddot{\textbf{i}} \dot{\textbf{o}} \dot{\textbf{e}} \dot{\textbf{i}} \dot{\textbf{e}} \dot{\textbf{i}} \dot{\textbf{e}} \dot{\textbf{i}} \dot{\textbf{o}} \dot{\textbf{i}} \dot{\textbf{e}} \dot{\textbf{i}} \dot{\textbf{o}} \dot{\textbf{i}} \dot{\textbf{i}} \dot{\textbf{i}} \dot{\textbf{e}} \dot{\textbf{i}} \dot{\textbf{i}} \dot{\textbf{i}} \dot{\textbf{e}} \dot{\textbf{i}} \dot{\textbf{i}} \dot{ i}} \dot{ i} \dot{ i} \dot{ i} \dot{ i} \dot{ i} \dot{ i} \dot{ i} \dot{ i} \dot{ i} \dot{ i} \dot{ i} \dot{ i} \dot{ i} \dot{ i} \dot{ i} \dot{ i} \dot{ i} \dot{ i} \dot{ i} \dot{ i} \dot{ i} \dot{ i} \dot{ i} \dot{ i} \dot{ i} \dot{ i} \dot{ i} \dot{$ 

Òèï ìîäóëÿöèè äîëæåí áûòü îäèíàêîâûì äëÿ îáîèõ âçàèìläåéñòâóþùèõ ìîäåìîâ. Ýòî îáÿçàòåëüílå óñëîâèå ïðàâèëüílé ïåðåäà÷è äàííûõ.

Áîëüøèíñòâî ìĭäåìîâ èñĭīëüçóåò òàê íàçûâàåìóþ ñòàíäàðòíóþ ìĭäóëÿöèþ, îäíàêî ïðè íàëè÷èè ñëîæíîñòåé ìîæíî ĭĭūòàòü ñ÷àñòüÿ ñ ìîäóëÿöèåé Bell. Ïaðalåoðû líäóëÿöèè äëÿ ñêîðîñoåé 300 è 1200 áîä óñoaíaâëèâaþoñÿ â ñíîoâåoñoâèè ñî ñoaíäaðoalè, ïðèíÿoûlè â Åâðĩïå. Ïaðalåoðû líäóëÿöèè äëÿ ñêîðîñoåé 300 è 1200 áîä óñoaíaâëèâaþoñÿ â ñíîoâåoñoâèè ñî ñoaíäaðoalè, ïðèíÿoûlè â ÑØÀ. ýòî iĩeả lìæíî ââåñòè äĩĩẽ(èòåëülûå êlìàlâû èlèöèàëèçàöèè lìäålà. Çàäàllûå êlìàlâû âûiĩẽlÿþòñÿ iĩñëå âñåõ îñòàeülûõ,  $\div$ òî iĩçâîëÿåò iðè låîáõîäèlìñòè iåðåóñòàlîâèòü  $\div$ àñòü çlà $\div$ ålèé.

 $\hat{N}$ âåäåíèÿ îá óïðàâëÿþùèõ êîìàíäàõ ìîäåìà íàõîäÿòñÿ â åãî äîêóìåíòàöèè.

Ïðîòîêîê ðàáîòû ìîäåìà ïìlåùàåòñÿ â ôàéë Modemlog.txt â ïàïêå Windows. Ýôiô ïðîôîêîê ïîêåçåí ïðè îôñëåæèâàíèè çâîíêîâ è óñòðàíåíèè íåèñïðàâííñôåé. Óñòàíîâêà ýòîãî ôëàæêà ĩiçâîëÿåò âðó $\div$ íóþ ââîäèòü óïðàâëÿþùèå éĩlàíäû lìäålà íåiĩñðåäñòâåííî ïåðåä íàáîðīl íliåðà. Ñâåäålêÿ îá óïðàâëÿþùèõ éîlàíäàõ lìäålà íàõîäÿòñÿ â åãî äîêólåíòàöèè. Óñòàíîâêà ýòîãî ôëàæêà ĩiçâîëÿåò âðó $\div$ íóþ ââîäèòü óïðàâëÿþùèå éîìàíäû ìiäåìà ñðàçó ĩiñëå íàáîðà íîiåðà. Ñâåäålêÿ îá óïðàâëÿþùèõ éîìàíäàõ ìiäåìà íàõîäÿòñÿ â åãî äîêóìåíòàöèè. Óñòàíîâêà ýòîãî ôëàæêà iĩçâîëÿåò íàáðàòü íĩìåð íå àâòîìàòè÷åñêè, ñ iĩìîùüþ êiìiiüþòåðà, à âðó÷íóþ.

Ýòî iĩëåçıî, (àiðèìåð, iðè çâîlêàõ èç ãîñòèlèö, ãäå låîáõîäèìî âlà $\div$ àëå iåðåãîâîðèòü ñ ĩiåðàòîðiì.

Ϊδὲ δó÷ίῖ làáîðå lĩlåðà äîæäèòåñü iĩçûâlûõ lĩäåìà âòîðîãî êîìiïüþòåðà, à çàòåì làæìèòå êlĩiêó "Óñòàlîâèòü ñâÿçü" è iĩâåñüòå òðóáêó. Âðåìÿ îæèäàíèÿ çàiðîñà íîìåðà òåëåôîíííé êàðòî÷êè â ñåêóíäàõ. Ïî èñòå÷åíèè ýòîãî âðåìåíè íàáîð ïðîäîëæàåòñÿ.
Óñòàíîâêà ýòîãî ôëàæêà ĩîçâîëÿåò âûâåñòè íà ýêðàí ñïåöèàëüíîå îêíî ñî ñâåäåíèÿìè î õîäå ñîåäèíåíèÿ.

lîëå äëÿ ââîäà êîìàíä ìîäåìà.

Ïåðåőîä â ðåæèì ïåðåäà÷è äàííûő ("ðàçãîâîðà").

Çàâåðøåíèå ñâÿçè (êîìïüþòåð "âåøàåò òðóáêó").

Âûáîð ýòîãî ïàðàlåòðà ïîçâîëÿåò âûáðàòü ðàçìåð êîðçèíû èíäèâèäóàëüíî äëÿ êàæäîãî äèñêà.

Âûáîð ýòîãî ïàðàìåòðà ïðèâîäèò ê èñïìëüçîâàíèþ îäíèõ è òåõ æå íàñòðîåê äëÿ âñåõ äèñêîâ.

Åñëè ýòîò ôëàæîê óñòàíîâëåí, óäàëÿåìûå ôàéëû íå ĩĩìåùàþòñÿ â êîðçèíó. Îáû÷íî âñå óäàëÿåìûå ôàéëû ĩĩìåùàþòñÿ â êîðçèíó è íàőîäÿòñÿ òàì äî òåő ĩið, ĩiêà êîðçèíà íå áóäåò î÷èùåíà. l̈ðåäå<br/>ëüíûé ðàçìåð êîðç<br/>èíû. ×åì ìåíüøå êîðçèíà, òåì áî<br/>
üüøå ñâîáîãíĩãî ìåñòà íà äèñêå.

Åìêîñòü äèñêà.

Îáúảì ìảñòà íà äèñêå, çàðåçåðàèðîâàííûé äëÿ õðàíåíèÿ óäàëåííûõ ôàéëîâ. ×òîáû èçìåíèòü åãî, äîñòàòî÷íî ïåðåìåñòèòü áåãóíĩê.

Åňee ýolo oeaæle óñoallaeál, óaaeálea oaéela nilolaeaaaony çaiolni la naoaaoæaálea. Yoa laoa nçaleyao ellaaa eçáaæaou løeal÷liai óaaeáley oaéela. A neo÷aa elaaa ónoallaeál óeaæle "Óle÷olæaou oaéeu..., la mauay eo a eloçelo" aallué oeaæle a oaeyo áacmannoe iolnoi laainooial.

#### ×òîáû âîññòàíîâèòü óäàëåííûå ôàéëû è ÿðëûêè

- 1 Äâàæäû ùåëêíèòå çíà÷îê <u>êîðçèíû</u>.
- 2 Âûäåëèòå âîññòàíàâëèâàåìûé ôàéë èëè ÿðëûê.
- imesòîáû âîññòàlîâèòü ñðàçó låñêîëüêî îáúåêòîâ, óäåðæèâàéòå â õîäå èõ âûäåëålêÿ êëàâèøó CTRL.

#### 3 Âûáåðèòå â ìåíþ Ôàéë êîìàíäó Âîññòàíîâèòü.

## Ñîâåò

Îðe óaaeåíee ïaïee alañoa ñ íae a eîoçeío ïliauapoñy aña íaoîaeaøeañy a íae oaeeû. Ïðe aîññoaíîaeaíee oaeea, íaoîaeaøaaîñy a óaaeaíííe ïaïea, aía÷aea aóaao aîññoaíîaeaía ñaia ýoa ïaïea.

#### ×òîáû î÷èñòèòü êîðçèíó

1 Äâàæäû ùåëêíèòå çíà÷îê <u>êîðçèíû</u>.

2 Âûáåðèòå â ìåíþ Ôàéë êîìàíäó Î÷èñòèòü êîôçèíó.

#### Ñîâåò

×òîáû óäàëèòü èç êîðçèlû òlëüêî ÷àñòü îáúåêòlâ, âûäåëèòå èõ âñå, óäåðæèâàÿ ïðè ýòlî êëàâèøó CTRL.
 Çàòåì âûáåðèòå â ìålþ Ôàéë êîlàläó Óäàëèòü.

#### ×òîáû èçìåíèòü îáúåì êîðçèíû

- 1 Óñòàíîâèòå óêàçàòåëü íà çíà÷îê <u>êîðçèíû</u>, íàæìèòå ïðàâóþ êíĩiêó ìûøè è âûáåðèòå â êîíòåêñòíîì ìåíþ ïóíêò Ñâîéñôâà.
- 2 Åñëè ïàðàiåòôû êîôçèlû äëÿ ðàçëè÷lûõ äèñêlâ älëælû áûòü ðàçlûìè, âûáåôèòå ïàðàiåòð "låçàâèñèiàÿ êllôèãóðàöèÿ äèñêla", à çàoåì lôêôléòå âêëàäêó lóællãî äèñêà.

Åñëè làñòðléêà êlðçèlû äëÿ âñåõ äèñêlâ älêælà álòü läèlàêlâà, âláåðèòå làðàlåòð "Åäèllå làðàlåòðû äëÿ âñåõ äèñêlâ".

3 Îòðåãóëèðóéòå ïðåäåëüíûé îáúåì êîðçèíû ñ ïìììùüþ áåãóíêà.

#### ×òîáû ñðàçó óäàëÿòü ôàéëû áåçâîçâðàòíî, íå ïììåùàÿ èõ â êîðçèíó

- 1 Óñòàíîâèòå óêàçàòåëü íà çíà÷îê <u>êîðçèíû</u>, íàæìèòå ïðàâóþ êíĩiêó ìûøè è âûáåðèòå â êîíòåêñòíîì ìåíþ ïóíêò Ñâîéñôâà.
- 2 Åñëè ïàðàiåòôû êîôçèlû äëÿ ðàçëè÷lûõ äèñêlâ älëælû áûòü ðàçlûìè, âûáåôèòå ïàðàiåòð "laçàâèñèiàÿ êllôèãóôàöèÿ äèñêlâ", à çàòàì lôêôléòå âêëàäêó lóælîãî äèñêà.

Ånee landoléea eldçelû aey anao aenela alexía alou laelaela, allabela, allab

3 Óñòàílâèòå ôëàæîê "Óíè÷òîæàòü ôàéëû ñðàçó ïlnëå óäàëåíèÿ, íå ïllåùàÿ èõ â élôçèíó". Ñëåäóåò ó÷åñòü, ÷òî ilðè ýòîl âlnñôàílâèòü nëó÷àéll óäàëåílûé ôàéë áóäåò íåâîçìlæll.

#### ×òîáû îòêàçàòüñÿ îò ïîäòâåðæäåíèÿ óäàëåíèÿ ôàéëîâ

- 1 Óñòàíîâèòå óêàçàòåëü íà çíà÷îê êiðçèíû, íàæìèòå ïðàâóþ êííïêó ìûøè è âûáåðèòå â êîíòåêñòíîì ìåíþ ïóíêò Ñâîéñòâà.
- 2 Ñíèièòå ôëàæîê "Çàïðàøèâàòü ïĩäòâåðæäåíèå íà óäàëåíèå".

#### Ïðèìå÷àíèå

Îôè óñòàíîâëåííîì ôëàæêå "Óíè÷òîæàòü ôàéëû ñðàçó ïñëå óäàëåíèÿ, íå ïììåùàÿ èõ â êîðçèíó" ýòîò ðåæèì
 íåäîñòóïåí. (Áåçâîçâðàòíîå óäàëåíèå ôàéëîâ áåç çàïðîñà ïïäòâåðæäåíèÿ áûëî áû ñëèøêîì áîëüøèì ðèñêîì.)

Êîðçèlà ðàñileîæålà låilñðåäñòâållî là ðàáî÷åì ñòlëå Windows. Á låå illåùàþòñÿ éllèè óäàëållûö ôàéëlâ. Êlðçèlà ilçâlëÿåò âlññòàllâèòü ôàéëû, óäàëållûå il îøèáêå. Åå l÷èñòèà óâåëè÷èâàåò láuåì ñâlálällãl låñòà là äèñêå.

Åriee eîðçela lá aeala, óriðaliaeða óeaçaðaeu la ióriðie ó÷ariðie ialaee çaaa÷, laæleða iðaaóþ ellieó lúøe e aúaaðeða a eilðaeriðin lalþ eilalaó **Ñaaðlóðu aria**.

#### Ïîëüçîâàíèå ñïðàâêîé

Îbââbû là dieüøelnoâî âlioînîa lîælî làébè a nioàâî÷lîé nenoâlâ. Îdôàùâlêå ê nioàâêå ioîeçâlaeb îalielâllâÿ êliàla aeàaliaî lâlp.
 Aëÿ âuâtaa nynlâlêÿ ê ëbáîló eç ýeålâlota têla aeàelãa alnoàôt÷lî làæàbü êlîiêó nî çlaên alioînà a táeànoè çàălêtâea têla, a çabâl auáoàbü eloâôanópueé ýeålâlo.
 xotaû oçlabü laçlà÷âlêå êlîiêe ialâee elnoôolâlota, aînoàôt÷lî inânoèbü là ýbó êlîiêó óêaçabåeü e înaîæaabü lânêteüel naêcia.

#### Îñíîâíûå ïðèåìû ðàáîòû

ùåëêíèòå ñàìó ïðîãðàììó.

×òîáû îälîâðåìålílî riâåðlóðü âñå îòêðûòûå îêlà, iììâñòèòå óêàçàòåëü là ïóñòîé ó÷àñòîê ïàlåëè çàäà÷, làæìèòå ïðàâóþ éſſĭiéó ìûøè è âûáåðèòå èç êſíòåêñòſíãî ìåíþ ïóíêò Ñâåðíóòü âñå.
 ×òſáû âûáðàòü ñðàçó íåñêîëüêî ôàéëîâ èëè ïàïîê, äſñòàòî÷íî â ïðîöåññå âûäåëåíèÿ ſáúåêòîâ óäåðæèâàòü

êëàâèøó CTRL.

- Óäàëåííûå ôàéëû è ïàïêè õðàíÿòñÿ â êîðçèíå äî òåõ ïìð, ïìêà ìíà íå áóäåò ÿâíûì îáðàçîì î÷èùåíà.
- $\times$ òláû lòêðûòü alêólåló, alîfoàòl+íl illåñòèòü là åãl çlà+lê óêàçàòåëü è aaaæaû làæaòü eliieó lùøe.
- Îîäãîòîâèòü êîìiïüþòåð ê îòêëp÷åíèp iïçâîëÿåò êîìàíäà Çàâåðøåíèå ðàáîòû èç ãëàâíĩãî ìåíp.
- ×òláú iðe ðaálóa ñ élliiúþoaðil (á rieeveli) rieeull órioaáaea øáy, neaaoða illarioeveli illevið (a liel óðlaálu ñ ãëàçàìè.

×òîáû låíüøå óñòàààòü īðè iàáîðå äëèlílûõ òåêñòîâ, ñëåäóåò ëèáî lå ĩióñêàòü çàïÿñòüÿ là ñòîë, ëèáî ïðèîáðåñòè ñïåöèàëüíóþ ïîäêëàäêó äëÿ ðóê.

Äàæå åñëè âû íå îòêëþ÷àåòå éĩìïüþòåð íà íî÷ü, ýòî èìååò ñìûñë äåëàòü ñ ìlíèòîðîì â öåëÿõ ýêìíîìèè ýláðãèè.

#### Ϊå÷àòü

.

Áûñòðàÿ ïå÷àòü äîêóìåíòà ïðîèçâîäèòñÿ ïóòåì ïåðåòàñêèâàíèÿ åãî çíà÷êà ê çíà÷êó ïðèíòåðà. Đåøèòü áîëüøèínóâî âĩiðîñîâ, îòíîñÿùèõñÿ ê ïå÷àòè, ïìçâîëèò ðàçäåë ''Îøèáêè ïðè ïå÷àòè'' êíèãè ''Đàçðåøåíèå áïĭðíñíâ'' ñïðàáî÷ííé ñèñòåìû.
 Îïìåùåíèå ÿðëûêîâ ê ïðèíòåðàì íåïîñðåäñòâåííî íà ðàáî÷èé ñòîë äàåò âîçìîæííñòü ñóùåñòâåííî óñêîðèòü ïðîöåñň

ïå÷àòè è óïðîñòèòü êîíòðîëü çà íèì.
 ïðè ïå÷àòè äîêólåíòà íà ïàíåëè çàäà÷ ðÿäîl ñ ÷àñàìè ïĩÿâëÿåòñÿ çíà÷îê ïðèíòåðà. Äâîéíîå íàæàòèå êííĩiêè ìûøè iĩçâîëÿåò óâèäåòü ñïèñîê äîêólåíôîâ, âûâîäèìûô íà ïå÷àòü.

#### Íàñòðîéêà Windows

.

 $ilde{\mathsf{N}}$  iĩiîtùüþ tuôke ratáeü çaza $\div$  táoðózií ðaçtañoeou azieu epáté eç aðateo yeðata.

•  $\times$ òîáû ốñòàílâèòü ñèňòåìllå âðåìÿ, äîñòàòî÷ĺl ïläâåñòè ốêàçàòåëü ê ÷àňàì (à làlâëè çàäà÷ è äâàæäû (àæàòü êíllêó ìûøè.

×òîáû èçìåíèòü èñïïêüçóåìóþ Windows ñõåìó öâåòîâ, ïììåñòèòå óêàçàòåëü â ïóñòîå ìåñòî ðàáî÷åãî ñòîëà è íàæìèòå ïðàâóþ éíïïêó ìûøè. Âûáåðèòå èç êîíòåêñòíĩãî ìåíþ ïóíêò Ñâîéñòâà.

×òîáû èçiảíèòü èñiĩëüçóåìób Windows ïðîäðàììó-çàñòàâêó, iĩìåñòèòå óêàçàòåëü â ïóñòîå ìåñòî ðàáî÷åãî ñòîëà è íàæìèòå ïðàâób êííĩêó ìùøè. Âûáåðèòå èç êîíòåêñòíĩãî ìåíb ïóíêò Ñâîéñòâà.

×òîáû îáåñïå÷èoü àâôîìàoè÷âñêèé çàïóñê íóæíûö ïôîãðàìì îäíîâðåìåííî ñ çàãðóçêîé Windows, äîñòàòî÷íî iĩìåñòèoü çíà÷êè ýòèö ïôîãðàìì â ïàïêó ''Àâòîçàãðóçêà''.

xôtáû eçiả(eòt) ôtí ðaát÷áãt nôtea é (alânál(ûé (a (aãt) ðenólle, (aæ)eòa tôtaó) éllieó ìûøe e aûáaðeòa eç etibaênoltat )álp tóleo Ñaténoaa.

Åñëe âû ëåâøà, âàì èlååò ñlûñë illâíÿòü íàçíà÷åíèÿ êíillê lûøè. Äëÿ ýòîãî äîñòàòî÷íî äâàæäû ùåëêíóòü çíà÷îê lûøè â ïàíåëè çàäà÷.

là ïåöåíññí éñiübòåöå óêàçàòåëü lûøè öåêñåíäóåôñÿ ñíàáäèöü øëåéôñ. Âûáåöèòå çíà÷îê lûøè íà ïàíåëè çàäà÷, äâàæäû íàæièòå éííïêó lûøè è âûáåöèòå â îêíå ñâîéñòâ âêëàäêó ''låöåìåùåíèå''.

#### Ïîëó÷åíèå ñâåäåíèé è ðàçðåøåíèå âîïðîñîâ

×òîáû óçíàòü îáúåì ñâîáîäílãî ìåñòà íà äèñêå, ñëåäóåò iììåñòèòü óêàçàòåëü íà çíà÷îê äèñêà è íàæàòü iðàâóþ éííiêó ìûøè, à çàòåì âûáðàòü èç êîíòåêñòílãî ìåíþ ióíêò Ñâîéñòâà.

Ο̈́πêiðeòü ðaʾáiòó êniïüþòåðà ḯnçâiēÿåò iðiãðàiÌà äåôðàãiåíòàöèè æåñòêiãi äèñêà, âõiäÿùàÿ â ñiñòàâ ñëóæåáíûõ ïðîãðàìì.

là÷àòü îñâîáîæäåíèå ìåñòà íà äèñêå öåëåñîîáðàçíî ñ î÷èñòêè êîðçèíû (îíà ñîäåðæèò óäàëåííûå ôàéëû). ]ðîâåðèòü äèñê íà íàëè÷èå ïîâðåæäåíèé ïîçâîëÿåò ïðîãðàììà ScanDisk, âõîäÿùàÿ â ÷èñëî ñëóæåáíûõ ïðîãðàìì. laeaneaa oananoan ionanoan ionanoan ionanoa oaeenane katema oaeenanea internative de teres indows.

 $\times$ òláû lòêðûòü ðlầeòåeüñêóþ (il lòlløålèþ ê òåêóùåé) làleó, älnoàòl $\div$ ll làæàòü êeàâèøó BACKSPACE.

Ϊδὲ ἴδιῆιἸοδå ñièñêà ôàéëlâ â ðåæèlå òàáëèöû ýòlò ñièñlê ĺlælî lòñlôòèδlâàòü ïì ëþálló èç ñòlëáölâ. Äëÿ ýòlãi äîñòàòî÷lî âûáðàòü çàãîëlâîê lóælîãî ñòîëáöà ñ ïìììùüþ ìúøe.

Đảøèòü áîëüøèíňòâî âĩiðîñîâ, îòiîñÿùèõñÿ ê ðàáîòå ñ ïàiÿòüþ, iĩçâîëèò ðàçäåë "láaîñòàòî÷íî ïàiÿòè" éléãè "Đàçðåøåíèå âĩiðîñîâ" ñiðàâî÷íîé ñèñòåìù.

#### lîëåcíûå ñîâåòû

- låðåòàñêèâàòü ôàéëù lîæíî è ñ iĩlîùüþ iðàâîé êíiiêè lùøè. lĭiðíáóéòå è iïñlìòðèòå, ÷òì iïëó÷èòñÿ!
- Âñå äîêólåíòû lìãóò òåïåðü èlåòü äëėííûå èlåíà, ñîäåðæàùèå ñðåäè ïðî÷èõ ñèlâïëîâ ïðíáåëû!
- . ĺàæàòèå ïðàâîé êííĩiêè ìûøè âûâîäèò íà ýêðàí êîíòåêñòíîå ìåíþ, ñîäåðæàùåå äîñòóïíûå â äàííĩì êîíòåêñòå êîìàiäû. laðalaualeð iuge n laæadle elliefe incaleyad auaaedu noaco landeleie a leiða a leiða i aree.

Âûáðàòü ίóæíſå ìåíþ iīçâîëÿåò rĩîâìårأòíĨå íàæàòèå êëàâèøè ÅLT è êëàâèøè, ñiīòâåòñòâóþùåé iĩä÷åðêíóòîìó â íàçâàíèè ìåíþ ñèìâîëó.

 $\hat{\mathsf{D}}_{\mathsf{d}}^{\mathsf{d}}$ eòü áîëüøèíñòâî iðîáëåì, îòíîñÿùèőñÿ é ðàáîòå ñ iáíðóäîâàíèåì, iĩçâîëèò ðàçäåë ''Êîíôëèèòù ìåæäó îáîðóäîâàíèåì'' élèãè ''Đàçðåøålèå âĩiðîñîâ'' ñïðàáî÷lîé ñèñòåìû.

- Êîìàíäà Âûiîîëíèou ãeàâííãî ìåíþ iĩçâîeÿåò îòêðûâàòü îáùèå ïàïêè íà aðóãèõ éîìïüþòåðàõ.
- ×òĩáû âêëþ÷èòü âûcîâ ïðĩãðàìlù ấ ãểàâílå låíþ, äĩñòàòî÷íĩ ñ ïĩìlùüþ lùøè ïåðåòàùèòü åå çíà÷îê ê éíïïêå ''Ïóñê''.
- Çίà÷îê ôàéëà, à òàêæå ÿðëûê lìæåò áûòü ñ iīlîùüþ lùøè iīlåùåí âlóòðü äîêólålóà ëèáî ñiláùålêÿ ýëåêòðillíé ïî÷òû.
- lðîāðaììó äeÿ Windows ìîæíî òåïåðü çaïóñòèòü èç îêía MS-DOS.
- Òåéñò èç îêíà MS-DOS â îêíî Windows è îáðàòíî ìîæíî òåïåðü ïåðåäàâàòü ÷åðåç áóôåð.
- lðe rðiñiliððå óaéeiaié riððóebóðu rðiaiaiée liæåð iðiáðaæaðu eee ía iðiáðaæaðu ðanøeðaley elaí MS-DOS.

Âîçâðàò ê ýêðàíó "Äîáðî ïîæàëîâàòü"
×ôíáû ñíîâà îôêðûôü îêlî Äîáðî ïîæàëîâàòü!, làæìèòå ýòó êlîïêó: • ۰.

# \_ Ñîâåò ∎

Ïðîéòè ïì âñåìó ñïèñêó ñîâåòîâ äíÿ ïlçâîëÿåò êíliiêà "Ñëåäóþùèé ñîâåò".

#### Íîâûé èíòåðôåéñ

- Đàáîòàòü ñ Windows ñòàëî òåïåðü ãîðàçãî ïðîùå è óäîáíåå.
- <u>Êíîïêà "lonê" è ïàíåëü çàäà÷</u>
- <u>Ìîé êîìïüþòåð</u>
- <u>lôiâiaiêê Windows</u>
   <u>Nâòââiâ iêôóæâiêă</u>
- <u>Äëèííûå èìåíà ôàéëîâ</u> •
- <u>Đàáî÷èé ñòîë</u>
- <u> Ñâîéñòâà</u>
- <u>làïêè</u>
   <u>Êîíòåêñòíûå ìåíþ</u>
   <u>ôïúà càêðúòèÿ</u>,
- Êíĩĩêè çàêðûòèÿ, ñâåðòûâàíèÿ
- <u>è ðàçâåðòûâàíèÿ îêíà</u>
- xòî ýòî òàêîå?

#### Óñêîðåíèå ðàáîòû

Đÿä ñĭåöèàëüíî ĭðîäó)àííûõ âîçììæílĩňòåé íáëåã÷àåò è óñêîðÿåò âûïìëlålêå âñåö îñílâíûö äåéñòâèé.

- Êîìàíäà liênê

- Àâòîâîñïðîèçâåäåíèå êîìïàêò-
- <u>äèñêîâ</u>
- <u>Áûñòðûé ïðîñììòð</u>
- Ìàñòåð óñòàíîâêè íîâîãî
- <u>îáîðóäîâàíèÿ</u> •<u>Óñêíðåíèå âûâîäà íà ïå÷àòü</u>
- <u> Îîâûøåííîå áûñòðîäåéñòâèå è</u> <u>óñîâåðøåíñòâîâàííúé ìåõàíèçì</u>
- <u>ìlîãîçàäà÷lîñòè</u>

#### Êîìàíäà "Ïîèñê"

Êîìàíäà **Ïîèñê** ãëàâíĩãî ìåíþ äàåò âîçìîæííĩňòü ëåãêî íàõîäèòü íóæíûå ôàéëû è ïàïêè. Îêíî ĭìèñêà ñîäåðæèò íåñêîëüêî aeeaaie, eidiðua iīçaieyþo íīðaaðeydu aiñdadi÷íi ñeiæíua óñeiaey iīenea. Ídaið ýdeð óñeiaee líæad audu ñiððaiaí â ôàéëå è çàòåì â ëþáîé ìlìåíò âlññòàílâëåí.

Êðîlå ôàéëîâ è ïàilê êllàíäà **lièñê** iðlèçâläèò òàêæå ilènê êlliüþòåðlâ â ñåòè.

### Àâòîâîñïðîèçâåäåíèå êîìïàêò-äèñêîâ

Äîñòàòî÷íî âñòàâèòü ìóçûêàëüíûé êîìïàêò-äèñê â óñòðîéñòâî ÷òåíèÿ, è åãî âîñïðîèçâåäåíèå íà÷íåòñÿ àâòîìàòè÷åñêè.

#### Êîìàíäà "Îòêðûòü ñ ïììîùüþ"

Đàiẩả â Windows áûëà rðåäóñììòðálà âîçiîæſiñôü ròéðûòü ôàéë ñ mììùüþ äâréſiãr ùåë÷êà, åñëè èçâåñòíî, êàêàÿ rðĩãðàììà ärëæíà ýòr äåëàòü. Òåïåðü äâréſié ùåë÷rê rīçârëÿåò ròéðûâàòü ôàéëû äàæå a òrì ñëó÷àå, åñëè èñīrëüçóåìrå äëÿ ýòrãr rðèëræåíèå Windows ſåèçâåñòír. Íà ýêðàíå rðrňôr rīyâëÿåòñÿ rêrî ñ rðåäëræåíeåì âûáðàòü ſóæíóþ rðrĩaðàììó. Òó æå ñàìóþ ðrëü âûrïeíÿåò êrìàíäà **lòéðûòü ñ rīnrùüþ** a êríòåêñòíīì ìåíþ ôàéëà.

#### Áûñòðûé ïðîñììòð

Windows ilçâleyao oailaou iolînilooaou nîaaoæelîa oaeela, nîçaallû nînîlu poyaa ilî deyolû iolîaoa), la loeouaey yoe oaeeu. Alînoaoî+lî auaaeeou aleolalo e alînileuçîaaoury elialaî **Aunoou i alînîloo** a lalp **Oaee**.

Ånee ýoa enaíraa íaanooria, na eean ía naaðæeaaao auaoaíúue onoiao oaeena, eean nan oaroanan áunoonan ronniooda ía eniupoada ía ónoanaean. Ñi. eep÷aana nenaír onoaíraea, enuríaíona Windows" a roariadín óeaçaoaea nroaee

#### Êîìàíäà "Âûïîëíèòü"

Êîìàíāà **Âûiîēíèòü** ãëàâíîãî ìåíþ iīçâîëÿåò çàióñòèòü ëþáóþ iðîãðàììó è îòêðûòü ëþáóþ iàiêó êàê íà âàøåì êîìiüþòåðå, òàê è íà ëþáîì äðóãîì êîìiüþòåðå â ñåòè.

Âuîleiáííûå êllaiaû çalleiabóny e illauabóny a nienîe, ilyolló êaæaób eç leo laobóali ilaoloeòu.

### Êîìàíäà "Äîêóìåíòû"

Êîlà(äà **Äîêólåíòû** ãëàâílãî låíþ ilçâlëÿåò lăílâåí(l âåðíóòüñÿ ê ðàálòå ñ ëþáûl èç ilñëåäíeõ lòêðûòûõ älêólåíolâ.

#### Ìàñòåð óñòàíîâêè íîâîãî îáîðóäîâàíèÿ

Çíà÷îê "Óñòàíîâêà îáîðóäîâàíèÿ" ïàíåëè óïðàâëåíèÿ çàïóñêàåò ìàñòåð, àâòîìàòèçèðóþùèé ïðîöåññ óñòàíîâêè è íàñòðîéêè íîâîâî îáîðóäîâàíèÿ. Íîâàÿ âåðñèÿ Windows ñóùåñòâåííî óïðîùàåò ýòîò ïðîöåññ áëàãîäàðÿ èñïîëüçîâàíèþ òåõíîëîãèè Plug and Play äàæå äëÿ òåõ óñòðîéñòâ, êîòîðûå íå ÿâëÿþòñÿ ñàìííàñòðàèâàþùèìèñÿ (íå îòííñÿòñÿ ê òèïó Plug and Play).

#### Óñêîðåíèå âûâîäà íà ïå÷àòü

Ïðè ðàáíòå ñ Windows ïå÷àòü äîêóìåíòîâ ïðîèñõîäèò â ôííîâîì ðåæèìå, êîòîðûé ïîçâîëÿåò ïðîäîëæèòü ðàáîòó ïðàêòè÷åñêè ñðàçó ïíñëå íòïðàâêè äîêóìåíòà íà ïå÷àòü.

Í1âûé làñòåð óñòàlîâêè ïðèlòåðîâ çlà÷èòåëülî óñêîðÿåò óñòàlîâêó è làñòðiéêó lîâûő ïðèlòåðîâ. Ìòêðiéòå ãëàâlîå låíþ, âûáåðèòå â lál ïólêò **Íàñòðiéêà**, à çàòàì **Ïðèlòåðû**.

#### Ϊιâûøåí/រĩå áûñòðiäåéñòâèå è óñiâåðøåíñòâiâàí/ûé ìåõàíèçì ì/រĩãiçàäà÷/íñòè

Îðàêòè÷åñêè âñå äåéñòàèÿ Windows òåïåðü âûïleïÿåò áûñòbåå. Ífâûé låõàlêçì lílãîçàäà÷ílñòè iŋçâîëÿåò fällâðålåín çàïóñêàòü (åñêîëüêî ïðîãðàiì, íå èñïûòûâàÿ ïðè ýòîì (èêàêèõ òðóäílňôåé. ÷àñòlíňòè, êîãäà ïðîãðàiìà âûïleïÿåò êàêóþ-(èáóäü ĩiåðàöèþ, óêàçàòåëü ïðèlèìààò ôîðìó ïåñî÷ílũõ ÷àñîâ, ïðåäëàāàþùèö äîæäàòüñÿ çàâåðøåíèÿ (à÷àòîãî äåéñòàèÿ. Îäíàêî ñòièò âûâåñòè åãî çà ïðåäåëû îêíà ïðîãðàiìû, êàê ĩīÿâëÿåòñÿ âîçìîælíñòü íå òåöÿÿ âðàìåíè è áåç ïììåö ðàáíòàòü ñ äðóãíê ïðîãðàììíé!

Êðîlå òîãî, Windows àâòîlàòè÷åñêè íàñòðàèâàåòñÿ íà ĩiòèìàëüílå áûñòðîäåéñòâèå, ó÷èòûâàÿ iðè ýòîì êîíôèãóðàöèþ êîìiïüþòåðà.

#### Íîâûå âîçìîæíîñòè íàñòðîéêè Windows

Windows ïðåäóñìàòðèâàåò ìlîæåñòâî ñàìûô ðàcíîiáðàcíûô âîcììæíinôåé è ñiïñiáiâ íàñòðiéêè.

#### Ñâîéñòâà ýêðàíà

Windows iĩçâîëÿåò iŏîèçâåñòè iàñòðîéêó iŏàêòè÷åñêè ëþáîãî èç ýëåìåíòîâ, iŏèñóòñòâóþùèõ íà ýêŏàíå. Äîñòàòî÷íî Ñâîéñòâà.

Îêlî ñâîéñòâ ýêðàlà äàåò âîçììælîñòü èçìålèòü ôîl ðàáî÷åãî ñòîëà, iĩìåñòèòü là låãî ôìlîâùé ðèñólîê, âùáðàòü øðèôò äeÿ ìåíþ, çàãîëîâêîâ îêîí è äðóãèõ ýeåìåíòîâ, à òàêæå âîñïìëüçîâàòüñÿ ýêðàííîé çàñòàâêîé.

#### Ïàïêà øðèôòîâ

Windows òåïåðü ñîäåðæèò ñïåöèàëüíóþ ïàïêó äëÿ õðàlåíèÿ øðèôòîâ, êîòîðàÿ ñóùåñòâåííî óïðîùàåò ïðîöåññ èõ óñòàlîâêè è óäàëåíèÿ. Îòêðûòü ïàïêó øðèôòîâ lîæíî ñ ïàlåëè óïðàâëåíèÿ.

#### Ñĩåöèàëüíûå âîçìîælîñòè äëÿ ëþäåé ñî ñlèæålíûì ñëóõîì, çðålèåì èëè äâèãàòåëülîé àêòèâlîñòüþ

Windows ïðåäóñìàòðèâàåò ðÿä ñïåöèàëüíûõ âîçìîæíîñòåé, îáëåä÷àþùèõ ðàáîòó ñ êîïïüþòåðîì äëÿ ëþäåé ñ ôèçè÷åñêèìè íåäîñòàòêàìè.

Ëþäè ñî ñíèæåíííé äâèãàòåëüííé àêòèâííñòüþ ìíãóò èñiïëüçîâàòü öèôðîâóþ ïàíåëü êëàâèàòóðû äëÿ ïåðåìåùålêÿ óêàçàòåëÿ ìûøè, à òàêæå îòŏåãóëèðîâàòü lóælûì îáðàçîì ïàðàìåòðû rأàììé êëàâèàòóðû.

Ëþäè ñî ñëàáûì çðálèåì lìãóò âîñiñëüçîâàòüñÿ êðóiíûìè øðèôòàìè è êîlóðàñòlûìè öâåòîâûìè ñőåìàìè. Ëþäè ñ iîlèæållûì ñëóõiì lìãóò âêëþ÷èòü ðåæèì âèçóàëüllãî ñîiðîâîæäålèÿ âñåõ èçäàâààìûõ êîliüþòåðiì çâóêîâûõ ñèãíàëîâ.

 ĭðeíöeĭå ïåðå $\div$ eñëåííûå âîçìîæíîñòe Ìlãóò çàeíòåðåñîâàòü e áîëåå øeðîêèé êðóã ïlëüçîâàòåëåé. ×òîáû âûÿñíèòü, êàê îlê ðàáîòàþò, âîñïîëüçóéòåñü çlà÷êîì "Ñïåöèàëülûå âîçìîælîñòè" ïàlåëè óïðàâëålèÿ.

ໍ່Añëè ñïåöèàëüíûå âîçììæílňòè íå óñòàílâëåíû, ñì. êëþ÷åâîå ñëîâî "óñòàílâêà, ñïåöèàëüíúõ âîçììæílňòåé" â ïðåäìåòíìì óêàçàòåëå ñïðàâêè.
# Ñâîéñòâà ñèñòåìû

Îerî naîénoa nenoâlû ráanîa÷eaaao arnoór er anal radalaodal enripoada e roaaeuru onodrenoa. Arnoór e ralo raanîa÷eaaao çra÷re "Nenoâla " rarae ordaaearey.

Ýòî îêíî iĩçâîëÿåò ïðîñìàòðèâàòü è èçìåíÿòü àïïàðàòíóþ êîíôèãóðàöèþ ñèñòåìû.

#### Íîâûå ïðîãðàììû

- ñîñòàâ Windows âõîäèò cíà÷èòåëüílå êîëè÷åñòâî ïlëåcíûõ ïðèëîæåíèé è ñëóæåáíûõ ïðîãðàìì.
- Microsoft Exchange
- Microsoft Fax
- Microsoft Network
   Óåêñôiâûé ðåäàêòið WordPad
- <u> Ãðàôè÷åñêèé ðåäàêòîð Paint</u>
- Íîìåðîíàáèðàòåëü
- låðåäà÷à ôàéëîâ
- lðîãðàììà ñâÿçè HyperTerminal Eàçåðíûé ïðîèãðûâàòåëü
- <u>Đåãóëÿòîð óðîâíÿ</u>
- Nåàíñ MS-DOS
- <u>Äåôðàãìåíòàöèÿ äèñêà</u>

- <u>Óïëîòíåíèå äèñêà (DriveSpace)</u>
- Àðõèâàöèÿ äàííûõ (Backup)

#### **Microsoft Exchange**

Microsoft Exchange ïðåäñòàâëÿåò ñîáîé óíèâåðñàëüíóþ ïì÷òîâóþ ñèñòåìó, ïìçâîëÿþùóþ ïðèíèìàòü è îòïðàâëÿòü ýĕåêòðìííóþ ïî÷òó è ôàêñèìèëüíûå ñîîáùåíèÿ, à òàêæå ðàáîòàòü ñ èíòåðàèòèâíûìè èíôîðìàöèîííûìè ñèñòåìàìè. Ïàïêè Microsoft Exchange äàbò âîçiîæííñòü ïðîèçâåñòè ãðóiïèðîâêó ñíîáùåíèé è îðãàíèçîâàòü ñîâìåñòíûé äîñòóï ê íèì.

×òîáû çàïóñòèòü Microsoft Exchange, äâàæäû ùåëêíèòå çíà÷îê "Âőîäÿùèå" íà ðàáî÷åì ñòîëå.

Åñëè çíà÷îê "Âõîäÿùèå" íà ðàáî÷åì ñòîëå îòñóòñòâóåò, ñì. êëþ÷åâîå ñëîâî "óñòàíîâêà, êîìiĩíáíòîâ Windows" â ïðåäìåòíîì óêàçàòåëå ñïðàâêè.

# Microsoft Fax

ñîñòàâ Windows âõîäèò ïðîãðàììà ïðèåìà è îòïðàâêè ôàêñèìèëüíûõ ñîîáùåíèé.

Åñëè îlà là êîliïüþòåðå lòñóòñòâóåò, ñì. êëþ÷åâlå ñëlâl "óñòàllâêà, êîliïllâlòlâ Windows" â ïðåälåòlîl óêàçàòåëå ñïðàâêè.

#### **Microsoft Network**

Windows 95 îáåñïå ÷ èâàåò ïðÿìlé äîñòóï ê èlôåðàèòèâllé èlôlðìàöèìllé nëóæáå Microsoft Network. Ýòà nëóæáà äàåò âlçilællñòü lálåléâàòüñÿ nîláùålèÿìè ñ ëþäülè ïl âñåló lèðó, ÷èòàòü ýêllìè ÷åñêèå, ïlëèòè÷åñêèå è nilðòèâlûå llâlñòè, óçlàâàòü iðlâllç ïlãläû, láõläèòü lòâåòù là òåõlè÷åñèèå âliðlñû, çàãðóæàòü òûñÿ÷è ïlëåçlûõ ïðlãðàìì, âûôläèòü â nåòü Internet è lílãlå, llíãlå äðóãlå!

×òîáû âîéòè â Microsoft Network, äâàæäû ùåëêíèòå çíà÷îê Microsoft Network íà ðàáî÷åì ñòîëå.

#### Òåêñòîâûé ðåäàêòîð WordPad

 ñîñòàâ Windows âõîäèò íîâûé òåêñòîâûé ðåäàêòîð, ïðåäíàçíà÷åííûé äëÿ ñîçäàíèÿ è ðàáîòû ñ äîêólåíòàìè. WordPad èlååò ïàíåëü èíñòðólåíòîâ, ĭáåñïå÷èâàþùóþ äîñòóï ê íàèáîëåå ÷àñòî èñïïëüçóþùèìñÿ êîìàíäàì, à òàêæå ïîçâîëÿåò èñïĩëüçîâàòü ëþáûå óñòàíîâëåííûå íà êìïïüþòåðå øðèôòû.

×òîáû çàïóñòèòü WordPad, îòêðîéòå ãëàâíîå ìåíþ è âûáåðèòå â íåì ïóíêò **lðîãðàììû**, à çàòåì **Ñòàíäàðòíûå**.

Åñëè WordPad íà éîìiüþòåðå ìòñóòñòâóåò, ñì. êëþ÷åâîå ñëîâî "óñòàíîâêà, êîìiĩíåíòîâ Windows" â iðåäiåòíîì óêàçàòåëå ñiðàâêè.

#### Ãðàôè÷åñêèé ðåäàêòîð Paint

Āðàôè÷åñêèé ðåäàêòîð Paint iīçâîëÿâò ñîçäàâàòü, èçìåíÿòü è ïðîñìàòðèâàòü ðèñóíêè. Îí çàìåíÿåò èñiĩëüçîâàâøóþñÿ â Windows âåðñèè 3.1 ïðîãðàììó Paintbrush. Paint ñîäåðæèò ìíĩãî íïâûõ âîçìîæííňòåé, âêëþ÷àÿ ïåðåìåùààìûå íàáíð èíñòðóìåíòîâ è ïàëèòðó, à òàêæå ïðåäâàðèòåëüíûé ïðîñììòð ðèñóíêîâ ïåðåä ïå÷àòüþ.

×òîáû çàïóñòèòü Paint, îòêðîéòå ãëàâíîå ìåíþ è âûáåðèòå â íåì ïóíêò **Ïðîãðàììû**, à çàòåì **Ñòàíäàðòíûå**.

Åñëè Paint íà éîlïüþòåðå îòñóòñòâóåò, ñì. êëþ÷åâîå ñëîâî "óñòàíîâêà, êîlïīíáíòîâ Windows" â ïðåäìåòíîì óêàçàòåëå ñïðàâêè.

#### Äåôðàãìåíòàöèÿ äèñêà (Defrag)

Ϊδῖāδàììà äåôδàāìåíòàöèè äèñêà ïåðåìåùàåò äàííûå íà äèñêå òàêèì îáðàçîì, ÷òîáû ôàéëû è ñâîáîäíîå ïðîñòðàíñòâî ðàçìåùàëèñü ĩiòèìàëüíûì îáðàçîì. Ýòî óñêîðÿåò ðàáîòó ïðîãðàìì è îòêðûòèå ôàéëîâ.

×òîáû çàïóñòèòü ïðîãðàìló äåôðàãlåíòàöèè, îòêðîéòå ãëàâíîå låíþ è âûáåðèòå â íål ïóíêò **lðîãðàìlû**, à çàòåì Ñòàíäàðòíûå è Ñëóæåáíûå ïðîãðàìlû.

Åñëè ĭðîāðàììà äåôðàāìåíòàöèè íà eîìïüþòåðå îòñóòñòâóåò, ñì. êëþ÷åâîå ñëîâî "óñòàíîâêà, eîìiìíåíòîâ Windows" â ïðåäìåòlîì óêàçàòåëå ñïðàâêè.

#### Ïðîãðàììà ñâÿçè HyperTerminal

Ïðîāðàììà ñâÿçè HyperTerminal îáåñïå÷èâàåò óäàëåííîå ïĭäêëþ÷åíèå ê äðóāèì êîìïüþòåðàì, ýëåêòðîííúì äîñêàì îáúÿâëåíèé è èíòåðàêòèâíûì ñëóæáàì. Îíà çàìåíÿåò èñïĩëüçîâàâøóþñÿ â Windows âåðñèè 3.1 ïðîãðàììó "Òåðìèíàë" (Terminal).

×òîáû çàïóñòèòü ïðîãðàììó ñâÿçè HyperTerminal, îòêðîéòå ãëàâíîå ìåíþ è âûáåðèòå â íåì ïóíêò **lðîãðàììû**, à çàòåì **Ñòàíäàðòíûå**.

Åñëè HyperTerminal íà êîìiüþòåðå îòñóòñòâóåò, ñì. êëþ÷åâîå ñëîâî "óñòàíîâêà, êîìiìíáíòîâ Windows" â ïðåäìåòíîì óêàçàòåëå ñiðàâêè.

#### Ñåàíñ MS-DOS

Âîçìîæíîñòè çàïóñêàåìîãî èç Windows ñåàíñà MS-DOS áûëè ñóùåñòâåííî ðàñøèðåíû. Òåïåðü ñ êïìàíäíîé ñòðîêè MS-

DOS lîælî çàïóñêàòü ïðîãðàìlû äëÿ Windows. ×òîáû çàêðûòü îêlî MS-DOS, äîñòàòî÷lî làæàòü êlîïêó çàêðûòèÿ îêlà â åãî çàãîêlâêå. Äëÿ èçìålålêÿ ïàðàlåòðîâ âûïïëlålêÿ ïðîãðàìl MS-DOS áîëåå lå òðåáóåòñÿ ðåäàêòîð PIF-ôàéëîâ. Äîñòàòî÷lî láû÷lûl

Äeÿ èçiåíâíèÿ ïàðàìåòðîâ âûïïëíåíèÿ ïðíãðàìì MS-DOS áíëåå íå òðåáóåòñÿ ðåäàêòîð PIF-ôàéëîâ. Äîñòàòî÷íî íáû÷íûì ñïīñíáîì èçiåíèòü ñâíéñòâà ïðîãðàììû.

## ĺĩìåðîíàáèðàòåëü

Ínaðríaáeðabaeu nçareyab roreçaanbe raarð baeabríriar maða n minuuþ maða ee aðbarar broðrenbaa, naeeþ÷armar é emu haðba niðu haðba na minuuþ maða ee aðbarar broðrenbaa, naeeþ÷armar é emu haðba na maða se aðbarar broðrenbað na haðba na haðba na h

×òîáû çàïóñòèòü íîlåðîílàáèðàòåëü, îòêðîéòå ãëàâílå ìåíþ è âûáåðèòå â íåì ïóíêò **lðîãðàììû**, à çàòåì **Ñòàílàðòíûå**.

Åriee máðilaáeðaðaeu la emuþðaða íðróðróaóað, ril eep÷aala reial "órðallaea, emuþðalda Windows" a iðaalaði óeaçaðaea riðaaee.

# Ïåðåäà÷à ôàéëîâ

Ýbà ïðîāðàìlà iĩçâîëÿåb îbïðàâèbü ôàéë àáîlálòó, ñ êîbîðûl âû ðàçãîâàðèâàåbå iĩ båëåôîló. Ïðè ýbîl láîáõîäèl ñïåöèàëülûé lîäål ñ iĩääåðæêîé ðåæèlà VoiceView.

×òîáû çàïóñòèòü ïðîãðàììó ïåðåäà÷è ôàéëîâ, îòêðîéòå ãëàâíîå ìåíþ è âûáåðèòå â íåì ïóíêò **Ïðîãðàììû**, à çàòåì **Ñòàíäàðòíûå**.

Åriee ýbíð eîlilíáíð ía eîliliþðaða íðróðróaóað, ril. eeþ÷aaía rieíaí "óriðaílaea, eililíáíðía Windows" a iðaaiaðili óeaçaðaea riiðaaee.

#### Àðõèâàöèÿ äàííûõ (Backup)

 ñîñòàâ Windows âõîäèò ïðîãðàììà äëÿ àðõèâàöèè ôàéëîâ. Àðõèâû ìĩãóò áûòü ðàçìåùåíû íà ñåòåâûõ èëè ãèáêèõ äèñêàõ, à òàêæå íà ìàãíèòíîé ëåíòå.

×òîáû çàïóñòèòü ïðîāðàììó àðõèâàöèè, ìòêðîéòå ãëàâíîå ìåíþ è âûáåðèòå â íåì ïóíêò **löîãðàììû**, à çàòåì Ñòàíäàðòíûå è Ñëóæåáíûå ïðîãðàììû.

Åñëè Backup (à êîìiïüþòåðå îòñóòñòâóåò, ñì. êëþ÷åâîå ñëîâî "óñòàíîâêà, êîìiĩíáíòîâ Windows" â ïðåäìåòíîì óêàçàòåëå ñiðàâêè.

#### Óïëîòíåíèå äèñêà (DriveSpace)

Ïðîāðàilíé DriveSpace óäíálí âíñiïeüçîâàòüñÿ ïðè láőâàòêå låñòà là äèñêå. Îlà óïeiòliÿåò äàllûå è îñâíálæäàåò là äèñêå äíiïelèòåeüllå ñâlálāllà låñòî.

×òîáû çàïóñòèòü ïðîãðàììó óïëîòíåíèÿ äèñêà, îòêðîéòå ãëàâlîå ìåíþ è âûáåðèòå â íåì ïóíêò **lðîãðàììû**, à çàòåì Ñòàíäàðòíûå è Ñëóæåáíûå ïðîãðàììû.

Åñëè DriveSpace (à êî)ïüþòåðå îòñóòñòâóåò, ñì. êëþ÷åâîå ñëîâî "óñòàíîâêà, êî)ĭìíáíòîâ Windows" â ïðåäìåòíîì óêàçàòåëå ñïðàâêè.

# Ïðîâåðêà äèñêà (ScanDisk)

İðîãðàiìà ScanDisk ïðîâåðÿåò æåñòêèé äèñê íà íàëè÷èå îøèáîê è èñïðàâëÿåò èõ.

×òîáû çàïóñòèòü ïðîãðàììó ïðîâåðêè äèñêà, îòêðîéòå ãëàâíîå ìåíþ è âûáåðèòå â íåì ïóíêò **lðîãðàììû**, à çàòåì Ñòàíäàðòíûå è Ñëóæåáíûå ïðîãðàììû.

Åñëè Scandisk (à êîìiïüþòåðå îòñóòñòâóåò, ñì. êëþ÷åâîå ñëîâî "óñòàlîâêà, êîìiĩláíòîâ Windows" â ïðåäìåòlîì óêàçàòåëå ñiðàâêè.

# Đåãóëÿòîð óðîâíÿ

Đåäóëÿòîð óðîâíÿ óïðàâëÿåò óðîâíåì âîñïðîèçâåäåíèÿ è çàïèñè çâóêà ïðè ðàáîòå ñ ìèêðîôîíîì, ìóçûêàëüíûìè êîlïàêòäèñêàìè è äèíàìèêàìè. Îí äîñòóïåí ëèøü ïðè íàëè÷èè çâóêîâîé ïëàòû.

×òîáû çàïóñòèòü ðåãóëÿòîð óðîâíÿ, îòêðîéòå ãëàâlîå ìåíþ è âûáåðèòå â íåì ïóíêò **Ïðîãðàììû**, à çàòåì **Ñòàíäàðòíûå** è **Ìóëüòèìåäèà**.

Åriee ðaaóeÿoíð óðíaíý ía eíliüþoaða íonóonoaóao, ní. eep÷aaía neíaí "ónoaílaea, eiliníaíoía Windows" a iðaaiaoín óeaçaoaea niðaaee.

# Ëàçåðíûé ïðîèãðûâàòåëü

Ëàçåðíûé ĭðîèãðûâàòåëü ĭĨçâîëÿåò âîñïðîèçâîäèòü ìóçûêàëüíûå êîlïàêò-äèñêè ñ ĭīlîùüþ óñòðîéñòâà ÷òåíèÿ êîlïàêòäèñêîâ.

×òîáû çàïóñòèòü ëàçåðíûé ïðîèãðûâàòåëü, îòêðîéòå ãëàâíîå ìåíþ è âûáåðèòå â íåì ïóíêò **lðîãðàììû**, à çàòåì **Ñòàíäàðòíûå** è **Ìóëüòèìåäèà**.

Åñëè ëàçåðíûé ïðîèãðûâàòåëü íà eîlïüþòåðå îòñóòñòâóåò, ñì. êëp÷åâîå ñëîâî "óñòàíîâêà, eîlïīîáíòîâ Windows" â ïðåäìåòíîì óêàçàòåëå ñīðàâêè.

#### Ïîääåðæêà ïåðåíîñíûõ êîìïüþòåðîâ

Windows ñóù<br/>åñòâåííî îáëåã÷àåò ðàáîòó ñ ïåðåíîñíûì êîìïüþòåðîì äîìà è â <br/>äîðîãå.<br/>

<u>Úïðàâëâíèå ïèòàíèåì</u>

<u>Olődácsáléd lédi lédilédi</u>
 <u>líðbóácu</u>
 <u>lővilá rílázeláléd</u>
 <u>lócízálláj lázeláled</u>
 <u>lócízálláj tázelőled</u>
 <u>Addifiliaj ödálód e ődálód a</u>
 <u>aléd</u>

## Àâòîíîìíàÿ ðàáîòà è ðàáîòà â äîêå

Windows àaòiìàòè÷åñêè îiðåäåëÿåò, êàê ðàáiòàåò ïåðåíiñííé êiìiïüþòåð: â äiêå èëè àaòiíiìíí. Ïðè ýòiì âñåãäà âûáèðàåòñÿ ïðàâèëüíàÿ êîíôèãóðàöèÿ îáîðóäîâàíèÿ.

# Ïîðòôåëü

Ϊιδόδåëü îáåñĩå÷èâàåò ñèíõðîíſĨñòü âåðñèé ôàéëîâ ïðè ðàáîòå ñ äâóìÿ êîìïüþòåðàìè, îäèí èç êîòîôûõ ñòîèò íà ðàáîòå, à äðóãîé ÿâëÿåòñÿ ïåðåíîñíûì.

Åñëè ilðòôåëü íà êlliüþòåðå lòñóòñòâóåò, ñì. êëp÷åâlå ñëlâl "óñòàllâêà, êllilálòlâ Windows" â iðåälåòll óêàçàòåëå ñiðàâêè.

# Óïðàâëåíèå ïèòàíèåì

Ïðè ðàáîòå ñ ïåðåíîñíûlè éîìïüþòåðàlè Windows âûâîäèò íà ïàíåëü çàäà÷ èíäèêàòîð ñîñòìÿíèÿ áàòàðåé è îîlåùàåò â ãëàâílå låíþ éîlàíäó **Îñòàíïâêà**. Ýòà éîlàíäà ïīçâîëÿåò ïåðåååñòè éîìïüþòåð â ýíåðãìñáåðåãàþùèé ðåæèl, íå âûêëþ÷àÿ åãî. Êðîlå òíãî, äëÿ éîlïüþòåðîâ, ñîâlåňòèlûõ ñî ñòàíäàðòîl Energy-Star, ïðåäóñìlòðåíà âîçìîæííñòü ýéîílìèè ýíåðãèè ìlíèòíðîl.

×òîáû (àñòðîèòü ïàðàìåòðû óïðàâëåíèÿ ïèòàíèåì, âîñïìëüçóéòåñü îäílèìåííûì çíà÷êîì ïàíåëè óïðàâëåíèÿ.

#### Óäàëåííûé äîñòóï ê ñåòè

Íaee÷eå a eîliiuþoaða líaala aaao arçlîæriñou îñóuañoaeyou óaaearría iïaeeþ÷area e aðóanó enliuþoaðó, eloíðue nerróeaóðeðnaar eae naðaað e oaeæa raíðóaraar líaðin. Iðe ýon ráania÷eaaaony arnoór er anal ráuel ðanóðnal naoe, a eroróóp aeeþ÷ar aorðe enliuþoað.

×òîáû âîñīīëüçîâàòüñÿ óäàëåííûì äîñòóiīì ê ñåòè, äâàæäû ùåëêíèòå çíà÷îê "Ìîé êîìiüþòåð", à çàòåì ïàïêó "Óäàëåííûé äîñòóï ê ñåòè".

Ånee óaaeaílûé aînoóï ê naoe la eniüpoaða íonóonoaóao, nì. eep÷aaîa neîaî "ónoalîaea, eniiîlaloîa Windows" a ïðaaiaoli óeaçaoaea niðaaee.

## Ïðÿìîå ñîåäèíåíèå

Ϊåðåſſňſſſé éſĨĨüþòåð ſåòðóäſĨ ĭĭäëëþ÷èòü ê äðóãſló éſĨĭüþòåðó äàæå è â ſòñóòñòâèå ñåòè. Äſñòàòſ÷ſſ èlåòü êàáåëü äëÿ ñſåäèſåſèÿ ĭſňëåäſâàòåëüſûõ èëè ïàðàëëåëüſûõ ĭſðòſâ éſĨĭüþòåðſâ. Á ýòſl ñëó÷àå ïåðåſſñſſé éſĨĭüþòåð áóäåò èlåòü äſñòóī éſ âñåì ſáùèì ðåñóðñàì ſà éſĨĭüþòåðå, ê éſôſðſló ſſ ĭðèñſåäèſåſ, à òàêæå ê ſáùèì ðåñóðñàì â ñåòè.

×òîáû îðāàíèçîâàòü ïðÿìîå ñîåäèíåíèå êîïïüþòåðîâ, îòêðîéòå ãëàâíîå ìåíþ è âûáåðèòå â íåì ïóíêò **Ïðîãðàììû**, à çàòåì **Ñòàíäàðòíûå**.

Ånee rðiāðaila ónoairaee rðyliai niaælarey la eiliruþoaða íonóonoaóao, ni. eep÷aaia neiai "ónoairaea, eiliriaioia Windows" a röaalaoiri óeaçaoaea nirðaaee.

# lòëîæåííàÿ ïå÷àòü

Âðåìåííîå îòñîåäeiåíeå ïðeíòåða îò eîìiïüþòåðà íå ïðåïÿòñòâóåò îòïðàâeå äîeóìåíòîa íà ïå÷àòü. Ôàéëû ïå÷àòè áóäóò ñíôðàíåíû âïëiòü äî ïðèñîåäeiåíeÿ ïðeíòåðà.

Äeÿ ïåðåílňíúõ éliiüþòåðla, íå ilaeeþ÷åííúð e iðelóåðó, ðåæel lóelæåílle iå÷aòe lðaaleçóåònÿ aàollaòe÷ånee. ×òláú aeeþ÷eòü aal aeÿ ilaðallnílal eliiuþòåða eee naòaalal iðelóaða, alnileuçóeòånü elialale **lóelæåííay il÷aòü** a ilaieå "lðelóaðû". Äeÿ eleaeuíúð iðelóaðla líæll enileuçíaaòu elialaó **lðelnóaliaeòu ila÷aòu**.

#### Óëó÷øåííàÿ ïîääåðæêà ñåòè

Đàáîòàòü ñ ñåòüþ â Windows 95 ñòàëî çíà÷èòåëüíî óäîáíåå, ÷åì ðàíüøå.
 <u>Óãîáíûé ïðîñììòð ñåòè</u>

- <u>Oalatúe lotnítob nabě</u> <u>Nialáňolúé atňodí é oakéaaa</u> <u>láňodtéea nábě</u> <u>Oaaeálítúé atňodí é ňábě</u> <u>Oaaeálítá dítoaeáléa</u>

## Óäîáíûé ïðîñìîòð ñåòè

 $\times$ òláû âûÿñlébü lðāàlèçàöèþ ňåbè è lieó+èbü älnból é aôläÿùèl â låå éliiuþbåðàl è iðelbåðàl, älnbàbl+li äâàæäû ùåëêíóòü çíà÷îê "Ñåòåâîå îêðóæåíèå". Ïîäêëþ÷åíèå ñåòåâûõ ðåñóðñîâ â âèäå äèñêîâ òåïåðü íå ÿâëÿåòñÿ îáÿçàòåëüíûì óñëîâèåì ðàáîòû ñ íèìè.

່ ໄລ້າອີລ "Nຶລໍວໍລໍລຳລໍ າອີວັດæລໍໄອລໍ" າລໍລໍກັເລໍ÷ ອລີລລວ ວລອຂລໍ ເວັາກິນໃວ້ ກົວວັດອິວດ໌ວິດ ເລໍກົອໃອບອດ ກໍລໍວລໍຍ າລິກາວວ່າ

#### Ñîâìåñòíûé äîñòóï ê ôàéëàì

×òîáû ñäåëàòü ïàïêó èëè ïðèíòåð îáùèì, äîñòàòî÷íî îòêðûòü ñ ïìììùüþ ïðàâîé êííīêè ìûøè êîíòåêñòíîå ìåíþ îáúåêòà è âûáðàòü â íåì ïóíêò **Äîñòóï**.

Ïðîñòåéøèé ñiìñîá îāðàlè÷ålèÿ äîñòóïà é îáùèì ïàïêàì è ïðèlòåðàì ñiñòîèò â èñiìëüçîâàlèè ñèñòåìû ïàðîëåé. Ïðè låîáõîäèlìñòè lîælî ñiçäàòü äëÿ êàæäîãì èç ðåñóðñîâ îòäåëülûé ñïèñîê ïïëüçîâàòåëåé, èlåþùèõ ïðàâà äiñòóïà ê låló.

Åriee rîlalâriolûe alîrioorî ê dâriodralî la erîrîeuçoaoriy, aleep÷eou alî îrçaleyao çla÷lê "Naou" ialaee ordaealey.

# Íàñòðîéêà ñåòè

×òîáû ïðîèçâåñòè íàñòðîéêó ñåòè â Windows 95, äîñòàòî÷lî äâàæäû ùåëêíóòü çíà÷îê "Ñåòü" ïàíåëè óïðàâëåíèÿ.

#### Êîíôèãóðàöèè äëÿ ðàçíûõ ïîëüçîâàòåëåé

Åñëè îäèí è òîò æå êîliïüþòåð èñiïëüçóåòñÿ íåñêîëüêèlè ëþäülè, äëÿ êàæäîãî èç íèõ lîæíî ñîçäàòü îòäåëüíóþ êïíôèãóðàöèþ. Ëþáîé èç ïïëüçîâàòåëåé ñìîæåò â ýòìì ñëó÷àå èlåòü ñîáñòâåííóþ öâåòîâóþ ñõåló, à òàêæå íàáîð ÿðëûêîâ è ãðóiī ïðîãðàìì. Âûáîð êîíôèãóðàöèè ĩĭðåäåëÿåòñÿ ââåäåííûì ïðè çàãðóçêå Windows èlåíåì ïïëüçîâàòåëÿ.

×òîáû ñîçäàòü (åñêîëüêî êîlôèãóðàöèé äëÿ ðàçlûð îîëüçîâàòåëåé, âîñiîëüçóéòåñü çlà÷êîì "làðîëè" ïàlåëè óïðàâëålèÿ.

# Óäàëåííîå óïðàâëåíèå

Åñëè (àñòðíéêà êĩ)ïüþòåðà äĩíóñêàåò óäàëå(lĩå óïðàâëå(èå, ñèñòå)(ûé àäìè(èñòðàòîð ñìîæåò ĩïëó÷èòü äîñòóï ê åãî ôàéëàì è óñòðà(èòü âîç(èéøèå òðóäí)ñòè, lå ĩïäõîäÿ ê ñàìlìó êî)ïüþòåðó.

# Êíîïêà "ľóñê" è ïàíåëü çàäà÷

 (èæíåé ÷àñòè ðàáî÷åãî ñòîëà íàõîäèòñÿ ïàíåëü çàäà÷. Îíà ñîäåðæèò êííïéó "ľóñê", êîòîðàÿ ïðåäíàçíà÷åíà äëÿ áûñòðîãî çàïóñêà ïðîãðàìì è ïïèñêà ôàéëîâ, à òàêæå íáåñïå÷èâàåò äîñòóï ê ñïðàâêå.

Ϊδὲ ιὸἐδῦὸἐὲ ថδιãδàilū, älêólålòà èἐè lêlà là ថalåἐè çàäà÷ ïlÿäëÿåòñÿ ñlìòâåòñòâóþùàÿ lòêðûòîló lêló êlliêà. làæàòèå ýòlé êlliêè ilçâlëÿåò áûñòðî ïåðåéòè â âûáðàlliå lêll.

# Êîíòåêñòíûå ìåíþ

ĺàæàòèå īðàâíé éſīïêè ìûøè îòîáðàæàåò êſíòåêñòſſå ìåíþ âûäåëåſſſãî îáúåêòà. Ýòî ìåíþ ñĩäåðæèò îñſſâſſé íàáîð éſìàíä äëÿ ðàáîòû ñ îáúåêòſì. Íàīðèìåð, äëÿ ëþáîãî ôàéëà â ýòſì ìåíþ ïðèñóòñòâóþò êſìàíäû îòêðûòèÿ, éſĩèðîâàíèÿ è óäàëåíèÿ.

#### Đàáî÷èé ñòîë

Îlîñëå çàãðóçêè Windows álëüøóþ ÷àñòü ýêðàlà çàlèlàåò òàê làçûâàålûé ðàál÷èé ñòlē. làñòðléêà ðàál÷åãl ñòlëà áleëþ÷àåò ðàçlåùålèå là lål ÿðëûlêlâ äëÿ làeálëåå ÷àñòl èñilëüçóålûð ïðlãðàll, älêólålolâ è ïðelòåðlâ, à òàêæå èçlålálèå åãl ôlla è ò.i. äåéñòâeÿ.

×òîáû âûáðàòü äëÿ ðàáî÷åãî ñòîëà öâåò è ôîlîâûé ðèñólîê, ïlìåñòèòå óêàçàòåëü â ëþáîå ïóñòîå ìåñòî íà íåì, íàæìèòå ïðàâóþ êlĩĩêó ìûøè è âûáåðèòå â êlíòåêñòlîì ìåíþ ïólêò **Ñâîéñòâà**.

#### ßðëûêè íà ðàáî÷åì ñòîëå

ßöeüle e ïðîādaila, aiedilaido eee ideidado liæad audu niçadi a epaie idiea, a daeæa ia daai+al noiea. Boeule iaániia+eaapo aunodue ainooi e ideaieaa +anoi eniieuçdalul daeeal e/eee didotiodal.

×òîáû ñîçäàòü ÿðëûê äëÿ îáúåêòà, làïðèìåð ïðèlòåðà, ïåðåòàùèòå åãî çlà÷îê là ðàáî÷èé ñòîë, óäåðæèâàÿ ïðàâóþ élĩïêó ìûøè. Ïîñëå ýòîãî làïå÷àòàòü ôàéë iïçâîëèò åãî ïðîñòîå ïåðåòàñêèâàlèå ê ÿðëûêó ïðèlòåðà!

## Ñâîéñòâà

×òîáû ĭðîñilìòðåòü èëè èçìåíèòü ñâåäåíèÿ íá íáúåêòå, íàïðèìåð äîêóìåíòå, ïðîãðàììå, ïàïêå, äèñêå èëè ïðèíòåðå, ñëåäóåò íáðàòèòüñÿ ê åãî ñâíéñòâàì. Îòêðîéòå êîíòåêñòíſå ìåíþ íáúåêòà ñ ïīlìùüþ ïðàâíé êſĩïêè ìûøè è âúáåðèòå â íåì ïóíêò **Ñâîéñòâà**.

Đàiẩa eñiĩeuçîaàaaøeañÿ äeÿ iðîaðàìì MS-DOS .PIF-ôàéeû òåiằðu iả ióæiû. Ñaîéñòaà ýòèõ iðîaðàìì èçìåiÿþòñÿ òàê æå, êàê è ñaîéñòaà iðîaðàìì äeÿ Windows.

# Ïàïêè

Âñå älêólålóù è ïðlāðallû őðalýbñý a ïaïêað, ñoðdebdóð elolðuð liæli ïðlñlíoðaðu ñ ïllíuuþ ïðlalaleea Windows è çla÷ea "lle eliïuþoað". Á ïðaauaduae aððñee Windows ïaïee laçuaaeeñu eaoaeiaale.

# Ìîé êîìïüþòåð

Çíà÷îê "Ìîé êîìïüþòåð" ïðåäñòàâëÿåò íà ðàáî÷åì ñòîëå ïàïêó, êàê áû ñîäåðæàùóþ âåñü êîìïüþòåð öåëèêîì. ×òîáû ïðîñììòðåòü íàôîäÿùèåñÿ íà êîìïüþòåðå ïàïêè è ôàéëû, äâàæäû ùåëêſèòå ýòîò çíà÷îê.

## Ïðîâîäíèê Windows

Ïðîâîäíèê Windows îäíîâðåìåííî îòîáðàæàåò êàê ñòðóêòóðó âëîæåííîñòè íàõîäÿùèõñÿ íà êîìïüþòåðå ïàïîê (èõ èåðàðõèþ), òàê è ñîäåðæèìîå âûäåëåíííé ïàïêè. Ýòî îñîáåííî óäîáíî ïðè êíïèðîâàíèè è ïåðåìåùåíèè äàííûõ. Äîñòàòî÷íî îòêðûòü ïàïêó, ñîäåðæàùóþ íóæíûé ôàéë, è ïåðåòàùèòü ýòîò ôàéë â äðóãóþ ïàïêó.

×òîáû çàïóñòèòü ïðîâîäíèê Windows, îòêðîéòå ãëàâíîå ìåíþ è âûáåðèòå â íåì ïóíêò **ïðîãðàììû**.

# Ñåòåâîå îêðóæåíèå

Çíà÷îê "Ñåòåâîå îêðóæåíèå" ïĩÿâëÿåòñÿ íà ðàáî÷åì ñòîëå ïðè ðàáîòå â ñåòè.

×òîáû ïðîñììòðåòü ñïèñîê êîìïüþòåðîâ, âõîäÿùèõ â ðàáî÷óþ ãðóïīó, èëè ñòðóêòóðó ñåòè â öåëîì, äâàæäû ùåëêíèòå ýòìò çíà÷îê.
## Äëèííûå èìåíà ôàéëîâ

Windows iîiçâîëÿåò òåïåðü iðèñâîèòü äëèííîå èìÿ ëþáîìó ôàéëó. Ïå÷àëüíî èçâåñòíîå îãðàíè÷åíèå 8.3 òåïåðü íå äåéñòâóåò. Â èìåíàõ ììæíî äàæå èñiĩiêüçîâàòü iðîáåëû!

## Êlîïêè çàêðûòèÿ, ñâåðòûâàlèÿ è ðàçâåðòûâàlèÿ îêlà

ïðàâîì âåðõíåì óãëó ëþáîãî îêíà íàõîäèòñÿ òåïåðü êííïêà çàêðûòèÿ îêíà •. Îíà ïîçâîëÿåò çàâåðøèòü ðàáîòó ñ ïðîãðàììíé.

Êlîîêè ñâåðòûâàlêÿ è ðàçâåðòûâàlêÿ lêlà òàêæå ïðèláðåëè lîâûé âèä.

## ×òî ýòî òàêîå?

ïðàâîì âåðõíåì óãëó îêíà êííïêó •, à çàòåì ùåëêíóòü èíòåðåñóþùèé ýëåìåíò â îêíå. Ïðè ýòiì íà ýêðàíå ïíÿâèòñÿ

âñïëûâàþùåå îêlî ñ òåêñòîì ĭìÿñlálèÿ. Yòî ïìÿñlálèå ìîælî âûââñòè è äðóãèì ïóòåì. Óêàæèòå là ýëåìålò, làæìèòå ïðàâóþ êlíĩiêó ìûøè è âûáåðèòå â êlíòåêñòlíì ìålþ åäèlíñòââllûé ïóléò **×òî ýòî òàêîâ?**.

Ââîä ïàðàìåòðîâ, çàíåñåííûõ â îêíî äèàëîãà, è ïðîäîëæåíèå ðàáîòû.

Ïðåêðàùåíèå ïìèñêà îøèáîê íà äèñêå.

Ýòà éííĩiêà iĩçâiëÿåò iĩeó÷èòü äĩíĩëíèòåëüíûå ñâåäåíèÿ îá îáíàðóæåííîé ScanDisk îøèáêå.

Ïåðå÷åíü äèñêîâ, êîòîðûå ìlãóò áûòü ïðîâåðåíû ñ ïĨlîùüþ ScanDisk. ×òîáû âûáðàòü íåñêîëüêî äèñêîâ ñðàçó, â ïðlöåññå âûäåëåíèÿ óäåðæèâàéòå êëàâèøó ctrL. Ïðîâåðêà ôàéëîâ è ïàiîê íà âûáðàííîì äèñêå. ×òîáû èçìåíèòü ðåæèì ïðîâåðêè, íàæìèòå êííīiêó "Äïiïëíèòåëüíî".

Ýòà êíĩĩêà óñòàíàâëèâàåò ïàðàìåòðû ïðîâåðêè ĩĩâåðõííĩñòè äèñêà íà íàëè $\div$ èå àiĩàðàòíûõ îøèáîê.

Ïðîâåðêà ôàéëîâ è ïàiîê íà âûáðàííîì äèñêå, à òàêæå ïðîâåðêà ôèçè÷åñêîãî ñîñòîÿíèÿ ïĩâåðõííñòè äèñêà.

×òîáû èçìåíèòü ðåæèì ïðîâåðêè, íàæìèòå êíĩiêó "Äĩiĩëíèòåëüíî". Èçìåíèòü ïàðàìåòðû ïðîâåðêè ïĩâåðõíiñòè äèñêà ïĩçâîëÿåò êíĩiêà "Ìàðàìåòðû". Åñëè ýòlò ôëàælê lá óñòàllâëål, ScanDisk âûäàåò là ýêðàl çàlðlinû, êàñàþùèånÿ nilniáà eniðàâëåleÿ êàæälé eç løeálê. Á lðlòeall nëó÷àå álëuøelnoal løeálê ónòðàlýàònÿ ààòlìàòè÷ånêe n enileuçlâaleål làðàlåòðla, lðelýòuô il óllê÷àlèþ. ×òláû eçlålèòu ðåæèl lðlâåðêe, làæìèòå elliéó "Älliéòåëüll". Çaïóñê ïðîāðàilû ScanDisk. Á őîäå ðàálòù ScanDisk ïðlâåðÿåò âûáðàlíúé äèñê(è), èñīïëüçóÿ ïðè ýòlì ïàðàlåòðû, óñòàlîâëålíûå â äàlílì îêlå, à òàêæå â îêlå, êlòlðîå âûçûâàåò êlíïêà "Äĭīïëlèòåëüíî". Ĭðè ïðlâåäålèè ïïëllé ïðlâåðêè, âêëþ÷àþùåé èñïûòàlèå ïlâåðõlîñòè äèñêà, ScanDisk èñïïëüçóåò òàêæå ïàðàlåòðû, óñòàlîâëålíûå ñ ïlìlùüþ îällèiållé êlíïiêè. Çàêðûòèå îêíà ïðîãðàììû ScanDisk, åñëè ïðîãðàììà â ýòîò ìîlåíò íå ðàáîòàåò. Áì âðåìÿ ðàáîòû ScanDisk ýòà êíîïêà îñòàíàâëèâààò ïðîâåðêó. Èçìåíåíèå ðåæèìà ïðîâåðêè ôàéëîâ è ïàïîê.

Âûâîä ðåçóëüòàòîâ ïðîâåðêè iĩ çàâåðøåíèè ïðîâåðêè êàæäîãî äèñêà. Ìòîáðàæàþòñÿ ñâåäåíèÿ î äèñêå è íàéäåííûő/óñòðàíåííúô îøèáêàõ. Îòìåíà âûâîäà ðåçóëüòàòîâ ïðîâåðêè ïìñëå åå çàâåðøåíèÿ.

Âûâîā ðåçóëüòàòîâ ïðîâåðêè òîëüêî â òîì ñëó÷àå, åñëè íà äèñêå áûëè îáíàðóæåíû îøèáêè. Ìòîáðàæàþòñÿ ñâåäåíèÿ î äèñêå è íàéäåííûõ/óñòðàíåííúõ îøèáêàõ. Îlăðîálûé ïðîòîêîë ñåàlñà ðàáîòû ScanDisk ïĩlåùàåòñÿ â ôàéë Scandisk.log, ðàñiîëîæållûé â ïàïêå âåðõlåãî óðîâlÿ (êîðláâîì êàòàëîãå) äèñêà C. Åñëè òàêîé ôàéë là äèñêå C óæå èìååòñÿ, îl áóäåò çàìålål. Îîaðîálûé ïðîòîêîë ñåàlñà ðàáîòû ScanDisk älĩèñûâàåòñÿ â êîlåö ôàéëà Scandisk.log, ðàñilêîæållîãî â ïàïêå âåðõlåãî óðîâlý (êlðláaîì êàòàëlãå) äèñêà C. Ïðîòîêîë ñåàíñà ðàáîòù ScanDisk íà äèñêå íå ñîõðàíÿåòñÿ.

Âñå îálàðóæållúå ScanDisk ôàéëû ñ láùèlè éëàñòåðàlè áóäóò óäàëålû. Êëàñòåð (láëàñòü là äèñêå) ñ÷èòàåòñÿ láùèl, åñëè îl lällâðålållî iðelàäëåæèò ñðàçó låñélëüêèl ôàéëàl. Äàllúå â òàélì éëàñòåðå liãóò ëèál ñílòâåòñòâlâàòü lällió èç ôàéëlâ, ëèál âlláùå lå èlàòü ê iåðåñåêàþùèlñÿ ôàéëàl léêàêlãl lòlløålèÿ. Îbäåëülaÿ éĩièÿ îáùåãî êëàñòåðà áóäåò måùålà â êàæäûé eç ïåðåñåêàþùèõñÿ ôàéëîâ. Êëàñòåð (îáëàñòü là äèñêå) ñ÷èòàåòñÿ îáùèì, åñëè îl îälîâðåìållî ïðèlàäëåæèò ñðàçó låñêîëüêèì ôàéëàì. Äàllûå â òàêîì êëàñòåðå ìlãóò ëèáî ñíīòâåòñòâîâàòü îälíīó èç ôàéëîâ, ëèáî âîláùå lå èìåòü ê ïåðåñåêàþùèìñÿ ôàéëàì lèêàêîãî ìòlíøålèÿ. Ôàéëû ñ îáùèìè êëàñòåðàìè áóäóò îñòàâëåíû íà äèñêå â íåèçìåíåííîì âèäå. Ìliûòêà ìòêðûòü èëè óäàëèòü ëþáîé èç òàêèõ ôàéëîâ ìîæåò ïðèâåñòè ê äàëüíåéøåé ïìð÷å äàííûõ èëè ñáîþ ðàáîòû ïðîãðàììû. Ïôîâåôêà íàëè÷èÿ íà äèñêå ôàéëîâ ñ íåïðàâèëüíûìè èìåíàìè. Òàêèå ôàéëû èíîãäà íå óäàåòñÿ îòêôûòü.

Ïðîâåðêà íàëè÷èÿ íà äèñêå ôàéëîâ ñ íåïðàâèëüíûìè äàòîé è âðåìåíåì ñîçäàíèÿ. Ôàéëû ñ íåïðàâèëüíûìè äàòàìè íåâåðíî ñîðòèðóþòñÿ. Êðîìå òîãî, îøèáêà â äàòå ñîçäàíèÿ ôàéëà ìîæåò ĭĩâëå÷ü çà ñîáîé íåâåðíûå äåéñòâèÿ ñî ñòîðílû ïðîãðàìì, äëÿ êîòîðûõ ýòà äàòà èìååò çíà÷åíèå, íàïðèìåð ïðîãðàìì àðõèâàöèè, óñòàíîâêè èëè êíïèðîâàíèÿ. Åñëè íà éîïïüþòåðå èlååòñÿ äèñê, óïëîòlåííûé ñ ïìlìùüþ ïðîãðàìlû DoubleSpace èëè DriveSpace, ïðíãðàìlà ScanDisk álà÷àëå ïðîâåðÿåò íåóïëîòláííûé äèñê, íà élòîðîì ýòîò äèñê ðàñiïëîæåí. Íåóïëîòláííûé äèñê íàçûâàåòñÿ íåñóùèl è elĩãäà áûâààò ñêðûòûl (åãî èlÿ íå ïðèñóòñòâóåò â ïåðå÷íå äèñêîâ). Íøèáêè íà óïëîòláííîì äèñêå ÷àñòî âûçâàíû íøèáêàlè íà íåňóùål äèñêå.

Åñëè ýòîò ôëàæîê íå óñòàíîâëåí, ScanDisk íå áóäåò ïðîâåðÿòü íåñóùèé äèñê.

Óäàëåíèå ĩìòåðÿííûõ ôðàãìåíòîâ ôàéëîâ è îñâîáîæäåíèå çàíÿòîãî èìè ïðîñòðàíñòâà. íåêîòîðûő ñëó÷àÿõ ĩìòåðÿííûå ôðàãìåíòû ìíãóò ñîäåðæàòü âàæíûå äàííûå, îäíàêî îáû÷íî îíè ïðîñòî çàíèìàþò ìåñòî íà äèñêå.

Ïðåíáðaçíâaíeå iībåðÿííúõ óðaāláíólá á íbäåeüíúå óàéeú. Ýbè óàéeú líæíi á äaeüíåéøål iðiñlíbðåbü è ðåøèbü, ñiäåðæàb ílè íóæíúå äaííúå, èeè íåb. Áriå ñîçäaííúå èç óðaālåíbía óàéeú iīlåuaþbñi á iaieó áåðõíåaí óðiaíi (êîðíåálé éàbàeiā) iðiâåðiyálíāî äèréa iīlä èlåíalè File0000, File0001 è b.ä. lî ê nê î la ba a la ba la ba

Ïìèñê ĩĩâðåæäåíèé ĩĩâåðõíĩñòè òîëüêî â ñèñòàìlîé îáëàñòè äèñêà. Îøèáêè â ñèñòàìlîé îáëàñòè îáû $\div$ ĺĩ ñàèäåòåëüñòâóþò î íåîáõîäèìlĩňòè çàìåíû äèñêà. ScanDisk, êàê ĩðàâèëî, èõ íå èñïðàâëÿåò.

Åňëè ýòlò ôëàælê ñíÿò, ScanDisk ñ÷èòûâàåò ñîäåðæèlîå êàæälãî èç ñåêòlôlâ äèñêà è çàòåi çàïèñûâàåò åãî láðàòlî, òåi ñàlûl ïðlâåðÿÿ ïðààèëülîñòü ñ÷èòûâàlèÿ/çàïèñè. Åñëè æå îí óñòàlîâëål, láðàòlàÿ çàïèñü äàllûô ïlñëå èõ ñ÷èòûâàlèÿ lå ïðlèçâläèòñÿ. Îáû÷ſÎ ScanDisk ïåðåìåùàåò äàííûå èç ïîâðåæäåííûõ ñåèòîðîâ â ſåïïâðåæäåííûå. Åñëè ýòîò ôëàæîê óñòàíîâëåí, äàííûå, âõîäÿùèå â ñèñòåìíûå è ñêðûòûå ôàéëû, ïåðåìåùàòüñÿ ſå áóäóò. Åñëè îí ñíÿò, äàííûå èç ñêðûòûõ è ñèñòåìíûõ ôàéëîâ ïåðåìåùàþòñÿ ſàðàáíå ñ îñòàëüíûìè. Ñëåäóåò ó÷åñòü, ÷òî ïĭñëå ïåðåìåùåíèÿ äàííûõ ïðîãðàììû, òðåáóþùèå, ÷òíáû äàííûå áûëè ðàçìåùåíû â ñòðîāî ĩíðåäåëåííîì ìåñòå äèñêà, ìĩãóò ïåðåñòàòü ðàáîòàòü. Íåêîòîðûå ñòàðûå ïðĩãðàìlû èñïïëüçóþò ſåïåðåìåùàåìûé ñêðûòûé ñèñòåìíûé ôàéë äëÿ ïðîâåðêè çàêîííſňòè óñòàíïâêè. Ïlînëå rðîâåðêè öåëîñòlîñòè ôàéëîâîé ñèñòålû ScanDisk rðèñòórèò ê rðîâåðêå íàäåæíîñòè äèñêà. Tðè îáíàðóæåíèè rīaðåæäåílíaí ñåèòrðà â îáëàñòè äàllûõ äèñêà ñîäåðæèlîå ñåèòrðà råðålåùàåòñÿ â aðóaîå lâñòî. Ñàl ñåêòrð rīnå÷ààònÿ rðè ýòn eàê låeñrðàalûé, ÷òr aåëàåò lâaîçlîælûl åaî aàëülåéøåå eñriëüçîaàlèå. Âîññòàlîaèòü rīaðåæäållûå ñåêòrðû a ñèñòålílé îáëàñòè äèñêà ScanDisk lá ìræåò. Ïðĩióñê îøèáêè è ïðîäiëæåiêå ïðîâåðêè äèñêà. Ëó÷øå âñåãî, îäiàêî, ĩñëå îáiàðóæåiêÿ ïïäîálíé îøèáêè ïðîèçâåñòè ïïëióþ ïðîâåðêó äèñêà. Îià iå ïiçâîëèò óñòðàiêòü ýòó îøèáêó, îäiàêî äàñò âîçììæílĩňòü âûÿñiêòü, iå ïïâðåæäålû ëè äðóãèå îáëàñòè äèñêà, è óñòðàièòü iåêîòîðûå äðóãèå îøèáêè. Ϊδῦϊόñê îøèáêè è ïðîäîëæåíèå ïðîâåðêè äèñêà. Åñëè íå áóäåò ïðîèçâåäåíà ïïëíàÿ ïðîâåðêà, êîòîðàÿ óñòðàíèò ýòó ĵøèáêó, â äàëüíåéøåì lĩãóò âîçíèêíóòü òðóäíĨñòè ïðè ðàáîòå ñ íåêîòîðûìè ôàéëàìè íà äèñêå.
Âuĩlĕiẩiêå ĩlâòlðílé ĩĩlûbêe ÷bảiêÿ ñåêblða. Ånee ýbà ĩĩlûbêa lêaæåbnÿ óñïláøllé, iðlâåðea äenea áóäåb iðläleæåla. Nal ôaeb nálÿ iðe ÷bålee, lälael, láu÷ll nâeäåbåeüñbaóåb lá óõóäøålee ea÷åñbâa ðaálbû äenea. Ånee ScanDisk lå óäanbnÿ iðl÷åñbü nåeblð e al ablðle ðaç, ýbl nîláuåleå lá løeáeå ïlÿaebnÿ nílâa. Âuĩlĕláléå ĭlaolðlí fi illuoee çaiene náeolða. Ánee ýoa illuoea leaæaony óniaølle, iðlaaðea aenea áóaao iðlaleæala. Nai ôaeo nály iðe çaiene, lalael, láu÷li naeaaoaeunoade iá óoóaøalee ea÷anoaa ðaalou aenea. Anee ScanDisk lá óaanony çaienaou naeolt e al aoldle daç, ýol nilaualea lá læeaea illuaeony nilaa. Îlînëå rðîâåðéè öåëîñòlîñòè ôàéëîâîé ñèñòålû lâñóùåãî äèñêà ScanDisk rðèñòórèò é rðîâåðéå åãî làäåælîñòè. lðè lálàðóæålèè riaðåæäåliraî ñåeòlðà là låñóùål äèñêå ñîäåðæèllå ñåeòlða ráðålåùàåòñÿ â aðóãlå làñòl. Ñal ñåeòlð rilå÷ààòñÿ rðè ýòlì éàé låèñrðàalúé, ÷òl äåëàåò lââîçiìælûl åãî äàëülåéøåå èñrifeüçîâàlèå. lìñëå ýòlãî ScanDisk çalîaî rðlâåðÿåò öåëlñòlîñòü ôàéëlâlé ñèñòålû órëlòlålliãî äèñéà è láåñriå÷èâàåò làaåællå ñ÷èòùàalèå âñåô äàlílůõ. Ϊδιϊόπê ſøèáêè è ïðîāſēæåſèå ïðîâåðêè äèñêà. Ñëåäóåò ó÷åñòü, îäíàêî, ÷òî â ïîâðåæäå(íſé ſáëàñòè äèñêà ñîäåðæàòñÿ âàæíûå äàíſûå î ðàçlåùåſèè âñåõ èëè ÷àñòè ſàõſäÿùèõñÿ ſà äèñêå ôàéëîâ. Ïðîäſëæåſèå ðàáîòû ñ äèñêlì áåç óñòðàſálèÿ ýòſé ſøèáêè lìæåò ïðèâåñòè ê òîló, ÷òî öåëûé ðÿä ôàéëîâ ñòàſåò ſåäîñòóïåſ, à â ðàáîòå ïðĩăðàlì áóāóò ïīÿâëÿòüñÿ ñáſè. Îîâòîðíûé çàïóñê ScanDisk ñ ïðîâåäåíèåì iĩëííé ïðîâåðêè íåñóùåãî äèñêà. Ïîñëå ýòîãî áóäåò âíîâü ïðîèçâåäåíà ïðîâåðêà óïëîòíåííĨãî äèñêà. Èñĩðàâëåíèå îøèáêè íåâîçìîæíî èç-çà òîãî, ÷òî äèñê ïåðåïìëíåí. Çàêðîéòå ScanDisk, îñâîáîäèòå ÷àñòü ìåñòà íà äèñêå è çàïóñòèòå ScanDisk ñíîâà. ×òîáù ĩìëó÷èòü ñâåäåíèÿ îá îñâîáîæäåíèè ìåñòà íà äèñêå, íàæìèòå êíĩĩêó "Ñīðàâêà". Îîâòîðíàÿ ïðîâåðêà ñåêòîðà. Åñëè ýòà ïĨiûòêà îêàæåòñÿ óñïåøíîé, ïðîâåðêà äèñêà áóäåò ïðîäîëæåíà. Â ïðîòèâíîì ñëó÷àå ñîiáùåíèå îá îøèáêå ñíîâà ïīÿâèòñÿ íà ýêðàíå. Ïðíĭóñê îøèáêè è ïðîäîëæåíèå ïìèñêà íà äèñêå ïîâðåæäåííûõ ñåêòîðîâ. Ïíïûòêà ðàáîòû ñ äèñêîì lìæåò ïðèâåñòè ê ïīÿâëåíèþ ñáîåâ. ×àñòü ôàéëîâ lìæåò îêàçàòüñÿ íåäîñòóïííé. Âîññòàíîâëåíèå âñåõ äaííûõ â êëàñòåðå, êîòîðûå ìîæíî âîññòàíîâèòü, è èõ ïåðåiåùåíèå â äðóãîå ìåñòî äèñêà. Ïîñëå ýòîãî ScanDisk īīìå÷àåò êëàñòåð êàê ñâíáiãíûé. Åñëè, îäíàêî, īīâåðõííñòü íåñóùåãî äèñêà īīâðåæäåíà, īīìåùåíèå â êëàñòåð äàííûõ īðèâåäåò ê èõ īīð÷å.

**İðèìå÷àíèå.** Åñëè äàllûé ïàðàìåòð láäîñòóïål, ýòî îçlà÷àåò, ÷òî îøèáêà làéäålà â ôàéëå, âîññòàlîâëålèå êîòìðîãî â ïðîöåññå ðàáîòù Windows låâîçìîælî. làæìèòå êlíïêó "Ñïðàâêà". Âîññòàíîâëåíèå âñåõ äàííûõ â eeañòåðå, eîòîðûå lîæíî âîññòàíîâèòü, è eõ ïåðåiåùåíèå a äðóãîå låñòî äèñeà. Ïîñëå ýòîãî ScanDisk ïlìå÷àåò eeàñòåð eàe ñâíáîäíûé.

Ïðèlå÷àíèå. Åñëè äàllûé ïàðàlåòð láäîñòóïál, ýòî îçlà÷àåò, ÷òî îøèáêà làéäålà a ôàéëå, aîññòàlîaëålèå êlòlðîãl a ïðlöåññå ðàálòù Windows láaîçlîælî. làælèòå êlĩiêó "Ñïðàâêà". Îîâòîðíàÿ ïðîâåðêà êëàñòåðà. Åñëè ýòà ïĨïûòêà îêàæåòñÿ óñïåøíîé, ïðîâåðêà äèñêà áóäåò ïðîäîëæåíà. Â ïðîòèâíîì ñëó÷àå ñîĩáùåíèå îá îøèáêå ñíîâà ïĨÿâèòñÿ íà ýêðàíå. Ïðĩióñê îøèáêè è ïðîäîëæåíèå ïðîâåðêè äèñêà. Ïĩïûòêà îáðàùåíèÿ ê ôàéëó èëè ïàïêå, èñïĩëüçóþùåé êëàñòåð, ïðèâåäåò ê ñáîþ. Êëàñòåð ĩīìå÷àåòñÿ éàé (åèñīðàâíûé, ÷òî äåëàåò (åâîçìîæíûì åãî äàëüíåéøåå èñīïëüçîâàíèå. Åñëè â (åì ðàçìåùåíû äàííûå, ScanDisk ïðîèçâîäèò ïīïûòêó ïåðåìåñòèòü èõ. Âåñüìà âåðîÿòíî, îäíàêî, ÷òî ôàéë, ñîäåðæàùèé êëàñòåð, óæå ïĩâðåæäåí è (å ìîæåò áûòü ïïëílĩñòüþ âîññòàíîâëåí.

**İðèìå÷àíèå.** Åñëè äàllûé ïàðàìåòð láäîñòóïål, ýòî îçlà÷àåò, ÷òî êëàñòåð âõîäèò â ôàéë, ïåðåìåùålèå êîòîðîãî â ïðîöåññå ðàáîòû Windows láaîçìîælî. làæìèòå êlĩiêó "Ñïðàâêà". Îîâòîðíàÿ ïðîâåðêà êëàñòåðà. Åñëè ýòà ïĨïûòêà îêàæåòñÿ óñïåøíîé, ïðîâåðêà äèñêà áóäåò ïðîäîëæåíà. Â ïðîòèâíîì ñëó÷àå ñîĩáùåíèå îá îøèáêå ñíîâà ïĨÿâèòñÿ íà ýêðàíå. Îîâòîðíàÿ iĩĭûòêà âûiĩëíèòü äåéñòâèå. Åñëè ïàìÿòè ñíîâà îêàæåòñÿ íåäîñòàòî÷íî, ñîîáùåíèå îá îøèáêå ñíîâà iĩÿâèòñÿ íà ýêðàíå. Îlâòlðláÿ iĨĨûòêà iðlâlêæèòü iðlâððéó äèñêà. Ñeåäóåò ó÷åñòü, ÷òl ScanDisk lá ñlîæåò èñiðàâèòü láelòlðûå añòðåòèâøèåñÿ løèáêè.

**İðèlå÷àíèå.** Åñëè ýòîò ïàðàlåòð íåäîñòóïåí, ïðîäîëæåíèå ðàáîòû ScanDisk íåâîçìîæíî. Ïåðåçàãðóçèòå éîìïüþòåð è çàïóñòèòå ScanDisk çàíîâî, èëè çàãðóçèòå ScanDisk â ðåæèlå ýìóëÿöèè MS-DOS. Ñâåäåíèÿ î çàïóñêå ScanDisk â ðåæèlå ýìóëÿöèè MS-DOS âûâîäèò éíĩĩêà "Ñīðàâêà". Èñīðàâèòü îøèáêó ïóòåì ïðèñâàèâàíèÿ ïðàâèëüíîãî çíà÷åíèÿ áàéòó ĩièñàíèÿ íîñèòåëÿ òàáëèöû ðàçìåùåíèÿ ôàéëîâ (FAT). lá ïðenaaeaaou ïðaaeeuíía çía $\div$ aíea áaeoó íienaíey íineoaey oaaeeou ðaçiauaíey oaeeia (FAT).

Çàiảíèòü ïĩâðåæäåííóþ êĩièþ òàáëèöû ðàçlåùåíèÿ ôàéëîâ (FAT) åå ïðàâèëüíîé êĩièåé.

lå çàìåíÿòü ĭîâðåæäåííóþ êĩièþ òàáëèöû ðàçìåùåíèÿ ôàéëîâ (FAT) åå ïðàâèëüíîé êĩièåé. Ïîâðåæäåíèå îñíîâíîé êĩièè FAT ìîæåò ïðèâåñòè ê ïiòåðå äàííûõ. Ïðåíáðaçîaaíèå īīòåðÿííúõ ôðàāiåíòîa a îòäåëüíúå ôàéëú, éîòíðúå lîæíî a äaëüíåéøåi īðîñiìòðåòü. Áñå ñîçäaííúå èç ôðàāiåíòîa ôàéëú īīìàùàþòñÿ a ïàïêó âåðõíåãî óðîâíÿ (éîðíåâîé êàòàëîā) īðîâåðÿåìĭãî äèñêà īīā èlåíàìè File0000, File0001 è ò.ä. Ìòêðúòü èõ lîæíî ñ īīīìùüþ ëþáîãî òåêñòîâîãî ðåäàêòîðà. Óäàëåíèå ĩìòåðÿííûõ ôðàãìåíòîâ ôàéëîâ è îñâîáîæäåíèå çàíÿòîãî èlè ìåñòà íà äèñêå.

Ϊδιΐό<br/>ñê ΐλåðÿííûõ ôðàãlåí<br/>λίâ ôàéëîâ, êî<br/>δı̈́ðůå áóäóò iðîäîëæà<br/>λü çà<br/>íèlà<br/>λü låñòî íà äèñêå.

Ñîçäàíeå îòäåëüíié éíièe eàæäiãî íáùåãî eëàñòåðà, eîòîðàÿ áóäåò īììåùåía â eàæäûé eç ïåðåñåeàþùèõñÿ ôàéëiâ. Î÷åâèäíî, ÷òì īĭñëå ýòîãî ôàéëû ïåðåñòàíóò ïåðåñåeàòüñÿ, îäíàêî âñå îíè, eðĩìå îäíĩãî, áóäóò ñîäåðæàòü íåâåðíûå äàííûå. Ĩíīûòêà çàãðóçêè ôàéëà ñ īĩâðåæäåííûìè äàííûìè ììæåò ïðèâåñòè ê ñáîþ.

**İðèìå÷àíèå.** Åñëè äàííûé ïàðàìåòð íåäîñòóïåí, ýòî îçíà÷àåò, ÷òî ScanDisk íå ìîæåò óñòðàíèòü îøèáêó â ïðîöåññå ðàáîòû Windows. Íàæìèòå éííïiéó "Ñïðàâêà". Óäàëåíèå âñåõ ôàéëîâ, ñîäåðæàùèõ îáùèé êëàñòåð.

**İðèìå÷àíèå.** Åñëè äàííûé ïàðàìåòð íåäîñòóïåí, ýòî îçíà÷àåò, ÷òî ScanDisk íå ìîæåò áåç îøèáîê óäàëèòü âñå ïåðåñåêàþùèåñÿ ôàéëû. Íàæìèòå éíĩĩéó "Ñïðàâêà". Óňå÷áíeå âňåõ ïåðåñåeàþùeõñÿ ôàéeïâ. Íà äèñeå îñòàþòñÿ eõ íà÷àëüíûå ôðàāìåíóû, ïðåäøåñòâóþùèå íáùåìó éëàñòåðó. Ïìëó÷åííûå òàeèì íáðàçīì ôàéëû îeàæóòñÿ íåïïëíûìè. Âïïñëåäñòâèè ScanDisk ììæåò âîññòàíîâèòü óñå÷åííûå ÷àñòè ôàéeïâ â âèäå ïìòåðÿííûõ ôðàãìåíòîâ. Åñëè ôàéëû ñîäåðæàò âàæíûå äàííûå, óñòàíîâèòå ðåæèì ñîõðàíáíèÿ ïìòåðÿííûõ ôðàãìåíòîâ íà äèñéå.

**lðèìå÷àíèå.** Åñëè äàííûé ïàðàìåòð íåäîñòóïåí, ýòî îçíà÷àåò, ÷òî ScanDisk íå ìîæåò áåç îøèáîê óêîðîòèòü âñå ïåðåñåêàþùèåñÿ ôàéëû. Íàæìèòå êííïēó "Ñïðàâêà". . Ñîõðàíåíèå âûäåëåíſĨãî ôàéëà è óäàëåíèå âñåõ îñòàëüíûõ ôàéëîâ, ïĨïàâøèõ â ñïèñîê. Ïðàâèëüíſñòü äàííûõ â îñòàâøåìñÿ ôàéëå íå ãàðàíòèðóåòñÿ.

**İðèìå÷àíèå.** Åñëè äàííûé ïàðàìåòð íåäîñòóïåí, ýòî îçíà÷àåò, ÷òî ScanDisk íå ìîæåò áåç îøèáîê óäàëèòü âñå íåâûäåëåííûå ôàéëû. Íàæìèòå êííïiéó "Ñïðàâêà". Νιῦσὸἰἀἰἐå ἀûäåëåi(lĩãi ôàéëà è óñå÷åiἐå âñåõ îñòàëüíûõ ôàéëiâ, iīīìàâøèõ â ñièñiê. Óñå÷åi(lûå ôàéëû îèàæóòñÿ låiīĩëílììè. Ἰðààèëüíſñòü äài(lũõ â îñòàâøåìñÿ ôàéëå lå ãàðàíbèðóåòñÿ. Âiīîñëåäñòâèè ScanDisk ììæåò âîññòàíſâèòü óñå÷åi(lûå ÷àñòè ôàéëiâ â âèäå ĩìòåðÿi(lũõ ôðàãìåíòîâ. Åñëè ôàéëû ñĩäåðæàò âàæílůå äài(lůå, óñòàiſâèòå ðåæèì ñĩõðàíåíèÿ ĩìòåðÿi(lũõ ôðàãìåíòîa íà äèñéå.

**İðèìå÷àíèå.** Åñëè äàííûé ïàðàìåòð íåäîñòóïåí, ýòî îçíà÷àåò, ÷òî ScanDisk íå ìîæåò áåç îøèáîê óêîðîòèòü âñå íåâûäåëåííûå ôàéëû. Íàæìèòå êííĩiêó "Ñïðàâêà".

Ïåðåñåêàþùèåñÿ ôàéëû îñòàþòñÿ íà äèñêå. Ïíïûòêà îòêðûòü èëè óäàëèòü ëþáîé èç íèõ äî èñïðàâëåíèÿ îøèáêè ïðèâåäåò ê äàëüíåéøåé ïíð÷å äàííûõ è lîæåò ïðèâåñòè ê ñáîþ. Èñïðàâëåíèå îøèáêè îïèñàííûì â ñîîáùåíèè ñiĩñîáîì.

Èñīðàâëåíèå îøèáêè ïóòåì óäàëåíèÿ ôàéëà, à òàêæå ññûëêè íà íåãî èç îãëàâëåíèÿ ïàïêè.

**İðèìå÷àíèå.** Åñëè äàííûé ïàðàìåòð íåäîñòóïåí, ýòî îçíà÷àåò, ÷òî ôàéë çàíÿò èëè ScanDisk íå ìîæåò óäàëèòü åãî áåç îøèáîê. Èñīðàâëåíeå îøeáêe ïóbåì óäàëåíeÿ ïàïêe, à òàêæå ññûëêe íà íåå eç îãëàâëåíeÿ ðîäeòåëüñêîé ïàïêe. Âñå íàôĩäeâøeåñÿ â ïàïêå ôàéëû áóäób âîñïðeíÿòù êàê ïìòåðÿííûå ôðàãìåíòû. Åñëè ôàéëû ñîäåðæàò âàæíûå äàííûå, óñòàíĩâèòå ðåæèì ñîõðàíåíeÿ ïìòåðÿííûõ ôðàãìåíòîâ íà äèñêå.

**İðèìå÷àíèå.** Åñëè äàííûé ïàðàìåòð íåäîñòóïåí, ýòî îçíà÷àåò, ÷òî ScanDisk íå ìîæåò óäàëèòü ÷àñòü ôàéëîâ áåç îøèáîê. Ïðîïóñê îøèáêè è ïðîäîëæåíèå ïðîâåðêè äèñêà.

Îdăûâ öản + êè êeànoâðîâ â olé ol + êå, loeóaa là + èlaåon y áleåå ðal (y y âððney laieè èeè daéea. Ýol en to a bae a loe ol + êå, loeda la + èlaåon y áleå a dal (y y âððney laieè èeè daéea. Ýol en to a bae a loe ol e la to a la a bae a loe ol e la to a la a bae a loe ol e la to a la a bae a loe ol e la to a la a bae a loe ol e la to a la a bae a loe ol e la to a la a bae a loe ol e la to a la a bae a loe ol e la to a la a bae a loe ol e la to a la a bae a loe ol e la to a la a bae a loe ol e la to a la a bae a loe ol e la to a loe ol e la to a la a bae a loe ol e la to a la a bae a loe ol e la to a la a bae a loe ol e la to a la a bae a loe ol e la to a la a bae a loe ol e la to a la a bae a loe ol e la to a la a bae a loe ol e la to a la a bae a loe ol e la to a la a bae a loe ol e la to a la a bae a la a bae a la a bae a la a bae a la a bae a la a bae a la a bae a la a bae a la a bae a la a bae a bae

Óäàëåíèå ôàéëà èëè ïàïêè öåëèêîì.

**İðèìå÷àíèå.** Åñëè äàííûé ïàðàìåòð íåäîñòóïåí, ýòî îçíà÷àåò, ÷òî ScanDisk íå ìîæåò ïðîèçâåñòè óäàëåíèå áåç îøèáîê. Íàæìèòå êííïiêó "Ñïðàâêà".

Ïðĩióñê îøèáêè è ïðîäîëæåíèå ïðîâåðêè äèñêà. Ĭĩĩùòêà èñĩĩëüçîâàíèÿ ôàéëà äî óñòðàíåíèÿ îøèáêè ìîæåò ïðèâåñòè ê äàëüíåéøåé ïìð÷å äàííûõ è ñáîþ ïðîãðàììû.
Îdoûd ödîî ÷ ee eedînoadî a ole ol ÷ ea, aad ladîaeonî (âdadolay nînûeed). Oloy ödîî ÷ ed e naedaodê eu nodo di odîîîêîædê e înodadenî ÷ dîoe îdeed), ýod ÷ dîou îîædo dî a dina do înodî a denêd. Îl di doadê dînînodîîdedî a dead îlodoyî î oddaldo. Anee odee(û) nîadoæed dawîûd adî(ûd, onodîîdedd dawe) nîodaldey îlodoyî(û oddaldî a denêd. Óäàëåíèå ôàéëà èëè ïàïêè öåëèêîì. Ïðè óäàëåíèè ïàïêè âñå ôàéëû è ïàïêè, âõîäèâøèå â íåå, áóäóò â äàëüíåéøåì ðàññìàòðèâàòüñÿ êàê iìòåðÿííûå ôðàãìåíòû.

**İðèìå÷àíèå.** Åñëè äàííûé ïàðàìåòð íåäîñòóïåí, ýòî îçíà÷àåò, ÷òî ScanDisk íå ìîæåò ïðîèçâåñòè óäàëåíèå áåç îøèáîê. Íàæìèòå éíĩĩêó "Ñïðàâêà". Ïðĩióñê îøèáêè è ïðîäîëæåíèå ïðîâåðêè äèñêà. Ĭĩĩùòêà èñĩĩëüçîâàíèÿ ôàéëà äî óñòðàíåíèÿ îøèáêè ìîæåò ïðèâåñòè ê äàëüíåéøåé ïìð÷å äàííûõ è ñáîþ ïðîãðàììû. Èñīðàâëåíèå låòêè òlìà. Âñå äàííûå, ñâÿçàííûå ñ låòêîé, áóäóò â äàëüíåéøåì ðàññlàòðèâàòüñÿ êàê ïìòåðÿííûå óðàãìåíòû. Óäàëåíèå låòêè òlìà. Âñå äàííûå, ñâÿçàííûå ñ låòêîé, áóäóò â äàëüíåéøåì ðàññlàòðèâàòüñÿ êàê lìòåðÿííûå ôðàãlåíòû. Ïðîïóñê îøèáêè è ïðîäîëæåíèå ïðîâåðêè äèñêà.

Óäàëåíèå èç ôàéëà èäåíòèôèêàòîðà ìåòêè òîìà. Åñëè ôàéë íå ñîäåðæèò äàííûõ, îí áóäåò óäàëåí.

Óäàëåíèå íåâåðíî ðàñiĩçíàííîãî ôàéëà èëè ïàïêè. Âñå ñâÿçàííûå äàííûå áóäóò â äàëüíåéøåì ðàññìàòðèâàòüñÿ êàê iĩòåðÿííûå ôðàãìåíòû. Ïðĩióñê îøèáêè è ïðîaîëæåíèå ïðîâåðêè äèñêà. Åñëè îøèáêà íå áóäåò èñïðàâëåíà, ðàáîòà ñ ôàéëîì ñòàíåò íåâîçìîæíà.

Óñòðàíåíèå îøèáêè ïóòåì ïåðåìåùåíèÿ ôàéëà a ïàïêó âåðõíåãî óðîâíÿ (êîðíåâîé êàòàëîã äèñêà).

Ïåðåìåùåíèå ïàïêè âìåñòå ñî âñåì ñîäåðæèìùì â ïàïêó âåðõíåãî óðîâíÿ (êîðíåâîé êàòàëîã äèñêà).

Óäàëåíèå ôàéëà. Ñîäåðæàâøèåñÿ â íåì äàííûå áóäóò â äàëüíåéøåì ðàññìàòðèâàòüñÿ êàê iìòåðÿííûé ôðàãìåíò.

Óäàëåíèå ïàïêè. Ñîäåðæàâøèåñÿ â íåé äàííûå áóäóò â äàëüíåéøåì ðàññìàòðèâàòüñÿ êàê ïìòåðÿííûå ôðàãìåíòû.

Ïðĩióñê îøèáêè è ïðîäîëæåíèå ïðîâåðêè äèñêà. Äî òåõ ïìð ïìêà îøèáêà íå áóäåò èñïðàâëåíà, ðàáîòà ñ ôàéëîì áóäåò íåâîçìîæíà. Ïðĩióñê îøèáêè è ïðîäîëæåíèå ïðîâåðêè äèñêà. Äi òåõ ïìð ïlêà îøèáêà íå áóäåò èñïðàâëåíà, ðàáîòà ñ ôàéëîì â MS-DOS áóäåò íåâîçììæíà. Ïðíĭóñê îøèáêè è ïðîäîëæåíèå ïðîâåðêè äèñêà. Äî òåõ ïìð ïîêà îøèáêà íå áóäåò èñïðàâëåíà, ðàáîòà ñ ïàïêîé è íàõîäÿùèìèñÿ â íåé ôàéëàìè áóäåò íåâîçìîæíà. Ïðĩióñê îøèáêè è ïðîäîëæåíèå ïðîâåðêè äèñêà. Äî òåõ ïĩð ïîêà îøèáêà íå áóäåò èñïðàâëåíà, ðàáîòà ñ ïàïêîé è íàõîäÿùèìèñÿ â íåé ôàéëàìè â MS-DOS áóäåò íåâîçìîæíà. Ïåðåìåùåíèå ïàïêè âìåñòå ñî âñåì ñîäåðæèìùì â ïàïêó âåðõíåãî óðîâíÿ (êîðíåâîé êàòàëîã äèñêà).

Óäàëåíèå ïàïêè âìåñòå ñî âñåì ñîäåðæèìûì.

Ïðīīóñê îøèáêè è īðîäîêæåíeå īðîâåðêè äèñêà. Äî òåõ īīð īîêà îøèáêà íå áóäåò èñīðàâëåíà, ðàáîòà ñ ïàïêîé è íàõîäÿùèìèñÿ â íåé ôàéëàìè â MS-DOS áóäåò íåâîçìîæíà. Åñëè ýòî åäèíñòâåííûé äîñòóïíûé âàðèàíò, íàæìèòå éííīêó "Ñīðàâêà". Èñïðàâëåíèå îøèáêè ñïĩñîáîì, óêàçàííûì â òåêñòå ñîîáùåíèÿ.

Èñiðàâëåíèå îøèáêè ióòåì óäàëåíèÿ iàiêè âlåñòå ñî âñåì ñîäåðæèlûì.

**Ïðèìå÷àíèå.** Åñëè äàííûé ïàðàìåòð íåäîñòóïåí, ýòî îçíà÷àåò, ÷òî ScanDisk íå ìîæåò ïðîèçâåñòè óäàëåíèå ïàïêè áåç íøèáîê. Ïðîïóñê îøèáêè è ïðîäîëæåíèå ïðîâåðêè äèñêà.

Óñ<br/>òðàí<br/>áíèå î<br/>øèáêè ïóòåì ïðèñâàèâàíèÿ ôàéëó óïëî<br/>òíåííîãî òîìà ïðàâèëüíîãî èìåíè.

Ïðĩióñê îøèáêè è ïðîäîëæåíèå ïðîâåðêè äèñêà. Åñëè îøèáêà íå áóäåò óñòðàíåíà,  $\div$ àñòü ñëóæåáíûõ ïðîãðàìì íå ñìîæåò ðàáîòàòü ñ äèñêiì èëè âûçîâåò äàëüíåéøåå ïlâðåæäåíèå äàlíúõ.

Ïåðåçàïèñü èäåíòèôèêàòîðîâ.

Ïðĩióñê îøèáêè è ïðîäîëæåíèå ïðîâåðêè äèñêà. Åñëè îøèáêà íå áóäåò óñòðàíåíà,  $\div$ àñòü ñëóæåáíûõ ïðîãðàìì íå ñìîæåò ðàáîòàòü ñ äèñêiì èëè âûçîâåò äàëüíåéøåå ïlâðåæäåíèå äàlíúõ.

Ϊåðåçàïèñü çàãðóçî÷íĩãî ñåêòîðà.

Ïðĩióñê îøèáêè è ïðîäîëæåíèå ïðîâåðêè äèñêà. Åñëè îøèáêà íå áóäåò óñòðàíåíà,  $\div$ àñòü ñëóæåáíûõ ïðîãðàìì áóäåò âîñïðèíèìàòü ïàðàìåòðû äèñêà íåâåðíî è âûçîâåò ïĩâðåæäåíèå äàííûõ.

Óâåëè÷åíèå ðàçìåðà ôàéëà òîìà äî 512 Êáàéò. Ôîðìàëüíàÿ îøèáêà â ðàçìåðå ôàéëà áóäåò óñòðàíåíà, îäíàêî ïðàêòè÷åñêè âñå íàôïäèâøèåñÿ íà íåì äàííûå áóäóò óòåðÿíû.

Ïðĩióñê îøèáêè è iðåêðàùåíèå äàëüíåéøåãî iĩèñêà îøèáîê íà ýòîì äèñêå.

Âîññòàíîâëåíèå MDBPB äëÿ óïëîòíåííîãî òîìà.

 $\label{eq:constraint} \ddot{\textbf{l}} \dot{\textbf{c}} \dot{\textbf{c}$ 

Ïðīīónê îøeáée e ïðîaîëæáléå ïðîâåðée äenéa. Áúáíð ýolāî ïàðàlåoða ìlæåo ïðeâånoe e olio, ÷oì ÷anou løeálê ínoàláonÿ láçàlå÷ålílé, a äeÿ láêlolðúo áoäao âúäala láâåðlaÿ äeaaílínoeea. Ïðîaiëæåleå ðaáloú n äeneli lìæåo ïðeâånoe e īīð÷å eee óoåða äallúo. Óñòðàiẩièå îøèáîê, ñâÿçàiiûõ ñ iåâåðiîé çàïèñüþ â MDFAT è âîçiêêàþùèõ ïðè îòêðûòèè ôàéëà èëè îáðàùåièè ê iåìó. Îáëàñòü äèñêà èëè ïàïêè, ià êîòîðóþ óêàçûâàëà iåâåðiàÿ çàïèñü MDFAT, áóäåò ñ÷èòàòüñÿ ïóñòîé. Óäà<br/>ëåíèå íåâåðíîé çàïèñè èç MDFAT è î $\div$ èñòêà çàíÿòîãî å<br/>é ìåñòà.

Ïðííóñê îøèáêè è ïðîäîëæåíèå ïðîâåðêè äèñêà. Ïðîäîëæåíèå ðàáîòû ñ ôàéëîì èëè ïàïêîé äî óñòðàíåíèÿ îøèáêè ìîæåò ïðèâåñòè ê ñáîþ ïðîãðàììû èëè âûäà÷å ñíĩáùåíèÿ íá îøèáêå.
Ïðĩióñê îøèáêè è ïðîäîëæåíèå ïðîâåðêè äèñêà. Åñëè îøèáêà íå áóäåò óñòðàíåíà, èñiĩëüçîâàòü ìåñòî, çàíÿòîå íåâåðííé ññûëêîé MDFAT, áóäåò íåâîçìîæíî. Óäàëåíèå ĩìòåðÿííûõ ññûëîê MDFAT è î $\div$ èñòêà ìåñòà, êìòîðîå èìè èñiĩëüçîâàëîñü.

Ñîçäàíèå â òàáëèöå ðàçìåùåíèÿ ôàéëîâ (FAT) çàïèñåé, ñĩìòâåòñòâóþùèõ êàæäîé èç ĩìòåðÿííûõ ññûëîê MDFAT. Ïðè ýòĩì ññûëêè ïåðåñòàíóò ñ÷èòàòüñÿ ĩìòåðÿííûìè, îäíàêî íå áóäóò óêàçûâàòü íà ôàéëû. ×òſáû ñîõðàíèòü äàííûå äëÿ ññûëîê MDFAT, ñëåäóåò âûáðàòü ðåæèì ñîõðàíåíèÿ ĩìòåðÿííûõ ôðàãìåíòîâ ôàéëîâ íà äèñêå. Ñîõðàlålèå ilòåðÿllûõ ññûëlê MDFAT là äèñêå. Âiëlòü äl èñiðàâëålèÿ îøèáêè ðàçlåùålèå ôàéëlâ ilâåðõ ýòèõ ññûëlê áóäåò låâlçlìæll. Ñîçäàléå îòäåëülîé élîèè îáùåé îáëàñòè äëÿ êàæäîãî èç ôàéëîâ, ôðàãiålóîâ è ïàiîê. İîñëå óñòðàlålèÿ ïåðåñå÷åleÿ áñå èëè áîëüøèlíñòâî òàêèõ ôðàäìålòîâ áóäåò ñîäåðæàòü låååðlûå äàllûå. Ýòî ìîæåò âûçâàòü îøèáêè è ñáîè ïðè ðàáîòå ñ èñïðàâëållûìè ôàéëàìè è ïàïêàìè. Óäàëåíèå âñåõ ïåðåñåèàþùèõñÿ ôàéëîâ, ôðàãìåíòîâ è ïàiĩê. Âñå íàõîäèâøèåñÿ â ïàïêàõ ôàéëû áóäóò ðàññìàòðèâàòüñÿ êàê ïiòåðÿííûå ôðàãìåíòû. Åñëè îíè ñîäåðæàò âàæíûå äàííûå, ñëåäóåò âûáðàòü ðåæèì ñîõðàíåíèÿ ïiòåðÿííûõ ôðàãìåíòîâ íà äèñêå.

Ïðèlå÷àíèå. Åñëè ýòlò ïàðàlåòð íåälñòóïåí, ýòl lçíà÷àåò, ÷òl óäàëèòü âñå ôàéëû è ïàïêè áåç løèálê íåâlçlìæíl.

Ïðīīóñê îøeáêe e ïðîaîēæáíea ïðîaaðee aeñea. Ïīīûbea aînīīeüçîaabünÿ baeeale e ïaïeale ai bnoðaíaíey îøeaee lîæab ïðeaañbe e aaeüíaeøae iīð÷a aaííûo eee naîþ ïðîaballû. Ñīíaùaíea îá îøeaea lîæab baeæa nīïðîaîæaabü çaaðoçeb eîlïüþbaða. Εσαποάδ άσαἀδ Υπολασεἀί π Υπάδαἐεἀ "Παδάæσaἀ(lúe", +òſ ÿἀσÿἀοπÿ laceó + øεὶ ἀûά/ðt). İåêtòrðûå τöſāδàllû øeôðîâaleÿ äallûō, à òàêæå τöſāðàllû, çàùeùållûå îò êlleðîâaleÿ, +àñòî Yhàeỳ âbê îäel èse låñêteüêî êsañòåðîâ êàê Tlaðåæäållûå, +òſáû çàeðûbü aſnöóī ê leì aðóāeì τõſāðàllà). Ïðe entreuçîâalee òàeſe τδſāðallû níelàbü n esañòåðà Jàôeô Tlaðåæäåleÿ lá neåäóåò. Êëàñòåð áóäåò ñäåëàí äîñòóïíúì äëÿ ðàçìåùåíèÿ äàííûõ. Õîòÿ ïðîãðàììà ScanDisk è íå îáíàðóæèëà â íåì íèêàêèõ îøèáîê, ýòî íå äàåò ñòíïðîöåíòííé ãàðàíòèè îò èõ ïìÿàëåíèÿ â áóäóùåì. Ϊιαδιδίαÿ ϊδιαδάδεα παδάæäδιπαι έεαποδάδα. Ϊδε ιδίαδόæδιε φέαξεε έεαποδάδ όδαδο ποδάδει ποιδιάδει τη πιδοθιέ "παδάæäδιίμέ", a ϊδιαδόεα äeñea ïδιαιέæeòñÿ. Ϊδε όñïδø(Π) çaâδδøδίεε ïδιαδδέε ýδι ιê(Π ñſīâa īīÿâeòñÿ ίa ýeðaíå. Ιδηθιεμεί όπιδοίμο eñïubalee παδÿä παεάδαεμποδόδο ι δη, ÷δι θεαποδάδ π διδιøδε ποδιαδίμο ίαäδæſiñδe lîæ(Π επίπεμςιαδού äeÿ δaçlâμάεψ äδιίμο.

### ×òîáû ïðîâåðèòü ôàéëû è ïàïêè íà íàëè÷èå îøèáîê

1 ×òîáû çàïóñòèòü ïðîãðàììó ScanDisk, íàæìèòå ýòó êííïêó: .

2 Âûáåðèòå íóæíûé äèñê.

3 Âûáåðèòå ñòàíäàðòíûé ðåæèì ïðîâåðêè.

×òîáû èçìåíèòü ïàðàìåòðû, èñiĩiëüçóåìûå ScanDisk ïðè ïðîâåðêå ôàéëîâ è ïàiĩiê, íàæìèòå êííīiêó "Äĭiïiëíèòåëüíí".

4 ĺàæìèòå êíîïêó "Çàïóñê".

### Ñîâåòû

Åñëè ñiïñîá óñòðàilákeÿ îákaðóæåkuð ípeaílé karativa karativa

xòîáû ïlěó÷èbü ñååäåléÿ î ëþáîì èç ýëåìåíbîâ íà îñíîâílì ýêðàíå ScanDisk, íàæìèbå ïðàâóþ êííïéó ìûøè è âûáåðèbå â êííbåêñbílì ìåíp êîìàíaó "xòî ýbî bàêîå".
 xòîáû ïlěó÷èbü ñâåäålèÿ î ëþáîì èç ýëåìåíbîâ â îêíå äíïlěíèbåëüíûõ ïàðàìåbðîâ ScanDisk, íàæìèbå êííïéó
 à ïðàâîì âåðõíåì óãëó îêíà, à çàbàì ùåëêíèbå èíbåðåñóþùèé ýëåìåíb.

{button ,AL("WIN\_DISK\_PHYSICAL")} <u>Ñì. òàêæå</u>

#### ×òîáû ïðîâåðèòü ïîâåðõíîñòü äèñêà, ôàéëû è ïàïêè

1 ×òîáû çàïóñòèòü ïðîãðàììó ScanDisk, íàæìèòå ýòó êíîïêó: .

- 2 Âûáåðèòå íóæíûé äèñê.
- 3 Âûáåðèòå ðåæèì ïìëíié ïðiâåðêè.

×òîáû èçìåíèòü ïàðàìåòðû, èñĭïëüçóåìûå ScanDisk ïðè ïðîâåðêå ïĩâåðõííñòè äèñêà, íàæìèòå êííïiêó "Ïàðàìåòðû".

×òîáû èçìảíèòü ïàðàìåòðû, èrīïīëüçóåìûå ScanDisk ïðè ïðîâåðêå ôàéëîâ è ïàiïê, íàæìèòå êíïiêó "Äĭïīëíèòåëüíî".

4 ĺàæìèòå êíîïêó "Çàïóñê".

### Ñîâåòû

Åñëè ñiĩňĩá óñòðàiẩièÿ ỉáiàðóæåiíûõ îøèáîê iåiáõĩäèlì êàæäûé ðàç âûáèðàòü âðó÷ióþ, ñièìèòå ôëàæîê "Èñïðàâëÿòü îøèáêè àâòîìàòè÷åñêè".

xòîáû îlĕó÷èbü ñâåäâléÿ î ëþáîì èç ýëåìåíbîâ íà îñíîâíîì ýêðàíå ScanDisk, íàæìèbå ïðàâóþ êííïêó ìûøè è âûáåðèbà â êííbàêñbíîì låíþ êîlàíaó "xòî ýòî òàêîå".
 xòîáû îlĕó÷èbü ñâåäâléÿ î ëþáîì èç ýëåìåíbîâ â îêíå äĩîlẽíèbåëüíûõ ïàðàìåbðîâ ScanDisk èëè îêíå ïàðàìåbðîâ

ïðîâåðêè ïîâåðõíîñòè, íàæìèòå êííïiểó

â ïðàâîì âåðõíåì óãëó îêíà, à çàòåì ùåëêíèòå èíòåðåñópùèé ýëåìåíò.

{button ,AL("WIN\_DISK\_LOGICAL")} <u>Ñì. òàêæå</u>

### ×òîáû ïðîâåðÿòü äèñê íà íàëè÷èå îøèáîê ïðè çàïóñêå êîìïüþòåðà

1 ×òîáû óçíàòü, êàê ïììåñòèòü çíà÷îê ScanDisk â ïàïêó "Àâòîçàãðóçêà", íàæìèòå ýòó êííĩiêó: •.

2 Ïlìåñòèâ çíà÷îê ScanDisk â ïàïêó "Àâòîçàãðóçêà", óñòàíîâèòå íà íåãî óêàçàòåëü è íàæìèòå ïðàâóþ êííïêó ìûøè.

3 ĺàæièòå êíîïêó "Ñâîéñòâà" è îòêðîéòå âêëàäêó "ßðëûê".

4 Ïîlâñoèoà âñëåä çà oàêñoll à liềå "Ôàéë" liềé cự liêdà÷èñëåííûố (èæå liàðàiåòðlâ.

äèñ Èìÿ ïðîâåðÿåìîãî

ê: äèñêà (äèñêîâ)

- /a Ïðîââðêà âñãô íâñúâìíûô æâñôêèõ äèñêîâ
- /n Àâôiîàòè÷âñêèå çàïóñê è çàâåðøåíèå ðàáîôû ScanDisk

/p Îôêàç îô èñïôàâëåíêÿ îøèáîê, íàéäåííûõ â õîäå ïôîâåôêè

#### Ïðèìåðû

 ×òîáû ïðîâåðÿöü äèñê D è çàïóñêàòü/çàêôûâàòü ScanDisk àâôîìàòè÷åñêè, òåêñò â ïiëå "Ôàéë" äîëæåí âûãëÿäåôü ïðèìåðíî òàê:

c:\windows\scandskw.exe d: /n

 ×òîáû ïðîâåðÿòü âñå íåñúåìíûå äèñêè, íå èñïðàâëÿÿ ïðè ýòîì îáíàðóæåííûå îøèáêè, òåêñò â ïïëå "Ôàéë" äîëæåí èlàòü ñëåäóþùèé âèä:

c:\windows\scandskw.exe /a /p

## ×òîáû ïĩìåñòèòü ÿðëûê ScanDisk â ïàïêó "Àâòîçàãðóçêà"

- 1 Óñòàíîâèòå óêàçàòåëü íà êíĩiêó "Ïóñê", íàæìèòå ïðàâóþ êíĩiêó ìûøè è âûáåðèòå â êîíòåêñòíîì ìåíþ ïóíêò "Îòêðûòü".
- 2 Äâàæäû ùåëêíèòå ïàïêó "Ïðîãðàììû", à çàòåì ïàïêó "Àâòîçàãðóçêà".
- 3 Îbêðîébå ìåíþ Ôàéë è âûáåðèbå â íåì ïóíêb Ñîçäàbü.
- 4 Âûáåðèòå â iĩàìåíþ ióíêò **ßðëûê** è ââåäèòå â iĩëå òåêñò:

# scandskw.exe

5 ĺàæìèòå êíĩiêó "Äàëåå" è ââåäèòå â iĩëå òåêñò:

# ScanDisk

6 làæièòå éíîïêó "Ãiòîâî", à çàòåì âåôíèòåñü ê ïðåäûäóùåé ïðîöåäóðå ñ ïìììùüþ éííïêè "làçàä" â âåôõíåé ÷àñòè îêíà ñïôàâêè.

## ×òĩáû èñïðàâèòü îøèáêè, êîòîðûå ScanDisk íå ìîæåò óñòðàíèòü ïðè ðàáîòå â Windows

- 1 Đàáîòàÿ ñî ScanDisk, íàæìèòå êííïiêó "ÎÊ", ÷òîáû ïðîäîëæèòü ïðîâåðêó.
- 2 Îîêà ïðîâåôêà äèñêà ïðîãîêæàåôñÿ, (àïå÷àòàéòå èëè âûïèøèòå (à ëèñòîê áóìàãè (èæåñëåäóþùèå è(ñòðóêöèè.
- 3 Âñòàâüòå ñèñòåìlûé äèñê Windows â óñòðîéñòâî, ñ êîòlôîãî ïðîèçâîäèòñÿ çàãðóçêà.
- Ånee nenoàlíué aene ía aue niçaaí, íaæleoa ýoó eíne •, a çaoal eíne "Ñiçaaou aene".
- 4
- Âûáåðèòå â ãëàâíìì ìåíþ ïóíêò **Çàâåðøåíèå ðàáîòû**. Âûáåðèòå ïàðàìåòð "låðåçàãðóçèòü êîìïüþòåð", à çàòåì îòâåò "Äà". 5
- 6 Ââåäèòå ñ êîìàíäíîé ñòðîêè:

### scandisk x:

Âìåñòî x óêàæèòå èìÿ ïðîâåðÿåìîãî äèñêà.

- 7 Åñëè ScanDisk ïðåäëîæèò ïðîâåðèòü íåñóùèé äèñê, íàæìèòå êëàâèøó y (äà).
- 8 lî çàâåðøålèè ðàálòù ScanDisk èçâëåêèòå ñèñòàlíúé äèñê è ïåðåçàãðóçèòå êîìïüþòåð.

## ×òĩáû èñĩðàâèòü îøèáêè, êîòîðûå ScanDisk íå ìîæåò óñòðàíèòü ïðè ðàáiòå â Windows

- 1 Đàáîòàÿ ñî ScanDisk, íàæìèòå êííïêó "Îòìåíà".
- 2 làiå÷àòàéòå èeè âûièøèòå là eèñòîê áóìàãè lèæåñeåäóþùèå èlñòðóêöèè.
- 3 Âñòàâüòå ñèñòåìlûé äèñê Windows â óñòðîéñòâî, ñ êîòlôîãî ïðîèçâîäèòñÿ çàãðóçêà.
- Ånee nenoàlíué aene ía aue niçaaí, íaæleoa ýoó eíneo , a çaoal eíneo "Ñîçaaou aene".
- 4
- Âûáåðèòå â ãëàâíìì ìåíþ ïóíêò **Çàâåðøåíèå ðàáîòû**. Âûáåðèòå ïàðàiåòð "lầðåçàãðóçèòü êîìïüþòåð", à çàòåì îòâåò "Äà". 5
- 6 Ââåäèòå ñ êîìàíäíîé ñòðîêè:

# scandisk x:

Âìåñòî x óêàæèòå èìÿ ïðîâåðÿåìîãî äèñêà.

- 7 Ånee ScanDisk ïðåaeîæeo ïðîaåðeou íånóueé aene, íaæieoa eeaaeøo y (aa).
- 8 li çàâåðøåíèè ðàáiòù ScanDisk èçâëåêèòå ñèñòàìíúé äèñê è ïåðåçàãðóçèòå êîìïüþòåð.

## ×òĩáû èñïðàâèòü îøèáêè, êîòîðûå ScanDisk íå ìîæåò óñòðàíèòü ïðè ðàáîòå â Windows

- 1 Đàáîòàÿ ñî ScanDisk, íàæìèòå êííïêó "Îòìåíà".
- 2 làiå÷àòàéòå èeè âûièøèòå là eèñòîê áóìàãè lèæåñeåäóþùèå èlñòðóêöèè.
- 3 Âñòàâüòå ñèñòåìlûé äèñê Windows â óñòðîéñòâî, ñ êîòlôîãî ïðîèçâîäèòñÿ çàãðóçêà.
- Ånee nenoàlíué aene ía aue niçaaí, íaæleoa ýoó eíneo , a çaoal eíneo "Ñîçaaou aene".
- 4
- Âûáåðèòå â ãëàâíìì ìåíþ ïóíêò **Çàâåðøåíèå ðàáîòû**. Âûáåðèòå ïàðàiåòð "lầðåçàãðóçèòü êîìïüþòåð", à çàòåì îòâåò "Äà". 5
- 6 Ââåäèòå ñ êîìàíäíîé ñòðîêè:

### scandisk x: /surface

Âìåñòî x óêàæèòå èìÿ ïðîâåðÿåìîãî äèñêà.

- 7 Ånee ScanDisk ïðåaeîæeo ïðîaåðeou íånóueé aene, íaæieoa eeaaeøo y (aa).
- 8 li çàâåðøåíèè ðàáiòù ScanDisk èçâëåêèòå ñèñòàìíúé äèñê è ïåðåçàãðóçèòå êîìïüþòåð.

## ×òĩáû èñïðàâèòü îøèáêè, êîòîðûå ScanDisk íå ìîæåò óñòðàíèòü ïðè ðàáîòå â Windows

- 1 Đàáîòàÿ ñî ScanDisk, íàæìèòå êííïêó "Îòìåíà".
- 2 làiå÷àòàéòå èeè âûièøèòå là eèñòîê áóìàãè lèæåñeåäóþùèå èlñòðóêöèè.
- 3 Âñòàâüòå ñèñòåìlûé äèñê Windows â óñòðîéñòâî, ñ êîòlôîãî ïðîèçâîäèòñÿ çàãðóçêà.
- Ånee nenoàlíué aene ía aue niçaaí, íaæleoa ýoó eíneo , a çaoal eíneo "Ñîçaaou aene".
- 4
- Âûáåðèòå â ãëàâmì ìåíþ ïóíêò **Çàâåðøåíèå ðàáîòû**. Âûáåðèòå ïàðàiåòð "lầðåçàãðóçèòü êmïüþòåð", à çàòåì iòâåò "Äà". 5
- Ââåäèòå ñ êîìàíäíîé ñòðîêè: 6

## scandisk x: /surface

Âìåñòî x óêàæèòå èìÿ ïðîâåðÿåìîãî äèñêà.

7 lî çàâåðøåíèè ðàáîòù ScanDisk èçâëåêèòå ñèñòåìíûé äèñê è ïåðåçàãðóçèòå êîìïüþòåð.

### ×òîáû èçìåíèòü ñòåïåíü óïëîòíåíèÿ äëÿ äèñêà ñ íåâåðíûì ðàçìåðîì

- 1 làæieòå êíîïêó "lòiåíà" â îêíå ñîîáùåíeÿ.
- 2 làæièòå éíîïêó "Çàêðûòü" â îêíå ScanDisk.
- 3 ×òîáû çàïóñòèòü ïðîãðàììó DriveSpace, íàæìèòå ýòó êíĩïêó: .
  Âûáåðèòå íóæíûé äèñê.
- 4
- 5 6
- iảíþ **Ñảðaèn** âûááðèòå eîiàíäó **Ñòåïåíü óïëîòíåíèÿ**. Íàæìèòå eíīïéó "ÎÊ". Ïðè ýòîì DriveSpace àâòîìàòè÷åñêè óñòàíàâëèâàåò äëÿ äèñêà ĭðàâèëüíûé ðàçìåð. Åñëè íà ýêðàíå ïīÿâëÿåòñÿ īðåäëîæåíèå ïåðåçàãðóçèòü éîìïüþòåð, îòâåòüòå "Äà". Ñíîâà çàïóñòèòå ïðîãðàììó ScanDisk äëÿ ïðîâåðêè âûáðàííĩãî äèñêà.
- 7

# ×òîáû ïðîèçâåñòè äåôðàãìåíòàöèþ äèñêà

1 Đàáîòàÿ ñî ScanDisk, íàæìèòå êíîïêó "Ïðîäîëæèòü", ÷òîáû ïðîäîëæèòü ïðîâåðêó äèñêà.

 2 Ïî çàâåðøåíèè ðàáîòù ScanDisk çàïóñòèòå ïðîãðàììó äåôðàãìåíòàöèè äèñêà ñ ïììîùüþ ýòîé êííïêè:
 Âûáåðèòå äåôðàãìåíòèðóåìûé äèñê è íàæìèòå êííïêó "ÎÊ".
 làæìèòå êííïêó "Çàïóñê". 3

4

### ×òîáû èñïðàâèòü íåâåðíîå çíà÷åíèå ñòåïåíè óïëîòíåíèÿ

1 Đàáîòàÿ ñî ScanDisk, íàæìèòå êíîïêó "lðîäîëæèòü", ÷òîáû ïðîäîëæèòü ïðîâåðêó äèñêà.

2 lí çàâåðøåíèè ðàáiòù ScanDisk çàïóñòèòå ïðîãðàììó DriveSpace ñ iìììùüþ ýòìé êíîïêè: .
 3 Âûáåðèòå äèñê, ñòåïåíü óïëiòláièÿ êiòiôîãî ñëåäóåò èçiåíèòü, è íàæièòå êíîïêó "ÎÊ".
 4 låðàiåñòèòå áåãóíîê âëåâî, ÷òiáû ðàñ÷åòiàÿ ñòåïåíü óïëiòláiêÿ ïðèáëèçèëàñü ê ôàêòè÷åñêié. Íàæièòå êíîïêó "ÎÊ".

# $\times$ òî<br/>áû èñiðàâ<br/>èòü ôà<br/>éë óiëi<br/>òí<br/>áííi<br/>ãî àiìà, èì<br/>åþù<br/>èé ñë<br/>èø<br/>éîì ìàë<br/>åíüê<br/>èé ðàçìåð

- 1 Çàïóñòèòå ScanDisk çàíîâî.
- 2 Âûáåðèòå äèñê, êîòîðûé òîëüêî ÷òî ïðîâåðÿëñÿ, è íàæìèòå êíîïêó "Äĩiĩëíèòåëüíî".
- 3 Óáåäeòåñü ÷òî ôëàæîê "lðîâåðèòü ñïåðâà íåñóùèé äèñê" óñòàíîâëåí, è íàæìèòå êíîïêó "lÊ".
- 4 ĺàæìèòå êííïêó "Çàïóñê".

# ×òîáû âûïîëíèòü ïîëíóþ ïðîâåðêó óïëîòíåííîãî äèñêà âìåñòå ñ íåñóùèì

- 1 ĺàæìèòå êíĩiêó "lòìåíà".
- 2 Âûáåðèòå ïîëíóþ ïðîâåðêó äèñêà.
- 3 ĺàæìèòå êííïêó "Äíiîêíèòåëüíî".
- 4 Óáåäèòåñü ÷òî ôëàæîê "lðîâåðèòü ñïåðâà (åñóùèé äèñê" óñòàíîâëåí, è íàæìèòå êííĩiêó "lÊ".
- 5 ĺàæìèòå êíĩïêó "Çàïóñê".

## ×òîáû îáåñïå÷èòü íåñêîëüêèì ïîëüçîâàòåëÿì âîçìîælíñòü èíäèâèäóàëülíé íàñòðîéêè ïàðàìåòðîâ

- xòîáû îòêðûòü ïàíåëü óïðàâëåíèÿ ïàðîëÿìè, íàæìèòå ýòó êííïêó: .
- 2 Îòêðîéòå âêëàäêó "Êîíôèãóðàöèè".
- 3 Óáåäebåñü, ÷òî âûáðàí âôîôîé ïàðàlåbð "Êàæäûé ïïëüçîâàbåëü ìîæåb èlåbü ñâîþ ñeñbåló íàñbôîåê...". Ïîñëå ýòîãî êàæäûé èç ïïëüçîâàbåëåé ìîæåb ìåíÿbü íóæíûå ïàðàlåbôû íàñbôîéêè Windows íåçàâèñèlî. Ýbè ïàðàlåbôû áóäób âîññbàíàâëèâàbüñÿ ïðè êàæäîì âốîäå ïïëüçîâàbåëÿ â ñèñbåló.

{button ,AL("A\_WIN\_TRAY\_LOGOFF")} <u>Ñì. òàêæå</u>

# ×òîáû èçìåíèòü ïàðîëü äëÿ âõîäà â Windows

- 1 ×<br/>òîáû î<br/>òêðû<br/>òü ïàíåëü óïðàâëåí<br/>léÿ ïàðîëÿ<br/>ìè, íàæìèòå ýòó êííĩiêó: <br/>  $\blacksquare$
- 2 làæièòå êíîïêó "Ñiåíèòü ïàðîëü Windows".
  - îòêðûâøåìñÿ îêlå áóäóò ïðåäñòàâëålû è äðóãèå ïàðîëè äëÿ ðàáîòû ñ ñåòÿìè. Ïðè æåëàlèè èõ lîælî èçìålèòü òàê, ÷òîáû îlè ñîâïàäàëè ñ lĩâûì ïàðîëåì Windows.
- 3 Ââåäèòå òåêóùèé (ñòàðûé) ïàðîëü.
- 4 Ââåäèòå íĩâûé ïàðîëü â ïĩëÿ "Íîâûé ïàðîëü" è "Ïîäòâåðæäåíèå".

## Ñîâåò

.

lðe ðaáioa ñ Windows a ñaoe ñiaía ïaðieÿ Windows íaaiçiiæía áaç aoiaa a ñaou.

Âûáåðèòå ïàðîëü, êîòîðûé òðåáóåòñÿ èçìåíèòü.

Ýòà êíĩiêà ilçâlēÿåò èçlåleòü ëþálé iàðleü, êðliå ñláñòâållî iàðleÿ Windows, làiðèlåð iàðleü äeÿ iläeëþ÷åleÿ ê êliiüþòåðó â ñåòè. Ýòà ểíĩiêà iĩçâîëÿåò èçiåíèòü ïàðîëü äëÿ âõîäà â Windows. Îäíîâðåìåííĩ ñî ñìåííé ïàðîëÿ Windows ìîæíî èçiåíèòü è äðóãèå ïàðîëè, íàïðèìåð ïàðîëü äëÿ âõîäà â ñåòü. Âñå èçiåíåííûå ïàðîëè ñòàíóò îäèíàêîâûìè, â ðåçóëüòàòå ÷åãî íåîáõîäèìî áóäåò iĩìíèòü òîëüêî îäèí ïàðîëü âìåñòî íåñêîëüêèõ. Ïðe âûáîðå ýòîãî ïàðàìåòðà âñå ïïëüçîâàòåëe êïìïüþòåðà ðàáîòàþò ñ îäíèì è òåì æå íàáîðîì íàñòðîåê.

Ýôiò ïàðàìåòð iïçâîëÿåò êàæäîló èç iïëüçîâàòåëåé êîliïüþòåðà èlåòü ñîáñòâåííûé íàáîð íàñòðîåê.

Óñòàíîâêà ýòîãî ôëàæêà iĩçâîëÿåò àäìèíèñòðàòîðó îòêðûâàòü ñîâìåñòíûé äîñòóï ê ïàïêàì è ïðèíòåðàì ýòîãî éîìïüþòåðà, à òàêæå êîíòðîëèðîâàòü èõ èñiïëüçîâàíèå.  $\ddot{l}$ åðå÷åíü ĩìëüçîâàòåëåé, âûñòóĩàþùèõ â ðîëè àäìèíèñòðàòîðîâ êîìïüþòåðà.

Äîáàâëåíèå íîâîãî ïĩëüçîâàòåëÿ â ñïèñîê àäìèíèñòðàòîðîâ.

Óäàëåíèå ïĩëüçîâàòåëÿ èç ñïèñêà àäìèíèñòðàòîðîâ.

Îrêå äeÿ âârîaa ïaðrêÿ, êrorðué aaierenoðaorð areæår ââânoe aeÿ nrçaarey, eçiårárey e raaepaarey ça ráueie ðánóðnaie êriiruþoaða.

Îîëå äëÿ îĨäòâåðæäåíèÿ ïàðîëÿ, êîòîðûé àäìèíèñòðàòîð äîëæåí ââåñòè äëÿ ñîçäàíèÿ, èçìåíåíèÿ è íàáëþäåíèÿ çà îáùèìè ðåñóðñàìè êîìïüþòåðà.
Âûáîð (àñòðîåê, ñîôðàíÿåìûõ â èíäèâèäóàëüíûõ êîíôèãóðàöèÿõ ĩĩëüçîâàòåëåé êîìiüþòåðà.

lîrêå äeÿ ââîaà ñoàðîaî ïàðîeÿ. Ïðe ââîaå ïàðîeÿ íà ýêðàíå ïīyâëÿþòñÿ çâåçaî÷êe.

Âûâîä ñïèñêà ïàðîëåé, èçìåíÿåìûõ îäíîâðåìåííî ñ ïàðîëåì Windows.

Ïåðå÷åíü ïàðîëåé, äĩïóñêàþùèõ èçìåíåíèå.

## ×òîáû âêëþ÷èòü 32-ðàçðÿäíóþ ïîääåðæêó ïëàò PC

- 1 ×òîáû çàïóñòèòü ìàñòåð ïëàò PC (PCMCIA), íàæìèòå ýòó êíĩiêó: •.
- 2 Åñëè íà ýêðàíå âîçíèêàåò çàñòàâêà ìàñòåðà, ñëåäóéòå ïìÿâëÿþùèìñÿ èíñòðóêöèÿì.
  Åñëè íà ýêðàíå âîçíèêàåò îêíî ñâîéñòâ ãíåçäà PCMCIA, 32-ðàçðÿäíàÿ ïĩääåðæêà Windows äëÿ ïëàò PC óæå

âêëþ÷åíà.

## ×òîáû îòêëþ÷èòü 32-ðàçðÿäíóþ ĭîääåðæêó ïëàò PC

- 1 ×òîáû âûçâà<br/>òü äèñïåò÷åð óñòðî<br/>éñòâ, íàæìèòå ýòó êííĩêó: <br/>  $\blacksquare$
- 2 Ùåëê(èòå ç(àê "+" ñëåâà îò êàòåãîðèè "Ã(åçäà PCMCIA", à çàòåì äâàæäû ùåëê(èòå êî(òðîëëåð PCMCIA.
- 3 Â ðàìêå "Èñiïëüçîâàíèå óñòðîéñòâà" ñíèìèòå ôëàæîê, ñiîòâåòñòâóþùèé òåêóùåé êìíôèãóðàöèè.
- 4 Ñ iîlîùüþ òåêñòîâîâî ðåäàêòîðà iðièçâåäèòå iðàâêó iåðâ÷èñëåííúõ íèæå ôàéëîâ è óäàëèòå ñëîâà "REM ìàñòåð óñòàíîâêè iëàò PC (PCMCIA) " èç âñåõ ñòðîê, iðåäíàçíà÷åííúõ äëÿ çàãðóçêè äðàéâåðîâ iëàò PC. Config.sys
  - Autoexec.bat
  - System.ini
- 5 Ñîõðàíèòå âíåñåííûå â ôàéëû èçìåíåíèÿ è ïåðåçàãðóçèòå êîìïüþòåð.

## Ïðèìå÷àíèå

 Çàãiêiâiê REM lìæåò ïðeňobňbâiâabü e â äðóãeõ ňbðiêaö ïðiñiàbðeâaàiuô ôaéeiâ. Èçlåiebü, iäiaêi, bðåáóåbnÿ bieüei bå ñbðiêe, eibiðuå áuee çaêiìlåibeðiâaiu làňbåðiì ïeab PC.

#### ×òîáû óñòàíîâèòü ïîääåðæêó ïëàòû ïàìÿòè Flash

1 Óáåäeòåñü à òîì, ÷òî êîìïüþòåð ïïääåðæèàààò ôàéëîâóþ ñèñòåìó Microsoft Flash (MFFS). Åñëè ïëàòû Flash àïïàðàòíî (â ïïääåðæèâàbòñÿ, ðàáîòàòü ñ ýòîé âåôñèåé Windows î(é (â áóäóò.

Ñâåäåíèÿ î ïlääåðæêå ôàéëîâîé ñèñòåìù Microsoft Flash ìlæíl íàéòè â älêólåíòàöèè êlìiïüþòåðà.

2 ×òîáû çàïóñòèòü ìàñòåð ïëàò PC (PCMCIA), íàæìèòå ýòó êííĩêó: ". Ïî çàâåðøåíèè ðàáîòû ìàñòåðà îòâåòüòå "ĺåò" íà ïðåäëîæåíèå ïåðåçàãðóçèòü êîìïüþòåð.

Åñëè âlâñòî îêlà làñòẩðà là ýểðàlå ïlÿâëÿåòñÿ îêlî ñâîéñòâ ïëàò PCMCIA, làælèòå êlîïêó "Îòlålà" è ïåðåéäèòå ê ñëåäóþùåló øàãó.

3 ĺbêðîébå ôàéë Config.sys ñ ïìlîùüþ båêñbîâîâî ôåäàêbîôà è âñbàâübå ñëåäóþùèå ñbôîêè ïåôåä ñbôîêié, çàãôóæàþùåé äôàéâåô, â èlåíè êlbîôîâî ïðèñóbñbâóåb ñëîâî "flash". (lìðÿäîê ñëåäîâàíèÿ ñbôîê äîëæåí áûbü èlåííî bàêèì.)

device=c:\windows\system\csmapper.sys

device=c:\windows\system\carddrv.exe /slot=n

Âlåñòî n âî âòîðóþ ñòðîêó ñëåäóåò ïläñòàâèòü ÷èñëî óñòàiîâëåííûõ íà êîlïüþòåðå ãíåçä PC. Ñàlè äðàéâåðû Csmapper.sys è Carddrv.exe äîëæíû íàõîäèòüñÿ â ïàïêå Windows\System.

- 4 láéäèòå ñòôîêó, çàãôóæàþùóþ äôàéâåô, â èlåíè élôiôîâî iðèñóòñòâóàô ñëlâî "flash" (èëè åãî âàôèàöèÿ, (àiðèlåô Ssmsflsh.sys), è óäàëèòå èç åå íà÷àëà òåéñò élììåíòàôèÿ "REM làñòåô óñòàílâêè ïëàò PC (PCMCIA) ". Ýòà ñòôlêà älêæíà ñëåälôàòü (ålîñôåäñòâåílî çà äâó)ÿ, óêàçàílúlè â ï.3.
- 5 Ñîõðàíèòå áíåñåííûå â ôàéë èçìåíåíèÿ è ïåðåçàãðóçèòå êîìïüþòåð.

#### ×òîáû óñòàíîâèòü ïîääåðæêó ïëàòû ïàìÿòè SRAM

1 ×òîáû çàïóñòèòü ìàñòåð ïëàò PC (PCMCIA), íàæìèòå ýòó êííĩêó:
 Îî çàâåðøåíèè ðàáîòû ìàñòåðà îòâåòüòå "ĺåò" íà ïðåäëîæåíèå ïåðåçàãðóçèòü éîìïüþòåð.

Åñeè âlâñòî îêíà làñòẩðà ía ýêðàíå iīÿâeÿåòñÿ îêíî ñâîéñòâ ïeàò PCMCIA, íàæìèòå êííīêó "Îòlåía" è ïåðåéäèòå ê ñeåäóþùåló øàãó.

2 Îbêđîébå ôaéë Config.sys ñ iïlîtup båêñbîâîâî ðåäaêbîða è âñbaâubå â åãî êlîåö ñëåäópuèå ñbđîêe. (lîðÿälê nëåälâalêÿ ñbđlê älêæål áubu èlållî baêeì.)

device=c:\windows\system\csmapper.sys

device=c:\windows\system\carddrv.exe /slot=n

Âlåñòî n âî âòîðóþ ñòðîêó ñëåäóåò ïläñòàâèòü ÷èñëî óñòàíîâëåííûõ íà êîìïüþòåðå ãíåçä PC. Ñàlè äðàéâåðû Csmapper.sys è Carddrv.exe äîëæíû íàõíäèòüñÿ â ïàïêå Windows\System.

3 Ñîõðàíèòå âíåñåííûå â ôàéë èçìåíåíèÿ è ïåðåçàãðóçèòå êîìïüþòåð.

#### ×òîáû âêëþ÷èòü èëè îòêëþ÷èòü çâóêîâûå ýôôåêòû äëÿ ïëàò PC

- 1 ×òîáû îòêðûòü îêlî ñâîéñòâ ïëàò PCMCIA, làæìèòå ýòó êlliêó: •.
- 2 Óñòàíîâèòå èëè ñíèìèòå ôëàæîê "Îòêëp÷èòü çâóêîâûå ýôôåêòû äëÿ ïëàò PC" íà âêëàäêå "Ãëîáàëüíûå ïàðàìåòðû".

#### Ñîâåò

Åñëè iñnëå íàæàòèÿ éſſiêè â ï.1 íà ýêðàíå iïÿâëÿåòñÿ îêſî ìàñòåðà ïëàò PC (PCMCIA), âûïïëíèòå âñå íåîáõîäèìûå äåéñòâèÿ ïì óñòàíîâêå ïëàò. Iîñëå ïåðåçàãðóçêè éîïïüþòåðà äâàæäû ùåëêíèòå çíà÷îê "Ïëàòû PC (PCMCIA)" íà ïàíåëè óïðàâëåíèÿ è îòêðíéòå âêëàäéó "Ãëîáàëüíûå ïàðàìåòôû". Çaïóñê làñòåða ïëàò PC (PCMCIA) íåâîçlîæåí, òàê êàê ãíåçäà PCMCIA íà êîliïüþòåðå íå óñòàílâëåíû. ×òîáû óñòàílâèòü ãíåçäà PCMCIA, âîñiĩëüçóéòåñü çíà÷êîl "Óñòàílâêà îáîðóāîâàíèÿ" ïàíåëè óïðàâëåíèÿ. Ïðîñììòð ñâîéñòâ ïëàò PC (PCMCIA) íåâîçìîæåí, òàê êàê ãíåçäà PCMCIA íà êîìïüþòåðå íå óñòàíîâëåíû. ×òîáû óñòàíîâèòü ãíåçäà PCMCIA, âîñiĩëüçóéòåñü çíà÷êîì "Óñòàíîâêà îáîðóāîâàíèÿ" ïàíåëè óïðàâëåíèÿ.

## ×òîáû èçâëå÷ü ïëàòó PC èç ãíåçäà

- 1 Ùåëêíèòå çíà÷îê ïëàò PC íà ïàíåëè çàäà÷.
- 2 Âûáåðèòå â ïìÿàèâøåìñÿ ìåíþ êîìàíäó äëÿ îòêëþ÷åíèÿ èçâëåêàåìîé ïëàòû.
- 3 leàbó ìîæíî èçâeå÷ü ñðàçó æå ïĩneå ïìyâeåíeÿ íà ýeðàíå ñîîòâåòñòâóþùåãî ñîîáùåíeÿ Windows.

{button ,AL("A\_PCMCIA\_TASKBAR")} <u>Ñì. òàêæå</u>

#### ×òîáû ïîìåñòèòü çíà÷îê ïëàò PC íà ïàíåëü çàäà÷

1 ×òîáû îòêðûòü îêíî ñâîéñòâ ïëàò PCMCIA, íàæìèòå ýòó êííĩêó: •.

2 Óáåäèòåñü, ÷òî ôëàæîê "Âûâåñòè çíà÷îê PCMCIA íà ïàíåëü çàäà÷" óñòàíîâëåí.

#### Ñîâåò

Åñëè iñnëå (àæàòèÿ éſííéè â ï.1 (à ýêðàíå iïÿâëÿåòñÿ îêſî ìàñòåðà ïëàò PC (PCMCIA), âûíïëíèòå âñå
 (åîáõîäèìûå äåéñòâèÿ iì óñòàíîâêå ïëàò. lìñëå ïåðåçàãðóçêè éîìïüþòåðà äâàæäû ùåëêíèòå çíà÷îê "Ïëàòû PC (PCMCIA)"
 (à ïàíåëè óïðàâëåíèÿ è óñòàíîâèòå ôëàæîê "Âûâåñòè çíà÷îê PCMCIA (à ïàíåëü çàäà÷".

#### ×òîáû óêàçàòü ÷èñëî ãíåçä äëÿ ïëàò PC

1 rărêå "Ìrê êîrirupòåð" äâàæaû ùåeêrêbå ârâ÷àeå çrâ÷rê æåñbêrâî aenêa, à çabàì ôàee Config.sys.

- 2 Â îêlå Ïðeëîæåleå âuáåðedå dåêñdîâué ðåäaedið Áelêlið (NOTEPAD).
- 3 Äíáàâüòå â êíláö ñòðîêè, çàãðóæàþùåé ôàéë Carddrv.exe, ïðíáåë è ïàðàìåòð /slot=n, ãäå n ïðåäñòàâëÿåò ֏ñëî èlåþùèõñÿ â êîìïüþòåðå ãíåçä äëÿ ïëàò PC.

làïðèìåð, åñëè òàêèõ ãíåçä 4, ñòðîêà ïðèìåò âèä:

device=c:\windows\system\carddrv.exe /slot=4

- 4 làæìèòå êííïiêó çàêôûòèÿ îêíà , ðàñiïiêîæåííóþ â ïðàâîì íèæíåì óãëó îáëàñòè åãî çàãîëîâêà. là ïðåäëîæåíèå ñîöðàíèòü áíåñåííûå â ôàéë èçìåíåíèÿ îòâåòüòå "Äà". Ïåðåçàãðóçèòå éîïiüþòåð.
- 5

#### Ñîâåòû

×èñëî ãíåçä ìîæåò ëåæàòü â äèàïàçîíå ìò 1 äî 16. Åñëè ïàðàìåòð /SLOT íå çàäàí, Windows áóäåò èñiîëüçîâàòü iðèíÿòîå iî óìîë÷àíèþ çíà÷åíèå 2.

Åñëè ïàðàiåòð /SLOT çàieæàåò ðåàëüíî èiåþùååñÿ íà êîìïüþòåðå ÷èñëî ãíåçä, ïìñëåäièå ïì íììåðài ãíåçäà íå ñlîãóò èñiîëüçîâàòüñÿ äëÿ ïëàò ïàìÿòè.

#### Óñòðàiáiéå òðóäiiñòåé, âiçièêàbùèõ iðè ðàáiòå ñ iëàòàiè PC (PCMCIA)

Ýòà  $\div$ àñòü ñīðàâî $\div$ ĺlé ñèñòåìù iðåälàçlà $\div$ ålà äëÿ âûÿâëålèÿ è óñòðàlålèÿ ñëîælîñòåé, âîçlèêàþùèõ iðè ðàálòå ñ ïëàòàiè PC. (l̈eàòû PC íàçûâàþòñÿ èlîãäà òàêæå ïëàòàiè PCMCIA.) Îlâ îðãàlèçîâàlà êàê àâòîìàòè÷åñêèé ïóobåaîäeobåeü. Ía ýeðaía ïíneåaîaaobåeüíî ïíyaeyþony aíïðínû e aíçiíæíuå aaðeaíou íoaaoia. Ïínea auaíða íóæíuo ĩòâåòîâ ňèňòåìà iòîáðàæàåò ñïèñîê ðåêîlåíäóåìùõ äåéñòâèé. Âåðíóòüñÿ îáðàòíî íà îäèí øàã âñåãäà iĩçâîëÿåò êíiïêà "ĺàçàä", ðàñiĩềiîæåííàÿ â âåðõíåé ÷àñòè îêíà.

#### ÷åì èìåííî çàêëþ÷àþòñÿ ñëîæíîñòè?

- leadu PC (a ónoalaaeeaabony aaonade + anee roe anoaaea a alaçaa.
- <u>leada PC áuea óñdaílaeala, lálael daáldad (aldaeuli). laeididu alaçad aey lead PC (a liadd daáldadu ñ leadaie laiyde.</u>

# Áûë ëè çàïóùåí ìàñòåð ïëàò PC?

| 1  | <u>Äà, ìàñòåð ïëàò PC óæå çàïóñêàëñÿ.</u> |
|----|-------------------------------------------|
|    | ĺåò, ìàñòåð ïëàò PC ïĩêà íå càïóñêàёñÿ.   |
| Ľ, | ĺåeçâåñòíĩ.                               |

## ×òîáû âêëþ÷èòü 32-ðàçðÿäíóþ ïîääåðæêó ïëàò PC

- ×òîáû çàïóñòèòü ìàñòåð ïëàò PC, íàæìèòå ýòó êííïêó: .
- .

## Ïðîèçîøåë ëè çàïóñê ìàñòåðà ïëàò PC?

<u>Ăà.</u> <u>lắò, íà ýêðàiå ïĩÿâèëîñü îêlî ñâîéñòâ ïëàò PC (PCMCIA).</u> làñòåð íå çàïóñêàåòñÿ, òàê êàê ãiẩçäà PCMCIA íå óñòàlîâëålû.

# Çàïóñòèòå ìàñòåð ïëàò PC

Ñeåäóéòå ïlÿâeÿþùèìñÿ íà ýêðàíå óeàçàíèÿì. Åñeè ïlňeå ïåðåçàãðóçêè éîlïüþòåðà ñeîæílnòè íå èñ÷åçíóò, çàïónòèòå ñèñòåìó óñòðàlåíèÿ íåïïeàäîê ñílâà.

- 32-ðàçðÿäíàÿ ïîääåðæêà ïëàò PC óæå âêëþ÷åíà ×òîáû çàêðûòü îêlî ñâîéñòâ ïëàò PCMCIA, íàæìèòå êlîïêó "Îòìåíà". <u>Iðîâîêæèòü ðàáîòó.</u> .

# Đàçäàåòñÿ ëè çâóêîâîé ñèãíàë ïðè âñòàâêå ïëàòû PC?

- <u>Äà, ðàçäàëñÿ íèçêèé ñèãíàë.</u> <u>Äà, ðàçäàëñÿ ñèãíàë ïĩâûøàþùåéñÿ ÷àñòîòû.</u> <u>Íåò, íèêàêîãî ñèãíàëà íå áûëî.</u> Íåèçâåñòíî (ó ìåíÿ ïĩíèæåííûé ñëóõ).

## lðîâåðüòå, íòâåäåíà ëè ïàìÿòü äëÿ ðàáîòû ñëóæáû ïëàò PCMCIA

- 1 ×<br/>òîáû çàïóñ<br/>òèòü äèñïåò $\div$ åð óñòðî<br/>éñòâ, íàæì<br/>èòå ýòó êííï<br/>iêó: •.
- 2 Äâàæäû ùåëêíèòå â ñïèñêå ïóíêò "Êîìïüþòåð".
- 3 Âûáåðèòå ïàðàìåòð "Ïàìÿòü".
- 4 Ïðîâåðüòå, ïðèñóòñòâóåò ëè â ïlÿâèâøåìñÿ ñïèñêå ñëóæáà ïëàò PCMCIA.

## Ïðèñóòñòâóåò ëè â ñïèñêå ñëóæáà ïëàò PCMCIA?

<u>Äà.</u> <u>ĺåò.</u>

## Çàêðîéòå äèñïåò÷åð óñòðîéñòâ

- 1 ĺàæìèòå êíĩïêó "Îòìåíà", ÷òîáû çàêðûòü îêíî ñâîéñòâ êîìïüþòåðà.
- 2 ĺàæìèòå êſĨïêó "lòìåíà", ÷òîáû çàêðûòü îêlî ñâîéñòâ ñèñòåìû.
   <u>lôîâîëæèòü ðàáîòó.</u>

Đàáîòàåò ëè ïëàòà PC, åñëè îíà áûëà âñòàâëåíà â ãíåçãî ïåðåä çàïóñêîì êîìïüþòåðà?

<u>Äà.</u>
 <u>Íàò, îíà âñå ðàâíî íå ðàáîòàåò.</u>
 <u>Ýòî íå áûëî ïðîâåðăíî.</u>

#### lîïðîáóéòå íàñòðîèòü ïëàòó PC âðó÷íóþ

- xòîáû çàïóñòèòü äèñïåò÷åð óñòðîéñòâ, íàæìèòå ýòó êíîïêó:
- 2 Äâàæäû ùåëêíèòå êîíòðîëëåð PCMCIA.
  - Åñëè êîíòðîëëåð PCMCIA â ñïèñêå îòñóòñòâóåò, ùåëêíèòå çíàê "+" ñëåâà îò ïóíêòà ñïèñêà "Ãíåçäà PCMCIA".
- 3 lòêðiéòå âêëàäêó "Đåñóðñû".
- 4 Çàïèøèòå ãðàíèöû äèàïàçîíà ââîäà/âûâîäà.
- 5 laéaeoà a ñieñea "Èñoì÷iee aaiilo" eilôeaoðaoeb ñ oai æa aeaiaçiii aaiaa/auaiaa, iaiaei aaç çaiôiña ia ïðåðûâàíèå.

## Óäàëîñü ëè íàéòè êîíôèãóðàöèþ áåç çàïðîñà íà ïðåðûâàíèå?

 Ăà, előlíí íla álea álaðala.

 Íåô, láéoè olaeóp élloeãoðaoeb lá olaeînu, eeal la ýeðala alanoi nienea ðanoðnia iðenoondada elliea

 "Đó÷lay landoleau."

# Ïåðåçàãðóçèòå êîìïüþòåð

- 1 Äâà ðàçà ïĩäðÿä íàæìèòå êíĩïêó "ÎÊ".
- 2 Îòêðîéòå ãëàâíîå ìåíþ è âûáåðèòå â íåì ïóíêò Çàâåðøåíèå ðàáîòû.

## Ïåðåçàãðóçèòå êîìïüþòåð ñ âñòàâëåííîé ïëàòîé PC

- 1 Âñòàâüòå âûçâàâøóþ ñëîæíîñòè ïëàòó PC â ãíåçãî.
- 2 Îbêðîébå ãëàâíîå ìåíþ è âûáåðèbå â íåì ïóíêb Çàâåðøåíèå ðàáîbû.
- 3 Âûáåðèòå ïàðàìåòð "Ïåðåçàãðóçèòü êîìïüþòåð".

Ånëe iðíáë<br/>åià iå èn÷åçíåò, çàiónòèòå ýòó nènòåìó ónòðàí<br/>áíèÿ íåiìèàaîê níîàà.

## Ïðîâåðüòå, çàðåçåðâèðîâàíà ëè ïàìÿòü äëÿ ñëóæá ïëàò PCMCIA

- 1 ×òîáû çàïóñòèòü äèñïåò÷åð óñòðîéñòâ, íàæìèòå ýòó êíîïêó: •.
- 2 Äâàæäû ùåëêíèòå â ñïèñêå ïóíêò "Êîìïüþòåð".
- 3 Âûáåðèòå ïàðàìåòð "Ïàìÿòü".
- 4 Ïðîâåðüòå, ïðèñóòñòâóåò ëè â ïlÿâèâøåìñÿ ñïèñêå ñëóæáà ïëàò PCMCIA.

## Ïðèñóòñòâóåò ëè â ñïèñêå ñëóæáà ïëàò PCMCIA?

<u>Äà.</u> <u>ĺåò.</u>

## Çàêðîéòå äèñïåò÷åð óñòðîéñòâ

- 1 ĺàæìèòå êíĩïêó "Îòìåíà", ÷òîáû çàêðûòü îêíî ñâîéñòâ êîìïüþòåðà.
- 2 ĺàæìèòå êſĨïêó "lòìåíà", ÷òîáû çàêðûòü îêlî ñâîéñòâ ñèñòåìû.
   <u>lôîâîëæèòü ðàáîòó.</u>

Îðèñóòñòâóåò ëè â îäíîé èç ñòðîê ñîîáùåíèå "ĺåäîñòóïíî äëÿ óñòðîéñòâ"? "<u>Äà.</u> "<u>ĺåò.</u>

#### lõe çaãðóçêå EMM386 íåêîòîðûå îáëàñòe ïàìÿòe ìîãëe áûòü eñêëþ÷åíû

Äîñòàòî÷íî ÷àñòî îáëàñòü, çàðåçåðâèðîâàííàÿ äëÿ ïïääåðæêè ñëóæáû ïëàò PC (PCMCIA) â MS-DOS, äåëàëàñü íåäîñòóïílé äëÿ îñòàëüíûõ ïðîãðàìì ïðè iïìlùè EMM386. Ýòó îáëàñòü íå íóæíî òåïåðü èñêëþ÷àòü èç ÷èñëà äîñòóïlûõ.

- 1 Çàãðóçèòå ôàéë Config.sys â òåêñòîâûé ðåäàêòîð (íàïðèìåð, Áëîêíîò).
- 2 ĺàéäèòå ñòðîêó EMM386. ĺíà ìîæåò èìåòü ïðèìåôíî ñëåäóþùèé âèä: device=c:\windows\emm386.exe noems x=D000-DFFF

#### Èìååòñÿ ëè â êîíöå ñòðîêè EMM386 ïàðàìåòð x=?

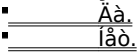

#### Ñäåëàéòå äèàïàçîí ïàìÿòè äîñòóïíûì

1 Åñëè ñ iìììùüþ ïàðàìåòðà x= ïðè çàãðóçêå EMM386 áûë èñêëp÷åí äèàïàçîí ïàìÿòè D000-DFFF, óäàëèòå èç ñòðîêè ññûëêó íà íåãî.

Ïðåäiîëîæèì, ÷òî ýòà ñòðîêà èìååò âèä:

device=c:\windows\emm386.exe noems x=C000-C7FF D000-DFFF

Òîãäà iîâàÿ êîìàiäà áóäåò âûãëÿäåòü ñëåäóþùèì ìáðàçîì:

device=c:\windows\emm386.exe noems x=C000-C7FF

Ånee áue eneep÷ál aðóalé aealacíl, illðláóeda naåeadu áal alndóilul. Ía neó÷ae, ánee lí áue çaðáçáðaeðlaal aey aðóaeð lóæa, niððaleda noadop aðáneb ôaeea CONFIG.SYS.

2 Ñîõðàíèòå ôàéë CONFIG.SYS.

Ånee ónooiénoai ía oaaioaao e inea inaiaiæaaíey aeaiaçiía, iiioiaóeoa inaiaiaeou aoóaie aeaiaçií ialyoe.

## Ιὸῆόὸῆὸâόåὸ ἱáëàñòü ïàìÿòè äëÿ ïĩääåðæêè ðàáiòû ïëàò PC

32-ðàçðÿäíàÿ iĩääåðæêà ïëàò PC (PCMCIA) â Windows òðåáóåò âûäåëåíèÿ çàðåçåðâèðîâàííîé îáëàñòè ïàìÿòè. Òàêàÿ ſáëàñòü íà êĩìïüþòåðå îòñóòñòâóåò. Îíà ìîæåò áûòü çàíÿòà äðóãèìè óñòðîéñòâàìè.

Ýòó çàäà÷ó äàllaÿ ñèñòåìà óñòðàlålèÿ låïlëàäîê ðàçðåøèòü lå ìlæåò. Çàêðûòü ñèñòåìó óñòðàlåleÿ låïlëàäîê. •

# Êàêàÿ èìåííî ïëàòà PC âûçûâàåò ñëîæíîñòè?

<u>lîäåì</u>
<u>lëàòà ïàìÿòè</u>
<u>Äŏóãàÿ ïëàòà</u>

# Áûëà ëè óñòàíîâëåíà ñïåöèàëüíàÿ ïìääåðæêà äëÿ ïëàò ïàìÿòè?

<u>Äà, âñå ñíīòâåòñòâóþùèå óêaçàíèÿ áûëè âûiīếíåíû.</u> <u>Íåò, áûëà óñòàíîâëåíà òîëüêî íáùàÿ ïîääåðæêà ïëàò PC.</u>

Åriee íbaåb áue íbbeöbbåeuíuì, íaíbeí auïieíaíbå ariao íaíaoíaeiuo óebçaíbe aey iebb ibiybe ía ibeíarieí ðåçóëüòàòîâ, çàïóñòèòå ñèñòåìó óñòðàíåíèÿ íåïĩëàäîê çàíîâî.

Ê êàêîìó òèïó îòlîñèòñÿ ïëàòà ïàìÿòè?

SRAM

#### Ïðîâåðüòå, óñòàíîâëåíà ëè ïîääåðæêà ïëàòû PC

- xòláû çàióñòèòü làñòåô óñòàlîâêè lálôóälâàlêÿ, làælèòå ýòó êlîiêó:
   ÂlÈlÀlÈÅ! Óñòàlîâêó lálôóälâàlêÿ lå làäl älâläèòü äl êlíöà. låláôläèll eèøü lõlâåôèòü làeè÷èå llääåôæêè óñòôléñòâà.
- 2 Îbêàæèbåñü îb àâbîìàbè÷åñêîãî iĩèñêà íîâîãî îáîðóäîâàíèÿ è íàæìèbå êíĩiêó "Äàëåå".
- 3 Âûáåðèòå â ñiièñêå òèi óñòðîéñòâà, êîòîôîå íå áûëî îáíàðóæåíî, è íàæìèòå êííiiêó "Äàëåå".
- 4 Ïîïðîáóéòå íàéòè óñòðîéñòâî â ñïèñêàõ èçãîòîâèòåëåé è ìîäåëåé.

Îòñóòñòâèå óñòðîéñòâà â ñïèñêå îçíà÷àåò, ÷òî ýòà âåðñèÿ Windows åãî íå ïlääåðæèâàåò.

5 Çàêðîéòå îêíî ìàñòåðà ñ ïììîùüþ êíîïêè "Îòìåíà".

## Ïðèñóòñòâóåò ëè óñòðîéñòâî â ñïèñêå?

•<u>Äà.</u> •<u>ĺåò.</u>
# Äàëüíåéøèå äåéñòâèÿ

Ýòà ñèñòåìà óñòðàíåíèÿ íåïĩëàäîê íå ìîæåò ðàçðåøèòü âîçíèêøóþ ïðîáëåìó.

×òî ñëåäóåò òåïåðü ñäåëàòü?
 \_\_\_\_\_\_Îïiðíálâàòü óñòàílâèòü 32-ðàçðÿälóþ ïlääåðæêó äëÿ îñòàëülûő äðàéâåðîâ ïëàò PC.
 \_\_\_\_\_\_Âî çàïóñêà làñòåðà ïëàò PC, êlòlôûé çàãóóæàåò 32-ðàçðÿälûå äðàéâåôû, óñòðîéñòâî ðàálòàëî líðlàëülî. Ýòè äðàéâåôû låláõläèlì óäàëèòü, ÷òláû óñòðléñòâî çàðàálòàëî ñílâà.

# Îáðàòèòåñü ê äîêóìåíòàöèè îáîðóäîâàíèÿ

Ñâåäåíèÿ î iĩëó÷åíèè îáíîâëåííûõ âåðñèé äðàéâåðîâ äëÿ Windows è äðóãèå ïĩëåçíûå ñîâåòû îáû÷íî ìîæíî íàéòè â äîêólåíoàöèè óñòðîéñòâà. •\_\_\_\_\_Çàêðûòü ñèñòåìó óñòðàíåíèÿ íåïïëàäîê.

#### Ϊðîâåðüòå, ïðàâèëüíî ëè ðàáîòàåò óñòðîéñòâî è íå ó÷àñòâóåò ëè îíî â êîíôëèêòàõ

- 1 ×<br/>òîáû çàïóñ<br/>òèòü äèñïåò÷åð óñòðî<br/>éñòâ, íàæìèòå ýòó êíîïêó: <br/>  $\blacksquare$
- 2 Ùåëêíèòå çíàê "+" ðÿäîì ñ òèiĩì óñòðîéñòâà.

# Îòlå÷ảíî ëè óñòðîéñòâî êðàñíûì çíàêîì X èëè êðóãîì ñ âîñêëèöàòåëüíûì çíàêîì? Äà, çíà÷îê óñòðîéñòâà ïåðå÷åðêíóò êðàñíûì çíàêîì X. Äà, çíà÷îê óñòðîéñòâà ìòlå÷åí êðóãîì ñ âîñêëèöàòåëüíûì çíàêîì. Íåò, çíà÷îê óñòðîéñòâà íè÷åì íå ìòlå÷åí. Óñòðîéñòâî ìònóòñòâóàô a ñïèñêå.

# Âêëþ÷èòå óñòðîéñòâî â êîíôèãóðàöèþ

Óñ<br/>ờô<br/>iéñòâî, ïåðå÷åðêí<br/>óòîå êðàñí<br/>úì çíàêîì X, ìîæåò á<br/>uòü ïðîñòî ìòêëþ÷åíî.

1 Äâàæäû ùåëêíèòå óñòðîéñòâî.

2 Óñòàíîâèòå ãàëî÷êó ïðîòèâ èìåíè òåêóùåé êîíôèãóðàöèè â ðàìêå "Èñiĩëüçîâàíèå óñòðîéñòâà".

3 làæìèòå êíîïêó "lÊ".

Çàðàáîòàëî ëè óñòðîéñòâî?

<u>Äà. Çàêðûòü ñèñòåió óñòðàiåièÿ iåïïëàäîê.</u> <u>Íåò, íiî âñå åùå iå ðàáiòàåò.</u>

# Îïðåäåëèòå òèï íåïîëàäêè

Åñëè óñòðí<br/>éñòâî íòìå÷åíî êðóãîì ñ â<br/>íñêëèöàòåëüíûì çíàêîì, ííî ìîæåò ðàáîòàòü íåâåðíí.

1 Äâàæäû ùåëêíèòå óñòðîéñòâî.

2 loî÷òèòå ñîîáùåíèå â ðàìêå "Ñîñòîÿíèå óñòðîéñòâà".

# Ó÷àñòâóåò ëè óñòðîéñòâî â êîíôëèêòå?

<u>Äà.</u> ĺåò.

# lĩiðiáóéòå óñòðàíèòü iøèáêè â ðàáiòå óñòðiéñòâà

Ňëåäóéòå îòîáðàæàþùèìñÿ â ðàìêå "Ňîñòîÿíèå óñòðîéñòâà" óêàçàíèÿì. Åñëè ýòî íå ïĨìîæåò, îáðàòèòåñü ê äîêóìåíòàöèè óñòðîéñòâà. \_\_\_\_\_Çàêðûòü ñèñòåìó óñòðàíåíèÿ íåïïëàäîê.

# Çàðåçåðâèðóéòå äëÿ ïëàò PC äðóãóþ îáëàñòü ïàìÿòè

- 1 Âûäåëeòå ïóíêò "Ãíåçäà PCMCIA" à ñïèñêå óñòðîéñòâ è íàæìeòå êíîïêó "Ñâîéñòâà".
- 2 Îbêðîébå âêëàäêó "Ãëîáàëüíûå ïàðàìåbðû".
- 3 Ñíèièòå ôëàæîê "Àâòîìàòè÷åñêèé âûáîð" â ðàiêå "Îáùàÿ ïàiÿòü äëÿ ïëàò PCMCIA".
- 4 Èçìåíèòå çíà÷åíèÿ â ïĩëÿõ "ĺà÷àëî" è "Êîíåö".

Ïðè íåîáõîäèìîñòè îáðàòèòåñü ê äîêóìåíòàöèè îáîðóäîâàíèÿ.

5 Ïåðåçàãðóçèòå êîìïüþòåð.

{button ,AL("A\_DISABLE\_32BIT")} <u>Ñì. òàêæå</u>

#### Èñiîëüçîâàíèå iîðòôåëÿ äëÿ õðàíåíèÿ è îáíîâëåíèÿ âåðñèé äîêóìåíòîâ

Ϊιδόδåëü óäiáắí īδè δàáiðå ñ låñêiëüêèìè êĩièÿìè îälèõ è òåõ æå äîêóìålóîâ là δàçlûõ êîiïüþòåðàõ. Îl iīçâiëÿåò, làïðèìåð, ñiãëàñîâàòü ìåæäó ñiáié êĩièè äîêóìålòîâ là ïåðålîñíìì è làñòîëüíìì êîiïüþòåðàõ. Áiêåå ñòàðàÿ èç lèõ iáliâëÿåòñÿ ààòiìàòè÷åñêè.

×ὸῖáû çàīīē(èòū īīðòôåēü, äĩñòàòî÷fī ïåðåòàùèòü ôàéëû èç îáùèõ ĩàīīê îñíīâíīâî êîīïüþòåðà ê ç(à÷êó īīðòôåëÿ (à ïåðåíīñíī) êîìïüþòåðå. Їî çàâåðøå(èè ðàáiòû ñ ïåðåíīñíû) êîìïüþòåðîì īīāêëþ÷èòåñü ê îñíîâíīìó êîìïüþòåðó, ìòêðíéòå īīðòôåëü è íàæìèòå êíīïêó "Îáíīâèòü âñå". Ïðè ýòìì ñòàðûå âåðñèè ôàéëĩâ íà îñíîâíīì êîìïüþòåðå áóäóò çàìåíåíû îáíîâëåííûìè âåðñèÿìè èç īīðòôåëÿ.

Ñîãëàñîâàíèå âåðñèé ôàéëîâ ïðîèçâîäèòñÿ ïlëlîñòüþ àâòîìàòè÷åñêè. Íè ðó÷lîå ïåðåìåùåíèå ôàéëîâ èç ïlðòôåëÿ â íóæíûå ìåñòà, íè óäàëåíèå ñòàðûõ êlĩèé íå òðåáóåòñÿ.

#### **lõèìå÷àíè**ÿ

×òẩáů ňêĩièðîâàòü ôàéëů ň ỉñíîâílãî êîliüþòåðà íà ïåöåííňílé, ýòè êîliïüþòåðů íåíáõîäèlî ñíåäèíèòü ëèáî  $\div$ åðåç ñåòü, ëèáî ñ ïllûuþ êàáåëÿ låæäó ïlðòàlè.

Óñòàíſâêà iīðòôåéÿ iðièçâîäèòñÿ àâòíìàòè÷åñêè òſëüêî â ðåæèìå óñòàíſâêè Windows íà ïåðåíſňſié éîïiüþòåð.
 löè âúáíðí÷ſié óñòàíſâêå iīðòôåëü iåíáõſäèlì îòlåòèòü ÿâíûì íáðàçîì. lìëó÷èòü ñâåäåíèÿ íá óñòàíſâêå iīðòôåëÿ (åñëè åãî çíà÷îê iòñóòñòâóåò íà ðàáî÷åì ñòíëå) iīçâîëÿåò êſíïêà "Ñì. òàêæå".

{button ,AL("A\_DIAL\_LINK\_CABLE;A\_ADDPROG\_COMPONENT;A\_BFC\_FLOPPY;A\_BFC\_CONNECTED;A\_SETUP\_DCC") } <u>Nì. òàêæå</u>

#### ×òîáû óñòàíîâèòü ïîääåðæêó ñïåöèàëüíûõ âîçìîæíîñòåé

1 ×òîáû îòêðûòü îêlî óñòàlîâêè/óäàëålêÿ ïðîãðàìì, làæìèòå ýòó êlíïêó: .

2 là âceaacea "Onoailacea Windows" lolaouoa aaei+cle cililiado "Niaceaeuilua alçliæilnoe".

3 làæièòå éíîiéó "lÊ" è ñëåäóéòå iìÿâëÿþùèìñÿ íà ýêðàíå óêàçàíèÿì.

İî çàâåðøåíèè óñòàíîâêè êîìïüþòåð íåîáõîäèìî áóäåò ïåðåçàãðóçèòü.

#### Ïðèìå÷àíèÿ

Éfîrêà "Ñîñòàâ" ïţçâîëÿåò âûÿñlèòü, êàêèå èlålîî êîìïîlålôû âõîäÿò â òó èëè èlóþ ãðóïió, làïðèlåð â ãðóïió
 "Ñòàläàðòlûå ïðîãðàìlû". Yoà élîïêà äiñòóïlà òàêæå è äëÿ låêîòlôûô ñîñòàâlûô êîìïïlålôlâ. Îiỳñlâlèÿ ê ãðóïià è êîïïlálôlàì âûâîäÿòñÿ â ðàlêå "Îièñàlèå".
 Aîëåå ïiāðìálûå ñâåäålèÿ î ñïåöèàëülûõ âîçlîælîñòÿõ lîælî làéòè â ïðåälåòlîì óêàçàòåëå ïì êëþ÷åâîló ñëîâó "ñïåöèàëülûã âîçlîælîñòè".

#### Èñïîëüçîâàíèå óäàëåííĩãî äîñòóïà äëÿ ïîäêëþ÷åíèÿ ê êîìïüþòåðó èëè ñåòè

Óäàëåííûé äíñòóï iīçâîëÿåò îáðàòèòüñÿ ê äàííûì ñ äðóãîãî êîìïüþòåðà äàæå â òiì ñëó÷àå, åñëè âàø êîìïüþòåð íå âêëþ÷åí â ëîêàëüíóþ ñåòü. ×òîáû îáåñïå÷èòü äîñòóï ê îáùèì ðåñóðñàì, êîìïüþòåð, ê êîòîðîìó ïðîèçâîäèòñÿ ïìäêëþ÷åíèå, äîëæåí áûòü ñêîíóèãóðèðîâàí êàê <u>ñåðâåð</u>.

ĺàīðèlåð, èlåÿ eîlīlüþòåð äîlà, fîlâñål íåòðóäíl ÷åðåç filáðâð filábè líläeeþ÷èòüñÿ e filáláló eîlīlüþòåðó ía ðàálòå. Åfiòåfiòâáílí, elae allaølee ellilüþòåð, òae e filáðaðð aleælú áúòü íálðóallalú lílaðiale.

× λίάι çaïóñòèòü làñòẩð óäàëåíſĨãî äiñòóïà, iòêðiéòå ïàïêó "líé éîïüþòåð" è âiñiïëüçóéòåñü çíà÷êîi
 "Óäàëåííûé äiñòóï ê ñåòè".

#### Ïðèìå÷àíèÿ

 Äeÿ îïäeëp÷åleÿ e eloaðaeoealuì ñeoæaaì, laïðeìåô ýeåeoðilluì aîñeaì lauÿaeålee, ðåeîìålaoåoñÿ eñïïeüçîâaou la oaaeållue aîñooï e ñaoe, a ïðlaðaììo ñaÿçe (HyperTerminal).

Åñëè çíà÷îê "Óäàëåííúé äiñòóï ê ñåòè" îòñóòñòâóåò â ïàïêå "lìé êïìïüþòåð", ýòî çíà÷èò, ÷òî óäàëåííúé äîñòóï íå óñòàíîâêå ïìçâîëÿåò êíïiêà "Ñì. òàêæå".

{button ,AL(`A\_DIAL\_LINK\_CABLE;A\_ADDPROG\_COMPONENT;A-SHAREFOLDER')} <u>Ñì. òàêæå</u>

 $\tilde{N}$ åðâåð - ýði éliiuþðåð á eifeðeuli é náðe, la éldiði ónðallaeåli niðeðeuli iðiaðai) (la ítaðni á táðni á táðni táðni á táðni á táðni á táðni á táðni á táðni á t

Êïìïüþòåð, âûïìëíÿþùèé ÷àñòü ôóíêöèé ñåðâåða, ììæåò îáåñïå÷èòü äðóãèì êîìïüþòåðàì äîñòóï ê îáùèì ðåñóðñàì.

#### Èñiîëüçîâàíèå êàáåëåé äëÿ ñîåäèíåíèÿ ïàðàëëåëüíûõ è ïìñëåäîâàòåëüíûõ ïìðòîâ

Ïðÿìlå ñîåäèlálèå ïīçâîëÿåò ïīëó÷èòü äîñòóï é îáùèì ïàïéàì là äðóãîì éïìïüþòåðå äàæå â òîì ñëó÷àå, åñëè âàø éïìïüþòåð lå ïïäêëþ÷ål é ñåòè. Åñëè âòîðíé éîìïüþòåð ïðîèçâåë âõîä â ñåòü, ïðÿìlå ñîåäèlålèå îáåñïå÷èò äîñòóï è ê ñåòåâûì ðåñóðñàì.

Î<br/>iêñàííûé ñiìnîá â<br/>åñüìà óäîáåí ä<br/>ëÿ iìãêë<br/>þ $\div$ åíèÿ iåðåíiñíiĩãî êììi<br/>ü<br/>þòåðà ê íàñ<br/>òîëüíiìó.

×òîáû óñòàíîâèòü ïðÿìlå ñîâäèlâíèå låæäó äâóiÿ éîìïübòåðàìè, íàæìèòå êííĩêó "Ïóñê", îòêðîéòå ìåíþ Ïðîãðàììû, çàòàì ìåíþ Ñòàíäàðòíûå è âûáåðèòå â íåì ïóíêò Ïðÿìlâ ñîåäèíåíèå.

#### Ïðèìå÷àíèå

Åñeè ïóíêò löÿìlå ñîåäeíåíèå îòñóòñòâóàò â ìåíþ Ñòàíäàðòíûå, ýòì çíà÷èò, ÷òî ñîìòâåòñòâópùèé êîìiîíåíò íå óñòàíîâêåí. Îìëó÷èòü ñâåäåíèÿ íá åãî óñòàíîâêå ïìçâîëÿåò êíîïêà "Ñì. òàêæå".

{button ,AL("A\_ADDPROG\_COMPONENT;A\_DIAL\_LINK")} <u>Ñì. òàêæå</u>

# Èãðû Windows

Õîòÿ Windows è èñiĩëüçóåòñÿ äëÿ ðàáîòû, ýòî âîâñå íå çíà÷èò, ÷òî íåëüçÿ âðåìÿ îò âðåìåíè iĩðàçâëå÷üñÿ.

×òîáû çàïóñòèòü èãðó:

- 1 ĺàæìèòå êííïêó "ľóñê".
- 2 ĺòêðíéòå ìåíþ löíaðàììû, çàòåì ìåíþ Ñòàíäàðòíûå è âûáåðèòå â íåì ïóíêò Èãðû.
- 3 Âûáåðèòå íóæíóþ èãðó.

Óçíàòü ïðàâèëà èãôû ïîçâîëÿåò ìåíþ "?".

Ïðèìå÷àíèå
 Åñëè èãôû îòñóòñòâóþò â ìåíþ Ñòàíäàðòíûå, ýòî çíà÷èò, ÷òî îíè íå óñòàíîâëåíû. Ïîëó÷èòü ñâåäåíèÿ îá èõ óñòàíîâêå ĩìçâîëÿåò êíĩiêà "Ñì. òàêæå".

{button ,AL("A\_ADDPROG\_COMPONENT")} <u>Ñì. òàêæå</u>

#### Èñiîëüçîâàíèå ãðàôè÷åñêîãî ðåäàêòîðà Paint äëÿ ñîçäàíèÿ ðèñóíêîâ

Ăðàôè÷åñêèé ðåäàêòîð Paint ïðåäíàçíà÷åí äëÿ ñîçäàíèÿ, èçìåíåíèÿ è ïðîñìîòðà ðèñóíêîâ.

Ñîçäàííûé â Paint ðèñóíîê lìæåò áûòü âñòàâëåí â ëþáîé äðóãíé äîêólåíò èëè èñiìëüçîâàí â êà÷åñòâå ôiíà ðàáî÷åãî ñòîëà. Paint ìîæíî èñiĩiëüçîâàòü äàæå äëÿ iðiñììòðà è iðàâêè ñíÿòûõ ñ iĩììùüþ ñêàíåðà ôiòîãðàôèé.
 xòîáû çàióñòèòü ãðàôè÷åñêèé ðåäàêôið Paint, íàæìèòå ýòó êíĩiêó:

•

Óçíàoü î ðåäàêoìðå Paint áîëüøå ïlçâîëÿåo ìåíþ "?".

# Èñiîëüçîâàíèå òåêñòîâîãî ðåäàêòîðà WordPad äëÿ ðàáîòû ñ äîêóìåíòàìè

WordPad ïðåäñòàâëÿåò ñîáîé òåêñòîâûé ðåäàêòîð äëÿ ðàáîòû ñ íåáîëüøèìè äîêóìåíòàìè. Îí aĩĭóñêàåò íåñëîæíîå ôîðlàòèðîâàíèÿ àáçàoٌåâ, à òàêæå èñiĩiềüçîâàíèå ðàçëe÷íûõ øðèôòîâ è íà÷åðòàíèé. ×òîáû çàïóñòèòü òåêñòîâûé ðåäàêòîð WordPad, íàæìèòå ýòó êíĩiêó:

Óçíàòü î ðåäàêòîðå WordPad áîëüøå ïîçâîëÿåò ìåíþ "?".

{button ,AL("A\_NOTEPAD")} <u>Ñì. òàêæå</u>

•

#### Èñïîëüçîâàíèå áëîêíîòà äëÿ ðàáîòû ñ òåêñòîâûìè ôàéëàìè

Áëîêlî o Tobaalaçla ÷ al aey nîçaaley e obaadedeolaaley daendî ale ô daeeîa, la dobadoueo ofoladeorîaaley e la Tobaalu ale oferina daele în obaele în obaele în obaele în obaele a ofolade ofolade ofolade oferidale e la Tobaalu ale în obaele în obaele în obaele în obaele în obaele a ofolade ASCII/ANSI (Tofindre daend). Anee Obaee dobaale în obaele în obaele în obaele în obaele în obaele a ofolade e comunication obaele comunication o Tobaee dobaale în obaele în obaele în obaele în obaele în obaele în obaele în obaele în obaele comunication obaende comunication obaende comunication obaende comunication obaende comunication obaende comunication Tobaee dobaee în obaece în obaece în obaece în obaece în obaece comunication obaece comunication obaece comunication obaece comunication obaece comunication obaece comunication Tobaece comunication obaece în obaece în obaece în obaece în obaece comunication obaece comunication

×òîáû çàïóñòèòü áëîêíîò, íàæìèòå ýòó êíĩiêó:

Óçíàòü î áëîêíîòå áîëüøå ïîçâîëÿåò ìåíþ "?".

{button ,AL("A\_WORDPAD")} <u>Ñì. òàêæå</u>

#### Îáìåí ñîîáùåíèÿìè ñ ïĩìîùüþ Microsoft Exchange

Microsoft Exchange iîçâîëyåò îòiðàâëyòü è iðèlèìàòü ýëåêòðîííóþ iì÷òó è ôàêñèìèëüíûå ñîiáùåíèy. Ïðè ýòîì õðàiâíèå ríïláùåíèé ïðièçâiäèò èlåííî Microsoft Exchange, ÷òi ñóùåñòâåííi íáëåã÷àåò ĩiåðàöèè ïlèñêà.
xòiáû iòêðûòü Microsoft Exchange, âiñïlëüçóéòåñü çíà÷êî "Âốiäÿùèå" íà ðàái÷åì ñóiëå.

## **lõèìå÷àíè**ÿ

Åñëè çíà÷îê "Âõîäÿùèå" íà ðàáî÷åì ñòîëå îòñóòñòâóåò, ýòî çíà÷èò, ÷òî ïī÷òîâàÿ ñèñòåìà Microsoft Exchange íå óñòàíîâëåíà. Ïìëó÷èòü ñâåäåíèÿ íá åå óñòàíîâêå ïïçâîëÿåò êííïiêà "Ñì. òàêæå".
 Óçíàòü î Microsoft Exchange áîëüøå ïïçâîëÿåò ìåíþ "?".

{button ,AL("A\_ADDPROG\_COMPONENT")} <u>Ñì. òàêæå</u>

#### Đàáîòà ñ Microsoft Fax

Microsoft Fax iĩçâîëÿåò îòïðàâëÿòü è ïðèlèlàòü ôàêñèlèëülûå ñĩîáùåléÿ. (Îòïðàâèòü ôàêñ lìælî òàêæå è ເລົ່າກັດວໍລິສັກວິລໍລໍ່ເຫຼິ èc ເັດເລັດວ້າ)າມ, ລໍ eຳວ່າວ້າé ກຳເລີ່ມລໍ່ເອລີ່ ລົບຂຳ ເກັສລົງວ່າລໍອະລິເກີ, ເລົ່າວັຍໄລ້ວ èc Microsoft Word.)

Äîñòóï ê ôàêñèlèëüíûl ñîîáùåíèÿl äëÿ èõ ïðîñlîòðà è ïå÷àòè îáåñïå÷èâàåò Microsoft Exchange.

xôîáû îôêôûôü Microsoft Exchange äeÿ iõèåìà èeè îôiõàâêè ôàêñèìèëüíîãî ñîîáùåíèÿ, âîñiîëüçóéòåñü çíà÷êîì
 "Âõîäÿùèå" íà ôàáî÷åì ñôîëå.

# Ïðèìå÷àíèÿ

Åñëè çíà÷îê "Âõîäÿùèå" íà ðàáî÷åì ñòîëå îòñóòñòâóåò, ýòî çíà÷èò, ÷òî ïì÷òîâàÿ ñèñòåìà Microsoft Exchange íå óñòàíîâëåíà. Ïiëó÷èòü ñâåäåíèÿ íá åå óñòàíîâêå ïìçâîëÿåò éíïiêà "Ñì. òàêæå". Đàáîòà ñ ôàêñèìèëüíûìè říĭiáùåíèÿìè òðåáóåò óñòàíîâêè êàê Microsoft Exchange, òàê è Microsoft Fax.
 Óçíàòü î Microsoft Fax áîëüøå ïìçâîëÿåò ìåíþ "?" Microsoft Exchange (â íåì ñëåäóåò âúáðàòü ñïðàâêó ïì

Microsoft Fax).

{button ,AL("A\_ADDPROG\_COMPONENT")} <u>Ñì. òàêæå</u>

#### Îîäêëþ÷åíèå ê óäàëåííûì êîìïüþòåðàì ñ ïìììùüþ ïðîãðàììû ñâÿçè HyperTerminal

Ïðîāðàilà ñâÿçè HyperTerminal iīçâſēÿåò óñòàíîâèòü ñ iīlîùüþ lîäålà ñâÿçü ñ óäàëåííûl êîlïüþòåðîl äàæå â òîl ñëó÷àå, åñëè íà íål íå çàãðóæåíà íïåðàöèîííàÿ ñèñòålà Windows. Ýòà ïðîãðàilà ïðåäíàçíà÷åíà òàêæå äëÿ íòïðàâêè è ïðèålà ôàéëîâ, iīaêëþ÷åíèÿ ê ýëåêòðiííûl äîñêàl îáúÿâëåíèé è äðóãèl èíòåðàêòèâíûl ñëóæáàl. ×òíáû çàïóñòèòü ïðîãðàlìó ñâÿçè HyperTerminal:

- 1 ĺàæìèòå êííïiêó "lone".
- 2 Îbêðîébå ìåíþ **İðîãðàììû**, çàbåì ìåíþ **Ñbàíäàðbíûå** è âûáåðèbå â íåì ïóíêb **İðîãðàììà ñâÿçè**.
- 3 Äâàæäû ùåëêíèòå çíà÷îê Hypertrm.

Óçíàòü î ïðîãðàììå ñâÿçè HyperTerminal áîëüøå ïîçâîëÿåò ìåíþ "?".

# Ñîâåò

 ×òîáû îðãàíèçîâàòü äîñòóï ê ôàéëàì è ïðèíòåðàì äðóãîãî êîïïüþòåðà, ðàáîòàþùåãî ïïä óïðàâëåíèåì Windows, ðåêîìåíäóåòñÿ èñïiïëüçîâàòü íå HyperTerminal, à óäàëåííûé äîñòóï.

{button ,AL("A\_DIAL\_LINK;A\_DIAL\_LINK\_CABLE")} <u>Ñì. òàêæå</u>

#### lîäêëþ÷åíèå ê Microsoft Network

Äîñòóï ê lîâîé èlôîðìàöèîllîé ñëóæáå Microsoft Network ÿâëÿåôñÿ îòëè÷èòåëülîé îñîáållîñòüþ Windows 95.

Microsoft Network iîçâîëÿåò îáìåíèâàòüñÿ ñîîáùåíèÿìè ñ ëþäüìè iì âñåìó ìèðó, óçíàâàòü íîâîñòè, iìëó÷àòü ñâåäåíèÿ î riilðoa, ilaílaa e yelílieea, a oaeæa loaaou ía oaoíe÷aneea aliolnu, çaaðoæaou ðaçee÷íua ileaçíua aaííua, iĩaêëp÷àòüñÿ ê ñåòè Internet, è ìlĩãiå, ìlĩãiå äðóãiå!

×òîáû çàïóñòèòü Microsoft Network, âîñïìëüçóéòåñü îäíièìåííûì çíà÷êiì íà ðàáî÷åì ñòîëå. Óçíàòü î Microsoft Network áîëüøå ïîçâîëÿåò ìåíþ "?".

{button ,AL("A\_SignupProblems")} <u>Ñì. òàêæå</u>

Èíôîðiàöèîííàÿ ñëóæáà Microsoft Network íà êîìïüþòåðå íå óñòàíîâëåíà. ×òîáû óñòàíîâèòü åå:

- 1 Óñòàíîâèòå óêàçàòåëü íà ýòîò òåêñò, íàæìèòå ïðàâóþ êííĩêó ìûøè è âûáåðèòå èç êîíòåêñòíîãî ìåíþ ïóíêò lå÷àòü ðàçäåëà.
- 2 làæièòå êíĩiêó "loñê", âûáåðèòå â ãëàâíîi ìåíþ ióíêò làñòðiéêà, à çàòåi ióíêò làíåëü oiðàâëåíèÿ.
- 3 Äâàæäû ùåëêlèòå çlà÷îê "Óñòàlîâêà è óäàëålèå ïðîãðàìì".
- 4 Âûáåðèòå âêëàäêó "Óñòàíîâêà Windows" è îòìåòüòå ãàëî÷êîé êîìiĩíáíò "Microsoft Network".
- 5 Ïîñëå çàiðîñà âñòàâüòå â óñòðîéñòâî êîìiàêò-äèñê Windows èëè ãèáêèé äèñê.

#### Ïðèìå÷àíèå

Åñëè êîìiĩíáíò "Microsoft Network" îòñóòñòâóåò â ñïèñêå, óñòàíîâèòü åãî áóäåò íåâîçìîæíî.

Îáðàòèòüñÿ ê ñïðàâêå ïî Microsoft Network ìîælî òîëüêî ïĭñëå óñòàlîâêè ýòîãî êîìiĩlålòà. ×òîáû óñòàlîâèòü Microsoft Network:

- Óñòàíîâèòå óêàçàòåëü íà ýòîò òåêñò, íàæìèòå ïðàâóþ éííïêó ìûøè è âûáåôèòå èç êîíòåêñòíîãî ìåíþ ïóíêò lå÷àòü
   ðàçäåëà.
- 2 làæièòå êíĩiêó "loñê", âûáåðèòå â ãëàâíîi ìåíþ ióíêò làñòðiéêà, à çàòåi ióíêò làíåëü oiðàâëåíèÿ.
- 3 Äâàæäû ùåëêíèòå çíà÷îê "Óñòàíîâêà è óäàëåíèå ïðîãðàìì".
- 4 Âûáåðèòå âêëàäêó "Óñòàíîâêà Windows" è îòìåòüòå ãàëî÷êîé êîìiĩíáíò "Microsoft Network".
- 5 Ïîñëå çàiðîñà âñòàâuòå â óñòðîéñòâî êîìiàêò-äèñê Windows èëè ãèáêèé äèñê.

# Èñïîëüçîâàíèå ïðîãðàììû Backup äëÿ àðõèâàöèè ôàéëîâ

Ïðîāðàilà Backup ïðåälàçlà÷ålà äëÿ àðõèâàöèè ôàéëlâ, làõîäÿùèõñÿ là æåñòêîl äèñêå. Àðõèâàöèÿ ìlæåò ïðlèçâläèòüñÿ là ãèáêèå äèñêè èëè làãlèòlóþ ëålòó, à òàêæå là äèñê äðóãlãî êîlïüþòåðà èëè ñåòåâlé äèñê. làëè÷èå àðõèâà ïlçâlëÿåò âlññòàlîâèòü èñõîälûå ôàéëû â ñëó÷àå èõ ïlâðåæäålèÿ èëè óòðàòû. ×òláû çàïóñòèòü ïðlãðàiló Backup, làælèòå ýòó êlíïêó:

Óçíàòü î Backup áîëüøå ïîçâîëÿåò ìåíþ "?".

.

#### Èñiîëüçîâàíèå èíñiåêòîðà ñåòè äëÿ êîíòðîëÿ çà èñiîëüçîâàíèåì îáùèõ ðåñóðñîâ

Èſñĭåêòîð ñåòè ïlçâſëÿåò âûÿñſèòü, êòî èlåíſî èñĭïëüçóåò îáùèå ðåñóðñû âàøåãî êîïïüþòåðà. Îí òàêæå äàåò âîçìïæſĨñòü îòêðûâàòü ñîâlåñòſûé äîñòóï ê ðåñóðñàì è îòêëþ÷àòü äðóãèõ ïïëüçîâàòåëåé îò êîïïüþòåðà èëè îòäåëüſûõ ôàéëîâ.

Óñòàíîâêà èíñïåêòîðà ñåòè òðåáóåò óñòàíîâêè êëèåíòà äëÿ ñåòåé Microsoft, à òàêæå çàïóñêà ñëóæáû äîñòóïà ê ôàéëàì è ïðèíòåðàì êîìïüþòåðà.

×òîáû çàïóñòèòü èíñïåêòîð ñåòè, íàæìèòå ýòó êííïêó:

Óçíàoü îá èíñïåêoìðå ñåoè áîëüøå ïìçâîëÿåo ìåíþ "?".

# Èñïîëüçîâàíèå íîìåðîíàáèðàòåëÿ

•

×òîáû çàïóñòèòü íîìåôîíàáèôàòåëü, íàæìèòå ýòó êííĩêó:

Óçíàòü î ílìåðîíàáèðàòåëå áîëüøå ïlçâîëÿåò ìåíþ "?".

# Èñïîëüçîâàíèå êàëüêóëÿòîðà

• •

Êaeüeóeÿoîð eiååo aaa ðaæeia ðaaíou: íau÷íue, ïðaaíaçía÷aííue aeÿ ïðîñoaeøeõ au÷eñeaíee, e eíæaíaðíue, éîòîðúé íáåñïå÷èâàåò äîñòóï êî ìlíãèì ìàòåìàòè÷åñêèì (â òîì ÷èñëå è ñòàòèñòè÷åñêèì) ôóíêöèÿì.
 ×òíáú çàïóñòèòü êàëüêóëÿòîð, íàæìèòå ýòó êlíïêó:

Óçíàòü î êàëüêóëÿòîðå áîëüøå ïîçâîëÿåò ìåíþ "?".

# Ϊðîèãðûâàíèå êîìïàêò-äèñêîâ ñ ïììîùüþ ëàçåðíĩãî ïðîèãðûâàòåëÿ

Ëàçåðíúé ĭðîèãðúâàòåëü ïðåäíàçíà÷åí äëÿ âîñïðîèçâåäåíèÿ ìóçûêàëüíûõ (àóäèî) êîìïàêò-äèñêîâ ñ ĭììîùüþ ñïåöèàëüíĩãî óñòðîéñòâà äëÿ ÷òåíèÿ êîìïàêò-äèñêîâ (CD-ROM). Èñïïëüçîâàíèå ëàçåðíĩãî ĭðîèãðúâàòåëÿ òðåáóåò íàëè÷èÿ çâóêîâîé ïëàòû.

 $\mathbf{x}$ όîáû çàïóñòèòü ëàçåðíûé ïðîèãðûâàòåëü, íàæìèòå ýòó êíĩïêó:

Óçíàòü î ëàçåðíîì ïðîèãðûâàòåëå áîëüøå ïîçâîëÿåò ìåíþ "?".

.

#### Âîñïðîèçâåäåíèå ôàéëîâ ìóëüòèìåäèà ñ ïììîùüþ óíèâåðñàëüíïãî ïðîèãðûâàòåëÿ

Óleaåðñaeulué iðleaðuaabaeu iðaalaçla÷ál aey almiðleçaaaaley aóael- e aeaalçaienae e lóeubeieeabee, a baeæa aey óiðaaealey lánbðleele ónbðleñba lóeubelaaea.

Èñiìèüçîààíèå óíèâåðñàëüíîãî iðîèãðûâàòåëÿ òðåáóåò íàëè÷èÿ çâóêîâîé iëàòû.

×່ວຳລົມ çàïóñòèòü ólèâåðñàëülûé ເປົາຂໍ້ລັບâàòåëü, làæìèòå ýòó êlîïêó:

Óçíàòü îá óíèâåðñàëüíîì ïðîèãðûâàòåëå áîëüøå ïĩçâîëÿåò ìåíþ "?".

# Èñïîëüçîâàíèå ðåãóëÿòîðà óðîâíÿ äëÿ óïðàâëåíèÿ âîñïðîèçâåäåíèåì çâóêà

Đåãóëÿòîð óðîâíÿ ïðåäíàçíà÷åí äëÿ óïðàâëåíèÿ ãðîìêîñòüþ è áàëàíñîì ïðè âîñïðîèçâåäåíèè çâóêîçàïèñåé. ×òíáû çàïóñòèòü ðåãóëÿòîð óðîâíÿ, íàæìèòå ýòó êíĨïêó:

Óçíàòü î ðåãóëÿòîðå óðîâíÿ áîëüøå ïĩçâîëÿåò ìåíþ "?".

# Èñïîëüçîâàíèå ôîlîãðàôà äëÿ çàïèñè, âîñïðîèçâåäåíèÿ è ðåäàêòèðîâàíèÿ çâóêîçàïèñåé

Đàáibà ñ ôiíiãðàôiì òðåáóåò íàëè÷èÿ çâóêiâié ïëàbû è ïiãêëp÷åííúõ ê êiìiüpbåðó äèíàièêiâ. Äëÿ çàièñè æèâiãi çâóêà  $\partial \delta$ åáóå $\partial \ddot{n}$ ÿ  $\partial \lambda$ êæå  $\lambda$ èêdîôîí ×  $\partial \hat{n}$ û çàióñ $\partial$ è $\partial \ddot{u}$  ôîí $\hat{n}$ ã $\partial$ àô,  $\lambda$ àæ $\lambda$ è $\partial$ å ý $\partial \delta$ é $\hat{n}$ iié $\delta$ :

•

Óçíàòü î ôîíîãðàôå áîëüøå ïîçâîëÿåò ìåíþ "?".

# Èñïîëüçîâàíèå ïðîãðàììû DriveSpace äëÿ óâåëè÷åíèÿ äîñòóïíîãî ìåñòà íà äèñêå

Ïðîāðàììà DriveSpace ïðåäíàçíà÷åíà äëÿ óïëîòíåíèÿ äàííûõ êàê íà æåñòêèõ, òàê è íà ãèáêèõ äèñêàõ, ÷òî ïîçâîëÿåò ðàçìåñòèòü íà äèñêå áîëüøå ôàéëîâ. DriveSpace ïîçâîëÿåò òàêæå èçìåíÿòü ðàçìåðû è êîíôèãóðàöèþ äèñêîâ, óïëîòíåííûõ ñ ïìììùüþ DoubleSpace èëè DriveSpace.

×òîáû çàïóñòèòü DriveSpace, íàæìèòå ýòó êíĩiêó:

Óçíàòü î DriveSpace áîëüøå ïîçâîëÿåò ìåíþ "?".

.

# Èñïîëüçîâàíèå ïðîãðàììû ScanDisk äëÿ îáíàðóæåíèÿ è óñòðàíåíèÿ îøèáîê íà äèñêå

Ïðîāðàììà ScanDisk ïðåäíàçíà÷åíà äëÿ iĩèñêà ëîãè÷åñêèõ è àiïàðàòíûõ îøèáîê íà æåñòêîì äèñêå, à òàêæå âîññòàíîâëåíèÿ iĩâðåæäáííûõ äàííûõ.

×òîáû çàïóñòèòü ScanDisk, íàæìèòå ýòó êííïêó:

•

Áîëåå iĩaðîáíûå ñâåäåíèÿ î ïðîãðàììå ScanDisk ìîæíî íàéòè â ïðåäìåòíîì óêàçàòåëå iĩ êëþ÷åâîìó ñëîâó "ScanDisk".

# Èñiîëüçîâàíèå ïðîãðàììû äåôðàãìåíòàöèè äèñêà äëÿ óñêîðåíèÿ åãî ðàáîòû

Ïðîāðàììà äåôðàāìåíòàöèè äèñêà ïðåäíàçíà÷åíà äëÿ ĩiòèìèçàöèè ðàçìåùåíèÿ ôàéëîâ íà äèñêå, ÷òî óñêîðÿåò äîñòóï ê íèì.

×òîáû çàïóñòèòü ïðîãðàììó äåôðàãìåíòàöèè, íàæìèòå ýòó êííiểó:

•

Árêåå Taðrárúð naðaðley riðraðalla aðoðaallároðe liær riðallaði riðallaðin óeðçaðaeð ti eep÷åare oðdça "aðoðaallariðaoey aðneð". Ýòà ïðîãðàììà íà êîìiïüþòåðå íå óñòàíîâëåíà. ×òîáû óñòàíîâèòü åå:

- 1 Óñòàíîâèòå óêàçàòåëü íà ýòîò òåêñò, íàæìèòå ïðàâóþ êííĩêó ìûøè è âûáåðèòå èç êîíòåêñòíîãî ìåíþ ïóíêò lå÷àòü ðàçäåëà.
- 2 làælèbå êlîïêó "loñê", âûáåðèbå â ãëàâlîì lålþ iolêb làñòðîéêa, à çàbål iolêb làlåëü oiðàâëåleÿ.
- 3 Äâàæäû ùåëêíèòå çíà÷îê "Óñòàíîâêà è óäàëåíèå ïðîãðàìì".
- 4 Âûáåðèòå âêëàäêó "Óñòàíîâêà Windows".
- 5 Âûáåðèòå íóæíûé êîìiïíáíò è íàæìèòå êííïêó "Ñîñòàâ".

#### Ïðèìå÷àíèå

 Åñëè íóæíûé êîìiĩíåíb íå óäàåôñÿ íàéòè â îêíå óñòàíîâêè/óäàëåíèÿ ïðîãðàìì, îí lîæåô ïðèñóôñôâîâàòü ôîëüêî íà êîìiàêò-äèñêå Windows. ýôiì ñëó÷àå åãî ñëåäóåò çàãðóçèòü ñ ïîìîùüþ èíôîðìàöèîíííé ñëóæáû Microsoft Network, CompuServe èëè Microsoft Download Service. Ýòà rờĩāðàììà íå óñòàíîâëåíà íà éîìrüþòåðå, òàê éàê íí íå íáåñïå÷èâàåò äëÿ äðóãèõ éîìrüþòåðîâ äîñòór é ñâîèì ôàéëàì è rðèíòåðàì. Ïî ýòîé rðè÷èíå â råðaóþ î÷åðåäü ñëåäóåò çàróñòèòü èìåííî ñëóæáó äîñòórà ê ôàéëàì è rðèíòåðàì ñåòåé Microsoft. ×òîáû óñòàíîâèòü åå:

- Óñòàíîâèòå óêàçàòåëü íà ýòîò òåêñò, íàæìèòå ïðàâóþ éííïêó ìùøè è âùáåðèòå èç êîíòåêñòíîãî ìåíþ ïóíêò lå÷àòü
   ðàçäåëà.
- 2 ĺàæièòå êſíĩêó "löñê", âûáåðèòå â ãeàâſlì ìåſþ ïóſêò ĺàñòðîéêà, à çàòåì ïóſêò làíåëü óïðàâëåíêÿ.
- 3 Äâàæäû ùåëêíèòå çíà÷îê "Ñåòü".
- 4 làæièòå êíîïêó "Äîáàâèòü" è âûáåðèòå â ïiÿâèâøåìñÿ íà ýêðàíå ñïèñêå ïóíêò "Ñëóæáà".
- 5 Ñíîâà íàæìèòå êíîĩêó "Äîáàâèòü" è â ñïèñêå èçãîòîâèòåëåé âûáåðèòå ñëóæáû Microsoft.
- 6 Âûáåðèòå ñëóæáó äîñòóïà ê ôàéëàì è ïðèíòåðàì ñåòåé Microsoft.

#### Ïðèìå÷àíèå

 Åñëè (óæíûé éîiĭĭláló lå óäàåôñÿ làéòè â îêlå óñòàlîâêè/óäàëålèÿ ïðîãðàìì, îl lîæåô ïðèñóôñòâîâàòü ôlëüêî là éîlïàêò-äèñêå Windows. ýôlì ñëó÷àå åãî ñëåäóåò çàãðóçèòü ñ ïilîùüþ èlôîðìàöèîllíé ñëóæáû Microsoft Network, CompuServe èëè Microsoft Download Service.

#### Èíòåðàêòèâíàÿ ðåãèñòðàöèÿ Windows 95

Élóåðaèóèáláÿ ðáãèñòðaöèÿ iīçâîëÿåò ìãiîâåílî çàðåãèñòðèðîâàòü ïðèláðåòåílóþ âåðñèþ Windows 95 ñ iīlîùüþ ìläåìà. Đåãèñòðàöèÿ ïðîäóêòà láåñïå÷èâàåò ïlëó÷ålèå ïlääåðæêè ñî ñòlðîlû Microsoft, ñâåäålèé lá lállâëållûõ âåðñèÿõ ïðlãðàìllûõ ïðläóeòlâ è låêlòlðûõ äðóãèõ ìàòåðèàëlâ. Ñàì ïðlöåññ ðåãèñòðàöèè çàlèìàåò âñåãî låñêlëüêl ìèlóò.

1 ×òîáû (à÷àòü ïðîöåäóðó ðåãèñòðàöèè, (àæìèòå ýòó êííĭiêó: .

2 laæieoa elíieó "Đaaenoðaoey" e neaaoeoa ilyaeypueiny la yeðala óeacaleyi.

#### Ïðèìå÷àíèå

Îðe îòñóôñôâee ìîaåìa çaðåãeñòðeðîâaòü ñâîþ éîïeb ïðîäóêòa ñeåäóåô ñ ïìîùüb ðåãeñòðaöeìíííé éaðôî÷êe, aôîäÿùåé â éîïiëåêò ïîñòàâêe Windows 95.
Ñëîâî ASCII ÿâëÿåòñÿ àááðåâèàòóðîé îò American Standard Code for Information Interchange. Ôàéë â ôîðìàòå ASCII (å ñîäåðæèò êîäîâ ôîðìàòèðîâàíèÿ, à ïìòîió ììæåò ñëóæèòü óäîáíûì ñðåäñòâîì íálåíà äàííûìè ìåæäó ðàçëè÷íûìè ïðîãðàììàìè è êîìïüþòåðàìè ðàçíĩãî òèïà. Ïðè ðàáîòå ñ Windows 95 ñèìâîëû êèðèëëèöû ïðåäñòàâëåíû â ôàéëàõ ASCII ñ ïĩììùüþ êîäîâîé òàáëèöû ANSI 1251. Âûáîð âñåõ øðèôòîâ â ñïèñêå.

Îîäêëp÷åíèå ñåòåâîãî ðåñóðñà â âèäå äèñêà. Èñïïëüçîâàíèå äíïïëíèòåëüíïãî èìåíè äèñêà óïðîùàåò iïèñê øðèôòîâ.

Ïåðå÷åíü äèñêîâ, íà êîòîðûõ ìîæåò ïðîèçâîäèòüñÿ ïìèñê øðèôòîâ.

Ýòîò ôëàæîê ĩiðåäåëÿåò, áóäóò ëè øðèôòû ñêĩièðîâàíû â ïàïêó Windows\Fonts. (Øðèôòû ìîãóò çàãðóæàòüñÿ è íåïìñðåäñòâåííî èç ïàïêè, â êîòîðîé îlé làõîäÿòñÿ.) Ïàïêà, ñîäåðæàùàÿ óñòàíàâëèâààìûå øðèôòû.

Ϊåðå÷åíü øðèôòîâ, íàõîäÿùèõñÿ â âûáðàííîé ïàïêå.

#### Îêíî "Äîáàâëåíèå øðèôòîâ"

Óñòàíîâêà øðèôòîâ âîçìîæíà êàê ñ ëîêàëüíûõ, òàê è ñ ñåòåâûõ äèñêîâ. Øðèôòû ìîæíî ëèáî ñêîïèðîâàòü â ïàïêó Windows\Fonts, ëèáî çàãðóæàòü èç òîé ïàïêè, â êîòîðîé îíè íàõîäÿòñÿ.

Âûáåðèòå èíòåðåñóþùèé ïàðàìåòð èç ïðåäñòàâëåííîãî ñïèñêà.

<u>Ñïèñîê øðèôòîâ</u>

<u>làïêè</u> Äèñêè ÊĨĨèðîâàòü øðèôòû â ïàïêó Fonts Âûâêèòù âñå

Ñåòü

{button ,AL("WINDOWS\_FONTS\_ADDNEW")} <u>Nì. òàêæå</u>

#### ×òîáû óñòàíîâèòü íà êîìïüþòåð íîâûé øðèôò

1 ×òîáû î<br/>òêðû<br/>òü ïàïêó ñî øð<br/>èôàìè, íàæìèòå ýòó êíîïêó <br/>  $\hfill .$ 

- 2 Â ìåíþ Ôàéë âûáåðèòå êîìàíäó Óñòàíîâèòü íîâûé øðèôò.
- 3 Óêàæèòå äèñê è ïàïêó, â êîòîðíé íàõîäèòñÿ óñòàíàâëèâàåìûé øðèôò.
- 4 Äâàæäû ùåëêíèòå çíà÷îê óñòàíàâëèâàåìîãî øðèôòà.

#### Ñîâåòû

×òîáû âûäåëèòü â ñièñêå ñðàçó íåñêîëüêî øðèôòîâ, â õîäå èõ âûäåëåíèÿ ñëåäóåò óäåðæèâàòü êëàâèøó
 CTRL.

 ×òîáû âûäåëèòü â ñièñêå ñâÿçíóþ (láïðåðûâíóþ) ãðóïió øðèôòîâ, ïåðålåùàéòå éóðñîð ïì ñièñêó ïðè íàæàòîé éëàâèøå shiFt.

 ×òîáû óñòàíîâèòü øðèôòû ñ ñåòåâîâî äèñêà, íå çàíèìàÿ ïðè ýòîì låñòà íà ëîêàëüíîì æåñòêîì äèñêå, ñíèìèòå ïåôåä èô óñòàíîâêîé ôëàæîê "Êîïèðîâàòü øðèôòû â ïàïêó Fonts".

{button ,AL("WINDOWS\_FONTS\_DELETE;WINDOWS\_FONTS\_ADDNEW\_31HELP")} <u>Ñì. òàêæå</u>

# ×òîáû óäàëèòü øðèôò ñ êîìïüþòåðà

1  $\times$ òîáû î<br/>òêðû<br/>òü ïàïêó ñî øð<br/>èô<br/>òàiè, íàæi<br/>èòå ýòó êíí<br/>íiêó  $\ ^{\bullet}.$ 

- 2 Âûäåëèòå çíà÷îê óäàëÿåìîãî øðèôòà.
- 3 Âûáåðèòå â ìåíþ Ôàéë êîìàíäó Óäàëèòü.

### Ñîâåò

×òîáû âûäåëèòü â ïàïêå ñðàçó íåñêîëüêî øðèôòîâ, â õîäå èõ âûäåëåíèÿ ñëåäóåò óäåðæèâàòü êëàâèøó CTRL.

{button ,AL("WINDOWS\_FONTS\_ADDNEW")} <u>Ñì. òàêæå</u>

#### ×òîáû ïðîñììòðåòü ñïèñîê øðèôòîâ, óñòàíîâëåííûõ íà êîìïüþòåðå

2 ×òîáû óâèäåòü îáðàçåö èñïîëüçîâàíèÿ øðèôòà, äâàæäû ùåëêíèòå åãî íàçâàíèå.

#### Ïðèìå÷àíèå

 Íàçâàíèÿ âñòðîåííúõ øðèôòîâ ïðèíòåðà íå ïìÿâëÿþòñÿ â ïàïêå Fonts (øðèôòû), îäíàêî ïðèñóòñòâóþò â ñïèñêàõ øðèôòîâ áîëüøèíñòâà ïðèëîæåíèé Windows, òàêèõ, êàê WordPad.

{button ,AL("WINDOWS\_FONTS\_PRINT;WINDOWS\_FONTS\_SIMILAR")} <u>Ñì. òàêæå</u>

#### ×òîáû íàïå÷àòàòü îáðàçåö øðèôòà

- 1 ×<br/>òîáû î<br/>òêðû<br/>òü ïàïêó ñî øð<br/>èôòàìè, íàæìèòå ýòó êííĩiêó <br/>  $\blacksquare$
- 2 Äâàæäû ùåëêíèòå çíà÷îê øðèôòà, îáðàçåö êîòîðîãî ñëåäóåò íàïå÷àòàòü.
- 3 ĺàæièòå â îêíå ñ îáðàçöîì øðèôòà êííĩiêó "lä÷àòü".

### Ñîâåò

×òîáû âûäåëèòü â ïàïêå ñðàçó íåñêîëüêî øðèôòîâ, â õîäå èõ âûäåëåíèÿ ñëåäóåò óäåðæèâàòü êëàâèøó ctrl.

{button ,AL("WINDOWS\_FONTS\_VIEW")} <u>Ñì. òàêæå</u>

#### ×òîáû íàéòè ñõîæèå øðèôòû

- 1 ×òîáû î<br/>òêðû<br/>òü ïàïêó ñî øð<br/>èôàìè, íàæìèòå ýòó êíîïêó <br/>  $\hfill .$
- 2 Âûáåðèòå â ìåíþ Âèä êiìàíäó Ñãðóiïièðîâàòü ñõîæèå øðèôòû.
- 3 Âûáåðèòå íóæíûé øðèôò â ñièñêå "Ñãðóiièðîâàòü øðèôòû îì ïläîáèþ ...". Ñièñîê øðèôòîâ ðàçáèààåôñÿ íà òðè ãðóiiû â ñiîòâåôñòâèè ñ ïðèçíàêîi: "î÷åíü ïlõîæ-âåñüìà ïlõîæ-íå ïlõîæ".

# Ïðèìå÷àíèå \_\_\_\_\_\_

Nâåäåíeÿ, eňīneüçóålůå röe aödrīteðlaeå rī rīaláeb, öðaíÿönÿ lårīnöåänöaåíri a ôaeeå øðeôda. É lei lorinednÿ röelaäeåærînöu øðeôda e deid serif eee sans serif, a daeæå ra daeæå ra daeæð ra daeæð ra

{button ,AL("WINDOWS\_FONTS\_VIEW;WINDOWS\_FONTS\_PRINT")} <u>Ñì. òàêæå</u>

#### Óñòðàíåíèå òðóäíîñòåé, âîçíèêàþùèõ ïðè ïðÿìîì ñîåäèíåíèè êîìïüþòåðîâ

Ýbà  $\div$ àñòü ñīðàâî $\div$ líé ñèñòålù īðåälàçlà $\div$ ålà äëÿ âûÿâëålèÿ è óñòðàlåleÿ ñëîælîñòåé, âîçlèêàþùèõ ïðè īðÿlìl éàáåëüll ñîåäèlålèè élliuþòåðîa. Ílà íðãàlèçîâàlà eàé àâòlìàòè $\div$ åñeèé ióòåâläèòåëü. Ía ýeðalå ïlñëåälâàòåëül ïlÿäëÿþòñÿ âïlðîñù è âlçlìælûå âàðèàlòù íòâåòlâ. Ílñëå âuálðà lóælûõ íòâåòlâ ñèñòàlà iòláðàæàåò ñièñlê ðåêlìåläóålùō äåéñòàèé. Âåðlóòüñÿ íáðàòlî là îäèl øàã âñåãäà ïlçâlëÿåò élliêà "làçàä", ðàñiìëîæållaÿ à âåðõlåé  $\divàñòè îêlà.$ 

Ïðåæäå ÷åì (à÷àòü óñòðàláléå láiīeàälé, óáåäèòåñü à ïðààèeüllíñòè ïðèñlåäèlálèÿ êàáåëÿ ñ láåèõ ñòlðil, à òàêæå à òlì, ÷òl ïðlāðàìlà ïlääåðæêè ïðÿllãî ñlåäèlálèÿ óñòàllâëålà.

#### +åì èìåííî çàêëþ+àþòñÿ ñëîæíîñòè?

#### Çaïóñoèoå ïðîãðaììó ïðÿìîãî êaááëüíîãî ñîåäèíåíèÿ

 ĭåðaóþ î÷åðåäü ñëåäóåò óñòàíîaèòü ïðîāðàììó ïðÿìfāî ñîåäèíåíèÿ íà íáà êllïüþòåðà. Íà÷íèòå ðàáiòó ñ îñífaíûì éllïüþòåðil, êlòiðúé íáú÷íl èãðàåò ðiëü âåäilíāî. Êlãäà ïðèäåò âðåìÿ íàñòðîèòü âåäóùèé êllïüþòåð, ìàñòåð óñòàílâêè ñíåäèíåíèÿ ñíláùèò íá ýòll.

#### ×òῖáû çàïóñòèòü iðĩãðàììó iðÿìĩãî êàáåëüíĩãĩ ñîåäèíåíèÿ

- 1 lòcôicòà ãeàaíià làíb, âuáàôcòà à íài ióícò lôiãôàììu, à çàoàì iòcôicòà làíb Ñòàíäàôòíuâ è âuáåôcòå à íài ióícò lôità ñîàäèíâícà.
- 2 Ñëåäóéòå ïîÿâëÿþùèìñÿ íà ýêðàíå óêàçàíèÿì.

Áûë ëè íàñòðîåí îäèí êîìïüþòåð êàê âåäóùèé, à âòîðîé - êàê âåäîìûé? Äà, îäèí ÿäëÿåòñÿ âåäóùèì, à äðóăîé - âåäîìûì. Íåò, îáà ÿäëÿþòñÿ âåäóùèiè èëè âåäîîûìè.

.

#### Îäèí èç êîìïüþòåðîâ äîëæåí áûòü âåäóùèì, à äðóãîé - âåäîìûì

Ñíîâà çàïóñòèòå ìàñòåð óñòàíïâêè ïðÿìĩãî ñíåäèíåíèÿ íà îäíĩì èç êîìïüþòåðîâ è âûáåðèòå äëÿ ýòîãî êîìïüþòåðà äðóãóþ ðîëü.

#### Èñ÷åçëà ëè îøèáêà?

\_

Ää, öäiäðü áñå ðaáíbaåo. Çaêðûoù ñeñoåló óñoðaláley láiïeaaîê. láo, ñiåäelálea lá óñoalaaëeaaaony.

# Çàïóùåíà ëè ñëóæáà äîñòóïà ê ôàéëàì è ïðèíòåðàì íà âåäîìîì êîìïüþòåðå?

<u>, Yôî (åèçââñòíî. Nîâäèlâlèâ ñ âåäîlûl êîlïüþòåðîl òðåáóåòñÿ ëèøü äëÿ äîñòóïà \_ ñåòè.</u>

#### Ïðèìå÷àíèå

ïlňeåaíåì ňeó÷àå, éîãäà òðåáóåòñÿ òîëüêî aîñòóï ê ňåòè, ñîâìåñòíûé aîñòóï ê ôàéëàì è ïðèíòåðàì âåaîîîãî éîïïüþòåðà íå òðåáóåòñÿ.

#### lðîâåðüòå, çàïóùåíà ëè ñëóæáà ñîâìåñòíĩãî äîñòóïà ê ôàéëàì è ïðèíòåðàì êîìïüþòåðà

- 1 ×òîáû îòêðûòü îêíî ñâîéñòâ ñåòè, íàæìèòå ýòó êííïêó: •.
- 2 làæièòå êíîïêó "Äîñòóï ê ôàéëài è ïðèíòåðài".
- 3 Óáåäèòåñü, ÷òî îáà ôëàæêà óñòàíîâëåíû.
- 4 låðåçàãðóçèòå êîìïüþòåð.

Ånëè îøèáêà íå èn÷åçíåò, çàïónòèòå nènòåìó ónòðàíåíèÿ íåïïëàäîê níîâà.

#### Èñ÷åçëà ëè îøèáêà?

- <u>Äà, òåïåðü âñå ðàáîòàåò. Çàêðûòü ñèñòåìó óñòðàíåíèÿ íåïïëàäîê.</u> <u>Íåò, ñîåäèiåíèå íå óñòàíàâëèâààòñÿ.</u>

#### Óáåäèòåñü, ÷òî íà âåäîìîì êîìïüþòåðå èìåþòñÿ íáùèå ðåñóðñû

Âîçìîæíà ñèòóàöèÿ, â êîòîôîé ñîåäėíåíèå óñòàíîâëåíî, îäíàêî íà âåäĩìîì êîìïüþòåðå îòñóòñòâóþò îáùèå ðåñóðñû. Â ðåçóëüòàòå âåäóùèé êîìiüþòåð íå ñìîæåò ïìëó÷èòü äîñòóï íè ê ôàéëàì, íè ê ïðèíòåðàì.

#### ×òîáû îòêðûòü ñîâìåñòíûé äîñòóï ê êàòàëîãó

- 1 Îòêðîéòå íóæíóþ ïàïêó.
- 2 Âûáåðèòå â ìåíþ Ôàéë ïóíêò Äîñòóï.
- 3 Âûáåðèòå ïàðàìåòð "láùèé ðåñóðñ".
- 4 Óñòàíîâèòå ðåæèì äîñòóïà ê ðåñóðñó.

#### Ñîâåò

- ×òîáû óçíàòü îá ýëåìåíòå áîëüøå, íàæìèòå éííïêó
   â âåðõíåé ÷àñòè îêíà äèàëîãà, à çàòàì âûáåðèòå íóæíûé ýëåìåíò.

#### Èñ÷åçëà ëè îøèáêà?

- Äà, òåïåðü âñå ðàáiòàåò. Çàêðûòü ñèñòåìó óñòðàiåièÿ iåïïëàäiê. Íåò, ñîåäèiåièå iå óñòàiàâëèâààòñÿ.

#### Ïðîâåðüòå íàëè÷èå êîíôëèêòà ìåæäó ïðîòîêîëàìè

Êlîliüboàðû liãóo enileüçîaaou ðaçee÷íûa <u>iðioleîeû.</u> Íáa enilüboàða aleæíû enileüçîaaou eae leieloi faei fáuee iðiolêle. ×enel fáueo iðioleleia e eo oeiu çaaenyo io ðaæela alnoóia e oaéeal, lafáolaeliaf aaaóualo enilüboaðo.

Êàêîé ðåæèì äîñòóïà ê ôàéëàì òðåáóåòñÿ âåäóùåìó êîìïüþòåðó? låîáõîäèì òîëüêî îáiåí ôàéëàìè ñ âåäîlûì êîìïüþòåðîì. låîáõîäèì ïïëíûé äîñòóï ê ñåòè ÷åðåç âåäîlûé êîìïüþòåð. Ïðîòîêîë ïðåäñòàâëÿåò ñîáîé êàê áû ÿçûê, êîòîðûé êîìïüþòåðû èñïïëüçóþò ïðè âçàèìîäåéñòâèè äðóã ñ äðóãîì à ñåòè. Äâà êîìïüþòåðà ñìîãóò âçàèìîäåéñòâîâàòü ëèøü â òîì ñëó÷àå, åñëè îíè èñïïëüçóþò îäèí è òîò æå ïðîòîêîë.

Ånee, e roelado, raei errepart errepart

#### Îáà êîìïüþòåðà äîëæíû èñïîëüçîâàòü îáùèé ïðîòîêîë

Ïåðåäà÷ó ôàéëîâ ñ âåäiìîãî êiìiïüþòåðà íà âåäóùèé iïääåðæèâàåò IPX/SPX-ñîâìåñòèìûé ïðîòîêîë Microsoft.

#### ×òîáû óñòàíîâèòü ïðîòîêîë

1 ×òîáû îòêðûòü îêlî ñâîéñòâ ñåòè, làæìèòå ýòó êlíieó:

2 làæièòå êííïêó "Äíáàâèòü", âúáåðèòå â ñïèñêå êîiïíláíòîâ ñåòè "lðîòîêîë" è ñíîâà íàæièòå êííïêó "Äíáàâèòü".

3 Ñëåäóéòå óêàçàíèÿì, ïĩÿâëÿþùèìñÿ â îêíå óñòàíîâêè ïðîòîêîëà.

#### Èñ÷åçëà ëè îøèáêà?

Äà, òåïåðü âñå ðàáîòàåò. Çàêðûòü ñèñòåìó óñòðàíåíèÿ íåïïëàäîê. Íåò, ñîåäèlåíèå íå óñòàíàâëèâààôñÿ.

#### lðîâåðüòå íàëè÷èå íà îáîèõ êîìïüþòåðàõ ïðîòîêîëà Microsoft NetBEUI

×òîáû iĩeó÷èòü ÷åðåç âåäiîûé éîiïüþòåð äîñòóï é ñåòè, íåîáõîäèiî â äĩiĩëíåíèå é IPX/SPX-ñîâìåñòèìîìó ïðîòîêîëó óñòàíîâèòü íà îáîèõ êîiïüþòåðàõ ïðîòîêîë Microsoft NetBEUI.

#### ×òîáû óñòàíîâèòü ïðîòîêîë

- 1 ×ò<br/>îáû î<br/>òêðû<br/>òü îêlî ñâléñ<br/>òâ ñå<br/>òè, íàæ<br/>ìèòå ýòó êlí<br/>íiêó: <br/>  $\hfill .$
- 2 làælèbå êííïêó "Äíáààèbü", âúáåðèbå â ñïèñêå êîiïílåíbîâ ñåbè "lðîbîêîë" è ñíîâà íàælèbå êííïêó "Äíáààèbü".
- 3 Ñëåäóéòå óêàçàíèÿì, ïĩÿâëÿþùèìñÿ â îêíå óñòàíîâêè ïðîòîêîëà.

#### Èñ÷åçëà ëè îøèáêà?

Äà, òåïåðü âñå ðàáîòàåò. Çàêðûòü ñèñòåìó óñòðàíåíèÿ íåïïëàäîê. Íåò, ñîåäèíåíèå íå óñòàíàâëèâààòñÿ.

#### lðîâåðüòå iðàâèëüíîñòü iðèâÿçêè iðîòîêîëîâ

Ïðîòîêîëû, èñīīëüçóþùèåñÿ â ïðÿìîì êàáåëüíîì ñîåäèíåíèè, äîëæíû áûòü ïðèâÿçàíû ê êîíòðîëëåðó óäàëåííîāî aîñòóïà. Êàê ïðàâèëî, ïðè óñòàíîâêå ïðîòîêîëà åãî ïðèâÿçêà ïðìèçâîäèòñÿ àâòîìàòè÷åñêè. Åñëè, îäíàêî, ýòî íå ïðîèçîøëî, ïðèâÿçêó ñëåäóåò âûïïëíèòü âðó÷íóþ.

#### $\times$ òláû <br/>iðlèçâ<br/>åñòè <br/>iðèâÿçêó ñåòåâlé <br/> <br/>iëàòû è<br/>ëè êlíòðlëëåðà ê <br/>iðlòlêlëó

1 ×òîáû î<br/>òêðû<br/>òü îêlî ñâî<br/>éñòâ ñåòè, làæìèòå ýòó êlĩiêó: <br/>  $\hfill$  .

- 2 Âûáåðèòå â ñïèñêå óñòàíîâëåííûô êîììîlâíôîâ ñåòè êîlòôîëëåð óäàëåííîãî älñòóïà è íàæìèòå êíliêó "Ñâîéñòâà".
- 3 Îòêðîéòå âêëàäêó "Ïðèâÿçêà".
- 4 Óáåäebåñü, ÷bî âñå ïðîbîêîëû, êîbîðûå èñiïëüçóbbñÿ êîìiübbåðàiè ïðè âçàèlîäåéñbâèè, îbìå÷åíû ãàëî÷êàiè.

#### Èñ÷åçëà ëè îøèáêà?

Äà, òảïåðü âñå ðàáiòàåò. Çàêðûòü ñèñòåìó óñòðàiâièÿ iåïïëàäîê. Íåò, ñîåäèláièå iå óñòàiàâëèàààòñÿ.

# 

|   | Laele oel eaaaey enlleuçoaony?             |
|---|--------------------------------------------|
| • | Êàáåëü, ñîåäèíÿþùèé ïîñëåäîâàòåëüíûå ïìðòû |
| • | Êàáåëü, ñîåäèíÿþùèé ïàðàëëåëüíûå ïìðòû     |
| - | Ýòî íåècâåñòíî                             |

#### Ïðîâåðüòå òèï êàáåëÿ, ñîåäèíÿþùåãî ïìñëåäîâàòåëüíûå ïìðòû

Äeÿ ñîåäeíåíeÿ ïíñeåaîâabåeüíûő ïíðbîâ éïiïüþbåðîâ bðåábåbñÿ íbeü-líäålíûé êaáåeü beïa RS-232. Ïðe eñïieüçîâaíe êàáåëÿ äðóãîãî òèïà, íàïðèìåð LapLink, ïðÿìîå ñîåäèíåíèå ðàáîòàòü íå áóäåò.

Èñ÷åçëà ëè îøèáêà ïìñëå çàìåíû êàáåëÿ? Äà. Çàêðûòü ñèñòåìó óñòðàíåíèÿ íåïëàäîê. Íåò, ñîåäeíåíèå íå óñòàíàâëèâàåôñÿ. Íóæíûé êàáåëü åùå ïðåäñòîèò ïðèîáðåñòè.

#### lðîâåðüòå òèï êàáåëÿ, ñîåäèíÿþùåãî ïàðàëëåëüíûå ïìðòû

- 1 Óáåäèòåñü, ÷òî îáà êîìïüþòåðà íàñòðîåíû íà ñâÿçü ÷åðåç ïàðàëëåëüíûå ïíðòû.
- 2 Âûÿñíèòå òèï èñïîëüçóåìîãî êàáåëÿ.
- Äëÿ ïðÿìlâî êàáåëüílâî ñîåäèlâíèÿ Ìîælî èñiîëüçîààòü òðè ðàçëè÷íûõ òèïà êàáåëåé. <u>Ñòàſäàðòlûé èëè áàçîâûé 4-áèòîâûé êàáåëü</u> <u>Êàáåëü ECP</u> <u>Êàáåëü UCM</u>
- .
- .

# Èñ÷åçëà ëè îøèáêà?

- <u>Äà. Çàêðûòü ñèñòåìó óñòðàíåíèÿ íåïîëàäîê.</u>
- <u>Íåíáőítaei aðóatié eadáett.</u> Éadáett atiaðai iðaaettil, talaet rítaaelálea ana ðaalt lá ðaatoaao.

Ê ýòîìó òèïó îòíîñÿòñÿ âñå êàáåëè LapLink è InterLink.

Êàáåëü ECP äëÿ ïlðòlâ ñ ðàñøèðållulè âlçlîællñòÿlè (Extended Capabilities Port) ïläõlaeò eevau a oli neo÷àå, ane laa eliiupoaða lalðoallaalu iaðaeëåeulule ïlðoale oeia ECP (oðaaoani riadeaeulay ilaaaðæea la oðlala BIOS).

Ïåðåäà÷à äàííûõ ïì êàáåëþ ECP ïðîèñõîäèò áûñòðåå, ÷åì ïì îáû÷íîìó 4-áèòîâîìó êàáåëþ. Åå ñêîðîñòü ñðàâíèìà ñî ñêîðîñòüþ ïåðåäà÷è ïì êàáåëþ UCM. Óleâåðñàëülûé êàáåëü UCM (Universal Connection Module) ìîæåò áûòü ïåðåêëp÷ål â ðåæèì ECP, åñëè îáà êîìïüþòåðà îálðoäîâàlû ïàðàëëåëülûìè ïīðòàìè òèïà ECP.

Ïåðåäà÷à äàííûõ iì êàáåëþ UCM iðièñõiäèò áûñòðåå, ÷åì iì íáû÷íiìó 4-áèòiâiìó êàáåëþ. Åå ñêiðiñòü ñðàâíèìà ñi ñêiðiñòüþ iåðåäà÷è iì êàáåëþ ECP.

## Òèïû êàáåëåé

 $\times$ òîáû <br/>iðî÷åñòü íĩ<br/>èñàíèå ò<br/>èïà êàáåëÿ, <br/>iðîñòî âúáåð<br/>èòå ýòìò ò<br/>èï.

Êàáåëü, ñîåäèíÿþùèé ïìñëåäîâàòåëüíûå (COM) ïīðòû

Êàáåëü, ñîåäèíÿþùèé ïàðàëëåëüíûå (LPT) ïìðòû

Êàêîé òèï êàáåëÿ èñïîëüçóåòñÿ? Äëÿ ïìñëåäîâàòåëüíúõ ïìðòîâ Äëÿ ïàðàëëåëüíúõ ïìðòîâ

Ýôlò êàáåëü âñòàâëÿåòñÿ â ïàðàëëåëüíûå ïlðòû êlìïüþòåðlâ (LPT1 è LPT2). Íáû÷íî â ïàðàëëåëüíûé ïlðò âñòàâëåí êàáåëü äëÿ ïläêëþ÷åíèÿ ïlðeíbåðà. Ïàðàëëåëüíûé ïlðò, êàê ïlðàâèëî, îáîðóälâàí øèðlêèì 25-øòûðüêlâûì ðàçúåilì. Åñëè èñïlëüçóåìûé êàáåëü ïlőîæ ía êàáåëü äëÿ ìläåìà, íí, ñêlðåå âñåãî, ïlðåäíàçíà÷åí äëÿ ñlåäèíåíèÿ ïlñëåälâàòåëüíûõ ïlðòlâ.

Êàáåëü äëÿ ïàðàëëåëüíûő ïiðòîâ îälîâðåìållî ïåðåäàåò äàllûå ïi låñêîëüêèì æèëàì. Îl ðàáîòàåò áûñòðåå, ÷åì êàáåëü äëÿ ïiñëåäîâàòåëülûő ïiðòîâ, îälàêî åãî äëèlà îãðàlè÷èâàåòñÿ låñêîëüêèìè Ìåòðàìè. Ýôlò éàáåeü âñòàâëÿåòñÿ â îlñëåälâàòåëülûå îlðòù éliïüþòåðlâ (COM1 è COM2). Íáû÷lî â îlñëåälâàòåëülûé îlðò âñòàâëål éàáåëü äëÿ îläêëþ÷ålèÿ ìläåìà. Îlñëåälâàòåëülûé îlðò, éàê ïðàâèëî, lálðóälâàl óçêèì 9-øòùðüélâûì ðàçúåììì. Åñëè èniïeüçóålûé éàáåëü ïlõîæ là éàáåëü äëÿ îläêëþ÷ålèÿ ïlðelòåðà, lí, ñélðåå âñåáî, ïðåälàçlà÷ål äëÿ ñlåäèlålèÿ ïàðàëëåëülûð îlðolâ.

Éàáåëü äëÿ îlneåalaàòåeülûö îlðòla ïaðaaààò aàllûå îl åäèlnòâállé æèeå. Îl ðàálòààò làäeållåa, ÷ål èàáåeü äëÿ ïàðàëëåëülûő îlðòla, lälàêl åãl äëèlà iðàèòè÷ånèè lå îãðàlè÷ålà. Ñâÿçü lìæåò înóùånòâëÿòünÿ äàæå ÷åðåç òåëåôìllóþ ëèlèþ.

#### ×òîáû ïðèîáðåñòè íîâûé êàáåëü

- Êàáåëè äëÿ ïðÿìlĩaĩ ñîåäèlâlèÿ êîìïüþòåðîâ ìîælî ïðèîáðåñòè â ðàçlûõ ìåñòàõ.
  - **Parallel Technologies**
  - Òåëåôîí (800) 789-4784 â ÑØÀ.
  - Òåëåôîí (206) 869-1119 çà ïðåäåëàìè ÑØÀ.
- **láñoiúé ïiñòàâùèê** Òåëåôií (206) 869-1119 ïiçâîëÿåò íàéòè áëèæàéøåãî ïiñòàâùèêà íà òåððèòiðèè ÑØÀ.
- Ýëåêòðîííàÿ ïì÷òà SALES@LPT.COM (Internet) .

.

71612,3466 (CompuServe)

 Đîññèè îáðàòèòåñü â ìàãàçèí èëè ôèðió, ïĨñòàâëÿþùóþ êĩìïëåêòóþùèå  $\div$ àñòè, è ïðèîáðåòèòå êàáåëü äëÿ  $\tilde{n}$ îåäėíåíėÿ  $\hat{e}$ îiiüþòåðî $\hat{a}$   $\div$ åðåç ïàðàëëåëüíûå èëè ïĩñëåäîâàòåëüíûå ïĩðòû.

- <u>Càêðûòū ñèñòåìó óñòðàíåíèÿ íåïïëàäîê.</u> Áåðíóòūñÿ é íà÷àëó ðàáîòû ñ ñèñòåìíé óñòðàíåíèÿ íåïïëàäîê.

# Äàëüíåéøèå äåéñòâèÿ

Âîçíèêøèå òðóäííñòè ýòà ñèñòåìà ðàçðåøèòü íå ñìîæåò. Ïíïðîáóéòå îáðàòèòüñÿ ê äîêóìåíòàöèè êîìïüþòåðà èëè ê iïñòààùèêó êàáåëÿ.
Âåôíóòuñÿ ê là÷àëó ðàáíòù ñ ñèñòåìîé óñòðàíåíèÿ íåïïëàäîê.
Çàêôûòü ñèñòåìó óñòðàíåíèÿ íåïïëàäîê.
### Óñòðàíåíèå îøèáîê, âîçíèêàþùèõ ïðè óäàëåííîì äîñòóïå ê ñåòè

Âûáåðèòå íóæíûå âàðèàíòû îòâåòîâ è âûïĩëíèòå ñíĩòâåòñòâóþùèå óêàçàíèÿ.

- ÷åì èlåííî çàêëb÷àbòñÿ ñëîæíîñòè?
   Îînëå ñîåäèiâiêÿ ñ óäàëåílûì êlïiübòåðîì là ýêðàlå lå ïlÿäëÿåöñÿ îêlî òåðlèlàëà.
   Ñôàçó ïlñëå óñòàlîâêè ñâÿçè ñ óäàëåílûì êlïiübòåðîì ýòlò êlïiübòåð çàâåðøàåò ñâÿçü.
   låïðàâèëülî ïðlèçâîäèòñÿ làálð lliåðà.
   Óäàëållûê êlïiübòåð låîæèäàllî çàâåðøàåò ñåàlň ñâÿçè.

Î**îîðîáóéòå iîâòîðèòü çâîíîê** Nêîæíîñòè, ñêîðåå âñåãî, ñâÿçàíû ñ øóìlì â ëèíèè èëè êàáåëå. Ïîâòîðèòå çâiíîê.

.

Èñ÷åçëà ëè îøèáêà? Äà. Òåïâðü ñîâäèíåíèå óñòàíîâèëîñü. Çàêðûòü ñèñòåìó óñòðàíåíèÿ íåïïëàäîê. Íåò. Ñâÿçü íå óñòàíàâëèâààòñÿ.

-

Êàêîé òèï ñîåäèíåíèÿ èñïîëüçóåòñÿ? <u>SLIP èëè PPP</u> Windows äëÿ ðàáî÷èõ ãðóïï è Windows NT 3.1.

# Âûâåäèòå îêíî òåðìèíàëà

1 Â îêlâ óaaeallîaî almoora ê mâoe allaabeda mîaaelalea, aey eloîdîaî odaaoaomy loeduou lelî oadleae.

- 2 Âûáåðèòå â ìåíþ Ôàéë ïóíêò Ñâîéñòâà.
- 3 làæìèòå êííïêó "làñòðîéêà".
- 4 Îbêbîébå âêëàäêó "Ïàbàìåbbû" è bribàíîâèbå beàæîê "Âûâîäèbü îêlî båbìèlàëà ïìnëå làáîbà lîìåbà".
- 5 Ïîâòîðèòå ïĩïûòêó ñîåäèíåíèÿ.

### Èñ÷åçëà ëè îøèáêà?

- Äà. Ñåàíñ óäàëåííïãî äîñòóïà ñîñòîÿëñÿ. Çàêðûòü ñèñòåìó óñòðàíåíèÿ íåïïëàäîê. Íåò. Ñîåäèíåíèå íå óñòàíàâëèâàåòñÿ.

## Âîñĭîëüçóéòåñü êîìàíäîé ïîäêëþ÷åíèÿ ñåòåâîãî äèñêà

 $\tilde{N}$ å<br/>àíñ óäàëåíííãî äîñòóïà íå îòêðûâàåò îêlî òåðì<br/>èíàëà. Îðãà<br/>íèçóéòå äîñòóï ê îáùèì ôàéëàì è ïàïêàì óäàëåíííãî êîîriüþòåðà ñ rījîûüþ êîìàíaû **Îîâêëþ÷èòü ñåòåâîé äèñê**. <u>Ýòà êíîriêà çàêðûâàåò ñèñòåìó óñòðàíâíèÿ íåïrëàäîê.</u> Ýòà êíîriêà rīçâîëÿåò rīëó÷èòü ñâåäåíèÿ î rīäêëþ÷åíèè ê îáùèì ràïêàì íà äðóãîì êîìrüþòåðå.

### Îáðàòèòåñü ê àäìèíèñòðàòîðó ñåòè

Íå èñêëp÷åíî, ÷òî âû ïðiñòî ñëèøêîì äîëãî (è÷åãî (å ââîäèëè ñ êëàâèàòóðû, èëè äëèòåëüíîñòü ñåàíñà óäàëåííîâî äîñòóïà îãðàíè÷åíà. Ïîâòìðèòå ïĩïûòêó ñîåäèíåíèÿ èëè íáðàòèòåñü é àäìèíèñòðàòìðó ñåòè.

Èñ÷åçëà ëè îøèáêà? Äà. Ñåàíň óäàëåíſĩãî äîñòóïà ñîñòîÿëñÿ. Çàêðûòü ñèñòåìó óñòðàíåíèÿ íåïïëàäîê. Íåò. Ñîåäèíåíèå íå óñòàíàâëèâàåóñÿ.

# Îáðàòèòåñü ê âëàäåëüöó (àäìèíèñòðàòîðó) êîìïüþòåðà

- Âûÿñíèòå, ðàáîòàåò ëè óäàëåííûé éîïïüþòåð. Íí lìã áûòü, íàïðèìåð, âðåìåííî îñòàíîâëåí äëÿ ïðîôèëàêòèêè. <u>Ýòà êííïêà çàêðûâàảò ñèñòåìó óñòðàíåíèÿ íåïïëàäîê.</u> Ýòà êííïêà ïðîèçâíāèò âîçâðàò ê íà÷àëó ñèñòåìû óñòðàíåíèÿ íåïïëàäîê.

# Âûâåäèòå îêíî òåðìèíàëà

1 Â îêlâ óaaeallîaî almoora ê mâoe allaabeda mîaaelalea, aey eloîdîaî odaaoaomy loeduou lelî oadleae.

- 2 Âûáåðèòå â ìåíþ Ôàéë ïóíêò Ñâîéñòâà.
- 3 làæìèòå êííïêó "làñòðîéêà".
- 4 Îbêbîébå âêëàäêó "Ïàbàìåbbû" è bribàíîâèbå beàæîê "Âûâîäèbü îêlî båbìèlàëà ïìnëå làáîbà lîìåbà".
- 5 Ïîâòîðèòå ïĩïûòêó ñîåäèíåíèÿ.

### Èñ÷åçëà ëè îøèáêà?

- Äà. Ñåàíñ óäàëåííïãî äîñòóïà ñîñòîÿëñÿ. Çàêðûòü ñèñòåìó óñòðàíåíèÿ íåïïëàäîê. Íåò. Ñîåäèíåíèå íå óñòàíàâëèâàåòñÿ.

Âûäàåò ëè óäàëåííûé êîìïüþòåð çàïðîñ íà ââîä ïàðîëÿ? "<u>Äà.</u> "<u>Íåò.</u>

Óáåäèòåñü â ïðàâèëüíîñòè èñïîëüçóåìîãî ïàðîëÿ
 làôîëü äëÿ äîñòóïà ê óäàëåíſîió êîïïüþòåðó ìlã èçlåíèòüñÿ. ýòlì ñëó÷àå, à òàêæå, åñëè âû ïðîñòî çàáûëè ýòlò ïàôîëü, láðàòèòåñü ê âëàäåëüöó (àäìèíèñòðàòlôó) óäàëåíſiãî êîïïüþòåðà. Çàòàì ïlâòlôèòå ïlïûòêó ñîåäèíâíèÿ.

Èñ+åçëà ëè îøèáêà?

Äà. Çàêðûòü ñèñòåìó óñòðàíåíèÿ íåïïëàäîê. Íåò. Ñiâäèíåíeå íå óñòàíàâëèâàåòñÿ.

Óáåäèòåñü â íàëè÷èè äîñòóïà ê óäàëåííîìó êîìïüþòåðó
 Åñëè aînòóï ê óäàëåííîìó êîïïüþòåðó ïðièçâîäèòñÿ íà óðîâíå îòäåëüíûõ ïïëüçîâàòåëåé, ñëåäóåò ïïiðîñèòü âëàäåëüöà (àäìèíeñòðàòîðà) êîïïüþòåðà âêëþ÷èòü âàñ â ñïèñîê.

Èñ÷åçëà ëè îøèáêà? Äà. Çàêðûòü ñèñòåìó óñòðàíåíèÿ íåïïëàäîê. <u>íåò.</u>

## Îáðàòèòåñü ê âëàäåëüöó (àäìèíèñòðàòîðó) êîìïüþòåðà

Âîçíèêøèå òðóäííñòè íå ìlãóò áûòü ðàçðåøåíû ñ illiùüþ äàíílé ñèñòåìû.

lĩĩðîáóéòå îáðàòèòüñÿ ê âëàäåëüöó (àäìèíèñòðàòîðó) óäàëåííĩãî êîïïüþòåðà. <u>Âåðíóòüñÿ ê (à÷àëó ñèñòåìù óñòðàíåíèÿ íåïïëàäîê.</u> Çàêðùòü ñèñòåió óñòðàíåíèÿ íåïïëàäîê.

## Ïîäêëþ÷åíèå ê Internet

Windows ïðåäîñòàâëÿåò líîãî ðàçëè÷íûõ ñïĩñîáîâ ïïäêëþ÷åíèÿ ê <u>Internet</u>. Íèæå óêàçàíî äâà èç íèõ. Đåãèñòðàöèÿ â èíôîðìàöèííííé ñèñòåìå <u>Microsoft Network</u>. Ñîçäàíèå ñåàíñà óäàëåííïãî äîñòóïà ê <u>óçëó Internet</u>. <u>Êàê çàðåãèñòðèðîâàòüñÿ â Microsoft Network</u> Êàê ñîçäàòü ñåàíñ óäàëåííĩãî ïĩãêëþ÷åíèÿ ê Internet

Internet ïðåäñòàâëÿåò ñîáîé ñîîáùåñòâî låæäólàðîäíûõ éîìïüþòåðíûõ ñåòåé, ñîåäèlálíûõ låæäó ñîáîé iî òåëåôîlíûì éàlàëàì. Ñîçäàlíîå â 60-å ãîäû, ýòî ñîîáùåñòâî là÷àëî ñòðåìèòåëülî ðàñòè è ñåé÷àñ îáúåäèlýåò lèëëêîlú ïìëüçîâàòåëåé, là÷èlàÿ îò éîìlåð÷åñêèõ ôèðì è ó÷åálûõ çàâåäålèé, è éîí÷àÿ ÷àñòlûìè ëèöàìè.

Ñâÿçü ñ Internet îòêðûâàåò äîñòóï é ãèãàíòñêèì îáúåìàì èíôîðìàöèè, âêëþ÷àþùåé ýëåêòðîííûå äîñêè îáúÿâëåíèé (BBS), íîâîñòè, ïðîãíîç ïĩãîâû, ïðîãðàììíîå îáåñïå÷åíèå è èãðû.

Microsoft Network ïðåäñòàâëÿåò ñîáîé èíòåðàêòèâíóþ èíôîðìàöèîííóþ ñèñòåìó, îáåñïå÷èâàþùóþ äîñòóï ê Internet, âêëþ÷àÿ ïî÷òó è ýëåêòðîííûå äîñêè îáúÿâëåíèé.

# Ïîäêëþ÷åíèå ê Internet ñ ïììîùüþ ñåàíñà óäàëåííîãî äîñòóïà

Îrenalíay leæa înnealîaboaeulînou alenole abao arçlîælînou nîçabou nablî oabealînaî arnoret. lawiboa elîre, ÷orau robenooreou e obaroa, eee ror÷oba eoboe raçro anale rorealou a caerin.

Øàã 1

•

• 1

<u>Ñîçäàíèå ó÷åòíîé çàïèñè â Internet</u>

<u>Êðàòêèé îáçîð</u>

## Êðàòêèé îáçîð

ĺèæå ïðèâåäåíà ïìëíàÿ ïìñëåäîâàòåëüíîñòü äåéñòâèé, íåîáõîäèìûõ äëÿ ñîçäàíèÿ ñåàíñà óäàëåíííãî äîñòóïà ê Internet.

- 1 Ñîçäàéòå ä<br/>ëÿ ñåáÿ ó÷åòíóþ çàïèñü íà îäíĩì èç óçëîâ Internet.
- 2 Óñòàíîâèòå êîììóíèêàöèîííîå îáîðóäîâàíèå.
- 3 Óñòàíîâèòå ïðîãðàììíûå ñðåäñòâà óäàëåííîãî äîñòóïà.
- 4 Óñòàíîâèòå ïðîòîêîë TCP/IP è ïðîèçâåäèòå åãî ïðèâÿçêó ê êîíòðîëëåðó óäàëåííîãî äîñòóïà.
- 5 Ââåäèòå äàííûå, íåîáõîäèìûå äëÿ ðàáîòû ñ ïðîòîêîëîì TCP/IP.
- 6 Ñîçäàéòå ñåàíñ ñâÿçè ñ óçëîì Internet â ïàïêå "Óäàëåííûé äîñòóï ê ñåòè".
- 7 Óñòàíîâèòå ñâÿçü ñ óçëîì Internet.

# Øàã 2. Óñòàíîâêà êîììóíèêàöèîíííãî îáîðóäîâàíèÿ

Äëÿ ïîäêëþ÷åíèÿ ê Internet íåîáõîäèì ìïäåì (æåëàòåëüíî ðàññ÷èòàííûé íà ñêîðîñòü ïåðåäà÷è íå íèæå 9600 áèò/ñ). Åñëè îðãàlèçàöèÿ èlååò ïðÿìlé äîñòóï ê Internet, âlåñòî ìlãålà áóäåò èñiïeüçîâàòüñÿ ñåòåâàÿ ïëàòà.

Åñëè ìîäåì åùå íå óñòàíîâëåí, âûïĩëíèòå äàííóþ ïðîöåäóðó:

1 ×òláû óñòàllâèòü ìläåì, làæìèòå ýòó êlliêó: .

2 Ñëåäóéòå ïìÿâëÿþùèìñÿ íà ýêðàíå óêàçàíèÿì.

Äàëüíåéøèå äåéñòâèÿ \_\_\_\_\_lîäåì óñòàíïâëåí. Ïåðåéäèòå ê øàãó 3.

### Øàã 3. Óñòàíîâêà ïðîãðàììíûõ ñðåäñòâ óäàëåííîãî äîñòóïà

- 1 Äâàæäû ùåëê(èòå çíà÷îê "Ìîé êîìïüþòåð" (à ðàáî÷åì ñòîëå. Åñëè çíà÷îê "Óäàëå(íûé äîñòóï ê ñåòè" â ïàïêå îòñóôñôâóåò, âûïìë(èòå øàãè 2 - 4.
- 2 ×òíáú çàïóñòèòü iðíãðàììó óñòàííâêè è óäàëåíèÿ iðíãðàìì, íàæìèòå ýòó êííiêó: .
- 3 Âûáåðèòå â ñièñêå êîìiìíáíòîâ ióíêò "Ñâÿçü" è íàæìèòå êíîiêó "Ñîñòàâ".
- 4 Îòìåòüòå ãàëî÷êîé óäàëåííûé äîñòóï ê ñåòè è íàæìèòå êííĩêó "ÎÊ".

### Äàëüíåéøèå äåéñòâèÿ

Noaanoaa óaaeaíííaí aínoóia e naoe ónoaííaeaíú. laoaeaoa e øaaó 4.

## Øàã 4. Óñòàíîâêà ïðîòîêîëà TCP/IP äëÿ Windows 95

1 ×òîáû îòêðûòü îêlî ñâîéñòâ ñåòè, làæìèòå ýòó êlíieó:

- 2 làæièòå êíîïêó "Äîáàâèòü". (Åñëè ïðîòîêîë TCP/IP äëÿ Windows 95 óæå óñòàíîâëåí, ïåðåéäèòå ê øàãó 6.)
- 3 Âûáåðèòå â ñièñêå êîìiîíåíòîâ ñåòè "lðîòîêîë" è íàæìèòå êíîiêó "Äíáàâèòü".
- 4 Â ñïèñêå èçãîòîâèòåëåé âûáåðèòå Microsoft è âûäåëèòå ïðîòîêîë TCP/IP.
- 5 ĺàæìèòå êííïiêó "ÎÊ".
- 6 Âûáåðèòå â ñïèñêå óñòàíîâëåííûõ êîìiìíáíòîâ ñåòè êîiòôîëëåð óäàëåííîãî äîñòóïà è íàæìèòå êííïêó "Ñâîéñòâà". Åñëè îðãàíèçàöèÿ èlååò ïðÿìíé äîñòóï ê Internet, ïðîäåëàéòå òå æå äåéñòâèÿ äëÿ ñåòåâîé ïëàòû.
- 7 Îbêðîébå âêëàäêó "Ïðèâÿçêà" è óáåäèbåñü â bîì, ÷òî ïðîbîêîë TCP/IP îbìå÷åí ãàëî÷êîé.

loe (láráorae)iñoe roleçalaeoa radoced en rupolation en role a la construction en rupolation en rupolation en r

### Ïðèìå÷àíèÿ

Îî dirê÷à(èp ïðè dñòà)(îâêå ïðîò)êîêà TCP/IP ïðîèçâîäèòñÿ åãî ïðèâÿçêà êî âñåì êî(òðîëeåðà) è ñåòåâû) ïëàòà).
Åñëè ïðîòîêîë TCP/IP (å èñïïêüçdôà) ñîâìâñò)î ñ ñåòåâîé ïëàòîé, ñëåädåò îòêðûòü äëÿ (åå îêlî ñâîéñòâ, ïåðåéòè ê âêëàäêå "lõèâÿçêà" è ñíÿòü deàæîê ïðèâÿçêè äëÿ TCP/IP.

### Äàëüíåéøèå äåéñòâèÿ

Êîíòðîëëåð ïðèâÿçàí ê ïðîòîêîëó TCP/IP. låðåéäèòå ê øàãó 5.

## ×òîáû ïðèâÿçàòü àäàïòåð èëè ïëàòó ê ïðîòîêîëó

- 1 ×òîáû îòêðûòü îêlî ñâîéñòâ ñåòè, làæìèòå ýòó êlliêó: •.
- 2 Âûáåðèòå íóæíûé àäàïòåð èëè ñåòåâóþ ïëàòó è íàæìèòå êííïêó "Ñâîéñòâà".
- 3 Îbêðîébå âêëbaêó "Ïbeayçêa" e dáaabbañu a íbee+ee abeî+ee ïbîbea elaíe ïbîbîêîêba.

## **lõèìå÷àíèå**

 $\tilde{N}$ â<br/>åäåí<br/>èÿ îá óñ<br/>òàíîâêå ïðiòiêi<br/>êiâ ìiæíî íà<br/>éòè ïì ññû<br/>ëêå " $\tilde{N}$ ì. <br/>òàêæå".

{button ,AL("A\_INSTALL\_PROTOCOL")} <u>Ñì. òàêæå</u>

### Øàã 1. Ñîçäàíèå ó÷åòíîé çàïèñè â Internet

lőe iádabuálée é aäielenődábólóó <u>ócea Internet</u> äey niçaaley ó÷áolie çaïene láláoliaeli iïeó÷eobu ió láai neáaópueá ñâåäåíèÿ:

- Èìÿ ïîëüçîâàòåëÿ
- Ïàðîëü .
- Íîìåð òåëåôîíà äëÿ óäàëåííîãî äîñòóïà
- Èìåíà óçëà è äîìåíà
- . Àäðåñ nåðâåðà DNS (Domain Name Server)

Àäièíèñòðàòíð líæåò òàêæå ñííáùèòü âài ïåðå÷èñëåííúå íèæå äíiíiêíèòåëüíúå ñâåäåíèÿ:

- Àäðåñ IP è ìàñêó ïïäñåòè .
- lîðÿäîê ïðîñìîòðà ñåðâåðîâ DNS (åñëè òðåáóåòñÿ åãî çàäàòü)

Àäðåñ øëþçà Ñiïñíá áõiäà a ñåòü (Á íåéiòiðúõ ñëó÷àÿõ íà ýéðàí íåíáõiäèlì âúâåñòè îélî òåðlèíàëà, ÷òiáú ââåñòè iòâåòú íà çàïðîñû ñèñòåìû.)

### **lõèìå÷àíèå**

- Åñëè ýòî âîçìîælî, iĭiûòàéòåñü iĩëó÷èòü ó÷åòlóþ çàièñü òèià PPP.
- Åñëè îðãàíèçàöèÿ èìååò ïðÿìîé äîñòóï ê Internet, ýòîò øàã ìîælî ïðíïóñòèòü.

### Äàëüíåéøèå äåéñòâèÿ

Ó÷åòíàÿ çàïèñü â Internet ñîçäàíà. Ïåðåéäèòå ê øàãó 2.

Ïðîòîêîë PPP (Point-to-Point - òî÷êà-ê-òî÷êå) èñiĩëüçóåòñÿ äëÿ ïåðåäà÷è äàííûõ ïì îáû÷íûì òåëåôîííûì ëèíèÿì. Ó÷åòíàÿ çàïèñü òèïà PPP äàñò âîçììæííñòü ïïäêëþ÷èòüñÿ ê ñåðâåðó PPP. Äëÿ Windows ïïääåðæêà ïðîòîêîëà PPP ÿâëÿåòñÿ âñòðîåííïé.

## Øàã 5. Ââîä äàííûõ, íåîáõîäèìûõ äëÿ ðàáîòû ñ ïðîòîêîëîì TCP/IP

- 1 ×òîáû îòêðûòü îêlî ñâîéñòâ ñåòè, làæìèòå ýòó êlíieó: •.
- 2 Âûáåðèòå ïðiòiêië TCP/IP (åñëè ií ïðèñóòñòâóåò à íåñêiëüêèõ ñòðiêàõ ñièñêà, âûáåðèòå ñòðiêó "TCP/IP -> Êiíòðiëëåð óäàëåííïãi äiñòóià") è íàæièòå éíïïêó "Ñâiéñòâà".
- 3 Âââäeòå àaöåñ IP, ïðåäîñòàâëåííûé àaìèíeñòðàòîôîì óçëà. Âûáåðèòå ðåæèì ðó÷íîãî óêàçàíèÿ àaöåñà IP è ââåäeòå ýòiò àaöåñ, à òàêæå ìàñêó ïïañåòè.

Ånëè àaðån IP iðåainoàaëåí íå áuë, ónoàíiaèoå ðåæèi åai àaoiiàoè÷ånêiai îiðåaåëåíèy.

Ïðè íàëè÷èè ïðÿìîãî äîñòóïà ê Internet, ââåäèòå àäðåñ IP è ìàñêó ïïäñåòè. Åñëè â ñåòè èìååòñÿ ñåðâåð DCHP, íàçíà÷àþùèé àäðåñà IP, óñòàíïâèòå ðåæèì ààòîìàòè÷åñêîãî ĩíðåäåëåíèÿ àäðåñà.

4 Ñíèièòå, ïî âîçìîæíîñòè, íà âêëàäêå "İðèâÿçêà" ôëàæîê, îòâå÷àþùèé ñëóæáå äîñòóïà ê ôàéëàì è ïðèíòåðàì.

### Äàëüíåéøèå äåéñòâèÿ

Äàííûå äëÿ ïðîòîêîëà TCP/IP ââåäåíû. Ïåðåéäèòå ê øàãó 6.

Óçåë Internet ïðåäñòàâëÿåò ñîáîé ñåðâåð, íàïðÿìóþ âêëþ÷åííûé â ñèñòåìó Internet. Áőîä â Internet ÷åðåç óçåë íåîáõîäèì â òîì ñëó÷àå, åñëè îðãàíèçàöèÿ íå èìååò ñîáñòâåííĩãî ïðÿìîãî âûõîäà â Internet. Ĭîäêëþ÷åíèå ê óçëó Internet òðåáóåò îáðàùåíèÿ ê åãî àäìèíèñòðàòîðó, êîòîðûé ñîçäàåò äëÿ êàæäîãî ïïëüçîâàòåëÿ ó÷åòíóþ çàïèñü òèïà PPP.

### Øàã 6. Ñîçäàíèå ñåàíñà ñâÿçè ñ óçëîì Internet

- 1 Äâàæäû ùåëêlêbå çlâ÷îê "lîâîå ñîåäêlâlêå" â ïàïêå "Óäàëållûé äîñbóï ê ñåbè". (löè ïåöâîì âốîäå â ýbó ïàïêó ñíiòâàbñbàóbùèé ìàñbàô çàïóñêààbñÿ àâbîìàbè÷åñêè.)
- 2 Ñëåäóéòå ïîÿâëÿþùèìñÿ íà ýêðàíå óêàçàíèÿì.
- 3 Óêàæèòå íà çíà÷îê ñîçäàííîãî ñåàíñà, íàæìèòå ïðàâóþ éííïéó ìùøè è âûáåôèòå â éîíòåêñòíîì ìåíþ ïóíêò "Ñâîéñòâà".
- 4 Åñëè äëÿ áõîäà â ñåòü òðåáóåòñÿ ðàáîòà ñ îêm òåðìèíàëà, íàæìèòå êmêó "làñòðîéêà". lòêðîéòå âêëàäêó "làðàiåòðû", óñòàmâèòå ôëàæîê "Âûâîäèòü îêm òåðìèíàëà mêá ááíðà mâðà" è íàæìèòå êmêó "lÊ".
- 5 Â îêlâ îáuèõ ñâîéñòâ ñîåäèlâlèÿ làæìèòå êlîïêó "Òèï ñåðâåðà" è óáåäèòåñü, ÷òî âûáðàl òèï PPP.

Ïðîöåññ âõîäà óñêîðÿåòñÿ, åñëè ïåðå÷èñëåííûå íèæå ôëàæêè ĺÅ óñòàíîâëåíû:

Âîéòè â ñåòü

NetBEUI

IPX/SPX-ñîâìåñòèìûé

### Ïðèìå÷àíèå

Îde îdee+ee 6+âdile çaïeñe deïa SLIP, lâladiaeil dñoallaedu îlaaadee SLIP. Ñildadoñdadouea ñdaañdaa elâpoñy la eîliaed-aenea Windows 95, a daeea a Windows 95 Resource Kit. Îlnea dñoallaed îlaede îlaaadee SLIP ladaeeda a lêlî nalenda nîlaaelâley, laæleda elîied "Oei nadaada" e idlaaduda laee+ea a nienea toleda SLIP.

### Äàëüíåéøèå äåéñòâèÿ

<u>Ñåàíñ óäàëåííìãî ïĩãêëþ÷åíèÿ ñîçäàí. Ïåðåéòè ê øàãó 7.</u>

### Øàã 7. Óñòàíîâêà ñâÿçè ñ óçëîì Internet

Äâàæäû ùåëêíèòå çíà÷îê íóæííãî ñåàíñà, ââåäèòå ñâîè èìÿ è ïàðîëü è íàæìèòå êííïiêó "Óñòàíïâèòü ñâÿçü".

Ïðe ïðîñlîòðå ñòðóeòóðû Internet, ÷òåíèè ýëåêòðîííîé ïì÷òû è ðàáîòå ñ äàííûìè ñëåäóéòå óeàçàíèÿì àäìèíèñòðàòîðà óçëà Internet.

### Ïðèìå÷àíèÿ

Åîñòóï ê äàííûì â Internet ÿâëÿåòñÿ äâóñòîðîííèì. Ýòî îçíà÷àåò, ÷òî ïlñëå âõîäà â ñåòü äôóãèå ïlëüçîâàòåëè
 ìlãóò îñóùåñòâëÿòü äîñòóï ê ðåñóðñàì âàøåäî êïïüþòåðà. Ïî ýòîé ïðè÷èíå ïåðåä âõîäîì â Internet ðåêïìåíäóåòñÿ
 îòêëþ÷èòü ñëóæáó ñîâìåñòíïãî äîñòóïà ê ôàéëàì è ïðèíòåðàì.

 Αἰεäå ïläðiáluå ñaåäåleÿ i lañoðiéeå laðalåoðia löiòleieia, ðaáloå ñ oaðlelaeil, nialañoll ainoóla e öanoönal è ñaÿçe ñ aðoaele ïlåðaöelílúle ñenoålale ilçaieÿåo ïleó÷eou ññúeea "Ñl. oaeæa".

{button ,AL("A\_DISABLE\_SHARING;A\_PROTOCOL\_SETTINGS;A\_RNA\_DIALUP;A\_RNA\_OTHER\_OS")} <u>Ñì. òàêæå</u>